CLX-9252 9352 Series SCX-8230 8240 Series

# Multifunctionele kleurenprinter Gebruikershandleiding

# imagine the possibilities

Bedankt voor uw aankoop van een Samsung-product.

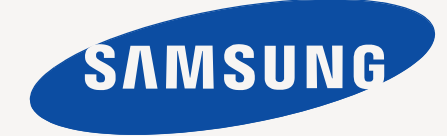

# Inhoud

# COPYRIGHT

15

11 Informatie over deze gebruikershandleiding 13 De functies van uw nieuw product

#### INLEIDING

- Apparaatoverzicht
- 15 Voorkant 1
- Voorkant 2 16
- 17 Achterkant 18
- Binnenkant (CLX-9252 9352-serie)
- Binnenkant (SCX-8230 8240-serie) 19
- 20 Afbeelding met standaard afwerkeenheid (optioneel)
- 21 Afbeelding met boekjes-afwerkeenheid 1 (optioneel) Afbeelding met boekjes-afwerkeenheid 2 (optioneel) 22
- 23 Afbeelding met kastonderstel en hogecapaciteitsinvoer (optioneel)
- 24 Overzicht van het bedieningspaneel
- 25 Informatie over de status-LED
- 26 Het apparaat aanzetten
- Zet het apparaat uit 27
- 27 Een printerkabel aansluiten
- 27 Een netwerkkabel gebruiken
- 27 De hoek van het bedieningspaneel aanpassen
- 28 Het weergavescherm en handige knoppen
- 28 Weergavescherm
- 28 Teller-knop
- 29 Knop Eco
- 29 Knop Job Status
- 31 Knop Help
- 31 Interrupt knop
- 31 Knop Power Saver
- 31 Informatie over het pop-uptoetsenbord
- De handmatige nietmachine gebruiken 32
- 33 De pennen- en papierclipshouder gebruiken
- De animatie over probleemoplossing bekijken 33

AFDRUKMATERIAAL EN LADE

34

35

- 34 **Originelen plaatsen** 
  - Op de glasplaat van de scanner
  - In de dubbelzijdige automatische documentinvoer (DADI)
- 35 Afdrukmateriaal selecteren 35
  - Richtlijnen om afdrukmateriaal te kiezen
- 36 Papier in de lade plaatsen
- 36 Standaardlade/optionele dubbele cassette-invoer
- 39 Optionele hogecapaciteitsinvoer
- 40 Multifunctionele lade
- 42 Automatische detectie van formaten van afdrukmateriaal

#### 43 Afdrukken op speciale afdrukmedia

- 43 Enveloppen
- 44 Transparanten
- 44 Etiketten
- 45 Kartonpapier/papier van een aangepast formaat
- 45 Briefhoofd/voorgedrukt papier
- 45 Glanzend
- 45 Instellingen voor lade
- 45 Het papierformaat instellen
- 46 Het papiertype instellen

# Inhoud

- 46 Automatische ladekeuze
- 46 Automatisch doorgaan
- 46 Papier vervangen
- 47 Ladeprioriteitsinstelling
- 47 Het instellen van het ladebevestigingsbericht

#### KOPIËREN

- 48 Informatie over het scherm Kopiëren48 Het tabblad Basis
- 48 Het tabblad Geavanceerd
- 49 Het tabblad Afbeelding

#### 50 Normaal kopiëren

51 Verschillende formaten van originelen kopiëren

#### 52 De instellingen per kopie wijzigen

- 52 De papierinvoerlade selecteren
- 52 Kopieën vergroten of verkleinen
- 53 Meerdere zijden kopiëren
- 53 De kleurmodus selecteren
  - (alleen CLX-9252 9352 Series)
- 54 De vorm van het gekopieerde resultaat bepalen
- 58 De tonersterkte wijzigen
- 58 Proefkopiëren

#### 59 Bijzondere kopieerfuncties gebruiken

- 59 Het formaat van de originelen selecteren
- 59 De richting van originelen selecteren
- 60 Identiteitskaart kopiëren
- 61 Meerdere pagina's per vel kopiëren (X-op-1)
- 64 Beeld herhalen
- 64 Afbeelding verschuiven bij kopiëren
- 65 Boekje kopiëren
- 66 Boek kopiëren
- 67 Voorblad kopiëren
- 67 Transparanten kopiëren
- 68 Watermerk
- 68 Overlay
- 69 Stempel
- 70 Poster kopiëren
- 70 De dubbelzijdige scansnelheid selecteren
- 70 De taakvoltooiingsmelding instellen
- 71 Taak samenstellen
- 71 Het type origineel selecteren
- 72 Randen wissen
- 72 De scherpte wijzigen
- 72 Het contrast wijzigen
- 73 In spiegelbeeld kopiëren
- 73 De achtergrond aanpassen
- 73 Afbeeldingen op de achterzijde wissen
- 74 Het kopiëren in een negatief beeld
- 74 Een programma-instelling gebruiken
- 74 Programma's opslaan
- 74 Programma's gebruiken
- 75 Programma's beheren
- 75 Vorige instellingen gebruiken
- 75 Documenten opslaan
- 76 Het menu Snel kopiëren gebruiken

#### BEZIG MET SCANNEN

- 77 Standaard Scanmethode
- 77 Informatie over scanmethodes
- 78 Originelen scannen en per e-mail verzenden (scannen naar e-mail)
- 78 Informatie over het scherm Scannen naar e-mail
- 79 Een ingescand origineel naar verschillende bestemmingen verzenden als e-mailbijlage
- 80 E-mailadressen invoeren
- Het laatste e-mailadres opnieuw verzenden 80
- 81 Een e-mailbevestigingsrapport afdrukken
- 81 Originelen scannen en verzenden via SMB/WEBDAV/FTP (scannen naar server)
- Informatie over het scherm Scannen naar server 81
- 82 Scannen en verzenden naar een SMB-/WEBDAV-/FTP-server
- 83 Serveradressen invoeren
- 84 Het laatste serveradres opnieuw verzenden
- 85 Een voorbeeld van de veiligheidsconfiguratie voor anonieme gebruiker op de SMB-server.
- 86 Originelen scannen en verzenden naar een USB-geheugenapparaat (scannen naar USB)
- Informatie over het scherm Scannen naar USB 86
- 87 Scannen naar een USB-geheugenapparaat
- 88 Opgeslagen documenten toevoegen
- Een opgeslagen document verzenden 88
- 88 Te scannen voorbeeldafbeelding
- 88 De knop Voorbeeld gebruiken
- 89 De instellingen van de scanfunctie wijzigen
- Dubbelzijdig scannen van originelen 89
- 89 De resolutie wijzigen
- 90 Het formaat van de originelen selecteren
- 90 De richting van originelen selecteren
- 91 Het verzenden van een gescande afbeelding uitstellen
- 91 Boek scannen
- 92 Taak samenstellen
- 92 De taakvoltooiingsmelding instellen
- 93 Het type origineel selecteren
- 93 De kleurmodus selecteren
- 93 Tonersterkte wijzigen
- 93 Scherpte aanpassen
- 94 Contrast aanpassen
- 94 De achtergrond aanpassen
- 94 Afbeeldingen op de achterzijde wissen
- 94 Scan naar rand
- 95 Kwaliteit
- 95 Voorinstelling scan
- 95 Bestandsind.
- 96 Bestandsnaam
- 96 Bestandsbelei 96
- Map maken

#### 96 Een programma-instelling gebruiken

- 96 Programma's opslaan
- 97 Programma's gebruiken
- 97 Programma's beheren
- 97 Vorige instellingen gebruiken
- 98 Documenten opslaan
- 98 Originelen inscannen en naar uw computer verzenden (naar pc scannen)
- 98 Voor een apparaat dat met een netwerk is verbonden

- 99 Samsung Scan- en faxbeheer 2 gebruiken
- 99 Scan Assistant
- 100 Scannen met TWAIN-compatibele software
- 100 Scannen in Macintosh
- 100 Scannen via netwerk
- 101 Scannen in Linux
- 101 Scannen
- 102 Instellingen voor taaktypen toevoegen
- 102 Image Manager gebruiken

#### FAXEN (OPTIONEEL)

103 Voorbereiden om te faxen

#### 103 Faxen vanaf uw computer

- 103 Een fax verzenden (Windows)
- 104 Een lijst met verzonden faxberichten controleren (Windows)
- 104 Een fax verzenden (Macintosh)
- 105 Uitleg over het faxscherm
- 105 Het tabblad Basis
- 105 Het tabblad Geavanceerd
- 106 Het tabblad Afbeelding

#### 106 Een fax verzenden

- 106 Instellen van faxhoofd
- 106 Een fax verzenden
- 107 Het verzenden van een fax met behulp van snelkiesnummers
- 107 Een fax handmatig verzenden middels Op de haak
- 107 Handmatig een fax verzenden via een intern telefoontoestel
- 107 Automatisch opnieuw verzenden
- 108 Het laatste nummer opnieuw kiezen
- 108 Een faxverzending uitstellen
- 108 Verzenden van fax met voorrang

#### 109 Een fax ontvangen

- 109 Ontvangstmodus wijzigen
- 109 Handmatig ontvangen in telefoonmodus
- 109 Automatisch ontvangen in Antwoordapparaat/Faxmodus
- 109 Een fax handmatig ontvangen gebruiken van een intern telefoontoestel
- 109 Ontvangen in veilige ontvangstmodus
- 110 Een ontvangen faxbericht-uitvoerlade selecteren
- 110 Afdrukken ontvangend faxen op beide zijden van het papier
- 110 Faxen ontvangen in het geheugen

#### 111 De documentinstellingen aanpassen

- 111 Het formaat van de originelen selecteren
- 111 Faxen van beide zijden van originelen
- 111 De richting van originelen selecteren
- 112 De resolutie wijzigen
- 112 Het type origineel selecteren
- 113 De kleurmodus selecteren
- 113 De tonersterkte wijzigen
- 113 De achtergrond aanpassen
- 113 Afbeeldingen op de achterzijde wissen
- 114 Een fax doorsturen naar een ander nummer
- 114 Informatie over de Inst. fax doorsturen opties
- 114 Het instellen van de faxdoorstuurinstelling
- 115 Het instellen van junkfaxnummers
- 115 Een rapport faxrapport
- 116 Een programma-instelling gebruiken
- 116 Programma's opslaan
- 116 Programma's gebruiken
- 116 Programma's beheren

- 117 Vorige instellingen gebruiken
- 117 Documenten opslaan

EEN ADRESBOEK MAKEN 119 Een adresboek maken via het bedieningspaneel

- 119 Individuele adressen opslaan (Fax, E-mail)
- 119 Individuele adressen opslaan (SMB, FTP, WebDAV)
- 120 Individuele adressen bewerken
- 120 Groepsadressen opslaan
- 121 Groepsadressen bewerken
- 121 Een item in het adresboek zoeken
- 122 Een item in het adresboek verwijderen
- 122 Een item in het adresboek controleren
- 122 Een adresboek instellen met behulp van SyncThru™ Web Service
- 122 Opslaan op uw computer

### BEZIG MET AFDRUKKEN 127 Systeemvereisten

- 127 Windows
- 127 Macintosh
- 127 Linux
- 128 UNIX
- 128 Introductie van handige softwareprogramma's
- 128 Samsung Anyweb Print
- 128 Eigenschappen van het printerstuurprogramma
- 128 PCL-printerstuurprogramma
- 128 XPS-printerstuurprogramma
- 129 PostScript-printerstuurprogramma
- 129 Eenvoudige afdruktaken
- 129 Een afdruktaak annuleren
- 130 Voorkeursinstellingen openen
- 130 Afdrukmodus
- 131 Het tabblad Basis
- 132 Het tabblad Papier
- 133 Het tabblad Grafisch
- 134 Het tabblad Afwerking
- 135 Het tabblad Geavanceerd
- 136 Het tabblad Eco
- 137 Het tabblad Samsung
- 137 Voorkeursinstellingen gebruiken
- 137 Help gebruiken
- 137 Apparaatopties instellen
- 139 Speciale kopieerfuncties gebruiken
- 139 Bezig met afdrukken meerdere pagina's afdrukken op één vel papier
- 139 Posters afdrukken
- 140 Boekjes afdrukken
- 140 Afdrukken op beide zijden van het papier
- 141 De grootte van uw document wijzigen in percentages
- 141 Een document aan een bepaald papierformaat aanpassen
- 141 Watermerken gebruiken
- 142 Overlay gebruiken
- 143 Banner afdrukken
- 143 Direct Printing Utility gebruiken
- 143 Wat is Direct Printing Utility?
- 143 Afdrukken
- 144 Via het contextmenu
- 144 De standaardafdrukinstellingen wijzigen
- 144 Uw apparaat instellen als standaardprinter

# Inhoud

#### 144 Afdrukken naar een bestand (PRN)

#### 145 Afdrukken in Macintosh

- Een document afdrukken 145
- 145 Optionele apparaten of accessoires activeren
- 145 Printerinstellingen wijzigen
- 148 Bezig met afdrukken meerdere pagina's afdrukken op één vel papier
- 148 Dubbelzijdig afdrukken

#### 149 Afdrukken in Linux

- 149 Afdrukken vanuit een toepassing
- 149 Bestanden afdrukken
- 149 Printereigenschappen configureren

#### 150 Afdrukken in UNIX

- 150 Doorgaan met de afdruktaak
- 150 Printerinstellingen wijzigen

#### EEN USB-GEHEUGENAPPARAAT GEBRUIKEN 152 Informatie over het USB-scherm

- 152 Over een USB-geheugenapparaat
- 153 Afdrukken vanaf een USB-geheugenapparaat
- 154 Het USB-geheugen beheren
- 154 Een afbeeldingsbestand verwijderen
- 154 Een USB-geheugenapparaat formatteren
- 154 De USB-geheugencapaciteit weergeven

#### DOCUMENTENVAK 155 Informatie over het scherm Documentenvak

- 156 Het vak instellen
- 156 Nieuw vak
- 156 Vak bewerken
- 157 Vak verwijderen
- 157 Documenten opslaan
- 158 Gedetailleerde informatie over het scherm Documentenvak

#### 158 De documentenvakfuncties gebruiken

- 158 Het taaktype selecteren
- Vooraf bekijken van opgeslagen gegevens 159
- 159 Gescande gegevens toevoegen
- 160 Gedetailleerde informatie weergeven
- 160 Opgeslagen bestand bewerken
- 160 Opgeslagen bestand wissen
- 161 Opgeslagen bestand verzenden
- 163 Opgeslagen bestand afdrukken
- 164 Informatie van opgeslagen bestanden afdrukken
- 164 Opgeslagen bestanden combineren
- 165 Het vak met SyncThru<sup>™</sup> Web Service gebruiken
- 165 Instelling vak

#### **BEHEERPROGRAMMA'S**

- 169 Easy Capture Manager
- 169 Samsung AnyWeb Print
- 169 Easy Eco Driver
- 169 Samsung Easy Printer Manager gebruiken
- Informatie over Samsung Easy Printer Manager 169
- 170 Overzicht interface instellingen voor gevorderde gebruikers
- 171 Samsung-printerstatus gebruiken
- 171 Overzicht Samsung-printerstatus
- 171 Werken met Samsung Easy Document Creator
- 171 Samsung Easy Document Creator begrijpen
- 172 Functies gebruiken

173 Plug-ins

#### 173 Unified Driver Configurator in Linux gebruiken

- De Unified Driver Configurator openen 173
- Printers configuration 174
- 175 Scanners configuration
- 175 Ports configuration

#### PROBLEMEN OPLOSSEN 176 Toner herverdelen

- 177 De tonercassette vervangen
- 179 Het reinigen van papier-stofverwijderingsstick en laders van beeldeenheden
- 182 De beeldeenheid vervangen
- 186 De cassette voor gebruikte toner vervangen
- 187 Vastgelopen originelen verwijderen
- 187 Er is een origineel vastgelopen vóór de scanner
- 188 Het origineel is in de scanner vastgelopen
- 190 Origineel vastgelopen tijdens het omkeren van het papier in de scanner
- Er is een origineel vastgelopen vóór het dubbelzijdige pad van de 191 scanner
- 192 Het origineel is vastgelopen in het uitvoergebied van de scanner
- 194 Het origineel is vastgelopen in het dubbelzijdige uitvoergebied van de scanner

#### 196 Tips om papierstoringen te voorkomen

- 196 Papierstoringen verhelpen
- 196 Papierstoring in lade 1
- 197 Papierstoring in lade 2
- 198 Papierstoring in lade 3
- 199 Papierstoring in lade 4
- 200 Vastgelopen papier in optionele hogecapaciteitsinvoer
- 201 Vastgelopen papier in multifunctionele lade
- 202 Vastgelopen papier in het apparaat (invoerblokkering 1)
- 202 Vastgelopen papier in het apparaat (invoerblokkering 2)
- 203 Vastgelopen papier in het apparaat (invoerblokkering 3)
- 203 Vastgelopen papier in het apparaat (invoerblokkering 4)
- 204 Vastgelopen papier in het apparaat (detectie van vastgelopen papier)
- 204 Vastgelopen papier in het apparaat
  - (vastgelopen papier bij fixeeruitvoer)
- Papierstoring bovenaan het dubbelzijdige pad (storing dubbelzijdig 205 retour)
- 205 Papierstoring bovenaan het dubbelzijdige pad (storing dubbelzijdig 1)
- 206 Papierstoring in het dubbelzijdige pad (storing dubbelzijdig 2)
- 206 Papierstoring onderaan het dubbelzijdige pad (storing dubbelzijdige registratie)
- 207 Papierstoring in het uitvoergebied (storing uitvoer voorkant omlaag)
- Papierstoring in het uitvoergebied 208
- (storing uitvoer voorkant omhoog)
- 208 Papierstoring in de afwerkeenheid tijdens het uitwerpen naar de bovenste lade
- 209 Papierstoring in de uitvoer van de afwerkeenheid tijdens het uitwerpen naar de bovenste lade
- 209 Papierstoring in de afwerkeenheid tijdens het uitwerpen naar de hoofdlade
- 210 Papierstoring in de uitvoer van de afwerkeenheid tijdens het uitwerpen naar de hoofdlade
- 211 Papierstoring in de afwerkeenheidbrug

# Inhoud

- 212 Papierstoring in de invoer van de afwerkeenheid
- 214 Papierstoring bij perforeerder of afwerkeenheid
- 214 Papierstoring in de invoer van de boekjes-maker (uitsluitend bij de boekjes-afwerkeenheid voor 3 250 vellen)
- Papierstoring in de boekjes-maker (uitlsuitend bij de boekjes-215 afwerkeenheid voor 3 250 vellen)
- Papierstoring vóór de boekjesvouwer (uitsluitend bij de boekjes-217 afwerkeenheid voor 3 250 vellen)
- 219 Papierstoring na de boekjesvouwer (uitsluitend bij de 3 250 vellen boekjes-afwerkeenheid)
- 220 Weergegevenberichten op het display begrijpen

#### 228 Andere problemen oplossen

- 228 Problemen met de voeding en het netsnoer
- 228 Beeldschermprobleem
- 229 Problemen met papierinvoer
- 230 Afdrukproblemen
- 232 Problemen met de afdrukkwaliteit
- 235 Problemen met kopiëren
- 235 Problemen met scannen
- 236 Probleem met Scan- en faxbeheer 2
- 236 Faxproblemen (optioneel)
- 237 Algemene PostScript-problemen
- 237 Algemene problemen onder Windows
- 238 Algemene Linux-problemen
- 239 Algemene Macintosh-problemen

## SPECIFICATIES 240 Hardwarespecificaties

- 240 Milieuspecificaties
- 241 Electrische specificaties
- 242 Specificaties van de afdrukmedia

#### **CONTACT SAMSUNG WORLDWIDE**

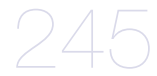

### VERKLARENDE WOORDENLIJST

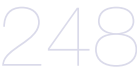

**INDEX** 

# Copyright

© 2010 Samsung Electronics Co., Ltd. Alle rechten voorbehouden.

Deze gebruikershandleiding dient uitsluitend ter informatie. Alle informatie in deze gebruikershandleiding kan zonder voorafgaande kennisgeving worden gewijzigd.

Samsung Electronics kan niet aansprakelijk worden gesteld voor directe of indirecte schade als gevolg van of in verband met het gebruik van deze gebruikershandleiding.

- Samsung en het Samsung-logo zijn handelsmerken van Samsung Electronics Co., Ltd.
- PCL en PCL 6 zijn handelsmerken van Hewlett-Packard Company.
- Microsoft, Windows, Windows Vista, Windows 7 en Windows 2008 Server R2 zijn gedeponeerde handelsmerken of handelsmerken van Microsoft Corporation.
- PostScript 3 is een handelsmerk van Adobe Systems, Inc.
- Dit product bevat software ontwikkeld door de University of California, Irvine, voor gebruik in het DAV Explorer project (http://www.ics.uci.edu/~webdav/).
- ABBYY® FineReader® Engine for Embedded OS © 2009 ABBYY. ABBYY FineReader the keenest eye in OCR. ABBYY, FINEREADER en ABBYY FineReader zijn gedeponeerde handelsmerken van ABBYY Software Ltd.
- Alle andere merk- of productnamen zijn handelsmerken van hun respectievelijke bedrijven of organisaties.

Raadpleeg het bestand "LICENSE.txt" op de meegeleverde cd-rom voor open-sourcelicentiegegevens.

ALS U DIT APPARAAT GEBRUIKT VOOR HET MAKEN VAN VALS GELD EN HET VALS GELD GEBRUIKT, ZULT U STRAFRECHTELIJK IN DE VOLLEDIGE STREKKING VAN DE WET WORDEN VERVOLGD.

REV. 1.00

# Informatie over deze gebruikershandleiding

Deze gebruikershandleiding bevat informatie voor een basisbegrip van het apparaat en biedt tevens gedetailleerde informatie over de verschillende procedures die doorlopen moeten worden bij het gebruik van het apparaat. Belangrijk voor zowel beginnende als professionele gebruikers. Alle gebruikers kunnen voor de installatie en het gebruik van het apparaat deze handleiding raadplegen.

- Lees de veiligheidsinformatie voor u het apparaat in gebruik neemt.
  - Raadpleeg het hoofdstuk over probleemoplossing als u problemen ondervindt bij gebruik van het apparaat (zie "Problemen oplossen" op pagina 176).
  - De termen die in deze gebruikershandleiding worden gebruikt, worden uitgelegd in het hoofdstuk met de woordenlijst (zie "Verklarende woordenlijst" op pagina 248).
  - Gebruik de Index om informatie te vinden.
  - De afbeeldingen in deze gebruikershandleiding kunnen, afhankelijk van de opties of het model, van uw apparaat afwijken.
  - De afbeelding op het beeldscherm in deze gebruikershandleiding kan, afhankelijk van de opties of het model, van uw apparaat afwijken.
  - · De procedures in deze gebruikershandleiding zijn voornamelijk gebaseerd op het besturingssysteem Windows XP.

## Afspraken

Sommige in deze gebruikershandleiding gebruikte termen zijn verwisselbaar:

- · document is synoniem met origineel,
- papier is synoniem met materiaal of afdrukmateriaal,
- apparaat verwijst naar printer of multifunctionele printer.

De volgende tabel bevat informatie over de conventies die in deze handleiding worden gebruikt.

| Conventie           | Beschrijving                                                                                            | Voorbeeld                                               |
|---------------------|----------------------------------------------------------------------------------------------------|---------------------------------------------------------|
| Vet                 | Wordt gebruikt voor teksten op het display of namen van knoppen op het apparaat.                        | Start                                                   |
| Opmerking           | Biedt aanvullende informatie of gedetailleerde uitleg over een functie of voorziening van het apparaat. | De datumnotatie kan verschillen van land tot land.      |
| Opgepast            | Biedt gebruikers informatie om het apparaat te beschermen tegen mogelijke mechanische schade.           | Raak de groene onderkant van de tonercassette niet aan. |
| Voetnoot            | Biedt aanvullende informatie over bepaalde woorden of een bepaalde zin.                                 | a. pagina's per minuut                                  |
| ("Kruisverwijzing") | Verwijst gebruikers naar een referentiepagina met aanvullende gedetailleerde informatie.                | (zie "Meer informatie vinden" op pagina 12).            |

## Meer informatie vinden

Meer informatie over de instelling en het gebruik van uw apparaat vindt u in de volgende bronnen. Dat kunnen papieren of elektronische documenten zijn.

| Materiaalbenaming                     | Beschrijving                                                                                                    |
|---------------------------------------|----------------------------------------------------------------------------------------------------|
| Installatiehandleiding                | Deze handleiding geeft informatie over het instellen van het apparaat. U moet de instructies uit de handleiding volgen om het apparaat gebruiksklaar te maken.                                                                                                    |
| Naslaggids                            | Deze handleiding bevat werkprocedures en beschrijvingen van de meest gebruikte functies, waardoor u het apparaat direct kunt gebruiken.                                                                                                    |
| Online<br>gebruikershandleiding       | Deze gids biedt stapsgewijze instructies om alle functies van uw apparaat ten volle te benutten en informatie over het onderhoud van uw apparaat, de oplossing van eventuele problemen en de installatie van toebehoren.                                                                                                    |
| Help bij het<br>printerstuurprogramma | Deze hulpgids biedt ondersteunende informatie over het printerstuurprogramma en instructies voor de instelling van de afdrukopties (raadpleeg de gebruikershandleiding).                                                                                                    |
| Samsung-website                       | Als u een internetverbinding heeft dan kunt u voor hulp, ondersteuning, apparaatstuurprogramma's, handleidingen en bestelinformatie terecht op de Samsung-website. (www.samsung.com/printer)                                                                                                    |
| Te downloaden<br>software             | <ul> <li>U kunt handige software downloaden van de Samsung-website.</li> <li>SyncThru<sup>™</sup> Web Admin Service: handig voor netwerkbeheerders die meerdere apparaten tegelijk moeten beheren. Deze software is enkel bedoeld voor netwerkprinters. (http://solution.samsungprinter.com)</li> <li>Samsung AnyWeb Print: helpt gebruikers om op een eenvoudige manier schermafbeeldingen van de website te maken in Windows Internet Explorer. (http://solution.samsungprinter.com/personal/anywebprint)</li> <li>XPS-printerstuurprogramma: wordt gebruikt om XPS-bestanden af te drukken. Het XPS-printerstuurprogramma kan alleen geïnstalleerd worden op Windows Vista OS of een recentere versie. (www.samsung.com/printer)</li> </ul> |

# De functies van uw nieuw product

Uw nieuw apparaat is uitgerust met een aantal speciale functies die de kwaliteit van uw afgedrukte documenten verbeteren.

## Speciale functies

#### Afdrukken met hoge snelheid en uitstekende kwaliteit

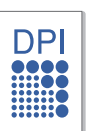

- U kunt afdrukken met een resolutie tot 9 600 x 600 dpi effectieve uitvoer. (600 x 600 x 4 dpi).
- CLX-9352 Series drukt op papier van A4- of Letter-formaat af tot 35 ppm. CLX-9252 Series drukt op papier van A4- of Letter-formaat af tot 25 ppm.
- CLX-9352 Series drukt op papier van A3-formaat af tot 17 ppm. CLX-9252 Series drukt op papier van A3-formaat af tot 12 ppm.
- SCX-8240 Series drukt af op papier van A4- of Letter-formaat tot 40 ppm. SCX-8230 Series drukt af op papier van A4- of Letter-formaat tot 30 ppm.
- SCX-8240 Series drukt af op papier van A3-formaat tot 20 ppm. SCX-8230 Series drukt af op papier van A3-formaat tot 15 ppm.

### Verschillende soorten afdrukmateriaal gebruiken

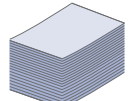

- De multifunctionele lade is geschikt voor verschillende afdrukmaterialen (zie "Specificaties van de afdrukmedia" op pagina 242).
- De multifunctionele lade kan tot 100 vellen gewoon papier bevatten.
- In de standaard lade voor 1 040 vellen en de dubbele cassette-invoer voor 1 040 vellen kan normaal papier van diverse afmetingen worden geplaatst.
- De optionele hogecapaciteitslade van 2 000 vellen is geschikt voor diverse soorten papier van A4- en Letter-formaat (zie "Specificaties van de afdrukmedia" op pagina 242).

### Professionele documenten creëren

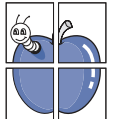

- Posters afdrukken. De teksten en afbeeldingen op elke pagina van uw document worden vergroot en afgedrukt over verschillende vellen papier die u kunt samenvoegen tot een poster (zie "Posters afdrukken" op pagina 139).
- Watermerken afdrukken. U kunt uw documenten aanpassen met woorden zoals "Vertrouwelijk" (zie "Watermerken gebruiken" op pagina 141).
- U kunt gebruikmaken van voorgedrukte formulieren en normaal papier met briefhoofd (zie "Overlav gebruiken" op pagina 142).

### Tijd en geld besparen

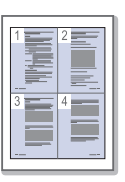

- U kunt papier besparen door meerdere pagina's op één vel papier af te drukken (zie "Bezig met afdrukken meerdere pagina's afdrukken op één vel papier" op pagina 139).
- Dit apparaat bespaart automatisch elektriciteit door het stroomverbruik aanzienlijk te beperken wanneer het apparaat niet wordt gebruikt.
- Om papier te besparen kunt u op beide zijden van het papier afdrukken (dubbelzijdig afdrukken) (zie "Afdrukken op beide zijden van het papier" op pagina 140).

#### De capaciteit van uw apparaat uitbreiden

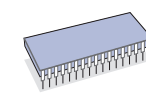

- Uw apparaat heeft een extra geheugenslot om het geheugen uit te breiden (zie Verbruiksartikelen en accessoires).
- Zoran IPS Emulation\* dat compatibel is met PostScript 3 (PS) maakt PS-afdrukken mogelijk.

### **Z**RAN<sup>\*</sup> Zoran IPS Emulation is compatibel met PostScript

3: © Copyright 1995-2005, Zoran Corporation. Alle rechten voorbehouden. Zoran. het Zoran-logo. IPS/PS3 en Onelmage zijn handelsmerken van Zoran Corporation.

**136 PS3-lettertypen:** bevat UFST en MicroType van Monotype Imaging Inc.

#### Afdrukken in verschillende besturingssystemen

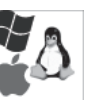

- U kunt afdrukken in verschillende besturingssystemen, zoals Windows, Linux en Macintosh.
- Uw apparaat is uitgerust met een netwerkinterface.

#### Originelen in diverse formaten kopiëren

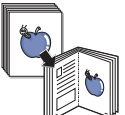

- Uw apparaat kan meerdere beeldkopieën van originele documenten op een enkele pagina afdrukken (zie "Meerdere
- Er zijn speciale functies om catalogus- of krantenachtergrondafbeeldingen te wissen (zie "De achtergrond aanpassen" op pagina 73).
- De afdrukkwaliteit en de grootte van de afbeelding kunnen tegelijkertijd worden aangepast en verbeterd.

#### Originelen scannen en direct verzenden

- U kunt in kleur scannen en de juiste compressie voor JPEG-, TIFF- en PDF-bestanden gebruiken.

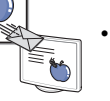

U kunt bestanden snel scannen en via netwerkscan naar verschillende bestemmingen verzenden (zie "Bezig met scannen" op pagina 77).

#### Een specifiek tijdstip instellen voor het verzenden van een fax (optioneel)

- U kunt een bepaald tijdstip instellen om een fax te verzenden en tevens de fax naar meerdere opgeslagen bestemmingen verzenden.
- Na het verzenden kunnen faxrapporten worden afgedrukt op basis van uw instellingen.

#### Gebruik van USB-flashgeheugenapparaat

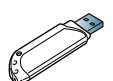

U kunt een USB-geheugenapparaat op verschillende manieren met uw apparaat gebruiken.

- U kunt bijvoorbeeld documenten scannen en in het apparaat opslaan.
- U kunt gegevens die op het apparaat zijn opgeslagen rechtstreeks afdrukken (zie "Afdrukken vanaf een USB-geheugenapparaat" op pagina 153).

De functies van uw nieuw product 13

pagina's per vel kopiëren (X-op-1)" op pagina 61).

## **Functies per model**

Het apparaat voorziet alles wat u nodig hebt voor de verwerking van uw documenten: van afdrukken en kopiëren tot meer geavanceerde netwerkoplossingen voor uw bedrijf. Afhankelijk van het model of het land is het mogelijk dat sommige functies en optionele onderdelen niet beschikbaar zijn. De functies per model zijn onder andere:

| FUNCTIES                                             | SCX-8230 Series | SCX-8240 Series | CLX-9252 Series | CLX-9352 Series |
|------------------------------------------------------|-----------------|-----------------|-----------------|-----------------|
| USB-geheugeninterface                                | •               | •               | •               | •               |
| Dubbelzijdige automatische documentinvoer            | •               | •               | •               | •               |
| Harde schijf                                         | •               | •               | ٠               | ٠               |
| Netwerkinterface Ethernet 10/100 Base TX bedraad LAN | •               | •               | •               | •               |
| Dubbelzijdig afdrukken                               | •               | •               | •               | •               |
| Rechtse uitvoerlade                                  | 0               | 0               | 0               | •               |
| Standaard afwerkeenheid voor 1 250 vellen            | 0               | 0               | 0               | 0               |
| Boekjes-afwerkeenheid voor 3 250 vellen              | 0               | 0               | 0               | 0               |
| Bridge-kit                                           | 0               | 0               | 0               | 0               |
| 2/3-perforatiegatenkit                               | 0               | 0               | 0               | 0               |
| 2/4-perforatiegatenkit                               | 0               | 0               | 0               | 0               |
| Kastonderstel                                        | 0               | 0               | 0               | 0               |
| Dubbele cassette-invoer                              | 0               | 0               | 0               | 0               |
| Hogecapaciteitsinvoer                                | 0               | 0               | 0               | 0               |
| Werktafel                                            | 0               | 0               | 0               | 0               |
| Faxkit                                               | 0               | 0               | 0               | 0               |
| Fax Multiline-kit                                    | 0               | 0               | 0               | 0               |
| FDI-kit                                              | 0               | 0               | 0               | 0               |
| Uitbreidingsgeheugenmodule 1G                        | 0               | 0               | 0               | 0               |
| SmarThru Workflow x                                  | 0               | 0               | 0               | 0               |
| CounThru 2                                           | 0               | 0               | 0               | 0               |
| Advanced Scan-kit                                    | 0               | 0               | 0               | 0               |
| Scanner ontvochtigingsverwarming-kit                 | 0               | 0               | 0               | 0               |
| Cassette ontvochtigingsverwarming-kit                | 0               | 0               | 0               | 0               |

(•: inclusief, o: optioneel)

# Inleiding

Hieronder ziet u waar de belangrijkste onderdelen van het apparaat zich bevinden:

2

3

### In dit hoofdstuk vindt u de volgende onderwerpen:

- Apparaatoverzicht
- Overzicht van het bedieningspaneel
- Informatie over de status-LED
- Het apparaat aanzetten
- Een printerkabel aansluiten
- De hoek van het bedieningspaneel aanpassen

# Apparaatoverzicht

## Voorkant 1

- Het weergavescherm en handige knoppen
- Informatie over het pop-uptoetsenbord
- De handmatige nietmachine gebruiken
- De pennen- en papierclipshouder gebruiken
- De animatie over probleemoplossing bekijken

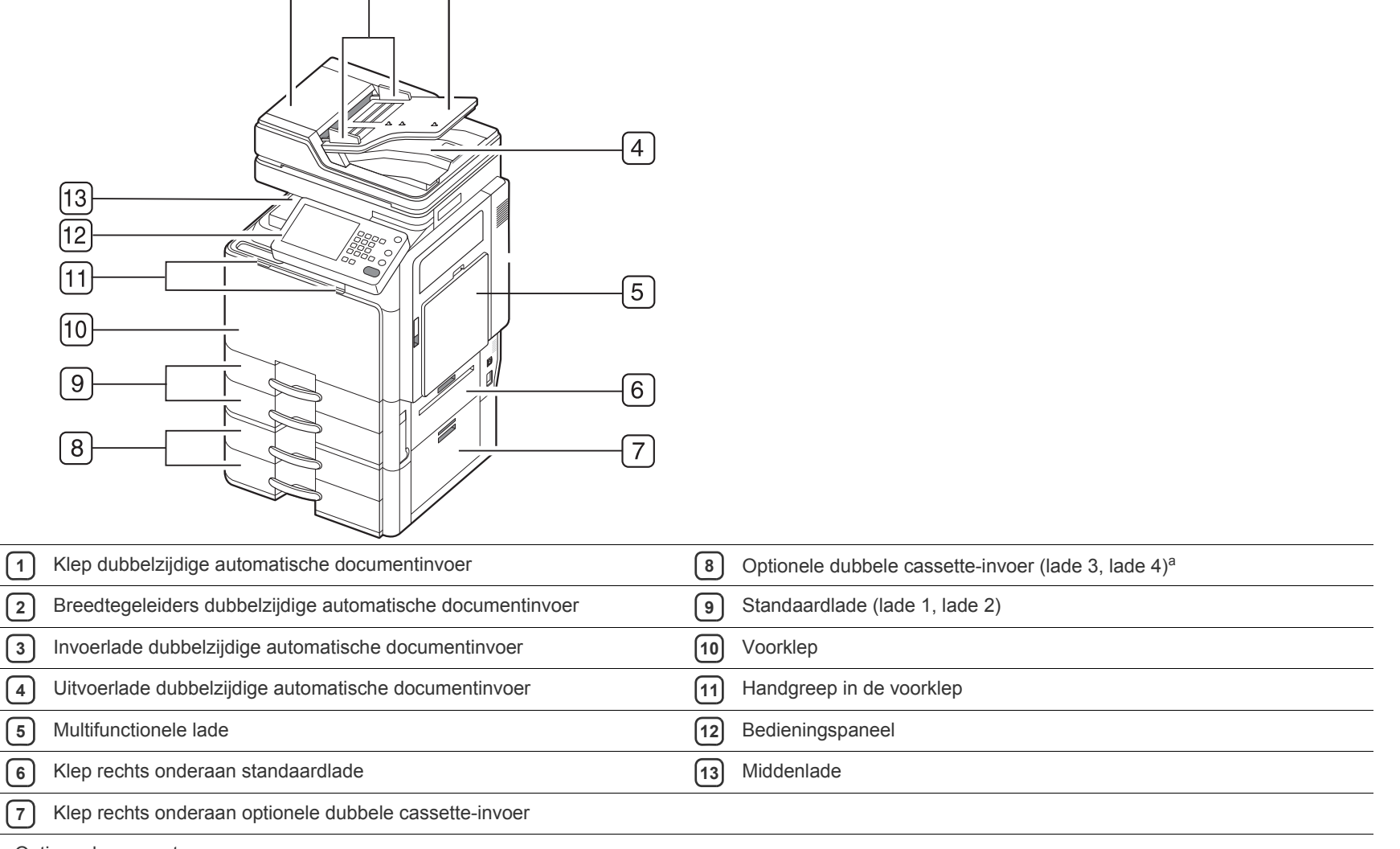

a. Optioneel apparaat.

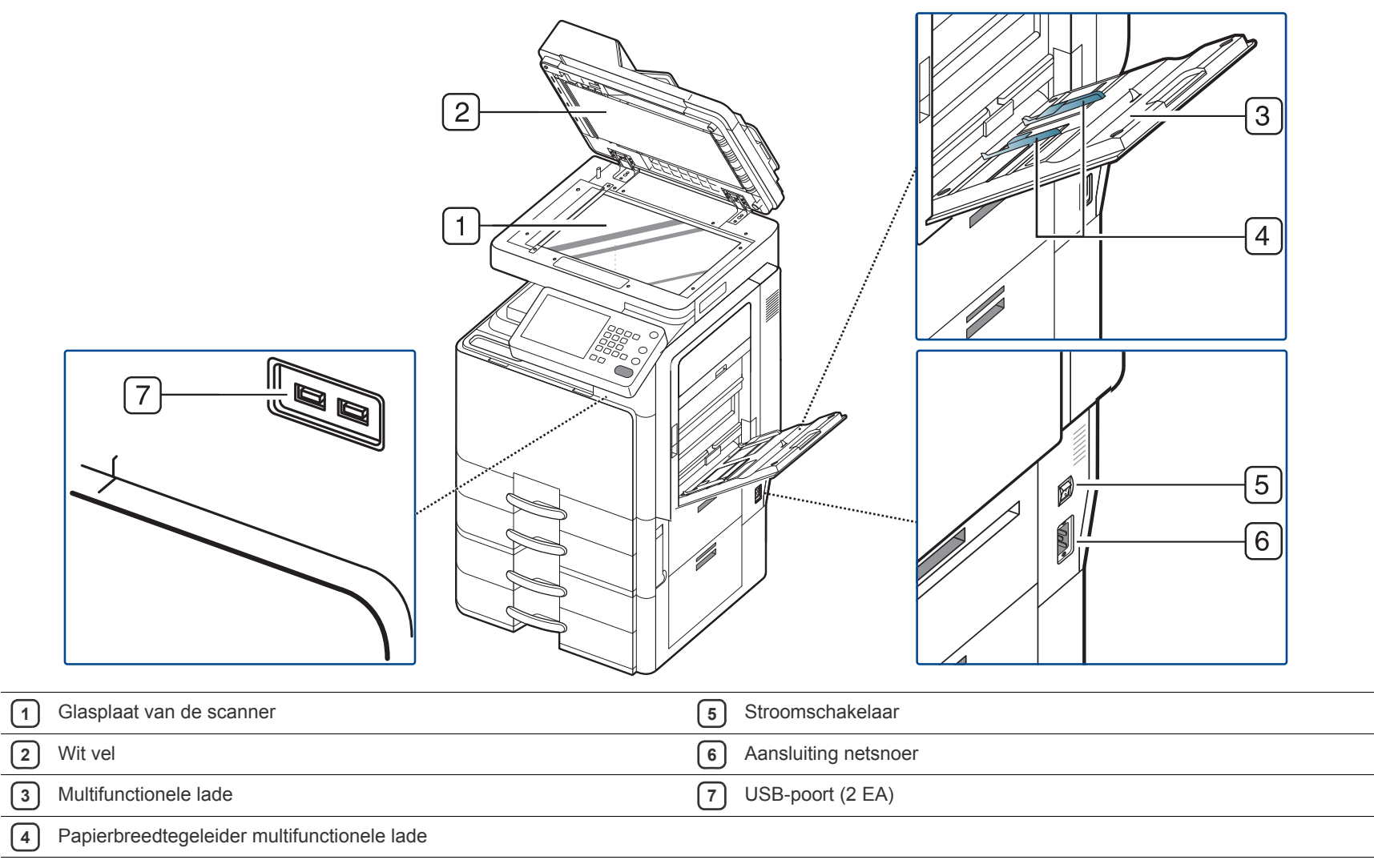

## Achterkant

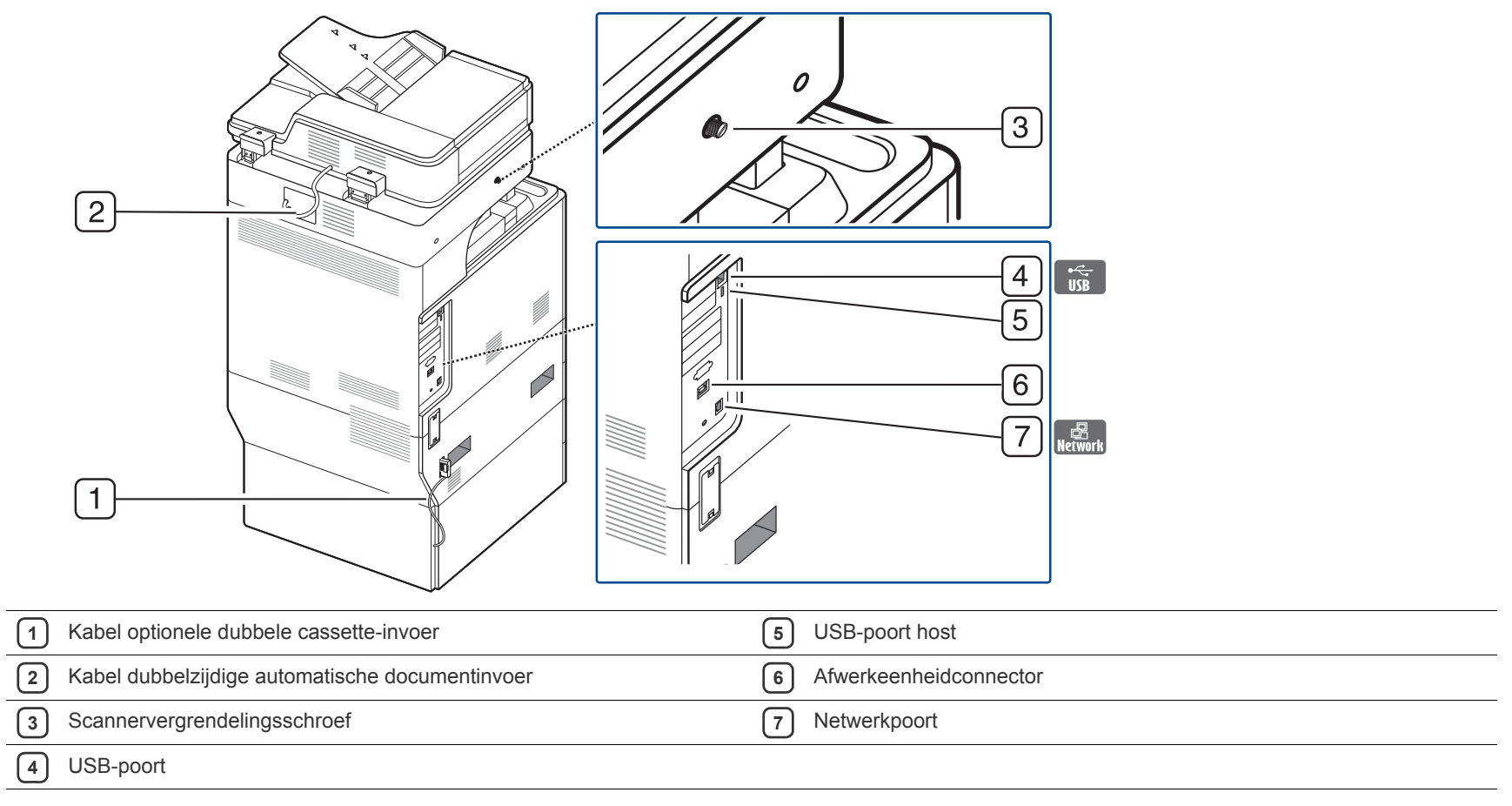

## Binnenkant (CLX-9252 9352-serie)

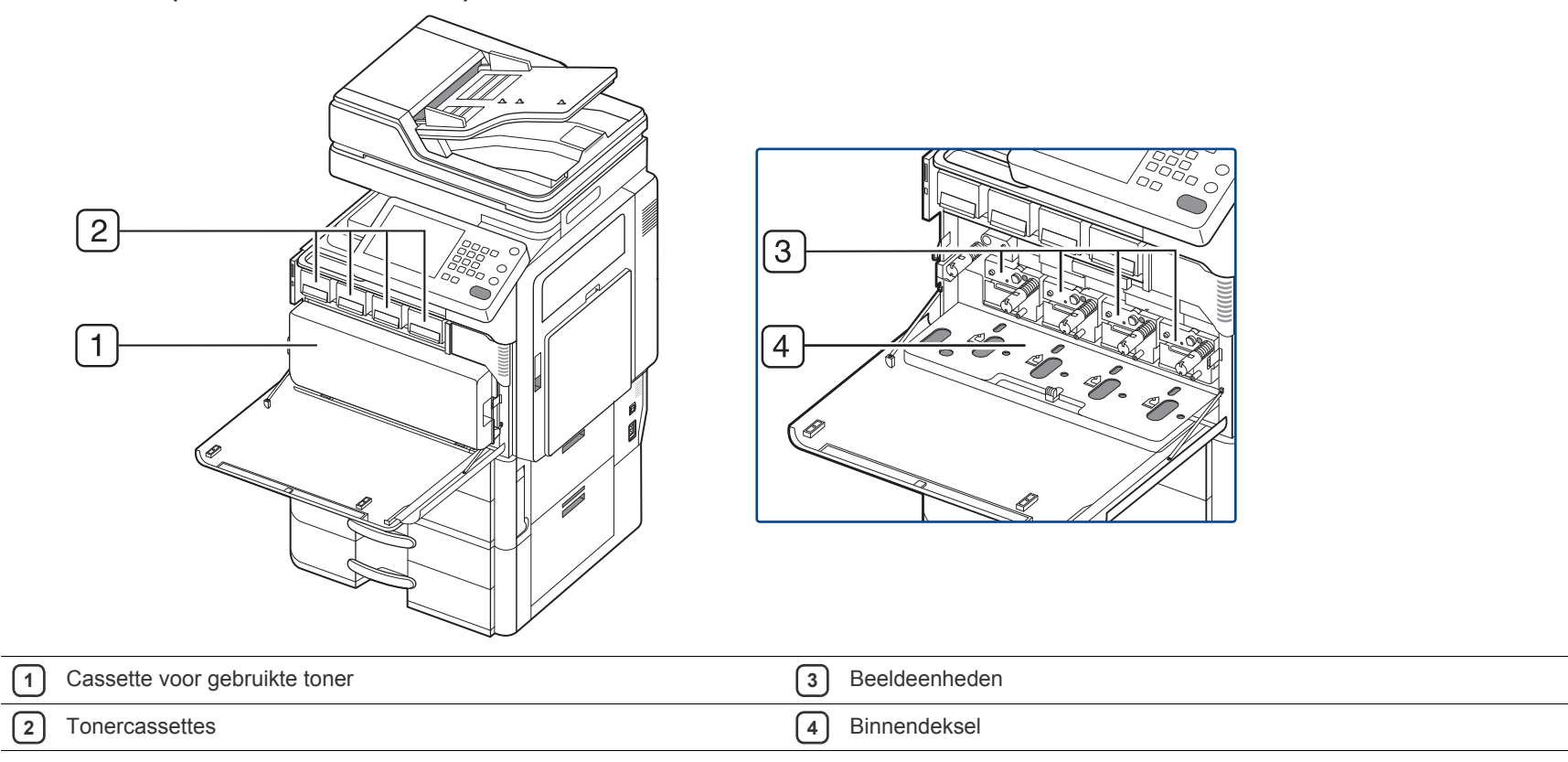

Om de beeldeenheid te kunnen zien, moet u de cassette voor gebruikte toner verwijderen. Houd de linker/rechter vergrendelingshendels vast en duw ze naar buiten. Verwijder vervolgens de cassette voor gebruikte toner.

# Binnenkant (SCX-8230 8240-serie)

| 1 | Cassette voor gebruikte toner                                   | 3 Beeldeenheid                                                                       |
|---|-----------------------------------------------------------------|--------------------------------------------------------------------------------------|
| 2 | Tonercassette                                                   | 4 Vergrendelingshendel                                                               |
|   | Om de beeldeenheid te kunnen zien, moet u de cassette voor gebr | uikte toner verwijderen. Duw de vergrendelingshendel omhoog. Verwijder vervolgens de |

Om de beeldeenheid te kunnen zien, moet u de cassette voor gebruikte toner verwijderen. Duw de vergrendelingshendel omhoog. Verwijder vervolgens de cassette voor gebruikte toner.

## Afbeelding met standaard afwerkeenheid (optioneel) 6 7 8 5 9 3 Ø 2 Ø 0 Ó 1 1 6 Voorklep standaard afwerkeenheid Klep bovenaan 7 2 Handmatige nietmachine Voorklephandgreep standaard afwerkeenheid 8 3 Handmatige nietknop Brugeenheid 9 (4) Afwerklade Nieten 5 Bovenste lade

# Inleiding\_ 20

# Afbeelding met boekjes-afwerkeenheid 1 (optioneel)

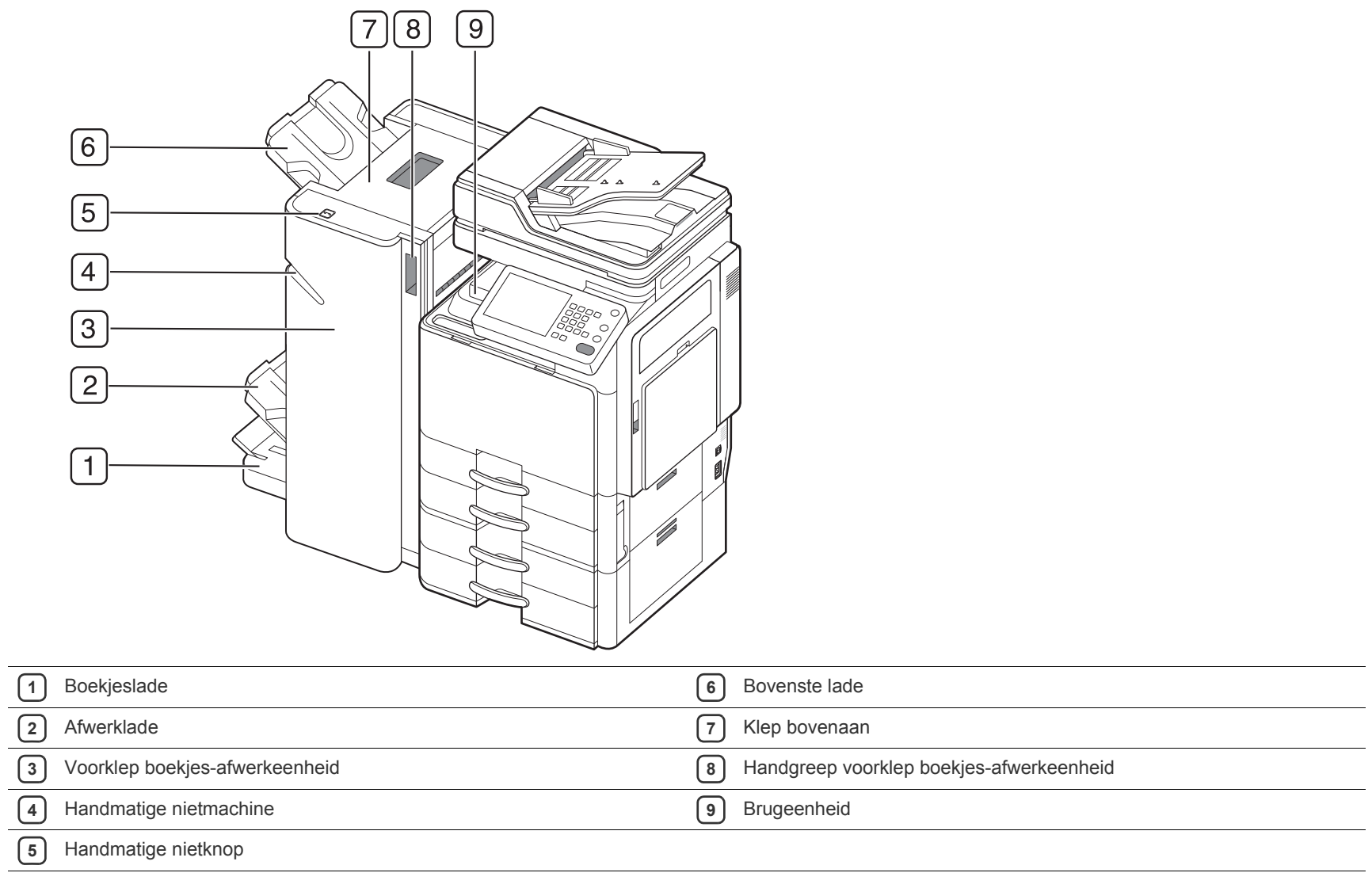

## Afbeelding met boekjes-afwerkeenheid 2 (optioneel)

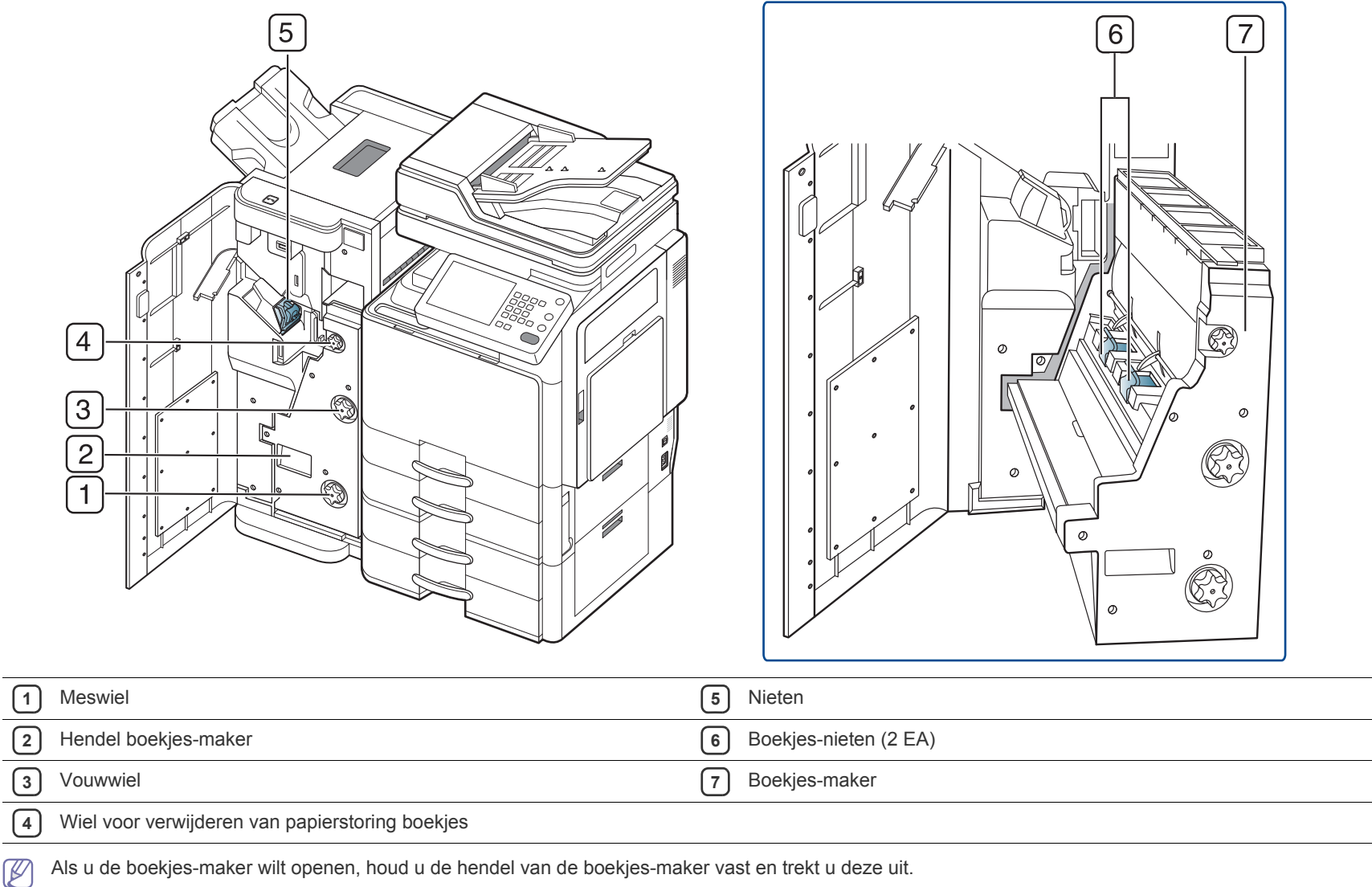

Als u de boekjes-maker wilt openen, houd u de hendel van de boekjes-maker vast en trekt u deze uit.

# Afbeelding met kastonderstel en hogecapaciteitsinvoer (optioneel)

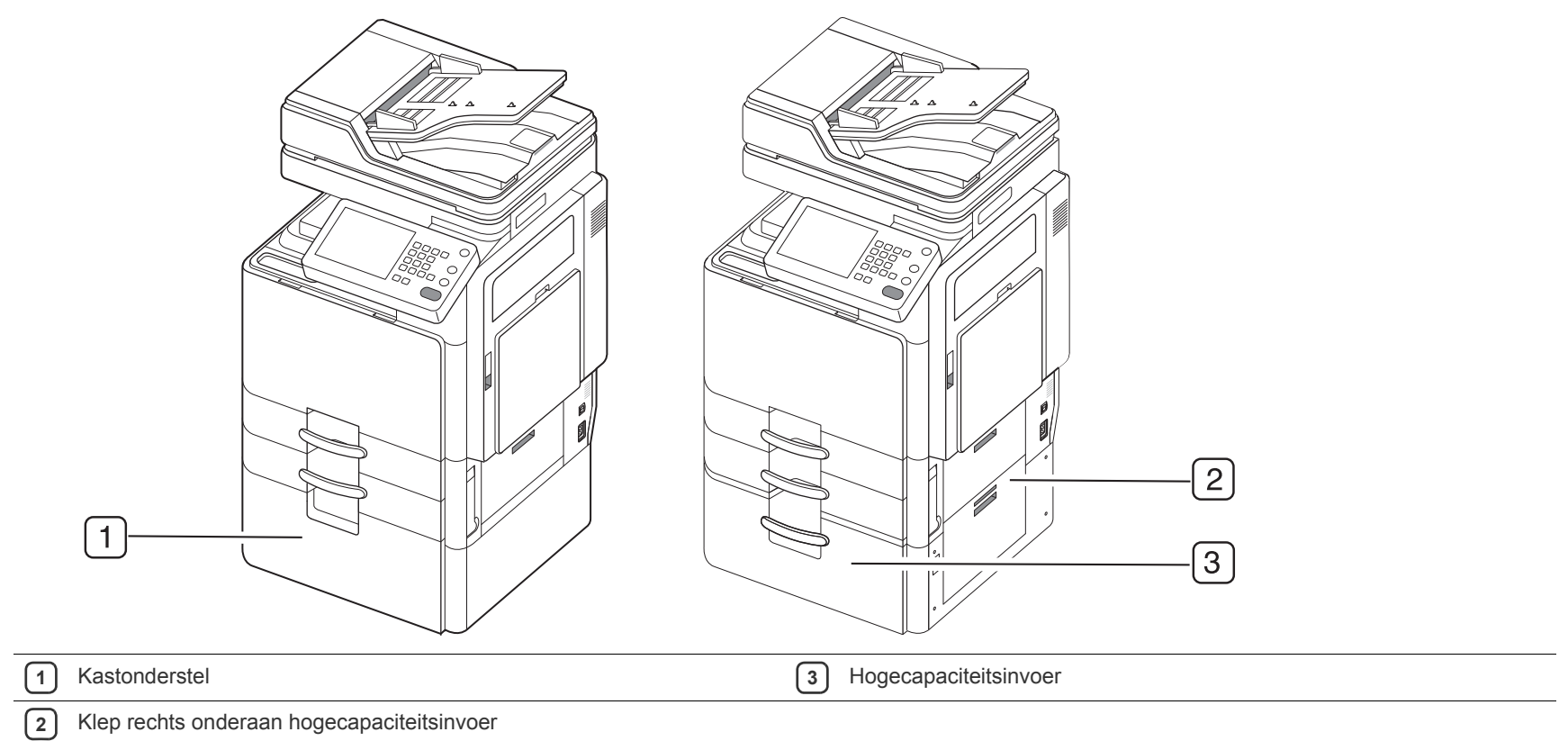

# Overzicht van het bedieningspaneel

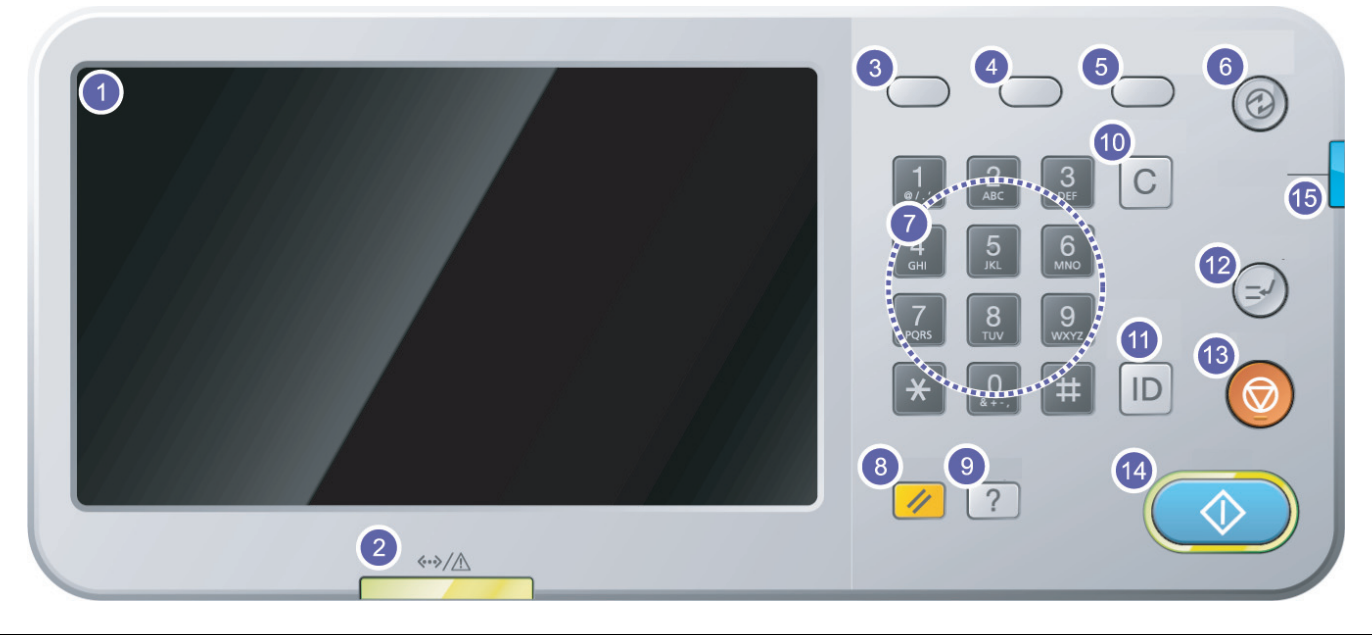

| 1  | Weergavescherm                 | Toont de huidige apparaatstatus en geeft meldingen weer tijdens het gebruik. U kunt de menu's eenvoudig instellen via het weergavescherm.                                                                                                    |
|----|--------------------------------|----------------------------------------------------------------------------------------------------|
| 2  | Status-LED                     | Geeft de status van uw apparaat weer (zie "Informatie over de status-LED" op pagina 25).                                                                                                    |
| 3  | Taakstatus                     | Toont lopende taken, taken in wachtrij, voltooide taken, actuele foutcode of beveiligde taken.                                                                                                    |
| 4  | Teller                         | Toont hoeveel papier er is verbruikt (zie "Teller-knop" op pagina 28).                                                                                                    |
| 5  | Eco                            | Schakelt naar de ecomodus (zie "Knop Eco" op pagina 29).                                                                                                    |
| 6  | Energiebesparing               | Schakelt naar de energiebesparingsmodus (zie "Knop Power Saver" op pagina 31).                                                                                                    |
| 7  | Numerieke toetsenblok          | Om nummers te kiezen en alfanumerieke tekens in te voeren. U kunt ook de nummerwaarde voor documentenkopieën of andere opties invoeren.                                                                                                    |
| 8  | Opnieuw instellen              | Stelt de huidige apparaatinstellingen opnieuw in.                                                                                                    |
| 9  | Help                           | Geeft gedetailleerde informatie over de menu's of status van dit apparaat.                                                                                                    |
| 10 | Wissen                         | Hiermee verwijdert u tekens uit het bewerkingsgebied.                                                                                                    |
| 11 | Afmelden                       | Hiermee kunnen gebruikers zich afmelden.                                                                                                    |
| 12 | Onderbreken                    | Stopt een lopende taak voor een dringende kopieertaak.                                                                                                    |
| 13 | Stop                           | Hiermee kunt u op elk moment een taak onderbreken. Er verschijnt een pop-upvenster op het scherm waarin de huidige taak wordt weergegeven zodat de gebruiker deze kan stoppen of voortzetten.                                                                                                    |
| 14 | Start                          | Hiermee start u een taak.                                                                                                    |
| 15 | Aan/uit                        | Schakelt de stroom in of uit. Wanneer de blauwe LED aan is, is het apparaat ingeschakeld en kunt u het gebruiken. Om het apparaat uit te zetten drukt u op deze knop en houdt u de knop langer dan drie seconden ingedrukt. Druk op <b>Ja</b> wanneer het venster verschijnt waarin om een bevestiging wordt gevraagd. |
|    | Gebruik alleen uw vingers op h | et weergavescherm. U kunt het scherm beschadigen als u een scherpe pen of iets anders gebruikt.                                                                                                    |

## Informatie over de status-LED

De kleur van de status-LED geeft de huidige status van het apparaat aan.

| Sta   | tus       | Beschrijving                                                                                                    |                                                                                                    |
|-------|-----------|----------------------------------------------------------------------------------------------------|----------------------------------------------------------------------------------------------------|
| Uit   |           | <ul> <li>Het appa</li> <li>Het appa<br/>het appa</li> </ul>                                                                                                    | raat is offline.<br>Iraat bevindt zich in energiebesparende modus. Wanneer er gegevens binnenkomen of een toets wordt ingedrukt, gaat<br>raat automatisch online.                                                                                                    |
| Groen | Aan       | Het apparaa                                                                                                    | at is online en klaar voor gebruik.                                                                                                    |
|       | Knipperen | Fax                                                                                                    | Het apparaat is faxen aan het verzenden of bezig met ontvangen.                                                                                                    |
|       |           | Kopie                                                                                                    | Het apparaat is bezig met het kopiëren van documenten.                                                                                                    |
|       |           | Scannen                                                                                                    | Het apparaat is bezig met het scannen van documenten.                                                                                                    |
|       |           | Afdrukken                                                                                                    | <ul> <li>Als de status-LED langzaam knippert, ontvangt het apparaat gegevens van de computer.</li> <li>Wanneer de status-LED snel knippert, is het apparaat bezig met afdrukken.</li> </ul>                                                                                                    |
| Rood  | Aan       | <ul> <li>De beeld</li> <li>De toner</li> <li>Er is een</li> <li>De klep i</li> <li>De papie</li> <li>Het appa<br/>display b</li> <li>De casse<br/>voor geb</li> </ul> | eenheid is aan het einde van zijn gebruiksduur. Verwijder de oude beeldeenheid en plaats een nieuwe.<br>cassette is helemaal leeg. Verwijder de oude tonercassette en plaats een nieuwe.<br>papierstoring opgetreden (zie "Papierstoringen verhelpen" op pagina 196).<br>s open. Sluit de klep.<br>rlade is leeg. Plaats papier in de lade (zie "Papier in de lade plaatsen" op pagina 36).<br>rraat is gestopt als gevolg van een ersntige fout. Lees de melding op het display (zie "Weergegevenberichten op het<br>egrijpen" op pagina 220).<br>ette voor gebruikte toner is niet geïnstalleerd in het apparaat of de cassette voor gebruikte toner is vol (zie "De cassette<br>ruikte toner vervangen" op pagina 186). |
|       | Knipperen | <ul> <li>Er is een<br/>(zie "Wee<br/>de eerde</li> <li>De toner<br/>tonercass<br/>herverde</li> </ul>                                                                 | kleine storing opgetreden en het apparaat wacht tot het probleem is verholpen. Lees de melding op het display<br>ergegevenberichten op het display begrijpen" op pagina 220). Als het probleem is opgelost, gaat het apparaat door met<br>r gestopte taak.<br>cassette, beeldeenheid of cassette voor gebruikte toner is bijna aan het einde van de levensduur. Bestel een nieuwe<br>sette, beeldeenheid of cassette voor gebruikte toner. U kunt de afdrukkwaliteit tijdelijk verbeteren door de toner te<br>len.                                                                                                    |

Controleer het bericht op het display. Volg de instructies in de melding of raadpleeg het hoofdstuk probleemoplossing (zie "Weergegevenberichten op het display begrijpen" op pagina 220). Neem contact op met een medewerker van de klantenservice als het probleem zich blijft voordoen.

## Het apparaat aanzetten

Gebruik het meegeleverde netsnoer voor het apparaat. Anders kan het apparaat worden beschadigd of kan er brand ontstaan.

1. Steek het netsnoer in de stroomaansluiting.

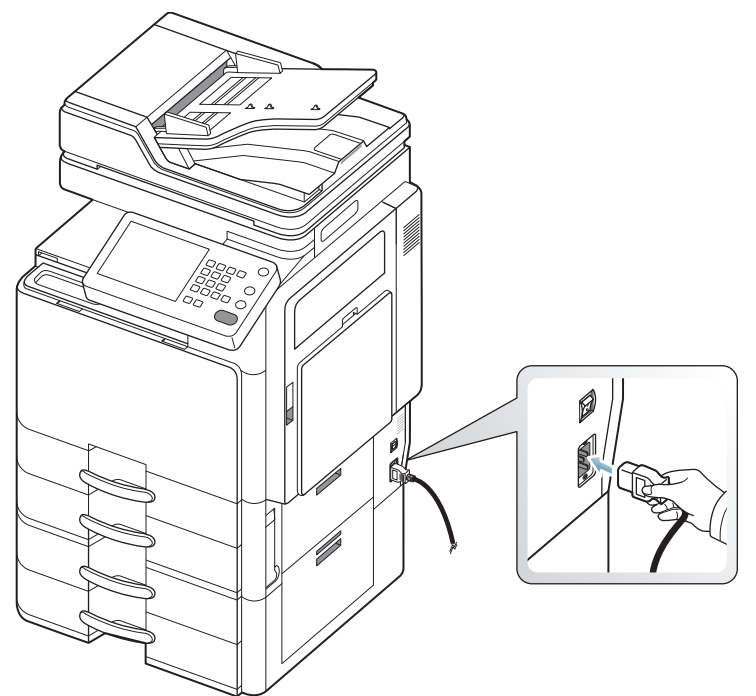

2. Steek het andere uiteinde in een juist geaard AC-stopcontact.

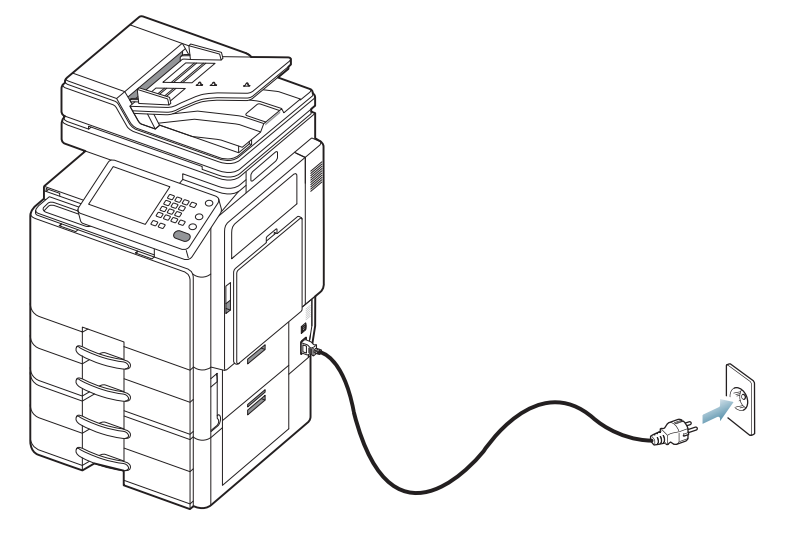

3. Zet de stroomschakelaar aan.

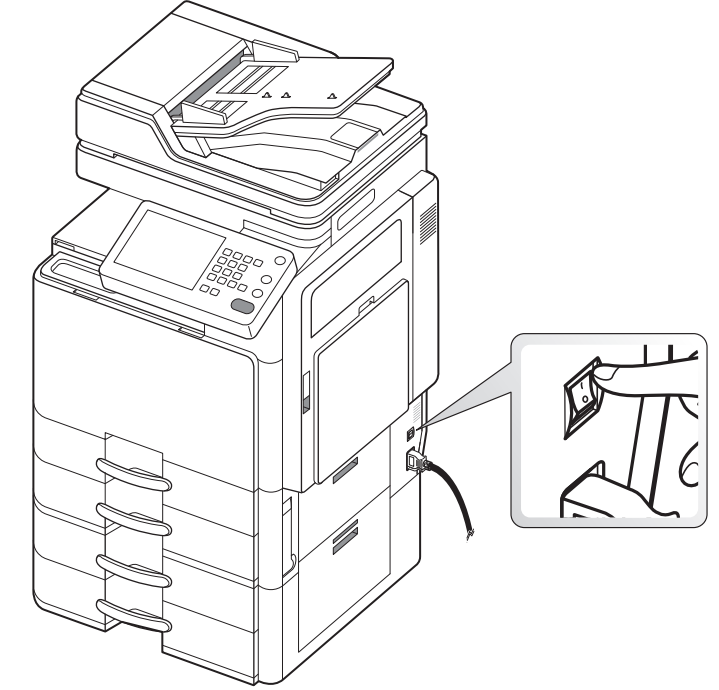

. ∿

Sommige onderdelen in het apparaat kunnen heet zijn wanneer de printer aanstaat of net een taak heeft afgedrukt. Let op dat u zich niet verbrandt wanneer u aan de binnenkant van het apparaat werkt.

• Demonteer het apparaat niet wanneer het aanstaat of aangesloten is. U zou een elektrische schok kunnen krijgen.

## Zet het apparaat uit

Om het apparaat uit te schakelen drukt u minstens drie seconden lang de knop **Power** rechts van het bedieningspaneel in. Als het bevestigingsvenster verschijnt, drukt u op **Ja** in het beeldscherm en wacht u tot het apparaat automatisch wordt uitgeschakeld.

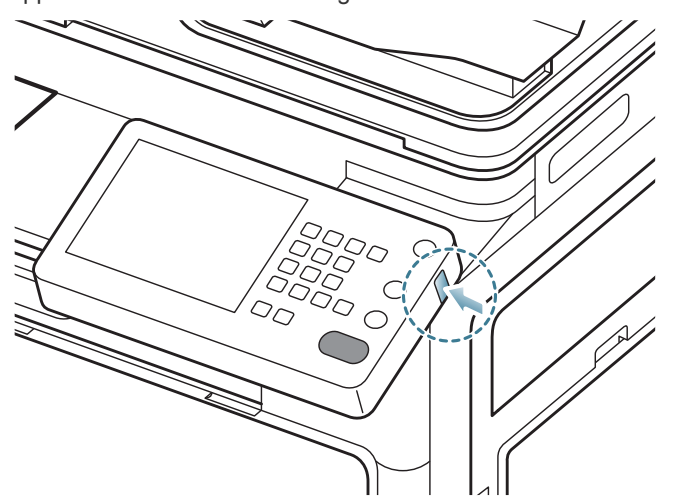

- Het apparaat heeft drie types van uit-modus. Druk op Machine instellen > Algemene instellingen > Werking Aan-/uit-knop. De optie Werking Aan-/uit-knop kan uitsluitend door een gemachtigde gebruiker worden geconfigureerd die een id en een wachtwoord op het apparaat heeft geregistreerd. Voor meer informatie over het uitschakelen met behulp van de Aan/uit-knop raadpleegt u de beheerdersgids.
  - U kunt het apparaat ook inschakelen door op de knop Aan/uit te drukken.
- A Het rechtstreeks uithschakelen van het apparaat met de stroomschakelaar kan problemen veroorzaken met de harde schijf van het apparaat.

## Een printerkabel aansluiten

### Een netwerkkabel gebruiken

Dit apparaat heeft een ingebouwde netwerkkaart. Met een netwerkkabel kunt u uw apparaat met een netwerk verbinden.

Verbind het apparaat met het netwerk door middel van een netwerkkabel:

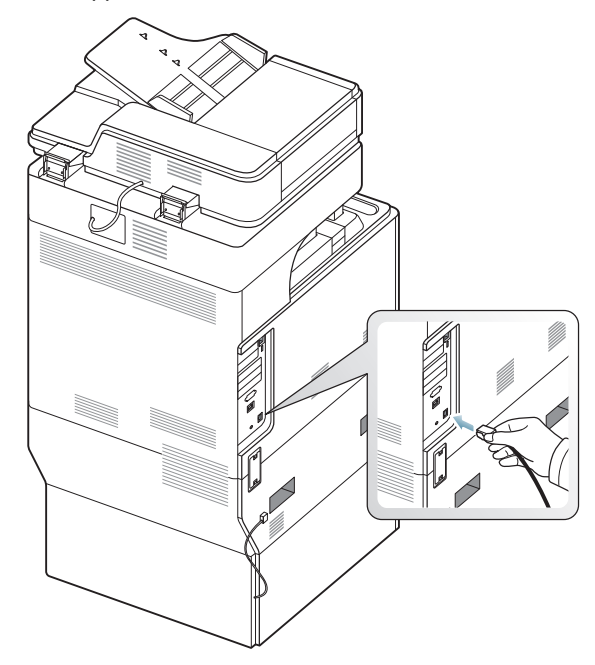

## De hoek van het bedieningspaneel aanpassen

Afhankelijk van de hoek en de verlichting van het bedieningspaneel kon het weergavescherm niet worden gezien. U kunt de hoek van het bedieningspaneel in de gewenste richting aanpassen.

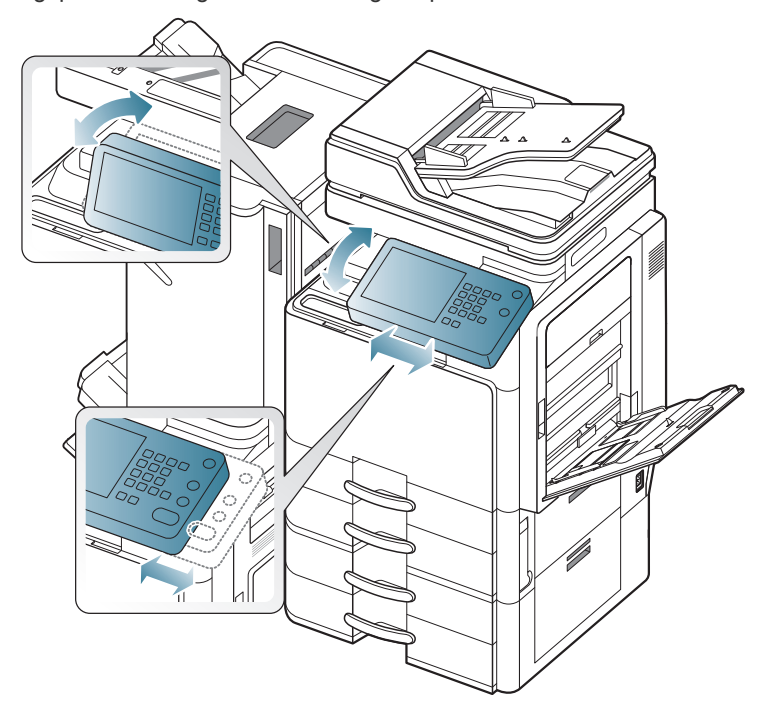

## Het weergavescherm en handige knoppen

### Weergavescherm

Met het weergavescherm op het bedieningspaneel kan het apparaat op gebruiksvriendelijke wijze worden bediend. Als u drukt op het

home-pictogram () op het scherm wordt het weergavescherm weergegeven. De afbeelding op het beeldscherm in deze gebruikershandleiding kan, afhankelijk van de opties of het model, van uw apparaat afwijken.

- De pictogrammen op het scherm, zoals Fax, zijn mogelijk uitgegrijsd. Dit is het geval als de optionele kit of bepaalde programma's niet op het apparaat zijn geïnstalleerd.
  - Om naar het volgende weergavescherm te gaan, drukt u op de pijl-rechts op het weergavescherm.
  - De gebruikers van het apparaat moeten afhankelijk van de verificatie-instelling een id en wachtwoord invoeren. In dit geval kan het appraat alleen worden gebruikt door een gemachtigde gebruiker die op het apparaat is geregistreerd met een id en wachtwoord. Neem contact op met de beheerder van het apparaat.

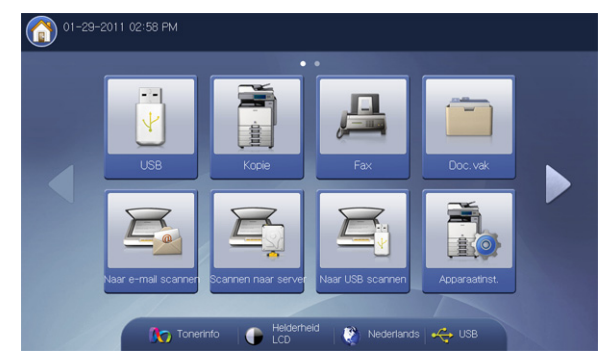

- USB: hiermee opent u het menu USB. Als er USB-geheugen in de USB-geheugenpoort van uw apparaat wordt geplaatst, wordt USB op het weergavescherm geactiveerd (zie "Een USB-geheugenapparaat gebruiken" op pagina 152).
- Kopie: hiermee opent u het menu Kopie (zie "Kopiëren" op pagina 48).
- Fax: hiermee opent u het menu Fax. Fax wordt geactiveerd op het weergavescherm door de installatie van de optionele faxkit (zie "Faxen (optioneel)" op pagina 103).
- Doc.vak: hiermee opent u het menu Doc.vak (zie "Documentenvak" op pagina 155).
- Naar e-mail scannen: hiermee opent u het menu Scan nr Email (zie "Originelen scannen en per e-mail verzenden (scannen naar e-mail)" op pagina 78).
- Scannen naar server: hiermee opent u het menu Scannen naar server (zie "Originelen scannen en verzenden via SMB/WEBDAV/FTP (scannen naar server)" op pagina 81).
- Naar USB scannen: hiermee opent u het menu Naar USB scannen. Als er USB-geheugen in de USB-geheugenpoort van uw apparaat wordt geplaatst, wordt Naar USB scannen op het weergavescherm geactiveerd (zie "Originelen scannen en verzenden naar een USB-geheugenapparaat (scannen naar USB)" op pagina 86).
- Apparaatinst.: hiermee kunt u de huidige apparaatinstellingen controleren of waarden aanpassen.
  - Bepaalde menu's kunnen uitsluitend worden geconfigureerd door een beheerder of een gemachtigde gebruiker met een geregistreerde ID en wachtwoord op het apparaat. Wanneer het apparaat daarom vraagt, voert u het ID en wachtwoord in.

- Tonerinfo: toont de hoeveelheid gebruikte toner.
- Helderheid LCD: past de helderheid van het scherm aan.
- Itermee wijzigt u de taal van het display op het scherm.
- Is er USB-geheugen in de USB-geheugenpoort van uw apparaat wordt geplaatst, wordt dit op het weergavescherm geactiveerd. Als u het USB-geheugen uit het apparaat wilt halen, druk op deze knop en op Stop.

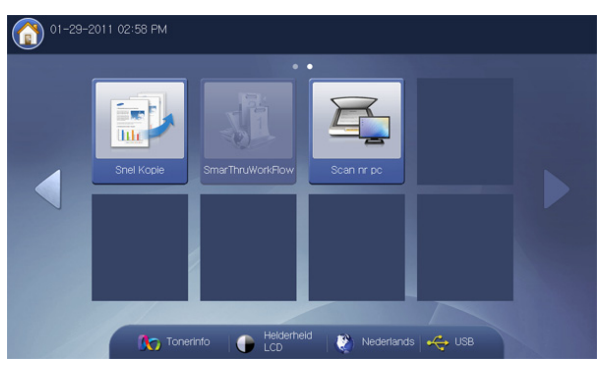

- Snel Kopie: hiermee opent u het menu Snel kopiëren (zie "Het menu Snel kopiëren gebruiken" op pagina 76).
- Scan nr pc: hiermee opent u het menu Scan nr pc (zie "Originelen inscannen en naar uw computer verzenden (naar pc scannen)" op pagina 98).
- SmarThru Workflow: om dit menu te gebruiken moet SmarThru WorkFlow zijn geïnstalleerd. Neem voor meer informatie contact op met uw plaatselijke Samsung-dealer of de winkel waar u uw apparaat kocht.

### **Teller-knop**

Als u op de knop **Teller** op het bedieningspaneel drukt, kunt u het aantal afdrukken zien.

|                           |          |                |               |          |        | -        |
|---------------------------|----------|----------------|---------------|----------|--------|----------|
| Machine instellen > Tella | r        |                |               |          |        |          |
| ▲ Apparaat I              |          | Totaal gebruik | Grote pagina  | Afdrukk. | Kopie  |          |
| 05 ltems                  |          |                |               |          | 1/1    | Pagina's |
| Totaal gebruik            | Afdrukk. | Kopie          | Fax afdrukken | Rapport  | Totaal |          |
| Mono Enkelzijdig          | 1062     | 178            | 0             | 42       | 1282   |          |
| Mono Dubbelzijdig         | 2900     | 164            | 0             | 0        | 3064   |          |
| Kleur Enkelzijdig         | 10726    | 1284           | 0             | 7        | 12017  |          |
|                           |          | 070            | 0             | 52       | 13044  |          |
| Kleur Dubbelzijdig        | 12316    | 676            | 0             | 01       |        |          |

Als u **Apparaat** selecteert, kunt u het aantal afdrukken per apparaat zien. Afdrukken hier betekent enkelzijdig afdrukken.

- Totaal gebruik: toont het totaal aantal afdrukken.
- Grote pagina: toont het totaal aantal afdrukken op grote papierformaten.
- Afdrukk.: toont het aantal afdrukken bij afdrukken.
- Kopie: toont het aantal afdrukken bij kopiëren.
- Fax afdrukken: toont het aantal afdrukken van ontvangen faxen.
- Rapport: toont het aantal afdrukken van rapporten.
- **Gebruik verzenden:** toont het aantal verzonden afbeeldingen via e-mail, server, etc.
- Gebr. verz. Faxen (PSTN): toont het aantal verzonden faxen.
- · Afdrukk.: drukt het rapport van de gebruiksteller af.

Als u **Gebruiker** selecteert, kunt u het gebruik, de limiet en het resterend gebruik per gebruiker zien. Voor gedetailleerde informatie over **Teller**, raadpleeg de beheerdershandleiding.

## Knop Eco

Met de ecofunctie kunt u afdrukbronnen besparen en milieuvriendelijker kopiëren. Als u op de knop **Eco** -drukt, schakelt het apparaat de ecomodus

aan of uit. Als de ecomodus aan is, ziet u de ecoafbeelding ( Vg) op bepaalde functies. Bepaalde opties van de functies zijn in de ecomodus niet beschikbaar. Raadpleeg de beheerdershandleiding voor meer informatie over de ecofunctie.

- Alleen de beheerders hebben toegang tot de **Eco-instellingen** in **Apparaatinst**..
  - Als het apparaat om een wachtwoord voor de ecomodus vraagt, moet u het wachtwoord invoeren. Neem contact op met uw beheerder.
  - De knop Eco wordt alleen geactiveerd voor de menu's Kopie,
     Snel kopiëren en Doc.vak.

| St    | atus | Beschrijving                                |
|-------|------|---------------------------------------------|
| Uit   |      | Het apparaat bevindt zich niet in ecomodus. |
| Groen | Aan  | Het apparaat bevindt zich in ecomodus.      |

## **Knop Job Status**

Als u op de knop **Taakstatus** drukt, wordt de lijst met lopende taken, taken in wachtrij en voltooide taken weergegeven.

| Huidi | ge taak Ta | iak voltooid 🛛 Acti | ef bericht 🛛 🔒 Beveiligde taak |           | Ľ   |
|-------|------------|---------------------|--------------------------------|-----------|-----|
| Resul | taten      |                     |                                | 1/1       | Pag |
| nr.   | Type taak  | Status              | Taaknaam                       | Gebruiker |     |
|       |            | 1                   |                                | 1         |     |
|       |            |                     |                                |           |     |
| _     |            |                     |                                |           |     |
|       |            |                     |                                |           |     |
|       |            |                     |                                |           |     |
|       |            |                     |                                |           | -   |

### Huidige taak

Toont de lijst van taken die worden uitgevoerd en die in de wachtrij staan.

| Huid       | dige taak | Faak voltooid Act | ief bericht 🔒 Beveiligde taak        |              |     |
|------------|-----------|-------------------|--------------------------------------|--------------|-----|
| 1 Res      | ultaten   |                   | ,                                    | 1/1          | Pag |
| nr.        | Type taak | Status            | Taaknaam                             | Gebruiker    | 1   |
| Hostafdruk |           | 🜙 Bezig met afdru | klfile://C:₩Users₩joon₩Desktop₩Offic | cooluck. lee |     |
|            |           |                   |                                      |              | 1   |
|            |           |                   |                                      |              |     |
|            |           |                   |                                      |              |     |
|            |           |                   |                                      |              |     |

- nr.: toont de volgorde van de taken.
- **Type taak:** toont het taaktype, zoals afdruk, kopie, fax, etc.
- **Status:** toont de huidige status van elke taak (zie "Betekenis van de status" op pagina 30).
- Taaknaam: toont de naam van de taak.
- Gebruiker: toont de naam van de taakeigenaar.
- **Detail:** toont de gedetailleerde informatie van de geselecteerde taak uit de lijst.
- Verwijd.: verwijdert de geselecteerde taak uit de lijst.
- All. verw: verwijdert afdruktaken of alle taken uit de lijst. Als u op All. afdr.taak drukt, worden alle afdruktaken van het Job Type Hostafdruk verwijderd.
- **Niv. verhogen:** geeft prioriteit aan een geselecteerde taak van de lijst wanneer er veel taken in de wachtrij staan. De geselecteerde taak kan geen prioriteit hebben op de taak die wordt verwerkt.
  - Afhankelijk van de status van de taak kunt u de knop **Niv.** verhogen niet gebruiken. Als bij de selectie van een taak de knop **Niv. verhogen** niet is geactiveerd, is de geselecteerde taak al aanzienlijk gevorderd.
- · Taak vasthouden: houdt een geselecteerde taak in de lijst.
  - Afhankelijk van de status van de taak kunt u de knop **Taak** vasthouden niet gebruiken. Als bij de selectie van een taak de knop **Taak vasthouden** niet is geactiveerd, is de geselecteerde taak al aanzienlijk gevorderd.
- · Vrijgeven: geeft de vastgehouden taak in de lijst vrij.
- Sluiten: sluit het taakstatusvenster.

### Taak voltooid

Toont de lijst van voltooide taken.

|        | idige taak 🛛 🏾 | Faak voltooid | ef bericht 🔓 Beveiligde taak        |           |            |
|--------|----------------|---------------|-------------------------------------|-----------|------------|
| 50 Re: | sultaten       |               |                                     |           | 1/10 Pagin |
| nr.    | Type taak      | Status        | Taaknaam                            | Gebruiker |            |
|        |                |               |                                     |           | 1/10       |
| 2      | Hostafdruk     | Voltooid      | 101029_2011 1st Cycle_Netbook_Lenno | bc84.park |            |
| 3      | Hostafdruk     | Voltooid      | Config.BOM_Lennon=M(NC210)Ver1.2_2  | bc84.park |            |
| 4      | Hostafdruk     | Voltooid      | Config.BOM_Lennon-L(NC110)Ver1.2_2  | bc84.park |            |
| 5      | Hostafdruk     | Voltooid      | Bremen2_R538_Dos_vie_cover_film_110 | mira      | -          |

- **nr.:** toont de volgorde van de taken.
- Type taak: toont het taaktype, zoals afdruk, kopie, fax, etc.
- **Status:** toont de huidige status van elke voltooide taak (zie "Betekenis van de status" op pagina 30).
- Taaknaam: toont de naam van de taak.
- · Gebruiker: toont de naam van de taakeigenaar.
- Detail: toont gedetailleerde informatie van de geselecteerde taak.
- Sluiten: sluit het taakstatusvenster.

## Actief bericht

Toont eventuele foutberichten en codes die zijn opgetreden.

|       |              |                      | Actief bericht 🔓 Beveiligde tar |          |         |
|-------|--------------|----------------------|---------------------------------|----------|---------|
| 03 Re | sultaten     |                      |                                 | 1/       | 1 Pagin |
| nr.   |              | A                    | pparaatstatusbericht            | Foutcode |         |
| 1     | Voorklep sta | aat open. Sluit klep | S2-4210                         | 1        |         |
| 2     | Rechterklep  | staat open. Sluit k  | S2-4410                         | 1        |         |
| 3     | Bovenklep v  | van scanner is oper  | n l                             | U3-4210  |         |
|       |              |                      |                                 |          | 1       |
|       |              |                      |                                 |          | -       |

- nr.: toont de volgorde van de berichten.
- **Apparaatstatusbericht:** toont het foutbericht voor de actuele fouten in het apparaat.
- · Foutcode: toont de code van het foutbericht.
- **Detail:** toont de gedetailleerde informatie van de geselecteerde taak.
- Sluiten: sluit het taakstatusvenster.

### **Beveiligde taak**

Toont de lijst van beveiligde taken die de gebruiker in het printerstuurprogramma heeft ingesteld (zie "Vertrouwelijk" op pagina 130). U moet de in de printerstuurprogramma ingestelde **Gebruikers-ID** en het **Wachtwoord** invoeren (zie "Vertrouwelijk" op pagina 130).

|            | Taak voltooid Actief beric | cht 🔒 taak |           | E  |
|------------|----------------------------|------------|-----------|----|
| Resultaten |                            |            | 1/1       | Pa |
| nr.        | Type taak                  | Taaknaam   | Gebruiker |    |
|            | Hostafdruk                 | report     | heywood   | L  |
|            |                            |            |           | 1  |
|            |                            |            |           |    |
|            |                            |            |           | 1  |
|            |                            |            |           | h  |

- nr.: toont de volgorde van de taken.
- · Type taak: toont het type van de taak.
- Taaknaam: toont de naam van de taak.
- · Gebruiker: toont de naam van de taakeigenaar.
- Detail: toont de gedetailleerde informatie van de geselecteerde taak. U kunt ook het aantal kopieën wijzigen door Instellingen wijzigen in te drukken.
- Bewerken: wijzigt de Taaknaam van de geselecteerde taak.
- Verwijd.: hiermee verwijdert u de geselecteerde taak uit de lijst.
- Afdrukk .: drukt de geselecteerde taak uit de lijst af.
- Sluiten: sluit het taakstatusvenster.

#### Betekenis van de status

- Bezig met ontvangen: het apparaat is bezig met het ontvangen van data van een netwerk of faxlijn.
- Bezit met verwerken van afbeelding: het apparaat is bezig met het verwerken van de afbeelding (decodering, codering, conversie van dataformaat).
- **Bezit met opmaken:** het apparaat is bezig met het genereren van de afbeelding voor het afdrukken.
- In behandeling: de taak die in de wachtrij staat, wacht op zijn beurt.
- **Bezig met verzenden:** het apparaat is bezig met de gegevensoverdracht naar e-mail, server of fax.
- · Scannen: het apparaat is aan het scannen.
- **Bezig met kiezen:** in de faxmodus is het apparaat bezig het nummer van het faxapparaat van de ontvanger te kiezen.
- Verbinding maken...: in de faxmodus wacht het apparaat op de verbinding met de bestemming.
- Bezig met afdrukken: het apparaat is bezig met afdrukken.
- **Opslag:** de gegevens worden opgeslagen naar een vak of een USB.
- Uitgestelde taak: de taak wordt tijdelijk stopgezet gedurende de tijd u heeft ingesteld bij Uitgesteld verzenden (e-mail, fax, server).
- In wachtstand: in het tabblad Beveiligde taak is de taak tijdelijk stopgezet wanneer de beveiligde afdruktaak vanaf een computer wordt gestuurd. U kunt de taak vrijgeven door op Afdrukk. te drukken.
- Vastgehouden: Proefafdruk: de taak is tijdelijk stopgezet wanneer de proefafdruktaak vanuit een computer wordt gestuurd. U kunt de taak vrijgeven door op Vrijgeven te drukken.
- Vastgehouden: Proefexemplaar: in de kopieermodus wordt de taak tijdelijk stopgezet wanneer de proefkopie werd geselecteerd. U kunt de taak vrijgeven door op Vrijgeven te drukken.
- Vastgehouden: Gebruikersverzoek: de taak wordt tijdelijk stopgezet bij het indrukken van Taak vasthouden. U kunt de taak vrijgeven door op Vrijgeven te drukken.
- Vastgehouden: Vertraagde afdruk: de taak wordt tijdelijk stopgezet gedurende de ingestelde tijd voor de uitgestelde afdruktaak, die vanaf een computer wordt gestuurd.
- Vastgehouden: Bronnen nodig: de taak wordt tijdelijk gestopt als er een probleem in het apparaat optreedt, zoals geen papier, verkeerd papier, etc.
- Verbroken: de taak wordt tijdelijk gestopt wanneer de Onderbreken knop wordt ingedrukt voor een dringende kopieertaak.
- Onderbroken: de taak wordt gepauzeerd wanneer de Stop knop wordt ingedrukt of er een apparaatstoring optreedt.
- Voltooid: de taak is voltooid.
- · Voltooid met fout: de taak is voltooid met fout.
- Verwijderd: als u een taak in de lijst selecteert en op Verwijd. drukt, wordt de taak verwijderd.

## Knop Help

Druk op de **Help** knop als u niet weet hoe u een bepaalde functie moet gebruiken. Het weergavescherm toont de functionele beschrijving in **Gebruikershandleiding** of **Beheerdershandleiding**. Deze gebruikershandleidingen bevatten basisinformatie en geven gedetailleerd uitleg over elke stap in de verschillende gebruiksprocedures. Belangrijk voor zowel beginnende als professionele gebruikers. Alle gebruikers kunnen voor het gebruik van het apparaat deze handleidingen raadplegen.

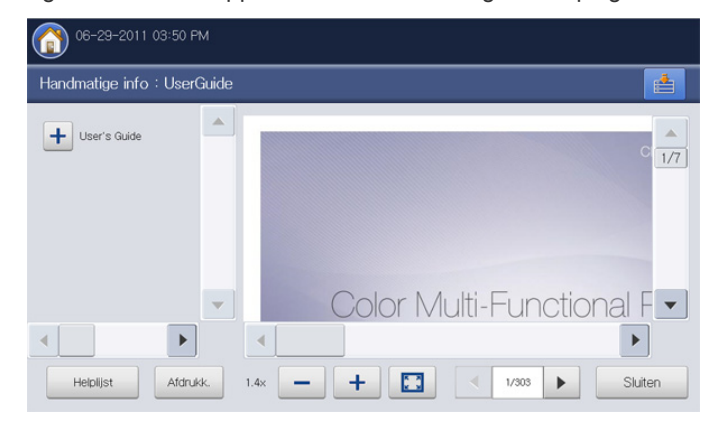

Helplijst : maakt het mogelijk om Gebruikershandleiding of Beheerdershandleiding te selecteren.

• Afdrukk: : drukt de weergegeven pagina of een door u ingesteld specifiek bereik van pagina's af.

- - : verkleint de grootte van de handleiding op het weergavescherm.
- + : vergroot de grootte van de handleiding op het weergavescherm.
- **E**: past de grootte van de handleiding aan het weergavescherm aan.
  - : gaat naar vorige of volgende pagina.
- Sluiten: sluit het Help scherm.

## Interrupt knop

Als u op de knop **Onderbreken** () drukt, gaat het apparaat in de onderbrekingsmodus, hetgeen betekent dat de actuele afdruktaak wordt stopgezet voor een urgente kopieertaak. Wanneer de urgente kopieertaak is voltooid, wordt de voorgaande afdruktaak voortgezet.

Wanneer u de nietfunctie voor een afdruktaak selecteert, wordt de onderbrekingsmodus geactiveerd na het voltooien van het nieten van de afdruktaak.

| Status |     | Beschrijving                                                |  |
|--------|-----|-------------------------------------------------------------|--|
| Uit    |     | Het apparaat bevindt zich niet in de<br>onderbrekingsmodus. |  |
| Groen  | Aan | Het apparaat bevindt zich in<br>onderbrekingsmodus.         |  |

## **Knop Power Saver**

Als het apparaat niet wordt gebruikt, bespaart u elektriciteit door te drukken

op **Energiebesparing** ( ). Als u deze knop een seconde lang ingedrukt houdt, schakelt het apparaat in energiebesparende modus.

| Status |     | Beschrijving                                               |
|--------|-----|------------------------------------------------------------|
| Uit    |     | Het apparaat bevindt zich niet in energiebesparende modus. |
| Blauw  | Aan | Het apparaat bevindt zich in energiebesparende modus.      |

## Informatie over het pop-uptoetsenbord

U kunt alfabetische tekens, cijfers of speciale symbolen invoeren met behulp van het pop-uptoetsenbord op het weergavescherm. Het gaat om een normaal toetsenbord voor een optimale gebruiksvriendelijkheid.

Als u het invoergebied waar u tekens moet invoeren aanraakt, verschijnt het toetsenbord op het scherm. Op het toetsenbord worden standaard kleine letters weergegeven.

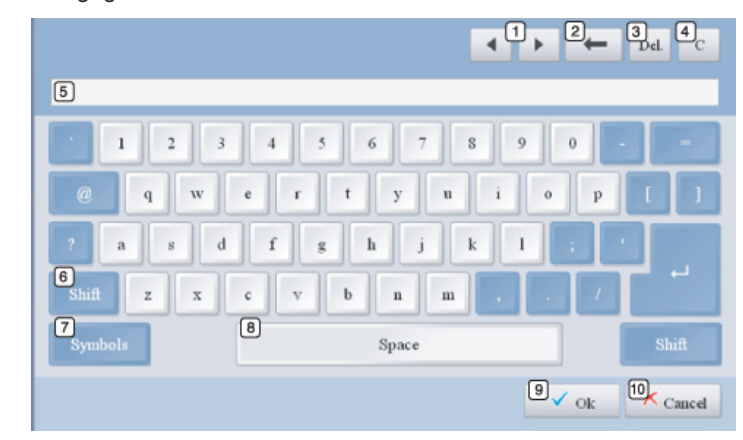

| 1  | Pijl         | Hiermee verplaatst u de cursor tussen tekens in het invoergebied.         |
|----|--------------|---------------------------------------------------------------------------|
| 2  | Backspace    | Verwijdert de tekens links naast de cursor.                               |
| ω  | Del          | Verwijdert de tekens rechts naast de cursor.                              |
| 4  | С            | Verwijdert alle tekens in het invoergebied.                               |
| 5  | Invoergebied | Typ letters op deze lijn.                                                 |
| 6  | Shift        | Hiermee schakelt u tussen kleine letters en hoofdletters.                 |
| 7  | Symbols      | Hiermee schakelt u tussen alfanumerieke tekens en symbolen.               |
| 8  | Space        | Hiermee voert u een spatie in tussen tekens.                              |
| 9  | ОК           | Hiermee slaat u het ingevoerde resultaat op en sluit u het invoergebied.  |
| 10 | Cancel       | Hiermee annuleert u het ingevoerde resultaat en sluit u het invoergebied. |

## De handmatige nietmachine gebruiken

U kunt de handmatige nietmachine gebruiken wanneer de standaard afwerkeenheid of de boekjes-afwerkeenheid is geïnstalleerd. Het gebruik van de handmatige nietmachine is handig bij het archiveren van meerdere pagina's. De gebruikswijze van de handmatige nietmachine is gelijk aan die van de standaard afwerkeenheid en de boekjes-afwerkeenheid.

1. Rangschik de documenten vóór het nieten.

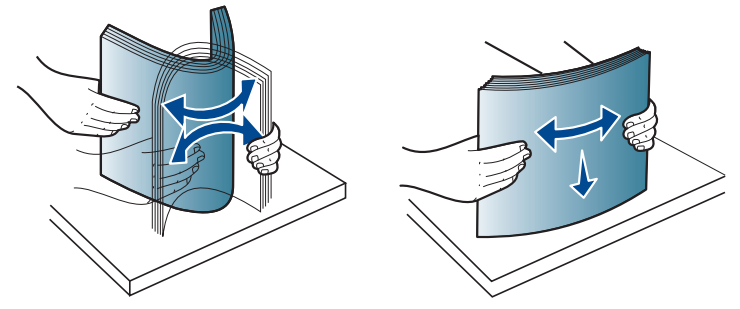

2. Druk op de handmatige nietmachine-knop aan de bovenzijde van de afwerkeenheid. Wanneer het groene licht aan is, is de handmatige nietmachine klaar voor het nieten.

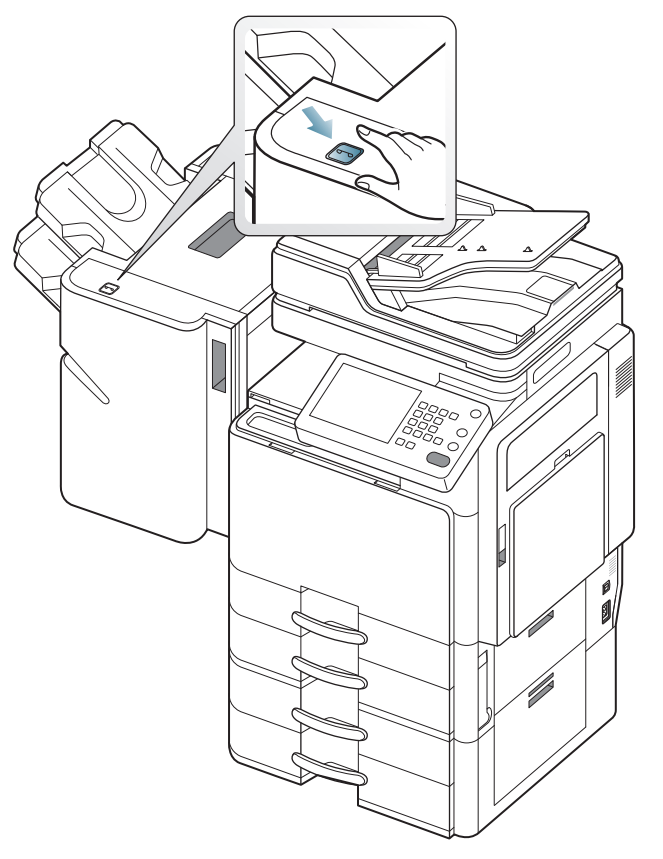

**3.** De eerste pagina van de afgedrukte documenten moet naar beneden wijzen. Plaats de documenten zodanig in de handmatige nietmachine dat het rechterbovendeel van de documenten wordt geniet.

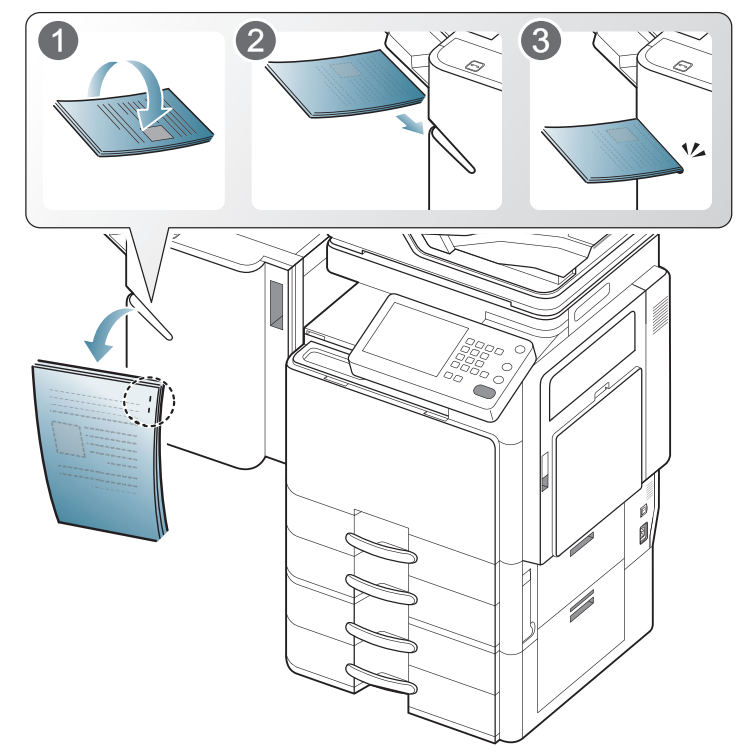

Als de documenten goed zijn geplaatst, knippert de knop voor handmatig nieten drie of vier keer en worden de documenten vervolgens met een klikkend geluid vastgeniet.

## De pennen- en papierclipshouder gebruiken

In de pennen- en papierclipshouder kunt u pennen, papierclips en andere kleine kantooraccessoires bewaren. Aan de binnenkant van de pennen- en papierclipshouder zit een magneet om te voorkomen dat paperclips losraken.

Plaats geen kaarten met een magnetische strip in de pennen- en papierclipshouder. Deze kunnen worden beschadigd door de magnetische krachten.

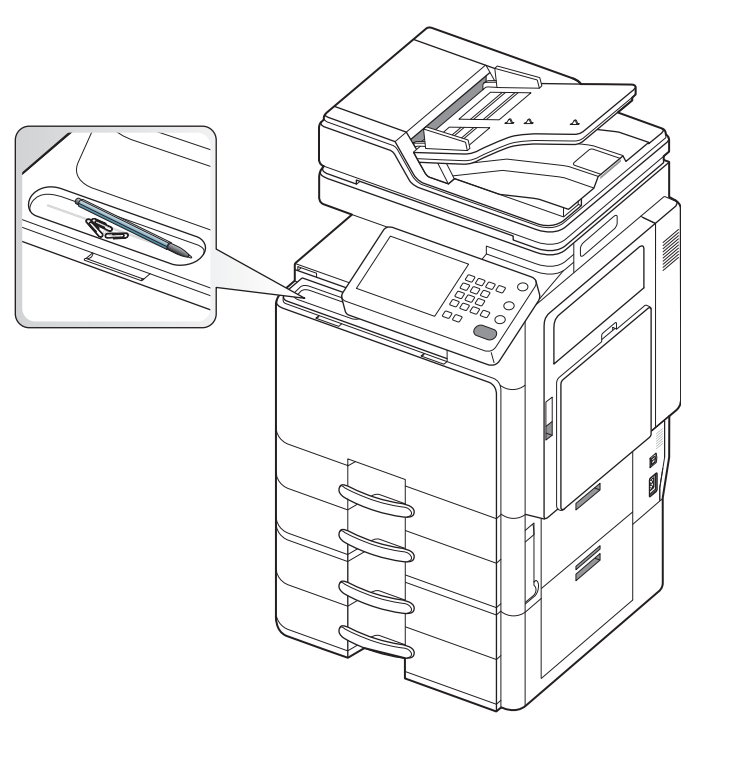

## De animatie over probleemoplossing bekijken

Bij storingen van het apparaat worden bepaalde foutberichten getoond met animaties die u helpen om de storing op te lossen. U kunt de animatie voor het oplossen van de storing zien door op **Bekijken** te drukken.

Het apparaat heeft niet voor alle storingen animaties. Voor storingen waarvan de meldingen zonder animatie worden getoond, raadpleegt u het hoofdstuk probleemoplossing (zie "Weergegevenberichten op het display begrijpen" op pagina 220).

De onderstaande schermen tonen een voorbeeldanimatie.

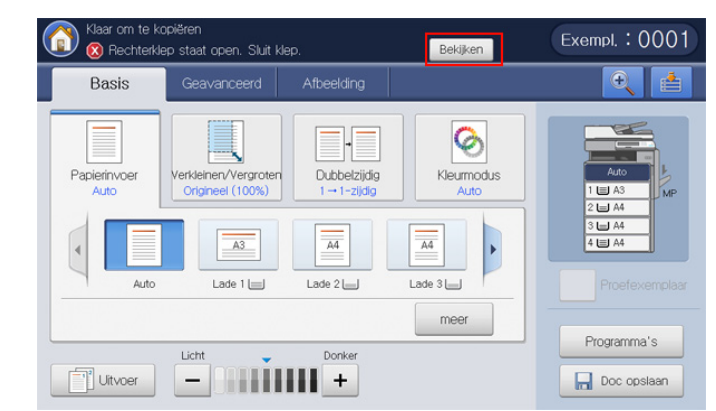

Volg de instructies op het scherm om het desbetreffende probleem op te lossen.

# Afdrukmateriaal en lade

## In dit hoofdstuk wordt uitgelegd hoe u originelen en afdrukmateriaal in uw apparaat plaatst.

#### In dit hoofdstuk vindt u de volgende onderwerpen:

- Originelen plaatsen
- Afdrukmateriaal selecteren
- Papier in de lade plaatsen

## **Originelen plaatsen**

Als u een document wilt kopiëren, scannen of faxen, legt u het op de glasplaat van de scanner of in de dubbelzijdige automatische documentinvoer.

## Op de glasplaat van de scanner

Zorg dat er geen originelen in de DADI liggen. Als er een origineel wordt gedetecteerd in de DADI, krijgt dit origineel voorrang boven het origineel op de glasplaat. Voor de beste scankwaliteit, vooral bij afbeeldingen in kleur of grijstinten, gebruikt u bij voorkeur de glasplaat.

### Originelen voorbereiden

- Plaats geen papier dat kleiner is dan 25 x 25 mm of groter dan 297 x 432 mm.
- Controleer of eventuele lijm, inkt of correctievloeistof op het papier volledig droog is voor u het plaatst.
- 1. Open de DADI.

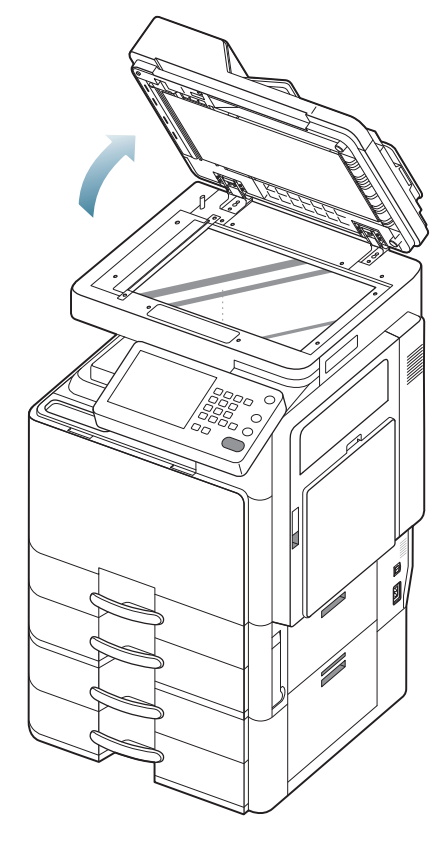

- Afdrukken op speciale afdrukmedia
- Instellingen voor lade
  - 2. Plaats het origineel met de bedrukte zijde naar onder op de glasplaat en leg het op één lijn met de markering in de linkerbovenhoek van de plaat.

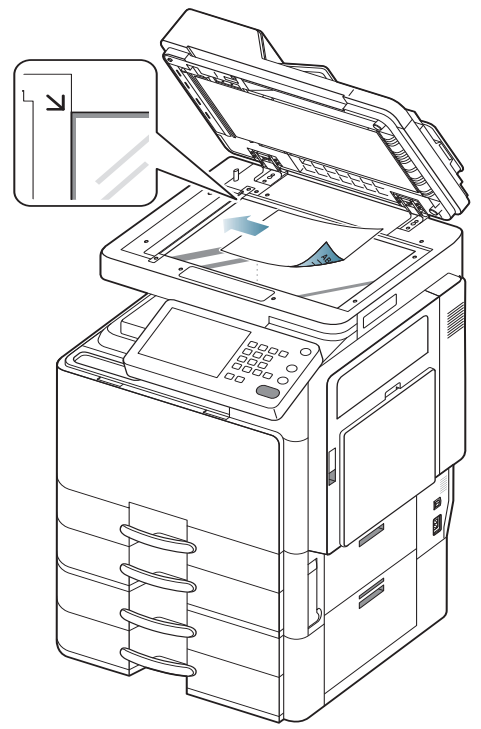

3. Sluit de DADI.

(U)

- Als u tijdens het kopiëren de DADI open laat, kan dit de kwaliteit van de kopie en het tonerverbruik beïnvloeden.
- Stof op de glasplaat kan leiden tot zwarte vlekken op de afdruk. Houd de glasplaat schoon.
- Als u een pagina uit een boek of magazine kopieert, hef dan de DADI op tot de scharnieren door de stopper worden tegengehouden en sluit dan het deksel. Als het boek of tijdschrift dikker is dan 30 mm, kopieert u met het deksel open.
- Doe dit voorzichtig om te voorkomen dat het scannerglas breekt. U kunt een letsel oplopen.
  - Plaats uw handen niet op de glasplaat van de scanner bij het sluiten van de DADI. De DADI kan op uw hand vallen en uw hand kwetsen.
  - Kijk tijdens het kopiëren of scannen niet in het licht van de scanner. Dit is schadelijk voor de ogen.

# In de dubbelzijdige automatische documentinvoer (DADI)

### Originelen voorbereiden

- Plaats geen papier dat kleiner is dan 140 x 140 mm of groter dan 297 x 432 mm.
- De DADI detecteert automatisch de volgende formaten van originelen Statement LEF, Statement SEF, JIS B5 LEF, JIS B5 SEF, A5 LEF, A5 SEF, A4 LEF, A4 SEF, Letter LEF, Letter SEF, B4, Ledger, Legal en A3.
- Vermijd het gebruik van de volgende papiertypes om papierstoringen, een slechte afdrukkwaliteit en schade aan het apparaat te voorkomen.
  - Carbonpapier of papier met carbonrug
  - Gecoat papier
  - Licht doorschijnend of dun papier
  - Gekreukt of gevouwen papier
  - Gekruld of opgerold papier
  - Papier met scheuren
- Verwijder alle nietjes en paperclips voor u het papier plaatst.
- Controleer of eventuele lijm, inkt of correctievloeistof op het papier volledig droog is voor u het plaatst.
- · Plaats geen originelen van verschillend formaat of gewicht.
- Plaats geen boekjes, foldertjes, transparanten of documenten met andere afwijkende eigenschappen.

Met de DADI kunt u maximaal 100 vellen papier (80 g/m<sup>2</sup>) voor één taak laden.

1. Buig de papierstapel of waaier het papier uit om de pagina's van elkaar te scheiden voor u de originelen plaatst.

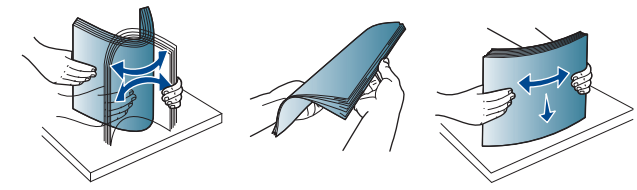

2. Plaats de originelen in de DADI met de bedrukte zijde naar boven. Zorg ervoor dat de onderkant van de stapel originelen samenvalt met de markering voor het papierformaat op de invoerlade.

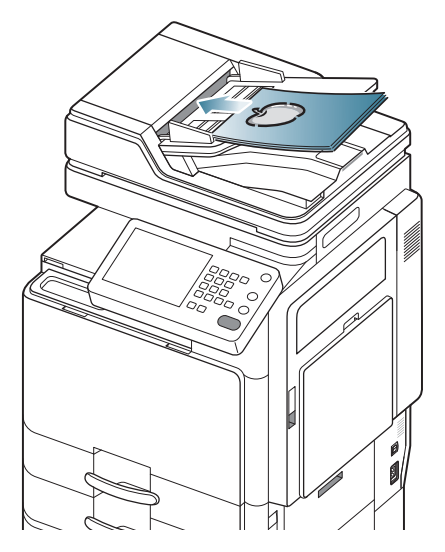

3. Stel de breedtegeleiders in overeenkomstig het papierformaat.

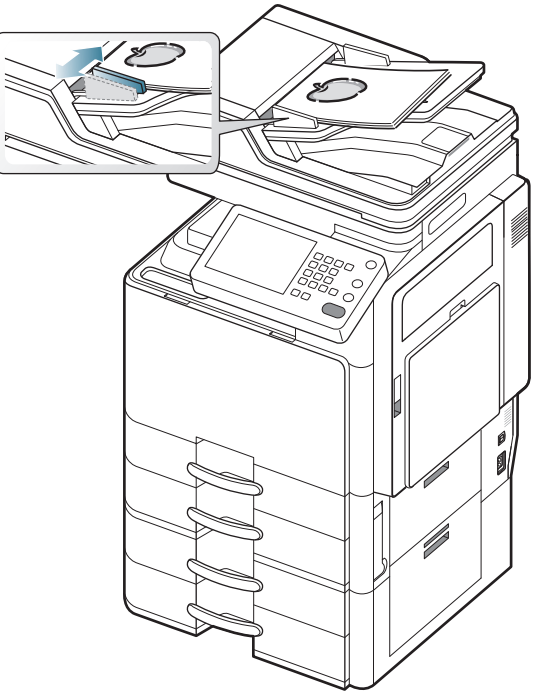

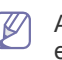

Als er stof op de glasplaat van de DADI zit, is het mogelijk dat er op de afdruk zwarte strepen verschijnen. Houd de glasplaat altijd schoon.

# Afdrukmateriaal selecteren

U kunt afdrukken op verschillende soorten afdrukmateriaal, zoals normaal papier, enveloppen, etiketten en transparanten. Gebruik uitsluitend afdrukmateriaal dat voldoet aan de in deze gebruikershandleiding vermelde richtlijnen.

## Richtlijnen om afdrukmateriaal te kiezen

Afdrukmedia die niet aan de richtlijnen uit de gebruikershandleiding voldoen kunnen de volgende problemen veroorzaken:

- Slechte afdrukkwaliteit.
- Meer papierstoringen
- Versnelde slijtage van het apparaat.

De eigenschappen van het papier, zoals gewicht, samenstelling, vezel- en vochtgehalte, zijn van grote invloed op de prestaties van het apparaat en de afdrukkwaliteit. Houd bij de keuze van afdrukmedia rekening met het volgende:

- Het type, formaat en gewicht van het afdrukmateriaal voor uw apparaat worden beschreven in de specificaties van afdrukmateriaal (zie "Specificaties van de afdrukmedia" op pagina 242).
- Gewenst resultaat: de afdrukmedia die u kiest moeten geschikt zijn voor het doel.
- Helderheid: sommige afdrukmaterialen zijn witter dan andere en leveren scherpere, helderdere en levendigere afbeeldingen op.
- Gladheid van het oppervlak: de gladheid van de afdrukmedia bepaalt hoe scherp de afdrukken er uitzien op papier.

- Het is mogelijk dat bepaalde afdrukmedia aan alle richtlijnen van deze gebruikershandleiding voldoen en toch geen bevredigende resultaten opleveren. Dit kan het gevolg zijn van eigenschappen van de vellen, een onjuiste bediening, een ongewenst temperatuur- en vochtigheidsniveau of andere variabele omstandigheden waarover men geen controle heeft.
  - Voordat u grote hoeveelheden afdrukmedia koopt, controleert u of het papier voldoet aan de vereisten in deze handleiding.
- Het gebruik van afdrukmedia die niet aan deze specificaties voldoen kan problemen veroorzaken of herstellingen vereisen. Zulke herstellingen vallen niet onder de garantie of serviceovereenkomsten van Samsung.

Hoeveel papier u in de lade kunt plaatsen is afhankelijk van het gebruikte afdrukmateriaal (zie "Specificaties van de afdrukmedia" op pagina 242).

- Zorg ervoor dat u geen fotopapier voor inkjetprinters gebruikt. Dit kan het apparaat beschadigen.
- Het gebruik van brandbare afdrukmedia kan leiden tot brand.
- Gebruik geschikte afdrukmedia (zie "Specificaties van de afdrukmedia" op pagina 242).

Het gebruik van brandbare afdrukmedia of de aanwezigheid in de printer van materialen die daar niet thuishoren, kan in zeldzame gevallen leiden tot brand.

Hoeveel papier u in de lade kunt plaatsen is afhankelijk van het gebruikte afdrukmateriaal (zie "Specificaties van de afdrukmedia" op pagina 242).

## Papier in de lade plaatsen

### Standaardlade/optionele dubbele cassette-invoer

Plaats de afdrukmaterialen die u voor de meeste afdruktaken gebruikt in de standaardlade. De standaard papierlade kan tot 1 040 vellen normaal papier bevatten.

U kunt een optionele dubbele cassette-invoer voor 1 040 extra vellen gewoon papier aanschaffen en die onder de standaardlade bevestigen. Raadpleeg de Verbruiksartikelen en accessoires gids op de meegeleverde cd.

- De standaardlade bevat twee laden. (lade 1, lade 2)
  - De optionele dubbele cassette-invoer bevat twee laden. (lade 3, lade 4)
  - Het proces van het laden van papier voor lade 1, 2, 3 en 4 is dezelfde.
  - Als u de optionele hogecapaciteitsinvoer heeft geïnstalleerd, raadpleeg dan de meegeleverde installatiehandleiding.

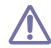

Het gebruik van fotopapier of gecoat papier kan problemen veroorzaken die herstellingen vereisen. Dergelijke herstellingen zijn niet gedekt door de garantie- of serviceovereenkomsten. 1. Houd de vergrendelingshendel op de hendel ingedrukt en trek de lade eruit.

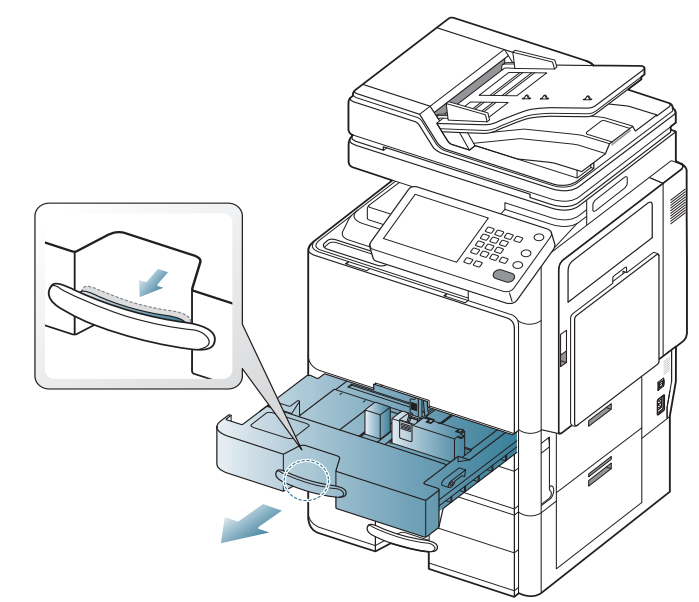

**2.** Druk de papierlengtegeleider in en trek deze tot aan het einde van de lade.

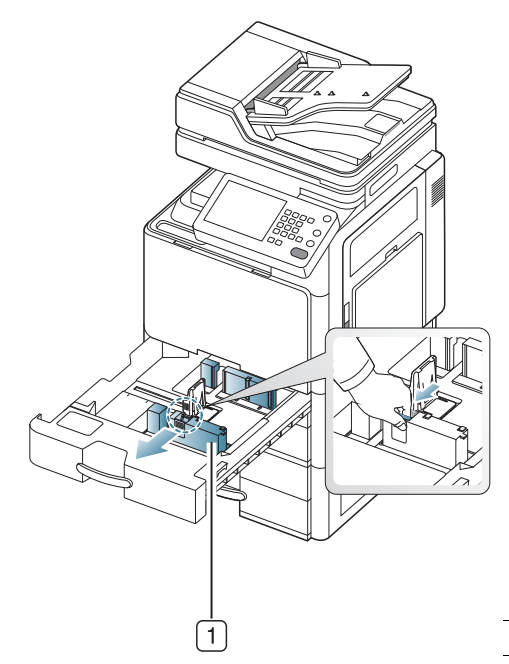

Papierlengtegeleider
**3.** Druk de papierbreedtegeleider in en trek deze tot aan het einde van de lade.

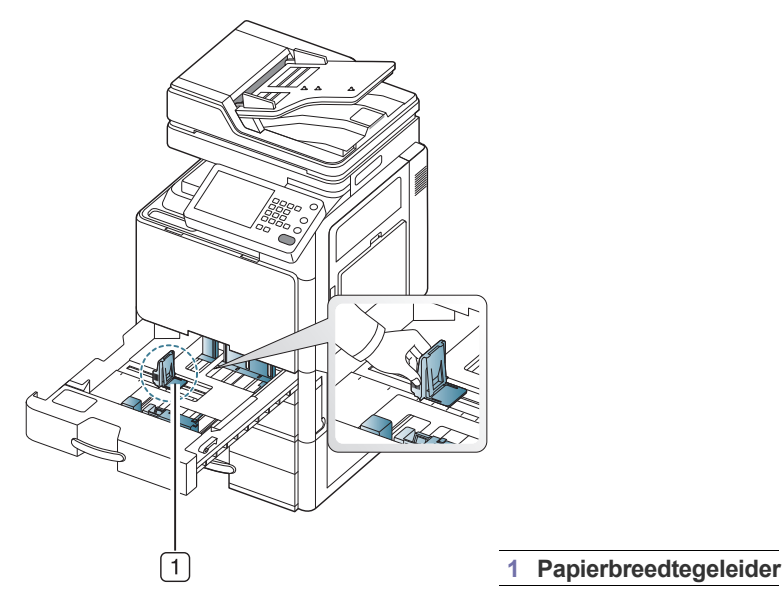

**4.** Buig de papierstapel en waaier het papier uit om de pagina's van elkaar te scheiden voor u het papier in de lade plaatst.

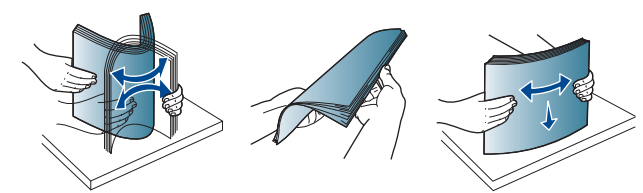

5. Plaats het papier met de te bedrukken zijde naar boven.

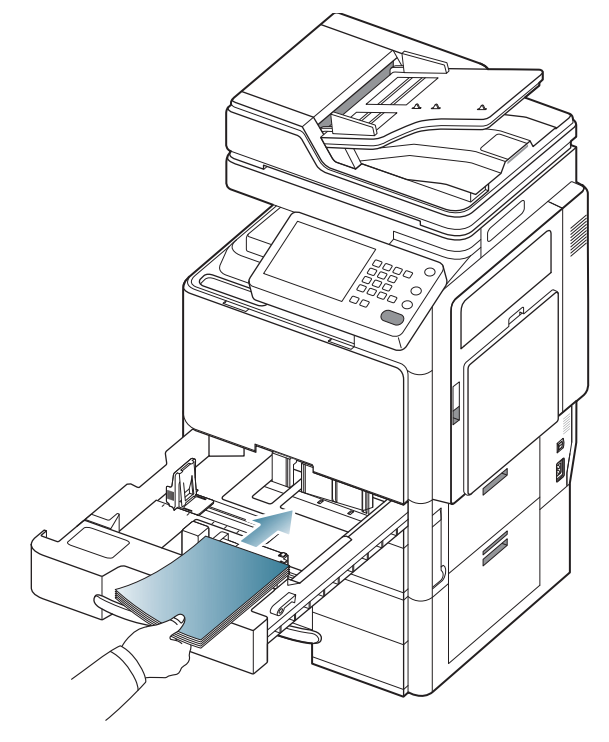

**6.** Stel de papierlengtegeleider in op de gewenste papierlengte.

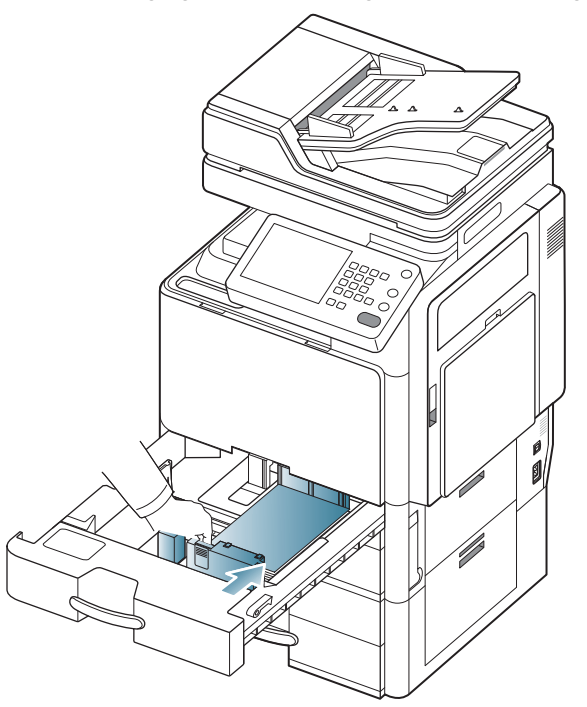

7. Na het laden van papier in de lade, drukt u de papierbreedtegeleider in en brengt u de geleider in de richting van de papierstapel tot deze de zijkant van de stapel licht raakt. Druk de geleider niet te hard tegen de rand van het papier. Hierdoor zou het papier kunnen gaan buigen.

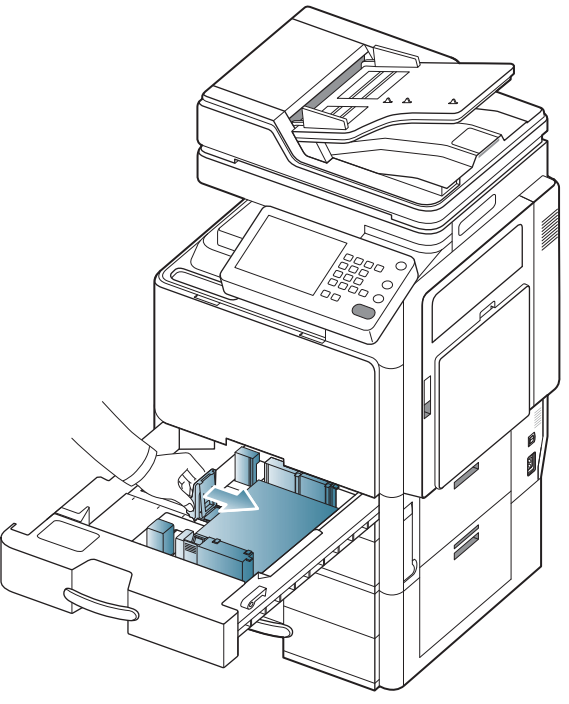

 Druk de papiergeleider niet te ver door, waardoor het papier wordt gebogen.

Als u de breedtegeleider niet aanpast kan het papier vastlopen.

•

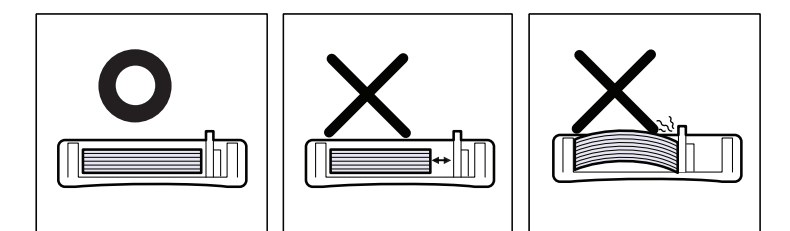

Plaats niet te veel papier in de lade. Anders kan het papier vastlopen. Zorg dat de papierstapel niet boven de maximummarkering aan de binnenzijde van de lade uitkomt.

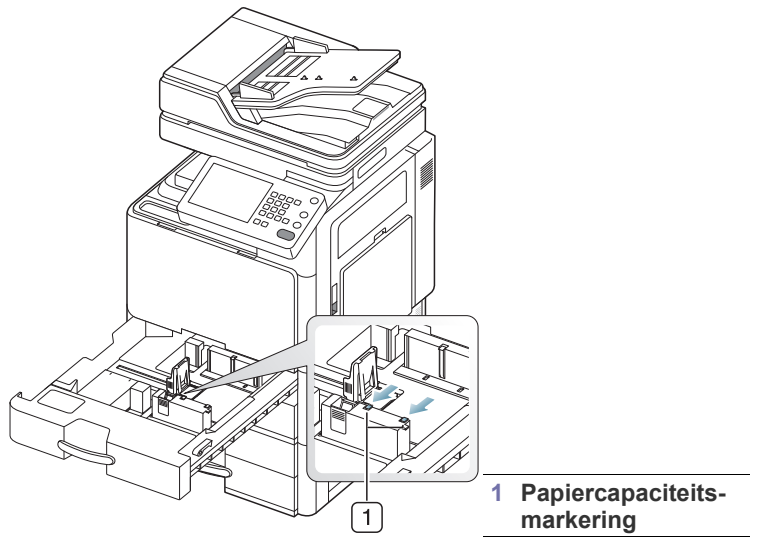

8. Zet de papierlengtegeleider vast met de vergrendelingsschakelaar. Ontgrendel de vergrendelingsschakelaar om papier met een andere papiergrootte te laden.

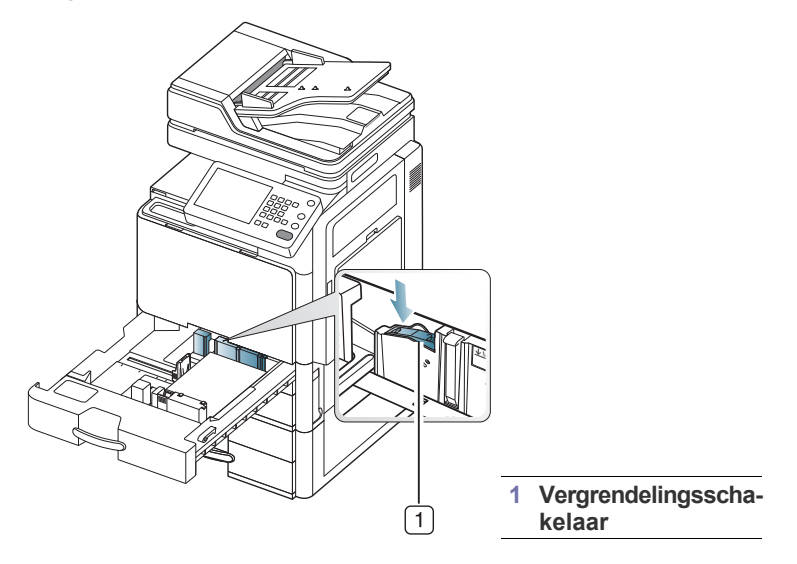

9. Plaats de lade terug in het apparaat.

Stel de papiersoort en het papierformaat voor de lade in om een document af te drukken.

Voor informatie over het instellen van het papiertype en -formaat op het bedieningspaneel (zie "Instellingen voor lade" op pagina 45).

De standaardlade en de optionele dubbele cassette-invoer detecteren automatisch diverse papierformaten (zie "Automatische detectie van formaten van afdrukmateriaal" op pagina 42).

Als u de **Bevestiging lade Aan** in **Instellingen voor lade** instelt, verschijnt automatisch het bevestigingsvenster (zie "Het instellen van het ladebevestigingsbericht" op pagina 47).

Controleer op het papierformaat en het papiertype in de lade wel of niet wordt gedetecteerd. Als u het papierformaat of het papiertype wilt instellen of wanneer het apparaat het formaat en type niet kan detecteren, kunt u het formaat en type direct in het bevestigingsvenster invoeren.

Bepaalde papiertypes worden in afkortingen weergegeven. **Tab Ext.** staat voor Tabloid Extra, **EXEC** en **STMT** staat respectievelijk voor Executive en Statement.

- Als u problemen ondervindt met de papiertoevoer, moet u nagaan of het papier voldoet aan de specificaties van de afdrukmedia (zie \*\*\* 'Specificaties van de afdrukmedia' on page 242 \*\*\*). Probeer vervolgens vel voor vel door te voeren langs de multifunctionele lade (zie "Multifunctionele lade" op pagina 40).
  - De instellingen die via het apparaatstuurprogramma zijn opgegeven krijgen voorrang op de instellingen die via het bedieningspaneel werden opgegeven.

Afdrukken vanuit een toepassing:

- a) Open een toepassing en start het afdrukmenu.
- b) Open Voorkeursinstellingen (zie "Voorkeursinstellingen openen" op pagina 130).
- c) Open het tabblad **Papier** in **Voorkeursinstellingen voor afdrukken** en selecteer de papiersoort, het papierformaat en de invoerlade.
- d) Druk op OK.
- e) Afdrukken starten in een toepassing.

## Optionele hogecapaciteitsinvoer

U kunt de papierverwerkingscapaciteit van het apparaat verhogen door een optionele hogecapaciteitsinvoer te installeren. Deze lade heeft een maximale capaciteit van 2 000 vellen papier.

- De hogecapaciteitsinvoer is alleen geschikt voor papier van A4- of Letter-formaat.
- A Het gebruik van fotopapier of gecoat papier kan problemen veroorzaken die herstellingen vereisen. Dergelijke herstellingen zijn niet gedekt door de garantie- of serviceovereenkomsten.
- 1. Houd de vergrendelingshendel op de hendel ingedrukt en trek de lade eruit.

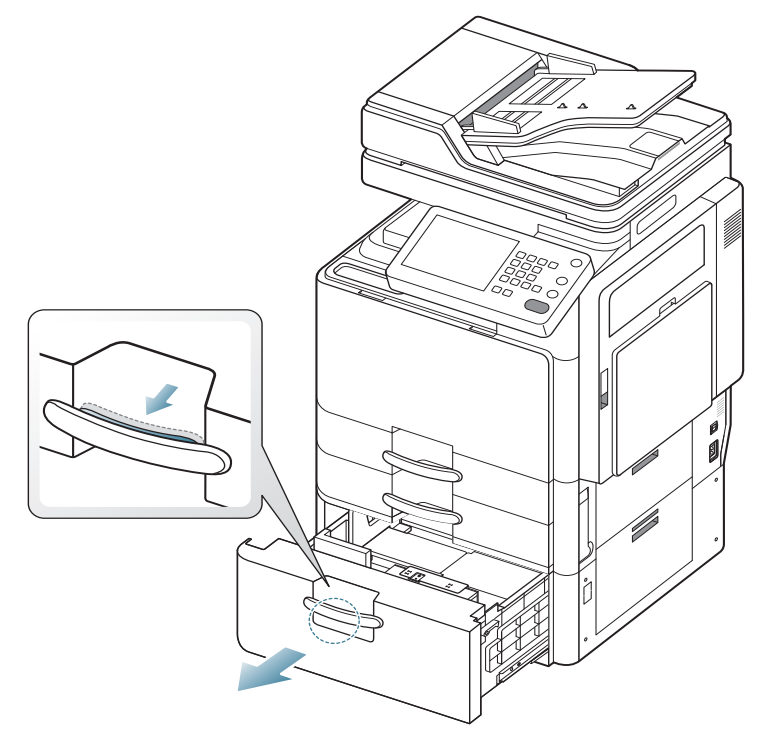

2. Buig de papierstapel en waaier het papier uit om de pagina's van elkaar te scheiden voor u het papier in de lade plaatst.

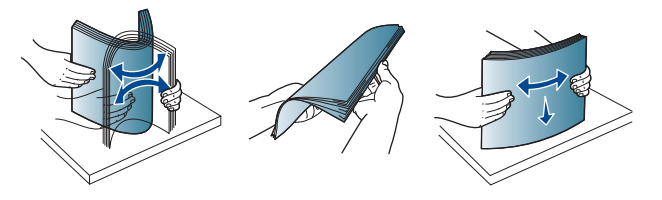

3. Plaats het papier met de te bedrukken zijde naar boven.

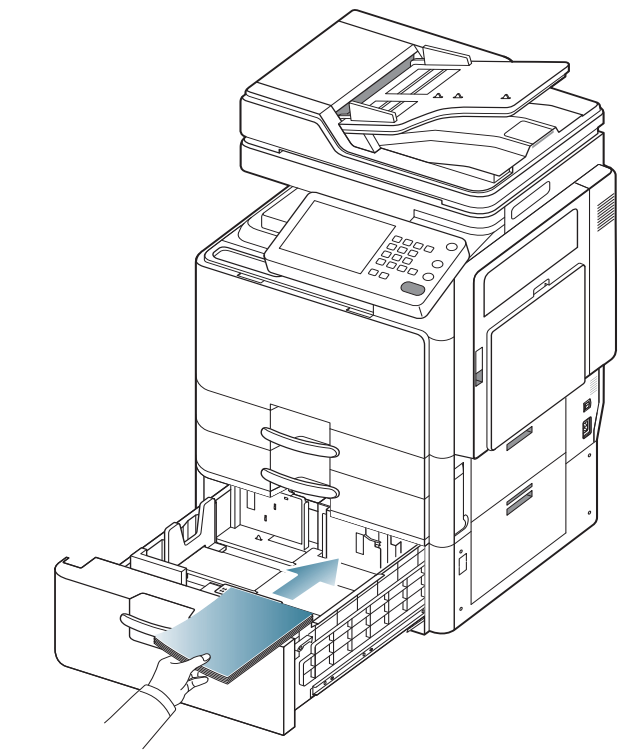

Lijn het papier uit en duw het papier voorzichtig naar de rechterzijde van de lade. Anders kan het papier vastlopen.

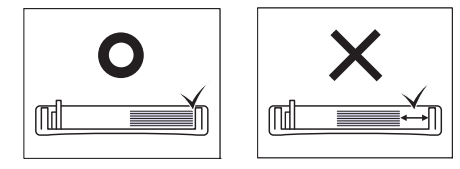

 Plaats het papier in de linkerzijde van de lade met de bedrukte zijde omhoog. De linkerzijde van de lade kan maximaal 1 000 vellen normaal papier bevatten.

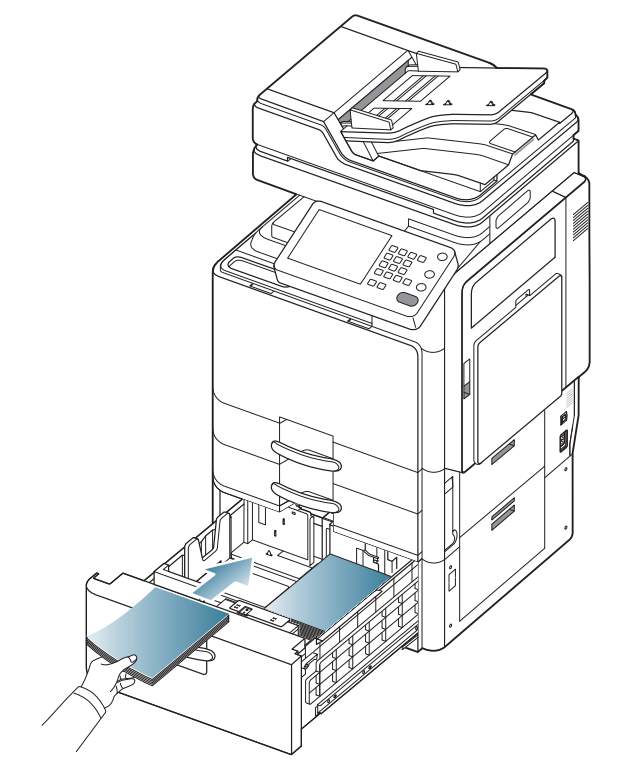

 Plaats niet te veel papier in de lade. Anders kan het papier vastlopen. Zorg dat de papierstapel niet boven de maximummarkering aan de binnenzijde van de lade uitkomt.

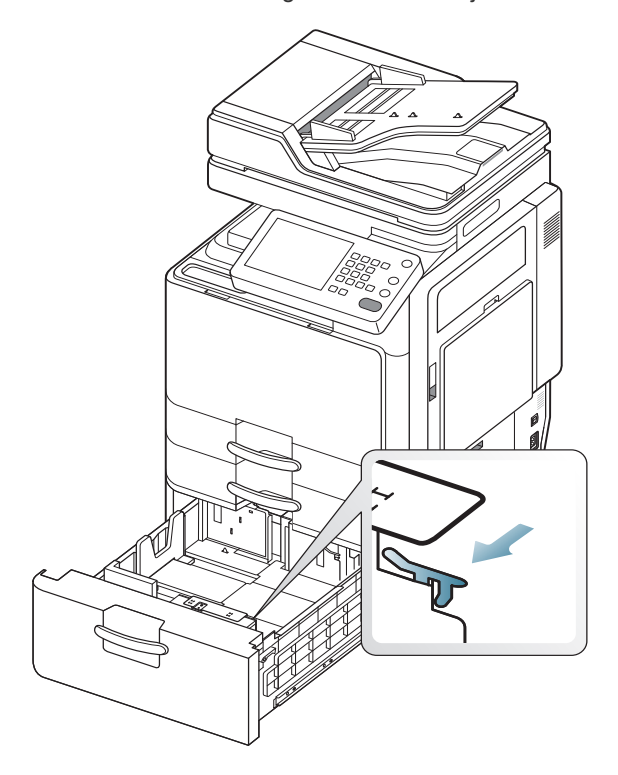

 Als het papier aan de rechterzijde op is, duwt de geleider automatisch het papier van de linkerzijde naar de rechterzijde.

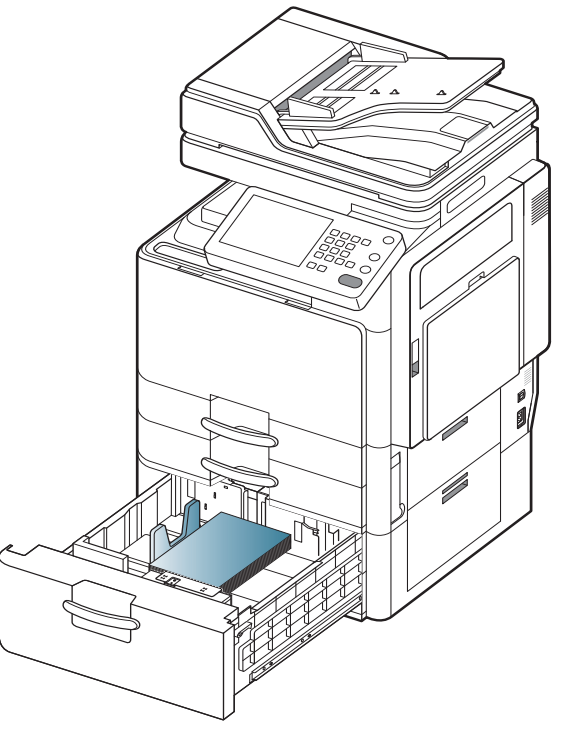

 Plaats de lade terug in de hogecapaciteitsinvoer. Stel de papiersoort en het papierformaat voor de lade in om een document af te drukken.

Voor informatie over het instellen van het papiertype en -formaat op het bedieningspaneel (zie "Instellingen voor lade" op pagina 45).

## **Multifunctionele lade**

De multifunctionele lade kan speciale types en formaten van afdrukmedia bevatten, zoals postkaarten, notitiekaarten en enveloppen. Dit is handig als u maar één pagina wilt afdrukken op gekleurd papier.

#### Tips voor het gebruik van de multifunctionele lade

- Plaats slechts één soort, formaat en gewicht van afdrukmateriaal tegelijk in de multifunctionele lade.
- Voeg geen papier toe als er nog papier in de multifunctionele lade ligt. Dit kan papierstoringen veroorzaken. Dit geldt ook voor andere soorten afdrukmedia.
- Plaats afdrukmedia in het midden van de multifunctionele lade met de te bedrukken zijde naar boven en de bovenrand vooraan.
- Plaats alleen afdrukmateriaal dat aan de specificaties voldoet. Zo voorkomt u papierstoringen en problemen met de afdrukkwaliteit (zie "Specificaties van de afdrukmedia" op pagina 242).
- Maak gekrulde briefkaarten, enveloppen en etiketten eerst vlak voor u ze in de multifunctionele lade plaatst.

1. Open de multifunctionele lade en trek, indien nodig, het verlengstuk eruit.

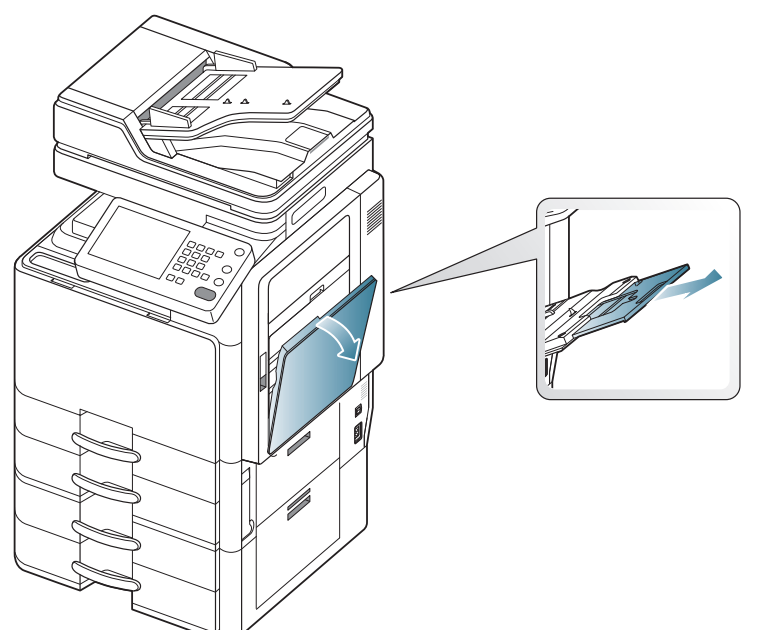

2. Buig de papierstapel of waaier het papier uit om de pagina's van elkaar te scheiden voor u de originelen plaatst.

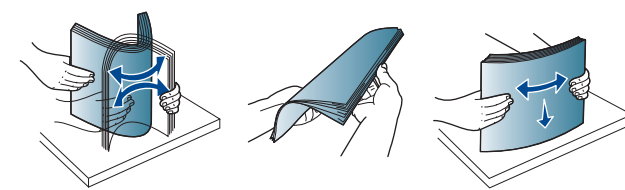

3. Plaats het papier met de te bedrukken zijde naar onder.

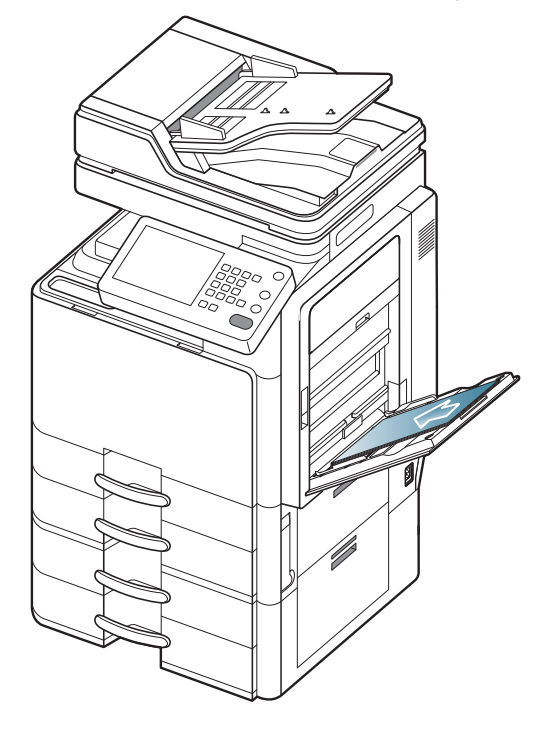

4. Druk de papierbreedtegeleiders van de multifunctionele lade in en pas ze aan de breedte van het papier aan. Oefen niet te veel druk uit. Het papier kan gaan plooien waardoor een papierstoring ontstaat of het papier scheeftrekt.

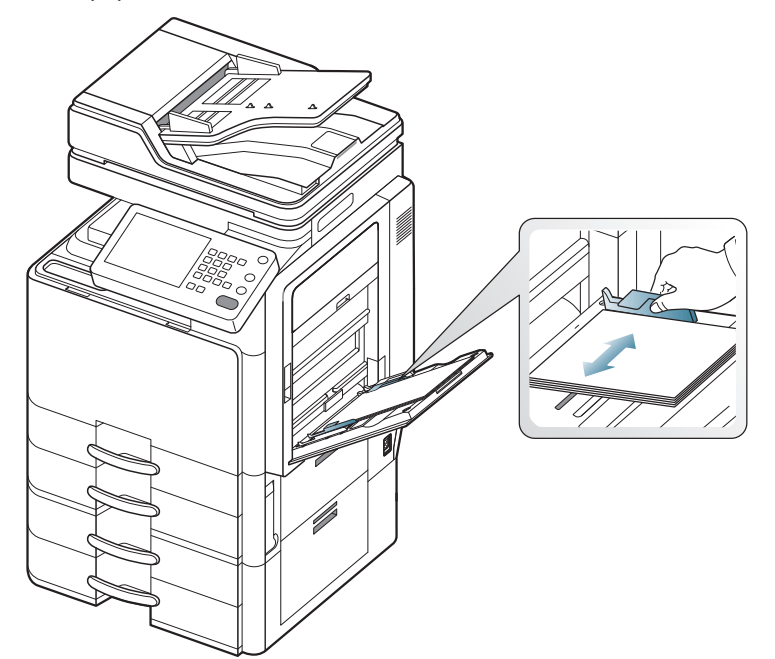

5. Stel het papiertype en -formaat voor de multifunctionele lade in om een document af te drukken.

De multifunctionele lade kan automatisch verschillende papierformaten detecteren (zie "Automatische detectie van formaten van afdrukmateriaal" op pagina 42).

Voor informatie over het instellen van het papiertype en -formaat op het bedieningspaneel (zie "Instellingen voor lade" op pagina 45).

De instellingen die via het apparaatstuurprogramma zijn opgegeven krijgen voorrang op de instellingen die via het bedieningspaneel werden opgegeven.

Afdrukken vanuit een toepassing:

- a) Open een toepassing en start het afdrukmenu.
- b) Open Voorkeursinstellingen voor afdrukken (zie "Voorkeursinstellingen openen" op pagina 130).
- c) Open het tabblad **Papier** in **Voorkeursinstellingen voor afdrukken** en selecteer de papiersoort, het papierformaat en de invoerlade.
- d) Druk op OK.
- e) Afdrukken starten in een toepassing.

## Automatische detectie van formaten van afdrukmateriaal

Dit apparaat detecteert automatisch de verschillende papierformaten. Raadpleeg de onderstaande tabel.

| formaat <sup>a</sup>    | Standaardlade/optionele<br>dubbele cassette-invoer | Multifunctionele lade | Optionele<br>hogecapaciteitsinvoer | Dubbelzijdig afdrukken |
|-------------------------|----------------------------------------------------|-----------------------|------------------------------------|------------------------|
| Letter SEF <sup>b</sup> | •                                                  | 0                     | N.v.t.                             | beschikbaar            |
| Letter LEF <sup>c</sup> | •                                                  | •                     | •                                  | beschikbaar            |
| Ledger                  | •                                                  | •                     | N.v.t.                             | beschikbaar            |
| Legal                   | •                                                  | 0                     | N.v.t.                             | beschikbaar            |
| Executive SEF           | 0                                                  | 0                     | N.v.t.                             | beschikbaar            |
| Executive LEF           | N.v.t.                                             | 0                     | N.v.t.                             | beschikbaar            |
| Statement SEF           | •                                                  | •                     | N.v.t.                             | beschikbaar            |
| Statement LEF           | N.v.t.                                             | N.v.t.                | N.v.t.                             | N.v.t.                 |
| A3                      | •                                                  | •                     | N.v.t.                             | beschikbaar            |
| A4 SEF                  | •                                                  | •                     | N.v.t.                             | beschikbaar            |
| A4 LEF                  | •                                                  | •                     | •                                  | beschikbaar            |
| A5 SEF                  | •                                                  | 0                     | N.v.t.                             | beschikbaar            |
| A5 LEF                  | N.v.t.                                             | •                     | N.v.t.                             | N.v.t.                 |
| B4                      | •                                                  | •                     | N.v.t.                             | beschikbaar            |
| JIS B5 SEF              | •                                                  | •                     | N.v.t.                             | beschikbaar            |
| JIS B5 LEF              | N.v.t.                                             | •                     | N.v.t.                             | beschikbaar            |
| A6 SEF                  | N.v.t.                                             | •                     | N.v.t.                             | N.v.t.                 |
| A6 LEF                  | N.v.t.                                             | N.v.t.                | N.v.t.                             | N.v.t.                 |
| ISO B5 SEF              | 0                                                  | 0                     | N.v.t.                             | beschikbaar            |
| ISO B5 LEF              | N.v.t.                                             | 0                     | N.v.t.                             | N.v.t.                 |
| Folio                   | •                                                  | 0                     | N.v.t.                             | beschikbaar            |
| Oficio                  | 0                                                  | 0                     | N.v.t.                             | beschikbaar            |
| Tabloid Extra           | •                                                  | 0                     | N.v.t.                             | beschikbaar            |
| SRA3                    | N.v.t.                                             | 0                     | N.v.t.                             | N.v.t.                 |
| 8K                      | 0                                                  | 0                     | N.v.t.                             | beschikbaar            |
| 16K                     | 0                                                  | 0                     | N.v.t.                             | beschikbaar            |

a. Dit apparaat kan vergelijkbare papierformaten detecteren aangezien de automatische detectie van papier op grootte is gebaseerd.

b. SEF betekent korte zijde-invoer (Short Edge Feed).

c. LEF betekent lange zijde-invoer (Long Edge Feed).

(•: gedetecteerd, o: niet gedetecteerd, nvt: u kunt het papier niet in de lade plaatsen.)

# Afdrukken op speciale afdrukmedia

Onderstaande tabel toont het beschikbare speciale afdrukmateriaal voor elke lade.

Wanneer u speciale media gebruikt, raden we u aan om vel per vel te laden. Controleer hoeveel vellen u maximaal in elke lade mag plaatsen (zie "Specificaties van de afdrukmedia" op pagina 242).

| Types           | Standaardlade/<br>optionele<br>dubbele<br>cassette-invoer | Optionele<br>hogecapacit<br>eitsinvoer <sup>a</sup> | Multifunctio-<br>nele lade |
|-----------------|-----------------------------------------------------------|-----------------------------------------------------|----------------------------|
| Dik papier      | 0                                                         | 0                                                   | 0                          |
| Zwaar           | 0                                                         | 0                                                   | 0                          |
| Extra zwaar 1   | 0                                                         | 0                                                   | 0                          |
| Extra zwaar 2   | Х                                                         | Х                                                   | 0                          |
| Dun papier      | 0                                                         | 0                                                   | 0                          |
| Katoen          | 0                                                         | 0                                                   | 0                          |
| Kleur           | 0                                                         | 0                                                   | 0                          |
| Voorbedrukt     | 0                                                         | 0                                                   | 0                          |
| Kringlooppapier | 0                                                         | 0                                                   | 0                          |
| Bankpost        | 0                                                         | 0                                                   | 0                          |
| Archiefpapier   | 0                                                         | Х                                                   | 0                          |
| Birefhoofd      | 0                                                         | Х                                                   | 0                          |
| Geperforeerd    | 0                                                         | 0                                                   | 0                          |
| Dunne kaarten   | 0                                                         | 0                                                   | 0                          |
| Dikke kaarten   | 0                                                         | Х                                                   | 0                          |
| Dun glanzend    | Х                                                         | Х                                                   | 0                          |
| Dik glanzend    | Х                                                         | Х                                                   | 0                          |
| Envelop         | Х                                                         | Х                                                   | 0                          |
| Transparanten   | Х                                                         | Х                                                   | 0                          |
| Etiketten       | 0                                                         | Х                                                   | 0                          |

a. De hogecapaciteitsinvoer ondersteunt alleen papier van A4- of Letter-formaat.

De mediatypes worden getoond in de **Voorkeursinstellingen voor afdrukken**. Met de optie papiertype kunt u het papiertype instellen dat in de lade moet worden geplaatst. Deze instelling verschijnt nu in de vervolgkeuzelijst zodat u ze kunt selecteren. Op die manier krijgt u de beste afdrukkwaliteit. Zo niet, wordt de gewenste afdrukkwaliteit mogelijk niet bereikt.

- Normaal papier: normaal papier van 71 tot 90 g/m<sup>2</sup>.
- Dik papier: dik papier van 91 tot 105 g/m<sup>2</sup>.
- Zwaar: dik papier van 106 tot 175 g/m<sup>2</sup>.
- Extra zwaar 1: dik papier van 176 tot 216 g/m<sup>2</sup>.
- Extra zwaar 2: dik papier van 217 tot 253 g/m<sup>2</sup>.
- **Dun papier:** dun papier van 60 tot 70 g/m<sup>2</sup>.
- Bankpost: bankpostpapier van 105 tot 120 g/m<sup>2</sup>.

- Kleur: eenzijdig gekleurd papier van 75 tot 90 g/m<sup>2</sup>.
- Etiketten: etiket van 120 tot 150 g/m<sup>2</sup>.
- Transparanten: transparanten van 138 tot 146 g/m<sup>2</sup>.
- Envelop: enveloppen van 75 tot 90 g/m<sup>2</sup>.
- Voorbedrukt: voorbedrukt papier van 75 tot 90 g/m<sup>2</sup>.
- Katoen: katoenpapier van 75 tot 90 g/m<sup>2</sup>.
- Kringlooppapier: kringlooppapier van 60 tot 90 g/m<sup>2</sup>.
- Archiefpapier: 70 tot 90 g/m<sup>2</sup>. Als u de afdruk gedurende een lange periode wilt bewaren, bijvoorbeeld voor archieven, selecteer dan deze optie.
- Birefhoofd: 70 tot 90 g/m<sup>2</sup>.
- Geperforeerd: 70 tot 90 g/m<sup>2</sup>.
- Dunne kaarten: kaart van 105 tot 163 g/m<sup>2</sup>.
- Dikke kaarten: karton van 170 tot 216 g/m<sup>2</sup>.
- Dun glanzend: glanzend papier van 106 tot 169 g/m<sup>2</sup>.
- Dik glanzend: glanzend papier van 170 tot 253 g/m<sup>2</sup>.

#### Enveloppen

Of enveloppen goed worden bedrukt is afhankelijk van de kwaliteit van de enveloppen.

Om een envelop af te drukken plaatst u ze met de omslag omhoog.

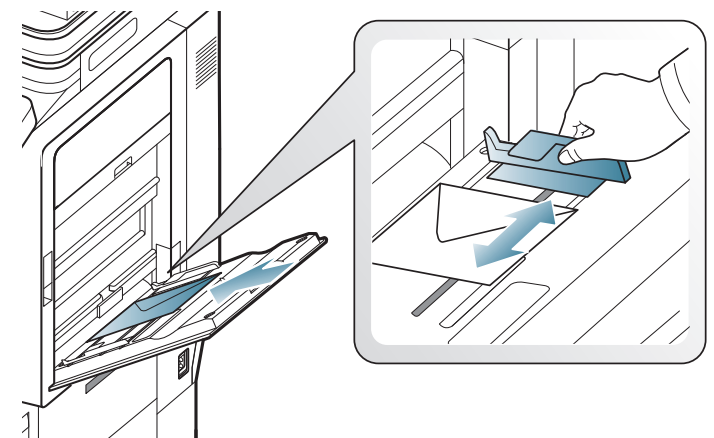

- Houd bij de keuze van enveloppen rekening met de volgende factoren:
  - **Gewicht:** het gewicht van het enveloppenpapier mag niet meer dan 90 g/m<sup>2</sup> bedragen, anders kan er een papierstoring optreden.
  - **Samenstelling:** voor u afdrukt moeten de enveloppen plat liggen met een krul van minder dan 6 mm en mogen ze geen lucht bevatten.
  - **Toestand:** gebruik geen enveloppen die gekruld, verkreukeld of beschadigd zijn.
  - **Temperatuur:** gebruik enveloppen die bestand zijn tegen de druk en de hitte die tijdens het afdrukken in het apparaat ontstaan.
- Gebruik alleen goed gevormde enveloppen met scherpe vouwen.
- · Gebruik geen afgestempelde enveloppen.
- Gebruik geen enveloppen met sluithaakjes, knipsluitingen, vensters, gecoate binnenbekleding, zelfklevende sluitingen of andere synthetische materialen.
- Gebruik geen beschadigde enveloppen of enveloppen van slechte kwaliteit.
- Controleer of de naad aan beide uiteinden van de envelop helemaal doorloopt tot in de hoek.

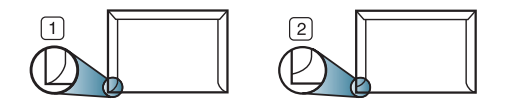

1 Aanvaardbaar 2 Onaanvaardbaar

- Enveloppen met een verwijderbare strip of met meer dan één zelfklevende vouwbare klep moeten van een kleefmiddel zijn voorzien dat gedurende 0,1 seconde bestand is tegen de fixeertemperatuur (circa 170 °C) van het apparaat. De extra kleppen en strips kunnen kreuken, scheuren en papierstoringen veroorzaken, en kunnen zelfs de fixeereenheid beschadigen.
- Voor de beste afdrukkwaliteit moeten de marges minimaal 15 mm van de rand van de envelop blijven.
- Druk niet af op de plaats waar de naden van de envelop samenkomen.

## Transparanten

Om beschadigingen aan het apparaat te voorkomen mag u uitsluitend transparanten gebruiken die speciaal zijn ontworpen voor laserprinters.

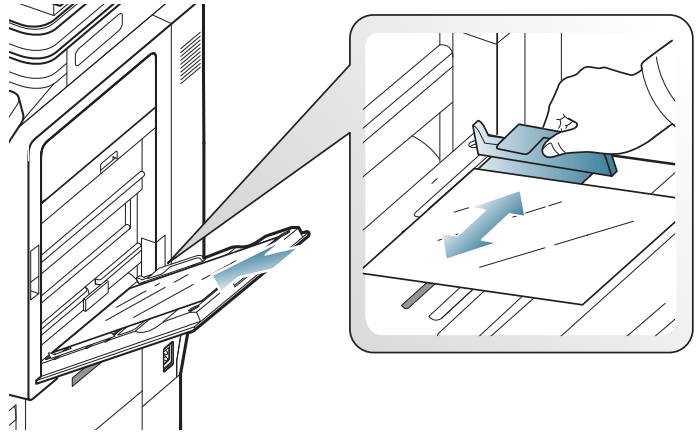

- De te gebruiken transparanten moeten bestand zijn tegen de smelttemperatuur van het apparaat.
- Plaats transparanten op een vlak oppervlak nadat u ze uit het apparaat hebt gehaald.
- Laat transparanten niet te lang in de papierlade liggen. Er kan zich dan stof en vuil op afzetten, wat aanleiding geeft tot vlekken bij het afdrukken.
- Let op dat u geen vingerafdrukken op de transparanten achterlaat. Dit veroorzaakt vlekken tijdens het afdrukken.
- Bescherm transparanten na het afdrukken tegen langdurige blootstelling aan zonlicht om te voorkomen dat ze gaan vervagen.
- Zorg dat de transparanten niet kreukelen, krullen of gescheurde hoeken hebben.
- Gebruik geen transparanten die loskomen van de achterzijde.
- Om te vermijden dat de afgedrukte transparanten aan elkaar blijven kleven, moet u ervoor zorgen dat ze niet op elkaar liggen nadat u ze hebt afgedrukt.
- Aanbevolen afdrukmedia: transparanten voor een kleurenlaserprinter van Xerox, zoals 3R 91331 (A4), 3R 2780 (Letter).

## Etiketten

Plaats het papier met de te bedrukken zijde naar onder.

Om beschadigingen aan het apparaat te voorkomen, gebruikt u best uitsluitend etiketten voor laserprinters.

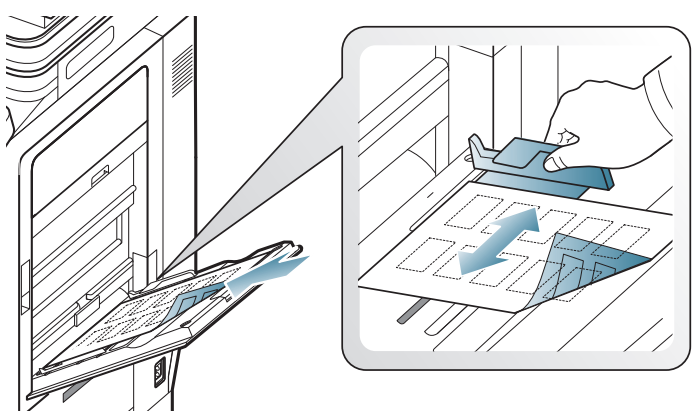

- Bij de keuze van etiketten moet u rekening houden met de volgende factoren:
  - Kleefstoffen: het kleefmiddel moet stabiel blijven bij de fixeertemperatuur van het apparaat, ongeveer 170 °C gedurende 0,1 seconde.
  - **Schikking:** gebruik uitsluitend etiketvellen waarbij tussen de etiketten het rugvel niet blootligt. Bij etiketvellen met ruimte tussen de etiketten kunnen de etiketten loskomen van het rugvel. Dit kan ernstige papierstoringen tot gevolg hebben.
  - **Krullen:** voor het afdrukken moeten de etiketten plat worden gelegd en mogen ze niet meer dan 13 mm omkrullen.
  - **Toestand:** gebruik geen etiketten die gekreukt zijn, blaasjes vertonen of loskomen van het rugvel.
- Zorg ervoor dat er tussen de etiketten geen zelfklevend materiaal blootligt. Blootliggende delen kunnen ervoor zorgen dat etiketten tijdens het afdrukken loskomen, waardoor het papier kan vastlopen. Ook kunnen hierdoor onderdelen van het apparaat beschadigd raken.
- Plaats geen gebruikte etiketvellen in het apparaat. De klevende achterzijde mag slechts een keer door het apparaat worden gevoerd.
- Gebruik geen etiketten die loskomen van het rugvel, blaasjes vertonen, gekreukt of beschadigd zijn.
- Plaats geen papier zonder ruimte tussen etiketten die in dezelfde richting lopen als het papier dat wordt ingevoerd. Anders kan het papier vastlopen.

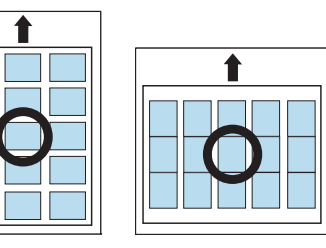

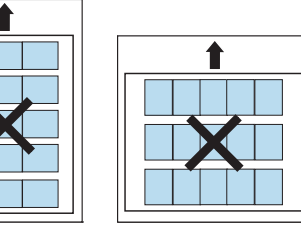

## Kartonpapier/papier van een aangepast formaat

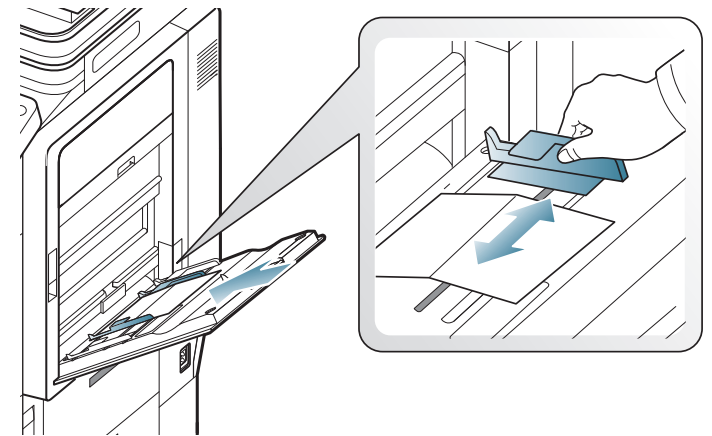

- Druk niet af op materialen die smaller zijn dan 98 mm en korter dan 148 mm.
- Stel de marges in de softwaretoepassing in op ten minste 6,4 mm van de zijkanten van het afdrukmateriaal.

## Briefhoofd/voorgedrukt papier

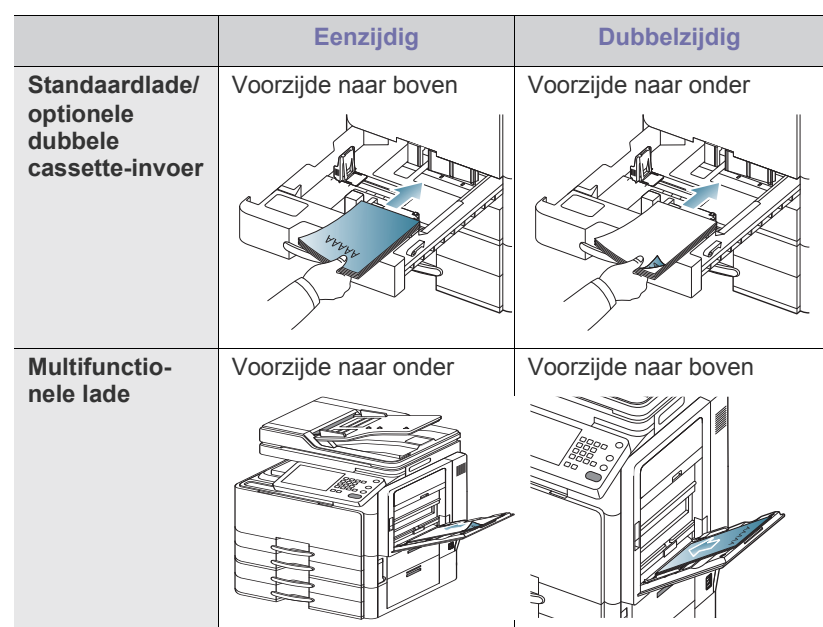

 Voorbedrukt papier moeten afgedrukt zijn met hittebestendige inkt die niet smelt, verdampt of schadelijke gassen uitstoot als hij gedurende 0,1 seconde wordt blootgesteld aan de fixeertemperatuur (170 °C) van het apparaat.

- De inkt op het voorbedrukt papier mag niet ontvlambaar zijn en mag de printerrollen niet beschadigen.
- Formulieren en papier met briefhoofd moeten in een vochtbestendige verpakking worden bewaard om aantasting tijdens de opslagperiode te voorkomen.
- Voor u voorbedrukt papier in de lade plaatst, controleert u of de inkt op het papier droog is. Natte inkt kan tijdens het fixeerproces loskomen van het voorbedrukt papier, waardoor de afdrukkwaliteit afneemt.

## Glanzend

Plaats één vel papier per keer in de multifunctionele lade, met de glanzende zijde naar onder.

- Aanbevolen afdrukmedia: glanzend papier (Letter) voor dit apparaat: HP Brochure Paper (Product: alleen bij Q6611A).
- Aanbevolen afdrukmedia: glanzend papier (A4) voor dit apparaat HP Superior Paper 160 glossy (product: alleen bij Q6616A).

## Instellingen voor lade

Nadat u het papier in de lade hebt geplaatst, moet u het papierformaat en -type instellen met behulp van de knoppen op het scherm. Als u wilt afdrukken vanaf een computer, selecteert u het papierformaat en de papiersoort in het toepassingsprogramma dat u op uw computer gebruikt (zie "Voorkeursinstellingen openen" op pagina 130).

De instellingen die via het apparaatstuurprogramma zijn opgegeven krijgen voorrang op de instellingen die via het scherm werden opgegeven.

#### Het papierformaat instellen

1. Druk op Machine instellen > Instellingen voor lade > Instellingen > selecteer de gewenste lade in het scherm.

| pparaatinst. > Instellingen | voor lade > Ladebeheer |                           |
|-----------------------------|------------------------|---------------------------|
| Lade 1                      | Lade 4                 | Automatisch doorgaan      |
| Lade 2                      | Multif. lade           | Papiervervanging          |
| Lade 3                      | Automatische ladekeuze | Prioriteitinstelling lade |

2. Druk op Papierformaat en selecteer de papiergrootte.

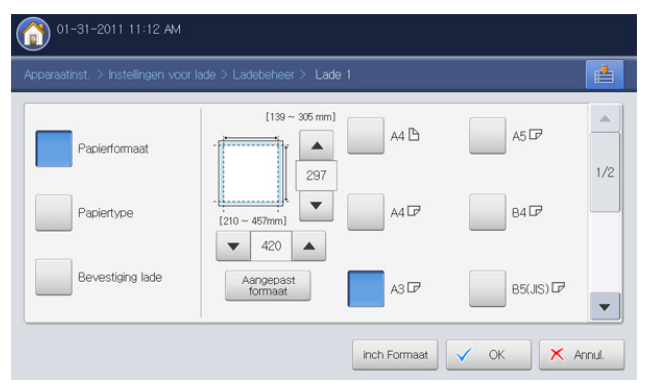

- Door het indrukken van Grootte in inch of Grootte in mm kunt u de papierlijst op het scherm wijzigen. De papierlijst is onverdeeld in de beschikbare A/B- en Letter-papiertypen in dit apparaat.
- Als er geen vereiste papiergrootte is of u moet aangepast papierformaat gebruiken, druk dan op de pijlknoppen om de papiergrootte in te stellen. U kunt het aangepaste formaat ook instellen en opslaan via **Aangepast formaat**. U kunt op welk moment dan ook het aangepaste formaat selecteren.
- 3. Druk op OK om de selectie op te slaan.

## Het papiertype instellen

1. Druk op Machine instellen > Instellingen voor lade > Instellingen > selecteer de gewenste lade in het scherm.

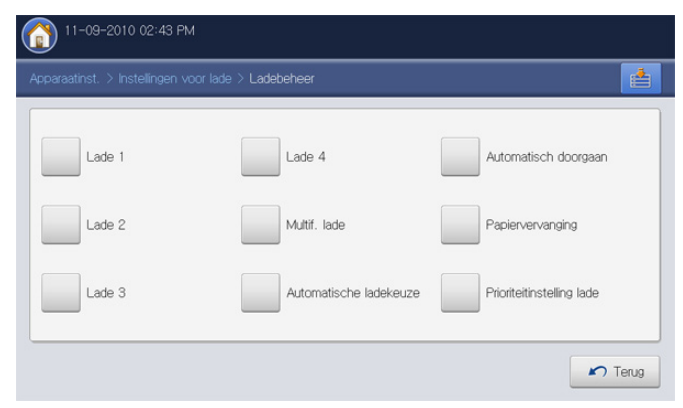

2. Druk op **Papiertype** en selecteer het papiertype.

| 01-31-2011 11:14 AM                                          |                           |                           |             |       |
|--------------------------------------------------------------|---------------------------|---------------------------|-------------|-------|
| Apparaatinst. > Instellingen voor lade > Ladebeheer > Lade 1 |                           |                           |             |       |
| Papierformaat                                                | Normaal                   | Pap. briefhoofd           | Dik         |       |
| Papiertype                                                   | Cotton                    | Kringloop                 | Voorbedrukt | 1/2   |
| Bevestiging lade                                             | Voorraad<br>dunne kaarten | Voorraad<br>dikke kaarten | Dun         | •     |
|                                                              |                           |                           | OK K Ar     | inul. |

3. Druk op OK.

#### Automatische ladekeuze

Met deze optie kan het apparaat worden ingesteld om al dan niet door te gaan met afdrukken als een lade leeg is. Zo zal bijvoorbeeld, als zowel lade 1 en lade 2 hetzelfde formaat papier bevatten, het apparaat automatisch papier lade 2 gebruiken wanneer lade 1 leeg is.

1. Druk op Machine instellen > Instellingen voor lade > Instellingen > Automatische ladekeuze.

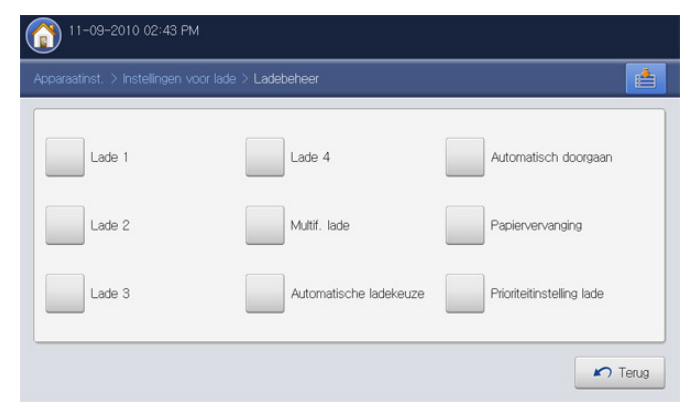

- 2. Druk op Aan.
- 3. Druk op OK.

## Automatisch doorgaan

Met deze optie kunt u toch doorgaan met afdrukken wanneer de ingestelde papiergrootte niet overeenstemt met het papier in de lade. Als deze optie geactiveerd is, gaat het apparaat door met afdrukken op vergelijkbaar of groter papierformaat. Als deze optie niet geactiveerd is, dan wacht het apparaat totdat de vereiste papiergrootte in de lade wordt geladen.

1. Druk op Machine instellen > Instellingen voor lade > Instellingen > Automatisch doorgaan.

| paraatinst. > Instellingen · | voor lade > Ladebeheer |                           |
|------------------------------|------------------------|---------------------------|
| Lade 1                       | Lade 4                 | Automatisch doorgaan      |
| Lade 2                       | Multif. lade           | Papiervervanging          |
| Lade 3                       | Automatische ladekeuze | Prioriteitinstelling lade |

- 2. Druk op Aan.
- 3. Druk op OK.

#### Papier vervangen

Wanneer het vereiste papier voor een afdruktaak niet in de lade beschikbaar is, is het met deze functie mogelijk om een vergelijkbaar papierformaat te gebruiken. Bijvoorbeeld, als het vereiste Ledger (grootboek)-papierformaat niet in de lade beschikbaar is, gebruikt het apparaat A3-papier in plaats van het vereiste papier.

- Als het papier vervangen wordt, kan er afbeeldingsverlies plaatsvinden.
- 1. Druk op Machine instellen > Instellingen voor lade > Instellingen > Papiervervanging.

| Lade 1 | Lade 4                 | Automatisch doorgaan      |
|--------|------------------------|---------------------------|
| Lade 2 | Multif. lade           | Papiervervanging          |
| Lade 3 | Automatische ladekeuze | Prioriteitinstelling lade |

- 2. Druk op Aan.
- 3. Druk op OK.

## Ladeprioriteitsinstelling

Als u geen lade voor het afdrukken selecteert, wordt de lade geselecteerd volgens de ingestelde volgorde in **Prioriteitinstelling lade**. Als er in de lade niet het gewenste papier zit, drukt het apparaat automatisch af in de ingestelde volgorde van de laden.

1. Druk op Machine instellen > Instellingen voor lade > Instellingen > Prioriteitinstelling lade.

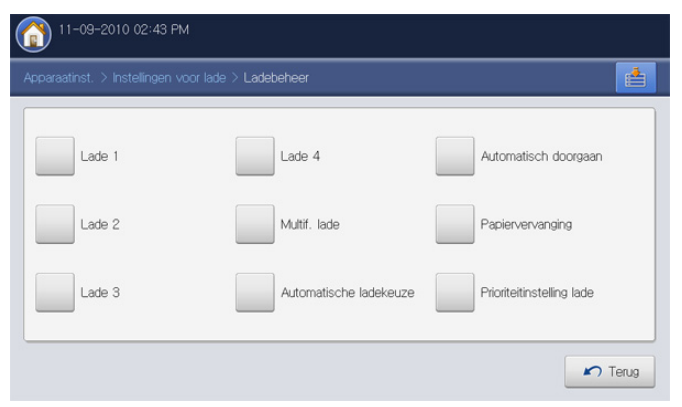

2. Druk op een lade en verleen prioriteit in de volgorde voor de afdruktaak met de knoppen **Omhoog** en **Omlaag**.

| Jacobart J |              | Cooperies > Theirteninstelling |        |
|------------|--------------|--------------------------------|--------|
|            | Lade         | Prioriteit                     |        |
|            | Multif. lade | 1                              | Omhoog |
|            | Lade 1       | 2                              |        |
|            | Lade 2       | 3                              |        |
|            | Lade 3       | 4                              |        |
|            | Lade 4       | 5                              | Omlaag |

3. Druk op OK.

## Het instellen van het ladebevestigingsbericht

U kunt een automatisch bevestigingsbericht instellen dat bij het plaatsen van het papier in de lade verschijnt. Dit apparaat detecteert automatisch bepaalde papierformaten en papiertypes. Als u het papierformaat of het papiertype wilt instellen of wanneer het apparaat het formaat en type niet kan detecteren, kunt u het formaat en type direct in het bevestigingsvenster invoeren.

1. Druk op Machine instellen > Instellingen voor lade > Instellingen > selecteer de gewenste lade in het scherm.

| oparaatinst. > Instellingen vo | or lade > Ladebeheer   |                           |
|--------------------------------|------------------------|---------------------------|
| Lade 1                         | Lade 4                 | Automatisch doorgaan      |
| Lade 2                         | Multif. lade           | Papiervervanging          |
| Lade 3                         | Automatische ladekeuze | Prioriteitinstelling lade |

2. Druk op Bevestiging lade.

| φparaatinst. γ insteilingen |     |  |
|-----------------------------|-----|--|
| Papierformaat               | Uit |  |
| Papiertype                  | Aan |  |
| Bevestiging lade            |     |  |

- 3. Druk op Aan.
- 4. Druk op OK.

# Kopiëren

In dit hoofdstuk wordt stap voor stap uitgelegd hoe u documenten kopieert.

#### In dit hoofdstuk vindt u de volgende onderwerpen:

- Informatie over het scherm Kopiëren
- Normaal kopiëren
- De instellingen per kopie wijzigen
- Bijzondere kopieerfuncties gebruiken

# Informatie over het scherm Kopiëren

Als u in het scherm op **Kopie** drukt, verschijnt het scherm **Kopie** dat verschillende tabbladen en opties voor kopiëren bevat. Alle opties zijn gegroepeerd per functie zodat u uw keuze gemakkelijk kunt configureren.

Als er een ander scherm wordt weergegeven, drukt u op (()) om naar het beginscherm te gaan.

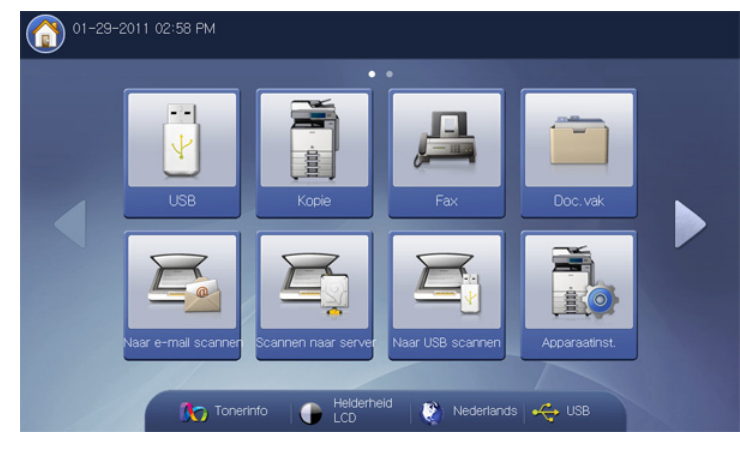

#### Het tabblad Basis

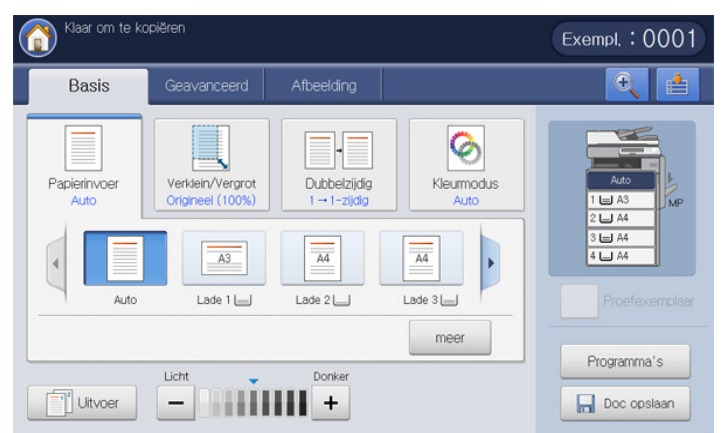

- Exempl.: hiermee kunt u het aantal exemplaren instellen.
- **Papierinvoer:** hiermee selecteert u de papierinvoer (zie "De papierinvoerlade selecteren" op pagina 52).
- Verklein/Vergrot: verkleint of vergroot de grootte van een gekopieerde afbeelding (zie "Kopieën vergroten of verkleinen" op pagina 52).

- Een programma-instelling gebruiken
- Documenten opslaan
- Het menu Snel kopiëren gebruiken
- **Dubbelzijdig:** stelt het apparaat in voor dubbelzijdig afdrukken van kopieën (zie "Meerdere zijden kopiëren" op pagina 53).
- Kleurmodus: selecteert een kleurmodus voor kopiëren (zie "De kleurmodus selecteren (alleen CLX-9252 9352 Series)" op pagina 53).
- **Uitvoer:** stelt de verschillende uitvoeropties van het apparaat in (zie "De vorm van het gekopieerde resultaat bepalen" op pagina 54).
- Tonersterkte: past de helderheid aan om een beter leesbare kopie te verkrijgen als het origineel onduidelijke markeringen en donkere afbeeldingen bevat (zie "De tonersterkte wijzigen" op pagina 58).
- **Proefexemplaar:** biedt de mogelijkheid om eerst één exemplaar af te drukken om de kwaliteit te controleren en nadien de overige kopieën af te drukken (zie "Proefkopiëren" op pagina 58).
- **Programma's:** om de huidige instellingen op te slaan voor toekomstig gebruik (zie "Een programma-instelling gebruiken" op pagina 74).
- **Doc opslaan:** slaat het document op de harde schijf (HDD) van uw apparaat op (zie "Documenten opslaan" op pagina 75).
- • (equation ): met deze knop kunt u bepaalde opties in detail of volledig

weergeven door te drukken op

met deze knop kunt u rechtstreeks naar het menu USB, Fax,
 Doc.vak, etc., gaan. Druk op deze knop en selecteer het gewenste menu waar u naar toe wilt.

#### Het tabblad Geavanceerd

Met de pijl-omhoog/omlaag linksonder kunt u naar de volgende of vorige pagina gaan.

| Klaar om te k            | opiëren                | Exempl. : 0001                                                                                                    |
|--------------------------|------------------------|----------------------------------------------------------------------------------------------------|
| Basis                    | Geavanceerd Afbeelding |                                                                                                    |
| Formaat van<br>origineel | Auto                   |                                                                                                    |
| Oorspronkelijke<br>stand | A Staande afbeeldingen | - Construction of the second second s |
| kopie ID                 |                        |                                                                                                    |
| X-op-1                   | Uit                    | Proefexemplaar                                                                                                    |
| Beeld herhalen           | Uit                    | Programma's                                                                                                    |
| ▲ 1/4 ▼                  | Terug                  | Doc opslaan                                                                                                    |

- Formaat van origineel: selecteert het actuele papierformaat van de originelen (zie "Het formaat van de originelen selecteren" op pagina 59).
- **Oorspronkelijke stand:** selecteert de afdrukstand van de originelen (zie "De richting van originelen selecteren" op pagina 59).
- kopie ID: hiermee drukt u dubbelzijdige originelen af op één vel papier. Deze functie is handig voor het kopiëren van kleine documenten zoals visitekaartjes (zie "Identiteitskaart kopiëren" op pagina 60).
- X-op-1: drukt twee of meer originele afbeeldingen verkleind af zodat ze op één vel papier passen (zie "Meerdere pagina's per vel kopiëren (X-op-1)" op pagina 61).
- **Beeld herhalen:** drukt meerdere beeldkopieën van het originele document af op een enkele pagina (zie "Beeld herhalen" op pagina 64).
- Terug: hiermee gaat u terug naar het tabblad Basis.

| 👔 Klaar om te k           | kopiëren    |            |         | Exempl. : 0001                                                                                                    |
|---------------------------|-------------|------------|---------|----------------------------------------------------------------------------------------------------|
| Basis                     | Geavanceerd | Afbeelding |         |                                                                                                    |
| Afbeelding<br>verschuiven | Uit         |            |         |                                                                                                    |
| Boekje                    | Uit         |            |         | - Instantia Construction Construction Constr |
| Boekje kopiëren           | Uit         |            |         |                                                                                                    |
| Voorbladen                | Uit         |            |         | Proefexemplaar                                                                                                    |
| Transparanten             | Uit         |            |         | Programma's                                                                                                    |
| ▲ 2/4 ▼                   |             |            | 🖍 Terug | Doc opslaan                                                                                                    |

- **Afbeelding verschuiven:** hiermee kunt u de positie van de afbeelding aanpassen (zie "Afbeelding verschuiven bij kopiëren" op pagina 64).
- **Boekje:** hiermee kunt u boekjes maken (zie "Boekje kopiëren" op pagina 65).
- Boekje kopiëren: hiermee kunt u de linker- en/of rechterpagina van een boek op gescheiden uitvoerpapier kopiëren (zie "Boek kopiëren" op pagina 66).
- **Voorbladen:** voegt automatisch voorbladen toe van een verschillende lade (zie "Voorblad kopiëren" op pagina 67).
- **Transparanten:** hiermee voegt u een blanco of bedrukte scheidingspagina toe in een reeks transparanten (zie "Transparanten kopiëren" op pagina 67).
- Terug: hiermee gaat u terug naar het tabblad Basis.
- Watermerk: hiermee kunt u op afdrukken een watermerk afdrukken (zie "Watermerk" op pagina 68).
- **Overlay:** hiermee kunt u een overlay toepassen op kopieën (zie "Overlay" op pagina 68).
- **Stempel:** hiermee kunt u extra informatie afdrukken (zie "Stempel" op pagina 69).
- **Poster kopiëren:** drukt een afbeelding verdeeld over negen pagina's af (zie "Poster kopiëren" op pagina 70).
- Snelheid duplexscan: versnelt het kopiëren/scannen (zie "De dubbelzijdige scansnelheid selecteren" op pagina 70).
- Melding taak voltooid: verzendt een e-mailmelding nadat de kopieertaak is voltooid (zie "De taakvoltooiingsmelding instellen" op pagina 70).
- Terug: hiermee gaat u terug naar het tabblad Basis.
- Taak samenstellen: hiermee kunt u meerdere pagina's of verschillende types van originelen kopiëren nadat alle originelen gescand zijn (zie "Taak samenstellen" op pagina 71).
- Achter: hiermee keert u terug naar het tabblad Basis.

## Het tabblad Afbeelding

Met de pijl-omhoog/omlaag, links onderaan, kunt u naar de volgende of vorige pagina gaan.

| Klaar om te k  | kopiëren                 |         | Exempl. : 0001                                                                                                    |
|----------------|--------------------------|---------|----------------------------------------------------------------------------------------------------|
| Basis          | Geavanceerd Afbeelding   |         |                                                                                                    |
| Type origineel | Tekst en afgedrukte foto |         |                                                                                                    |
| Rand wissen    | Uit                      |         | Home and the second second secon |
| Scherpte       | Niveau 5                 |         | 30.00.00                                                                                                    |
| Contrast       | Niveau 5                 |         | Proefexemplaar                                                                                                    |
| Spiegelbeeld   | Uit                      |         | Programma's                                                                                                    |
| ▲ 1/2 ▼        | ]                        | r Terug | Doc opslaan                                                                                                    |

- **Type origineel:** hiermee verbetert u de kopieerkwaliteit door het type van het origineel voor de huidige kopieertaak te selecteren (zie "Het type origineel selecteren" op pagina 71).
- **Rand wissen:** hiermee kunt u bepaalde gebieden van de kopieën wissen (zie "Randen wissen" op pagina 72).
- Scherpte: past de scherpte aan om een kopie beter leesbaar te maken (zie "De scherpte wijzigen" op pagina 72).
- **Contrast:** past het contrastniveau aan om de afbeelding zacht of scherp te maken (zie "Het contrast wijzigen" op pagina 72).
- Spiegelbeeld: hiermee kunt u het origineel spiegelen (zie "In spiegelbeeld kopiëren" op pagina 73).
- Terug: hiermee gaat u terug naar het tabblad Basis.
- Achtergrond aanpassen: drukt een afbeelding met een lichtere achtergrond af (zie "De achtergrond aanpassen" op pagina 73).
- Afbeelding aan achterkant wissen: voorkomt bij het kopiëren van de voorkant dat de afbeelding op de achterzijde van het origineel wordt meegekopieerd (zie "Afbeeldingen op de achterzijde wissen" op pagina 73).
- **Negatief:** hiermee kunt u de orginele afbeelding met de licht- en donkergekleurde gebieden van de omgekeerde afbeelding kopiëren (zie "Het kopiëren in een negatief beeld" op pagina 74).
- Terug: hiermee gaat u terug naar het tabblad Basis.

# Normaal kopiëren

Dit is de normale en gebruikelijke procedure voor het kopiëren van originelen.

1. Druk in het scherm op Kopie.

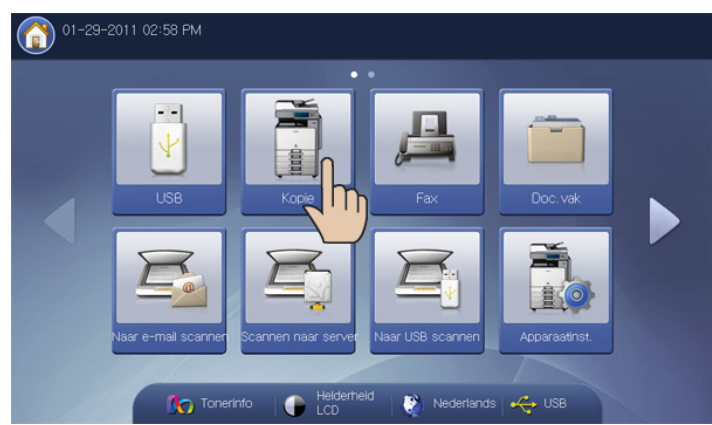

2. Plaats de originelen in de DADI met de bedrukte zijde naar boven of plaats een enkel origineel met de bedrukte zijde naar onder op de glasplaat van de scanner en sluit de DADI (zie "Originelen plaatsen" op pagina 34).

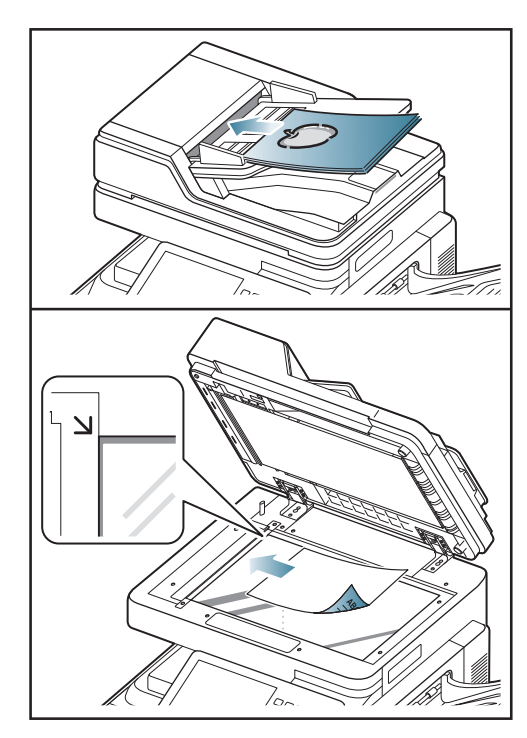

- Pas de instellingen van elke kopie, zoals Papierinvoer, Verklein/ Vergrot, Dubbelzijdig en meer, in het tabblad Basis aan (zie "De instellingen per kopie wijzigen" op pagina 52).
- Stel indien nodig de kopieerfuncties op de tabbladen Geavanceerd of Afbeelding in (zie "Bijzondere kopieerfuncties gebruiken" op pagina 59).

**5.** Voer indien nodig het aantal kopieën in met behulp van het numerieke toetsenbord op het bedieningspaneel.

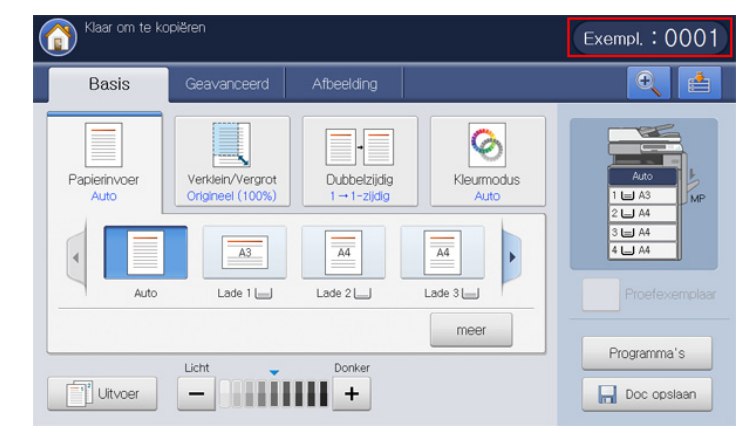

6. Druk op Start op het bedieningspaneel om te beginnen kopiëren.

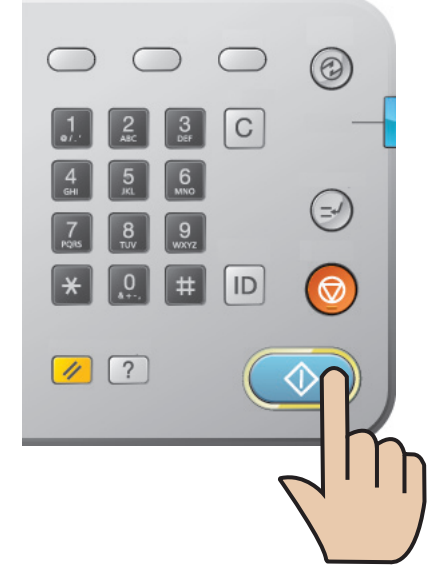

• Druk op **Stop** op het bedieningspaneel om de huidige kopieertaak te annuleren.

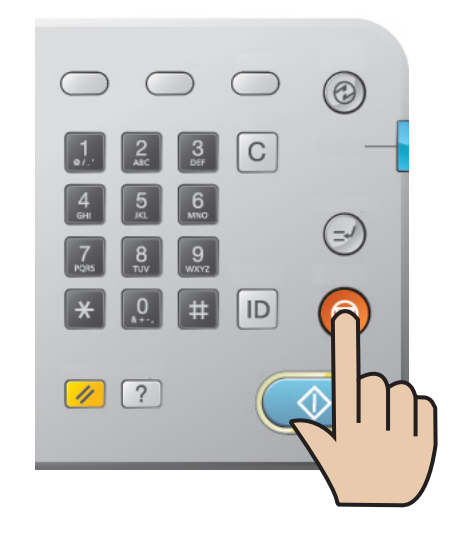

 $\mathbb{V}$ 

• U kunt de huidige taak en de taken in de wachtrij verwijderen met de knop **Taakstatus** op het bedieningspaneel. Selecteer de taak die u wilt annuleren en druk op **Verwijd.** (zie "Knop Job Status" op pagina 29).

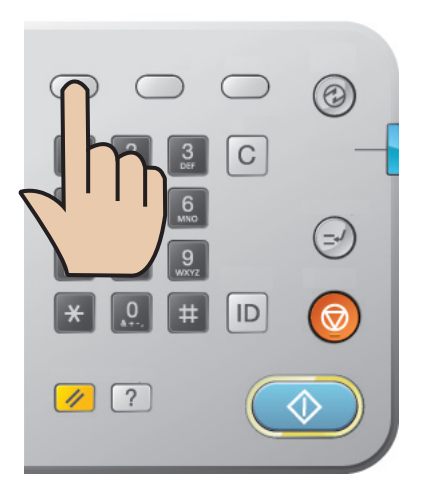

## Verschillende formaten van originelen kopiëren

Met deze functie kunt u originelen met verschillende formaten in één keer kopiëren.

- Als u originelen met verschillende formaten in één keer wilt kopiëren, selecteert u Verschill. form. onder de optie Formaat van origineel (zie "Het formaat van de originelen selecteren" op pagina 59). Anders kunnen de originelen vastlopen.
  - Wij raden de onderstaande combinaties aan voor het kopiëren van originelen van verschillende formaten. Het gebruik van andere combinaties die niet worden aanbevolen kan het vastlopen van originelen veroorzaken.
    - A3 en A4
    - A3 en B4
    - A4 en B4
    - B4 en B5
    - Letter en Legal
    - Letter en Ledger

- 1. Druk in het scherm op Kopie.
- 2. Plaats de originelen van verschillend formaat met de bedrukte zijde naar boven in de DADI. Na het plaatsen van de originelen in de DADI, lijn het papier uit en duw het papier voorzichtig naar de achterzijde van de DADI-breedtegeleider.

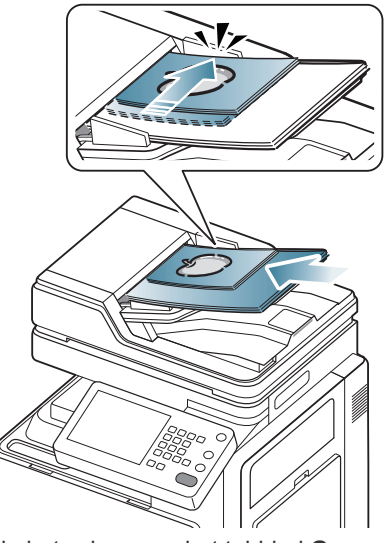

- Druk in het scherm op het tabblad Geavanceerd > Formaat van origineel > Verschill. form.
  - Verschill. form. is actief wanneer de originelen in de DADI zijn geplaatst.
- Pas de instellingen van elke kopie, zoals Papierinvoer, Verklein/ Vergrot, Dubbelzijdig en meer, in het tabblad Basis aan (zie "De instellingen per kopie wijzigen" op pagina 52).
- Stel indien nodig de kopieerfuncties op de tabbladen Geavanceerd of Afbeelding in (zie "Bijzondere kopieerfuncties gebruiken" op pagina 59).
- **6.** Voer indien nodig het aantal kopieën in met behulp van het numerieke toetsenbord op het bedieningspaneel.
- 7. Druk op Start op het bedieningspaneel om te beginnen kopiëren.

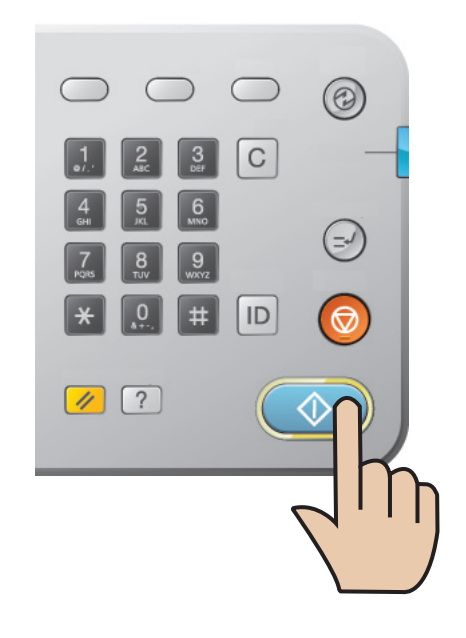

# De instellingen per kopie wijzigen

Op het tabblad **Basis** van het scherm **Kopie** kunt u kopieerfuncties selecteren voordat u begint met kopiëren.

De tabbladinstelling **Basis** geldt alleen voor de huidige kopieertaak. Dit betekent dat de geselecteerde instellingen niet van toepassing zijn op de volgende kopieertaak. Na het voltooien van de huidige kopieertaak of wanneer u op de knop **Wissen** van het bedieningspaneel drukt, worden de standaardinstellingen automatisch door het apparaat hersteld.

#### De papierinvoerlade selecteren

٠

**Papierinvoer** selecteert de papierlade met het af te drukken papier. Het apparaat drukt de gescande afbeelding af op het papier in de geselecteerde lade. U kunt de pictogrammen zien die de papierformaten en de papierinhoud van elke lade tonen.

Druk op het tabblad **Basis > Papierinvoer** en vervolgens op de desbetreffende papierlade.

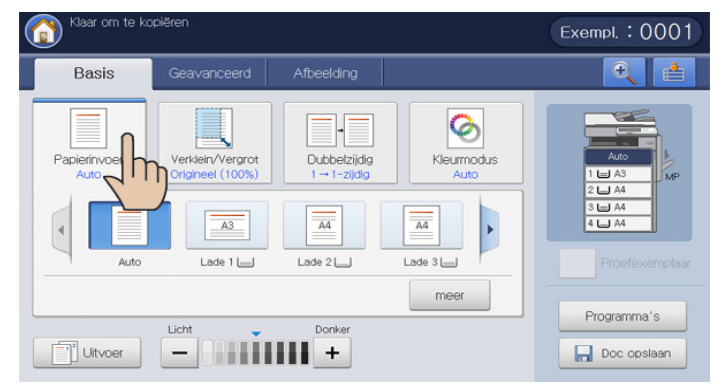

Auto: detecteert automatisch het papierformaat in de papierlade.

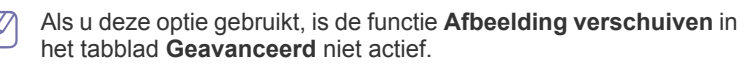

Andere vooraf ingestelde waarden: controleer het papierformaat in elke lade en druk op de lade met het papierformaat dat u wilt.

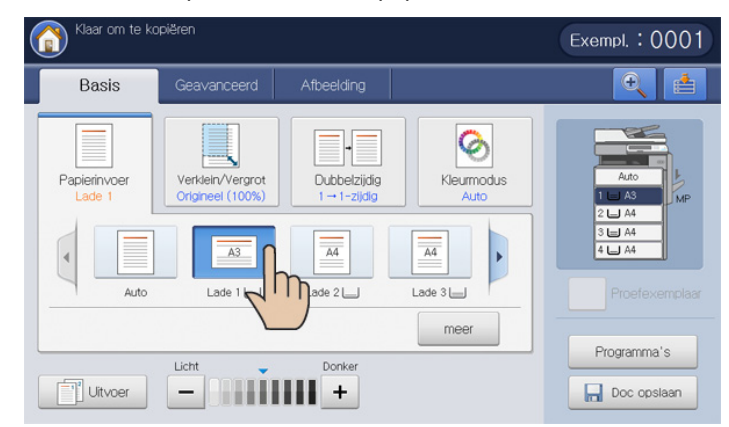

De onderstaande pictogrammen verwijzen naar de papierinhoud in elke lade.

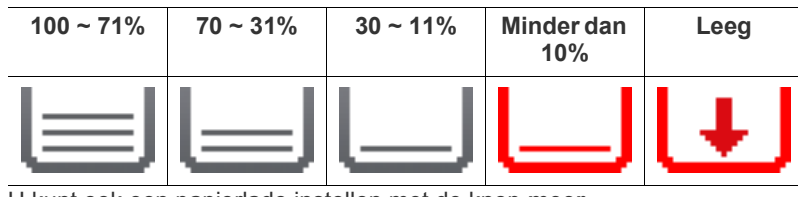

U kunt ook een papierlade instellen met de knop meer.

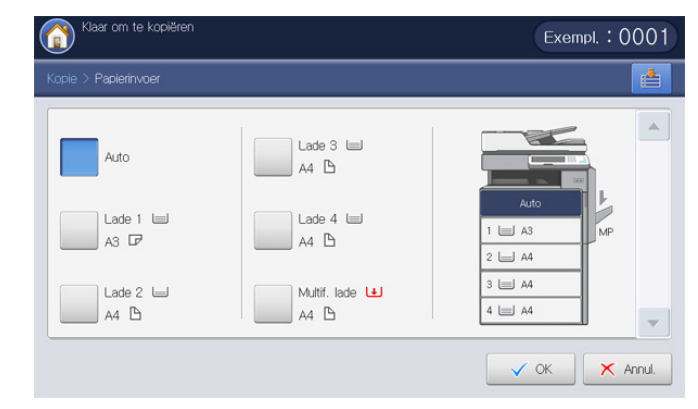

#### Kopieën vergroten of verkleinen

Met de functie **Verklein/Vergrot** kunt u een originele afbeelding verkleind of vergroot afdrukken op het papier. U kunt op de pictogrammen drukken die tonen hoe de kopieën kunnen worden verkleind en vergroot. Bovendien, als u op de knop **meer** drukt, kunt u de afdruk van een kopie verkleinen of vergroten in stappen van 1% tussen 25% en 400%.

Druk op het tabblad **Basis** > **Verklein/Vergrot** en vervolgens op de geschikte optie om de afbeelding op het papier te vergroten of te verkleinen.

Als u deze optie gebruikt zijn de functies **Boekje** en **Poster kopiëren** in het tabblad **Geavanceerd** niet actief.

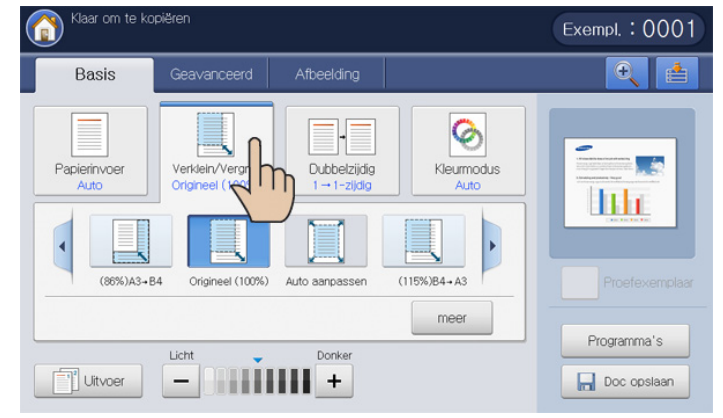

- **Origineel (100%):** hiermee drukt u tekst en afbeeldingen op hetzelfde formaat af als op de originelen.
- Auto aanpassen: hiermee verkleint of vergroot u het origineel op basis van het formaat van het afdrukmateriaal.
- Andere vooraf ingestelde waarden: controleer de afbeelding en de waarde van elk pictogram en druk op het pictogram dat u wilt gebruiken.

U kunt ook de afbeelding op het papoer verkleinen en vergroten met de knop **meer**.

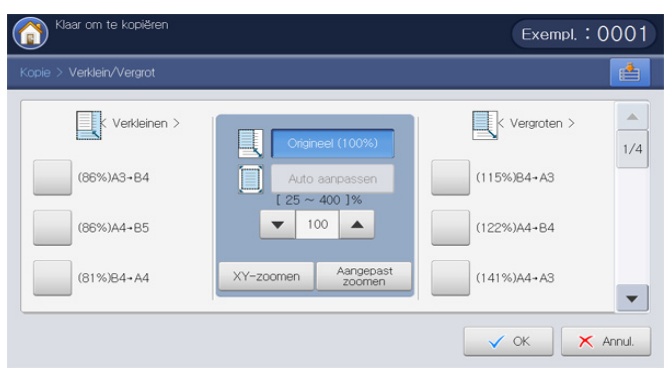

U kunt een optie selecteren door op een knop in de lijst **Verkleinen** en **Vergroten** te drukken. Gebruik de pijl-link/rechts om de af te drukken kopie 1% tussen 25 ~ 400% te verkleinen of te vergroten.

- XY-zoomen: met deze knop kunt u de x (breedte) en y (hoogte) verkleinen en vergroten tussen 25 ~ 400%. Voer de waarde in het invoergebied x of y in met behulp van het numerieke toetsenbord.
- Aangepast zoomen: u kunt het aangepast zoomformaat met Zoomen of XY-zoomen instellen en opslaan. U kunt op ieder moment het aangepaste zoomformaat selecteren.

#### Meerdere zijden kopiëren

Met de dubbelzijdige functie kunt u één of twee zijden van de originelen dubbelzijdig kopiëren of dubbelzijdige originelen in meerdere éénzijdige kopieën verdelen. Controleer de beschikbaarheid van het papier met behulp van de functie **Dubbelzijdig**. U kunt deze functie alleen gebruiken met Letter SEF, Letter LEF, Ledger, Legal, Executive SEF, Statement SEF, A3, A4 SEF, A4 LEF, A5 SEF, B4, JIS B5 SEF, ISO B5 SEF, Tabloid Extra, 8K, 16K en Oficio.

- Alleen 63 tot 163 g/m<sup>2</sup>
  - Als u deze optie gebruikt, zijn kopie ID, Boekje kopiëren, Transparanten en Poster kopiëren in het tabblad Geavanceerd niet geactiveerd.

Druk op het tabblad **Basis** > **Dubbelzijdig** en vervolgens op de geschikte dubbelzijdige optie.

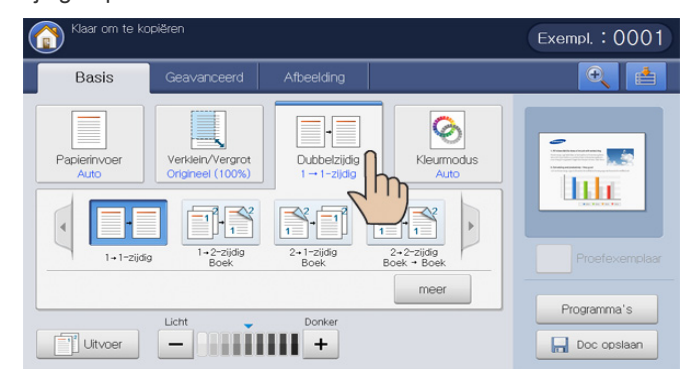

- Als u een origineel op de glasplaat van de scanner plaatst en op 1 -> 2-zijdig, 2 -> 1-zijdig of 2 -> 2-zijdig drukt, verschijnt het bericht Nog een pagina? na het kopiëren van de eerst pagina. Plaats een ander origineel en druk op Ja. Als u klaar bent, drukt u in dit venster op Nee.
- 1 -> 1-zijdig: scant één zijde van een origineel en drukt het op één papierzijde af. Met deze functie krijgt u een afdruk die exact overeenkomt met de originelen.

• 1 -> 2-zijdig: hiermee scant u één zijde van de originelen in en drukt u op beide zijden van het papier af.

U kunt het uitvoerbindtype **Boek** of **Kalender** selecteren met de knop **meer**.

| pronkelijke binding >                                               |                                         |
|---------------------------------------------------------------------|-----------------------------------------|
| oronkelijke binding >                                               |                                         |
| 12     Boek       Kalender       Jitvoerbinding >       12     Boek |                                         |
| Kalender                                                            | •                                       |
|                                                                     | litvoerbinding ><br>12 Boek<br>Kalender |

• 2 -> 1-zijdig: hiermee scant u beide zijden van het origineel en drukt u elke zijde op een afzonderlijk vel af.

U kunt het originele bindtype **Boek** of **Kalender** selecteren met de knop **meer**.

 2 -> 2-zijdig: hiermee scant u beide zijden van het origineel in en drukt u op beide zijden van het papier af. Met deze functie krijgt u een afdruk die exact overeenkomt met de originelen.

U kunt het originele en uitvoerbindtype **Boek** of **Kalender** selecteren met de knop **meer**.

#### De kleurmodus selecteren (alleen CLX-9252 9352 Series)

Het apparaat beschikt over veel veelzijdige beeldbewerkingseffecten die geen gevorderde vaardigheden vereisen.

Druk op het tabblad **Basis** > **Kleurmodus** en selecteer vervolgens de gewenste kleurmodus.

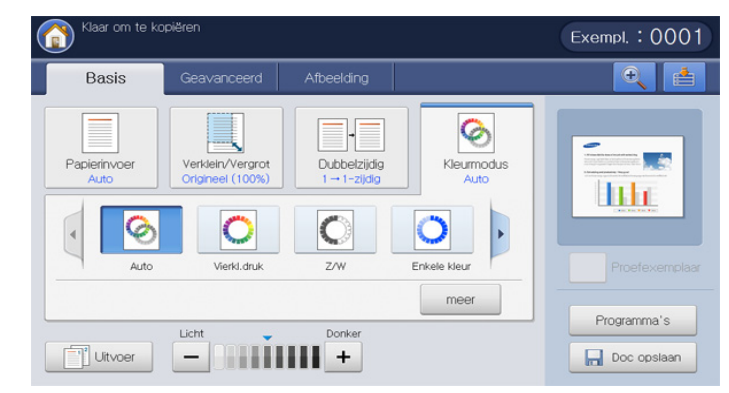

Als u op de knop meer drukt, ziet u meer Kleurmodus opties.

- Auto: selecteer deze instelling om automatisch te detecteren of het gescande document in kleur of zwart-wit is en selecteer vervolgens de geschikte kleurinstelling.
- **Vierkl.druk:** selecteer deze instelling om af te drukken in dezelfde originele afbeeldingskleur.

Zie de onderstaande voorbeeldafbeeldingen. Afhankelijk van de omstandigheden en de kwaliteit van de originelen kan de kwaliteit van de afdrukken afwijken van die van de voorbeeldafbeeldingen.

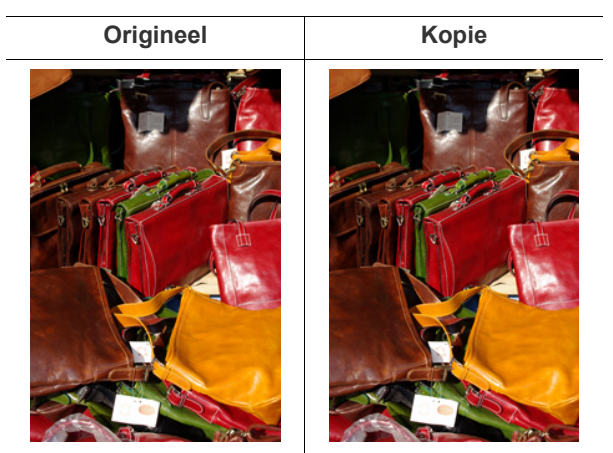

 Z/W: selecteer deze instelling om een zwart-wit afdruk te maken, ongeacht of het gescande document in kleur of zwart-wit is.
 Zie de onderstaande voorbeeldafbeeldingen. Afhankelijk van de omstandigheden en de kwaliteit van de originelen kan de kwaliteit van de afdrukken afwijken van die van de voorbeeldafbeeldingen.

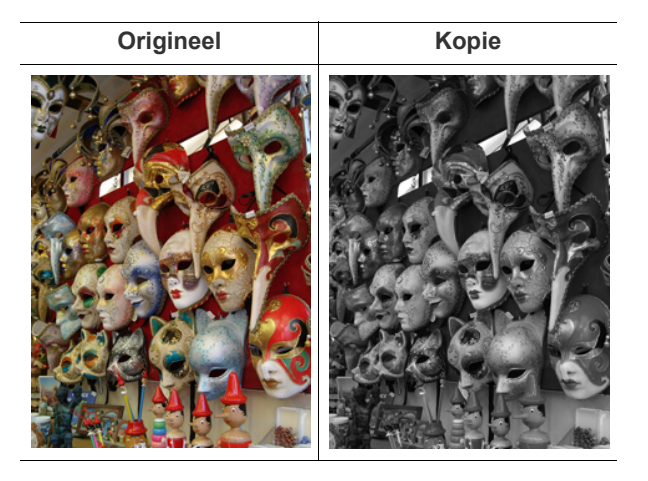

#### De vorm van het gekopieerde resultaat bepalen

- U kunt de kopieeruitvoeropties gebruiken wanneer een optionele standaard afwerkeenheid of een boekjes-afwerkeenheid is geïnstalleerd.
  - Afhankelijk van de richting van het papier in de lade (bijv. SEF of LEF) kunnen bepaalde niet- en perforatierichtingen niet beschikbaar zijn.
  - Wanneer u gelijktijdig de nietmachine en de perforator gebruikt, kunt u alleen dezelfde positie instellen voor de nietjes en de perforatiegaten.

Druk op het tabblad **Basis > Uitvoer** en selecteer de kopieeruitvoeropties die u wilt.

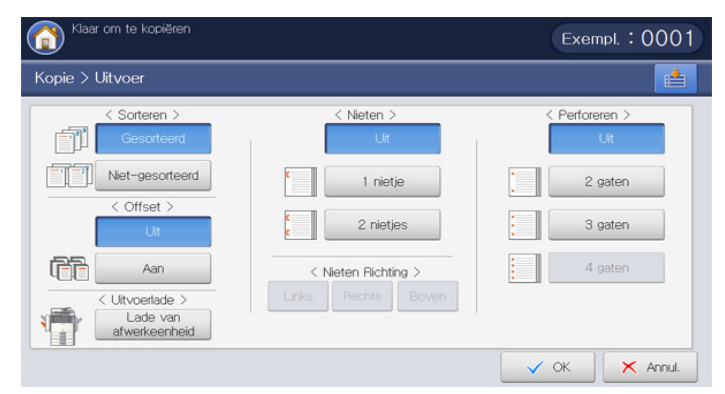

- **Sorteren:** wanneer u meerdere sets kopieert, kunt u de volgorde van de afdrukken selecteren.
  - **Gesorteerd:** afdrukken in sets in overeenstemming met dezelfde volgorde van de originelen.

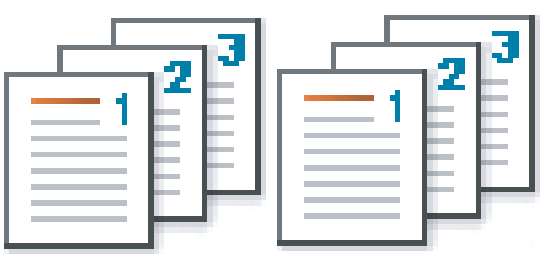

- **Niet-gesorteerd:** afdrukken gesorteerd in stapels van afzonderlijke pagina's.

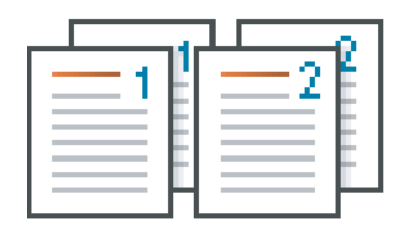

- Offset: afdrukken worden gestapeld in sets en zijkant op zijkant gelegd.
  - Deze functie is alleen beschikbaar wanneer de standaard afwerkeenheid of de boekjes-afwerkeenheid is geïnstalleerd.
  - Uit: hiermee schakelt u deze functie uit.
  - Aan: deze functie kan worden gebruikt.

| F    |    | ٦Ì, |
|------|----|-----|
| 13   | ١I |     |
| U.E. | H. |     |
|      | N  |     |

• Draaien: afdrukken worden gestapeld in sets.

- Deze functie is alleen beschikbaar wanneer de standaard afwerkeenheid of de boekjes-afwerkeenheid is geïnstalleerd.
  - Deze functie is alleen beschikbaar bij afdrukmateriaal van Letter- en A4-formaat.
  - Voor u deze functie gebruikt, moet u het papier laden in de laden met SEF (Short edge feed) en LEF (Long edge feed). De richting van de papierinvoer in lade 1 is bijvoorbeeld SEF, terwijl de richting van de papierinvoer in lade 2 LEF is.
- Uit: hiermee schakelt u deze functie uit.
- Aan: deze functie kan worden gebruikt.

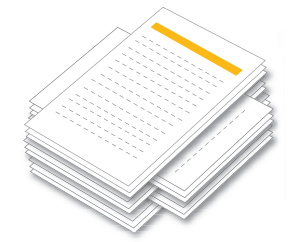

- Uitvoerlade: selecteer de uitvoerlade.
  - In de CLX-9252 9352 Series is de lade voor rechte papierdoorvoer (voorzijde naar boven) een optioneel apparaat.

In de SCX-8230 8240 Series is de **Binnenste lade** (optionele taakscheider) een optioneel apparaat.

- Rechter lade: gebruik de lade voor rechte papierdoorvoer als u dik papier moet afdrukken of wanneer er herhaaldelijk papierstoringen van afdrukken plaatsvinden in het uitvoergebied van de middenlade.
  - Gebruik van de functie **Dubbelzijdig** (zie "Meerdere zijden kopiëren" op pagina 53) met de **Rechter lade** als uitvoerlade kan de afdruksnelheid verlagen. Wij raden u aan om andere lades als uitvoerlade te gebruiken.
- Binnenste lade: De binnenlade is erg handig voor het scheiden van afdrukken. Als u bijvoorbeeld wilt vermijden dat ontvangen faxen gemengd worden met kopieën of afdrukken, kunt u deze binnenlade gebruiken om de ontvangen faxen te scheiden.
- **Middelste lade:** het apparaat stuurt de uitvoer standaard naar de middenste lade.

Als u optionele standaard afwerkeenheid of de

V

boekjes-afwerkeenheid is geïnstalleerd, kunt u meer uitvoerladen gebruiken.

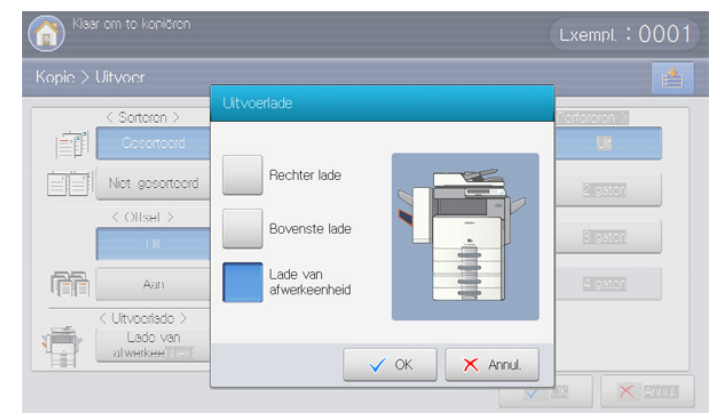

- **Bovenste lade:** papierformaten die niet ondersteund worden door de afwerklade worden automatisch afgedrukt in de lade bovenaan.
- Lade van afwerkeenheid: als de optionele standaard afwerkeenheid of de boekjes-afwerkeenheid is geïnstalleerd, verzendt het apparaat standaard de uitvoer naar de afwerklade.
- **Nieten:** u kunt de afdrukken nieten en de nietpositie aanpassen.
  - De functie Nieten is alleen beschikbaar wanneer de standaard afwerkeenheid of de boekjes-afwerkeenheid is geïnstalleerd.
    - Wanneer u de functie **Nieten** gebruikt, is alleen de afwerklade beschikbaar voor afdrukken.
    - Bij een afdruk van slechts één pagina, werkt de functie Nieten niet.
    - Wanneer u de opties **Perforeren** als eerste instelt en pas dan de opties **Nieten**, kunnen afhankelijk van de nietpositie en de richting van de papierinvoer in de laden bepaalde opties niet beschikbaar zijn.
    - Wanneer u meerdere kopieën van een taak afdrukt met de functie Nieten, raden wij u aan om op de afwerklade te letten. Afdrukken kunnen verkreukelen en uit de afwerklade vallen.
  - Uit: hiermee schakelt u deze functie uit.
  - 1 nietje: selecteer deze instelling om afdrukken met een nietje te binden. U kunt de nietpositie ook selecteren met Links of Rechts in Nieten Richting.
  - 2 nietjes: selecteer deze instelling om afdrukken met twee nietjes te binden. U kunt de nietpositie ook selecteren in Nieten Richting.
     Afhankelijk van de door u gekozen opties zal het resultaat variëren.
     Raadpleeg de onderstaande tabel voordat u de optie 2 nietjes gebruikt.

| Richting van het origineel<br>(DADI/glasplaat van de<br>scanner) | Oorspronkelijke stand<br>(weergavescherm) | De papierinvoerrichting<br>in de lade | Beschikbaar Nieten<br>Richting | Res   | ultaat |
|------------------------------------------------------------------|-------------------------------------------|---------------------------------------|--------------------------------|-------|--------|
| In de DADI                                                       | Staande afbeeldingen                      | Long Edge Feed (LEF)                  | Links of Rechts                | Links | Rechts |
|                                                                  | A                                         |                                       |                                |       |        |
| Op de glasplaat van de scanner                                   | Liggende afbeeldingen                     | LEF                                   | Boven                          |       |        |
|                                                                  | Staande afbeeldingen                      | Short Edge Feed (SEF)                 | Boven                          |       |        |
|                                                                  | Liggende afbeeldingen                     | SEF                                   | Links of Rechts                | Links | Rechts |
| In de DADI                                                       | Staande afbeeldingen                      | LEF                                   | Boven                          |       |        |
| Op de glasplaat van de scanner                                   | Liggende afbeeldingen                     | LEF                                   | Links of Rechts                | Links | Rechts |
|                                                                  | Staande afbeeldingen                      | SEF                                   | Links of Rechts                | Links | Rechts |
|                                                                  | Liggende afbeeldingen                     | SEF                                   | Boven                          |       |        |

• **Perforeren:** de gaten worden in de afdrukken geperforeerd zodat u ze kunt archiveren. Afhankelijk van de door u gekozen opties zal het resultaat variëren. Raadpleeg de onderstaande tabellen voor u de optie **Perforeren** gebruikt.

| Richting van het origineel<br>(DADI/glasplaat van de<br>scanner) | Oorspronkelijke stand<br>(weergavescherm) | De papierinvoerrichting<br>in de lade | Beschikbare<br>perforeerpositie | Res   | ultaat |
|------------------------------------------------------------------|-------------------------------------------|---------------------------------------|---------------------------------|-------|--------|
| In de DADI                                                       | Staande afbeeldingen                      | Long Edge Feed (LEF)                  | Links of Rechts                 | Links | Rechts |
|                                                                  | A                                         |                                       |                                 |       |        |
| Op de glasplaat van de                                           | Liggende afbeeldingen                     | LEF                                   | Boven                           |       |        |
| scanner                                                          |                                           |                                       |                                 |       |        |
|                                                                  | Staande afbeeldingen                      | Short Edge Feed (SEF)                 | Boven                           | • •   |        |
|                                                                  | A                                         |                                       |                                 | NI/   |        |
|                                                                  | Liggende afbeeldingen                     | SEF                                   | Links of Rechts                 | Links | Rechts |
|                                                                  |                                           |                                       |                                 |       |        |
| In de DADI                                                       | Staande afbeeldingen                      | LEF                                   | Boven                           | .0    |        |
|                                                                  | A                                         |                                       |                                 |       |        |
|                                                                  | Liggende afbeeldingen                     | LEF                                   | Links of Rechts                 | Links | Rechts |
| Op de glasplaat van de scanner                                   |                                           |                                       |                                 |       |        |
|                                                                  | Staande afbeeldingen                      | SEF                                   | Links of Rechts                 | Links | Rechts |
|                                                                  |                                           |                                       |                                 | :     |        |
|                                                                  | Liggende afbeeldingen                     | SEF                                   | Boven                           |       |        |
|                                                                  |                                           |                                       |                                 |       |        |

- De perforatiefunctie is alleen beschikbaar wanneer de perforatiekit in de optionele standaard of boekjes-afwerkeenheid is geïnstalleerd.
  - Het aantal perforatiegaten is afhankelijk van de perforatiekit. U kunt de 2/3-gaten perforatiekit of de 2/4-gaten perforatiekit aanschaffen.
  - Wanneer u de perforatiefunctie gebruikt, is alleen de afwerklade beschikbaar voor afdrukken.
  - Wanneer u de opties **Nieten** als eerste instelt en pas dan de opties **Perforeren**, kunnen afhankelijk van het aantal nietjes, de nietpositie en de richting van de papierinvoer in de laden bepaalde opties niet beschikbaar zijn.
- Uit: hiermee schakelt u deze functie uit.
- 2 gaten: er worden twee gaten links, rechts of bovenaan geperforeerd. Wanneer het papier voor korte zijde-invoer is geplaatst, kunt u kiezen uit Links of Rechts; terwijl bij papier dat voor lange zijde-invoer is geplaatst, u alleen Boven kunt kiezen.
- 3 gaten: drie gaten worden links, rechts of boven geperforeerd. Wanneer het papier voor korte zijde-invoer is geplaatst, kunt u kiezen uit Links of Rechts, terwijl u bij papier dat voor lange zijde-invoer is geplaatst alleen Boven kunt kiezen.

## De tonersterkte wijzigen

Druk op het tabblad **Basis**. U kunt de tonerdichtheid met de pijl-links/rechts aanpassen. Met deze functie kunt u donkere afbeeldingen lichter afdrukken of lichtere afbeeldingen meer donker maken.

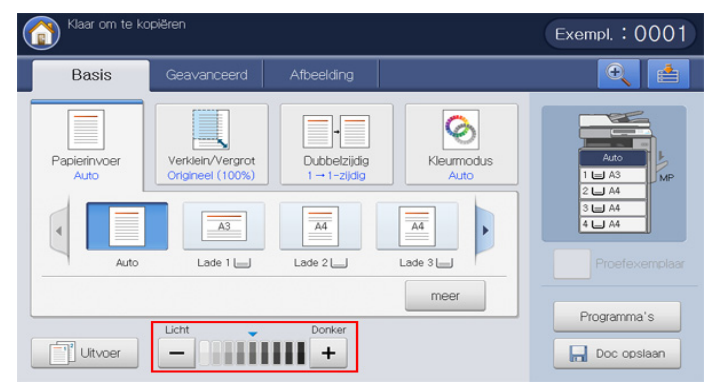

Zie de onderstaande voorbeeldafbeeldingen. Afhankelijk van de omstandigheden en de kwaliteit van de originelen kan de kwaliteit van de afdrukken afwijken van die van de voorbeeldafbeeldingen.

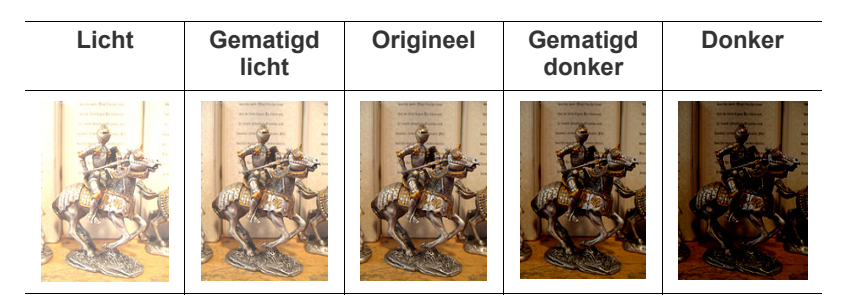

## Proefkopiëren

Deze modus is handig als u meer dan een exemplaar wilt afdrukken. U kunt eerst een exemplaar afdrukken om de kwaliteit te controleren en daarna de andere exemplaren afdrukken.

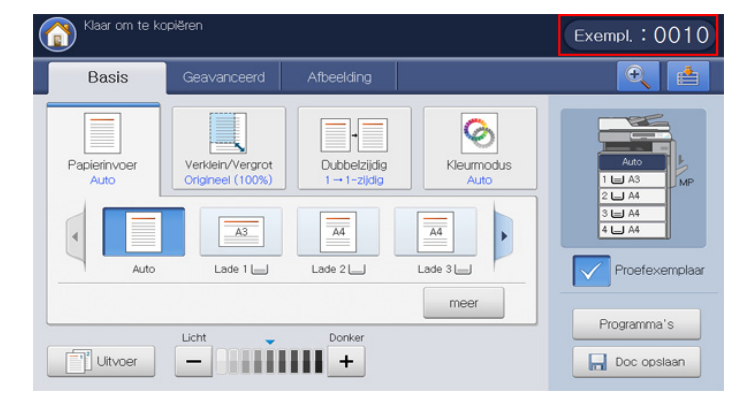

#### 1. Druk in het scherm op Kopie.

- 2. Plaats de originelen in de DADI met de bedrukte zijde naar boven of plaats een enkel origineel met de bedrukte zijde naar onder op de glasplaat van de scanner en sluit de DADI (zie "Originelen plaatsen" op pagina 34).
- Pas de instellingen van elke kopie, zoals Papierinvoer, Verklein/ Vergrot, Dubbelzijdig en meer, in het tabblad Basis aan (zie "De instellingen per kopie wijzigen" op pagina 52).
- 4. Voer het aantal kopieën in met behulp van het numerieke toetsenblok.
- 5. Druk op Proefexemplaar.
- Stel indien nodig de kopieerfuncties op de tabbladen Geavanceerd of Afbeelding in (zie "Bijzondere kopieerfuncties gebruiken" op pagina 59).
- 7. Druk op Start op het bedieningspaneel om te beginnen kopiëren.
- 8. Controleer de kwaliteit van de afdruk.
- **9.** Wanneer het bevestigingsvenster van de proefkopie verschijnt en wanneer de kwaliteit van de afdruk goed is, drukt u op **Doorgaan**. De overige kopieën worden afgedrukt.

Als u op Annul. drukt, worden de overige kopieën geannuleerd.

# Bijzondere kopieerfuncties gebruiken

Op het tabblad **Geavanceerd** of **Afbeelding** van het scherm **Kopie** kunt u specifieke kopieerfuncties selecteren.

#### Het formaat van de originelen selecteren

Als het formaat van het originele document niet automatisch kan worden herkend of wanneer u een bepaalde documentgrootte wilt selecteren, kunt u na het opgeven van het scanformaat van het document kopieën maken.

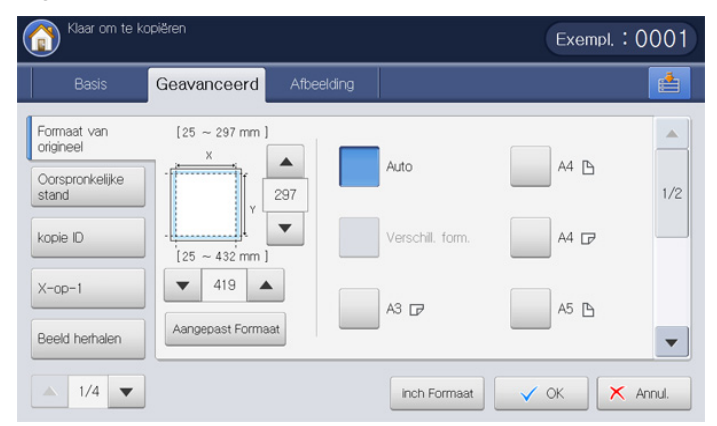

- 1. Druk in het scherm op Kopie.
- Plaats de originelen in de DADI met de bedrukte zijde naar boven of plaats een enkel origineel met de bedrukte zijde naar onder op de glasplaat van de scanner en sluit de DADI (zie "Originelen plaatsen" op pagina 34).
- Pas de instellingen van elke kopie, zoals Papierinvoer, Verklein/ Vergrot, Dubbelzijdig en meer, in het tabblad Basis aan (zie "De instellingen per kopie wijzigen" op pagina 52).
- Druk in het scherm op het tabblad Geavanceerd > Formaat van origineel.
- 5. Selecteer het originele formaat.
  - Door het indrukken van **Grootte in inch** of **Grootte in mm** kunt u de papierlijst op het scherm wijzigen. De papierlijst is onverdeeld in de beschikbare A/B- en Letter-papierformaten in dit apparaat.
  - Aangepast: als er geen vereiste papiergrootte is of u moet aangepast papierformaat gebruiken, druk dan op de pijlknoppen om de grootte van het origineel in te stellen. U kunt het aangepaste formaat ook instellen en opslaan via Aangepast Formaat. U kunt op welk moment dan ook het aangepaste formaat selecteren.

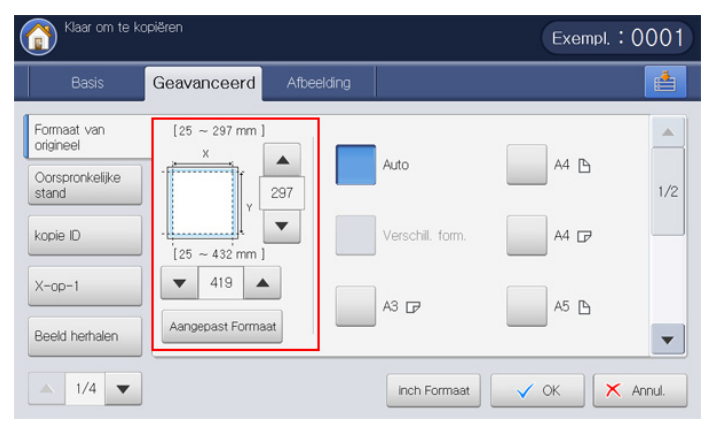

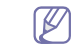

Het aangepaste formaat verschilt afhankelijk van de plaats van de originelen.

|                | In de DADI   | Op de glasplaat van de<br>scanner |
|----------------|--------------|-----------------------------------|
| Minimumformaat | 128 x 128 mm | 25 x 25 mm                        |
| Maximumformaat | 297 x 432 mm | 297 x 432 mm                      |

- Auto: het formaat van de originelen wordt automatisch gedetecteerd, maar bij deze optie worden alleen originelen van het formaat Letter, Ledger, Legal, Statement, A3, A4, A5, B4 of JIS B5 ondersteund.
- Verschill. form.: hiermee kunt u papier van Letter- en Legal-formaat door elkaar gebruiken. Het juiste papierformaat wordt automatisch geselecteerd in verschillende laden. Stel bijvoorbeeld dat u een document hebt met drie pagina's, waarbij de eerste pagina het Letter-formaat heeft, de tweede pagina het Legal-formaat en de derde pagina opnieuw het Letter-formaat. In dat geval wordt met behulp van verschillende laden eerst op papier van Letter-formaat afgedrukt, vervolgens op papier van Legal-formaat en daarna weer op papier van Letter-formaat.
  - Verschill. form. is actief wanneer de originelen in de DADI zijn geplaatst.
- Andere vooraf ingestelde waarden: u kunt de grootte van het origineel selecteren door de knoppen in te drukken.
- 6. Druk in het scherm op OK.
- 7. Druk op Start op het bedieningspaneel om te beginnen kopiëren.

## De richting van originelen selecteren

Specificeer de richting van het document bij het kopiëren van dubbelzijdige documenten of het maken van dubbelzijdige kopieën. Anders kunnen de kopieën niet worden afgedrukt in de correcte paginavolgorde of de correcte voor- en achterblad-indeling.

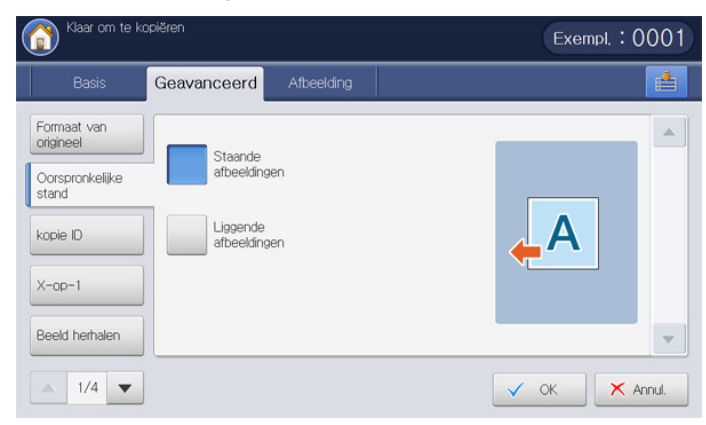

- 1. Druk in het scherm op Kopie.
- 2. Plaats de originelen in de DADI met de bedrukte zijde naar boven of plaats een enkel origineel met de bedrukte zijde naar onder op de glasplaat van de scanner en sluit de DADI (zie "Originelen plaatsen" op pagina 34).
- Pas de instellingen van elke kopie, zoals Papierinvoer, Verklein/ Vergrot, Dubbelzijdig en meer, in het tabblad Basis aan (zie "De instellingen per kopie wijzigen" op pagina 52).
- 4. Druk in het scherm op het tabblad Geavanceerd > Oorspronkelijke stand.
- 5. Selecteer de richting van het originele document.

• Staande afbeeldingen: selecteer deze instelling voor een geladen origineel met de bovenkant naar de achterkant van het apparaat.

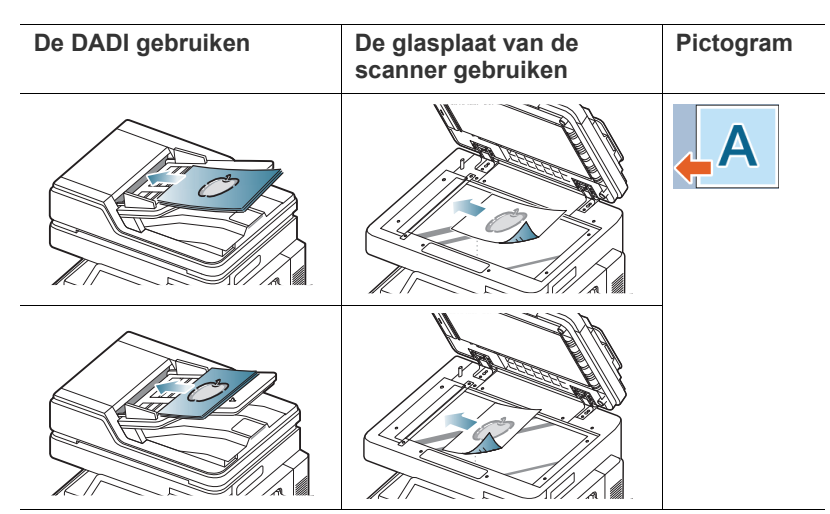

• Liggende afbeeldingen: selecteer deze instelling voor een geladen origineel in de DADI met de bovenkant van het originele document gericht naar de linkerzijde van het apparaat, of een origineel document op de glasplaat van de scanner met de bovenkant van het originele document gericht naar de rechterzijde van het apparaat.

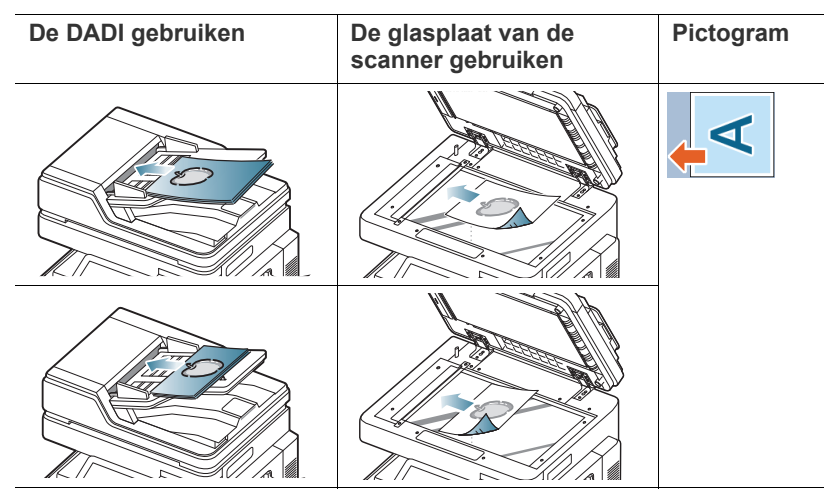

- 6. Druk in het scherm op OK.
- 7. Druk op Start op het bedieningspaneel om te beginnen kopiëren.

## Identiteitskaart kopiëren

Hierbij wordt één zijde van het origineel op de bovenste helft van het vel papier afgedrukt en de andere zijde op de onderste helft, zonder het origineel te verkleinen.

Deze functie is met name handig voor het kopiëren van kleine documenten zoals visitekaartjes.

| Basis                    | Geavanceerd Afbe   | elding             |                      |   |
|--------------------------|--------------------|--------------------|----------------------|---|
| Formaat van<br>origineel | <pre></pre>        | <stap 2=""></stap> | Papierinvoer         |   |
| Oorspronkelijke<br>stand | en druk op "Start" | en druk op "Start" |                      |   |
| kopie ID                 |                    |                    |                      | 9 |
| X-op-1                   |                    |                    | 2 L A4 L<br>3 L A4 L |   |
| Beeld herhalen           |                    |                    | 4 🖾 🗚 🖻              |   |

- Deze kopieerfunctie is alleen beschikbaar als u via de glasplaat kopieert.
  - Het formaat van dubbelzijdige originelen moet kleiner zijn dan A5 om te vermijden dat een deel niet wordt gekopieerd.
- 1. Druk in het scherm op Kopie.
- 2. Druk in het scherm op het tabblad Geavanceerd > kopie ID.
- 3. Selecteer de lade in **Papierinvoer**.
- 4. Volg de stappen op het scherm.
- **5.** Plaats een origineel op de glasplaat met de voorzijde naar onder zoals hieronder aangegeven en sluit de DADI.
  - Laat bij het plaatsen van een origineel op de glasplaat van de scanner een kleine ruimte tussen de rand van de glasplaat en het origineel. Anders kan een deel van het origineel niet worden afgedrukt.

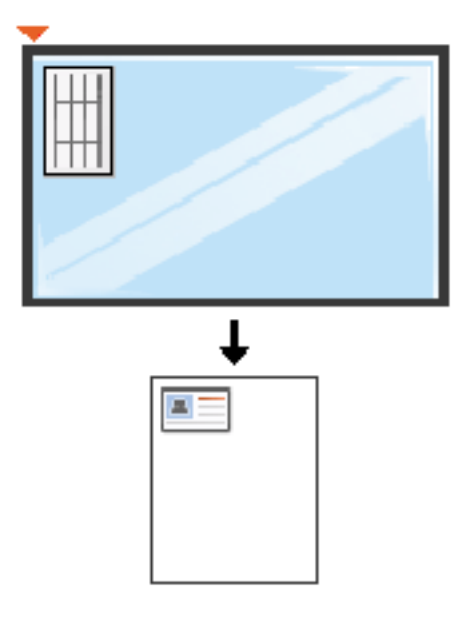

- 6. Druk op Start op het bedieningspaneel. Het apparaat begint te scannen.
- 7. Keer het origineel om, plaats het op de glasplaat zoals hieronder aangegeven en sluit de DADI.
  - Laat bij het plaatsen van een origineel op de glasplaat van de scanner een kleine ruimte tussen de rand van de glasplaat en het origineel. Anders kan een deel van het origineel niet worden afgedrukt.

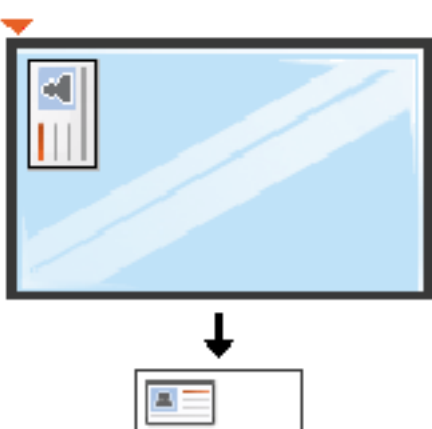

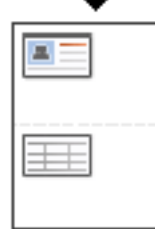

8. Druk op Start op het bedieningspaneel om te beginnen kopiëren.

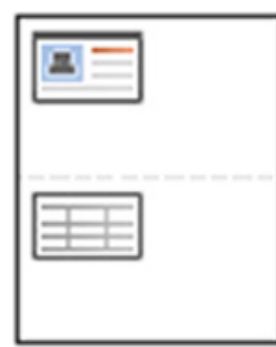

- Als het origineel groter is dan het afdrukgebied, worden sommige gedeelten mogelijk niet afgedrukt.
  - Als u niet op de knop **Start** drukt, wordt alleen de voorzijde gekopieerd.
  - Als u op knop **Stop** drukt, annuleert het apparaat de kopieertaak en keert het terug naar stand-bymodus.

## Meerdere pagina's per vel kopiëren (X-op-1)

Het apparaat verkleint het formaat van de afbeeldingen en drukt 2 – 32 pagina's op één vel papier af.

- Als u deze optie gebruikt, zijn kopie ID, Beeld herhalen, Boekje, Boekje kopiëren en Poster kopiëren in het tabblad Geavanceerd geactiveerd.
  - Wanneer u deze optie gebruikt, is Auto aanpassen de enige beschikbare optie voor de functie Verklein/Vergrot.

| Klaar om te k                                        | opiëren     |            | Exempl. : 0001 |
|------------------------------------------------------|-------------|------------|----------------|
| Basis                                                | Geavanceerd | Afbeelding | ( <b>1</b>     |
| Formaat van<br>origineel<br>Oorspronkelijke<br>stand | Uit         | 6-op-1     | 16-op-1        |
| kopie ID                                             | 2-op-1      | 8-op-1     | 18-op-1        |
| X-op-1<br>Beeld herhalen                             | 4-op-1      | 9-op-1     | 32-op-1        |
| ▲ 1/4 ▼                                              |             |            | V OK Annul.    |

- 1. Druk in het scherm op Kopie.
- 2. Plaats de originelen in de DADI met de bedrukte zijde naar boven of plaats een enkel origineel met de bedrukte zijde naar onder op de glasplaat van de scanner en sluit de DADI (zie "Originelen plaatsen" op pagina 34).
- 3. Druk in het scherm op het tabblad Geavanceerd > X-op-1.
- **4.** Druk op de desbetreffende optie voor het aantal te kopiëren afbeeldingen op één pagina.
  - Uit: hiermee kopieert u een origineel op één vel papier.
  - 2-op-1 32-op-1: kopieert het desbetreffend aantal van afzonderlijke originelen op één pagina.
  - Afhankelijk van het documentformaat van het origineel, het uitvoerpapierformaat en de verkleining van de afbeelding kunnen bepaalde opties niet geactiveerd zijn.
- 5. Selecteer de lade in Papierinvoer.

#### 6. Druk op de juiste paginavolgorde.

• Afhankelijk van de door u gekozen opties zal het resultaat variëren. Raadpleeg de onderstaande tabel voordat u de optie 2-op-1 gebruikt.

| Richting van het origineel<br>(DADI/glasplaat van de scanner) | Oorspronkelijke stand<br>(weergavescherm) | De papierinvoerrichting in de lade   | Beschikbare<br>richting     | Resultaat         |
|---------------------------------------------------------------|-------------------------------------------|--------------------------------------|-----------------------------|-------------------|
| In de DADI                                                    | Staande afbeeldingen                      | LEF <sup>a</sup> of SEF <sup>b</sup> | Links-naar-recht            | Links-naar-rechts |
|                                                               | A                                         |                                      | of<br>Rechts-naar-link<br>s | 1 2 → 1 2         |
|                                                               |                                           |                                      |                             | Rechts-naar-links |
| Op de glasplaat van de scanner                                |                                           |                                      |                             |                   |
|                                                               | Liggende afbeeldingen                     | LEF of SEF                           | -                           |                   |
| Op de glasplaat van de scanner                                |                                           |                                      |                             |                   |
|                                                               |                                           |                                      |                             |                   |

| Richting van het origineel<br>(DADI/glasplaat van de scanner) | Oorspronkelijke stand<br>(weergavescherm) | De papierinvoerrichting in de lade | Beschikbare<br>richting         | Resultaat        |
|---------------------------------------------------------------|-------------------------------------------|------------------------------------|---------------------------------|------------------|
| In de DADI                                                    | Liggende afbeeldingen                     | LEF of SEF                         | Boven-naar-onde                 | Boven-naar-onder |
|                                                               |                                           |                                    | r<br>of<br>Onder-naar-bove<br>n |                  |
|                                                               |                                           |                                    |                                 |                  |
|                                                               |                                           |                                    |                                 | Onder-naar-boven |
| Op de glasplaat van de scanner                                |                                           |                                    |                                 | 2                |
|                                                               |                                           |                                    |                                 |                  |
|                                                               |                                           |                                    |                                 |                  |
|                                                               | Staande afbeeldingen                      | LEF of SEF                         | -                               |                  |
|                                                               |                                           |                                    |                                 |                  |
| Op de glasplaat van de scanner                                |                                           |                                    |                                 |                  |
|                                                               |                                           |                                    |                                 |                  |

#### a.LEF betekent lange zijde-invoer (Long Edge Feed).

b.SEF betekent korte zijde-invoer (Short Edge Feed).

- Alle andere paginavolgordeopties van X-op-1 zijn gelijk met uitzondering van 2-op-1. U kunt op Rechts-naar-onder, Links-naar-onder, Onder-naar-links en Onder-naar-rechts drukken.
- 7. Druk op Grens om rond elke pagina een kader af te drukken.
  - Uit: hiermee schakelt u deze functie uit.
  - Volledige lijn: drukt op elke pagina een volledige lijn af.
  - Stippellijn: drukt een stippellijn rond elke pagina.
  - Dwarse lijn: drukt een lijn met kruisjes rond elke pagina.
- 8. Druk in het scherm op OK.
- 9. Druk op Start op het bedieningspaneel om te beginnen kopiëren.

Als u een origineel op de glasplaat van de scanner legt, toont het apparaat een venster waarin u wordt gevraagd of u nog een pagina wilt laden. Plaats een ander origineel en druk op **Ja**. Als u klaar bent, drukt u in dit venster op **Nee**.

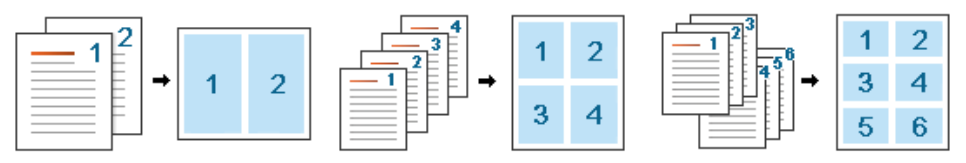

## **Beeld herhalen**

Deze optie drukt meerdere kopieën van de originele afbeelding af op dezelfde zijde van een enkele pagina. Als u een ander origineel in de DADI hebt, worden andere originele afbeeldingen op dezelfde wijze afgedrukt.

- Als u deze optie gebruikt, zijn X-op-1, Boekje en Boekje kopiëren in het tabblad Geavanceerd niet geactiveerd.
  - Wanneer u Autom. herhalen selecteert, is de optie Auto aanpassen niet beschikbaar voor de functie Verklein/Vergrot.
  - Wanneer u Handmatig herhalen selecteert, is de optie Verklein/ Vergrot niet beschikbaar in het tabblad Basis.

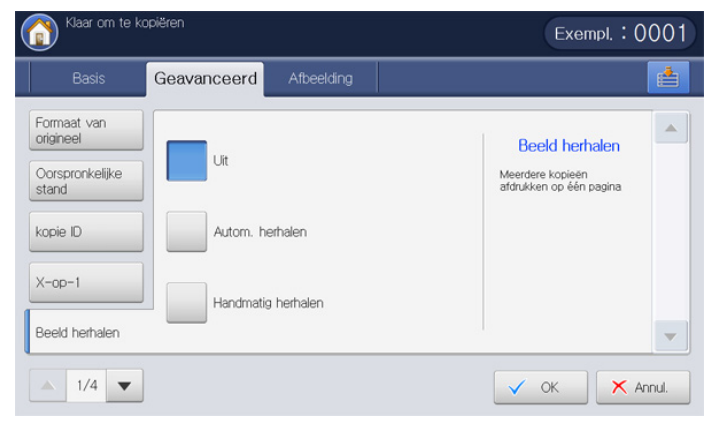

- 1. Druk in het scherm op Kopie.
- 2. Plaats de originelen in de DADI met de bedrukte zijde naar boven of plaats een enkel origineel met de bedrukte zijde naar onder op de glasplaat van de scanner en sluit de DADI (zie "Originelen plaatsen" op pagina 34).
- 3. Druk in het scherm op het tabblad Geavanceerd > Beeld herhalen.
- 4. Druk op de juiste optie.
  - Uit: hiermee schakelt u deze functie uit.
  - Autom. herhalen: het aantal afbeeldingen per vel wordt automatisch bepaald op basis van de grootte van het origineel en het papierformaat. Het aantal herhaalde afbeeldingen wordt automatisch geselecteerd op basis van de grootte van het origineel, de grootte van de uitvoerpagina en de verhouding van verkleinen/vergroten.

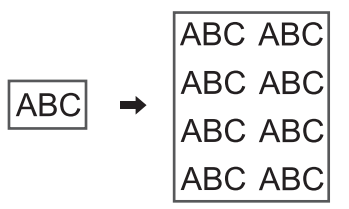

• Handmatig herhalen: u kunt het aantal afbeeldingen handmatig selecteren, kies uit 2, 4, 6, 8, 9 of 16.

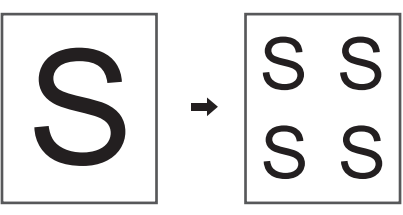

- 5. Druk op **Uit** in **Grens** om op het vel een rand af te drukken rond elke pagina.
  - Uit: hiermee schakelt u deze functie uit.
  - Volledige lijn: drukt op elke pagina een volledige lijn af.
  - Stippellijn: drukt een stippellijn rond elke pagina.
  - Dwarse lijn: drukt een lijn met kruisjes rond elke pagina.
- 6. Selecteer de lade in Papierinvoer.
- 7. Druk in het scherm op OK.
- 8. Druk op Start op het bedieningspaneel om te beginnen kopiëren.

## Afbeelding verschuiven bij kopiëren

Om te voorkomen dat afbeeldingen door perforatiegaten, nietjes, etc. worden overlapt, kunt u de positie van de afbeelding verschuiven.

Als u Auto selecteert in Papierinvoer blijft deze functie niet actief.

| Basis                       | eavanceerd Afbeelding | l de la companya de la companya de la |
|-----------------------------|-----------------------|----------------------------------------------------------------------------------------------------|
| Beeldverschuiving<br>Boekje | Uit                   | Marge verschuiven<br>Bindrand maken voor het<br>document.                                                                                                    |
| Boekje kopiëren             | Auto centreren        |                                                                                                    |
| Voorbladen                  | Aangepaste            |                                                                                                    |
| Transparanten               | marge                 |                                                                                                    |

- 1. Druk in het scherm op Kopie.
- 2. Plaats de originelen in de DADI met de bedrukte zijde naar boven of plaats een enkel origineel met de bedrukte zijde naar onder op de glasplaat van de scanner en sluit de DADI (zie "Originelen plaatsen" op pagina 34).
- Pas de instellingen van elke kopie, zoals Papierinvoer, Verklein/ Vergrot, Dubbelzijdig en meer, in het tabblad Basis aan (zie "De instellingen per kopie wijzigen" op pagina 52).
- 4. Druk in het scherm op het tabblad Geavanceerd > Afbeelding verschuiven.
- 5. Druk op de juiste optie.
  - Uit: hiermee schakelt u deze functie uit.
  - Auto centreren: automatisch positioneren in het midden van het papier.

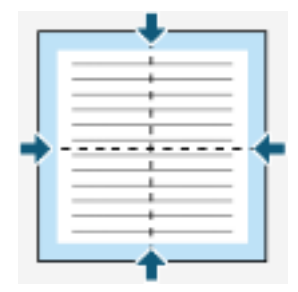

- Aangepaste marge: u kunt de marge van het papier aanpassen.
  - **Boven & onder:** past de boven- of ondermarge van het papier aan met behulp van de pijltoetsen.

|     |   | - | - |   |   |
|-----|---|---|---|---|---|
| 1-  | _ | _ |   | - | 1 |
|     |   |   |   |   |   |
|     |   |   |   |   |   |
|     |   |   |   |   |   |
|     |   |   |   |   |   |
| ∔ - | _ |   |   |   |   |
|     |   | - |   |   |   |

- Links & rechts: past de linker- of rechtermarge van het papier aan met behulp van de pijltoetsen.

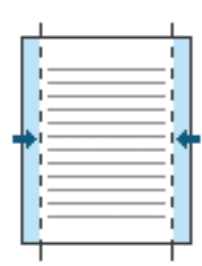

6. Druk in het scherm op OK.

7. Druk op Start op het bedieningspaneel om te beginnen kopiëren.

## Boekje kopiëren

Het apparaat drukt automatisch af op een of beide zijden van het papier, waarna het wordt gevouwen zodat u een boekje met alle pagina's in de juiste volgorde bekomt.

Elke afbeelding wordt ook automatisch verkleind en op de juist positie geplaatst overeenkomstig het geselecteerde papierformaat.

- Als u deze optie gebruikt, zijn Oorspronkelijke stand, X-op-1, Beeld herhalen, Boekje kopiëren, Voorbladen, Watermerk en Stempel in het tabblad Geavanceerd niet geactiveerd.
  - Deze functie is alleen mogelijk bij afdrukmateriaal van het formaat Letter, Legal, A4, JIS B5, Statement, Executive, A5, 8K, 16K, Ledger, Tabloid Extra, A3 en JIS B4.
  - U kunt de optie Vouwen en nieten alleen gebruiken als de boekjes-afwerkeenheid is geïnstalleerd.
  - Als u Vouwen en nieten of Vouwen in Vouwen en nieten selecteert, worden de afdrukken automatisch in de boekjes-afwerkeenheid afgedrukt.

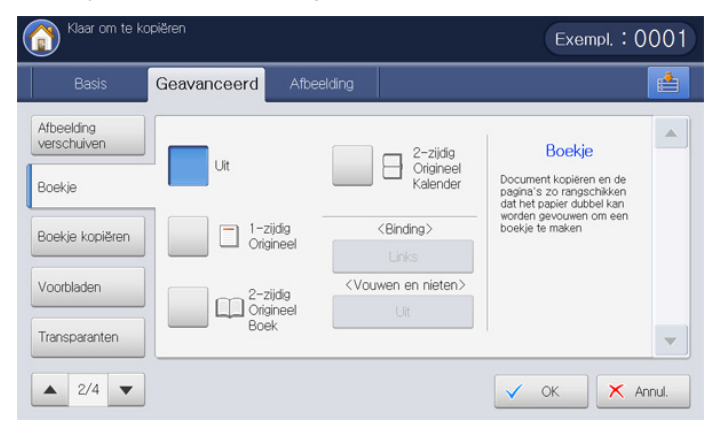

- 1. Druk in het scherm op Kopie.
- 2. Plaats de originelen in de DADI met de bedrukte zijde naar boven of plaats een enkel origineel met de bedrukte zijde naar onder op de glasplaat van de scanner en sluit de DADI (zie "Originelen plaatsen" op pagina 34).
- Pas de instellingen van elke kopie, zoals Verklein/Vergrot, Dubbelzijdig en meer, in het tabblad Basis aan (zie "De instellingen per kopie wijzigen" op pagina 52).
- 4. Druk in het scherm op het tabblad Geavanceerd > Boekje.
- 5. Selecteer de lade in Papierinvoer.

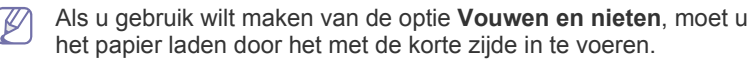

- 6. Druk op de juiste optie.
  - Uit: hiermee schakelt u deze functie uit.
  - **1-zijdig Origineel**: kopieert van één zijde van het origineel naar één pagina van een boekje.

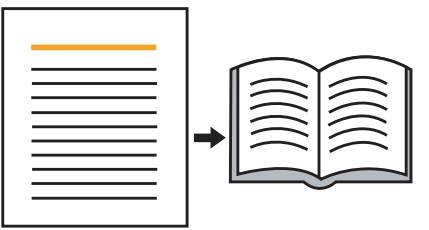

• **2-zijdig Origineel Boek**: kopieert elke zijde van een origineel naar één pagina van een boekje.

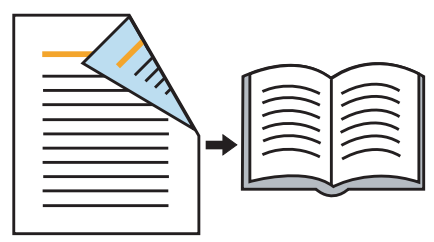

• **2-zijdig Origineel Kalender**: kopieert elke zijde van een origineel naar één pagina van een boekje. De tweede zijde van elk origineel wordt 180 graden gedraaid zodat de tekst rechtop in het boekje komt te staan.

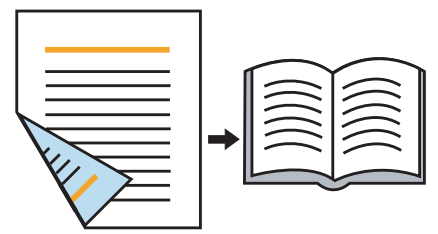

• Binding: selecteert de richting van de paginavolgorde.

- Links: het gedrukte boekje wordt naar links geopend.

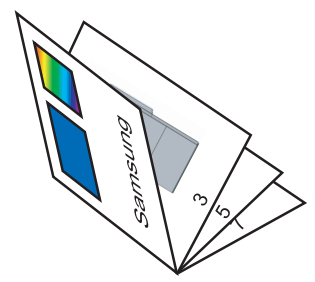

- Rechts: het gedrukte boekje wordt naar rechts geopend.

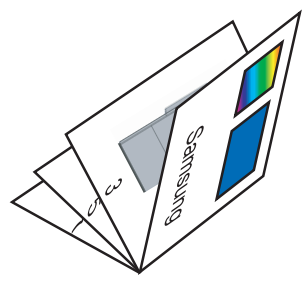

- Vouwen en nieten: selecteer deze instelling om afdrukken te vouwen en te nieten.
  - Uit: hiermee schakelt u deze functie uit.
  - Vouwen en nieten: selecteer deze instelling om afdrukken te vouwen. De afdrukken kunnen ook met nietjes in het midden worden gebonden.

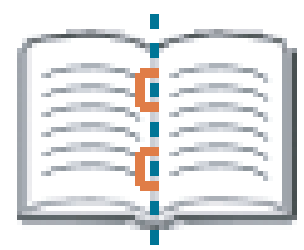

- **Vouwen**: selecteer deze instelling alleen om afdrukken te vouwen.

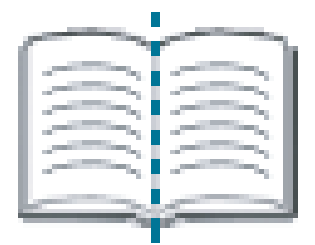

 In setjes verdelen: Als u een document van meerdere pagina's kopieert, selecteert u In setjes verdelen. U kunt het a te drukken boekje dan onderverdelen in meerdere batches. Een batch telt maximaal 15 vellen.

Als u bijvoorbeeld een document van 80 pagina's kopieert, stelt u het aantal in op 10.

- Eerste batch: 1~40 pagina's (10 vellen)
- Tweede batch: 41~80 pagina's (10 vellen)
- 7. Druk in het scherm op OK.
- 8. Druk op Start op het bedieningspaneel om te beginnen kopiëren.

#### Boek kopiëren

Met deze functie kunt u een boek kopiëren. Als het boek te dik is, opent u de DADI tot de scharnieren niet verder kunnen en sluit u het DADI weer. Als het boek of tijdschrift dikker is dan 30 mm, kopieert u met de DADI open.

- Deze kopieerfunctie is alleen beschikbaar als u via de glasplaat kopieert.
  - Als u deze optie gebruikt, zijn Oorspronkelijke stand, X-op-1, Beeld herhalen en Boekje in het tabblad Geavanceerd niet geactiveerd.

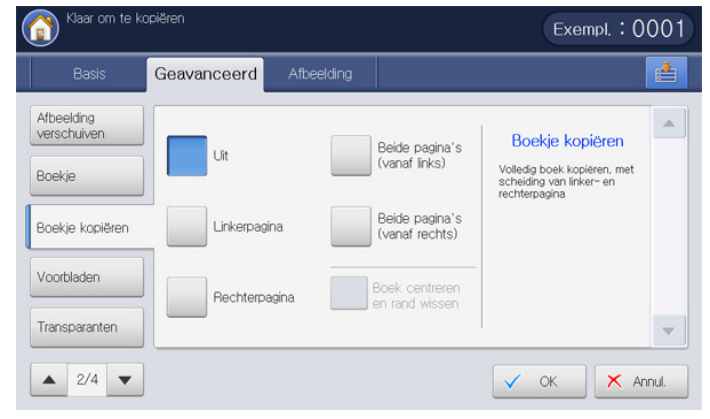

- 1. Druk in het scherm op Kopie.
- 2. Plaats het boek met de pagina naar onder op de glasplaat en sluit de DADI (zie "Originelen plaatsen" op pagina 34).
  - Laat bij het plaatsen van een boek op de glasplaat van de scanner een kleine ruimte (circa 10 mm) tussen de boven- en onderrand van de glasplaat en het boek. Volg de aanbeveling wanneer u goede afdrukken wilt.
    - Bepaalde boeken kunnen in deze functie niet beschikbaar zijn, zoals boeken met harde kaft, slecht gebonden boeken, etc.
- Pas de instellingen van elke kopie, zoals Papierinvoer, Verklein/ Vergrot, Dubbelzijdig en meer, in het tabblad Basis aan (zie "De instellingen per kopie wijzigen" op pagina 52).
- 4. Druk in het scherm op het tabblad Geavanceerd > Boekje kopiëren.
- 5. Druk op de juiste optie.
  - Uit: hiermee schakelt u deze functie uit.
  - Linkerpagina: drukt alleen de linkerpagina van het boek af.

|--|

• Rechterpagina: drukt alleen de rechterpagina van het boek af.

| R |
|---|
|   |

• Beide pagina's (vanaf links): drukt beginnend bij de linkerpagina beide tegenoverelkaarliggende pagina's af.

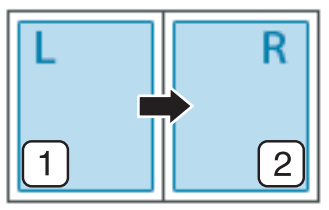

Beide pagina's (vanaf rechts): drukt beginnend bij de rechterpagina beide tegenoverelkaarliggende pagina's af.

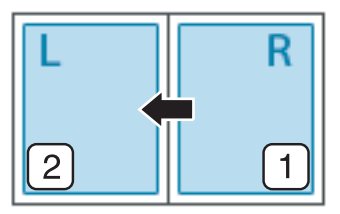

- Boek centreren en rand wissen: wist de schaduwen van de bindings- of boekrand in het midden en aan de zijkanten van kopieën.
- 6. Druk in het scherm op OK.
- 7. Druk op Start op het bedieningspaneel om te beginnen kopiëren.

#### Voorblad kopiëren

Het apparaat voegt automatisch voorbladen toe aan de gekopieerde reeks originelen met papier uit een andere lade. Voorbladen moeten hetzelfde formaat en dezelfde afdrukstand hebben als de hoofdtekst van de te kopiëren originelen.

U kunt deze functie niet gebruiken als u **Boekje** gebruikt (zie "Boekje kopiëren" op pagina 65).

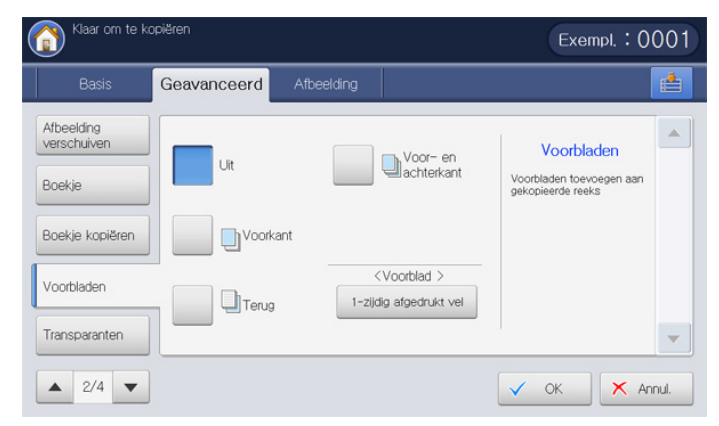

- 1. Druk in het scherm op Kopie.
- 2. Plaats de originelen in de DADI met de bedrukte zijde naar boven of plaats een enkel origineel met de bedrukte zijde naar onder op de glasplaat van de scanner en sluit de DADI (zie "Originelen plaatsen" op pagina 34).
- Selecteer de lade, niet Auto, waarin de voorbladen zijn geplaatst in het tabblad Basis.
  - Als u Auto selecteert, blijft de functie Voorbladen inactief.
    - U moet een lade selecteren met papier van hetzelfde formaat en dezelfde afdrukstand als de originelen.

- Pas de instellingen van elke kopie, zoals Verklein/Vergrot, Dubbelzijdig en meer, in het tabblad Basis aan (zie "De instellingen per kopie wijzigen" op pagina 52).
- 5. Druk in het scherm op het tabblad Geavanceerd > Voorbladen.
- 6. Druk op de juiste optie.
  - Uit: hiermee schakelt u deze functie uit.
  - Voorkant: drukt het document af met een voorkaft.
  - Terug: drukt het document af met een achterkaft.
  - Voor- en achterkant: drukt het document af met een voor- en achterkaft.
- 7. Druk op 1-zijdig afgedrukt vel in Voorblad om te selecteren of het voorblad enkelzijdig, dubbelzijdig of blanco is.
- 8. Selecteer de lade in Papierinvoer.
- 9. Druk in het scherm op OK.
- 10. Druk op Start op het bedieningspaneel om te beginnen kopiëren.

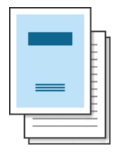

#### Transparanten kopiëren

Deze functie voorkomt dat af te drukken kopieën op transparanten aan elkaar plakken als gevolg van de warmte die tijdens het kopiëren wordt gegenereerd. U kunt ook originelen op scheidingsvellen kopiëren.

| Klaar om te ko                                         | opiëren                      | Exempl. : 0001                                                                          |
|--------------------------------------------------------|------------------------------|-----------------------------------------------------------------------------------------|
| Basis                                                  | Geavanceerd Afbeelding       | <b></b>                                                                                 |
| Afbeelding<br>verschuiven<br>Baekje<br>Boekje kopiëren | Geen transparanten           | Transparanten           Eén reeks transparanten<br>met blanco scheidingsvellen<br>maken |
| Transparanten                                          | Afgedrukt<br>scheidingsteken |                                                                                         |

- 1. Plaats de originelen in de DADI met de bedrukte zijde naar boven of plaats een enkel origineel met de bedrukte zijde naar onder op de glasplaat van de scanner en sluit de DADI (zie "Originelen plaatsen" op pagina 34).
- **2.** Plaats transparanten van het juiste formaat met de te bedrukken zijde naar beneden in de multifunctionele lade.
- Druk in het scherm op Apparaatinst. > Instellingen voor lade > Instellingen > Multif. lade > Papiertype > Transparanten > OK.
- **4.** Druk in het scherm op (
  ) en **Kopie**.
- 5. Druk in het scherm op het tabblad Geavanceerd > Transparanten.
- 6. Druk op de juiste optie.
  - Geen transparanten : hiermee wordt er geen scheidingsvel tussen de transparanten geplaatst.
  - Lege scheidingstekens: hiermee wordt een leeg vel tussen de transparanten geplaatst. Selecteer een lade met scheidingsvellen in Scheid.vel.
  - Afgedrukt scheidingsteken: hiermee wordt dezelfde afbeelding op de scheidingsvellen afgedrukt als op de transparanten. Selecteer een lade met scheidingsvellen in Scheid.vel.

7. Druk in het scherm op OK.

Als u **Transparanten** niet heeft geselecteerd bij stap 3, dan verschijnt er een pop-upvenster.

8. Druk op Start op het bedieningspaneel om te beginnen kopiëren.

#### Watermerk

Met de optie Watermerk kunt u tekst afdrukken over een bestaand document, bijvoorbeeld in grote grijze letters "CONCEPT" of "VERTROUWELIJK". U kunt de tekst alleen op de eerste pagina of op alle pagina's afdrukken.

 $\mathbb{P}$ 

Afhankelijk van het model of geïnstalleerde optionele kits kan deze functie niet beschikbaar zijn.

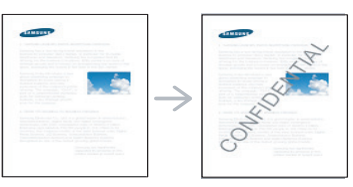

U kunt gebruikmaken van verschillende vooraf ingestelde watermerken die met uw apparaat worden meegeleverd. U kunt ook een watermerk dat u wilt invoeren.

Als u deze optie gebruikt, is de functie **Boekje** in het tabblad **Geavanceerd** niet actief.

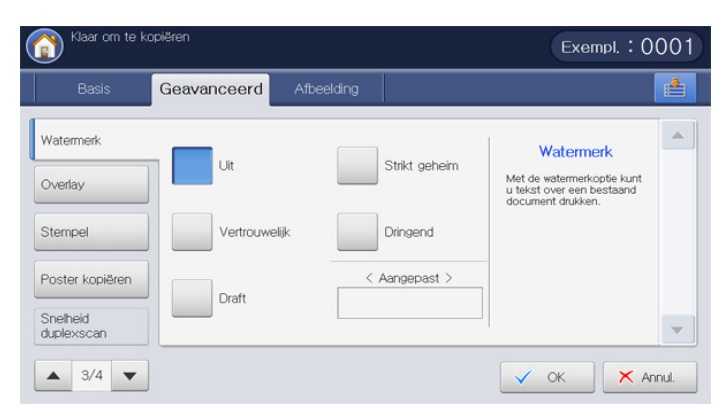

- **1.** Druk in het scherm op **Kopie**.
- 2. Plaats de originelen in de DADI met de bedrukte zijde naar boven of plaats een enkel origineel met de bedrukte zijde naar onder op de glasplaat van de scanner en sluit de DADI (zie "Originelen plaatsen" op pagina 34).
- Pas de instellingen van elke kopie, zoals Papierinvoer, Verklein/ Vergrot, Dubbelzijdig en meer, in het tabblad Basis aan (zie "De instellingen per kopie wijzigen" op pagina 52).
- 4. Druk in het scherm op het tabblad Geavanceerd > Watermerk.
- 5. Druk op de juiste optie.
  - Uit: hiermee schakelt u deze functie uit.

 Andere vooraf ingestelde waarden: hiermee kunt u eenvoudig veelgebruikte waarden selecteren.

| Klaar om te ko                            | opiëren          |               | Exempl. : 0001      |
|-------------------------------------------|------------------|---------------|---------------------|
| Basis                                     | Geavanceerd Afbe | elding        | <u></u>             |
| Watermerk<br>Overlay                      | Uit              | Strikt geheim | Pagina's            |
| Stempel                                   | Vertrouwelijk    | Dringend      | Tekstkleur/afmeting |
| Poster kopiëren<br>Snelheid<br>duplexscan | Draft            | < Aangepast > | Positie<br>Midden   |
| ▲ 3/4 ▼                                   |                  |               | V OK X Annul.       |

- **Aangepast:** hiermee kunt u een tekstbericht invoeren via het pop-uptoetsenbord.
- 6. Stel de instellingen Watermerk in.
  - **Pagina's:** selecteer om de optie op alle pagina's of alleen op de eerste pagina af te drukken.
  - **Tekstkleur/afmeting:** selecteer de kleur en de grootte van het tekstbericht.
  - · Positie: selecteer de afdrukpositie van het tekstbericht.
- 7. Druk in het scherm op OK.
- 8. Druk op Start op het bedieningspaneel om te beginnen kopiëren.

#### **Overlay**

Een overlay is tekst en/of een afbeelding die op de harde schijf van de computer is opgeslagen in een speciale bestandsindeling en die in een willekeurig document kan worden afgedrukt. U kunt gescande formulieren op de harde schijf opslaan als een overlay om deze toe te passen op kopieën.

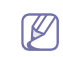

Als u deze optie gebruikt, zijn de functies **Boekje** en **Poster** het tabblad **Geavanceerd** niet actief.

| Klaar om te l          | kopiëren    |            | Exempl. : 00                                                                     | 01  |
|------------------------|-------------|------------|----------------------------------------------------------------------------------|-----|
| Basis                  | Geavanceerd | Afbeelding |                                                                                  |     |
| Watermerk              |             |            | Overlay                                                                          |     |
| Overlay                | Uit         |            | Gesc. form. als overlay<br>opslaan op vaste schijf en<br>toep. op kopieeroutput. |     |
| Stempel                | Aan         |            |                                                                                  |     |
| Poster kopiëren        |             |            |                                                                                  |     |
| Snelheid<br>duplexscan |             |            |                                                                                  | -   |
| ▲ 3/4 ▼                | ]           |            |                                                                                  | ul. |

- 1. Druk in het scherm op Kopie.
- 2. Plaats de originelen in de DADI met de bedrukte zijde naar boven of plaats een enkel origineel met de bedrukte zijde naar onder op de glasplaat van de scanner en sluit de DADI (zie "Originelen plaatsen" op pagina 34).
- Pas de instellingen van elke kopie, zoals Papierinvoer, Verklein/ Vergrot, Dubbelzijdig en meer, in het tabblad Basis aan (zie "De instellingen per kopie wijzigen" op pagina 52).

- 4. Druk in het scherm op het tabblad Geavanceerd > Overlay > Aan.
- 5. Druk op de juiste optie.

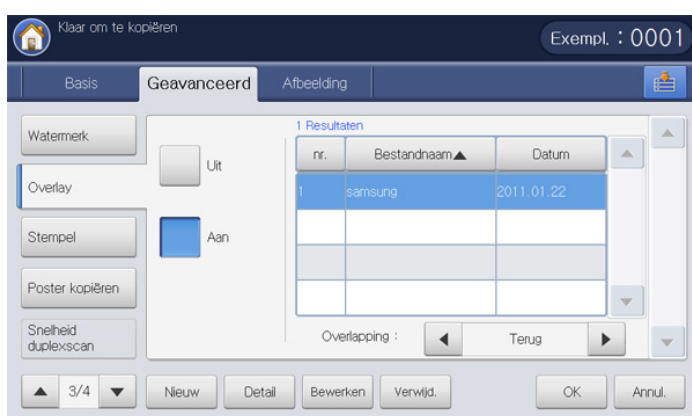

- Als de functie Overlay door uw beheerder is ingesteld met de modus Geforceerd aan van Apparaatinst. > Toepassingsinstellingen > Instellingen voor kopiëren > Overlay, kunt u niet alle overlayopties instellen of wijzigen. De optie overlay die de beheerder heeft ingesteld, wordt toegepast op alle kopieën. Neem contact op met uw beheerder.
- Uit: hiermee schakelt u deze functie uit.
- Aan: deze functie kan worden gebruikt.
- **Nieuw:** hiermee maakt u een nieuw overlayformulier. Deze optie is alleen beschikbaar wanneer u originelen op de glasplaat plaatst.
- Detail: toont informatie van het geselecteerde overlayformulier. U
  kunt het opgeslagen overlayformulier vooraf bekijken en afdrukken.
- Bewerken: wijzigt de naam van het geselecteerde overlayformulier.
- Verwijd.: verwijdert het geselecteerde overlayformulier.
- **Overlapping:** u kunt de functie overlappen selecteren om de overlay toe te passen.
  - Voorkant: de overlay zal voor de tekst worden afgedrukt. Sommige tekt wordt mogelijk niet weergegeven onder de overlay.
  - Terug: de overlay zal achter de tekst worden afgedrukt.
  - **Transparant:** de overlay zal transparant worden toegepast.
- 6. Selecteer een overlayformulier uit de lijst en druk op OK uit het scherm.
- 7. Druk op Start op het bedieningspaneel om te beginnen kopiëren.

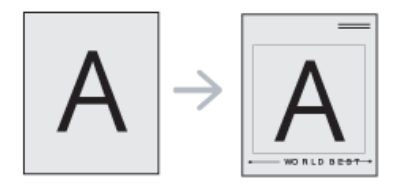

#### Stempel

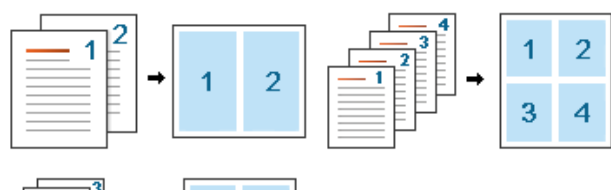

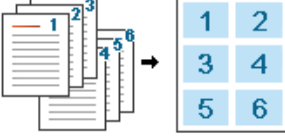

Drukt de datum en tijd, paginanummer of gebruikers-id af op de afdrukken.

Wanneer u deze optie gebruikt, worden **Boekje** en **Poster** in het tabblad **Geavanceerd** geactiveerd.

| Klaar om te k                             | kopiëren               | Exempl. : 0001                                                                        |
|-------------------------------------------|------------------------|---------------------------------------------------------------------------------------|
| Basis                                     | Geavanceerd Afbeelding | ( <u></u>                                                                             |
| Watermerk<br>Overlay<br>Stempel           | < Paginanummer >       | Stempel<br>Datum en tijd.<br>paginanummer of<br>gebruikers-10 op prints<br>afdrukken. |
| Poster kopiëren<br>Snelheid<br>duplexscan | ]                      | V OK X Annul.                                                                         |

- 1. Druk in het scherm op Kopie.
- 2. Plaats de originelen in de DADI met de bedrukte zijde naar boven of plaats een enkel origineel met de bedrukte zijde naar onder op de glasplaat van de scanner en sluit de DADI (zie "Originelen plaatsen" op pagina 34).
- Pas de instellingen van elke kopie, zoals Papierinvoer, Verklein/ Vergrot, Dubbelzijdig en meer, in het tabblad Basis aan (zie "De instellingen per kopie wijzigen" op pagina 52).
- 4. Druk in het scherm op het tabblad Geavanceerd > Stempel.
- 5. Druk op de juiste optie.
  - **Paginanummer:** met deze optie kunt u paginanummers afdrukken op de afdrukken.
  - **Tijd en datum:** met deze optie kunt u tijd- en datumstempels afdrukken op de afdrukken.
  - **Gebruikers-ID:** met deze optie kunt u een gebruikers-id afdrukken op de afdrukken.
  - **IP-adres:** met deze optie kunt u een IP-adres afdrukken op de afdrukken.
- 6. Druk op Aan om de geselecteerde optie te gebruiken.
- 7. Stel de instellingen Stempel in.
  - **Pagina's:** selecteer om de optie op alle pagina's of alleen op de eerste pagina af te drukken.
  - **Positie:** selecteer de afdrukpositie van de tekst.
  - Tekst: selecteer de kleur en de grootte.
- 8. Druk in het scherm op OK.
- 9. Druk op Start op het bedieningspaneel om te beginnen kopiëren.

## Poster kopiëren

Uw origineel wordt in 9 delen verdeeld. U kunt de afgedrukte pagina's aan elkaar kleven om er een poster van te maken.

- Deze kopieerfunctie is alleen beschikbaar als u via de glasplaat kopieert.
  - Deze kopieerfunctie is alleen beschikbaar als u Origineel (100%) in Verklein/Vergrot selecteert.
  - Als u deze optie gebruikt, zijn de functies **kopie ID** en **X-op-1** in het tabblad **Geavanceerd** niet actief.

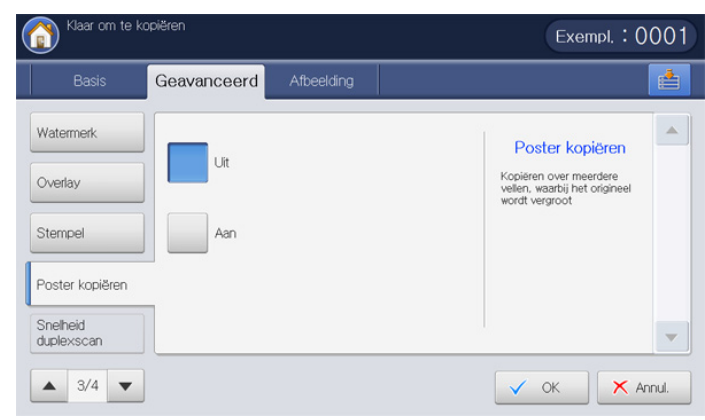

- 1. Druk in het scherm op Kopie.
- Plaats een enkel origineel met de bedrukte zijde naar onder op de glasplaat van de scanner en sluit de DADI (zie "Originelen plaatsen" op pagina 34).
- Pas de instellingen van elke kopie, zoals Verklein/Vergrot, Dubbelzijdig en meer, in het tabblad Basis aan (zie "De instellingen per kopie wijzigen" op pagina 52).
- 4. Druk op het tabblad Geavanceerd > Poster kopiëren.
- 5. Druk op Aan om deze functie te activeren.
- 6. Selecteer de lade in Papierinvoer.
- 7. Druk in het scherm op OK.
- 8. Druk op Start op het bedieningspaneel om te beginnen kopiëren.

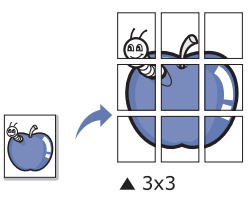

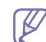

Uw origineel wordt in 9 delen verdeeld. De delen worden een voor een ingescand en afgedrukt in deze volgorde:

| 1 | 2 | 3 |
|---|---|---|
| 4 | 5 | 6 |
| 7 | 8 | 9 |

#### De dubbelzijdige scansnelheid selecteren

Met deze optie kunt u de scansnelheid verhogen. In dit geval bespaart u werkuren. Maar de kopieerkwaliteit kan minder zijn.

| Basis                           | Geavanceerd | Afbeelding |                                                                                                    | ę |
|---------------------------------|-------------|------------|----------------------------------------------------------------------------------------------------|---|
| Watermerk<br>Overlay<br>Stempel | Normaal     |            | Snelheid<br>duplexscan<br>Snelheid van<br>kopieren/scannen<br>versnellen. Dit kan van<br>invloed zijn op de kwaiteit<br>van de kopie. |   |
| Snelheid<br>duplexscan          |             |            |                                                                                                    |   |

- **1.** Druk in het scherm op **Kopie**.
- 2. Plaats een enkel origineel met de bedrukte zijde naar onder op de glasplaat van de scanner en sluit de DADI (zie "Originelen plaatsen" op pagina 34).
- Pas de instellingen van elke kopie, zoals Papierinvoer, Verklein/ Vergrot, Dubbelzijdig en meer, in het tabblad Basis aan (zie "De instellingen per kopie wijzigen" op pagina 52).
- 4. Druk op het tabblad Geavanceerd > Snelheid duplexscan.
- 5. Druk op Hoog om deze functie te activeren.
- 6. Druk in het scherm op OK.
- 7. Druk op Start op het bedieningspaneel om te beginnen kopiëren.

#### De taakvoltooiingsmelding instellen

Wanneer een kopieertaak is voltooid, kan dit apparaat een voltooiingsmelding via e-mail verzenden. Deze functie is met name handig voor grote kopieertaken. U hoeft niet naast het apparaat te wachten totdat de kopieertaak is voltooid.

Om een taakvoltooiingsmelding te kunnen ontvangen, moet u de netwerkparameters en de e-mailinstellingen instellen met behulp van het bedieningspaneel of SyncThru™ Web Service. Voor gedetailleerde informatie over hoe u de netwerkparameters en de e-mailinstellingen instelt, raadpleeg de beheerdershandleiding op de meegeleverde cd.

| Klaar om te kopiëren                             |             | Exempl. : 00 | 01                                                                                               |     |
|--------------------------------------------------|-------------|--------------|--------------------------------------------------------------------------------------------------|-----|
| Basis                                            | Geavanceerd | Afbeelding   | 1                                                                                                |     |
| Melding taak<br>voltooid<br>Taak<br>samenstellen | Uit<br>Aan  |              | Melding taak<br>voltooid<br>Er wordt een e-maibericht<br>verstuurd nadat de kopie is<br>voltooid |     |
| 4/4 🗸                                            |             |              |                                                                                                  | ıl. |

- 1. Druk in het scherm op Kopie.
- Plaats de originelen in de DADI met de bedrukte zijde naar boven of plaats een enkel origineel met de bedrukte zijde naar onder op de glasplaat van de scanner en sluit de DADI (zie "Originelen plaatsen" op pagina 34).
- Pas de instellingen van elke kopie, zoals Papierinvoer, Verklein/ Vergrot, Dubbelzijdig en meer, in het tabblad Basis aan (zie "De instellingen per kopie wijzigen" op pagina 52).
- Stel indien nodig de kopieerfuncties op de tabbladen Geavanceerd of Afbeelding in (zie "Bijzondere kopieerfuncties gebruiken" op pagina 59).
- 5. Voer indien nodig het aantal kopieën in met behulp van het numerieke toetsenbord op het bedieningspaneel.
- 6. Druk op het tabblad Geavanceerd > Melding taak voltooid.
- 7. Druk op Aan om deze functie te activeren.
- 8. Druk op het invoergebied **Emailadres**. Het pop-uptoetsenbord verschijnt.

Voer het e-mailadres in waarop u de taakvoltooiingsmelding wilt ontvangen. Druk op **OK**. U kunt ook

- U kunt het e-mailadres selecteren door op **Adresboek** te drukken.
  - U kunt alleen een e-mailadres invoeren.
- 9. Druk in het scherm op OK.

**10.** Druk op **Start** op het bedieningspaneel om te beginnen kopiëren.

#### Taak samenstellen

Met deze functie kunt u een groot aantal originelen, die uit meerdere batches en/of verschillende formaten bestaan, in één keer kopiëren. De kopieertaak wordt na het scannen van alle originelen gestart.

- 1. Druk in het scherm op Kopie.
- Plaats de originelen in de DADI met de bedrukte zijde naar boven of plaats een enkel origineel met de bedrukte zijde naar onder op de glasplaat van de scanner en sluit de DADI (zie "Originelen plaatsen" op pagina 34).
- Pas de instellingen van elke kopie, zoals Papierinvoer, Verklein/ Vergrot, Dubbelzijdig en meer, in het tabblad Basis aan (zie "De instellingen per kopie wijzigen" op pagina 52).
- Stel indien nodig de kopieerfuncties op de tabbladen Geavanceerd of Afbeelding in (zie "Bijzondere kopieerfuncties gebruiken" op pagina 59).
- 5. Druk in het scherm op het tabblad Geavanceerd > Taak samenstellen.

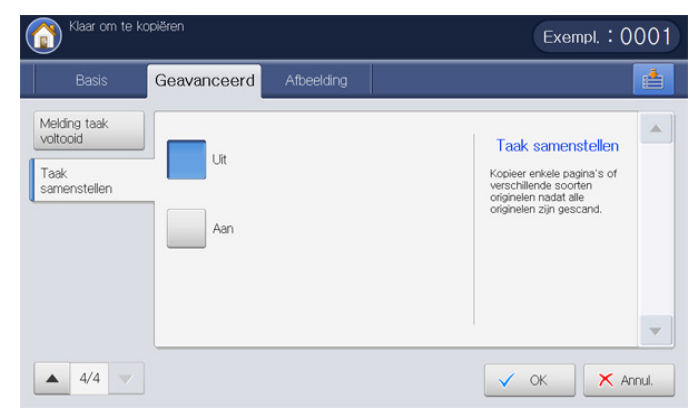

- 6. Druk op Aan. Het apparaat begint met scannen.
  - Na het scannen, toont het apparaat een scherm waarin u wordt gevraagd om een volgende pagina te plaatsen. Plaats een ander origineel en druk op **Ja**. Indien nodig kunt u de kopieerinstelling wijzigen door **Instellingen wijzigen** in te drukken. Als u klaar bent, selecteert u **Nee** in dit scherm.
- 7. Het apparaat begint met afdrukken.

## Het type origineel selecteren

De instelling type origineel wordt gebruikt om de kopieerkwaliteit te verbeteren door documenttypen voor de huidige kopieertaken te selecteren.

| Klaar om te kr                | opiëren                                 | Exempl. : 0001   |
|-------------------------------|-----------------------------------------|------------------|
| Basis                         | Geavanceerd Afbeelding                  |                  |
| Type origineel<br>Rand wissen | Tekst Gekop                             | vieerd origineel |
| Scherpte                      | Tekst/Foto<br>Tekst en afgedrukte Kaart |                  |
| Contrast                      | Foto Licht d                            | origineel        |
| Spiegelbeeld                  |                                         | <b>•</b>         |
| ▲ 1/2 ▼                       |                                         | V OK X Annul.    |

- **1.** Druk in het scherm op **Kopie**.
- 2. Plaats de originelen in de DADI met de bedrukte zijde naar boven of plaats een enkel origineel met de bedrukte zijde naar onder op de glasplaat van de scanner en sluit de DADI (zie "Originelen plaatsen" op pagina 34).
- Pas de instellingen van elke kopie, zoals Papierinvoer, Verklein/ Vergrot, Dubbelzijdig en meer, in het tabblad Basis aan (zie "De instellingen per kopie wijzigen" op pagina 52).
- 4. Druk in het scherm op het tabblad Afbeelding > Type origineel.
- 5. Druk op de juiste optie.
  - **Tekst:** gebruik deze optie voor originelen die hoofdzakelijk uit tekst bestaan.
  - Tekst/Foto (Tekst en afgedrukte foto): gebruiken voor originelen die tekst en foto's bevatten.
  - Foto: gebruiken voor foto's.
  - Gekopieerd origineel: gebruiken voor gekopieerde documenten.
  - Kaart: gebruiken voor kaarten.
  - Licht origineel: gebruiken voor lichte documenten.
- 6. Druk in het scherm op OK.
- 7. Druk op Start op het bedieningspaneel om te beginnen kopiëren.

## Randen wissen

U kunt het origineel zonder randen of marges kopiëren.

- U kunt deze functie niet gebruiken als u **Boekje kopiëren** gebruikt (zie "Boek kopiëren" op pagina 66).

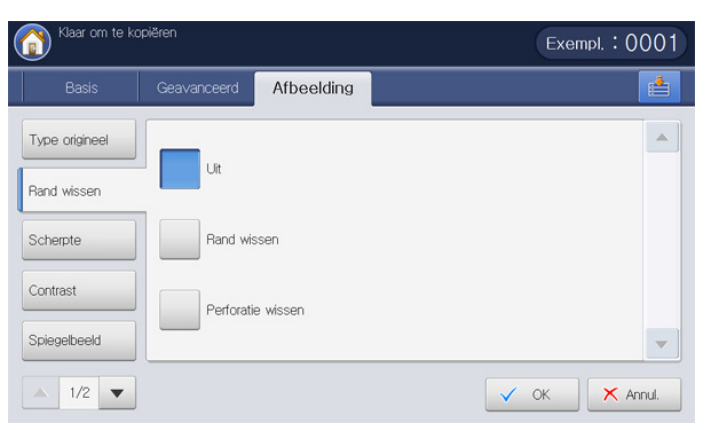

- 1. Druk in het scherm op Kopie.
- Plaats de originelen in de DADI met de bedrukte zijde naar boven of plaats een enkel origineel met de bedrukte zijde naar onder op de glasplaat van de scanner en sluit de DADI (zie "Originelen plaatsen" op pagina 34).
- Pas de instellingen van elke kopie, zoals Papierinvoer, Verklein/ Vergrot, Dubbelzijdig en meer, in het tabblad Basis aan (zie "De instellingen per kopie wijzigen" op pagina 52).
- 4. Druk in het scherm op het tabblad Afbeelding > Rand wissen.
- 5. Druk op de juiste optie.
  - Uit: hiermee schakelt u deze functie uit.
  - Rand wissen: wist in alle kopieën een gelijk deel van de randen.
  - **Perforatie wissen:** hiermee verwijdert u markeringen van perforatiegaten aan de linkerrand van de kopieën.
- 6. Druk in het scherm op OK.
- 7. Druk op Start op het bedieningspaneel om te beginnen kopiëren.

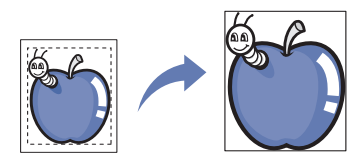

#### De scherpte wijzigen

Stel deze parameter in om de randen te benadrukken en de tekst beter leesbaar te maken. Deze parameter kan ook worden gebruikt om de originele afbeelding aan te passen.

- 1. Druk in het scherm op Kopie.
- Plaats de originelen in de DADI met de bedrukte zijde naar boven of plaats een enkel origineel met de bedrukte zijde naar onder op de glasplaat van de scanner en sluit de DADI (zie "Originelen plaatsen" op pagina 34).
- Pas de instellingen van elke kopie, zoals Papierinvoer, Verklein/ Vergrot, Dubbelzijdig en meer, in het tabblad Basis aan (zie "De instellingen per kopie wijzigen" op pagina 52).
- 4. Druk in het scherm op het tabblad Afbeelding > Scherpte.

5. Druk op de pijl-links/rechts om het niveau te wijzigen.

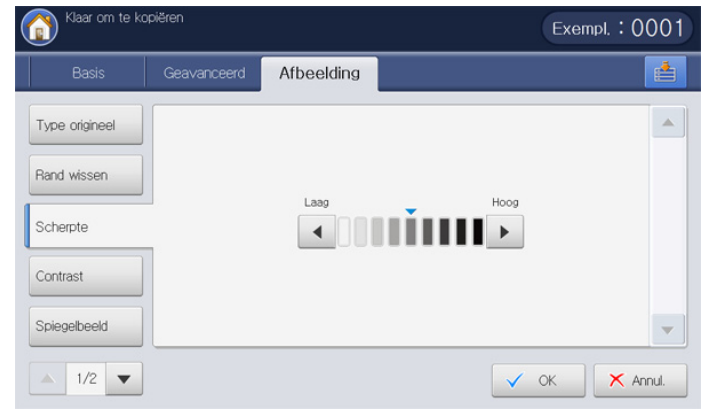

Zie de onderstaande voorbeeldafbeeldingen. Afhankelijk van de omstandigheden en de kwaliteit van de originelen kan de kwaliteit van de afdrukken afwijken van die van de voorbeeldafbeeldingen.

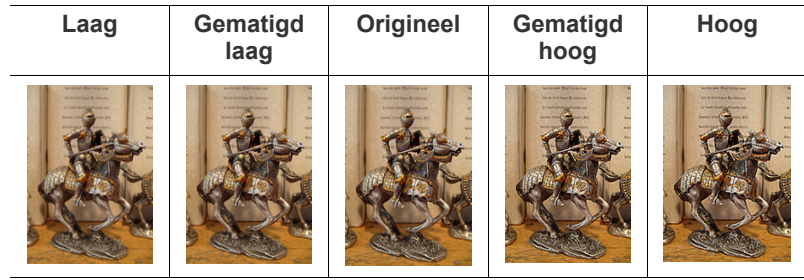

#### 6. Druk in het scherm op OK.

7. Druk op Start op het bedieningspaneel om te beginnen kopiëren.

## Het contrast wijzigen

Stel deze parameter in om het contrast tussen Low en High aan te passen.

- 1. Druk in het scherm op Kopie.
- Plaats de originelen in de DADI met de bedrukte zijde naar boven of plaats een enkel origineel met de bedrukte zijde naar onder op de glasplaat van de scanner en sluit de DADI (zie "Originelen plaatsen" op pagina 34).
- Pas de instellingen van elke kopie, zoals Papierinvoer, Verklein/ Vergrot, Dubbelzijdig en meer, in het tabblad Basis aan (zie "De instellingen per kopie wijzigen" op pagina 52).
- 4. Druk in het scherm op het tabblad Afbeelding > Contrast.
- 5. Druk op de pijl-links/rechts om het niveau te wijzigen.

| ( | 👔 Klaar om te ko | piëren      |            |                       | Exempl. : 0001 |
|---|------------------|-------------|------------|-----------------------|----------------|
|   | Basis            | Geavanceerd | Afbeelding |                       | <b></b>        |
|   | Type origineel   |             |            |                       |                |
|   | Rand wissen      |             |            |                       |                |
|   | Scherpte         |             |            |                       |                |
|   | Contrast         | -           |            |                       |                |
|   | Spiegelbeeld     |             |            |                       | •              |
|   | ▲ 1/2 ▼          |             |            | <ul> <li>✓</li> </ul> | OK 🗙 Annul.    |
Zie de onderstaande voorbeeldafbeeldingen. Afhankelijk van de omstandigheden en de kwaliteit van de originelen kan de kwaliteit van de afdrukken afwijken van die van de voorbeeldafbeeldingen.

| Laag | Gematigd<br>laag | Origineel | Gematigd<br>hoog | Hoog |
|------|------------------|-----------|------------------|------|
|      |                  |           |                  |      |

6. Druk in het scherm op OK.

7. Druk op Start op het bedieningspaneel om te beginnen kopiëren.

## In spiegelbeeld kopiëren

Met deze functie kunt u in spiegelbeeld kopiëren.

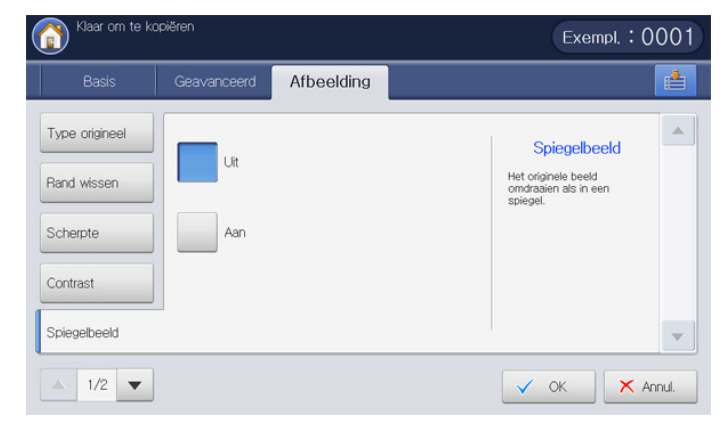

- 1. Druk in het scherm op Kopie.
- Plaats de originelen in de DADI met de bedrukte zijde naar boven of plaats een enkel origineel met de bedrukte zijde naar onder op de glasplaat van de scanner en sluit de DADI (zie "Originelen plaatsen" op pagina 34).
- Pas de instellingen van elke kopie, zoals Papierinvoer, Verklein/ Vergrot, Dubbelzijdig en meer, in het tabblad Basis aan (zie "De instellingen per kopie wijzigen" op pagina 52).
- 4. Druk in het scherm op het tabblad Afbeelding > Spiegelbeeld.
- 5. Druk op Aan om deze functie te activeren.
- 6. Druk in het scherm op OK.
- 7. Druk op Start op het bedieningspaneel om te beginnen kopiëren.

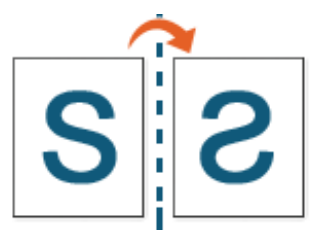

# De achtergrond aanpassen

Deze functie is handig als u originelen kopieert die kleuren op de achtergrond bevatten, zoals bij kranten of catalogi.

| Basis                                                           | Geavanceerd | Afbeelding |                                                                           | 8 |
|-----------------------------------------------------------------|-------------|------------|---------------------------------------------------------------------------|---|
| Achtergrond<br>aanpassen<br>Afbeelding aan<br>achterkant wissen | Uit         | Wissen     | Achtergrond<br>aanpassen<br>Een origineel kopieren uit                    |   |
| Negatief                                                        | Auto        |            | een krant of tijdschrift om<br>de achtergrondafbeelding<br>aan te passen. |   |
| Kleur aanpassen                                                 | Verbet.     |            |                                                                           |   |
|                                                                 |             |            |                                                                           |   |

- 1. Druk in het scherm op Kopie.
- Plaats de originelen in de DADI met de bedrukte zijde naar boven of plaats een enkel origineel met de bedrukte zijde naar onder op de glasplaat van de scanner en sluit de DADI (zie "Originelen plaatsen" op pagina 34).
- Pas de instellingen van elke kopie, zoals Papierinvoer, Verklein/ Vergrot, Dubbelzijdig en meer, in het tabblad Basis aan (zie "De instellingen per kopie wijzigen" op pagina 52).
- 4. Druk op het tabblad Afbeelding > Achtergrond aanpassen.
- 5. Druk op de juiste optie.
  - Uit: hiermee schakelt u deze functie uit.
  - Auto: de achtergrond wordt geoptimaliseerd.
  - Verbet.: des te hoger het getal, des te levendiger de achtergrond.
  - Wissen: des te hoger het getal, des te lichter de achtergrond.
- 6. Druk in het scherm op OK.
- 7. Druk op Start op het bedieningspaneel om te beginnen kopiëren.

# Afbeeldingen op de achterzijde wissen

Wanneer het origineel dun is en de afbeeldingen op de achterzijde doorschijnen op de voorzijde, kunt u deze functie gebruiken om de afbeeldingen op de achterzijde te verwijderen.

| Basis                                                                                          | Geavanceerd | Afbeelding |                                                                                                    |
|------------------------------------------------------------------------------------------------|-------------|------------|----------------------------------------------------------------------------------------------------|
| Achtergrond<br>aanpassen<br>Afbeelding aan<br>achterkant wissen<br>Negatief<br>Kleur aanpassen | Uit         |            | Afbeelding aan<br>achterkant wissen<br>Vootoonen det orijnnie<br>atheelding wordt gekopieerd<br>die doorschijnt op de<br>achterkant. |
|                                                                                                |             |            |                                                                                                    |

- 1. Druk in het scherm op Kopie.
- 2. Plaats de originelen in de DADI met de bedrukte zijde naar boven of plaats een enkel origineel met de bedrukte zijde naar onder op de glasplaat van de scanner en sluit de DADI (zie "Originelen plaatsen" op pagina 34).

- Pas de instellingen van elke kopie, zoals Papierinvoer, Verklein/ Vergrot, Dubbelzijdig en meer, in het tabblad Basis aan (zie "De instellingen per kopie wijzigen" op pagina 52).
- 4. Druk op het tabblad Afbeelding > Afbeelding aan achterkant wissen.
- 5. Druk op de juiste optie.
  - **Uit:** hiermee schakelt u deze functie uit.
  - Wissen: des te hoger het getal, des te lichter het achtergrondbeeld.
- 6. Druk in het scherm op OK.
- 7. Druk op Start op het bedieningspaneel om te beginnen kopiëren.

# Het kopiëren in een negatief beeld

Stel deze functie in om het origineel met de licht- en donkergekleurde gebieden of de kleuren van de omgekeerde afbeelding te kopiëren.

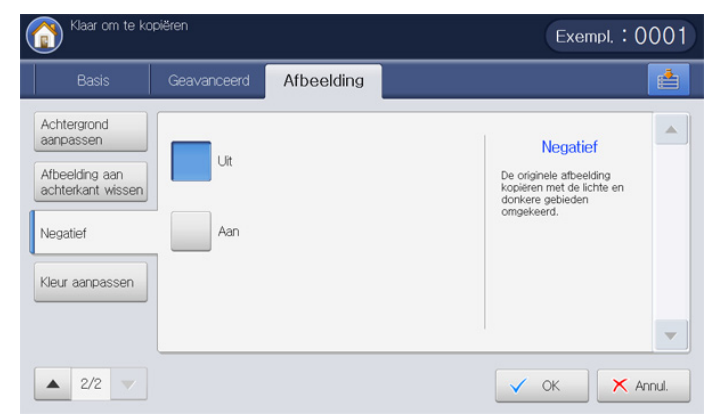

- Plaats de originelen in de DADI met de bedrukte zijde naar boven of plaats een enkel origineel met de bedrukte zijde naar onder op de glasplaat van de scanner en sluit de DADI (zie "Originelen plaatsen" op pagina 34).
- 2. Druk in het scherm op het tabblad Afbeelding > Negatief.
- 3. Druk op Aan om deze functie te activeren.
- 4. Druk in het scherm op OK.
- 5. Druk op Start op het bedieningspaneel om te beginnen kopiëren.

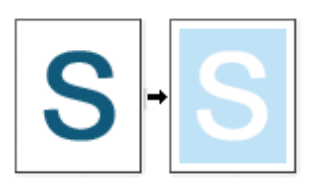

# Een programma-instelling gebruiken

Met deze optie kunt u de huidige instellingen opslaan voor toekomstig gebruik. U kunt tevens de instellingen van de laatste taken gebruiken.

#### Programma's opslaan

- 1. Druk in het scherm op Kopie.
- Pas de instellingen van elke kopie, zoals Papierinvoer, Verklein/ Vergrot, Dubbelzijdig en meer, in het tabblad Basis aan (zie "De instellingen per kopie wijzigen" op pagina 52).
- Stel indien nodig de kopieerfuncties in op de tabbladen Geavanceerd of Afbeelding (zie "Bijzondere kopieerfuncties gebruiken" op pagina 59).
- 4. Druk op het tabblad Basis of Terug.

- 5. Voer indien nodig het aantal kopieën in met behulp van het numerieke toetsenbord op het bedieningspaneel.
- 6. Druk op Programma's.

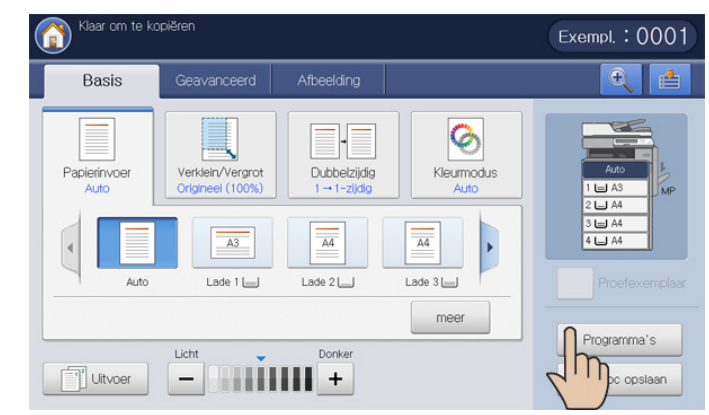

7. Druk op het invoergebied van Naam programma. Het pop-uptoetsenbord verschijnt.

Voer de gewenste programmanaam in. Druk op OK.

- U kunt de waarden van ingestelde **Programmas** functies bekijken door omhoog of omlaag te schuiven en controleer de waarden met behulp van de pijl-omhoog/omlaag.
- Druk op Opslaan. Wanneer het bevestigingsvenster verschijnt, worden de ingestelde instellingen opgeslagen. Klik op Ga naar lijst of op Sluiten.

## Programma's gebruiken

- 1. Druk in het scherm op Kopie.
- Plaats de originelen in de DADI met de bedrukte zijde naar boven of plaats een enkel origineel met de bedrukte zijde naar onder op de glasplaat van de scanner en sluit de DADI (zie "Originelen plaatsen" op pagina 34).
- 3. Druk op Programma's > Lijst.
- 4. Druk op de te gebruiken programmanaam in de lijst.

| Kopie | ₂ > Programma's > Lijst |   |
|-------|-------------------------|---|
| nr.   | Naam programma          |   |
| 1     | Untitled                |   |
| 2     | test_1                  |   |
| 3     | test_2                  |   |
| 4     | test_3                  |   |
|       |                         |   |
|       |                         | - |

- 5. Druk op OK.
- 6. Druk op Ja wanneer het venster verschijnt waarin om een bevestiging wordt gevraagd.

Het apparaat is nu ingesteld om te kopiëren volgens de door u geselecteerde instelling.

7. Druk op Start op het bedieningspaneel om te beginnen met kopiëren.

# Programma's beheren

- 1. Druk in het scherm op Kopie.
- 2. Druk op Programma's > Lijst.
- 3. Druk op de juiste optie.

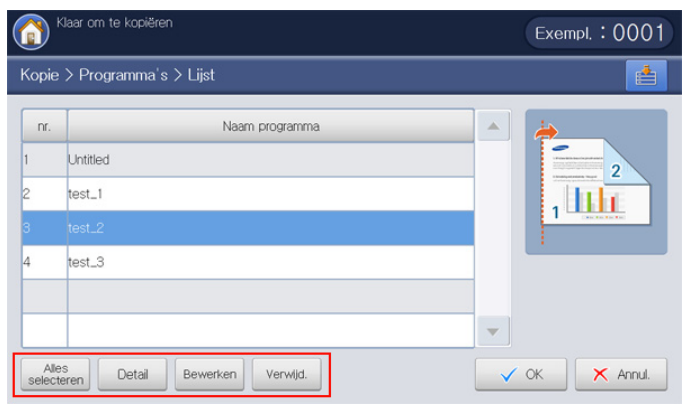

- Alles selecteren: selecteert alle programma's om alles te verwijderen.
- **Detail:** toont gedetailleerde informatie van het geselecteerde programma.
- Bewer.: wijzigt de naam van het geselecteerde programma.
- Wissen: verwijdert de geselecteerde programma's.
- 4. Druk op Annul. om naar het tabblad Basis terug te gaan.

# Vorige instellingen gebruiken

- 1. Druk in het scherm op Kopie.
- Plaats de originelen in de DADI met de bedrukte zijde naar boven of plaats een enkel origineel met de bedrukte zijde naar onder op de glasplaat van de scanner en sluit de DADI (zie "Originelen plaatsen" op pagina 34).
- 3. Druk op Programma's.
- Selecteer een vorige instelling die u wilt gebruiken.
   Bijvoorbeeld, als u de instellingen van de laatste taak wilt gebruiken, drukt u op Vorige 1.

| Kopie > Program                                           | nma's                                |                                    |                                        |          |       |
|-----------------------------------------------------------|--------------------------------------|------------------------------------|----------------------------------------|----------|-------|
| Vorige 1                                                  |                                      | 2 V                                | /orige 3                               | Vorige 4 | Lijst |
| Naam program                                              | Untitled                             |                                    |                                        |          |       |
| Naam progran                                              | Untitled<br>Waarde instellen         | Menu                               | Waarde instellen                       |          |       |
| Naam progran<br>Menu<br>Aantal exemplaren                 | Untitled<br>Waarde instellen<br>0001 | Menu<br>Dubbelzijdig               | Waarde instellen                       |          |       |
| Naam prograf<br>Menu<br>Aantal exemplaren<br>Papierinvoer | Waarde instellen<br>0001<br>Auto     | Menu<br>Dubbelzijdig<br>Kleurmodus | Waarde instellen<br>1+1-zijdig<br>Auto | 1/2      |       |

- 5. Druk op OK.
- 6. Druk op Ja wanneer het venster verschijnt waarin om een bevestiging wordt gevraagd.

Het apparaat is nu ingesteld om te kopiëren volgens de door u geselecteerde instelling.

7. Druk op Start op het bedieningspaneel om te beginnen met kopiëren.

# Documenten opslaan

U kunt gescande originelen opslaan in **Doc.vak** (de harde schijf van het apparaat) van uw apparaat. U kunt indien nodig de opgeslagen documenten in **Doc.vak** afdrukken.

- Voor meer informatie over hoe u het Doc.vak moet gebruiken, raadpleegt u het hoofdstuk Doc.vak (zie "Documentenvak" op pagina 155).
  - Als er belangrijke gegevens zijn opgeslagen in de Doc.vak raden wij u aan om regelmatig een back-up van uw gegevens te maken. Samsung aanvaardt geen enkele vorm van aansprakelijkheid voor schade of verlies van gegevens als gevolg van misbruik of verkeerd gebruik van het apparaat.
- 1. Druk in het scherm op Kopie.
- 2. Plaats de originelen in de DADI met de bedrukte zijde naar boven of plaats een enkel origineel met de bedrukte zijde naar onder op de glasplaat van de scanner en sluit de DADI (zie "Originelen plaatsen" op pagina 34).
- Pas de instellingen van elke kopie, zoals Papierinvoer, Verklein/ Vergrot, Dubbelzijdig en meer, in het tabblad Basis aan (zie "De instellingen per kopie wijzigen" op pagina 52).
- Stel indien nodig de kopieerfuncties op de tabbladen Geavanceerd of Afbeelding in (zie "Bijzondere kopieerfuncties gebruiken" op pagina 59).
- 5. Voer indien nodig het aantal kopieën in met behulp van het numerieke toetsenbord.
- 6. Druk op Gem dokument.

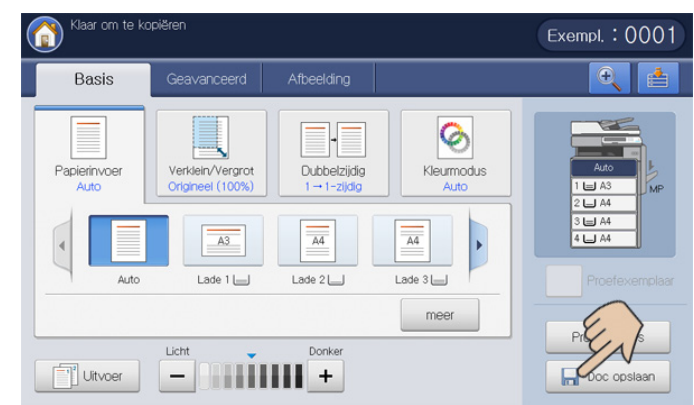

- 7. Druk op Kopiëren en opslaan of op Alleen opslaan.
  - Off: Hiermee schakelt u deze optie uit.
  - Kopiëren en opslaan: voor het afdrukken en opslaan van gescande originelen.
  - Alleen opslaan: slaat alleen gescande originelen op.
- 8. Druk op het invoergebied **Bestandnaam**. Het pop-uptoetsenbord verschijnt.
- 9. Voer de gewenste bestandsnaam in. Druk op OK.
- 10. Selecteer een bestemming en druk op OK.
- **11.** Druk op **Start** op het bedieningspaneel om te beginnen met kopiëren en opslaan, of uitsluitend op te slaan.
- Druk op **Stop** op het bedieningspaneel om de huidige kopieertaak te annuleren. U kunt de huidige taak en de taken in de wachtrij verwijderen met de knop **Job Status** op het bedieningspaneel. Selecteer de taak die u wilt annuleren en druk op **Verwijd.** (zie "Knop Job Status" op pagina 29).

# Het menu Snel kopiëren gebruiken

Met het menu **Snel kopiëren** kunt u snel kopieeropties instellen zonder naar een onderliggend menu of ander tabblad te gaan. Dit menu beschikt echter niet over alle kopieeropties. Als u andere kopieeropties wilt gebruiken, gebruikt u de kopieeropties in het menu **Kopie** (zie "De instellingen per kopie wijzigen" op pagina 52 of "Bijzondere kopieerfuncties gebruiken" op pagina 59).

1. Druk in het scherm op Snel kopiëren.

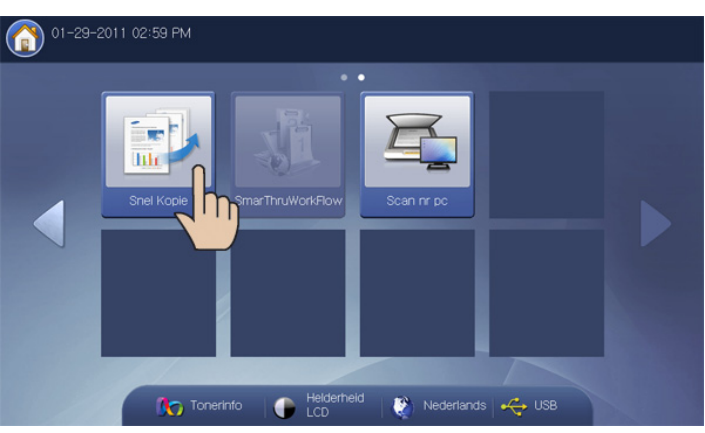

2. Plaats de originelen in de DADI met de bedrukte zijde naar boven of plaats een enkel origineel met de bedrukte zijde naar onder op de glasplaat van de scanner en sluit de DADI (zie "Originelen plaatsen" op pagina 34).

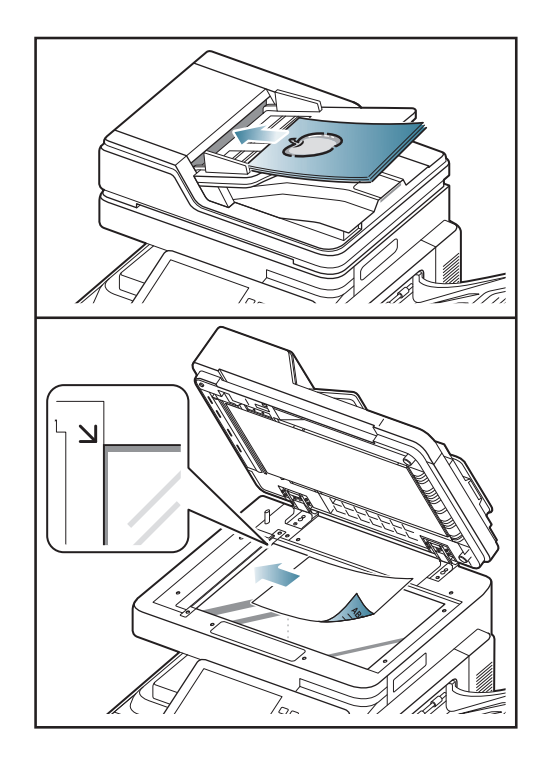

- 3. Pas de instellingen voor elke kopie aan, zoals Verklein/Vergrot, Dubbelzijdig/X-op-1, Uitvoer, Papierinvoer, etc.
  - U kunt de standaardopties voor Snel kopiëren in Machine instellen > Toepassingsinstellingen > Instellingen voor kopiëren op het weergavescherm instellen. Stel de meest gebruikte kopieerinstellingen in.
- **4.** Voer indien nodig het aantal kopieën in met behulp van het numerieke toetsenbord op het bedieningspaneel.
- 5. Druk op Start op het bedieningspaneel om te beginnen kopiëren.

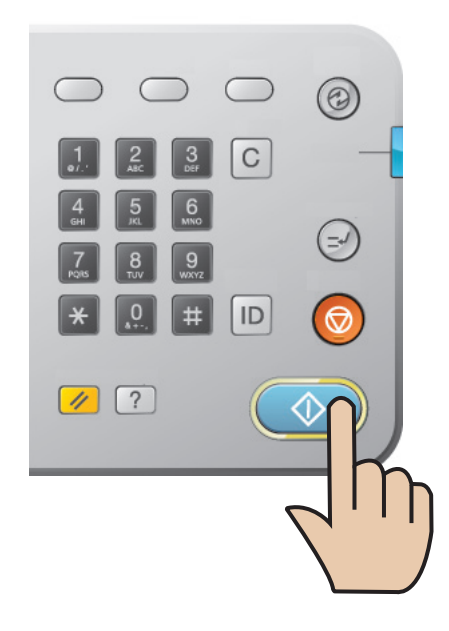

# Bezig met scannen

Met de scanfunctie zet u tekst en afbeeldingen om in digitale bestanden die u op de computer kunt opslaan.

#### In dit hoofdstuk vindt u de volgende onderwerpen:

- Standaard Scanmethode
- · Informatie over scanmethodes
- Originelen scannen en per e-mail verzenden (scannen naar e-mail)
- Originelen scannen en verzenden via SMB/WEBDAV/FTP (scannen naar server)
- Originelen scannen en verzenden naar een USB-geheugenapparaat (scannen naar USB)
- Opgeslagen documenten toevoegen
- Te scannen voorbeeldafbeelding
- De maximale resolutie is afhankelijk van een aantal factoren, zoals de snelheid van de computer, de beschikbare schijfruimte, het geheugen, de grootte van het te scannen bestand en de instellingen van de bitdiepte. U zult daarom, afhankelijk van uw systeem en wat u scant, mogelijk niet kunnen scannen in bepaalde resoluties, vooral niet in een hogere resolutie.

# **Standaard Scanmethode**

U kunt de originelen met uw apparaat scannen via het netwerk.

- **Easy Printer Manager(EPM):** EPM is een Windows-programma waarbinnen alle printerinstellingen van Samsung op een enkele plaats samengebracht zijn.
- Easy Document Creator(EDC): Dit programma wordt standaard geleverd bij uw apparaat. U kunt dit programma gebruiken voor het scannen van afbeeldingen of documenten.
- **TWAIN:** TWAIN is een van de vooraf ingestelde beeldtoepassingen. Wanneer u een afbeelding scant, wordt de geselecteerde toepassing gestart zodat u het scanproces kunt beheren. Deze functie kunt u gebruiken via de netwerkverbinding (zie "Scannen met TWAIN-compatibele software" op pagina 100).
- **SmarThru Office:** Dit programma wordt standaard geleverd bij uw apparaat. U kunt dit programma gebruiken voor het scannen van afbeeldingen of documenten. Deze functie kunt u gebruiken via een netwerkverbinding.
- **E-mail:** U kunt de gescande afbeelding als e-mailbijlage verzenden (zie "Originelen scannen en per e-mail verzenden (scannen naar e-mail)" op pagina 78).
- Server: U kunt een afbeelding scannen en verzenden naar een server, zoals FTP, WEBDAV of SMB (zie "Originelen scannen en verzenden via SMB/WEBDAV/FTP (scannen naar server)" op pagina 81).
- USB: U kunt een afbeelding scannen en op een USB-geheugenapparaat opslaan (zie "Originelen scannen en verzenden naar een USB-geheugenapparaat (scannen naar USB)" op pagina 86).

- De instellingen van de scanfunctie wijzigen
- Een programma-instelling gebruiken
- Documenten opslaan
- Originelen inscannen en naar uw computer verzenden (naar pc scannen)
- Scannen met TWAIN-compatibele software
- Scannen in Macintosh
- Scannen in Linux

# Informatie over scanmethodes

Om de scanfunctie te gebruiken, drukt u op **Scannen naar e-mail**, **Scannen naar USB**, **Scannen naar server** of in het weergavescherm op **Scannen naar pc**.

Wordt er een ander scherm weergegeven, druk dan op (
) om naar het beginscherm te gaan.

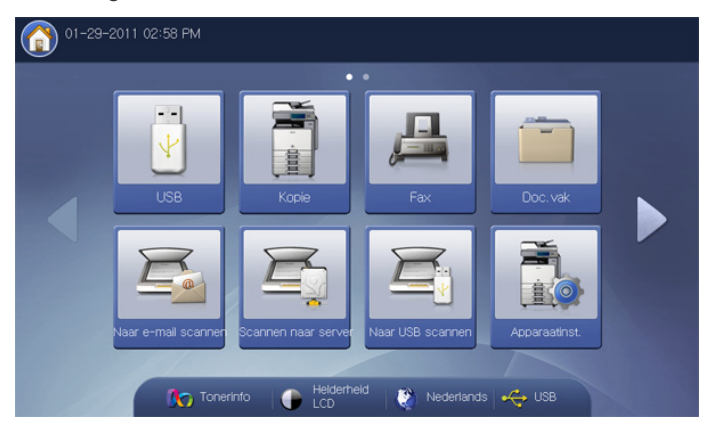

- Scannen naar e-mail: scant en verzendt de gescande uitvoer per e-mail naar de bestemming (zie "Originelen scannen en per e-mail verzenden (scannen naar e-mail)" op pagina 78).
- Scannen naar server: Hiermee scant u het document en zendt u de gescande uitvoer naar de bestemming via SMB of FTP (zie "Originelen scannen en verzenden via SMB/WEBDAV/FTP (scannen naar server)" op pagina 81).
- Scannen naar USB: Hiermee scant u een document en slaat u de gescande uitvoer naar een USB-gegevensapparaat (zie "Originelen scannen en verzenden naar een USB-geheugenapparaat (scannen naar USB)" op pagina 86).
  - Als u deze functie wilt gebruiken, moet u een USB-geheugenapparaat aan te sluiten op de USB-geheugenpoort van uw apparaat.
- Scannen naar pc: scant en verzendt de gescande uitvoer via het programma Scan- en faxbeheer 2 dat op uw netwerkcomputer is geïnstalleerd (zie "Originelen inscannen en naar uw computer verzenden (naar pc scannen)" op pagina 98).

# Originelen scannen en per e-mail verzenden (scannen naar e-mail)

U kunt originelen scannen en de gescande afbeelding vanaf het apparaat per e-mail naar verschillende bestemmingen verzenden.

Om een afbeelding te scannen en als bijlage via e-mail te verzenden moet u eerst de netwerkparameters, SMTP-instellingen en Scannen naar e-mail-instellingen instellen met behulp van het bedieningspaneel of SyncThru™ Web Service. Voor gedetailleerde informatie over hoe u de netwerkparameters en de e-mailinstellingen instelt, raadpleeg de beheerdershandleiding op de meegeleverde cd.

## Informatie over het scherm Scannen naar e-mail

Druk op Scannen naar e-mail in het scherm.

#### Het tabblad Basis

| Basis Geavar              | ceerd Afbeeldi | ng      | Uit∨oer   | Q 📥         |
|---------------------------|----------------|---------|-----------|-------------|
| Aan 1:                    |                |         | Adresboek |             |
| Van                       |                |         |           |             |
| Titel Scan from a Samsung | VIFP           |         | Recent    | life        |
| Ber Document sent to you  | using a Samsun | -       |           |             |
| + Toevoeg. /<br>Bewerken  | CC [0] / F     | BCC [0] |           | Voorbeeld   |
| 📵 Bijvoegen               |                |         |           | Programma's |
| Dubbelzijdig              | Resolutie      |         |           |             |

- Aan: voer het adres van de ontvanger in.
- Van: voer het e-mailadres van de afzender in.
- Tit.: voer het e-mailonderwerp in. U kunt maximaal 50 tekens invoeren.
- Ber: voer het e-mailbericht in. U kunt maximaal 200 tekens invoeren.
- Adresboek: geeft het adres van de ontvanger in door op een opgeslagen adres te drukken. Veelgebruikte e-mailadressen kunt u opslaan met behulp van het bedieningspaneel of SyncThru<sup>™</sup> Web Service (zie "Een adresboek maken via het bedieningspaneel" op pagina 119 of "Een adresboek instellen met behulp van SyncThru<sup>™</sup> Web Service" op pagina 122).
- Recent: toont de 10 laatst gebruikte e-mailadressen. U kunt ook e-mailadressen kiezen in plaats van deze met het pop-uptoetsenbord in te voeren (zie "Het laatste e-mailadres opnieuw verzenden" op pagina 80).
- **+Toevoeg./Bewerken:** wanneer u **Aan**, **Van** enz. invoert, selecteert u diegene die u wilt invoeren. Druk vervolgens op deze knop. U kunt de ingevoerde waarde ook met deze knop bewerken.
- CC: verzendt een kopie van de e-mail naar een extra ontvanger.
- BCC: hetzelfde als CC, maar de naam van de ontvanger wordt niet weergegeven.
- Bijvoegen: laadt de documenten die momenteel zijn opgeslagen in Doc.vak (zie "Opgeslagen documenten toevoegen" op pagina 88).
- Dubbelzijdig: selecteert of het apparaat het origineel enkelzijdig (1-zijdig) of dubbelzijdig (2-zijdig, boek) scant (2-zijdig, kalender) (zie "Dubbelzijdig scannen van originelen" op pagina 89).
- **Resolutie:** selecteert de waarde van de scanresolutie (zie "De resolutie wijzigen" op pagina 89).

- Voorbeeld: hiermee kunt u een voorbeeldafbeelding bekijken voor het scannen (zie "Te scannen voorbeeldafbeelding" op pagina 88).
- Programma's: hiermee kunt u de huidige instellingen opslaan voor toekomstig gebruik (zie "Een programma-instelling gebruiken" op pagina 96).
- **Doc opslaan:** slaat het document op de harde schijf van uw apparaat op (zie "Documenten opslaan" op pagina 98).
- Image: met deze knop kunt u bepaalde opties in detail of volledig

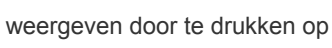

: met deze knop kunt u rechtstreeks naar het menu USB,

Kopie, Fax, Doc.vak enz. gaan. Druk op deze knop en selecteer het gewenste menu waar u naar toe wilt.

#### Het tabblad Geavanceerd

| Klaar om te :            | scannen       |            |         |                                                                                                    |
|--------------------------|---------------|------------|---------|----------------------------------------------------------------------------------------------------|
| Basis                    | Geavanceerd   | Afbeelding | Uit∨oer |                                                                                                    |
| Formaat van<br>origineel | Auto          |            |         |                                                                                                    |
| Oorspronkelijke<br>stand | A Staande afb | eeldingen  |         | - Construction of the second second s |
| Uitgesteld<br>verzenden  | Uit           |            |         |                                                                                                    |
| Boek scannen             | Uit           |            |         | Voorbeeld                                                                                                    |
| Taak<br>samenstellen     | Uit           |            |         | Programma's                                                                                                    |
| ▲ 1/2 ▼                  |               |            | r Terug | Doc opslaan                                                                                                    |

- Formaat van origineel: selecteert het formaat van originelen (zie "Het formaat van de originelen selecteren" op pagina 90).
- Oorspronkelijke stand: selecteert de afdrukstand van de originelen (zie "De richting van originelen selecteren" op pagina 90).
- **Uitgesteld verzenden:** stelt het apparaat in om op een later tijdstip automatisch een e-mail te verzenden (zie "Het verzenden van een gescande afbeelding uitstellen" op pagina 91).
- **Boek scannen:** maakt het verzenden van een gescand bestand van een boek of catalogus als e-mailbijlage mogelijk (zie "Boek scannen" op pagina 91).
- Taak samenstellen: hiermee kunt u meerdere pagina's scannen of verschillende types van originelen in een bestand verzenden (zie "Taak samenstellen" op pagina 92).
- Terug: hiermee keert u terug naar het tabblad Basis.
- Melding taak voltooid: verzendt een e-mailmelding nadat het scannen naar e-mail-taak is voltooid (zie "De taakvoltooiingsmelding instellen" op pagina 92).
- Terug: hiermee keert u terug naar het tabblad Basis.

#### Het tabblad Afbeelding

Met de pijl-omhoog/omlaag, links onderaan, kunt u naar de volgende of vorige pagina gaan.

| Basis          | Geavanceerd | Afbeelding | Uitvoer |             |
|----------------|-------------|------------|---------|-------------|
| Type origineel | Tekst       |            |         |             |
| Kleurmodus     | Auto        |            |         |             |
| Tonersterkte   | Niveau 5    |            |         |             |
| Scherpte       | Niveau 5    |            |         | Voorbeeld   |
| Contrast       | Niveau 5    |            |         | Programma's |

- **Type origineel:** selecteert of het origineel bestaat uit tekst, foto enz. (zie "Het type origineel selecteren" op pagina 93).
- **Kleurmodus:** past de kleurenopties van de gescande uitvoer aan (zie "De kleurmodus selecteren" op pagina 93).
- **Tonersterkte:** past de tonerdichtheid van de gescande uitvoer aan (zie "Tonersterkte wijzigen" op pagina 93).
- Scherpte: past het scherpteniveau van de gescande uitvoer aan (zie "Scherpte aanpassen" op pagina 93).
- **Contrast:** past het contrastniveau van de gescande uitvoer aan (zie "Contrast aanpassen" op pagina 94).
- -Terug: hiermee keert u terug naar het tabblad Basis.
- Achtergrond aanpassen: hiermee kunt u de achtergrond deels wissen door de dichtheid of helderheid aan te passen (zie "De achtergrond aanpassen" op pagina 94).
- Afbeelding aan achterk. wissen: voorkomt bij het scannen van de voorkant dat de afbeelding op de achterzijde van het origineel wordt meegescand (zie "Afbeeldingen op de achterzijde wissen" op pagina 94).
- Scan naar rand: scant originelen van rand tot rand (zie "Scan naar rand" op pagina 94).
- · Terug: hiermee keert u terug naar het tabblad Basis.

#### Het tabblad Uitvoer

| Basis                  | Geavanceerd       | Afbeelding   | Uitvoer |             |
|------------------------|-------------------|--------------|---------|-------------|
| Kwalit.                | Normaal           |              |         |             |
| /oorinstelling<br>scan | Aangepast         |              |         |             |
| Bestandsindeling       | PDF               |              |         |             |
| Bestandnaam            | Zonder titel_2010 | 1109_1411724 |         | Voorbeeld   |
|                        |                   |              |         | Programma's |

- **Kwalit.:** past de weergavekwaliteit van de gescande uitvoer aan (zie "Kwaliteit" op pagina 95).
- Voorinstelling scan: wijzigt automatisch bepaalde scanopties, zoals bestandsindeling en resolutie. U kunt opties aanpassen voor elk specifiek doel (zie "Voorinstelling scan" op pagina 95).

- **Bestandsindeling:** selecteert de bestandsindeling van de gescande uitvoer (zie "Bestandsind." op pagina 95).
- **Bestandnaam:** maakt de bestandsnaam van het bestand dat wordt verstuurd (zie "Bestandsnaam" op pagina 96).
- Terug: hiermee keert u terug naar het tabblad Basis.

# Een ingescand origineel naar verschillende bestemmingen verzenden als e-mailbijlage

- Plaats de originelen in de DADI met de bedrukte zijde naar boven of plaats een enkel origineel met de bedrukte zijde naar onder op de glasplaat van de scanner en sluit de DADI (zie "Originelen plaatsen" op pagina 34).
- 2. Druk in het scherm op Scannen naar e-mail.
- Stel de scanfuncties in op de tabbladen Geavanceerd, Afbeelding of Uitvoer (zie "De instellingen van de scanfunctie wijzigen" op pagina 89).
- 4. Druk op het tabblad Basis.
- Druk op het invoergebied van Aan en +Toevoeg./Bewerken, vervolgens verschijnt het pop-uptoetsenbord. Voer het e-mailadres van de gewenste ontvanger in (zie "E-mailadressen invoeren met het pop-uptoetsenbord" op pagina 80).
  - U kunt het e-mailadres van de ontvanger ook invoeren met behulp van **Adresboek** of **Recent** (zie "E-mailadressen invoeren via het adresboek" op pagina 80 of "Het laatste e-mailadres opnieuw verzenden" op pagina 80).

| Klaar om te sci                   | annen                                |                |    |           |             |
|-----------------------------------|--------------------------------------|----------------|----|-----------|-------------|
| Basis                             | Geavanceerd                          | Afbeelding     |    | Uitvoer   | <b>e</b> 📩  |
| 1:<br>Van printer@sams            | sung. com                            | ×              |    | Adresboek |             |
| Titel Scan from a Ber Document se | Samsung MFP<br>ant to you using a Sa | amsun          | -  | Recent    |             |
| + Toevoeg. /<br>Bewerken          |                                      | CC [0] / BCC [ | 0] |           | Voorbeeld   |
| Dubbelzijdig                      | Resoluti                             | e              |    |           | Programma's |
| ◀ 1-zijdig                        |                                      | 300 dpi        | •  |           | Doc opslaan |

- Druk op het invoergebied van Van en +Toevoeg./Bewerken. Het pop-uptoetsenbord verschijnt. Voer het e-mailadres van de gewenste ontvanger in (zie "E-mailadressen invoeren met het pop-uptoetsenbord" op pagina 80).
  - U kunt het e-mailadres van de afzender ook invoeren met behulp van **Adresboek** of **Recent** (zie "E-mailadressen invoeren via het adresboek" op pagina 80 of "Het laatste e-mailadres opnieuw verzenden" op pagina 80).
- 7. Druk op Tit., het pop-uptoetsenbord verschijnt en voer de gewenste titel voor het e-mailbericht in. Druk op **OK**.
- 8. Druk op **Ber**, het pop-uptoetsenbord verschijnt en voer het gewenste e-mailbericht in. Druk op **OK**.
- 9. Stel de scankwaliteit in met **Dubbelzijdig** en **Resolutie** (zie "Dubbelzijdig scannen van originelen" op pagina 89 en "De resolutie wijzigen" op pagina 89).
- 10. Druk op de knop Start om het bestand te scannen en te verzenden. Als u een origineel op de glasplaat van de scanner legt, toont het apparaat een venster waarin u wordt gevraagd of u nog een pagina wilt laden. Plaats een ander origineel en druk op Ja. Als u klaar bent, drukt u in dit venster op Nee.

- Als u de huidige scantaak wilt annuleren, drukt u op Stop op het bedieningspaneel. U kunt de huidige taak en de taken in de wachtrij verwijderen met de knop Taakstatus op het bedieningspaneel. Selecteer de taak die u wilt annuleren en druk op Verwijd. (zie "Knop Job Status" op pagina 29).
  - U kunt geen kopieertaak uitvoeren of een fax verzenden terwijl het apparaat bezig is met het verzenden van een e-mailbericht.
  - Als u de invoergebieden Adres afzender, Onderwerp en Bericht in Apparaatinst. > Toepassingsinstellingen > Scan naar e-mailinstellingen > Algemeen hebt geconfigureerd, kunt u het e-mailadres van de afzender, het onderwerp en het bericht zien.

#### E-mailadressen invoeren

Zodra u veelgebruikte adressen in het adresboek hebt opgeslagen (zie "Een adresboek maken" op pagina 119), kunt u e-mailadressen een voor een of rechtstreeks met behulp van het pop-uptoetsenbord invoeren.

#### E-mailadressen invoeren via het adresboek

- 1. Druk in het scherm op Scannen naar e-mail.
- 2. Druk op het invoergebied van Aan of Van.
- 3. Druk op Adresboek.

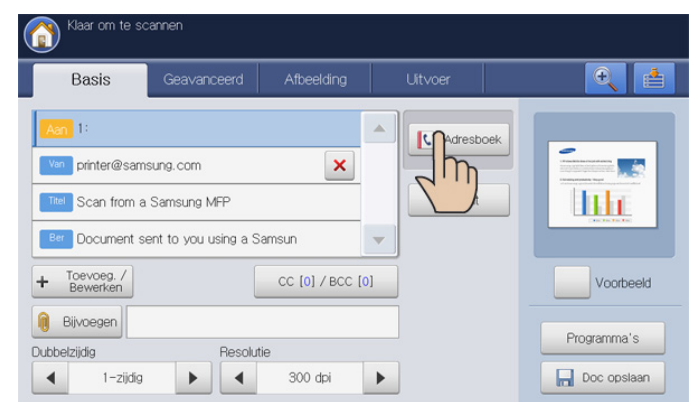

- 4. Druk op Lokaal of op Server.
  - Als u Server wilt gebruiken, moet u LDAP-instellingen instellen voordat u Server kunt gebruiken. Voor gedetailleerde informatie over LDAP-instellingen, raadpleeg de beheerdershandleiding op de gebruikershandleiding-cd. Met deze functie kunt adressen selecteren die geregistreerd zijn in de server LDAP (Lightweight Diretory Access Protocol) via het netwerk.
- 5. Druk op het invoergebied van Zoeken. Het pop-uptoetsenbord verschijnt.
- Voer de eerste letter of het volledige e-mailadres in dat u zoekt. Druk vervolgens op OK.
- 7. Druk op Zoeken.

Zodra de zoekopdracht is voltooid, worden de zoekresultaten weergegeven op het scherm.

 Selecteer in de zoekresultaten het gezochte e-mailadres en druk op OK.

Wanneer u een e-mailadres via het **Adresboek** invoert, wordt het adresboekpictogram (**[**]) in het invoergebied van het e-mailadres weergegeven.

U kunt een e-mailadres verwijderen door op het pictogram verwijderen (

#### E-mailadressen invoeren met het pop-uptoetsenbord

De volgende procedure illustreert hoe u bij wijze van voorbeeld "abcdefg@abc.com" invoert.

- 1. Druk in het scherm op Scannen naar e-mail.
- 2. Druk op het invoergebied van Aan of Van en +Toevoeg./Bewerken, vervolgens verschijnt het pop-uptoetsenbord.

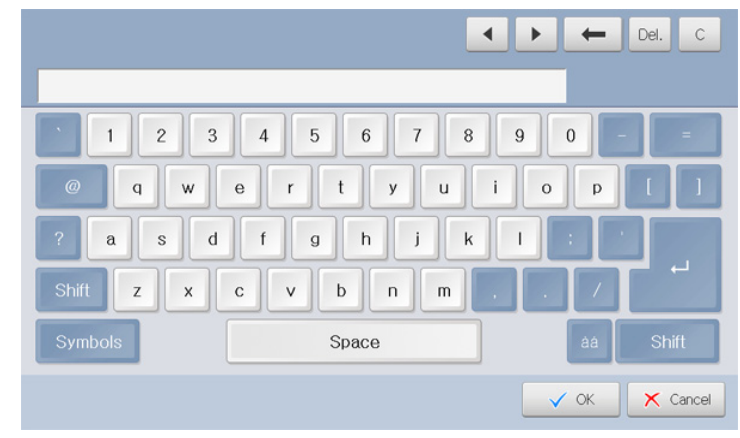

- **3.** Druk op a, b, c, d, e, f, g.
- 4. Druk op @.
- 5. Druk op a, b, c.
- 6. Druk op . en vervolgens op c, o, m.
- 7. Druk op OK nadat u alle gegevens hebt ingevoerd.

Druk op het pictogram verwijderen (**x**) om een ingevoerd e-mailadres te verwijderen.

#### Het laatste e-mailadres opnieuw verzenden

Om opnieuw te verzenden naar het laatst gebruikte e-mailadres:

- 1. Plaats de originelen in de DADI met de bedrukte zijde naar boven of plaats een enkel origineel met de bedrukte zijde naar onder op de glasplaat van de scanner en sluit de DADI (zie "Originelen plaatsen" op pagina 34).
- 2. Druk in het scherm op Scannen naar e-mail.
- Stel de scanfuncties in op de tabbladen Geavanceerd, Afbeelding of Uitvoer (zie "De instellingen van de scanfunctie wijzigen" op pagina 89).
- 4. Druk op het tabblad Basis.
- 5. Druk op het invoergebied van Aan en Recent.
- 6. Druk op het e-mailadres waarnaar u het document opnieuw wilt verzenden.. Druk vervolgens op OK.
  - Toevoegen aan adres: Maakt het mogelijk om een e-mailadres toe te voegen in de Recent resultaten van het Adresboek.
    - Verwijd.: Maakt het mogelijk om een e-mailadres te verwijderen in de **Recent** resultaten. Druk op het e-mailadres dat u wilt verwijderen. Druk vervolgens op Verwijd.
- Stel de scankwaliteit in met Dubbelzijdig en Resolutie (zie "Dubbelzijdig scannen van originelen" op pagina 89 en "De resolutie wijzigen" op pagina 89).
- Druk op de knop Start om het bestand te scannen en te verzenden. Als u een origineel op de glasplaat van de scanner legt, toont het apparaat een venster waarin u wordt gevraagd of u nog een pagina wilt laden. Plaats een ander origineel en druk op Ja. Als u klaar bent, drukt u in dit venster op Nee.

# Een e-mailbevestigingsrapport afdrukken

U kunt het apparaat zo instellen dat er automatisch een rapport wordt afgedrukt waarin wordt aangegeven of de e-mail is verzonden.

- Als een rapport tekens of lettertypes bevat die niet worden ondersteund door het apparaat, verschijnt in plaats van de tekens/ lettertypes het woord **Unknown** in het rapport.
- 1. Druk op Apparaatinst. > Toepassingsinstellingen > Scan naar e-mailinstellingen > Algemeen op het scherm.

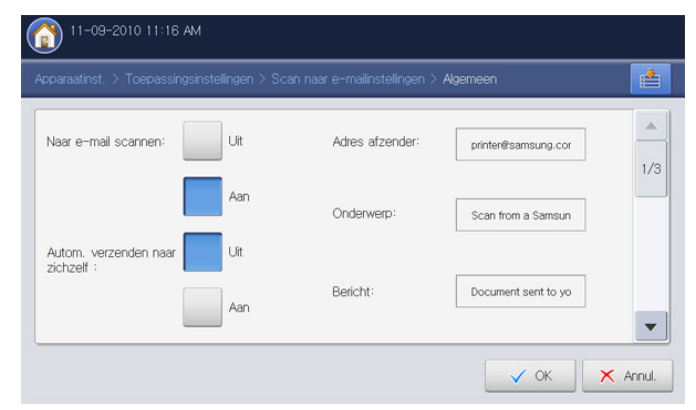

2. Schuif omlaag en druk op de geschikte optie in Bladen afdrukbevestiging.

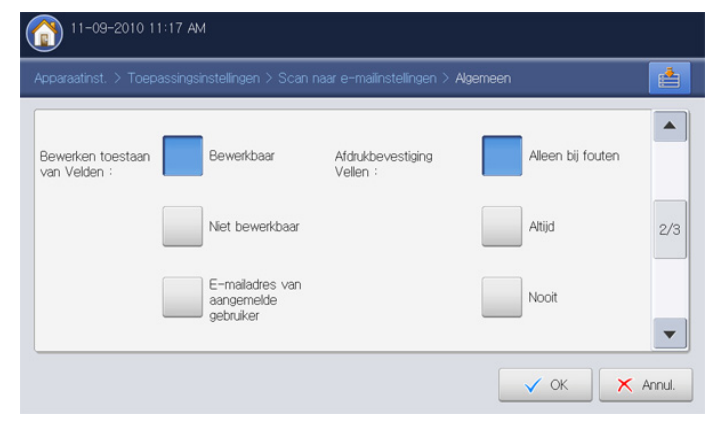

- Alleen bij fouten: drukt alleen een bevestigingsrapport af wanneer de overdracht van een e-mail mislukt.
- **Altijd:** drukt altijd een bevestigingsrapport af of een overdracht van een e-mail is gelukt of niet.
- **Nooit:** drukt nooit een bevestigingsrapport af.
- 3. Druk op OK.

## Originelen scannen en verzenden via SMB/ WEBDAV/FTP (scannen naar server)

U kunt een afbeelding inscannen en naar drie bestemmingen verzenden via SMB, WEBDAV of FTP.

Als u een afbeelding wilt scannen en naar een server wilt verzenden moet u eerst de netwerkparameters instellen met behulp van het bedieningspaneel of SyncThru™ Web Service. Voor gedetailleerde informatie over hoe u de netwerkparameters instelt, raadpleeg de beheerdershandleiding op de gebruikershandleiding-cd.

# Informatie over het scherm Scannen naar server

Druk op Scannen naar server in het scherm.

#### Het tabblad Basis

| 1:           |         |     |   |             |             |
|--------------|---------|-----|---|-------------|-------------|
|              |         |     |   | L Adresboek |             |
| 2:           |         |     | 1 |             |             |
| 3:           |         |     |   | Recent      | lilit       |
| 4:           |         |     | - |             | Chelledae   |
| + Toevoeg.   |         |     |   |             | Voorbeeld   |
| 🔋 Bijvoegen  |         |     |   |             | Durana la   |
| Jubbelzijdig | Resolut | tie |   |             | Programma s |

- + **Toevoegen :** u kunt rechtstreeks een nieuwe SMB-, WEBDAV- of FTP-server toevoegen.
  - U kunt ook een nieuwe SMB-, WEBDAV- of FTP-server toevoegen in SyncThru<sup>™</sup> Web Service (zie "Een adresboek instellen met behulp van SyncThru<sup>™</sup> Web Service" op pagina 122).
- Adresboek: hiermee voert u het adres van de ontvanger in door op een opgeslagen adres te drukken. Veelgebruikte serveradressen kunt u opslaan met behulp van het bedieningspaneel of SyncThru™ Web Service (zie "Een adresboek maken via het bedieningspaneel" op pagina 119 of "Een adresboek instellen met behulp van SyncThru™ Web Service" op pagina 122).
- **Recent:** toont de 10 laatst verzonden serveradressen. U kunt ook serveradressen kiezen in plaats van deze met het pop-uptoetsenbord in te voeren (zie "Het laatste serveradres opnieuw verzenden" op pagina 84).
- **Bijvoegen:** laadt de documenten die momenteel zijn opgeslagen in **Doc.vak** (zie "Opgeslagen documenten toevoegen" op pagina 88).
- Dubbelzijdig: selecteert of het apparaat het origineel enkelzijdig (1-zijdig) of dubbelzijdig (2-zijdig, boek) scant (2-zijdig, kalender) (zie "Dubbelzijdig scannen van originelen" op pagina 89).
- **Resolutie:** selecteert de waarde van de scanresolutie (zie "De resolutie wijzigen" op pagina 89).
- Voorbeeld: hiermee kunt u een voorbeeldafbeelding bekijken voor het scannen (zie "Te scannen voorbeeldafbeelding" op pagina 88).
- Programma's: hiermee kunt u de huidige instellingen opslaan voor toekomstig gebruik (zie "Een programma-instelling gebruiken" op pagina 96).
- **Doc opslaan:** slaat het document op de harde schijf van uw apparaat op (zie "Documenten opslaan" op pagina 98).
- Centric Content of the second second se

weergeven door te drukken op

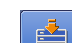

**Kopie**, **Fax**, **Doc.vak** enz. gaan. Druk op deze knop en selecteer het gewenste menu waar u naar toe wilt.

#### Het tabblad Geavanceerd

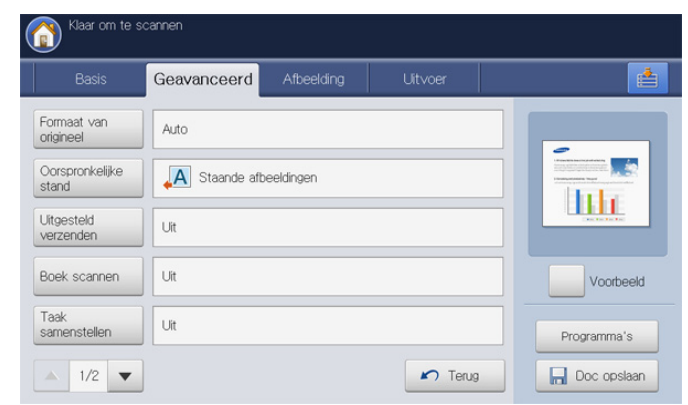

- Formaat van origineel: selecteert het formaat van originelen (zie "Het formaat van de originelen selecteren" op pagina 90).
- **Oorspronkelijke stand:** selecteert de afdrukstand van de originelen (zie "De richting van originelen selecteren" op pagina 90).
- **Uitgesteld verzenden:** stelt het apparaat in om een gescande afbeelding zonder uw tussenkomst op een later tijdstip te verzenden (zie "Het verzenden van een gescande afbeelding uitstellen" op pagina 91).
- **Boek scannen:** maakt het verzenden van een gescand bestand van een boek of catalogus naar een server mogelijk (zie "Boek scannen" op pagina 91).
- **Taak samenstellen:** hiermee kunt u meerdere pagina's scannen of verschillende types van originelen in een bestand verzenden (zie "Taak samenstellen" op pagina 92).
- Terug: hiermee keert u terug naar het tabblad Basis.
- **Melding taak voltooid:** verzendt een e-mailmelding nadat de scannen naar server-taak is voltooid (zie "De taakvoltooiingsmelding instellen" op pagina 92).
- Terug: hiermee keert u terug naar het tabblad Basis.

#### Het tabblad Afbeelding

Met de pijl-omhoog/omlaag, links onderaan, kunt u naar de volgende of vorige pagina's gaan.

| Basis          | Geavanceerd | Afbeelding | Uitvoer |                        |
|----------------|-------------|------------|---------|------------------------|
| Type origineel | Tekst       |            |         |                        |
| Kleurmodus     | Auto        |            |         | A sector sector sector |
| Tonersterkte   | Niveau 5    |            |         |                        |
| Scherpte       | Niveau 5    |            |         | Voorbeeld              |
| Contrast       | Niveau 5    |            |         | Programma's            |

- **Type origineel:** selecteert of het origineel bestaat uit tekst, foto enz. (zie "Het type origineel selecteren" op pagina 93).
- Kleurmodus: past de kleurenopties van de gescande uitvoeren aan (zie "De kleurmodus selecteren" op pagina 93).
- **Tonersterkte:** past de tonerdichtheid van de gescande uitvoeren aan (zie "Tonersterkte wijzigen" op pagina 93).
- Scherpte: past de scherpte van de gescande uitvoeren aan (zie

"Scherpte aanpassen" op pagina 93).

- **Contrast:** past het contrast van de gescande uitvoeren aan (zie "Contrast aanpassen" op pagina 94).
- Terug: hiermee keert u terug naar het tabblad Basis.
- Achtergrond aanpassen: hiermee kunt u de achtergrond gedeeltelijk wissen door de dichtheid of helderheid aan te passen (zie "De achtergrond aanpassen" op pagina 94).
- Afbeelding aan achterk. wissen: voorkomt bij het scannen van de voorkant dat de afbeelding op de achterzijde van het origineel wordt meegescand (zie "Afbeeldingen op de achterzijde wissen" op pagina 94).
- Scan naar rand: scant originelen van rand tot rand (zie "Scan naar rand" op pagina 94).
- Terug: hiermee keert u terug naar het tabblad Basis.

#### Het tabblad Uitvoer

| Klaar om te si         | cannen      |            |         |             |
|------------------------|-------------|------------|---------|-------------|
| Basis                  | Geavanceerd | Afbeelding | Uitvoer |             |
| Kwalit.                | Normaal     |            |         |             |
| Voorinstelling<br>scan | Aangepast   |            |         |             |
| Bestandsindeling       | PDF         |            |         |             |
|                        |             |            |         | Voorbeeld   |
|                        |             |            |         | Programma's |
| ▲ 1/1 ▼                |             |            | 🖍 Terug | Doc opslaan |

- **Kwalit.:** past de weergavekwaliteit van de gescande uitvoer aan (zie "Kwaliteit" op pagina 95).
- Voorinstelling scan: wijzigt automatisch bepaalde scanopties, zoals bestandsindeling en resolutie. U kunt opties aanpassen voor elk specifiek doel (zie "Voorinstelling scan" op pagina 95).
- **Bestandsindeling:** selecteert de bestandsindeling van de gescande uitvoer (zie "Bestandsind." op pagina 95).
- Terug: hiermee keert u terug naar het tabblad Basis.

#### Scannen en verzenden naar een SMB-/WEBDAV-/ FTP-server

- U kunt maximaal vier bestemmingen selecteren met behulp van SMB-, WEBDAV- of FTP-servers.
- Plaats de originelen in de DADI met de bedrukte zijde naar boven of plaats een enkel origineel met de bedrukte zijde naar onder op de glasplaat van de scanner en sluit de DADI (zie "Originelen plaatsen" op pagina 34).
- 2. Druk op Scannen naar server op het scherm
- Stel de scanfuncties in op de tabbladen Geavanceerd, Afbeelding of Uitvoer (zie "De instellingen van de scanfunctie wijzigen" op pagina 89).
- 4. Druk op het tabblad Basis.
- 5. Druk op het invoergebied van de servernaam. U kunt het serveradres van de ontvanger handmatig invoeren. U kunt een adres in het tweede pas invullen nadat u een adres in het eerste hebt ingevuld (zie "Serveradressen handmatig invoeren" op pagina 83).

U kunt ook **Adresboek** gebruiken om het adres op een eenvoudige manier in te voeren (zie "Serveradressen van het adresboek invoeren" op pagina 83).

- Stel de scankwaliteit in met Dubbelzijdig en Resolutie (zie "Dubbelzijdig scannen van originelen" op pagina 89 en "De resolutie wijzigen" op pagina 89).
- Druk op Start op het bedieningspaneel. Het apparaat begint met te scannen en verzendt het origineel daarna naar de opgegeven server.

Als u een origineel op de glasplaat van de scanner legt, toont het apparaat een venster waarin u wordt gevraagd of u nog een pagina wilt laden. Plaats een ander origineel en druk op **Ja**. Als u klaar bent, drukt u in dit venster op **Nee**.

- Als u de huidige scantaak wilt annuleren, drukt u op Stop op het bedieningspaneel. U kunt de huidige taak en de taken in de wachtrij verwijderen met de knop Taakstatus op het bedieningspaneel. Selecteer de taak die u wilt annuleren en druk op Verwijd. (zie "Knop Job Status" op pagina 29).
  - U kunt geen kopieertaak uitvoeren of een fax verzenden terwijl het apparaat bezig is met het verzenden van gescande gegevens.

#### Serveradressen invoeren

Nadat u eenmaal veelgebruikte adressen hebt opgeslagen in het adresboek (zie "Een adresboek maken" op pagina 119), kunt u serveradressen één voor één invoeren of direct met behulp van **+ Toevoegen** invoeren.

#### Serveradressen van het adresboek invoeren

- 1. Druk in het scherm op Scannen naar server.
- 2. Druk op Adresboek.

| Klaar om te sc | annen       |            |          |               |
|----------------|-------------|------------|----------|---------------|
| Basis          | Geavanceerd | Afbeelding | Uitvoer  | <b>e</b>      |
| 1:             |             |            |          |               |
| 2:             |             |            |          |               |
| 3:             |             |            |          | life          |
| 4:             |             |            | <b>v</b> |               |
| + Toevoeg.     |             |            |          | Voorbeeld     |
| 📵 Bijvoegen    |             |            |          | Programma'a   |
| Dubbelzijdig   | Resoluti    | е          |          | Filigianina s |
| ▲ 1-zijdig     | • •         | 300 dpi    | •        | Doc opslaan   |

- 3. Druk op het invoergebied van **Zoeken**. Het pop-uptoetsenbord verschijnt.
- Voer de eerste letter of het volledige serveradres in dat u zoekt. Druk vervolgens op OK.
- 5. Druk op Zoeken.

Zodra de zoekopdracht is voltooid, worden de zoekresultaten weergegeven op het scherm.

6. Druk in de zoekresultaten op het gezochte serveradres en vervolgens op OK.

Druk op het pictogram verwijderen (**×**) om een ingevoerd serveradres te verwijderen.

#### Serveradressen handmatig invoeren

- 1. Druk in het scherm op Scannen naar server.
- 2. Druk op het invoergebied van het serveradres of op + Toevoegen . Het venster Dir. invoer verschijnt.

| Klaar om te sca      | nnen                                                              |          |
|----------------------|-------------------------------------------------------------------|----------|
| Dir. invoer          |                                                                   |          |
| SMB<br>WEBDAV<br>FTP | Naan : Untited ★ Favor     P-adres / : P ↓ Host     Poortnr.: 445 | iet 1/3  |
|                      | Gebruik naam : Anoniem Gebruiker Wachtwoord                       | •        |
|                      | 🗸 ОК                                                              | X Annul. |

- 3. Druk op het type van de server, kies uit SMB, WebDAV of FTP.
- 4. Druk op het invoergebied van Naam. Het pop-uptoetsenbord verschijnt.

Voer de servernaam in. Druk vervolgens op OK.

- Druk op IP of Host en vervolgens op het invoergebied IP-adres/ hostnaam. Het pop-uptoetsenbord verschijnt.
   Voer het IP-adres in als decimale notatie met punten of als een hostnaam. Druk op OK.
- 6. Druk op het invoergebied van **Poortnr.** Het pop-uptoetsenbord verschijnt.

Voer het poortnummer van de server in, een getal tussen 1 en 65535. Druk op  $\mathbf{OK}$ .

7. Druk op het invoergebied van **Gebruik.naam**. Het pop-uptoetsenbord verschijnt.

Voer de gebruikersnaam van de server in. Druk vervolgens op  $\ensuremath{\textit{OK}}$  .

- Bij SMB of FTP, wanneer u wilt dat de server toegang verleent aan niet-gemachtigde personen, drukt u in het vak Anoniem. Dit selectievakje is standaard uitgeschakeld. Als u het selectievakje Anoniem hebt ingeschakeld, ga dan naar stap 9.
  - Als u het vak Anoniem wilt gebruiken, moet de veiligheidsconfiguratie voor de geselecteerde SMB-server zijn uitgevoerd om de gegevens te kunnen verzenden (zie "Een voorbeeld van de veiligheidsconfiguratie voor anonieme gebruiker op de SMB-server." op pagina 85).
  - Afhankelijk van het geïnstalleerde besturingssysteem op de SMB-server, zoals Windows 7 Home Premium, kunt u de optie Anoniem niet gebruiken. Voor gedetailleerde informatie raadpleeg de gebruikershandleiding van het besturingssysteem.
  - Bij WebDAV kunt u de bestanden gecodeerd versturen door SSL in te drukken. Als het apparaat en de ontvangende WebDAV-server van de optie SSL (Secure Sockets Layer) verschillen, zou de overdracht kunnen mislukken. Als daarnaast de ontvangende WebDAV server alleen het gecodeerde bestand kan ontvangen, moet u de knop SSL indrukken.
- 8. Druk op het invoergebied van Gebruikerswachtwoord. Het pop-uptoetsenbord verschijnt.

Voer het gebruikerswachtwoord van de server in. Druk op OK.

9. Druk op het invoergebied van Gebruikersdomein. Het pop-uptoetsenbord verschijnt.

Voer het gebruikersdomein van de server in. Druk vervolgens op **OK**.

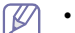

- Ingeval WebDAV, Gebruikersdomein niet verschijnt.
- Als de ingevoerde SMB-server geen geregistreerd domein heeft, laat u dit veld leeg of voert u de computernaam van de SMB-server in.
- Als de ingevoerde FTP-server geen geregistreerd domein heeft, laat u dit veld leeg.
- **10.** Druk op het invoergebied van **Bestandsmap**. Het pop-uptoetsenbord verschijnt.

Voer de bestandenmapnaam van de server in voor de opslag van de gescande afbeelding. Druk vervolgens op **OK**.

**11.** Druk op het invoergebied van **Documentnaam**. Het pop-uptoetsenbord verschijnt.

Voer de naam in waaronder u het document wilt opslaan. Druk op **OK**.

- U kunt de opgeslagen bestandsindeling selecteren in Apparaatinst. > Toepassingsinstellingen > Scan naar serverinstellingen > Bestandsindeling.
- 12. Selecteer de te gebruiken optie Best.beleid met de pijl-links/rechts. Als de server al een bestand met dezelfde naam heeft, wordt het bestand verwerkt volgens het door u geselecteerde bestandsbeleid.
  - Naam wijzigen: het verzonden bestand wordt opgeslagen met een automatisch geprogrammeerde verschillende bestandsnaam.
  - **Annul.:** verzendt het gescande bestand niet wanneer er op de server al een bestand met dezelfde naam bestaat.
  - **Overschr.:** het bestaande bestand wordt door het verzonden bestand overschreven.
- 13. Selecteer de optie Map maken die u wilt gebruiken met de pijl-links/ rechts.
  - Aanmeldingsnaam gebruiken: Als u Aan selecteert in deze optie maakt het apparaat een submap in de map die u hebt geselecteerd en worden de verzonden bestanden opgeslagen in de submap. De submap krijgt dezelfde naam als de gebruikersnaam die u hebt ingevoerd in stap 7.
    - Als de bestandsmap een submap heeft met dezelfde naam, maakt het apparaat geen submap.
  - Mapaanmaakcyclus: U kunt de cyclus voor het maken van een submap instellen. Het apparaat maakt dan een submap volgens deze ingestelde optie.

Als de bestandsmap een submap heeft met dezelfde naam, maakt het apparaat geen submap.

- **Elke dag:** Elke dag wordt er een submap gemaakt. De notatie van de naam van de submap is JJJJ-MM-DD (bv. 2010-01-01).
- Elke maand: Elke maand wordt er een submap gemaakt. De notatie van de naam van de submap is JJJJ-MM (bv. 2010-01).
- **Elk jaar:** Elk jaar wordt er een submap gemaakt. De notatie van de naam van de submap is JJJJ (bv. 2010).
- Map maken Voor meerdere bestanden: Als u Aan selecteert in deze optie en meerdere bestanden hebt gescand, maakt het apparaat een submap in de map die u hebt geselecteerd en worden de verzonden bestanden opgeslagen in de submap.

- Als alle opties voor het maken van een map tegelijkertijd geactiveerd worden, worden de verzonden bestanden op de onderstaande wijze opgeslagen.
  - Als een enkel gescand bestand wordt verzonden: \\map\gebruikersnaam\2010-01-01\DOC.jpg
  - Als er meerdere gescande bestanden worden verzonden: \\map\gebruikersnaam\2010-01-01\DOCJPEG\DOC000.j pg

\\map\gebruikersnaam\2010-01-01\DOCJPEG\DOC001.j pg

14. Druk op OK nadat u alle gegevens hebt ingevoerd.
 U kunt een serveradres verwijderen door op het pictogram verwijderen (x) te drukken.

#### Het laatste serveradres opnieuw verzenden

Om het laatst verzonden serveradres opnieuw te verzenden:

- 1. Plaats de originelen in de DADI met de bedrukte zijde naar boven of plaats een enkel origineel met de bedrukte zijde naar onder op de glasplaat van de scanner en sluit de DADI (zie "Originelen plaatsen" op pagina 34).
- 2. Druk in het scherm op Scannen naar server.
- Stel de scanfuncties in op de tabbladen Geavanceerd, Afbeelding of Uitvoer (zie "De instellingen van de scanfunctie wijzigen" op pagina 89).
- 4. Druk op het tabblad Basis.
- 5. Druk op Recent.

| Basis        | Geavanceerd | Afbeelding | Uitvoer       |       | € 📫            |
|--------------|-------------|------------|---------------|-------|----------------|
| 1:           |             |            | Adre          | sboek |                |
| 2:           |             |            |               |       |                |
| 3:           |             |            | <b>∩</b> Rece | nt    | the            |
| 4:           |             |            | - Jm          |       | the factor for |
| + Toevoeg.   |             |            |               |       | Voorbeeld      |
| 📵 Bijvoegen  |             |            |               |       | -              |
| Dubbelzijdig | Resolut     | ie         |               | Pro   | ogramma's      |
| ◀ 1-zijdig   | + 4         | 300 dpi    | •             |       | Doc opslaan    |

6. Druk op het serveradres dat u opnieuw wilt verzenden. Druk vervolgens op **OK**.

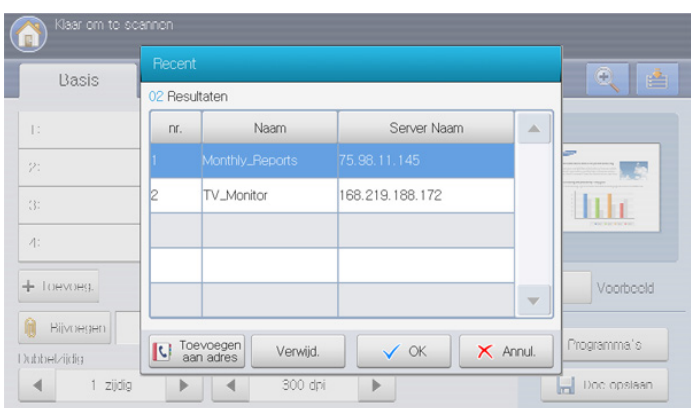

- Toevoegen aan adres: maakt het mogelijk om een serveradres toe te voegen in de Recent resultaten van het Adresboek.
  - Verwijd.: maakt het mogelijk om een serveradres te verwijderen in de **Recent** resultaten. Druk op het serveradres dat u wilt verwijderen. Druk vervolgens op Verwijd..
- 7. Stel de scankwaliteit in met **Dubbelzijdig** en **Resolutie** (zie "Dubbelzijdig scannen van originelen" op pagina 89 en "De resolutie wijzigen" op pagina 89).
- Druk op de knop Start om het bestand te scannen en te verzenden. Als u een origineel op de glasplaat van de scanner legt, toont het apparaat een venster waarin u wordt gevraagd of u nog een pagina wilt laden. Plaats een ander origineel en druk op Ja. Als u klaar bent, drukt u in dit venster op Nee.

# Een voorbeeld van de veiligheidsconfiguratie voor anonieme gebruiker op de SMB-server.

Om gegevens naar een SMB-server te verzenden, moet de veiligheidsconfiguratie van de SMB-server voor het gebruik van de optie **Anoniem** zijn ingesteld.

De volgende procedure is gebaseerd op het besturingssysteem **Windows XP Professional SP3**.

- Afhankelijk van het besturingssysteem kan de procedure afwijken of geen toegang bieden voor niet-gemachtigde personen.
- 1. Klik in Windows op Start > Configuratiescherm > Systeembeheer > Lokaal beveiligingsbeleid.
- 2. Klik op Lokaal beleid > Beveiligingsopties.
- 3. Wijzig de onderstaande instellingen naar Ingeschakeld.
  - Netwerktoegang: Vertaling anonieme SID/Naam toestaan
  - Netwerktoegang: Laat de toestemmingen voor iedereen van toepassing zijn op anonieme gebruikers

| Beleid ∧                                                                             | Beveiligingsins       |
|--------------------------------------------------------------------------------------|-----------------------|
| BMicrosoft network client: Send unencrypted password to third-party SMB servers      | Vitgeschakeld         |
| 👪 Microsoft network server: Amount of idle time required before suspending session 🚽 | 15 minutes            |
| 👪 Microsoft network server: Digitally sign communications (always)                   | Vitgeschakeld         |
| 👪 Microsoft network server: Digitally sign communications (if client agrees)         | Vitgeschakeld         |
| 👪 Microsoft network server: Disconnect clients when logon hours expire               | Ingeschakeld          |
| 🗊 Netwerkbeveiliging: gebruikers automatisch afmelden als aanmeldingstijd verstrijkt | Ingeschakeld          |
| 🔡 Netwerktoegang: anonieme id-/naamomzetting toestaan                                | Ingeschakeld          |
| 👪 Network access: Do not allow anonymous enumeration of SAM accounts                 | Ingeschakeld          |
| 🗊 Network access: Do not allow anonymous enumeration of SAM accounts and shares      | Ingeschakeld          |
| 👪 Network access: Do not allow storage of credentials or .NET Passports for netwo    | Vitgeschakeld         |
| 👪 Network access: Let Everyone permissions apply to anonymous users                  | Ingeschakeld          |
| 🔡 Network access: Named Pipes that can be accessed anonymously                       | COMNAP, COMNODE,      |
| 👪 Network access: Remotely accessible registry paths                                 | System\CurrentC       |
| 👪 Network access: Shares that can be accessed anonymously                            | Shared, COMCFG, DFS\$ |
| 🙀 Network access: Sharing and security model for local accounts                      | Guest only = lo       |
| 🙀 Network security: Do not store LAN Manager hash value on next password change      | Vitgeschakeld         |
| 🔡 Network security: LAN Manager authentication level                                 | Send LM & NTLM        |
| 🔡 Network security: LDAP client signing requirements                                 | Negotiate signing     |
| 👪 Network security: Minimum session security for NTLM SSP based (including secure    | Geen minimum          |
| 🔡 Network security: Minimum session security for NTLM SSP based (including secure    | Geen minimum          |
| 🧱 Recovery console: Allow automatic administrative logon                             | Vitgeschakeld         |
| 📆 Recovery console: Allow floppy copy and access to all drives and all folders       | Vitgeschakeld         |
| 📆 Shutdown: Allow system to be shut down without having to log on                    | Ingeschakeld          |
| 👪 Shutdown: Clear virtual memory pagefile                                            | Vitgeschakeld         |
| 📆 System cryptography: Use FIPS compliant algorithms for encryption, hashing, and    | Vitgeschakeld         |
| 📆 System objects: Default owner for objects created by members of the Administrat    | Object creator        |
| 🧱 System objects: Require case insensitivity for non-Windows subsystems              | Ingeschakeld          |
| 👪 System objects: Strengthen default permissions of internal system objects (e.g     | Ingeschakeld          |
|                                                                                      |                       |

 Voeg de gedeelde mapnaam toe bij Netwerktoegang: Gedeelde mappen waartoe men anoniem toegang heeft, zoals hieronder getoond.

De volgende afbeelding is een voorbeeld voor het invoeren van "Shared".

| Eigenschappen voor          | Network access:        | Shares th       | hat can          | <u>?</u> × |
|-----------------------------|------------------------|-----------------|------------------|------------|
| Lokale beveiligingsinstelli | ng   Meer informatie o | ver deze instel | ling             |            |
| Network acce                | ess: Shares that can b | e accessed an   | ionymously       |            |
| Shared<br>COMCFG<br>DFS\$   |                        |                 | A                |            |
| ,                           |                        |                 |                  |            |
|                             |                        |                 |                  |            |
|                             |                        |                 |                  |            |
|                             | ОК                     | Annulere        | en <u>I</u> oepa | ssen       |

- 5. Klik op Toepassen en vervolgens op OK.
- 6. Selecteer de gedeelde map en klik op de rechtermuisknop.
- 7. Klik op Delen en beveiliging....
- 8. Klik op Beveiliging en voeg ANONYMOUS LOGON toe bij Namen van groepen of gebruikers, zoals hieronder afgebeeld.

| Eigenschappen voor ∎yDocume       | nt                  | ? ×                  |
|-----------------------------------|---------------------|----------------------|
| Algemeen Delen Beveiliging Aa     | npassen             |                      |
| Namen van groepen of gebruikers:  |                     |                      |
| 🕼 Administrators (DO_EUNI_RY      | J01\Administrators) |                      |
| ANONYMOUS LOGON                   |                     |                      |
| 🕵 SKAPARE ÄGARE                   |                     |                      |
| 🕵 SYSTEM                          |                     |                      |
| 🕵 Users (DO_EUNI_RYU01\Us         | ers)                |                      |
| •                                 |                     |                      |
|                                   | Toevoegen           | Ver <u>w</u> ijderen |
| Machtigingen voor ANONYMOUS       |                     |                      |
| LOGON                             | Toestaan            | Weigeren             |
| Volledig beheer                   | $\checkmark$        |                      |
| Wijzigen                          | $\checkmark$        |                      |
| Lezen en uitvoeren                | $\checkmark$        |                      |
| Mapinhoud weergeven               |                     |                      |
| Lezen                             | N                   |                      |
| Schrijven                         | M                   | 님 ㅋㅣ                 |
| Klik on Geavanceerd voor speciale |                     |                      |
| machtigingen of geavanceerde inst | ellingen. 🛄         | eavanceero           |
|                                   |                     |                      |
| OK                                | Annuleren           | Ioepassen            |
|                                   | _                   |                      |

9. Klik op Delen > Share this folder > Machtigingen.

| genschappen voor MyDocument                                                                                                    | ? ×       |
|----------------------------------------------------------------------------------------------------|-----------|
| Algemeen Delen Beveiliging Aanpassen                                                                                                    |           |
| U kunt deze map aan andere gebruikers van uw netw<br>beschikbaar stellen. Klik op Deze map delen als u hel<br>delen van deze map wilt inschakelen. | verk<br>t |
| C Deze map <u>n</u> iet delen                                                                                                    |           |
| • Deze map delen                                                                                                    |           |
| Share-naam: MyDocument                                                                                                    | -         |
| Opmerking:                                                                                                    |           |
| Maximum © <u>M</u> aximaal toegestaan aantal<br>aantal<br>gebruikers: © Ioegestaan aantal gebruikers:                                              | 3         |
| Klik op Machtigingen als u machtigingen wilt<br>instellen voor gebruikers die via het netwerk<br>toegang tot deze map zoeken.                      | en l      |
| Klik op Cache als u instellingen voor off line Cache Cache                                                                                         |           |
| Njeuwe sł                                                                                                    | hare      |
| Windows Firewall is zo geconfigureerd dat deze map kan<br>worden gedeeld met andere computers in het netwerk.                                      |           |
| De instellingen van Windows Firewall weergeven                                                                                                    |           |
| OK Annuleren Ior                                                                                                    | epassen   |

**10.** Voeg **ANONYMOUS LOGON** toe bij **Namen van groepen of gebruikers**, zoals hieronder afgebeeld.

| lachtigingen voor ∎yDocu             | nent ?X                                 |
|--------------------------------------|-----------------------------------------|
| Machtigingen voor share              |                                         |
| <u>N</u> amen van groepen of gebruik | ers:                                    |
| 🕵 Alla                               |                                         |
| ANONYMOUS LOGON                      |                                         |
|                                      |                                         |
|                                      |                                         |
|                                      | To <u>e</u> voegen Ver <u>wij</u> deren |
| Machtigingen voor<br>ANONYMOUS LOGON | Toestaan Weigeren                       |
| Volledig beheer                      |                                         |
| Wijzigen                             |                                         |
| Lezen                                |                                         |
|                                      |                                         |
|                                      |                                         |
|                                      |                                         |
|                                      |                                         |
|                                      |                                         |

- 11. Klik op Toepassen en vervolgens op OK bij Machtigingen voor gedeeld.
- 12. Klik op Toepassen en vervolgens op OK bij Gedeelde eigenschappen.

#### Originelen scannen en verzenden naar een USB-geheugenapparaat (scannen naar USB)

U kunt een document scannen en de gescande afbeelding op een USB-geheugenapparaat opslaan. Wanneer u een document scant, gebruikt het apparaat de standaardinstellingen, zoals de resolutie. U kunt bovendien uw eigen scaninstellingen aanpassen (zie "De instellingen van de scanfunctie wijzigen" op pagina 89).

#### Informatie over het scherm Scannen naar USB Druk op Scannen naar USB in het scherm.

#### Het tabblad Basis

| Basis                | Geavanceerd           | Afbeelding        | Uit∨oer     |             |             |
|----------------------|-----------------------|-------------------|-------------|-------------|-------------|
| USB :/               |                       |                   |             |             |             |
| 24 Bestand(en) / 6 N | (ap(pen)              |                   | 1           | /6 Pagina's | -           |
| Trashes              | .Trashes 27-Si        | EP-2( .Spotlight- | show.pdf    |             |             |
| ← Selecteren         | Nieuwe m              | ap Detail         | Bewerken Ve | erwijd.     | Voorbeeld   |
| Bestandnaam          | Zonder titel_20101109 | _143212           |             |             | Programma's |
| Dubbolziidia         | Reso                  | lutie             |             |             |             |

- **1** gaat terug naar het bovenliggende menu.
- Selecteren: gaat naar de geselecteerde map.
- **Nieuwe map:** maakt een nieuwe map aan op het USB-geheugenapparaat.
- Detail: toont de informatie van de geselecteerde map of bestand.
- Bewerken: wijzigt de naam van de geselecteerde map of bestand.
- **Verwijd.:** verwijdert de geselecteerde map of het geselecteerde bestand.
- **Bestandnaam:** maakt een bestandsnaam om de gescande gegevens op te slaan.
- **Dubbelzijdig:** selecteert of het apparaat het origineel enkelzijdig (1-zijdig) of dubbelzijdig (2-zijdig, boek) scant (2-zijdig, kalender) (zie "Dubbelzijdig scannen van originelen" op pagina 89).
- **Resolutie:** selecteert de waarde van de scanresolutie (zie "De resolutie wijzigen" op pagina 89).
- Voorbeeld: hiermee kunt u een voorbeeldafbeelding bekijken voor het scannen (zie "Te scannen voorbeeldafbeelding" op pagina 88).
- Programma's: hiermee kunt u de huidige instellingen opslaan voor toekomstig gebruik (zie "Een programma-instelling gebruiken" op pagina 96).
- **Doc opslaan:** slaat het document op de harde schijf van uw apparaat op (zie "Documenten opslaan" op pagina 98).

met deze knop kunt u rechtstreeks naar het menu USB,
 Kopie, Fax, Doc.vak enz. gaan. Druk op deze knop en selecteer het menu waar u naar toe wilt.

#### Het tabblad Geavanceerd

| Basis                    | Geavanceerd        | Afbeelding | Uitvoer |             |
|--------------------------|--------------------|------------|---------|-------------|
| Formaat van<br>origineel | Auto               |            |         |             |
| Oorspronkelijke<br>stand | A Staande aft      | peeldingen |         |             |
| Boek scannen             | Uit                |            |         | Constantian |
| Taak<br>samenstellen     | Uit                |            |         | Voorbeeld   |
| Bates-nummering          | Niet geïnstalleerd |            |         | Programma's |

- Formaat van origineel: selecteert het formaat van originelen (zie "Het formaat van de originelen selecteren" op pagina 90).
- **Oorspronkelijke stand:** selecteert de afdrukstand van de originelen (zie "De richting van originelen selecteren" op pagina 90).
- **Boek scannen:** maakt het verzenden van een gescand bestand van een boek of catalogus als e-mailbijlage mogelijk (zie "Boek scannen" op pagina 91).
- Taak samenstellen: hiermee kunt u meerdere pagina's scannen of verschillende types van originelen in een bestand verzenden (zie "Taak samenstellen" op pagina 92).
- Terug: hiermee keert u terug naar het tabblad Basis.

#### Het tabblad Afbeelding

Met de pijl-omhoog/omlaag, links onderaan, kunt u naar de volgende of vorige pagina's gaan.

| Klaar om te s  | scannen     |            |         |                                                                                                    |
|----------------|-------------|------------|---------|----------------------------------------------------------------------------------------------------|
| Basis          | Geavanceerd | Afbeelding | Uit∨oer | <u></u>                                                                                                    |
| Type origineel | Tekst       |            |         |                                                                                                    |
| Kleurmodus     | Auto        |            |         | 1 - Sector And Andrew State (1997)<br>Martin State (1997)<br>- Constrained and Andrew State (1997)<br>- Constrained and Andrew State (1997) |
| Tonersterkte   | Niveau 5    |            |         |                                                                                                    |
| Scherpte       | Niveau 5    |            |         | Voorbeeld                                                                                                    |
| Contrast       | Niveau 5    |            |         | Programma's                                                                                                    |
| ▲ 1/2 ▼        | ]           |            | r Terug | Doc opslaan                                                                                                    |

- **Type origineel:** selecteert of het origineel bestaat uit tekst, foto enz. (zie "Het type origineel selecteren" op pagina 93).
- Kleurmodus: past de opties voor kleuren van de gescande uitvoer aan (zie "De kleurmodus selecteren" op pagina 93).
- **Tonersterkte:** past de tonerdichtheid van de gescande uitvoer aan (zie "Tonersterkte wijzigen" op pagina 93).
- Scherpte: past het scherpteniveau van de gescande uitvoer aan (zie "Scherpte aanpassen" op pagina 93).
- **Contrast:** past het contrastniveau van de gescande uitvoer aan (zie "Contrast aanpassen" op pagina 94).
- Terug: hiermee keert u terug naar het tabblad Basis.
- Achtergrond aanpassen: hiermee kunt u de achtergrond gedeeltelijk wissen door de dichtheid of helderheid aan te passen (zie "De achtergrond aanpassen" op pagina 94).
- Afbeelding aan achterk. wissen: voorkomt bij het scannen van de

voorkant dat de afbeelding op de achterzijde van het origineel wordt meegescand (zie "Afbeeldingen op de achterzijde wissen" op pagina 94).

- Scan naar rand: scant originelen van rand tot rand (zie "Scan naar rand" op pagina 94).
- Terug: hiermee keert u terug naar het tabblad Basis.

#### Het tabblad Uitvoer

| Basis                  | Geavanceerd   | Afbeelding | Uitvoer |                                                                                                    |
|------------------------|---------------|------------|---------|----------------------------------------------------------------------------------------------------|
| Kwalit.                | Normaal       |            |         |                                                                                                    |
| Voorinstelling<br>scan | Aangepast     |            |         | Annual Annual Annua |
| Bestandsindeling       | PDF           |            |         |                                                                                                    |
| Best.beleid            | Naam wijzigen |            |         | Voorbeeld                                                                                                    |
| vlap maken             | Uit           |            |         | Programma's                                                                                                    |
| ▲ 1/1 <del>▼</del>     |               |            | 🖍 Terug | Doc opstaan                                                                                                    |

- **Kwalit.:** past de weergavekwaliteit van de gescande uitvoer aan (zie "Kwaliteit" op pagina 95).
- Voorinstelling scan: hiermee wijzigt u automatisch bepaalde scanopties, zoals de resolutie en bestandsindeling. U kunt opties aanpassen voor elk specifiek doel (zie "Voorinstelling scan" op pagina 95).
- **Bestandsindeling:** selecteert de bestandsindeling van de gescande uitvoer (zie "Bestandsind." op pagina 95).
- **Best.beleid:** wijzigt of overschrijft automatisch de naam wanneer er op het USB-apparaat al een bestand met dezelfde bestandsnaam bestaat (zie "Bestandsbelei" op pagina 96).
- Map maken: maakt automatisch een nieuwe map aan voor het opslaan van de gescande afbeelding (zie "Map maken" op pagina 96).
- Terug: hiermee keert u terug naar het tabblad Basis.

#### Scannen naar een USB-geheugenapparaat

- Het apparaat kan het niet geformatteerd USB-geheugenapparaat niet detecteren. Formatteer en steek het USB-geheugenapparaat in de USB-geheugenpoort van uw apparaat.
  - Het apparaat kan het USB-geheugenapparaat niet detecteren als het apparaat in de energiebesparende modus staat. Wacht tot het apparaat zich in stand-bymodus bevindt en sluit vervolgens het USB-geheugenapparaat opnieuw op de USB-geheugenpoort van uw apparaat aan.
  - Het apparaat heeft twee USB-geheugenpoorten. Als er al een USB-geheugen op één van de poorten aangesloten is en u sluit een USB-geheugenapparaat op een andere poort aan, dan zal het apparaat deze laatste niet detecteren. Verwijder het eerst geplaatste USB-geheugenapparaat en sluit vervolgens het gewenste USB-geheugenapparaat aan op de USB-geheugenpoort van uw apparaat.
- 1. Sluit een USB-geheugenapparaat aan op de USB-geheugenpoort van uw apparaat.
- 2. Plaats de originelen in de DADI met de bedrukte zijde naar boven of plaats een enkel origineel met de bedrukte zijde naar onder op de glasplaat van de scanner en sluit de DADI (zie "Originelen plaatsen" op pagina 34).

- 3. Druk in het scherm op Naar USB scannen.
- 4. Druk op het tabblad Basis.

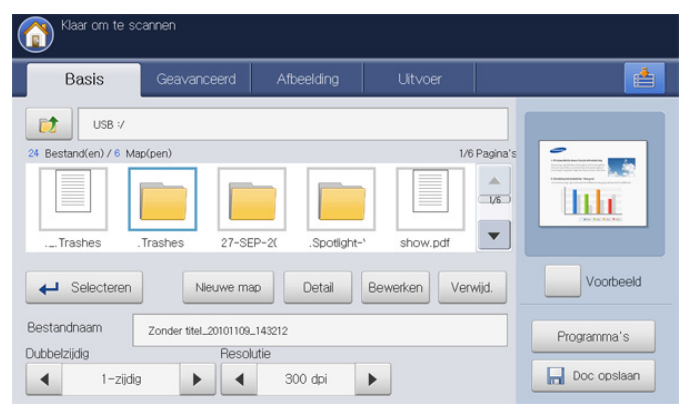

- Selecteer een map om de gescande afbeelding op te slaan. Als u geen map selecteert, wordt de gescande afbeelding in de rootdirectory opgeslagen.
- 6. Stel de scankwaliteit in met **Dubbelzijdig** en **Resolutie** (zie "Dubbelzijdig scannen van originelen" op pagina 89 en "De resolutie wijzigen" op pagina 89).
- 7. Stel de scanfuncties in op de tabbladen Geavanceerd, Afbeelding of Uitvoer (zie "De instellingen van de scanfunctie wijzigen" op pagina 89).
- 8. Druk op het invoergebied van Bestandnaam. Het pop-uptoetsenbord verschijnt.
- 9. Voer een bestandsnaam in om de gescande gegevens op te slaan. Druk op **OK**.
- 10. Druk op de knop Start om het bestand te scannen en op te slaan. Als u een origineel op de glasplaat van de scanner legt, toont het apparaat een venster waarin u wordt gevraagd of u nog een pagina wilt laden. Plaats een ander origineel en druk op Ja. Als u klaar bent, drukt u in dit venster op Nee.
- **11.** Na het scannen kunt u het USB-geheugenapparaat uit het apparaat verwijderen.

# Opgeslagen documenten toevoegen

Wanneer u een opgeslagen document via **Scannen naar e-mail** of **Scannen naar server** naar e-mail of server verzendt, kunt u met deze optie een opgeslagen document in het documentenvak toevoegen. U kunt alleen opgeslagen documenten van het documentenvak toevoegen. Om documenten toe te voegen moeten ze eerst in het documentenvak zijn opgeslagen (zie "Documentenvak" op pagina 155).

#### Een opgeslagen document verzenden

- 1. Druk op Scannen naar e-mail of Scannen naar server op het scherm.
- 2. Voer het e-mailadres van de ontvanger of het serveradres in.
- 3. Druk op Bijvoegen.
- 4. Druk op het documentenvak waarin het toe te voegen document zit.
- 5. Druk op Selecteren.
- 6. Druk op een opgeslagen bestand om het toe te voegen.
- 7. Druk op **OK**. De naam van het toegevoegde bestand wordt weergegeven.
- 8. Selecteer met de pijl-links/rechts de toegevoegde bestandsindeling.
- **9.** Druk op **Start** op het bedieningspaneel. Het apparaat verzendt het toegevoegde bestand naar de e-mail of de server.

# Te scannen voorbeeldafbeelding

Voordat u een afbeelding verzendt, kunt u de gescande afbeelding zien met de functie **Voorbeeld**. De voorbeeldafbeelding wordt toegepast met de ingestelde optie in de tabbladen **Geavanceerd**, **Afbeelding** of **Uitvoer**. U kunt indien nodig de scanopties opnieuw instellen na het zien van de voorbeeldafbeelding.

#### De knop Voorbeeld gebruiken

- Plaats de originelen in de DADI met de bedrukte zijde naar boven of plaats een enkel origineel met de bedrukte zijde naar onder op de glasplaat van de scanner en sluit de DADI (zie "Originelen plaatsen" op pagina 34).
- 2. Druk op Scan nr Email, Scannen naar server of Naar USB scannen op het scherm.
- 3. Stel de scankwaliteit in met **Dubbelzijdig** en **Resolutie** (zie "Dubbelzijdig scannen van originelen" op pagina 89 en "De resolutie wijzigen" op pagina 89).
- Stel de scanfuncties in op de tabbladen Geavanceerd, Afbeelding of Uitvoer (zie "De instellingen van de scanfunctie wijzigen" op pagina 89).
- 5. Druk op het tabblad Basis. Voer elk item in.
- 6. Druk op Voorbeeld. De voorbeeldpagina verschijnt.

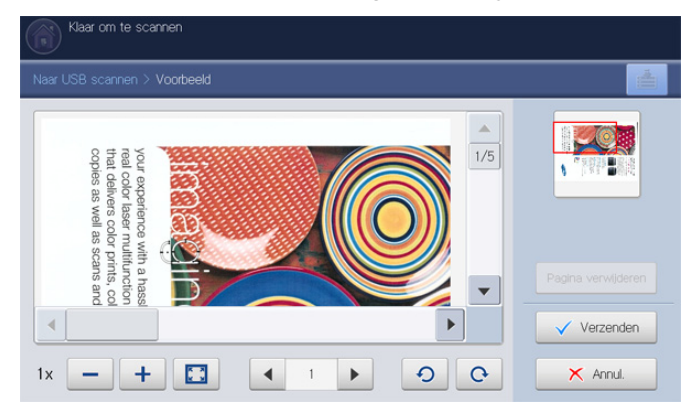

| Hulpmiddelen          | Functie                                                                                                    |
|-----------------------|----------------------------------------------------------------------------------------------------|
| -                     | Verkleint 2 tot 4 keer de voorbeeldafbeelding. U kunt de verkleinde afbeelding bekijken.                                      |
| +                     | Vergroot 2 tot 4 keer de voorbeeldafbeelding. U<br>kunt het gewenste deel van de uitvergrote<br>afbeelding zien.              |
|                       | Past de voorbeeldafbeelding aan, aan de grootte van het voorbeeldscherm.                                                      |
| <b>◀</b> 1 ►          | Als de gescande afbeelding meerdere pagina's bevat, druk dan op de pijl-links/rechts om de andere pagina's van te voren zien. |
| 00                    | Draait de voorbeeldafbeelding 90 graden naar links of naar rechts.                                                            |
| Pagina<br>verwijderen | Verwijdert de voorbeeldpagina van de gescande gegevens.                                                                       |

7. Druk op Verzenden. Het apparaat verzendt het bestand naar de bestemmingen.

Als u de scanfuncties opnieuw wilt instellen, drukt u op Annul..

# De instellingen van de scanfunctie wijzigen

In dit gedeelte leest u hoe u de documentinstellingen aanpast voor elke scantaak, zoals resolutie, dubbelzijdig afdrukken, formaat van het origineel, type, kleurmodus, tonerdichtheid enzovoort. De opties die u wijzigt, blijven enige tijd behouden, maar wanneer die periode is verstreken, worden de standaardwaarden voor deze opties hersteld.

## Dubbelzijdig scannen van originelen

Deze functie is speciaal van toepassing op het scannen van dubbelzijdig bedrukte documenten. U kunt aangeven of er enkelzijdig of dubbelzijdig moet worden gescand.

Druk op de pijl-links/rechts om de waarden te wijzigen.

| Basis Ge               | avanceerd     | Afbeelding   |     | Uitvoer   | <b>€</b>    |
|------------------------|---------------|--------------|-----|-----------|-------------|
| Aan 1:                 |               |              |     | Adresboek | -           |
| Titel Scan from a Sams | sung MFP      |              |     | Recent    |             |
| Toevoeg. /<br>Bewerken | you using a S | CC [0] / BCC | [0] | ]         | Voorbeek    |
| Bijvoegen              |               |              |     |           | Programma's |

- 1-zijdig: instelling voor enkelzijdig bedrukte originelen.
- 2-zijdig, boek: instelling voor dubbelzijdige originelen.
- 2-zijdig, kalender: voor dubbelzijdig bedrukte originelen waarvan de achterzijde 180 graden is gedraaid.
- Als u een origineel op de glasplaat van de scanner legt, toont het apparaat een venster waarin u wordt gevraagd of u nog een pagina wilt laden. Plaats een ander origineel en druk op **Ja**. Als u klaar bent, selecteert u bij deze optie **Nee**.

#### De resolutie wijzigen

U kunt de resolutie van het document aanpassen.

Druk op de pijl-links/rechts om de waarden te wijzigen. Des te hoger de waarde die u selecteert, des te duidelijker het resultaat, maar het scannen kan langer duren.

| Basis                    | Geavanceerd           | Afbeelding          |     | Uitvoer   | <u>e</u>     |
|--------------------------|-----------------------|---------------------|-----|-----------|--------------|
| Aan 1:                   |                       |                     |     | Adresboek |              |
| Van                      |                       |                     |     |           |              |
| Titel Scan from a        | a Samsung MFP         |                     |     | Recent    | hh           |
| Ber Document s           | sent to you using a S | amsun               | -   |           | CHECKED IN   |
| + Toevoeg. /<br>Bewerken |                       | CC <b>[0]</b> / BCC | [0] |           | Voorbeeld    |
|                          |                       |                     |     |           |              |
| 📵 Bijvoegen              |                       |                     |     |           | Dragramana'a |

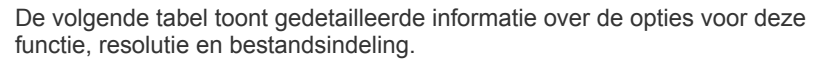

| Functie             | Resolutie (dpi)         | Bestandsindeling     |
|---------------------|-------------------------|----------------------|
| Scannen naar e-mail | 100, 200, 300, 400, 600 | JPEG, PDF, TIFF, XPS |
| Scannen naar USB    | 100, 200, 300, 400, 600 | JPEG, PDF, TIFF, XPS |
| Scannen naar server | 100, 200, 300, 400, 600 | JPEG, PDF, TIFF, XPS |

#### Het formaat van de originelen selecteren

 Druk op het tabblad Geavanceerd > Formaat van origineel. Gebruik vervolgens de pijl-omhoog/omlaag om het formaat van het origineel in te stellen.

| Klaar om te s<br>Basis   | Geovernment Atheeking Lithunger |          |
|--------------------------|---------------------------------|----------|
| Dasis                    | Geavanceerd Albeelding Olivoer  |          |
| Formaat van<br>origineel | < Aangepast >                   |          |
| Oorspronkelijke<br>stand | Auto A4 [                       | 1/2      |
| Uitgesteld<br>verzenden  | Gemengde formaten               | ₽        |
| Boek scannen             | [25 ~ 432 mm] A3 ₽ A5 [         | 4        |
| Taak<br>samenstellen     |                                 | •        |
| ▲ 1/2 ▼                  | Inch Formaat V OK               | 🗙 Annul. |

#### 2. Druk op de juiste optie.

Door het indrukken van **Grootte in inch** of **Grootte in mm** kunt u de papierlijst op het scherm wijzigen. De papierlijst is onverdeeld in de beschikbare A/B- en Letter-papierformaten in dit apparaat.

**Aangepast:** selecteert het kopieergebied van het origineel. Druk op de pijlknoppen om het formaat in te stellen.

Het aangepaste formaat verschilt afhankelijk van de plaats van de originelen.

|                | In de DADI   | Op de glasplaat van de<br>scanner |
|----------------|--------------|-----------------------------------|
| Minimumformaat | 128 x 128 mm | 25 x 25 mm                        |
| Maximumformaat | 297 x 432 mm | 297 x 432 mm                      |

- Auto: het formaat van de originelen wordt automatisch gedetecteerd maar bij deze optie worden alleen originelen van het formaat Letter, Ledger, Legal, Statement, A3, A4, A5, B4 of JIS B5 ondersteund.
- Verschill. form.: hiermee kunt u papier van Letter- en Legal-formaat door elkaar gebruiken. Het juiste papierformaat wordt automatisch geselecteerd in verschillende laden. Stel bijvoorbeeld dat u een document hebt met drie pagina's, waarbij de eerste pagina het Letter-formaat heeft, de tweede pagina het Legal-formaat en de derde pagina opnieuw het Letter-formaat. In dat geval wordt met behulp van verschillende laden eerst op papier van Letter-formaat afgedrukt, vervolgens op papier van Legal-formaat en daarna weer op papier van Letter-formaat.

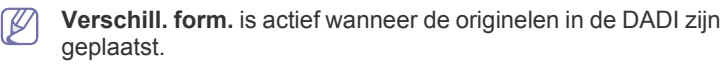

- Andere vooraf ingestelde waarden: hiermee kunt u eenvoudig veelgebruikte waarden selecteren.
- 3. Druk in het scherm op OK.

# De richting van originelen selecteren

1. Druk op het tabblad Geavanceerd > Oorspronkelijke stand en selecteer vervolgens de richting van het origineel.

|   | 🛐 Klaar om te so                                                                                                    | cannen                                           |            |            |        |
|---|----------------------------------------------------------------------------------------------------|--------------------------------------------------|------------|------------|--------|
|   | Basis                                                                                                    | Geavanceerd                                      | Afbeelding |            |        |
|   | Formaat van<br>origineel<br>Oorspronkelike<br>stand<br>Uitgesteld<br>verzenden<br>Boek scannen<br>Taak<br>samenstellen | Stande<br>afbeeldinge<br>Liggende<br>afbeeldinge | n          | A          |        |
| ( | ▲ 1/2 ▼                                                                                                    |                                                  |            | 🗸 ок 🛛 🗙 и | Annul. |

- **2.** Druk op de juiste optie.
  - Staande afbeeldingen: selecteer deze instelling voor een geladen origineel met de bovenkant naar de achterkant van het apparaat.

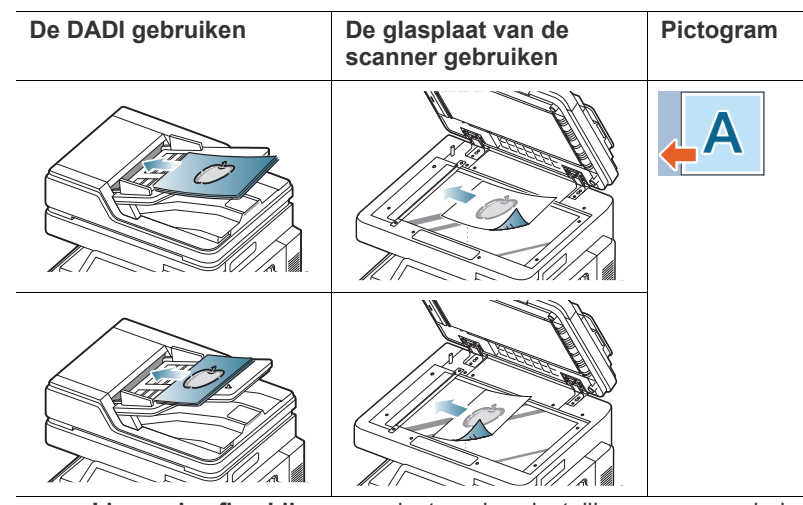

• Liggende afbeeldingen: selecteer deze instelling voor een geladen origineel in de DADI met de bovenkant van het originele document gericht naar de linkerzijde van het apparaat, of een origineel document op de glasplaat van de scanner met de bovenkant van het originele document gericht naar de rechterzijde van het apparaat.

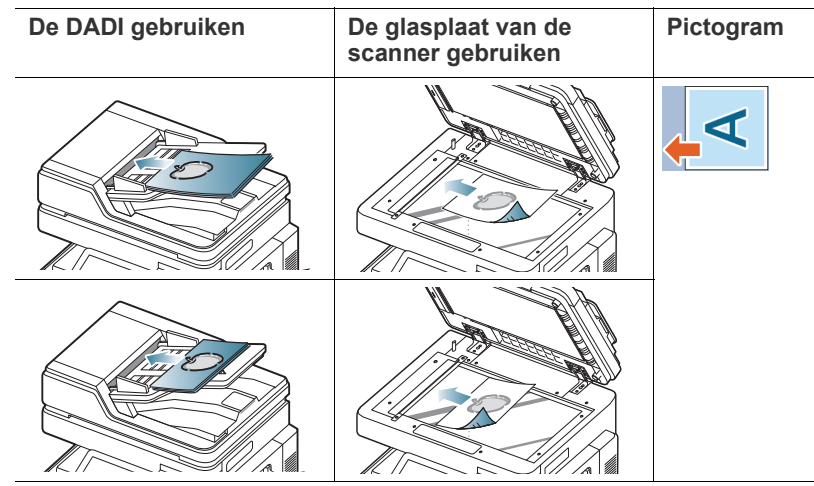

3. Druk in het scherm op OK.

# Het verzenden van een gescande afbeelding uitstellen

U kunt uw apparaat instellen om een gescande afbeelding op een later tijdstip automatisch te verzenden. De gescande afbeelding wordt in het geheugen opgeslagen.

 Druk in het scherm op het tabblad Geavanceerd > Uitgesteld verzenden > Aan.

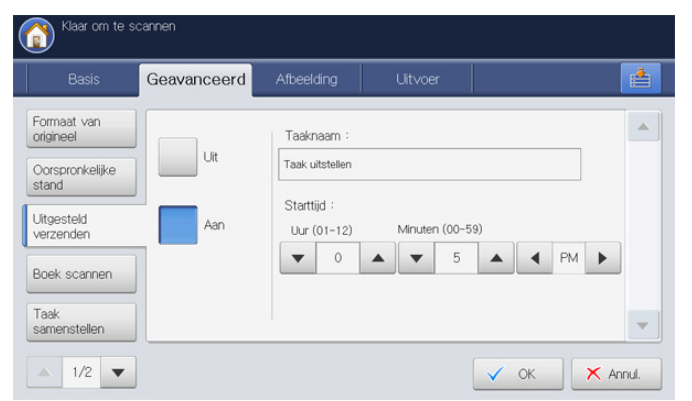

2. Druk op het invoergebied van **Taaknaam**. Het pop-uptoetsenbord verschijnt.

Voer de gewenste taaknaam in.

Als u geen taaknaam invoert, kent het apparaat de taaknaam "Taak uitstellen" toe.

- 3. Stel de Starttijd in.
  - Starttijd is het specifieke tijdstip waarop u de fax wilt verzenden. U kunt de Starttijd tot 15 minuten later dan de huidige tijd instellen. Als het bijvoorbeeld 1:00 uur is, kunt u de startijd 1:15 instellen. Als het ingestelde tijdstip onjuist is, verschijnt een waarschuwingsbericht en wordt de waarde opnieuw ingesteld op de huidige tijd.
- 4. Druk in het scherm op OK.
  - Als u deze functie wilt annuleren, drukt u nog voor het verzenden wordt geactiveerd op **Uit**.

### **Boek scannen**

Gebruik deze functie om een boek te scannen. Als het boek te dik is, opent u de DADI tot de scharnieren niet verder kunnen en sluit u het DADI weer. Als het boek of tijdschrift dikker is dan 30 mm, kopieert u met de DADI open.

Deze kopieerfunctie is alleen beschikbaar als u via de glasplaat kopieert.

1. Druk in het scherm op het tabblad Geavanceerd > Boek scannen.

| Klaar om te s                                        | cannen      |            |                                  |                                                                           |       |
|------------------------------------------------------|-------------|------------|----------------------------------|---------------------------------------------------------------------------|-------|
| Basis                                                | Geavanceerd | Afbeelding | Uitvoer                          |                                                                           |       |
| Formaat van<br>origineel<br>Oorspronkelijke<br>stand | Uit         |            | Beide pagina's<br>(vanaf links)  | Boek scannen<br>Volledig boek scannen<br>met onderverdeling<br>linker- en |       |
| Uitgesteld<br>verzenden                              | Linkerpagir | na         | Beide pagina's<br>(vanaf rechts) | rechterpagina's                                                           |       |
| Boek scannen                                         | Rechterpa   | gina       |                                  |                                                                           |       |
| Taak<br>samenstellen                                 |             |            |                                  |                                                                           | -     |
| ▲ 1/2 ▼                                              |             |            |                                  | V OK X A                                                                  | nnul. |

- 2. Druk op de juiste optie.
  - Uit: hiermee schakelt u deze functie uit.
  - Linkerpagina: scant alleen de linkerpagina van het boek.

| L | R |
|---|---|
|   |   |

• Rechterpagina: scant alleen de rechterpagina van het boek.

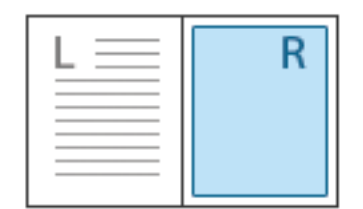

 Beide pagina's (vanaf links): scant beginnend bij de linkerpagina beide tegenoverelkaarliggende pagina's.

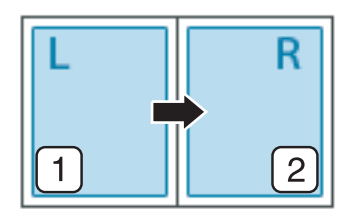

 Beide pagina's (vanaf rechts): scant beginnend bij de rechterpagina beide tegenoverelkaarliggende pagina's.

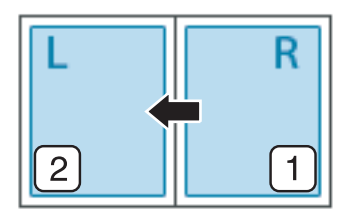

3. Druk in het scherm op OK.

#### Taak samenstellen

Met deze functie kunt u originelen die uit meerdere batches of verschillende formaten bestaan tegelijk scannen en verzenden. Na het scannen worden de originelen als een enkel document naar de ingevoerde adressen verzonden.

- 1. Plaats de originelen in de DADI met de bedrukte zijde naar boven of plaats een enkel origineel met de bedrukte zijde naar onder op de glasplaat van de scanner en sluit de DADI (zie "Originelen plaatsen" op pagina 34).
- 2. Druk op Scannen naar e-mail of Scannen naar server op het scherm.
- **3.** Voer de informatie in van de bestemmingen.
- Stel de scankwaliteit in met Dubbelzijdig en Resolutie (zie "Dubbelzijdig scannen van originelen" op pagina 89 en "De resolutie wijzigen" op pagina 89).
- Stel de scanfuncties in op de tabbladen Geavanceerd, Afbeelding of Uitvoer (zie "De instellingen van de scanfunctie wijzigen" op pagina 89).
- 6. Druk in het scherm op het tabblad Geavanceerd > Taak samenstellen.

| Basis                   | Geavanceerd | Afbeelding | Uitvoer |   |
|-------------------------|-------------|------------|---------|---|
| iormaat van<br>rigineel |             |            |         |   |
| orspronkelijke<br>tand  |             |            |         |   |
| litgesteld<br>erzenden  | Aan         |            |         |   |
| oek scannen             |             |            |         |   |
| aak<br>amenstellen      |             |            |         | - |

- 7. Druk op Aan om deze functie te activeren.
- 8. Druk in het scherm op OK.
- 9. Druk op Start op het bedieningspaneel om te beginnen met scannen. Na het scannen, toont het apparaat een scherm waarin u wordt gevraagd om een volgende pagina te plaatsen. Plaats een ander origineel en druk op Ja. Indien nodig kunt u de scaninstelling wijzigen door Instellingen wijzigen in te drukken. Als u klaar bent, selecteert u Nee in dit scherm.

Het apparaat verzendt het bestand naar de bestemmingen.

#### De taakvoltooiingsmelding instellen

Wanneer het scannen naar e-mail- of de scannen naar server-taak is voltooid, kan dit apparaat een voltooiingsmelding via e-mail verzenden. Deze functie is handig wanneer u grote hoeveelheden documenten scant en verzendt. U hoeft niet naast het apparaat te wachten totdat de scannen naar e-mail- of de scannen naar server-taak is voltooid. Om een taakvoltooiingsmelding te kunnen ontvangen, moet u de netwerkparameters en de e-mailinstellingen instellen met behulp van het bedieningspaneel of SyncThru™ Web Service. Voor gedetailleerde informatie over hoe u de netwerkparameters en de e-mailinstellingen instelt, raadpleeg de beheerdershandleiding op de meegeleverde cd.

| Basis                                       | Geavanceerd | Afbeelding | Uitvoer                 |  |
|---------------------------------------------|-------------|------------|-------------------------|--|
| Melding taak<br>voltooid<br>Bates-nummering | Uit<br>Aan  | Ema        | iladres:<br>  Adresboek |  |
|                                             |             |            |                         |  |

- Plaats de originelen in de DADI met de bedrukte zijde naar boven of plaats een enkel origineel met de bedrukte zijde naar onder op de glasplaat van de scanner en sluit de DADI (zie "Originelen plaatsen" op pagina 34).
- 2. Druk op Scannen naar e-mail of Scannen naar server op het scherm.
- Stel de scanfuncties in op de tabbladen Geavanceerd, Afbeelding of Uitvoer (zie "De instellingen van de scanfunctie wijzigen" op pagina 89).
- 4. Voer de informatie in van de bestemmingen.
- Stel de scankwaliteit in met Dubbelzijdig en Resolutie (zie "Dubbelzijdig scannen van originelen" op pagina 89 en "De resolutie wijzigen" op pagina 89).
- 6. Druk op het tabblad Geavanceerd > Melding taak voltooid.
- 7. Druk op Aan om deze functie te activeren.
- 8. Druk op het invoergebied van **Emailadres**. Het pop-uptoetsenbord verschijnt.

Voer het e-mailadres in waarop u de taakvoltooiingsmelding wilt ontvangen. Druk op **OK**.

- U kunt het e-mailadres selecteren door op Adresboek te drukken.
  - U kunt alleen een e-mailadres invoeren.
- 9. Druk in het scherm op OK.
- **10.** Druk op **Start** op het bedieningspaneel om te beginnen met scannen.

# Het type origineel selecteren

Met de instelling oorspronkelijk type kunt u de scankwaliteit verbeteren door het type document voor de huidige scanopdracht te selecteren.

1. Druk in het scherm op het tabblad Afbeelding > Type origineel.

| Basis          | Geavanceerd | Afbeelding | Uitvoer |  |
|----------------|-------------|------------|---------|--|
| Type origineel |             |            |         |  |
| Kleurmodus     | Tekst       |            |         |  |
| Tonersterkte   | Tekst/F     | oto        |         |  |
| Scherpte       | Foto        |            |         |  |
| Contrast       |             |            |         |  |

- 2. Druk op de juiste optie.
  - **Tekst:** gebruik deze optie voor originelen die hoofdzakelijk uit tekst bestaan.
  - **Tekst/Foto:** gebruik deze optie voor originelen die tekst en foto's bevatten.
  - Foto: gebruik deze optie voor foto's.
- 3. Druk in het scherm op OK.

#### De kleurmodus selecteren

Gebruik één van deze opties om het origineel te scannen, kies Auto, Kleur, Grijs of Mono.

 Druk in het scherm op het tabblad Afbeelding > Kleurmodus. Selecteer de gewenste optie en druk op OK.

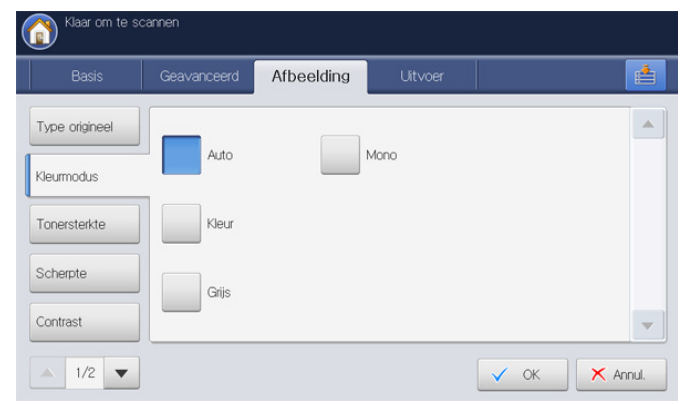

- 2. Druk op de juiste optie.
  - Automatisch : detecteert automatisch de kleur van het origineel en scant het.
  - **Gekleurd papier:** hiermee scant u in kleur. Voor 1 pixel worden 24 bits per pixel en 8 bits voor elke RGB-waarde gebruikt.
  - Grijs: hiermee scant u in grijstinten. 8 bits per pixel.

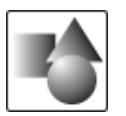

• **Mono:** Hiermee wordt een afbeelding in zwart-wit weergegeven. 1 bit per pixel.

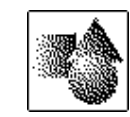

3. Druk in het scherm op OK.

#### Tonersterkte wijzigen

U kunt de tonerdichtheid van de gescande uitvoer selecteren. Als het origineel licht of vaag is, drukt u op de pijl-rechts om het resultaat donkerder te maken.

- 1. Druk in het scherm op het tabblad Afbeelding > Tonersterkte.
- 2. Indrukken om de tonerdichtheid te verhogen.

| Klaar om te so | cannen      |            |         |        |        |
|----------------|-------------|------------|---------|--------|--------|
| Basis          | Geavanceerd | Afbeelding | Uit∨oer |        |        |
| Type origineel |             |            |         |        |        |
| Kleurmodus     |             | 1          |         | lines  |        |
| Tonersterkte   |             |            | uiuu    | ⊨ Noog |        |
| Scherpte       |             |            |         |        |        |
| Contrast       |             |            |         |        | -      |
| ▲ 1/2 ▼        |             |            |         | 🗸 ок 🗶 | Annul. |

3. Druk in het scherm op OK.

#### Scherpte aanpassen

U kunt de parameter instellen om de tekstranden te accentueren voor een betere leesbaarheid. Deze parameter kan ook worden gebruikt om de originele afbeelding aan te passen.

- 1. Druk in het scherm op het tabblad Afbeelding > Scherpte.
- 2. Druk op de pijl-links/rechts om het scherpteniveau te verhogen.

| Klaar om te s  | cannen      |            |         |        |          |
|----------------|-------------|------------|---------|--------|----------|
| Basis          | Geavanceerd | Afbeelding | Uitvoer |        |          |
| Type origineel |             |            |         |        |          |
| Kleurmodus     |             | 1990       |         | Hood   |          |
| Tonersterkte   |             |            |         | ► Noog |          |
| Scherpte       |             |            |         |        |          |
| Contrast       |             |            |         |        | -        |
| ▲ 1/2 ▼        |             |            |         | 🗸 ок   | X Annul. |

3. Druk in het scherm op OK.

# Contrast aanpassen

Deze parameter kan worden gebruikt om het origineel levendiger of vloeiender te maken.

- 1. Druk in het scherm op het tabblad Afbeelding > contrast.
- 2. Druk op de pijl-links/rechts om het contrastniveau te verhogen.

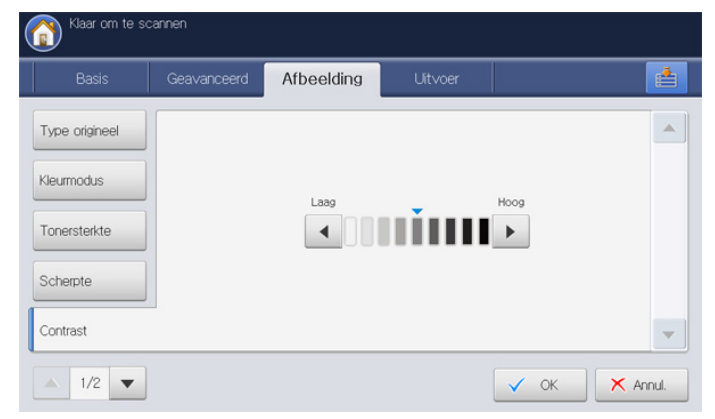

3. Druk in het scherm op OK.

#### De achtergrond aanpassen

Past de achtergrond enigszins aan door de dichtheid of helderheid aan te passen. U kunt bij gekleurd papier of krantenknipsel de donkere achtergronden lichter maken of verwijderen.

- Als u deze optie gebruikt, is **Afbeelding aan achterk. wissen** in het tabblad **Afbeelding** niet actief.
- 1. Druk in het scherm op het tabblad **Afbeelding** > **Achtergrond aanpassen**.

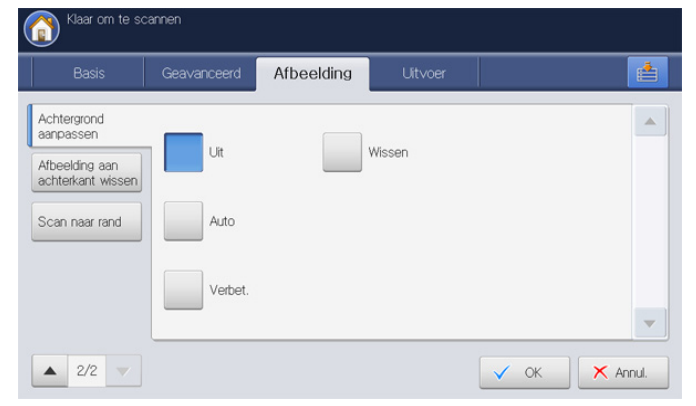

- 2. Druk op de juiste optie.
  - Uit: hiermee schakelt u deze functie uit.
  - Auto: past de helderheid van de achtergrond automatisch aan.
  - Verbet.: hiermee maakt u de achtergrond donkerder. Gebruik de pijl-links en de pijl-rechts om de waarden te wijzigen.
  - Wissen: hiermee maakt u de achtergrond lichter. Gebruik de pijl-links en de pijl-rechts om de waarden te wijzigen.
- 3. Druk in het scherm op OK.

# Afbeeldingen op de achterzijde wissen

Deze functie voorkomt bij het scannen van de voorkant dat de afbeelding op de achterzijde van het origineel wordt meegescand

- Als u deze functie gebruikt, is **Achtergrond aanpassen** in het tabblad **Afbeelding** niet actief.
- Druk in het scherm op het tabblad Afbeelding > Afbeelding aan achterk. wissen.

| Basis                               | Geavanceerd | Afbeelding | Uitvoer | 1 |
|-------------------------------------|-------------|------------|---------|---|
| Achtergrond<br>aanpassen            | Uit         |            |         | - |
| Afbeelding aan<br>achterkant wissen |             |            |         |   |
| Scan naar rand                      | Wissen      |            |         |   |
|                                     |             |            |         |   |
|                                     |             |            |         |   |

- 2. Druk op de juiste optie.
  - Uit: hiermee schakelt u deze optie uit.
  - Wissen: hiermee maakt u de achtergrond lichter. Gebruik de pijl-links/rechts om de waarden te wijzigen.
- 3. Druk in het scherm op OK.

#### Scan naar rand

U kunt het apparaat instellen om een volledige pagina ongewijzigd te scannen. Doorgaans wordt een pagina zonder de randen ofwel de marges gescand, bijvoorbeeld wanneer u een scantaak uitvoert met een bepaald formaat papier in de papierlade. Als u evenwel een origineel scant om het als bestand via het netwerk te verzenden kunt u de randen van een origineel in de scan opnemen.

1. Druk in het scherm op het tabblad Afbeelding > Scan naar rand.

| Klaar om te so                                                  | cannen      |            |         |      |          |
|-----------------------------------------------------------------|-------------|------------|---------|------|----------|
| Basis                                                           | Geavanceerd | Afbeelding | Uit∨oer |      |          |
| Achtergrond<br>aanpassen<br>Afbeelding aan<br>achterkant wissen | Uit         |            |         |      |          |
| Scan naar rand                                                  | Aan         |            |         |      |          |
|                                                                 |             |            |         |      | -        |
| ▲ 2/2 🗸                                                         |             |            |         | 🗸 ок | 🗙 Annul. |

- 2. Druk op Aan.
- 3. Druk in het scherm op OK.

# Kwaliteit

Met deze optie kunt u een document van hoge kwaliteit verkrijgen. Des te hoger de kwaliteit die u selecteert, des te groter wordt het bestandsformaat.

1. Druk in het scherm op het tabblad Uitvoer > Kwalit..

| Basis                                          | Geavanceerd | Afbeelding | Uitvoer |   |
|------------------------------------------------|-------------|------------|---------|---|
| <walit.<br>Voorinstelling<br/>scan</walit.<br> | Best        |            |         | - |
| Bestandsindeling                               | Normaal     |            |         |   |
|                                                | Concept     |            |         | ~ |

- 2. Druk op de juiste optie.
  - **Beste:** levert een hoge kwaliteitsafbeelding op, maar het bestandsformaat zal groter zijn.
  - Normaal: Hiermee een afbeelding van normale kwaliteit gemaakt.
- 3. Druk in het scherm op OK.
- Wanneer u **Kleurmodus** naar **Mono** zet in het tabblad **Afbeelding**, zal de optie **Kwalit.** niet beschikbaar zijn.

#### Voorinstelling scan

Met deze functie kunt u geoptimaliseerde instellingen gebruiken voor een specifieke scantaak.

1. Druk op het tabblad Uitvoer > Voorinstelling scan.

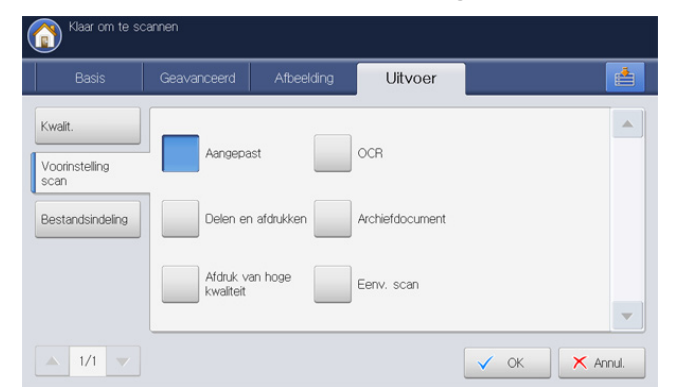

- 2. Druk op de juiste optie.
  - Aangepast: verwijst naar de scaninstellingen die u hebt geselecteerd.
  - **Delen en afdrukken:** hiermee verkrijgt u een klein bestand voor documenten van normale kwaliteit.
  - Afdruk van hoge kwaliteit: hiermee produceert u een uitvoer met de beste kwaliteit en het grootste bestandsformaat.
  - OCR: hiermee verkrijgt u een gescand resultaat dat u kunt doorsturen naar OCR-software. De gescande uitvoer is van de hoogste kwaliteit.
  - Archiefdocument: levert een elektronisch bestand op dat één van de kleinste bestandsgrootte voor uitvoer is.
  - **Eenv. scan:** gebruik deze optie voor een eenvoudig document met alleen tekst. Hiermee verkrijgt u kleine uitvoerbestanden.
- 3. Druk in het scherm op OK.

# Bestandsind.

U kunt de bestandsindeling selecteren voordat u de scantaak uitvoert.

1. Druk in het scherm op het tabblad Uitvoer > Bestandsindeling.

| Basis                             | Geavanceerd | Afbeelding | Uitvoer | Ľ |
|-----------------------------------|-------------|------------|---------|---|
| Kwalit.<br>Voorinstelling<br>scan | JPEG        | XPS        |         |   |
| Bestandsindeling                  | PDF         |            |         |   |
| Bestandnaam                       | TIFF        |            |         |   |
|                                   |             |            |         |   |

- **2.** Druk op de juiste optie.
  - JPEG: scant originelen in JPEG-indeling.
  - **PDF:** hiermee scant u originelen in en slaat u deze op in PDF-indeling. U kunt het bestand openen met Adobe Acrobat Reader.
    - **Multi pag's:** als u meerdere originelen als één bestand wilt scannen, drukt u op **Multi pag's**.
    - **Beveiligd:** u kunt het wachtwoord voor het pdf-bestand dat met deze opties is gemaakt instellen. U kunt ook instellen of u gebruikers toegang wilt geven tot het gemaakte pdf-bestand om af te drukken of te wijzigen.
    - Doorzoekbaar: het apparaat detecteert tekst in de gescande afbeelding en creëert een doorzoekbare PDF om tekst te doorzoeken. Druk op deze knop en selecteer de taal die in de gescande afbeelding wordt gebruikt. Druk op OK.
      - Deze optie is alleen beschikbaar wanneer de optionele Advanced Scan-kit is geïnstalleerd.
    - **Compact:** u kunt originelen comprimeren om een klein bestand te maken, druk op **Compact**. Deze compressiemethode verschilt van de normale PDF-indeling. Bepaalde delen van de gegevens kunnen verloren gaan tijdens de compressie.
    - Dig. handtek. toevoegen: u kunt een digitale handtekening toevoegen aan de PDF met een certificering.
      - Alleen de beheerder kan het digitale certificaat beheren op Digitale handtekening in PDF in SyncThru™ Web Service. Voor gedetailleerde informatie over Digitale handtekening in PDF, raadpleeg de beheerdershandleiding op de gebruikershandleiding-cd.
  - TIFF: hiermee scant u originelen in en slaat u deze op in TIFF-indeling (Tagged Image File Format). Als u meerdere originelen als één bestand wilt scannen, drukt u op Multi pag's.
  - XPS: scant originelen in XPS (XML Paper Specification). Als u meerdere originelen als één bestand wilt scannen, drukt u op Multi pag's.
- 3. Druk in het scherm op OK.
- De bestandsindeling JPEG kan niet geselecteerd worden in de optie Bestandsindeling als Mono in plaats van Kleurmodus in het tabblad Afbeelding is geselecteerd.

## Bestandsnaam

U kunt de naam maken van het bestand dat als bijlage moet worden verzonden. Als u geen bestandsnaam maakt voor u het bestand via e-mail verstuurt, maakt het apparaat automatisch een bestandsnaam. De door het apparaat gemaakte bestandsnaam is gebaseerd op de id van de aangemelde gebruiker en de datum en tijd.

- Als er niemand is aangemeld op het apparaat, toont [Zonder titel] de gebruikersid in de naam.
  - De tijd in de naam is gebaseerd op de 24-uursnotatie.
  - De lengte van een bestandsnaam mag maximum 128 tekens bevatten.
  - Een aantal speciale tekens kan niet worden ingevoerd in de naam.
- 1. Druk in het scherm op het tabblad **Uitvoer > Bestandnaam**.

| Basis                  | Geavanceerd | Afbeelding | Uitvoer |             |
|------------------------|-------------|------------|---------|-------------|
| Kwalit.                | Normaal     |            |         |             |
| Voorinstelling<br>scan | Aangepast   |            |         |             |
| Bestandsindeling       | PDF         |            |         |             |
|                        |             |            |         | Voorbeeld   |
|                        |             |            |         | Programma's |
| ▲ 1/1 <b>▼</b>         |             |            | 🖍 Terug | Doc opslaan |

2. Druk op het invoergebied van **Bestandnaam**. Het pop-uptoetsenbord verschijnt.

Voer de naam in van het bestand in bijlage.

3. Druk in het scherm op OK.

#### **Bestandsbelei**

U kunt het beleid kiezen voor het genereren van bestandsnamen voor u doorgaat met de scantaak via het USB-geheugenapparaat. Als het USB-geheugenapparaat al een bestand met dezelfde naam heeft, kunt u de naam wijzigen of overschrijven.

1. Druk in het scherm op het tabblad Uitvoer > Best.beleid.

| Basis                             | Geavanceerd | Afbeelding | Uitvoer |   |
|-----------------------------------|-------------|------------|---------|---|
| Kwalit.<br>Voorinstelling<br>scan | Naam wi     | izigen     |         |   |
| Bestandsindeling                  | Annul.      |            |         |   |
| Best.beleid                       | Oversch     | r.         |         |   |
| Map maken                         |             |            |         | - |

- 2. Druk op de juiste optie.
  - **Naam wijzigen:** Als het USB-geheugenapparaat dezelfde naam heeft als de bestandsnaam die u opgeeft, wordt het bestand opgeslagen onder een andere bestandsnaam die automatisch is geprogrammeerd.

- **Annul.:** Verzendt het gescande bestand niet wanneer er op de server al een bestand met dezelfde naam bestaat.
- **Overschr.:** Het bestaande bestand wordt door het verzonden bestand overschreven.
- 3. Druk in het scherm op OK.

#### Map maken

U kunt het apparaat instellen om automatisch een nieuwe map te maken voor de opslag van gescande afbeeldingen op het USB-geheugenapparaat.

1. Druk in het scherm op het tabblad Uitvoer > Map maken.

| Klaar om te so         |             |            |         |               |
|------------------------|-------------|------------|---------|---------------|
| Basis                  | Geavanceerd | Afbeelding | Uitvoer |               |
| Kwalit.                |             |            |         |               |
| Voorinstelling<br>scan | Uit         |            |         |               |
| Bestandsindeling       | Aan         |            |         |               |
| Best. beleid           |             |            |         |               |
| Map maken              |             |            |         | -             |
| ▲ 1/1 ▼                |             |            |         | V OK X Annul. |

- 2. Druk op Aan.
- 3. Druk in het scherm op OK.

# Een programma-instelling gebruiken

Met deze optie kunt u de huidige instellingen opslaan voor toekomstig gebruik. U kunt tevens de instellingen van de laatste taken gebruiken.

#### Programma's opslaan

- 1. Druk op Scannen naar e-mail, Scannen naar server of Scannen naar USB op het scherm.
- Stel de scanfuncties in op de tabbladen Geavanceerd, Afbeelding of Uitvoer (zie "De instellingen van de scanfunctie wijzigen" op pagina 89).
- 3. Druk op het tabblad Basis.
- Stel de scankwaliteit in met Dubbelzijdig en Resolutie (zie "Dubbelzijdig scannen van originelen" op pagina 89 en "De resolutie wijzigen" op pagina 89).
- 5. Druk op Programma's.

| Basis                  | Geavanceerd         | Afbeelding   |     | Uitvoer   | •              |
|------------------------|---------------------|--------------|-----|-----------|----------------|
| Aan 1:                 |                     |              |     | Adresboek |                |
| Van                    |                     |              | -   | Recent    |                |
| Ber Document se        | nt to you using a S | Samsun       |     | necent    | - THE THE THE  |
| Toevoeg. /<br>Bewerken |                     | CC [0] / BCC | [0] |           | Voorbeeld      |
| i) Bijvoegen           |                     |              |     |           | O programme in |

6. Druk op het invoergebied van Naam programma. Het pop-uptoetsenbord verschijnt.

Voer de gewenste programmanaam in. Druk vervolgens op **OK**.

- U kunt de waarden van ingestelde **Programma's** bekijken door omhoog of omlaag te schuiven en de waarden controleren met behulp van de pijl-omhoog/omlaag.
- Druk op Opslaan. Wanneer het bevestigingsvenster verschijnt worden de ingestelde instellingen opgeslagen. Klik op Ga naar lijst of op Sluiten.

#### Programma's gebruiken

- 1. Druk op Scannen naar e-mail, Scannen naar server of Scannen naar USB op het scherm.
- Plaats de originelen in de DADI met de bedrukte zijde naar boven of plaats een enkel origineel met de bedrukte zijde naar onder op de glasplaat van de scanner en sluit de DADI (zie "Originelen plaatsen" op pagina 34).
- 3. Druk op Programma's > Lijst.
- 4. Druk op de te gebruiken programmanaam in de lijst.
- 5. Druk op OK.
- 6. Druk op Ja wanneer het venster verschijnt waarin om een bevestiging wordt gevraagd.

Het apparaat is nu ingesteld om te scannen op basis van de geselecteerde instellingen.

- 7. Druk op de knop Start om het bestand te scannen en te verzenden. Als u een origineel op de glasplaat van de scanner legt, toont het apparaat een venster waarin u wordt gevraagd of u nog een pagina wilt laden. Plaats een ander origineel en druk op Ja. Als u klaar bent, drukt u in dit venster op Nee.
- Als u de huidige scantaak wilt annuleren, drukt u op Stop op het bedieningspaneel. U kunt de huidige taak en de taken in de wachtrij verwijderen met de knop Taakstatus op het bedieningspaneel. Selecteer de taak die u wilt annuleren en druk op Verwijd. (zie "Knop Job Status" op pagina 29).
  - U kunt geen kopieertaak uitvoeren of een fax verzenden terwijl het apparaat bezig is met het verzenden van een e-mailbericht.

# Programma's beheren

- 1. Druk op Scannen naar e-mail, Scannen naar server of Scannen naar USB op het scherm.
- 2. Druk op Programma's > Lijst.
- 3. Druk op de juiste optie.

| laar e | -mail scannen > Programma's > Lijst |   |        |
|--------|-------------------------------------|---|--------|
| nr.    | Naam programma                      |   |        |
|        |                                     |   |        |
| 2      | Test_2                              |   | h      |
| 3      | Test_3                              |   | 1.1.1. |
|        |                                     |   | _      |
|        |                                     |   |        |
|        |                                     | - |        |

- Alles selecteren: selecteert alle programma's om alles te verwijderen.
- **Detail:** toont gedetailleerde informatie van het geselecteerde programma.
- Bewerken: wijzigt de naam van het geselecteerde programma.
- · Verwijd.: verwijdert de geselecteerde programma's.
- 4. Druk op OK.

# Vorige instellingen gebruiken

- Plaats de originelen in de DADI met de bedrukte zijde naar boven of plaats een enkel origineel met de bedrukte zijde naar onder op de glasplaat van de scanner en sluit de DADI (zie "Originelen plaatsen" op pagina 34).
- 2. Druk op Scannen naar e-mail, Scannen naar server of Scannen naar USB op het scherm.
- 3. Druk op Programma's.
- Druk op de te gebruiken vorige instelling. Bijvoorbeeld, als u de instellingen van de laatste taak wilt gebruiken, drukt u op Vorige 1.
- 5. Druk op OK.
- 6. Druk op Ja wanneer het venster verschijnt waarin om een bevestiging wordt gevraagd.

Het apparaat is nu ingesteld om te scannen op basis van de geselecteerde instellingen.

- 7. Druk op de knop Start om het bestand te scannen en te verzenden. Als u een origineel op de glasplaat van de scanner legt, toont het apparaat een venster waarin u wordt gevraagd of u nog een pagina wilt laden. Plaats een ander origineel en druk op Ja. Als u klaar bent, drukt u in dit venster op Nee.
- Als u de huidige scantaak wilt annuleren, drukt u op Stop op het bedieningspaneel. U kunt de huidige taak en de taken in de wachtrij verwijderen met de knop Taakstatus op het bedieningspaneel. Selecteer de taak die u wilt annuleren en druk op Verwijd. (zie "Knop Job Status" op pagina 29).
  - U kunt geen kopieertaak uitvoeren of een fax verzenden terwijl het apparaat bezig is met het verzenden van een e-mailbericht.

# **Documenten opslaan**

U kunt gescande originelen opslaan in **Doc.vak** (de harde schijf van het apparaat) van uw apparaat. Indien nodig kunt u de opgeslagen documenten in **Doc.vak** afdrukken.

- Raadpleeg het hoofdstuk **Doc.vak** voor meer informatie over het gebruik van **Doc.vak** (zie "Documentenvak" op pagina 155).
  - Als er belangrijke gegevens zijn opgeslagen in de Doc.vak raden wij u aan om regelmatig een back-up van uw gegevens te maken. Samsung aanvaardt geen enkele vorm van aansprakelijkheid voor schade of verlies van gegevens als gevolg van misbruik of verkeerd gebruik van het apparaat.
  - Scannen naar USB wordt niet ondersteund door de functie Doc opslaan.
- Plaats de originelen in de DADI met de bedrukte zijde naar boven of plaats een enkel origineel met de bedrukte zijde naar onder op de glasplaat van de scanner en sluit de DADI (zie "Originelen plaatsen" op pagina 34).
- 2. Druk in het scherm op Scannen naar e-mail of Scannen naar server.
- 3. Stel de scanfuncties in op de tabbladen Geavanceerd, Afbeelding of Uitvoer (zie "De instellingen van de scanfunctie wijzigen" op pagina 89).
- **4.** Druk op het tabblad **Basis**. Vervolgens moet u elk item invoeren met behulp van het pop-uptoetsenbord.
- Stel de scankwaliteit in met Dubbelzijdig en Resolutie (zie "Dubbelzijdig scannen van originelen" op pagina 89 en "De resolutie wijzigen" op pagina 89).
- 6. Druk op Doc opslaan.

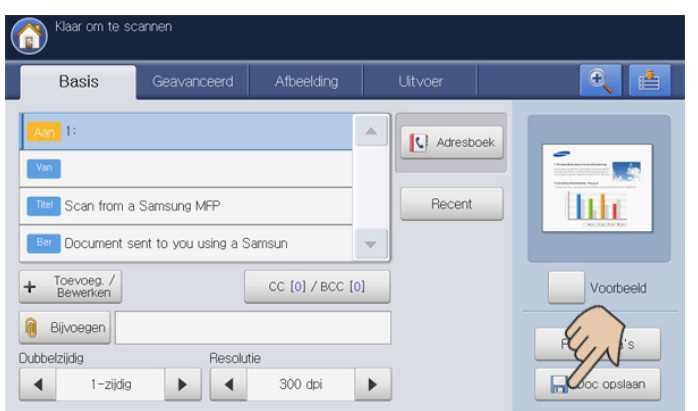

- 7. Druk op Verzenden en opslaan of op Alleen opslaan.
  - Uit: schakelt deze optie uit.
  - Verzenden en opslaan: verzendt en bewaart gescande originelen.
  - Alleen opslaan: slaat alleen gescande originelen op.
- 8. Druk op het invoergebied van **Bestandnaam**. Het pop-uptoetsenbord verschijnt.

Voer de gewenste bestandsnaam in. Druk op **OK**.

- 9. Selecteer een bestemming en druk op OK.
- 10. Druk op Start op het bedieningspaneel om te beginnen met scannen, een bestand te verzenden en op te slaan, of uitsluitend op te slaan. Als u een origineel op de glasplaat van de scanner legt, toont het apparaat een venster waarin u wordt gevraagd of u nog een pagina wilt laden. Plaats een ander origineel en druk op Ja. Als u klaar bent, drukt u in dit venster op Nee.
- Als u de huidige scantaak wilt annuleren, drukt u op Stop op het bedieningspaneel. U kunt de huidige taak en de taken in de wachtrij verwijderen met de knop Taakstatus op het

bedieningspaneel. Selecteer de taak die u wilt annuleren en druk op **Verwijd.** (zie "Knop Job Status" op pagina 29).

U kunt geen kopieertaak uitvoeren of een fax verzenden terwijl het apparaat bezig is met het verzenden van een e-mailbericht.

# Originelen inscannen en naar uw computer verzenden (naar pc scannen)

U kunt een afbeelding op het apparaat scannen via het programma Samsung Scan- en faxbeheer 2 dat geïnstalleerd is op uw computer die met het netwerk is verbonden.

#### Voor een apparaat dat met een netwerk is verbonden

Zorg ervoor dat het scannerstuurprogramma op uw computer is geïnstalleerd.

- 1. Controleer of uw apparaat en uw computer met een netwerk zijn verbonden en dat Samsung Scan- en faxbeheer 2 op uw computer is geïnstalleerd.
- 2. Plaats de originelen in de DADI met de bedrukte zijde naar boven of plaats een enkel origineel met de bedrukte zijde naar onder op de glasplaat van de scanner en sluit de DADI (zie "Originelen plaatsen" op pagina 34).
- 3. Druk in het scherm op Scannen naar pc.

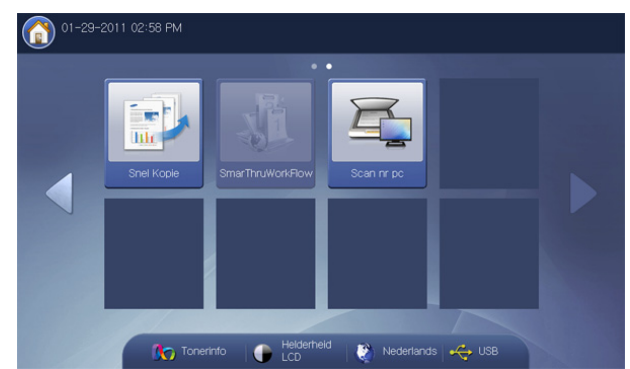

- **4.** Selecteer de naam van uw computer en druk op **OK**. Als het apparaat vraagt om een wachtwoord in te voeren, voert u het wachtwoord in met het nurmeriek toetsenblok op het bedieningspaneel.
  - Het wachtwoord is het viercijferige geregistreerde nummer van Samsung Scan- en faxbeheer 2.
    - Als u het wachtwoord wilt instellen of wijzigen, doe dit dan in het menu Instelling van Samsung Scan- en faxbeheer 2 (zie "Samsung Scan- en faxbeheer 2 gebruiken" op pagina 99).
- 5. Druk op het gewenste toepassingsprogramma en op Selecteren. De standaardinstelling is Mijn documenten.
  - Om de map waarin het gescande bestand is opgeslagen toe te voegen of te verwijderen, voegt u het toepassingsprogramma toe of verwijdert u het in Samsung Scan- en faxbeheer 2 > Eigenschappen > De knop Scan instellen (zie "Samsung Scanen faxbeheer 2 gebruiken" op pagina 99).
- 6. Stel de scankwaliteit in met **Dubbelzijdig** en **Resolutie** in het tabblad **Basis**.
- 7. Stel de grootte van het origineel in bij het tabblad **Geavanceerd**. Als u het oorspronkelijke formaat niet kent, selecteert u **Auto**.
- 8. Stel de kleurmodus in bij het tabblad Afbeelding.
- 9. Stel de bestandsindeling in waarin de afbeelding moet worden opgeslagen in het tabblad **Uitvoer**.

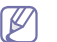

Bestandsindeling is alleen actief wanneer u het toepassingsprogramma als Mijn documenten selecteert.

**10.** Druk op **Start** op het bedieningspaneel om te beginnen scannen.

- De gescande afbeelding wordt opgeslagen in de map Mijn documenten > Mijn afbeeldingen > Samsung op de computer.
  - U kunt ook scannen door in Windows te drukken op Start > Configuratiescherm > Samsung Scan- en faxbeheer 2 > Snel scannen (zie "Scan Assistant" op pagina 99).

# Samsung Scan- en faxbeheer 2 gebruiken

Als u het printerstuurprogramma vanaf de software-cd hebt geïnstalleerd, moet het programma Samsung Scan- en faxbeheer 2 ook zijn geïnstalleerd. Start Samsung Scan- en faxbeheer 2 voor meer informatie over dit programma en over de status van het geïnstalleerde scanstuurprogramma. Met dit programma kunt u de scaninstellingen wijzigen en mappen waarin de gescande documenten op uw computer worden opgeslagen toevoegen of verwijderen.

- Het programma Samsung Scan- en faxbeheer 2 werkt alleen onder Windows. Zie "Scaninformatie instellen in Scan- en faxbeheer" op pagina 101 als u Macintosh gebruikt.
- Klik in het menu Start op Programma's of Alle programma's > Samsung Printers > Scan and Fax Manager 2 > Scan- en faxbeheer 2.
- 2. Selecteer het gewenste apparaat in het venster Scan- en faxbeheer 2.
- 3. Druk op Eigenschappen.
- Op het tabblad De knop Scan instellen kunt u de opslaglocatie en de scaninstellingen wijzigen, toepassingen toevoegen of verwijderen en het formaat van bestanden wijzigen.

| Samsung CLX-9250 935<br>De knop Scan instell                                                                               | 0 Series Eigenschap - 10.88.165.122 –                                                                                |
|----------------------------------------------------------------------------------------------------|----------------------------------------------------------------------------------------------------|
| Scanbestemming<br>Lijst met beschikbare be<br>Bestemming<br>Carail<br>Microsoft Paint<br>SmarThru Office<br>Toepassing toe | stemmingen<br>Lijst met bestemmingen op het voorpaneel<br>Bestemming<br>My Documents<br>voegen<br>Bestandsindel JPEG |
| Toepassing ver                                                                                                    | wijderen                                                                                                    |
| -Scaneigenschappen —<br>Computer-id<br>Doelmap                                                                             | DO_EUNI_RYU01 Instelling C:Documents and Settings\euni.ryu\My Documents\My                                           |
| Resolutie                                                                                                    | 300 dpi                                                                                                    |
| Scankleur                                                                                                    | Kleur 🗸                                                                                                    |
| Scanformaat                                                                                                    | A4                                                                                                    |
| ADI, dubbelzijdig                                                                                                    | Uit 💽                                                                                                    |
|                                                                                                    | Standaard                                                                                                    |
|                                                                                                    | OK Annuleren Toepassen                                                                                               |

#### Scanbestemming

 Lijst met beschikbare bestemmingen: hier wordt de lijst met toepassingen getoond die momenteel zijn gekoppeld aan gescande afbeeldingen in het register van de computer. Selecteer het programma dat u wilt gebruiken, klik op de pijl-rechts en voeg het toe aan **Lijst met bestemmingen op het voorpaneel**.

- Lijst met bestemmingen op het voorpaneel: toont de lijst met toepassingen voor het openen van gescande afbeeldingen.
- **Toepassing toevoegen:** hiermee voegt u toepassingen die u wilt gebruiken toe aan de **Lijst met beschikbare bestemmingen**.
- Toepassing verwijderen: hiermee kunt u een item verwijderen dat door de gebruiker werd toegevoegd bij Lijst met beschikbare bestemmingen.
- Bestandsindeling: hier kunt u de bestandsindeling kiezen van de gescande gegevens die opgeslagen moeten worden. U hebt de keuze uit BMP, JPEG, PDF, TIFF met meerdere pagina's en TIFF met één pagina.

#### Scaneigenschappen

- **Computer-id:** toont automatisch de ID van uw computer. U kunt het ID wijzingen met de knop **Instelling**. U kunt ook de wachtwoordcontrole instellen met **Wachtwoord inschakelen**. Deze id's en wachtwoorden worden gebruikt in **Scannen naar pc** (zie "Originelen inscannen en naar uw computer verzenden (naar pc scannen)" op pagina 98).
- **Doelmap:** hiermee kunt u de locatie van de standaard opslagmap kiezen.
- · Resolutie: hiermee kunt u de scanresolutie instellen.
- · Scankleur: hiermee kunt u de scankleur instellen.
- Scanformaat: hiermee kunt u het scanformaat instellen.
- ADI, dubbelzijdig: hiermee worden automatisch beide zijden gescand. Als uw model deze optie niet ondersteunt, wordt de optie grijs weergegeven en is deze niet beschikbaar.
- · Standaard: hiermee keert u terug naar de standaardopties.
- 5. Klik op OK als u klaar bent met de instellingen.

#### **Scan Assistant**

Het venster **Scanassistent** wordt geopend wanneer u drukt op **Snel scannen** in Scan- en faxbeheer 2. In het venster **Scan Assistant** kunt u de scaninstellingen aanpassen en het scanproces opstarten.

- Klik in het menu Start op Programma's of Alle programma's > Samsung Printers > Scan and Fax Manager 2 > Scan- en faxbeheer 2.
- 2. Selecteer het gewenste apparaat in het venster Scan- en faxbeheer 2.

| IP-adres<br>10.88.165.122 | Computer-id<br>DO_EUNI_RYU01 | Locatie                                | Scanstatus<br>Gereed o                           | Faxstatus<br>Niet onder                               |
|---------------------------|------------------------------|----------------------------------------|--------------------------------------------------|-------------------------------------------------------|
| IP-adres<br>10.88.165.122 | Computer-id<br>DO_EUNI_RYU01 | Locatie                                | Scanstatus<br>Gereed o                           | Faxstatus<br>Niet onder                               |
| 10.88.165.122             | DO_EUNI_RYU01                |                                        | Gereed o                                         | Niet onder                                            |
|                           |                              |                                        |                                                  |                                                       |
|                           |                              |                                        |                                                  |                                                       |
|                           |                              |                                        |                                                  |                                                       |
|                           |                              |                                        |                                                  |                                                       |
|                           |                              |                                        |                                                  |                                                       |
|                           |                              |                                        |                                                  |                                                       |
|                           |                              |                                        |                                                  |                                                       |
|                           |                              |                                        |                                                  |                                                       |
|                           |                              |                                        |                                                  |                                                       |
|                           |                              |                                        |                                                  |                                                       |
|                           |                              |                                        |                                                  |                                                       |
|                           |                              |                                        |                                                  |                                                       |
|                           |                              |                                        |                                                  |                                                       |
| araat toevoegen           | Apparaat verwijderen         | Eigenschappen                          | Sne                                              | el scannen                                            |
|                           | raat toevoegen               | rast toevoegen ) (Apparaat verwijderen | raat toevvægen Apparaat verwijderen Egenschappen | raat toevoegen Apparaat verwijderen Eigenschappen Sne |

3. Druk op Snel scannen. Het venster Scanassistent wordt geopend. In de modus Basis zijn alleen Scaninstellingen en Voorkeuren beschikbaar. Als u meer instellingen wilt gebruiken, drukt u op Geavanceerd.

Klik op de knop **Help** linksboven in het venster en klik op een optie

waarover u meer wilt weten. Er verschijnt een pop-upvenster met informatie over de functie van de optie die **Scanassistent** biedt.

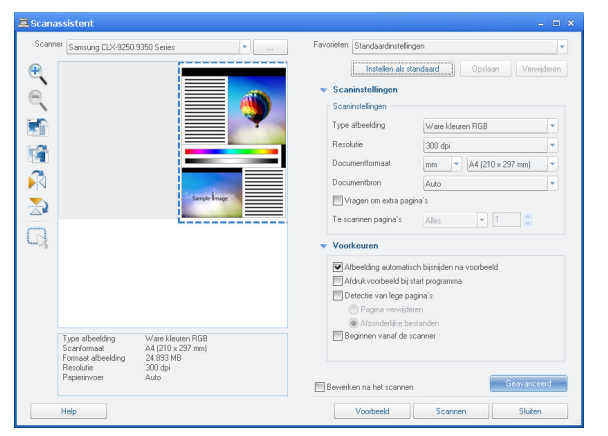

- **Favorieten**: hiermee kunt u de huidige voorkeursinstellingen opslaan voor toekomstig gebruik. Als u **Favorieten** opslaat, worden alle huidige scaninstellingen opgeslagen. Om een opgeslagen instelling te gebruiken, kiest u het uit de vervolgkeuzelijst **Favorieten**. Het apparaat is nu ingesteld om te scannen op basis van de geselecteerde instellingen. Om een opgeslagen instelling te verwijderen, selecteert u ze uit de vervolgkeuzelijst **Favorieten** en klikt u op **Verwijderen**. U kunt een voorkeurinstelling instellen als opstartinstelling door de voorkeurinstelling in kwestie te selecteren en vervolgens op de knop **Instellen als standaard** te klikken.
- Scaninstellingen: de volgende scanopties zijn beschikbaar.
  - **Type afbeelding**: hiermee kunt u de juiste kleurinstellingen kiezen voor het scannen van afbeeldingen.
  - Resolutie: hiermee kunt u de afbeeldingsresolutie instellen.
  - **Documentformaat**: hiermee kunt u het juiste formaat van de gescande afbeelding selecteren.
  - **Documentbron**: hiermee kunt u de plaats kiezen waarin het originele document zal worden geladen.
  - Vragen om extra pagina's: als dit selectievakje is ingeschakeld, kunt u pagina's doorlopend scannen. Deze optie is nuttig wanneer u een document van meerdere pagina's scant en/of wanneer Documentbron ingesteld is op Glasplaat (scannerglas). In dit geval wordt een reeks van gescande afbeeldingen als één document verwerkt.
  - Te scannen pagina's: hiermee kunt u opgeven hoeveel pagina's er moeten worden gescand. Deze optie is beschikbaar wanneer
     Documentbron is ingesteld op ADI Enkelzijdig, ADI Dubbelzijdig -Korte zijde en ADI Dubbelzijdig - Lange zijde.
- Voorkeuren: de volgende scanopties zijn beschikbaar.
  - Afbeelding automatisch bijsnijden na voorbeeld: als dit selectievakje is ingeschakeld, wordt het scangebied automatisch afgestemd op het formaat van de afbeelding.
  - Afdrukvoorbeeld bij start programma: als dit selectievakje is ingeschakeld, wordt het scangebied automatisch geselecteerd zoals wordt aangegeven in het voorbeeld.
  - Detectie van lege pagina's: hierbij wordt automatisch vastgesteld of de gescande afbeelding blanco is of niet.
    - **Pagina verwijderen**: blanco pagina's worden verwijderd aan het einde van de scanprocedure.

- **Afzonderlijke bestanden**: blanco pagina's doen dienst als scheidingspagina tussen scantaken. Als er meerdere pagina's tegelijk worden gescand, deelt een blanco pagina de reeks gescande afbeeldingen op. Elk deel wordt als een afzonderlijk document (groep) behandeld.
- Geavanceerd: in de modus Geavanceerd zijn er extra opties beschikbaar, zoals Afbeeldingen aanpassen, Afbeelding verbeteren en Aanvullende instellingen.
  - Afbeeldingen aanpassen: hiermee kunt u een aantal transformaties op de gescande afbeelding toepassen. Deze transformaties omvatten onder andere het automatisch aanpassen van de grootte van de afbeelding, het recht maken en het draaien van de afbeelding.
  - Afbeelding verbeteren: hiermee kunt u diverse tekortkomingen uit de afbeelding verwijderen en zo de kwaliteit ervan verbeteren.
  - **Aanvullende instellingen**: hiermee kunt u de gescande afbeeldingen op een speciale manier verwerken. Deze transformaties omvatten onder andere het aan elkaar hechten van verschillende scans van gedeeltelijke afbeeldingen tot één afbeelding, het verwerken van gescande boeken en het stempelen van een watermerk.

## Scannen met TWAIN-compatibele software

Als u documenten met andere software wilt scannen, moet deze TWAIN-compatibel zijn, zoals Adobe Photoshop.

Volg de onderstaande stappen om te scannen met TWAIN-compatibele software.

- 1. Controleer of de printer op uw computer is aangesloten en is ingeschakeld.
- 2. Plaats de originelen in de DADI met de bedrukte zijde naar boven of plaats een enkel origineel met de bedrukte zijde naar onder op de glasplaat van de scanner en sluit de DADI (zie "Originelen plaatsen" op pagina 34).
- 3. Open een toepassing, bijvoorbeeld Adobe Photoshop.
- 4. Open het TWAIN-venster en stel de scanopties in.
- 5. Scan en sla uw gescande afbeeldingen op.

# Scannen in Macintosh

U kunt documenten scannen met het programma **Fotolader**. Macintosh OS biedt het programma **Fotolader** aan.

#### Scannen via netwerk

- 1. Controleer of de printer op uw computer is aangesloten en is ingeschakeld.
- 2. Plaats de originelen in de DADI met de bedrukte zijde naar boven of plaats een enkel origineel met de bedrukte zijde naar onder op de glasplaat van de scanner en sluit de DADI (zie "Originelen plaatsen" op pagina 34).
- 3. Start Programma's en klik op Fotolader.
- **4.** In MAC OS X 10.4 ~10.5

Klik achtereenvolgens op **Apparaten** en **Blader door apparaten...** In MAC OS X 10.6

Selecteer uw apparaat onder GEDEELD. Ga door met stap 6.

5. In Mac OS X 10.4

Selecteer uw apparaat in de optie **TWAIN-Apparaten**. Controleer of het selectievakje naast **Gebruik TWAIN-software** is ingeschakeld en klik op **Verbind**.

- Als er een waarschuwing verschijnt, klikt u op **Poort wijzigen** om een **poort te selecteren**.
- Als de gebruikersinterface van TWAIN verschijnt, klikt u op het tabblad Voorkeuren op Poort wijzigen om de poort te selecteren.
  - Raadpleeg Scan- en faxbeheer voor het gebruik van Poort wijzigen (zie "Scaninformatie instellen in Scan- en faxbeheer" op pagina 101).

In Mac OS X 10.5

Controleer of het selectievakje Verbonden naast uw apparaat is ingeschakeld is in Bonjour-apparaten.

Als u via TWAIN wilt scannen, raadpleegt u de bovenstaande procedure voor Mac OS X 10.4.

- 6. Stel de scanopties in dit programma in.
- 7. Scan uw afbeelding en sla deze op.
- Raadpleeg de Help van Fotolader voor meer informatie over het gebruik van Fotolader.
  - Gebruik TWAIN-compatibele software voor meer scanopties.
  - U kunt ook TWAIN-compatibele software gebruiken, zoals Adobe Photoshop.
  - Als u niet kunt scannen in Fotolader moet u Mac OS bijwerken naar de laatste versie. Fotolader werkt correct onder Mac OS X 10.4.7 of hogere versies.

#### Scaninformatie instellen in Scan- en faxbeheer

Voor meer informatie over het programma Scan and Fax Manager, om de toestand van het geïnstalleerde scannerstuurprogramma te controleren, om scaninstellingen te wijzigen. En om mappen waarin gescande documenten worden bewaard in het programma Scan and Fax Manager toe te voegen of te verwijderen, volgt u deze instructies:

- 1. Klik op Smart Panel in het menu Scan- en faxbeheer op de statusbalk.
- 2. Selecteer het juiste apparaat in Scan- en faxbeheer.
- 3. Klik op Eigenschappen.
- 4. Gebruik De knop Scan instellen om de bestemming van bestanden of de scaninstellingen te wijzigen, toepassingen toe te voegen of te verwijderen en het formaat van bestanden te wijzigen. Via Poort wijzigen kunt u het scanapparaat wijzigen. (Lokaal of netwerk)
- 5. Klik op OK wanneer u klaar bent.

# Scannen in Linux

U kunt een document scannen via het venster Unified Driver Configurator.

#### Scannen

- 1. Dubbelklik op Unified Driver Configurator op het bureaublad.
- Klik op de knop som naar het venster Scanners Configuration te gaan.
- 3. Selecteer de scanner in de lijst.

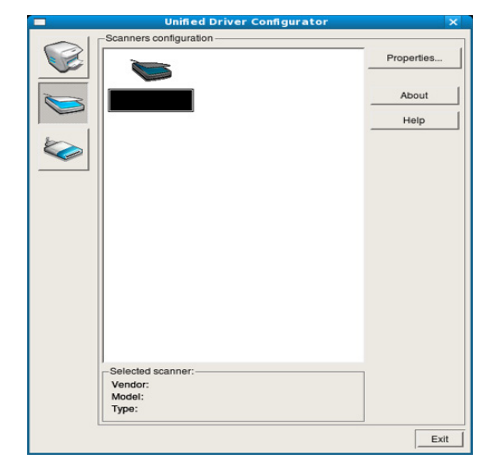

Als u slechts één MFP-apparaat gebruikt, dit apparaat aangesloten is op de computer en is ingeschakeld, verschijnt uw scanner in de lijst en wordt deze automatisch geselecteerd.

Als er meerdere scanners zijn aangesloten op de computer, kunt u voor elke scantaak een andere scanner kiezen. Als er bijvoorbeeld een document wordt gescand op de eerste scanner, kunt u de tweede scanner selecteren, de apparaatopties instellen en de scantaak gelijktijdig starten.

#### 4. Klik op Properties.

 Plaats de originelen in de DADI met de bedrukte zijde naar boven of plaats een enkel origineel met de bedrukte zijde naar onder op de glasplaat van de scanner en sluit de DADI (zie "Originelen plaatsen" op pagina 34).

#### 6. Klik in het venster Scanner Properties op Preview.

Het document wordt gescand en er verschijnt een voorbeeld van de afbeelding in het **Preview Pane**.

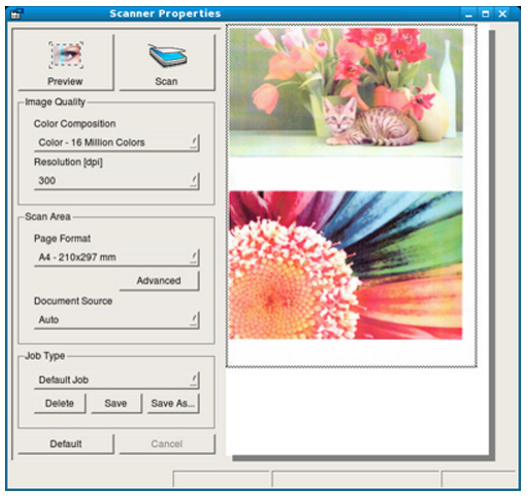

- 7. Sleep met de muisaanwijzer over het gedeelte dat u wilt scannen in het **Preview Pane**.
- 8. Wijzig de scanopties in de vakken Image Quality en Scan Area.
  - **Image Quality:** hiermee kunt u de kleurcompositie en scanresolutie voor de afbeelding selecteren.
  - Scan Area: hiermee kunt u het paginaformaat selecteren. Klik op de knop Advanced als u het paginaformaat handmatig wilt instellen.

Als u een van de vooraf ingestelde scanopties wilt gebruiken, selecteert u de optie in de vervolgkeuzelijst **Job Type** (zie "Instellingen voor taaktypen toevoegen" op pagina 102).

Klik op **Default** om de standaardinstelling voor de scanopties te herstellen.

- Als u klaar bent, klikt u op Scan om het scannen te starten. Links onderaan het venster verschijnt de statusbalk die de voortgang van het scanproces aangeeft. Als u het scannen wilt annuleren, klikt u op Cancel.
- **10.** De gescande afbeelding verschijnt.

Gebruik de werkbalk om de gescande afbeelding te bewerken (zie "Image Manager gebruiken" op pagina 102).

- 11. Als u klaar bent, klikt u op Save op de werkbalk.
- **12.** Selecteer de map waarin u de afbeelding wilt opslaan en typ de bestandsnaam.
- 13. Klik op Save.

#### Instellingen voor taaktypen toevoegen

U kunt uw scaninstellingen opslaan en deze opnieuw gebruiken.

#### Zo slaat u een nieuw taaktype op:

- 1. Wijzig de opties in het venster Scannereigenschappen.
- 2. Klik op Save As.
- 3. Voer een naam in voor de gekozen instellingen.
- 4. Klik op OK.

De instellingen worden toegevoegd aan de vervolgkeuzelijst **Saved Settings**.

#### Zo slaat u instellingen op voor de volgende scantaak:

- 1. Selecteer de gewenste instelling in de vervolgkeuzelijst Job Type.
- De volgende keer dat u het venster Scanner Properties opent, zijn de opgeslagen instellingen automatisch geselecteerd voor de scantaak.

#### Een opgeslagen taaktype verwijderen

- 1. Selecteer de instelling die u wilt verwijderen in de vervolgkeuzelijst **Job Type**.
- 2. Klik op Delete.

De instelling wordt verwijderd uit de lijst.

#### Image Manager gebruiken

In de toepassing Image Manager vindt u menuopties en knoppen om uw gescande afbeeldingen te bewerken.

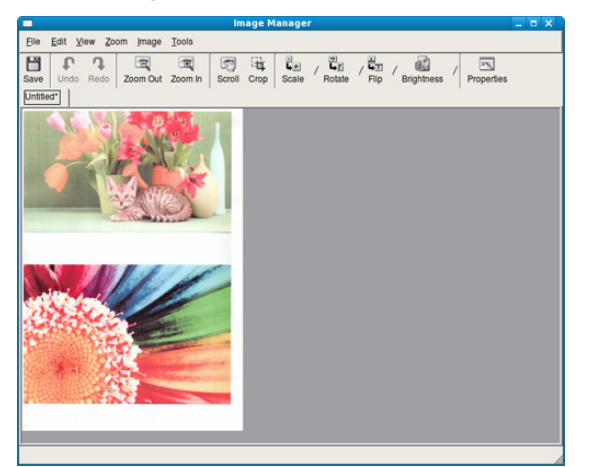

Gebruik de volgende gereedschappen om de afbeelding te bewerken:

| Hulpmi<br>ddelen | Naam              | Functie                                                                                                    |
|------------------|-------------------|----------------------------------------------------------------------------------------------------|
| B                | Save              | Hiermee slaat u de afbeelding op.                                                                                                    |
| P                | Undo              | Hiermee maakt u de laatste bewerking ongedaan.                                                                                                    |
| Ĵ                | Opnieuw           | Hiermee herstelt u de laatst ongedaan gemaakte bewerking.                                                                                                    |
| 3                | Scroll            | Hiermee schuift u door de afbeelding.                                                                                                    |
| 藏                | Bijsnijden        | Hiermee kunt u het geselecteerde gebied van<br>de afbeelding bijsnijden.                                                                                                    |
| Q                | Uitzoomen         | Hiermee kunt u uitzoomen op de afbeelding.                                                                                                    |
| Ð                | Inzoomen          | Hiermee kunt u inzoomen op de afbeelding.                                                                                                    |
| 4.               | Scale             | Hiermee kunt u de schaal van de afbeelding<br>wijzigen. U kunt het formaat handmatig<br>invoeren of instellen dat de afbeelding<br>proportioneel, verticaal of horizontaal wordt<br>geschaald. |
| -<br>L           | Draaien           | Hiermee kunt u de afbeelding draaien. U kunt<br>het aantal graden selecteren in de<br>vervolgkeuzelijst.                                                                                       |
|                  | Flip              | Hiermee kunt u de afbeelding horizontaal of verticaal spiegelen.                                                                                                    |
|                  | Brightness        | Hiermee kunt u de helderheid of het contrast<br>van de afbeelding aanpassen of de afbeelding<br>omkeren.                                                                                       |
| -                | Eigenscha<br>ppen | Hiermee kunt u de eigenschappen van de<br>afbeelding weergeven.                                                                                                    |

Raadpleeg de schermhulp voor meer informatie over de toepassing Image Manager.

# Faxen (optioneel)

# Deze handleiding bevat informatie over het gebruik van het apparaat als faxtoestel.

#### In dit hoofdstuk vindt u de volgende onderwerpen:

- Voorbereiden om te faxen
- Faxen vanaf uw computer
- Uitleg over het faxscherm
- Een fax verzenden
- · Een fax ontvangen
- De documentinstellingen aanpassen
- U kunt dit apparaat niet als een faxapparaat gebruiken via een internettelefoonlijn. Raadpleeg uw internetprovider voor meer informatie.
  - Wij raden het gebruik aan van traditionele analoge telefoondiensten. (PSTN: openbaar telefoonnet) wanneer u telefoonlijnen aansluit om de fax te gebruiken. Als u andere internetdiensten (DSL, ISDN, VoIP) gebruikt, kunt u de kwaliteit van de verbinding verbeteren door gebruik te maken van een microfilter. Een microfilter elimineert ruissignalen en verbetert de kwaliteit van de netwerk/internetverbinding. Aangezien de DSL Micro-filter niet met het apparaat wordt meegeleverd, kunt u het beste contact opnemen met uw internetprovider als u er gebruik van wilt maken.

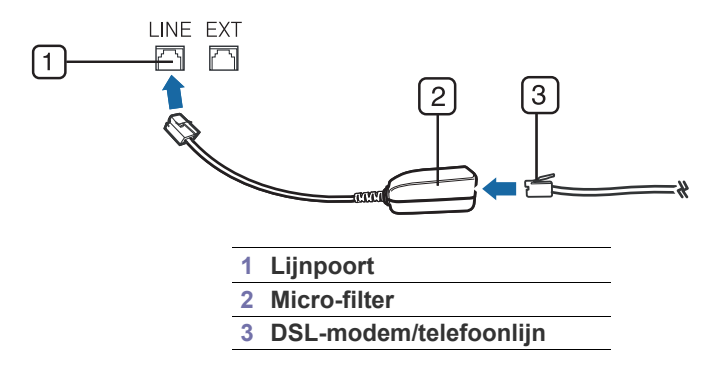

# Voorbereiden om te faxen

Voordat u een fax kunt verzenden of ontvangen, moet u het meegeleverde telefoonsnoer aansluiten op een stopcontact. Raadpleeg de optionele installatiehandleiding in de faxkit om een verbinding te maken. De aansluiting van een telefoonsnoer verschilt van land tot land.

# Faxen vanaf uw computer

hiermee kunt u een fax verzenden vanaf uw computer zonder gebruik te maken van het bedieningspaneel op het apparaat. Zorg ervoor dat uw apparaat en de computer zijn aangesloten op een netwerk.

- Een fax doorsturen naar een ander nummer
- Het instellen van junkfaxnummers
- Een rapport faxrapport
- Een programma-instelling gebruiken
- Documenten opslaan

## Een fax verzenden (Windows)

Om een fax te versturen vanaf uw computer moet het programma **Samsung Network PC Fax** zijn geïnstalleerd. Dit programma wordt automatisch geïnstalleerd tijdens de installatie van het printerstuurprogramma.

- 1. Open het document dat u wilt verzenden.
- Selecteer Afdrukken in het menu Bestand. Het venster Afdrukken verschijnt. Afhankelijk van uw toepassing kan dit venster er iets anders uitzien.
- 3. Selecteer Samsung Network PC Fax uit het venster Afdrukken
- 4. Klik op Afdrukken of op OK.
- 5. Voer het faxnummer van de ontvanger in en stel indien nodig de opties in.
  - Voor meer informatie over **Samsung Network PC Fax** klikt u op **Help**.

| Faxopties                                                                                                    |          |                                  |                        |                         | × |
|----------------------------------------------------------------------------------------------------|----------|----------------------------------|------------------------|-------------------------|---|
| Faxapparaat<br>Model: CLX-9250 9350 Series<br>IP-adres of naam: 10.88.165.122                                      | 5        |                                  |                        | Wijzigen                |   |
| Telefoonlijst<br># Naam n Faxnummer                                                                                | >>       | - Ontvanger:<br>Fax num          | s<br>iber              |                         |   |
| Toevoegen         Verwijderen           O Office Dutlook-adretaboek           Windows-adresboek           Voorblad |          | Toevoe<br>Faxkwalitei<br>③ Stand | gen Ver<br>it<br>Jaard | wijderen<br>◯ Fijn      |   |
| Aan: Onderwerp:                                                                                                    | Van:     |                                  | Datum:                 | Geavanceerd 27- 1 -2011 |   |
| Bericht:                                                                                                    |          |                                  |                        |                         |   |
| ✓ Melding bij bezorging<br>Help                                                                                    | Afdrukva | orbeeld                          | ) Ve                   | rzenden Sluite          | n |

6. Klik op Verzenden.

# Een lijst met verzonden faxberichten controleren (Windows)

U kunt een lijst met verzonden faxberichten op uw computer controleren. Klik in het menu **Start** op **Programma's** of **Alle programma's** > **Samsung Printers** > **Network PC Fax** > **Faxjournaal**. Het **Faxjournaal** wordt dan weergegeven met alle faxen die u hebt verstuurd.

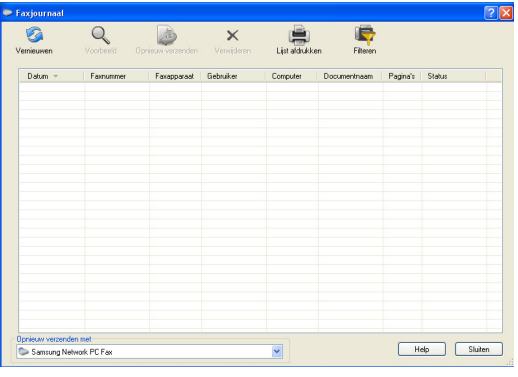

Voor meer informatie over Faxjournaal klikt u op Help.

# Een fax verzenden (Macintosh)

Om een fax te versturen vanaf uw computer moet het programma **Faxhulpprogramma's** geïnstalleerd zijn. Dit programma wordt automatisch geïnstalleerd tijdens de installatie van het printerstuurprogramma.

Volg onderstaande stappen voor Mac OS X 10.5 of 10.6. De onderstaande stappen verschillen afhankelijk van het besturingssysteem.

- 1. Open het document dat u wilt verzenden.
- 2. Selecteer Druk af in het menu Bestand (voor Mac OS X 10.4: Archief).

Het venster **Druk af** verschijnt. Afhankelijk van uw toepassing kan dit venster er iets anders uitzien.

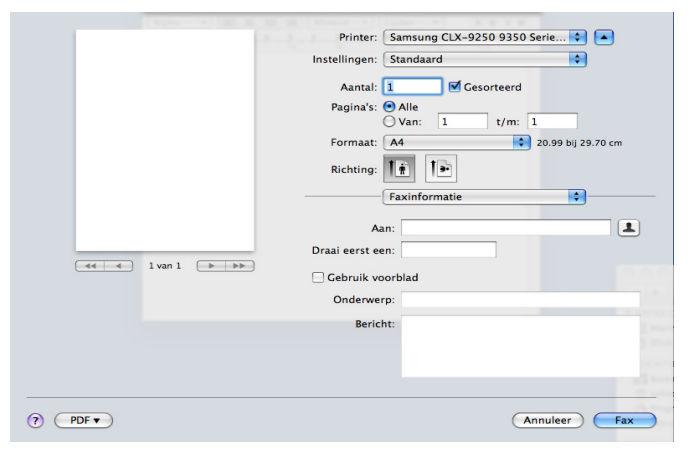

- 3. Selecteer Samsung CLX-9252 9352 Series fax in de vervolgkeuzelijst in Printer.
- 4. Kies het aantal kopieën en pagina's.
- 5. Selecteer papierformaat, afdrukstand en schaal.

6. Voer het faxnummer van de ontvanger in het invoervak Aan. U kunt ook

op de knop **Adressen** drukken **a** als u veelgebruikte faxnummers hebt opgeslagen.

|             | Printer: Samsung CLX-9250 9350 Serie 🗘 🔺 |
|-------------|------------------------------------------|
|             | Instellingen: Standaard                  |
|             | Aantal: 1 🗹 Gesorteerd                   |
|             | Pagina's: 💽 Alle                         |
|             | ○ Van: 1 t/m: 1                          |
|             | Formaat: A4 20.99 bij 29.70 cm           |
|             | Richting:                                |
|             | Faxinformatie 🗘                          |
|             | A                                        |
|             | Aan:                                     |
| 1 van 1 🕞 🕨 | Draai eerst een:                         |
| <br>        | Gebruik voorblad                         |
|             | Onderwerp:                               |
|             | Bericht:                                 |
|             |                                          |
|             |                                          |
|             |                                          |
|             |                                          |

- 7. Voer indien nodig de toegangscode in het invoergebied **Draai eerst een** in.
- 8. Als u de fax met een voorblad wilt versturen schakelt u het selectievakje voor **Gebruik voorblad** in.

Voer het onderwerp en bericht van de faxtaak in.

- U kunt meer gedetailleerde opties voor de voorpagina instellen in Samsung Fax - Voorblad. Selecteer Samsung Fax - Voorblad in de vervolgkeuzelijst Richting.
- 9. Klik op Fax.
- 10. Het pictogram Faxjournaal ( ) verschijnt op uw Macintosh dock. Klik op het pictogram.

U kunt de status van de faxtaak zien. U kunt de faxtaak verwijderen, bijhouden, hervatten of pauzeren.

| 00        |                 | 📇 Samsung CLX    | -9250 9350 | Series fax-TCP/IP (10.88.1 | 65.122)       | $\Box$            |
|-----------|-----------------|------------------|------------|----------------------------|---------------|-------------------|
| $\otimes$ |                 |                  | <i>i</i>   |                            | Ê             | i i i             |
| Verwijder | Stel uit Hervat | Onderbreek faxer | n Info     |                            | Hulpprogramma | Status toebehoren |
|           | Faxen g         | ereed            |            |                            |               |                   |
| Status    | Naam            |                  | Gebruiker  | Datum                      | Voltooid      |                   |
|           |                 |                  |            |                            |               |                   |
|           |                 |                  |            |                            |               |                   |
|           |                 |                  |            |                            |               |                   |
|           |                 |                  |            |                            |               |                   |
|           |                 |                  |            |                            |               |                   |
|           |                 |                  |            |                            |               |                   |
|           |                 |                  |            |                            |               |                   |
|           |                 |                  |            |                            |               |                   |
|           |                 |                  |            |                            |               | 1.                |

# Uitleg over het faxscherm

Als u de faxfunctie wilt gebruiken, drukt u op Fax in het scherm.

Als u deze functie wilt gebruiken, moet u de optionele faxkit op uw apparaat installeren.

Wordt er een ander scherm weergegeven, druk dan op (
) om naar het beginscherm te gaan.

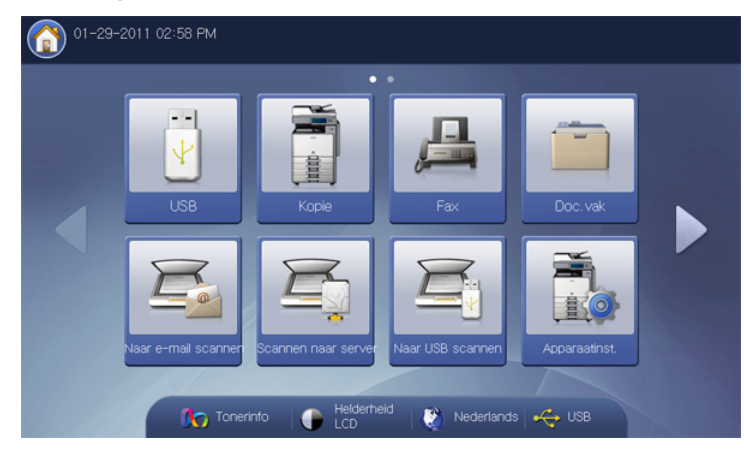

#### Het tabblad Basis

| Klaar om te fa        | axen        |            |   |           |              |
|-----------------------|-------------|------------|---|-----------|--------------|
| Basis                 | Geavanceerd | Afbeelding |   |           | € 🖆          |
| <b>L</b> 1:           |             |            |   | Adresboek | -            |
| <b>E</b> 2:           |             |            |   |           |              |
| <b>L</b> 3:           |             |            |   | Recent    | Ittic        |
| <b>%</b> 4:           |             |            | - | Pauze     | CHROMOTOR    |
| Toevoegen as<br>adres |             | +          |   |           |              |
|                       |             |            |   |           | Programmer   |
| Faxlijn               | Resolutie   | Э          |   |           | riogrammer   |
| Regel 1               |             | Standaard  | • |           | Gem dokument |

- Invoergebied voor faxnummer:: Voer het faxnummer van de ontvanger in met behulp van het numerieke toetsenblok op het bedieningspaneel. Als u het adresboek hebt geconfigureerd, drukt u op Adresboek (zie "Een adresboek maken via het bedieningspaneel" op pagina 119 of "Een adresboek instellen met behulp van SyncThru<sup>™</sup> Web Service" op pagina 122).
- Toevoegen aan adres: voegt een ingevoerd faxnummer toe aan het Adresboek.
- Let hiermee verwijdert u het laatst ingevoerde cijfer.
- C: hiermee verwijdert u alle cijfers van het geselecteerde nummer.
- **Faxlijn:** Selecteert een faxlijn wanneer uw apparaat meerdere faxlijnen heeft.
- Resolutie: hiermee past u de resolutieopties aan (zie "De resolutie wijzigen" op pagina 112).

- Adresboek: Voert het faxnummer in van de ontvanger door op de opgeslagen nummers te drukken. Veelgebruikte faxnummers kunt u opslaan met behulp van het bedieningspaneel of SyncThru<sup>™</sup> Web Service (zie "Een adresboek maken via het bedieningspaneel" op pagina 119 of "Een adresboek instellen met behulp van SyncThru<sup>™</sup> Web Service" op pagina 122).
- **Recent:** Toont de 10 laatst gebruikte faxnummers. U kunt ook faxnummers kiezen in plaats van het nummer in te toetsen (zie "Het laatste nummer opnieuw kiezen" op pagina 108).
- Pauze: Voegt een pauze in een faxnummer in.
- **Op de haak:** Wanneer u op deze knop drukt, hoort u een kiestoon. Voer vervolgens het faxnummer in. Het is vergelijkbaar met bellen met behulp van een telefoon met luidspreker (zie "Een fax handmatig verzenden middels Op de haak" op pagina 107).
- **Programma's:** hiermee kunt u de huidige instellingen opslaan voor toekomstig gebruik (zie "Een programma-instelling gebruiken" op pagina 116).
- **Doc opslaan:** slaat het document op de harde schijf van uw apparaat op (zie "Documenten opslaan" op pagina 117).

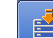

 Met deze knop kunt u rechtstreeks naar het menu USB, Kopie, Doc.vak, etc., gaan. Druk op deze knop en selecteer het gewenste menu waar u naar toe wilt.

#### Het tabblad Geavanceerd

Met de pijl-omhoog/omlaag linksonder kunt u naar de volgende of vorige pagina gaan.

| Basis                    | Geavanceerd Afbeelding |                                                                                                    |
|--------------------------|------------------------|----------------------------------------------------------------------------------------------------|
| Formaat van<br>origineel | Auto                   |                                                                                                    |
| Dubbelzijdig             | 1-zijdig               | Statistical and Statistical Action of the Statistical Action of the St |
| Oorspronkelijke<br>stand | Staande afbeeldingen   |                                                                                                    |
| Jitgesteld<br>verzenden  | Uit                    |                                                                                                    |
| Prioritair<br>verzenden  | Uit                    | Programma's                                                                                                    |

- Formaat van origineel: selecteert het formaat van het origineel (zie "Het formaat van de originelen selecteren" op pagina 111).
- Dubbelzijdig: hiermee stelt u in of één of beide zijden van het origineel moeten worden gefaxt (zie "Faxen van beide zijden van originelen" op pagina 111).
- **Oorspronkelijke stand:** selecteert de afdrukstand van de originelen (zie "De richting van originelen selecteren" op pagina 111).
- **Uitgesteld verzenden:** hiermee stelt u in dat een fax automatisch op een later tijdstip wordt verzonden (zie "Een faxverzending uitstellen" op pagina 108).
- **Prioritair verzenden:** hiermee verzendt u een dringende fax vóór de uitvoering van geplande taken (zie "Verzenden van fax met voorrang" op pagina 108).
- Terug: Hiermee gaat u terug naar het tabblad Basis.
- Terug: Hiermee gaat u terug naar het tabblad Basis.

# Het tabblad Afbeelding

| Basis                          | Geavanceerd | Afbeelding |             |
|--------------------------------|-------------|------------|-------------|
| Type origineel                 | Tekst       |            |             |
| Kleurmodus                     | Mono        |            |             |
| Tonersterkte                   | Niveau5     |            |             |
| Achtergrond<br>aanpassen       | Uit         |            |             |
| Afbeel, aan<br>achterk, wissen | Uit         |            | Programma's |

- **Type origineel:** verbetert de faxkwaliteit op basis van het originele documenttype dat wordt gescand (zie "Het type origineel selecteren" op pagina 112).
- **Kleurmodus:** selecteert de kleurmodus waarin u de fax wilt verzenden (zie "De kleurmodus selecteren" op pagina 113).
- **Tonersterkte:** past de helderheid of tonerdichtheid van de fax aan (zie "De tonersterkte wijzigen" op pagina 113).
- Achtergrond aanpassen: hiermee vermindert u het effect van donkere achtergronden of papierpatronen als het origineel bijvoorbeeld een krantenknipsel is (zie "De achtergrond aanpassen" op pagina 113).
- Afbeel. aan achterk. wissen: voorkomt bij het faxen van de voorkant dat de afbeelding op de achterzijde van het origineel wordt meegefaxt (zie "Afbeeldingen op de achterzijde wissen" op pagina 113).
- Terug: Hiermee gaat u terug naar het tabblad Basis.

# Een fax verzenden

In dit gedeelte wordt uitgelegd hoe u een fax verzendt en welke bijzondere verzendmethoden u kunt gebruiken.

U kunt de originelen zowel in de DADI als op de glasplaat van de scanner plaatsen. Als er zich zowel originelen in de DADI als op de glasplaat van de scanner bevinden, worden de originelen in de DADI eerst gelezen omdat de DADI een hogere prioriteit heeft bij het scannen.

#### Instellen van faxhoofd

In sommige landen bent u wettelijk verplicht om op iedere uitgaande fax uw faxnummer te vermelden.

1. Druk op Apparaatinst. > Toepassingsinstellingen > Faxinstellingen > Apparaat-id & faxnummer op het scherm.

| Apparaat-id & faxnummer | Initiële faxinstellingen | Aantal keer overgaan           |
|-------------------------|--------------------------|--------------------------------|
| Standaardwaarde         | Regel 2 Capaciteit       | Opnieuw kiezen                 |
| Foutcorrectiemodus      | Startcode voor ontvangst | Instelling ongewenste<br>faxen |

- 2. Druk op een faxlijn wanneer uw apparaat meerdere faxlijnen heeft.
- Druk op het invoergebied Id-naam. Het pop-uptoetsenbord verschijnt. Voer uw naam of de bedrijfsnaam in (zie "Informatie over het pop-uptoetsenbord" op pagina 31). Druk op OK.
- Druk op het invoergebied van Faxnummer. Voer uw faxnummer in met behulp van het numerieke toetsenblok op het bedieningspaneel.
- 5. Druk op OK om de informatie op te slaan.

#### Een fax verzenden

- Plaats de originelen in de DADI met de bedrukte zijde naar boven of plaats een enkel origineel met de bedrukte zijde naar onder op de glasplaat van de scanner en sluit de DADI (zie "Originelen plaatsen" op pagina 34).
  - Dit apparaat past automatisch het originele document aan de papiergrootte van de ontvangende fax aan. Als de originele documentgrootte bijvoorbeeld een A3-formaat is en het geladen papier in de ontvangende fax is van A4-formaat, dan wordt de originele papiergrootte aan het A4-formaat aangepast.
- 2. Druk op Fax op het scherm.
- **3.** Pas de documentinstellingen in het tabblad **Geavanceerd** of **Afbeelding** aan (zie "De documentinstellingen aanpassen" op pagina 111).
- 4. Druk op het tabblad Basis.
- 5. Selecteer Resolutie (zie "De resolutie wijzigen" op pagina 112).
- 6. Wanneer de cursor op de invoerregel knippert, voert u met behulp van het numerieke toetsenblok op het bedieningspaneel het faxnummer in of gebruikt u de optie **Adresboek** in het scherm als u veelgebruikte faxnummers hebt opgeslagen.
  - U kunt een fax naar maximaal 10 ontvangers tegelijk verzenden.
    - Om een pauze in te voegen, drukt u op Pauze tijdens het invoeren van het faxnummer. Op het display wordt de pauze aangegeven met een koppelteken ("-").
- 7. Druk op **Start** op het bedieningspaneel. Het document wordt gescand en naar de bestemmingen gefaxt.
- U kunt een fax rechtstreeks vanaf uw computer verzenden (zie "Faxen vanaf uw computer" op pagina 103).

- Als u een faxtaak wilt annuleren, drukt u op Stop op het bedieningspaneel voordat het apparaat met het verzenden van de fax begint. U kunt ook op de knop Taakstatus op het bedieningspaneel drukken en de taak selecteren die u wilt verwijderen. Druk op Verwijd. (zie "Knop Job Status" op pagina 29).
- Als u een origineel op de glasplaat van de scanner legt, toont het apparaat een venster waarin u wordt gevraagd of u nog een pagina wilt laden. Plaats een ander origineel en druk op Ja. Als u klaar bent, drukt u in dit venster op Nee.
- U kunt geen e-mail verzenden wanneer er een fax wordt verzonden.

# Het verzenden van een fax met behulp van snelkiesnummers

Wanneer u tijdens het versturen van een fax wordt gevraagd om het te kiezen nummer in te voeren, voert u het eerder ingestelde snelkiesnummer in (zie "Een adresboek maken" op pagina 119).

- Plaats de originelen in de DADI met de bedrukte zijde naar boven of plaats een enkel origineel met de bedrukte zijde naar onder op de glasplaat van de scanner en sluit de DADI (zie "Originelen plaatsen" op pagina 34).
- 2. Druk op Fax op het scherm.
- 3. Pas de documentinstellingen in het tabblad **Geavanceerd** of **Afbeelding** aan (zie "De documentinstellingen aanpassen" op pagina 111).
- 4. Druk op het tabblad Basis.
- 5. Selecteer Resolutie (zie "De resolutie wijzigen" op pagina 112).
- 6. Wanneer de cursor op de invoerregel knippert:
  - bij ééncijferige (0-9) snelkiesnummers, druk en houd het desbetreffende cijfertoets ingedrukt op het numerieke toetsenblok van het bedieningspaneel;
  - bij twee- of driecijferige snelkiesnummers, druk de eerste of de eerste twee cijfertoetsen in en houd de laatste cijfertoets ingedrukt op het numerieke toetsenblok van het bedieningspaneel.
- Druk op Start op het bedieningspaneel. Het document wordt gescand en gefaxt naar het gekozen nummer.

# Een fax handmatig verzenden middels Op de haak

Bij deze methode wordt een fax verzonden met behulp van **Op de haak** in het tabblad **Basis**.

- Als u Uitgesteld verzenden en Prioritair verzenden in het tabblad Geavanceerd gebruikt, is het niet mogelijk om een fax te verzenden met Op de haak.
- Plaats de originelen in de DADI met de bedrukte zijde naar boven of plaats een enkel origineel met de bedrukte zijde naar onder op de glasplaat van de scanner en sluit de DADI (zie "Originelen plaatsen" op pagina 34).
- 2. Druk op Fax op het scherm.
- 3. Pas de documentinstellingen in het tabblad **Geavanceerd** of **Afbeelding** aan (zie "De documentinstellingen aanpassen" op pagina 111).
- 4. Druk op het tabblad Basis.
- 5. Selecteer Resolutie (zie "De resolutie wijzigen" op pagina 112).
- 6. Druk op Op de haak in het scherm.
- **7.** Als u een kiestoon hoort, vult u het faxnummer in met behulp van het numerieke toetsenblok op het bedieningspaneel.

8. Druk op Start zodra u een hoge faxtoon hoort van het ontvangende faxapparaat.

# Handmatig een fax verzenden via een intern telefoontoestel

Bij deze methode wordt een fax verzonden met behulp van een intern telefoontoestel. Zorg dat het intern telefoontoestel op de **EXT**-aansluiting van de faxkit op het apparaat is aangesloten.

- Tijdens telefoongesprekken met het telefoontoestel aangesloten op de **EXT**-aansluiting, zijn de kopieer- en scanfuncties niet beschikbaar.
- 1. Plaats de originelen in de DADI met de bedrukte zijde naar boven of plaats een enkel origineel met de bedrukte zijde naar onder op de glasplaat van de scanner en sluit de DADI (zie "Originelen plaatsen" op pagina 34).
- 2. Druk op Fax op het scherm.
- **3.** Pas de documentinstellingen in het tabblad **Geavanceerd** of **Afbeelding** aan (zie "De documentinstellingen aanpassen" op pagina 111).
- 4. Druk op het tabblad Basis.
- 5. Selecteer Resolutie (zie "De resolutie wijzigen" op pagina 112).
- 6. Pak de hoorn op van het intern telefoontoestel.
- **7.** Als u een kiestoon hoort, voer dan het faxnummer op het intern telefoontoestel in.
- 8. Druk op Start op het bedieningspaneel wanneer u een hoogfrequent faxsignaal hoort van het intern telefoontoestel.

#### Automatisch opnieuw verzenden

Als de lijn van het gekozen nummer bezet is of als het faxapparaat van de ontvanger niet antwoordt, wordt het nummer automatisch opnieuw gekozen. Als u het interval tussen kiespogingen en/of het aantal kiespogingen wilt wijzigen, voert u de volgende stappen uit.

- Druk op Apparaatinst. > Toepassingsinstellingen > Faxinstellingen > Opnieuw kiezen op het scherm.
- 2. Druk op een faxlijn wanneer uw apparaat meerdere faxlijnen heeft.

| 11-09-2010 10:5         | 5 AM                                               |         |
|-------------------------|----------------------------------------------------|---------|
| Apparaatinst. > Toepass | ngsinstellingen > Faxinstellingen > Opnieuw kiezen |         |
| Regel 1                 | Tijd tussen<br>kiespogingen                        |         |
| Regel 2                 | Aantal kiespogingen                                |         |
|                         |                                                    |         |
|                         |                                                    |         |
|                         |                                                    | n Terug |

- **3.** Stel de optie **Tijd tussen kiespogingen [1-15] min** in met behulp van de pijl-omhoog/omlaag.
- Stel de optie Aantal kiespogingen [0-13] in met behulp van de pijl-omhoog/omlaag.
- 5. Druk op **OK** om de instelling vast te leggen.

#### Het laatste nummer opnieuw kiezen

- Plaats de originelen in de DADI met de bedrukte zijde naar boven of plaats een enkel origineel met de bedrukte zijde naar onder op de glasplaat van de scanner en sluit de DADI (zie "Originelen plaatsen" op pagina 34).
- 2. Druk op Fax op het scherm.
- 3. Pas de documentinstellingen in het tabblad **Geavanceerd** of **Afbeelding** aan (zie "De documentinstellingen aanpassen" op pagina 111).
- 4. Druk op het tabblad Basis.
- 5. Selecteer **Resolutie** (zie "De resolutie wijzigen" op pagina 112).
- 6. Druk op Recent.
- 7. Voer het faxnummer in dat u opnieuw wenst te kiezen. Druk vervolgens op **OK**.

| 1 Resultaten |       |   |
|--------------|-------|---|
| Faxnummer    | Datum |   |
| 4678542585   |       |   |
|              |       |   |
|              |       |   |
|              |       |   |
|              |       | - |

- Toevoegen aan adres: hiermee kunt u een faxnummer in de Recent resultaten toe te voegen aan het Adresboek.
  - Verwijd.: Om een faxnummer in de Recent resultaten te verwijderen. Druk op het faxnummer dat u wenst te verwijderen. Druk vervolgens op Verwijd..
- 8. Druk op **Start** op het bedieningspaneel. Het document wordt gescand en naar de bestemmingen gefaxt.

# Een faxverzending uitstellen

U kunt het apparaat zo instellen dat een fax op een later tijdstip (tijdens uw afwezigheid) wordt verzonden.

- Als u deze optie gebruikt, is de functie Prioritair verzenden in het tabblad Geavanceerd niet actief.
  - Als u deze optie gebruikt, kunt u geen fax verzenden met de knop **Op de haak** op het scherm.
- 1. Plaats de originelen in de DADI met de bedrukte zijde naar boven of plaats een enkel origineel met de bedrukte zijde naar onder op de glasplaat van de scanner en sluit de DADI (zie "Originelen plaatsen" op pagina 34).
- 2. Druk op Fax op het scherm.
- 3. Pas de documentinstellingen in het tabblad **Geavanceerd** of **Afbeelding** aan (zie "De documentinstellingen aanpassen" op pagina 111).
- 4. Druk op het tabblad Basis.
- 5. Selecteer Resolutie (zie "De resolutie wijzigen" op pagina 112).
- 6. Wanneer de cursor op de invoerregel knippert, voert u met behulp van het numerieke toetsenblok op het bedieningspaneel het faxnummer in of gebruikt u de optie **Adresboek** in het scherm als u veelgebruikte faxnummers hebt opgeslagen.

7. Druk op het tabblad Geavanceerd > Uitgesteld verzenden > Aan.

| Basis                               | Geavanceerd | Afbeelding                     | ( |
|-------------------------------------|-------------|--------------------------------|---|
| ormaat van<br>rigineel              | Uit         | Taaknaam:<br>Faxtaak verzenden |   |
| )ubbelzijdig<br>Dorspronkelijke     | Aan         | Uur (01-12) Minuten (00-59)    |   |
| Jitgesteld<br>verzenden             |             | ▼ 4 ▲ ▼ 42 ▲ ◀ NM              | • |
| <sup>2</sup> rioritair<br>verzenden | 1           |                                |   |

8. Druk op het invoergebied van Taaknaam. Het pop-uptoetsenbord verschijnt.

Voer de gewenste taaknaam in. Druk op OK.

Als u geen taaknaam invoert, kent het apparaat de taaknaam "Faxtaak verzenden" toe.

- 9. De uitgestelde verzending instellen.
  - U kunt de uitgestelde verzending 15 minuten later dan de huidige tijd instellen. Als het bijvoorbeeld 1:00 uur is, kunt u de startijd op 1:15 instellen. Als het ingestelde tijdstip onjuist is, verschijnt een waarschuwingsbericht en wordt de waarde opnieuw ingesteld op de huidige tijd.
- 10. Druk op OK om de instelling vast te leggen.
- **11.** Druk op **Start** op het bedieningspaneel. Het apparaat begint met het opslaan van de gescande originele gegevens in het geheugen.
- Als u de uitgestelde faxverzending wilt annuleren, drukt u op **Uit** voordat het verzenden wordt gestart.

# Verzenden van fax met voorrang

U gebruikt deze functie als u een fax met hoge prioriteit moet verzenden voorafgaand aan andere geplande taken. Het document wordt in het geheugen opgeslagen en onmiddellijk verzonden zodra de lopende taak is voltooid. Een verzending met prioriteit zal een verzending onderbreken naar meerdere bestemmingen tussen stations (bijvoorbeeld, als de verzending naar station A eindigt, voordat de verzending naar station B begint) of tussen herkiespogingen.

- Als u deze optie gebruikt, is de functie Uitgest. verz. in het tabblad Geavanceerd niet actief.
  - Als u deze optie gebruikt, kunt u geen fax verzenden met de knop **Op de haak** op het scherm.
- Plaats de originelen in de DADI met de bedrukte zijde naar boven of plaats een enkel origineel met de bedrukte zijde naar onder op de glasplaat van de scanner en sluit de DADI (zie "Originelen plaatsen" op pagina 34).
- 2. Druk op Fax op het scherm.
- **3.** Pas de documentinstellingen in het tabblad **Geavanceerd** of **Afbeelding** aan (zie "De documentinstellingen aanpassen" op pagina 111).
- 4. Druk op het tabblad **Basis**.
- 5. Selecteer **Resolutie** (zie "De resolutie wijzigen" op pagina 112).
- 6. Wanneer de cursor op de invoerregel knippert, voert u met behulp van het numerieke toetsenblok op het bedieningspaneel het faxnummer in of gebruikt u de optie **Adresboek** in het scherm als u veelgebruikte faxnummers hebt opgeslagen.
7. Druk op het tabblad **Geavanceerd > Prioritair verzenden**.

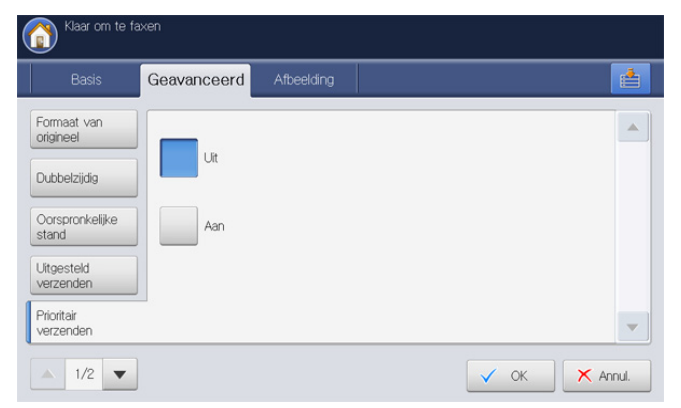

- 8. Druk op Aan om deze functie te activeren.
- 9. Druk in het scherm op OK.
- Druk op Start op het bedieningspaneel om de dringende faxtaak te starten.

# Een fax ontvangen

In dit gedeelte wordt beschreven hoe u een fax ontvangt en welke bijzondere ontvangstmethoden u daarvoor kunt gebruiken.

# Ontvangstmodus wijzigen

Het apparaat is standaard ingesteld op de **Fax**modus. Als u een fax ontvangt, beantwoordt het apparaat de oproep na een opgegeven aantal belsignalen en wordt de fax automatisch ontvangen. Voer de volgende stappen uit als u de ontvangstmodus wilt wijzigen:

- 1. Druk op Apparaatinst. > Toepassingsinstellingen > Faxinstellingen > Initiële faxinstellingen op het scherm.
- 2. Druk op een faxlijn wanneer uw apparaat meerdere faxlijnen heeft.

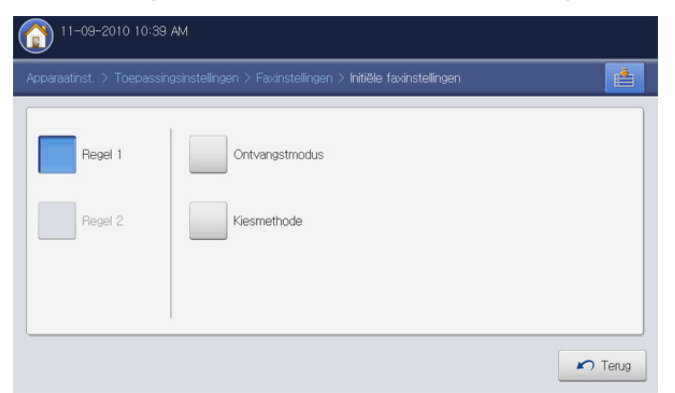

#### 3. Druk op Ontvangstmodus.

- 4. Druk op de juiste optie.
  - **Telefoon:** Hiermee ontvangt u een fax door op **Op de haak** en vervolgens **Start** te drukken.
  - Fax: Hiermee wordt een inkomende faxoproep aangenomen en wordt onmiddellijk overgeschakeld naar de faxontvangstmodus.
  - Antwoordapparaat/Fax: Wordt gebruikt als er een antwoordapparaat op uw apparaat is aangesloten. Inkomende oproepen worden beantwoord door het antwoordapparaat en de beller kan een boodschap op het antwoordapparaat achterlaten. Als het faxapparaat een faxtoon op de lijn opvangt, schakelt het automatisch over naar faxmodus om de fax te ontvangen.

5. Druk op OK om de informatie op te slaan.

#### Handmatig ontvangen in telefoonmodus

U kunt een faxoproep ontvangen door te drukken op **Op de haak** en vervolgens op **Start** wanneer u de faxtoon van het extern faxapparaat hoort. Het apparaat ontvangt een fax.

#### Automatisch ontvangen in Antwoordapparaat/ Faxmodus

Als u deze modus wilt gebruiken, moet u een antwoordapparaat aansluiten op de EXT-uitgang aan de achterzijde van uw apparaat. Raadpleeg de installatiehandleiding van de optionele faxkit voor meer informatie.

Als de beller een boodschap achterlaat, slaat het antwoordapparaat de boodschap op de gebruikelijke wijze op. Als het apparaat een faxtoon op de lijn detecteert, wordt de fax automatisch ontvangen.

- Als u het apparaat in deze modus hebt ingesteld en het antwoordapparaat is uitgeschakeld of er is geen antwoordapparaat op de EXT-uitgang aangesloten, wordt na een vooraf ingesteld aantal belsignalen automatisch overgeschakeld naar de Fax-modus.
  - Als uw antwoordapparaat een door de gebruiker instelbare teller voor beltonen heeft, stelt u het apparaat zo in dat het inkomende oproepen binnen de eerste beltoon aanneemt.
  - Als de **Telefoon**-modus actief is wanneer het antwoordapparaat op uw apparaat is aangesloten, moet u het antwoordapparaat uitschakelen. Zo niet, dan onderbreekt het uitgaande bericht van het antwoordapparaat uw telefoongesprek.

# Een fax handmatig ontvangen gebruiken van een intern telefoontoestel

Deze functie werkt het beste als u een intern telefoontoestel gebruikt dat aangesloten is op de EXT-uitgang aan de achterkant van het apparaat. Als u een oproep krijgt op het intern telefoontoestel en faxtonen hoort, drukt u op de toetsen \*9\* op het telefoontoestel. Het apparaat ontvangt de fax. Druk de toetsen langzaam na elkaar in. Als u de faxtoon van het andere faxapparaat nog steeds hoort, probeert u opnieuw op \*9\* te drukken.

Om \*9\* te wijzigen in bijvoorbeeld \*3\* volgt u volgende stappen.

- 1. Druk op Apparaatinst. > Toepassingsinstellingen > Faxinstellingen > Startcode voor ontvangst op het scherm.
- 2. Druk op Aan om deze functie te activeren.
- 3. Voer het nummer 3 in met behulp van het numerieke toetsenbord op het bedieningspaneel
- 4. Druk op OK.

#### Ontvangen in veilige ontvangstmodus

Mogelijk wilt u niet dat faxberichten die tijdens uw afwezigheid binnenkomen door anderen worden bekeken. U kunt in dat geval veilige ontvangstmodus inschakelen om te voorkomen dat ontvangen faxen tijdens uw afwezigheid worden afgedrukt. In veilige ontvangstmodus worden alle inkomende faxen in het geheugen opgeslagen.

1. Druk op Apparaatinst. > Toepassingsinstellingen > Faxinstellingen > Veilig ontvangen op het scherm.

De modus **Veilig ontvangen** kan uitsluitend worden geconfigureerd door een gemachtigde gebruiker die een ID en een wachtwoord op het apparaat heeft geregistreerd. Wanneer het apparaat daarom vraagt, voert u het ID en wachtwoord in.

- 2. Druk op een faxlijn wanneer uw apparaat meerdere faxlijnen heeft.
- 3. Druk op Aan om deze functie te activeren.

- Wanneer het apparaat in deze modus een fax ontvangt, wordt Afdrukk. geactiveerd. Als u de beveiligde faxberichten wilt afdrukken, druk dan op Afdrukk.. Alle beveiligde faxberichten worden afgedrukt.
- 4. Druk op **Hele dag** als u wilt dat inkomende faxberichten altijd naar het geheugen gaan. In andere gevallen, gaat u door met de volgende stap.
- Druk op Starttijd en stel de specifieke starttijd in met de pijltoetsen omhoog/omlaag of links/rechts. Druk op OK.

| Uur (01-12) | Minuten (00-59) | NM F |  |
|-------------|-----------------|------|--|
|             |                 |      |  |
|             |                 |      |  |

- 6. Druk op Eindtijd en stel de specifieke eindtijd in met de pijltoetsen omhoog/omlaag of links/rechts. Druk vervolgens op OK.
- 7. Druk in het scherm op OK.

Als u de functie **Veilig ontvangen** wilt uitschakelen, drukt u op **Uit**. Hierna wordt de ontvangen fax afgedrukt.

#### Een ontvangen faxbericht-uitvoerlade selecteren

Met deze optie kunt u aangeven in welke lade het faxbericht moet worden afgedrukt.

1. Druk op Apparaatinst. > Toepassingsinstellingen > Faxinstellingen > Ontvangen fax afdrukken > Uitvoerlade op het scherm.

| (11-09-2010 10:44 AM           |                                         |                                       |
|--------------------------------|-----------------------------------------|---------------------------------------|
| Apparaatinst. > Toepassingsins | tellingen > Faxinstellingen > Ontvangen | fax afdrukken                         |
| Dubbelzijdig                   | Auto verkleinen                         | Papierinvoer                          |
| Uitvoerlade                    | 1e pagina markeren                      | Ontvangen faxen afdrukken<br>in kleur |
| Nieten                         | Ontvangstheader                         |                                       |
|                                |                                         | Terug                                 |

- 2. Druk op de desbetreffende lade.
  - De Lade van afwerk. en Bovenste lade zijn uitsluitend beschikbaar als de optionele standaard afwerkeenheid of de boekjes-afwerkeenheid is geïnstalleerd.
    - Als de optionele standaard afwerkeenheid of de boekjes-afwerkeenheid is geïnstalleerd, is de Middelste lade niet geactiveerd.
- 3. Druk op OK.

 $\mathbb{V}$ 

# Afdrukken ontvangend faxen op beide zijden van het papier

Stel deze duplex-functie in om papier te besparen. Hiermee worden de ontvangen faxgegevens dubbelzijdig afgedrukt.

 Druk op Apparaatinst. > Toepassingsinstellingen > Faxinstellingen > Ontvangen fax afdrukken > Dubbelzijdig op het scherm.

| əparaatinst, > Toepassingsi | nstellingen > Faxinstellingen > Ontvanger | n fax afdrukken                       |
|-----------------------------|-------------------------------------------|---------------------------------------|
| Dubbelzijdig                | Auto verkleinen                           | Papierinvoer                          |
| Uitvoerlade                 | 1e pagina markeren                        | Ontvangen faxen afdrukker<br>in kleur |
| Nieten                      | Ontvangstheader                           |                                       |

- 2. Druk op de juiste optie.
  - Uit: hiermee wordt enkelzijdig afgedrukt.
  - Lange zijde: hiermee wordt dubbelzijdig afgedrukt en wordt de lange zijde van het papier gebruikt als bindmarge.
  - **Korte zijde:** hiermee wordt dubbelzijdig afgedrukt en wordt de korte zijde van het papier gebruikt als bindmarge.
- 3. Druk op OK.

# Faxen ontvangen in het geheugen

Aangezien het apparaat meerdere taken tegelijk kan uitvoeren, kan het een fax ontvangen terwijl u kopieert of afdrukt. Als u tijdens het kopiëren of afdrukken een fax ontvangt, slaat het apparaat de inkomende fax in het geheugen op. Zodra u klaar bent met kopiëren of afdrukken wordt de fax automatisch afgedrukt.

# De documentinstellingen aanpassen

Voordat u een fax verzendt, kunt u de documentinstellingen aanpassen, zoals de resolutie, tonerdichtheid, kleuren, duplex-functie, etc. Zie de uitleg voor dit gedeelte.

De documentinstellingen die u hiermee opgeeft, hebben alleen betrekking op de huidige taak. Als u de standaardinstellingen voor documenten wilt wijzigen, gaat u naar het tabblad **Apparaatinst.** > **Toepassingsinstellingen > Faxinstellingen > Standaardwaarde**.

### Het formaat van de originelen selecteren

Als het formaat van het originele document niet automatisch kan worden herkend of wanneer u een bepaalde documentgrootte wilt selecteren, kunt u na het opgeven van de originele documentgrootte het faxbericht verzenden.

 Druk in het scherm op het tabblad Geavanceerd > Formaat van origineel.

| Klaar om te f                                      | faxen       |            |              |           |        |
|----------------------------------------------------|-------------|------------|--------------|-----------|--------|
| Basis                                              | Geavanceerd | Afbeelding |              |           |        |
| Formaat van<br>origineel<br>Dubbelzijdig           | Auto        |            | A3 🕞         | 84₽       |        |
| Oorspronkelijke<br>stand                           | A4 🖓        |            | A5 🕞         | 85(JIS) P |        |
| Uitgesteld<br>verzenden<br>Prioritair<br>verzenden | A4 🗈        |            | A5 🕒         | 85(JIS) 🕒 | •      |
| ▲ 1/2 ▼                                            | ]           |            | Inch Formaat | 🗸 ОК 🗙 А  | vnnul. |

- 2. Druk op de juiste optie.
  - Door het indrukken van **Grootte in inch** of **Grootte in mm** kunt u de papierlijst op het scherm wijzigen. De papierlijst is onverdeeld in de beschikbare A/B- en Letter-papierformaten in dit apparaat.
  - Auto: Het formaat van de originelen wordt automatisch gedetecteerd maar bij deze optie worden alleen originelen van het formaat Letter, Ledger, Legal, Statement, A3, A4, A5, B4 of JIS B5 ondersteund.
  - Andere vooraf ingestelde waarden: Hiermee kunt u eenvoudig veelgebruikte waarden selecteren.
- 3. Druk in het scherm op OK.

# Faxen van beide zijden van originelen

Deze functie is speciaal bedoeld voor dubbelzijdige originelen. U kunt instellen of het apparaat een enkelzijdige of dubbelzijdige fax moet verzenden.

1. Druk op het tabblad Geavanceerd > Dubbelzijdig en selecteer vervolgens de richting van het origineel.

| Basis                    | Geavanceerd Afbeelding |  |
|--------------------------|------------------------|--|
| Formaat van<br>origineel |                        |  |
| Dubbelzijdig             |                        |  |
| Oorspronkelijke<br>stand | 2-zijdig, boek         |  |
| Uitgesteld<br>verzenden  | 2-ziidia, kalender     |  |
| Prioritair<br>verzenden  |                        |  |

- **2.** Druk op de juiste optie.
  - 1-zijdig: instelling voor enkelzijdig bedrukte originelen.
  - 2-zijdig, boek: instelling voor dubbelzijdige originelen.
  - **2-zijdig, kalender:** voor dubbelzijdig bedrukte originelen waarvan de achterzijde 180 graden is gedraaid.
  - Om 2-zijdig, boek en 2-zijdig, kalender te gebruiken, plaatst u de originelen in de DADI. Als het apparaat het origineel in de DADI niet vindt, wordt de optie automatisch gewijzigd in 1-zijdig.
- 3. Druk in het scherm op OK.

# De richting van originelen selecteren

Bij het faxen van dubbelzijdige documenten moet u de richting van het document aan te geven. Anders kunnen faxberichten niet worden afgedrukt in de correcte paginavolgorde of de correcte voor- en achterbladindeling.

1. Druk op het tabblad **Geavanceerd** > **Oorspronkelijke stand** en selecteer vervolgens de afdrukstand van het origineel.

| Basis                    | Geavanceerd Afbeelding   |   |  |
|--------------------------|--------------------------|---|--|
| Formaat van<br>origineel | Staande                  |   |  |
| Dubbelzijdig             | afbeeldingen             |   |  |
| Oorspronkelijke<br>stand | Liggende<br>afbeeldingen | A |  |
| Uitgesteld<br>verzenden  |                          |   |  |
| Prioritair<br>verzenden  |                          |   |  |

- 2. Druk op de juiste optie.
  - Staande afbeeldingen: Selecteer deze instelling voor een geladen origineel met de bovenkant naar de achterkant van het apparaat.

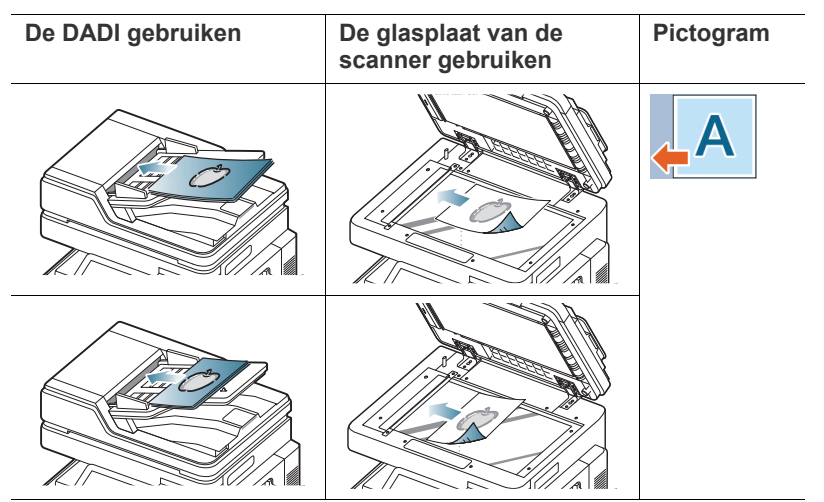

 Liggende afbeeldingen: Selecteer deze instelling voor een geladen origineel in de DADI met de bovenkant van het originele document naar de linkerzijde van het apparaat, of een origineel document op de glasplaat van de scanner geplaatst met de bovenkant van het originele document naar de rechterzijde van het apparaat.

| De DADI gebruiken | De glasplaat van de<br>scanner gebruiken | Pictogram |
|-------------------|------------------------------------------|-----------|
|                   |                                          | <b>A</b>  |
|                   |                                          |           |

3. Druk in het scherm op OK.

# De resolutie wijzigen

De standaard documentinstellingen leveren goede resultaten voor een normaal tekstdocument. Als u echter originelen verstuurt die foto's bevatten of van een slechte kwaliteit zijn, kunt u de resolutie aanpassen om een fax van een betere kwaliteit te versturen.

Druk op de pijl-links/rechts om de waarden te wijzigen.

| Dasis Ceavaliceerd Albeerding                                                                                                    |   |           |            |
|----------------------------------------------------------------------------------------------------|---|-----------|------------|
| <b>L</b> 1:                                                                                                    |   | Adresboek | -          |
| <u> </u> 2:                                                                                                    |   |           |            |
| <b>6</b> 3:                                                                                                    |   | Recent    | Hite       |
| <u>4</u> :                                                                                                    | • | Pauze     | DECEMBER   |
| C Toevoegen aan                                                                                                    | С | Rør på    |            |
| Toevoegen aan<br>adres                                                                                                    |   |           |            |
| and a second second sec |   | ۰ I       | Programmer |

- Standaard: deze instelling wordt doorgaans aanbevolen voor originelen met tekst. Met deze optie vermindert u de verzendtijd.
- Fijn: deze instelling wordt aanbevolen voor originelen met kleine tekens, dunne lijnen of tekst die met een matrixprinter is afgedrukt.
- Superfijn: aanbevolen voor originelen met fijne details. Deze optie is alleen ingeschakeld als het ontvangende apparaat ook de resolutie Superfijn ondersteunt.
- Ultrafijn: aanbevolen voor originelen met zeer fijne details. Deze optie is alleen ingeschakeld als het ontvangende apparaat ook de resolutie Ultrafijn ondersteunt.
- Wanneer uw apparaat is ingesteld op de resolutie **Superfijn** of **Ultrafijn** en het faxapparaat waarmee u communiceert ondersteunt niet de resolutie **Superfijn** of **Ultrafijn**, verzendt het apparaat de fax met de hoogste resolutiemodus die door het andere faxapparaat wordt ondersteund.

# Het type origineel selecteren

U kunt het documenttype van het origineel instellen om de kwaliteit van een document dat wordt gescand te verbeteren.

1. Druk in het scherm op het tabblad Afbeelding op > Type origineel.

| Klaar om te fa                 | ixen                   |               |
|--------------------------------|------------------------|---------------|
| Basis                          | Geavanceerd Afbeelding |               |
| Type origineel                 | Takat                  |               |
| Kleurmodus                     | Tensi                  |               |
| Tonersterkte                   | Tekst/Foto             |               |
| Achtergrond<br>aanpassen       | Foto                   |               |
| Afbeel. aan<br>achterk. wissen |                        | -             |
| ▲ 1/1 <del>▼</del>             |                        | V OK X Annul. |

- **2.** Druk op de juiste optie.
  - Tekst: instelling voor originelen met tekst of lijntekeningen.
  - Tekst/Foto: instelling voor originelen met tekst en foto's.
  - Foto: voor originelen die halftoonfoto's zijn.
- 3. Druk in het scherm op OK.

# De kleurmodus selecteren

- Met deze functie kunt u een kleurenfax verzenden.
- 1. Druk in het scherm op het tabblad **Afbeelding** > **Kleurmodus**.

| Klaar om te fa:                  | ken         |            |        |          |
|----------------------------------|-------------|------------|--------|----------|
| Basis                            | Geavanceerd | Afbeelding |        |          |
| Type origineel                   |             |            |        |          |
| Kleurmodus                       | Mono        |            |        |          |
| Tonersterkte                     | Kleur       |            |        |          |
| Achtergrond<br>aanpassen         |             |            |        |          |
| Afbeelding aan achterkant wissen |             |            |        | -        |
| ▲ 1/1 <b>▼</b>                   |             |            | 🗸 ок 🔉 | < Annul. |

- 2. Druk op de juiste optie.
  - Mono: hiermee verzendt u een zwart-witfax.
  - Kleur: hiermee verzendt u een kleurenfax.
- **3.** Druk in het scherm op **OK**.

#### De tonersterkte wijzigen

U kunt de helderheid van het originele document selecteren.

1. Druk in het scherm op het tabblad Afbeelding > Tonersterkte.

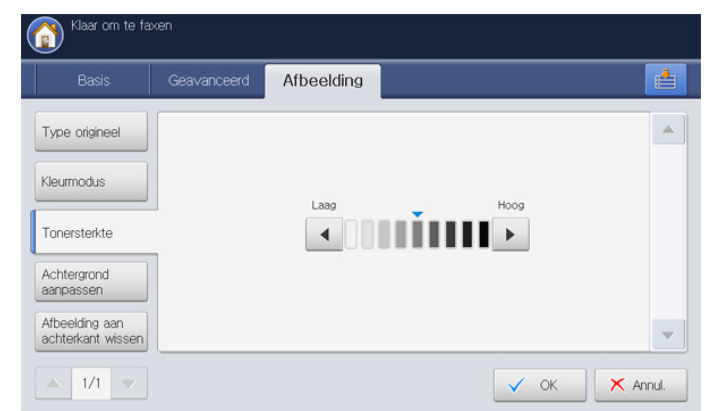

- 2. Druk op de pijl-links/rechts om de licht- of donkerheid te wijzingen.
- 3. Druk in het scherm op OK.

#### De achtergrond aanpassen

Als u originelen op gekleurd papier of krantenknipsels scant, kunt u donkere achtergronden lichter maken, verminderen of verwijderen. Als de originele achtergrond gekleurd is, wordt bij het scannen de achtergrond van de overdrachtsgegevens zwart. In dit geval kunt u na aanpassing van de achtergrondskleur van de overdrachtsgegevens het originele document verzenden.

1. Druk op het tabblad Afbeelding > Achtergrond aanpassen.

| Basis                               | Geavanceerd | Afbeelding |                                                        |
|-------------------------------------|-------------|------------|--------------------------------------------------------|
| Type origineel                      | Uit         | Wissen     | Achtergrond<br>aanpassen<br>Scan een origineel van een |
| Tonersterkte                        | Auto        |            | achtergrondafbeelding te<br>verwijderen.               |
| Achtergrond<br>aanpassen            | Verbet.     |            |                                                        |
| Afbeelding aan<br>achterkant wissen | _           |            |                                                        |

- 2. Druk op de juiste optie.
  - **Uit:** hiermee schakelt u deze functie uit.
  - · Auto: de achtergrond wordt geoptimaliseerd.
  - Verbet .: hoe hoger het getal, hoe levendiger de achtergrond.
  - Wissen: hoe hoger het getal, hoe lichter de achtergrond.
- 3. Druk op OK.

 $\mathbb{Z}$ 

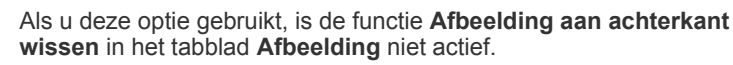

# Afbeeldingen op de achterzijde wissen

Deze functie voorkomt bij het faxen van de afbeelding op de achterzijde van het origineel wordt meegefaxt.

 Druk in het scherm op het tabblad Afbeelding > Afbeel. aan achterk. wissen.

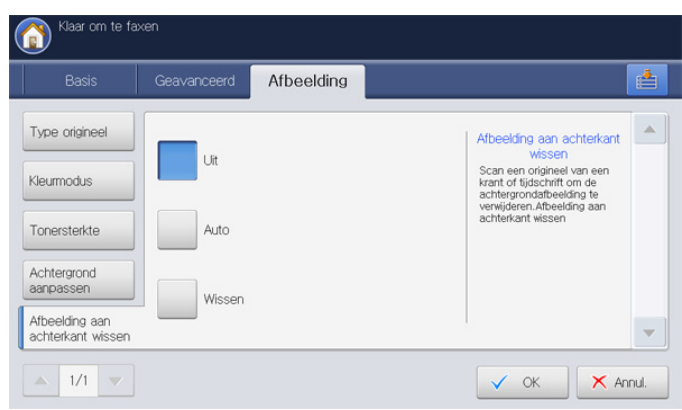

- 2. Druk op de juiste optie.
  - Uit: hiermee schakelt u deze functie uit.
  - Auto: optimaliseert de achtergrond.
  - Wissen: des te hoger het getal, des te lichter het achtergrondbeeld.
- 3. Druk in het scherm op OK.

Als u deze optie gebruikt, is de functie **Achtergrond aanpassen** in het tabblad **Afbeelding** niet actief.

# Een fax doorsturen naar een ander nummer

U kunt uw apparaat instellen om een verzonden of ontvangen fax naar ander nummers door te sturen per fax, e-mail; SMB, FTP. etc. Dit is een handige functie wanneer u een fax moet ontvangen maar niet op kantoor bent.

#### Informatie over de Inst. fax doorsturen opties

Druk op Apparaatinst. > Toepassingsinstellingen > Faxinstellingen > Inst. fax doorsturen op het scherm.

| K/ |
|----|
|    |

De **Inst. fax doorsturen** optie kan uitsluitend door een gemachtigde gebruiker worden geconfigureerd die een ID en een wachtwoord op het apparaat heeft geregistreerd. Wanneer het apparaat daarom vraagt, voert u het ID en wachtwoord in.

| 2 R | esultaten          |             | 1                  | 1 / 1 Pagir |
|-----|--------------------|-------------|--------------------|-------------|
|     | Doorsturen<br>Type | Soort adres | Adres              |             |
| 1   | Fax zenden         | FTP         | 10.88.198.178 : 21 |             |
| 2   | Fax ontv.          | Email       | admin@siso.com     |             |
|     |                    |             |                    |             |

- **Instellingen:** voer het e-mailadres in van de afzender, de e-mailtitel en het e-mailbericht. Tenzij u de instellingen wijzigt, wordt de fax met de informatie via e-mail doorgestuurd.
- Alles selecteren: selecteert alle faxdoorstuurinstellingen om alles te verwijderen.
- **Nieuw:** creëert een nieuwe instelling voor fax doorsturen (zie "Het instellen van de faxdoorstuurinstelling" op pagina 114).
- Detail: toont gedetailleerde informatie van een geselecteerde instelling voor fax doorsturen. U kunt de instelling bewerken met de knop
   Bewerken. U kunt de instelling ook verwijderen met de knop Verwijd..
- **Bewerken :** bewerkt een geselecteerde instelling voor fax doorsturen. U kunt de door u ingestelde instellingen wijzigen.
- Verwijd.: verwijdert een geselecteerde instelling voor fax doorsturen.

# Het instellen van de faxdoorstuurinstelling

1. Druk op Apparaatinst. > Toepassingsinstellingen > Faxinstellingen > Inst. fax doorsturen op het scherm.

| (     11-09-2010 11:12 AM             |                      |                              |       |
|---------------------------------------|----------------------|------------------------------|-------|
| Apparaatinst. > Toepassingsinstelling | en > Faxinstellingen |                              |       |
| Ontvangen fax afdrukken               | Veilig ontvangen     | Verzenden tijdens<br>daluren |       |
| Kengetal kiezen                       | Postvakinstellingen  | Inst. fax doorsturen         | 2/3   |
| Groepsverzending                      | Beller-ID            | Faxnummer weergeven          | •     |
|                                       |                      |                              | Terug |

#### 2. Druk op Nieuw.

- 3. Stel de juiste opties in.
  - Doorsturen Type: Selecteer het type faxapparaat met de pijl-links/ rechts.
  - Lijn 1 of Lijn 2: Als u de faxkit en de Fax Multiline-kit op het apparaat hebt geïnstalleerd, selecteer dan een faxlijn met de pijl-links/rechts. De verzonden of ontvangen fax wordt via de geselecteerde lijn doorgestuurd naar de opgegeven nummers.
  - Soort adres: Selecteer een adrestype dat u wilt gebruiken voor het doorsturen van de fax.
  - Adres : Selecteer of voer het adres van de ontvanger in.
    - Fax en E-mail: U kunt het adres direct invoeren door op het invoergebied Adres te drukken. Als het pop-uptoetsenbord verschijnt, voer dan het adres in en druk op OK. U kunt het adres ook gemakkelijk invoeren via Adresboek.
    - SMB, FTP, WebDAV en Vak: U kunt het adres invoeren via Dir. invoer of Adresboek.

Adresboek is niet actief als u Vak selecteert.

- Documentnaam: Voer het document in door op het invoergebied Documentnaam te drukken. Als het pop-uptoetsenbord verschijnt, voer dan de naam van het document in en druk op OK.
  - **Documentnaam** is niet actief als u **Fax** selecteert.
- Bestandsindeling: Selecteer met de pijl-links/rechts een bestandsformaat waarin u de door te sturen fax wilt opslaan.

Het type **Bestandsformaat** dat u kunt kiezen is afhankelijk van het **Adrestype**.

- Doorsturen & afdrukken: Met deze optie kan na het doorsturen de fax worden afgedrukt. Als u deze optie wilt gebruiken, drukt u de knop Doorsturen & afdrukken in.
- 4. Druk in het scherm op OK.

# Het instellen van junkfaxnummers

Dit apparaat accepteert geen faxen van externe stations, waarvan de nummers in het geheugen als spam- en junkfaxnummers zijn opgeslagen. U kunt tot 10 ongewenste faxnummers instellen.

- 1. Druk op Apparaatinst. > Toepassingsinstellingen > Faxinstellingen > Instelling ongewenste faxen op het scherm.
- 2. Druk op Aan om deze functie te activeren.

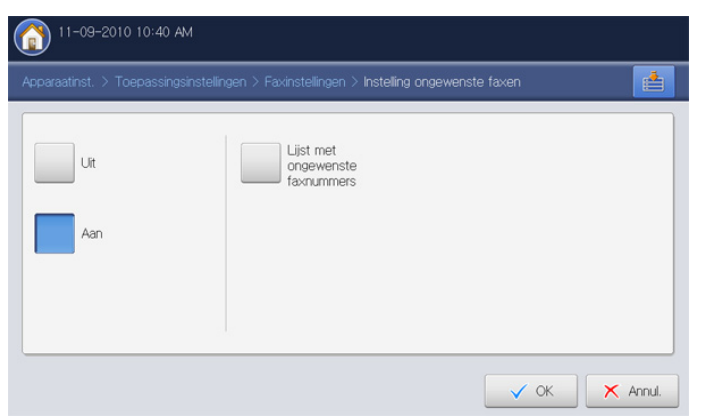

- 3. Druk op Lijst met ongewenste faxnummers. Het venster Lijst met ongewenste faxnummers wordt geopend.
- 4. Druk op Toevoeg. Het venster Toevoeg. wordt geopend.
- 5. Voer het junkfaxnummer in met behulp van het numerieke toetsenblok op het bedieningspaneel en druk op **OK**.
  - Als u Aan in Beller-ID instelt, kunt u een junkfaxnummer direct in het Lijst nummerw. venster selecteren. Druk op Beller-ID. Het venster Lijst nummerw. wordt geopend.
    - De **Beller-ID** toont de informatie over de bellers die uw apparaat hebben gebeld.
    - Afhankelijk van het land of telefoonlijnprovider kan Beller-ID niet worden ondersteund. Raadpleeg uw telefoonlijnprovider voor meer informatie.

# Een rapport faxrapport

U kunt het apparaat zo instellen dat er automatisch een rapport wordt afgedrukt waarin wordt aangegeven of de fax correct is verzonden en ontvangen.

- Als een rapport tekens of lettertypes bevat die niet worden ondersteund door het apparaat, verschijnt in plaats van de tekens/ lettertypes het woord **Unknown** in het rapport.
- 1. Druk op Machine instellen > Rapport > Faxrapporten > Instellingen op het weergavescherm.

| ourdaunst, -> mapport >         | r axiapporten 7 instellingen |                               |                              |
|---------------------------------|------------------------------|-------------------------------|------------------------------|
| Resultaat<br>multifaxoverdracht | Resultaat<br>faxoverdracht   | Geschiedenis<br>faxoverdracht | Geschiedenis<br>faxontvangst |
| Uit                             | Uit                          | Uit                           | Uit                          |
| Aan                             | Aan                          | Aan                           | Aan                          |
| Bij fout                        | Bij fout                     |                               |                              |

- 2. Druk op de juiste optie.
  - **Resultaat multifaxoverdracht:** drukt een bevestigingsrapport af na het verzenden van een fax naar meerdere bestemmingen.
    - Off: hiermee schakelt u deze functie uit.
    - Aan: hiermee activeert u deze functie.
    - **Aan-Fout:** drukt alleen een rapport af als er een transmissiefout optreedt.
  - Resultaat faxoverdracht: drukt een bevestigingsrapport af dat aangeeft of de verzending is gelukt, hoeveel pagina's er zijn verzonden en andere informatie.
    - Off: hiermee schakelt u deze functie uit.
    - Aan: hiermee activeert u deze functie.
    - **Aan-Fout:** drukt alleen een rapport af als er een transmissiefout optreedt.
  - Geschiedenis faxoverdracht: drukt een bevestigingsrapport af dat aangeeft of de verzending is gelukt, hoeveel pagina's er zijn verzonden en andere informatie.
    - Off: hiermee schakelt u deze functie uit.
    - Aan: hiermee activeert u deze functie.
  - **Geschiedenis faxontvangst:** drukt een bevestigingsrapport af dat aangeeft of de fax is ontvangen, hoeveel pagina's er zijn ontvangen en andere informatie.
    - Off: hiermee schakelt u deze functie uit.
  - Aan: hiermee activeert u deze functie.
- 3. Druk in het scherm op OK.

# Een programma-instelling gebruiken

Met deze optie kunt u de huidige instellingen opslaan voor toekomstig gebruik. U kunt tevens de instellingen van voorgaande taken gebruiken.

# Programma's opslaan

- 1. Druk op Fax op het scherm.
- 2. Pas de documentinstellingen in het tabblad **Geavanceerd** of **Afbeelding** aan (zie "De documentinstellingen aanpassen" op pagina 111).
- 3. Druk op het tabblad Basis.
- 4. Selecteer Resolutie (zie "De resolutie wijzigen" op pagina 112).
- 5. Druk op Programma's.

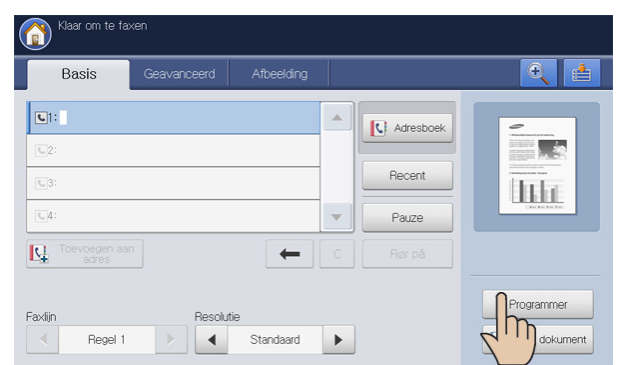

6. Druk op het invoergebied van Naam programma. Het pop-uptoetsenbord verschijnt.

Voer de gewenste programmanaam in. Druk vervolgens op OK.

- U kunt de waarden van ingestelde **Programmas** functies bekijken door omhoog of omlaag te schuiven en controleer de waarden met behulp van de pijl-omhoog/omlaag.
- Druk op Opslaan. Wanneer het bevestigingsvenster verschijnt, worden de ingestelde instellingen opgeslagen. Klik op Ga naar lijst of op Sluiten.

# Programma's gebruiken

- Plaats de originelen in de DADI met de bedrukte zijde naar boven of plaats een enkel origineel met de bedrukte zijde naar onder op de glasplaat van de scanner en sluit de DADI (zie "Originelen plaatsen" op pagina 34).
- 2. Druk op Fax op het scherm.
- 3. Wanneer de cursor op de invoerregel knippert, voert u met behulp van het numerieke toetsenblok op het bedieningspaneel het faxnummer in of gebruikt u de optie **Adresboek** in het scherm als u veelgebruikte faxnummers hebt opgeslagen.

| Klaar om    | i të faxen  |            |   |           |              |
|-------------|-------------|------------|---|-----------|--------------|
| Basis       | Geavanceerd | Afbeelding |   |           | <b>e</b>     |
| <b>L</b> 1: |             |            |   | Adresboek | -            |
| <b>S</b> 2: |             |            |   |           |              |
| <b>U</b> 3: |             |            |   | Recent    | lilic        |
| <u></u> 4:  |             |            | - | Pauze     |              |
|             |             | -          |   |           |              |
| Faxlin      | Besoli      | rtie       |   |           | Programmer   |
| Re          | egel 1      | Standaard  | • |           | Gem dokument |

- 4. Druk op Programma's > Lijst.
- 5. Druk op de te gebruiken programmanaam in de lijst.
- 6. Druk op OK.
- 7. Druk op Ja wanneer het venster verschijnt waarin om een bevestiging wordt gevraagd.

Het apparaat is nu ingesteld om te faxen volgens de geselecteerde instelling.

- 8. Druk op Start op het bedieningspaneel. Het apparaat start het scannen en verzendt een fax naar de nummers.
- Als u een faxtaak wilt annuleren, drukt u op Stop op het bedieningspaneel voordat het apparaat met het verzenden van de fax begint of druk op de knop Taakstatus op het bedieningspaneel, selecteer de te wissen taak en druk op Verwijd.
  - Als u een origineel op de glasplaat van de scanner legt, toont het apparaat een venster waarin u wordt gevraagd of u nog een pagina wilt laden. Plaats een ander origineel en druk op Ja. Als u klaar bent, drukt u in dit venster op Nee.
  - U kunt geen e-mail verzenden wanneer er een fax wordt verzonden.

# Programma's beheren

- 1. Druk op **Fax** op het scherm.
- 2. Druk op Programma's > Lijst.
- 3. Druk op de juiste optie.

| nr.         | Naam programma |  |
|-------------|----------------|--|
|             |                |  |
| 2           | print1         |  |
| 3           | lkke-navngivet |  |
| 4           | test1          |  |
| 5           | test           |  |
| ,<br>4<br>5 | test           |  |

- Alles selecteren: Selecteer alle programma's.
- **Detail:** Toont gedetailleerde informatie van het geselecteerde programma.
- Bewer.: Wijzigt de naam van het geselecteerde programma.
- Wissen: verwijdert de geselecteerde programma's.
- 4. Druk op Annul. om naar het tabblad Basis terug te gaan.

# Vorige instellingen gebruiken

- 1. Plaats de originelen in de DADI met de bedrukte zijde naar boven of plaats een enkel origineel met de bedrukte zijde naar onder op de glasplaat van de scanner en sluit de DADI (zie "Originelen plaatsen" op pagina 34).
- 2. Druk op Fax op het scherm.
- **3.** Wanneer de cursor op de invoerregel knippert, voert u met behulp van het numerieke toetsenblok op het bedieningspaneel het faxnummer in of gebruikt u de optie **Adresboek** in het scherm als u veelgebruikte faxnummers hebt opgeslagen.

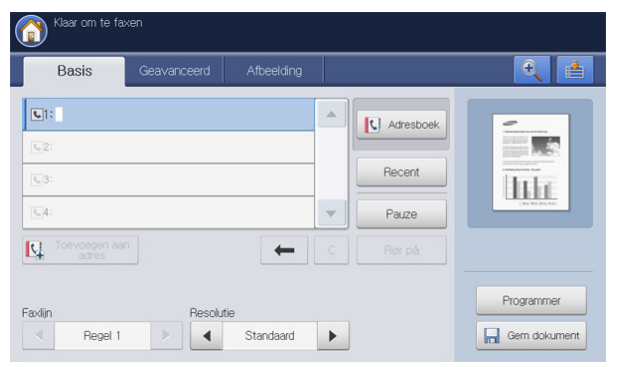

#### 4. Druk op Programma's.

5. Druk op de te gebruiken vorige instelling.

Bijvoorbeeld, als u de instellingen van de laatste taak wilt gebruiken, drukt u op **Vorige 1**.

| Klaar om te fa:     | ken                |              |                  |      |                                  |
|---------------------|--------------------|--------------|------------------|------|----------------------------------|
| Fax > Programma's   |                    |              |                  |      |                                  |
| Vorige 1            | Vorige 2           | Vorige 3     | Vorige 4         |      | Lijst                            |
| N amma:             | Zonder titel       |              |                  |      |                                  |
| Menu                | Waarde instellen   | Menu         | Waarde instellen |      | -                                |
| Type origineel      | Tekst              | Kleurmodus   | Mono             | 1/4  |                                  |
| Oorspronkelijke sta | Staande afbeelding | Faxlijn      | Regel 1          |      | Inte                             |
| Formaat van origin  | Auto               | Tonersterkte | 5                | •    | Concession of the local distance |
| Opslaan             |                    |              |                  | 🗸 ок | 🗙 Annul.                         |

- 6. Druk op OK.
- 7. Druk op **Ja** wanneer het venster verschijnt waarin om een bevestiging wordt gevraagd.

Het apparaat is nu ingesteld om te faxen volgens de geselecteerde instelling.

- 8. Druk op **Start** op het bedieningspaneel. Het document wordt gescand en gefaxt naar de bestemmingen.
- Als u een faxtaak wilt annuleren, drukt u op Stop op het bedieningspaneel voordat het apparaat met het verzenden van de fax begint. U kunt ook op de knop Taakstatus op het bedieningspaneel drukken en de taak selecteren die u wilt verwijderen. Druk op Verwijd. (zie "Knop Job Status" op pagina 29).
  - Als u een origineel op de glasplaat van de scanner legt, toont het apparaat een venster waarin u wordt gevraagd of u nog een pagina wilt laden. Plaats een ander origineel en druk op **Ja**. Als u klaar bent, drukt u in dit venster op **Nee**.
  - U kunt geen e-mail verzenden wanneer er een fax wordt verzonden.

# Documenten opslaan

U kunt gescande originelen opslaan in het **Doc.vak** (de harde schijf van het apparaat) van uw apparaat. U kunt indien nodig de opgeslagen documenten in **Doc.vak** afdrukken.

- Voor meer informatie over hoe u het Doc.vak moet gebruiken, raadpleegt u het hoofdstuk Doc.vak (zie "Documentenvak" op pagina 155).
  - Als er belangrijke gegevens zijn opgeslagen in de Doc.vak raden wij u aan om regelmatig een back-up van uw gegevens te maken. Samsung aanvaardt geen enkele vorm van aansprakelijkheid voor schade of verlies van gegevens als gevolg van misbruik of verkeerd gebruik van het apparaat.
- Plaats de originelen in de DADI met de bedrukte zijde naar boven of plaats een enkel origineel met de bedrukte zijde naar onder op de glasplaat van de scanner en sluit de DADI (zie "Originelen plaatsen" op pagina 34).
- 2. Druk in het scherm op Fax.
- **3.** Pas de documentinstellingen in het tabblad **Geavanceerd** of **Afbeelding** aan (zie "De documentinstellingen aanpassen" op pagina 111).
- 4. Druk op het tabblad Basis.
- 5. Selecteer Resolutie (zie "De resolutie wijzigen" op pagina 112).
- 6. Wanneer de cursor op de invoerregel knippert, voert u met behulp van het numerieke toetsenblok op het bedieningspaneel het faxnummer in of gebruikt u de optie **Adresboek** in het scherm als u veelgebruikte faxnummers hebt opgeslagen.
- 7. Druk op Gem dokument.

| Klaar om te fav        | ken         |            |   |           |               |
|------------------------|-------------|------------|---|-----------|---------------|
| Basis                  | Geavanceerd | Afbeelding |   |           | Q 🛓           |
| <b>L</b> 1:            |             |            |   | Adresboek | -             |
| <b>1</b> 2:            |             |            |   |           |               |
| <b>1</b> 3:            |             |            |   | Recent    | Itte          |
| <b>G</b> 4:            |             |            | - | Pauze     | - Contraction |
| Toevoegen aar<br>adres |             | +          | C | Rør på    |               |
| Faxlijn                | Resoluti    | e          |   |           | Progr         |
| Regel 1                |             | Standaard  | • |           | Gern dokument |

- 8. Druk op Faxen en opslaan of op Alleen opslaan.
  - Off: Hiermee schakelt u deze optie uit.
  - Faxen en opslaan: faxt en bewaart gescande originelen.
  - Alleen opslaan: slaat alleen gescande originelen op.

**9.** Druk op het invoergebied **Bestandnaam**. Het pop-uptoetsenbord verschijnt.

Voer de gewenste bestandsnaam in. Druk op OK.

| ax > Doc opslaan |                      |   |             |     |
|------------------|----------------------|---|-------------|-----|
| Uit              | Bestandn<br>5 vakken |   | ed          |     |
| _                | Type                 |   | r. Naam vak |     |
| Faxen en opslaan | *                    |   |             | 1/2 |
|                  |                      | 2 | reference   |     |
| Alleen opslaan   |                      | 3 | List1       |     |
|                  | 1                    | 4 | woo         | •   |

10. Selecteer een bestemming en druk op OK.

| Klaar om te faxen |            |             |           |          |
|-------------------|------------|-------------|-----------|----------|
| Fax > Doc opslaan |            |             |           |          |
| Uit               | Bestandnaa | m: Untitled |           |          |
|                   | 5 vakken   |             |           |          |
| _                 | Type       | Vaknr.      | Naam vak  |          |
| Faxen en opslaan  | 8          |             |           | 1/2      |
|                   |            | 2           | reference |          |
| Alleen opslaan    |            | 3           | List1     |          |
|                   |            | 4           | woo       | -        |
|                   |            |             | ✓ ок      | X Annul. |

- Druk op Start op het bedieningspaneel om te beginnen met scannen, een fax te verzenden en op te slaan, of uitsluitend op te slaan.
   Als u een origineel op de glasplaat van de scanner legt, toont het apparaat een venster waarin u wordt gevraagd of u nog een pagina wilt laden. Plaats een ander origineel en druk op Ja. Als u klaar bent, drukt u in dit venster op Nee.
- Als u een faxtaak wilt annuleren, drukt u op Stop op het bedieningspaneel voordat het apparaat met het verzenden van de fax begint of druk op de Taakstatus knop op het bedieningspaneel en selecteer de te verwijderen taak. Druk op Verwijd. (zie "Knop Job Status" op pagina 29).
  - U kunt geen e-mail verzenden wanneer er een fax wordt verzonden.

# Een adresboek maken

# Deze handleiding beschrijft de richtlijnen voor het adresboek.

#### In dit hoofdstuk vindt u de volgende onderwerpen:

· Een adresboek maken via het bedieningspaneel

# Een adresboek maken via het bedieningspaneel

Veelgebruikte faxnummers, e-mailadressen, SMB-serveradressen, FTP-serveradressen en WebDAV-serveradressen kunt u in het apparaat opslaan.

- Individueel: hiermee kunt u informatie van maximaal 500 ontvangers opslaan.
- Groep: hiermee maakt u groepen als u regelmatig eenzelfde document naar meerdere bestemmingen verzendt. U kunt maximaal 500 ontvangers bij een groep aanmelden. U kunt de nummers die u hier opslaat alleen selecteren in de verzendlijst op het tabblad Basis van Fax, Scan nr Email of Scannen naar server. U kunt ook een Groep verzenden door verschillende individuele nummers in te stellen.
  - U kunt een groep niet aanmelden zoals u een individueel adres bij een groep aanmeldt.

# Individuele adressen opslaan (Fax, E-mail)

 Druk op Apparaatinst. > Toepassingsinstellingen > Adresboek > Nieuw > Fax, Email > Individueel worden automatisch geselecteerd.

| iraatinst." > Toep | passingsinstellinger | n > Adresboek > Neuw  |
|--------------------|----------------------|-----------------------|
| Fax                |                      | Groep                 |
| i-Fax              | Naam :               | Zonder titel Favoriet |
| Email              | Faxnum, :            | Snelkiesnummer 🔻 2 🔺  |
| SMB                |                      |                       |
| FTP                | i-Fax :              |                       |
| WebDAV             | Email :              |                       |

- 2. Druk op het invoergebied Naam. Voer de naam van de ontvanger in met behulp van het pop-upvenster. Druk op OK.
  - Controleer **Favoriet** voor adressen die u vaak gebruikt. U kunt ze gemakkelijk vinden in de zoekresultaten.
- **3.** Druk op het invoergebied **Faxnum.** en voer het faxnummer in met behulp van het toetsenblok op het bedieningspaneel. Gebruik hiervoor alleen cijfers en indien nodig het netnummer.
  - Een pauze invoegen: bij sommige telefooncentrales moet u eerst een toegangscode (bijvoorbeeld een 9) intoetsen en vervolgens wachten tot u een tweede kiestoon hoort. In dat geval moet u in het telefoonnummer een pauze invoegen. U kunt een pauze invoegen bij het invoeren van een faxnummer.
- 4. Snelkiesnummer wordt automatisch ingevuld met het eerste beschikbare nummer.

- Een adresboek instellen met behulp van SyncThru™ Web Service
  - Snelkiesnummer is het nummer dat de informatie van een ontvanger vertegenwoordigt. Gebruik voor de invoer het numerieke toetsenblok op het bedieningspaneel.
- 5. Druk op het invoergebied Email. Voer het e-mailadres van de ontvanger in met behulp van het pop-upvenster. Druk vervolgens op OK.
- 6. Druk op OK om de informatie op te slaan.

# Individuele adressen opslaan (SMB, FTP, WebDAV)

1. Druk op Apparaatinst. > Toepassingsinstellingen > Adresboek > Nieuw > SMB, FTP of WebDAV > Individueel op het scherm.

| raatinst. > Toep | passingsinstellingen | Adresboek > 1 | Nieuw |                |          |
|------------------|----------------------|---------------|-------|----------------|----------|
| Fax              |                      | Individueel   | Groep |                |          |
|                  | Naam :               | Zonder titel  |       |                | Favoriet |
| Email            | Faxnum. :            | 1             |       | Snelkiesnummer | ▼ 2 ▲    |
| SMB              |                      |               |       |                |          |
| FTP              | i-Fax :              |               |       |                |          |
| WebDAV           | Email :              |               |       |                |          |

2. Druk op het invoergebied Naam. Voer de naam van de ontvanger in met behulp van het pop-upvenster. Druk op OK.

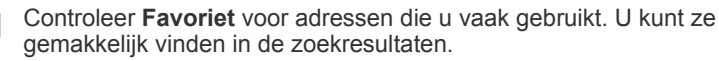

- Druk op IP of Host en vervolgens op het invoergebied IP-adres/ hostnaam. Voer vervolgens het serveradres in als decimale notatie met punten of een hostnaam met behulp van het pop-upvenster. Druk op OK.
- Druk op het invoergebied Poortnr.. Voer vervolgens het serverpoortnummer in met behulp van het pop-upvenster. Druk op OK.
- 5. Druk op het invoergebied **Gebruik.naam**. Voer vervolgens de gebruikersnaam in met behulp van het pop-upvenster. Druk op **OK**.
  - Bij SMB of FTP, wanneer u wilt dat de server toegang verleent aan niet-gemachtigde personen. Druk op het vakje Anoniem. Dit selectievakje is standaard uitgeschakeld. Als u het vakje Anoniem hebt ingeschakelt, ga dan naar stap 7.
    - Bij WebDAV kunt u de bestanden gecodeerd versturen door SSL in te drukken. Als het apparaat en de ontvangende WebDAV-server van de optie SSL (Secure Sockets Layer) verschillen, zou de overdracht kunnen mislukken. Als daarnaast de ontvangende WebDAV-server alleen het gecodeerde bestand kan ontvangen, moet u de knop SSL indrukken.

- 6. Druk op het invoergebied Gebruikerswachtwoord. Voer vervolgens het wachtwoord in met behulp van het pop-upvenster. Druk op OK.
- 7. Druk op het invoergebied Gebruikersdomein. Voer vervolgens de domeinnaam in met behulp van het pop-upvenster. Druk op OK.

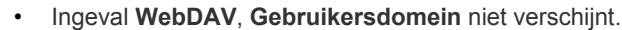

- Als de ingevoerde SMB-server geen geregistreerd domein heeft, laat u dit veld leeg of voert u de computernaam van de SMB-server in.
- 8. Druk op het invoergebied Pad. Voer in het pop-upvenster de naam van de map in waar u de verzonden bestanden wilt opslagen. Druk vervolgens op OK.

Voorbeeld: /FileFolder/

- 9. Selecteer de te gebruiken optie Best.beleid met de pijl-links/rechts. Als de server al een bestand met dezelfde naam heeft, wordt het bestand verwerkt volgens het door u geselecteerde bestandsbeleid.
  - Naam wijzigen: het verzonden bestand wordt opgeslagen met een automatisch geprogrammeerde verschillende bestandsnaam.
  - Annul.: slaat het verzonden bestand niet op.
  - **Overschr.:** het bestaande bestand wordt door het verzonden bestand overschreven.
- 10. Druk op het invoergebied Bestandnaam. Voer de naam van het verzonden bestand in met behulp van het pop-upvenster. Druk op **OK**.
- 11. Selecteer de optie Map maken die u wilt gebruiken met de pijl-links/ rechts.
  - Aanmeldingsnaam gebruiken: Als u Aan selecteert in deze optie maakt het apparaat een submap in de bestandsmap die u hebt geselecteerd. De submap krijgt dezelfde naam als de gebruikersnaam die u hebt ingevoerd in stap 5.
    - Als de bestandsmap een submap heeft met dezelfde naam. V maakt het apparaat geen submap.
  - Mapaanmaakcyclus: U kunt de cyclus voor het maken van een submap instellen. Het apparaat maakt dan een submap volgens deze ingestelde optie.
    - Als de bestandsmap een submap heeft met dezelfde naam, maakt het apparaat geen submap.
    - Elke dag: Elke dag wordt er een submap gemaakt. De notatie van de naam van de submap is JJJJ-MM-DD (bv. 2010-01-01).
    - Elke maand: Elke maand wordt er een submap gemaakt. De notatie van de naam van de submap is JJJJ-MM (bv. 2010-01).
    - Elk jaar: Elk jaar wordt er een submap gemaakt. De notatie van de naam van de submap is JJJJ (bv. 2010).
  - Map maken Voor meerdere bestanden: Als u Aan selecteert in deze optie en meerdere bestanden scant, maakt het apparaat een submap in de map die u hebt geselecteerd en worden de verzonden bestanden opgeslagen in de submap.
  - Als alle opties voor het maken van een map tegelijkertijd geactiveerd worden, worden de verzonden bestanden op de onderstaande wijze opgeslagen.
    - Als een enkel gescand bestand wordt verzonden: \\map\gebruikersnaam\2010-01-01\DOC.jpg
    - Als er meerdere gescande bestanden worden verzonden: \\map\gebruikersnaam\2010-01-01\DOCJPEG\DOC000.jpg \\map\gebruikersnaam\2010-01-01\DOCJPEG\DOC001.jpg \\map\gebruikersnaam\2010-01-01\DOCJPEG\DOC002.jpg

12. Druk op OK om de informatie op te slaan.

# Individuele adressen bewerken

- 1. Druk op Apparaatinst. > Toepassingsinstellingen > Adresboek op het scherm.
- 2. Druk op de naam van het individuele adres dat u wilt bewerken. Druk op Bewerken.

| Apparaatinst. > Toepassings | instellingen > Adresboek |          |       |
|-----------------------------|--------------------------|----------|-------|
| <ul> <li>Index</li> </ul>   | ABC DEF GH               | JKL MNO  | ►     |
| 32 Resultaten               |                          | 8        | Pagin |
| Naam                        | Туре                     | Favoriet |       |
| Administrator               | Individueel              |          | 1/8   |
| Agenda_server               | Individueel              |          | 1     |
|                             |                          | *        |       |
| Cleaner                     | Individueel              |          | -     |

- Als u een individueel adres wilt verwijderen, drukt u op Verwijd..  $\mathbb{Z}$
- 3. Druk op het invoergebied dat u wilt wijzigen. Wijzig vervolgens de inhoud met behulp van het pop-upvenster of het numerieke toetsenblok op het bedieningspaneel. Als u het pop-uptoetsenbord gebruikt, drukt u na het wijzigen van de inhoud op OK.
- 4. Druk op OK om de informatie op te slaan.

# Groepsadressen opslaan

1. Druk op Apparaatinst. > Toepassingsinstellingen > Adresboek > Nieuw > Groep op het scherm.

| paraatinst. > Toepas | singsinstellingen > A | dresboek > Nieuw |       |       | 1        |
|----------------------|-----------------------|------------------|-------|-------|----------|
| Naam :               |                       |                  | àroep | 7     |          |
| 0 Resultaten         |                       |                  |       | 20 ZC | 0 Pagini |
| Naam                 | Faxnum.               | Snelkiesnummer   | i-Fax | Email |          |
|                      |                       |                  |       |       |          |
|                      |                       |                  |       |       |          |

- 2. Druk op het invoergebied Naam. Voer vervolgens de groepsnaam in met behulp van het pop-upvenster. Druk vervolgens op OK.
- 3. Druk op het invoergebied Groepslid. Voer met behulp van het pop-upvenster de naam van het individuele adres in dat u aan de groep wilt toevoegen. Druk vervolgens op OK.
  - Als u niet zeker bent van de naam, gebruik dan de knop **Zoeken**. V Voer de eerste paar letters in of druk op **Zoeken**. Het apparaat toont de individuele adressenlijst. Druk op de gewenste naam en vervolgens op OK. Ga naar stap 5.
- 4. Druk op + Toevoeg. en de naam van het individuele adres wordt opgeslagen.
- 5. Druk op OK om de informatie op te slaan.

# Groepsadressen bewerken

- 1. Druk op Apparaatinst. > Toepassingsinstellingen > Adresboek op het scherm.
- 2. Druk op de naam van de groep die u wilt bewerken. Druk vervolgens op **Bewerken**.

| Apparaatinst. > Toepassingsins | tellingen > Adresboek |          | Ż   |
|--------------------------------|-----------------------|----------|-----|
| Index                          | ABC DEF GHI JKL       |          | •   |
| 32 Resultaten                  |                       | 8 Pa     | gin |
| Naam                           | Туре                  | Favoriet | •   |
| Weekly_Reports                 | Individueel           |          |     |
| Wireless Communications        | Individueel           |          |     |
| ione                           | Individueel           |          | 2/9 |
|                                | 🖀 Groep (Totaal:2)    |          | -   |

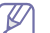

Als u een groepsadres wilt verwijderen, drukt u op Verwijd..

**3.** Druk op het invoergebied **Groepsnaam**. Wijzig de groepsnaam met behulp van het pop-upvenster. Druk op **OK**.

| 01-29-2011 02:48 PM         |                           |                   |       |            |            |          |  |  |  |
|-----------------------------|---------------------------|-------------------|-------|------------|------------|----------|--|--|--|
| paraatinst. > Toep          | passingsinstellingen > Ad | Iresboek > Detail |       |            |            |          |  |  |  |
|                             | Indi                      | vidueel           | Groep |            |            |          |  |  |  |
| Groepsnaam :                | visitor                   |                   |       |            |            |          |  |  |  |
| Groepslid :<br>2 Resultaten |                           |                   | •     | Toevoeg.   | Zoeken     | Pagina's |  |  |  |
| Naam                        | Faxnum.                   | Snelkiesnummer:   | i-Fax | Email      |            |          |  |  |  |
| Dongnyeon                   | 82312779247               | 13                |       | heywood@sa | amsung     |          |  |  |  |
| Customer_manag              | err82312770984512         | 15                |       | customer@p | rinter. co | -        |  |  |  |
| Detail Verw                 | ld.                       | -,,               |       | 🗸 ОК       | ×          | vnnul.   |  |  |  |

- Druk op het invoergebied Groepslid. Voer met behulp van het pop-upvenster de naam of het individuele adres in dat u aan de groep wilt toevoegen. Druk vervolgens op OK.
  - Als u niet zeker bent van de naam, gebruik dan de knop **Zoeken**. Voer de eerste paar letters in of druk op **Zoeken**. Het apparaat toont de individuele adressenlijst. Druk op de gewenste naam en vervolgens op **OK**. Ga naar stap 7.
- 5. Druk op + Toevoeg. en de naam van het individuele adres wordt opgeslagen.
- 6. Druk op de naam van het individuele adres dat u wilt verwijderen. Druk op **Verwijd.** De naam van het individuele adres wordt verwijderd uit de groep.
- 7. Druk op OK om de informatie op te slaan.

# Een item in het adresboek zoeken

U kunt de adressen zoeken die in het adresboek zijn opgeslagen.

1. Druk op Apparaatinst. > Toepassingsinstellingen > Adresboek op het scherm.

U kunt adressen in een specifieke categorie zoeken, zoals Index, Individueel, Groep, Favoriet, Email, Fax, etc.

| 01-29-2011 02:49 PM       |                          |          |          |
|---------------------------|--------------------------|----------|----------|
|                           |                          |          |          |
|                           | ABC DEF GHI JK           |          | ►        |
| 32 Resultaten             | η                        |          | 8 Pagina |
| Naam                      | Туре                     | Favoriet |          |
| Administrator             | Individueel              |          | 1/8      |
| Agenda_server             | Individueel              |          | 1        |
| CEO                       | Individueel              | *        |          |
| Cleaner                   | Individueel              |          | -        |
| Alles<br>selecteren Nieuw | Detail Bewerken Verwijd. | 5        | Sluiten  |

- Als u de **Index** selecteert, vindt u door het indrukken van de specifieke alfabetische categorie alle geregistreerde adressen met de desbetreffende beginletter. Als u bijvoorbeeld **ABC** indrukt, krijgt u alle adressen met de beginletter A, B en C te zien.
- Selecteer de gewenste specifieke categorie met de pijl-links/rechts. Als u bijvoorbeeld een groepsadres wilt vinden, drukt u op de pijl-links/ rechts tot Groep verschijnt. U ziet uitsluitend de Groep lijst.

|              |                    |          | Ľ     |
|--------------|--------------------|----------|-------|
| Groep        |                    | Zoeł     | ken   |
| 5 Resultaten | ויוח               |          | 2 Pag |
| Naam         | Туре               | Favoriet |       |
| Сору         | 🎁 Groep (Totaal:0) |          | 1/2   |
| LEEEEE       | 🎲 Groep (Totaal:0) |          |       |
| Printer      | 😮 Groep (Totaal:0) |          |       |
|              |                    |          | 1     |

- **3.** Druk op het invoergebied **Zoeken** en voer de naam in met behulp van het pop-uptoetsenbord. Druk op **OK**.
  - Als u de naam niet zeker weet, kunt u de eerste paar letters van de naam invoeren.
- 4. Druk op Zoeken; het scherm toont de zoekresultaten.

# Een item in het adresboek verwijderen

U kunt het geselecteerde adres uit het adresboek verwijderen.

- 1. Druk op Apparaatinst. > Toepassingsinstellingen > Adresboek op het scherm.
- 2. Druk op het adres dat u wilt verwijderen. Druk op Verwijd..

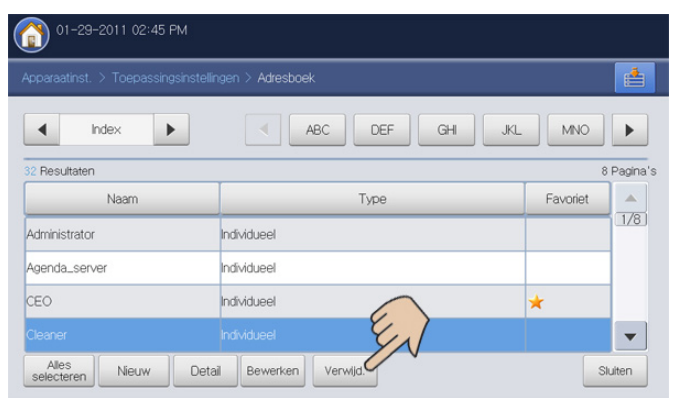

3. Druk op **OK** wanneer het venster verschijnt waarin om een bevestiging wordt gevraagd.

Het geselecteerde adres wordt uit de lijst verwijderd.

#### Een item in het adresboek controleren

U kunt de informatie van een individueel of groepsadres zien.

- Druk op Apparaatinst. > Toepassingsinstellingen > Adresboek op het scherm.
- Druk op het adres dat u wilt zien. Druk op Detail. Het scherm toont de volledige informatie van het adres.

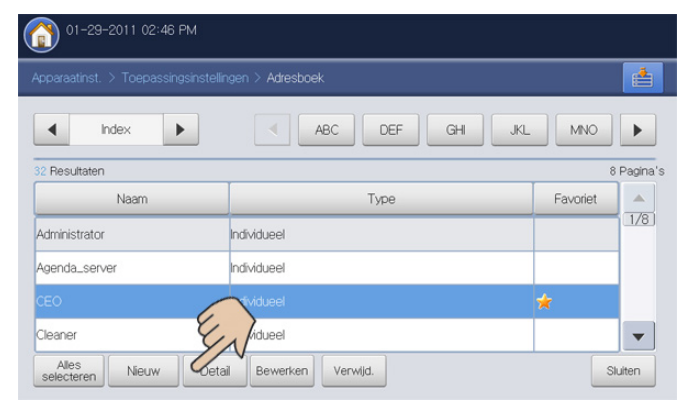

U kunt het adres direct bewerken door in het gedetailleerde scherm op **Bewerken** te drukken of, indien u een groepsadres selecteert, de individuele adressen in het groepsadres zien met behulp van **Detail**.

# Een adresboek instellen met behulp van SyncThru™ Web Service

U kunt eenvoudig adressen opslaan vanaf netwerkcomputers met SyncThru™ Web Service. Alleen gemachtigde gebruikers van het apparaat kunnen via een aanmelding SyncThru™ Web Service adressen opslaan.

#### Opslaan op uw computer

Deze methode veronderstelt dat u adressen in het geheugen van uw apparaat opslaat. U kunt e-mailadressen toevoegen en ze in aparte categorieën groeperen.

#### Adressen toevoegen aan het Individueel adresboek

- 1. Zet de netwerkcomputer aan en open de webbrowser.
- 2. Voer het IP-adres van uw apparaat als URL in de browser in. (Voorbeeld, http://123.123.123.123)
- Druk op Enter of klik op Ga naar voor toegang tot de SyncThru™ Web Service.
  - Indien nodig kunt u de taal instellen in de rechterbovenhoek van de SyncThru™ Web Service.
- 4. Klik op Aanmelding. Het venster Aanmelding wordt geopend.
- **5.** Voer het ID en het wachtwoord in en selecteer een domein tijdens uw aanmelding op het apparaat.
- 6. Klik op Aanmelding.

Als u SyncThru™ Web Service vijf minuten lang niet gebruikt, wordt u automatisch afgemeld.

- 7. Klik op Adresboek.
- 8. Klik op Toevoegen. Het venster Toevoegen wordt geopend.

| oevoegen        |                    |                 |
|-----------------|--------------------|-----------------|
|                 | Toepassen Ongedaan | maken Annuleren |
| Algemeen        |                    |                 |
| NAME:           |                    |                 |
| Snelkiesnummer: | 28                 |                 |
| Favoriet:       |                    |                 |
| E-mail          |                    |                 |
| Fax             |                    |                 |
| SMB             |                    |                 |

- 9. Voer de toe te voegen naam in en selecteer het snelkiesnummer in Algemeen.
  - **Snelkiesnummer** is het nummer dat de informatie van een ontvanger vertegenwoordigt. Gebruik voor de invoer het numerieke toetsenblok op het bedieningspaneel.
    - Controleer **Favoriet** voor adressen die u vaak gebruikt. U kunt ze gemakkelijk vinden in de zoekresultaten.
- 10. Voer het e-mailadres in bij E-mail.
- 11. Voer het faxnummer in bij Fax.

W

- 12. Controleer het selectievakje SMB in SMB. U kunt de SMB informatie invoeren wanneer u het vakje hebt aangevinkt.
- **13.** Voer het serveradres in als decimale notatie met punten of voor een hostnaam in bij **SMB-serveradres**.
- 14. Voer het serverpoortnummer in bij SMB-serverpoort.

- 15. Voer de aanmeldingsnaam in bij Aanmeldingsnaam.
  - Bij SMB of FTP, wanneer u wilt dat de server toegang verleent aan niet-gemachtigde personen. Druk op het vakje Anoniem. Dit selectievakje is standaard uitgeschakeld. Als u het vakje Anoniem hebt aangevinkt, ga dan naar stap 18.
    - Bij WebDAV, kunt u de bestanden gecodeerd versturen door SSL aan te vinken. Als het apparaat en de ontvangende WebDAV-server van de SSL (Secure Sockets Layer) optie verschillen, zou de overdracht kunnen mislukken. Als daarnaast de ontvangende WebDAV-server alleen het gecordeerde bestand kan ontvangen, moet u ook SSL aanvinken.
- **16.** Voer het wachtwoord in bij **Wachtwoord** en voer opnieuw het wachtwoord in bij **Wachtwoord bevestigen**.
- 17. Voer de domeinnaam in bij Domein.
  - Ingeval WebDAV, Domein niet verschijnt.
    - Als de ingevoerde SMB-server geen geregistreerd domein heeft, laat u dit veld leeg of voert u de computernaam van de SMB-server in.
- **18.** Voer de Scan File Folder in voor de opslag van gescande afbeeldingen bij **Pad**.
  - Voorbeeld: /sharedFolder/
- 19. Selecteer de gewenste optie Beleid voor aanmaken scanmappen.
  - Nieuwe map aanmaken op aanmeldingsnaam: Als u deze optie selecteert, maakt het apparaat een submap in de bestandsmap die u hebt geselecteerd. De submap krijgt dezelfde naam als de gebruikersnaam die u hebt ingevoerd in stap 15.
    - Als de bestandsmap een submap heeft met dezelfde naam, maakt het apparaat geen submap.
    - **Nieuwe map aanmaken, elke:** U kunt de cyclus voor het maken van een submap instellen. Het apparaat maakt dan een submap volgens deze ingestelde optie.
      - Als de bestandsmap een submap heeft met dezelfde naam, maakt het apparaat geen submap.
      - Dag: Elke dag wordt er een submap gemaakt. De notatie van de naam van de submap is JJJJ-MM-DD (bv. 2010-01-01).
      - Maand: Elke maand wordt er een submap gemaakt. De notatie van de naam van de submap is JJJJ-MM (bv. 2010-01).
      - **Jaar:** Elk jaar wordt er een submap gemaakt. De notatie van de naam van de submap is JJJJ (bv. 2010).
    - Alleen nieuwe map aanmaken als scanuitvoer uit verschillende bestanden bestaat: Als u deze optie selecteert en meerdere bestanden hebt gescand, maakt het apparaat een submap in de map die u hebt geselecteerd en worden de verzonden bestanden opgeslagen in de submap.
      - Als alle opties voor het maken van een map tegelijkertijd geactiveerd worden, worden de verzonden bestanden op de onderstaande wijze opgeslagen.
        - Als een enkel gescand bestand wordt verzonden: \\map\gebruikersnaam\2010-01-01\DOC.jpg
        - Als er meerdere gescande bestanden worden verzonden: \\map\gebruikersnaam\2010-01-01\DOCJPEG\DOC000.jpg \\map\gebruikersnaam\2010-01-01\DOCJPEG\DOC001.jpg \\map\gebruikersnaam\2010-01-01\DOCJPEG\DOC002.jpg

- 20. Selecteer het beleid voor het genereren van een bestandsnaam bij Archiveringsbeleid. Als de server al een bestand met dezelfde naam heeft, wordt het bestand verwerkt volgens het door u geselecteerde bestandsbeleid.
  - Naam wijzigen: het verzonden bestand wordt opgeslagen met een automatisch geprogrammeerde verschillende bestandsnaam.
  - Annuleren: slaat het verzonden bestand niet op.
  - **Overschrijven:** het bestaande bestand wordt door het verzonden bestand overschreven.
- **21.** Voer de bestandsnaam in bij **Bestandnaam** die op de server moet worden opgeslagen.
- **22.** U kunt controleren of alles goed werkt in overeensteming met de ingevoerde serverinformatie, klik daarvoor op **Test**.
- 23. Voer de FTP en WebDAV serverinformatie in zoals u dat doet voor SMB.
- 24. Klik op Toepassen.
  - Druk op **Ongedaan maken** om de ingevoerde informatie te verwijderen. Als u op **Annuleren** drukt, wordt het **Toevoegen** scherm gesloten.

#### Adressen bewerken in Individueel adresboek

- **1.** Zet de netwerkcomputer aan en open de webbrowser.
- Voer het IP-adres van uw apparaat als URL in de browser in. (Voorbeeld, http://123.123.123.123)
- Druk op Enter of klik op Ga naar voor toegang tot de SyncThru™ Web Service.
  - Indien nodig kunt u de taal instellen in de rechterbovenhoek van de SyncThru™ Web Service.
- 4. Klik op Aanmelding. Het venster Aanmelding wordt geopend.
- **5.** Voer het ID en het wachtwoord in en selecteer een domein tijdens uw aanmelding op het apparaat.
- 6. Klik op Aanmelding.
  - Als u SyncThru™ Web Service vijf minuten lang niet gebruikt, wordt u automatisch afgemeld.
- 7. Klik op Adresboek.
- 8. Vink het adres aan dat u wilt bewerken en druk op Wijzigen. Het venster Wijzigen wordt geopend.
- **9.** Wijzig de adresgegevens.
- 10. Klik op Toepassen.
  - Druk op **Ongedaan maken** om de ingevoerde informatie te verwijderen. Als u op **Annuleren** drukt, wordt het **Wijzigen** scherm gesloten.

#### Adressen verwijderen in Individueel adresboek

- 1. Zet de netwerkcomputer aan en open de webbrowser.
- Voer het IP-adres van uw apparaat als URL in de browser in. (Voorbeeld, http://123.123.123.123)
- Druk op Enter of klik op Ga naar voor toegang tot de SyncThru™ Web Service.
  - Indien nodig kunt u de taal instellen in de rechterbovenhoek van de SyncThru™ Web Service.
- 4. Klik op Aanmelding. Het venster Aanmelding wordt geopend.
- 5. Voer het ID en het wachtwoord in en selecteer een domein tijdens uw aanmelding op het apparaat.

#### 6. Klik op Aanmelding.

Als u SyncThru™ Web Service vijf minuten lang niet gebruikt, wordt u automatisch afgemeld.

- 7. Klik op Adresboek.
- Vink het adres aan dat u wilt verwijderen en klik op Verwijderen. Als u het selectievakje van de kolomkop hebt ingeschakeld, worden alle adressen gemarkeerd.

Klik op **OK** als het bevestigingsvenster verschijnt.

#### Adressen zoeken in Individueel adresboek

- **1.** Zet de netwerkcomputer aan en open de webbrowser.
- Voer het IP-adres van uw apparaat als URL in de browser in. (Voorbeeld, http://123.123.123.123)
- Druk op Enter of klik op Ga naar voor toegang tot de SyncThru™ Web Service.
  - Indien nodig kunt u de taal instellen in de rechterbovenhoek van de SyncThru™ Web Service.
- 4. Klik op Aanmelding. Het venster Aanmelding wordt geopend.
- 5. Voer het ID en het wachtwoord in en selecteer een domein tijdens uw aanmelding op het apparaat.
- 6. Klik op Aanmelding.
  - Als u SyncThru™ Web Service vijf minuten lang niet gebruikt, wordt u automatisch afgemeld.
- 7. Klik op Adresboek.
  - U kunt de indeling wijzigen door op een van de kolomkoppen te klikken. Als u bijvoorbeeld op **Snelkiesnummer** klikt, worden de adressen in de volgorde van het snelkiesnummer weergegeven. Als u opnieuw op **Snelkiesnummer** klikt, ziet u de omgekeerde volgorde.
- 8. Vul de te zoeken naam in het zoekinvoergebied in.
  - U kunt adressen in een specifieke categorie zoeken, zoals **Faxnummer, E-mail, SMB**, etc.

Als u bijvoorbeeld een faxnummer zoekt, klikt u op de

vervolgkeuzelijst naast *en selecteert u Faxnummer.* 

- 9. Klik op . Vervolgens verschijnt het zoekresultaat.
  - U kunt de adressen in een specifieke categorie zien, zoals **Faxnummer, E-mail, SMB**, etc.

Als u bijvoorbeeld de adressen wilt zien die een faxnummer hebben, klikt u op de vervolgkeuzelijst onder LDAP en selecteert u Faxnummer.

#### Het Individueel adresboek importeren

U kunt het adresboekbestand van een server of een computer importeren. Het bestand moet de bestandsextensie "csv" hebben. U kunt ook adressen importeren van een LDAP-server. Voordat de adressen naar uw apparaat worden geïmporteerd, moet de LDAP-serverbeheerder de adressen op te slaan.

- 1. Zet de netwerkcomputer aan en open de webbrowser.
- 2. Voer het IP-adres van uw apparaat als URL in de browser in. (Voorbeeld, http://123.123.123.123)
- Druk op Enter of klik op Ga naar voor toegang tot de SyncThru™ Web Service.

- Indien nodig kunt u de taal instellen in de rechterbovenhoek van de SyncThru™ Web Service.
- 4. Klik op Aanmelding. Het venster Aanmelding wordt geopend.
- 5. Voer het ID en het wachtwoord in en selecteer een domein tijdens uw aanmelding op het apparaat.
- 6. Klik op Aanmelding.
  - Als u SyncThru<sup>™</sup> Web Service vijf minuten lang niet gebruikt, wordt u automatisch afgemeld.
- 7. Klik op Adresboek.
- 8. Klik op Importeren. Het venster Importeren wordt geopend.

| Individueel adresboek |                    |            |                 |                        |              |  |     |                          |      |      |   |
|-----------------------|--------------------|------------|-----------------|------------------------|--------------|--|-----|--------------------------|------|------|---|
| SELECTED :            | 0   Totaal : 31 (M | ax. : 500) |                 |                        |              |  |     | Taak                     | -    | LDAP |   |
| Toevoo                | rgen Ve            |            |                 |                        |              |  |     | Importeren<br>Exporteren |      | Ale  | Ŧ |
|                       | Favoriet           | Snelkeuzet | NAME            | E-mail                 | Fax          |  | SMB | FTP                      | Web  | DAV  |   |
|                       |                    |            |                 |                        |              |  |     |                          |      |      | - |
|                       |                    |            |                 |                        |              |  |     |                          |      |      |   |
|                       |                    |            |                 |                        |              |  |     |                          |      |      |   |
|                       |                    |            |                 |                        |              |  |     |                          |      |      |   |
|                       |                    | 1          | Administrator   | admin@printer.com      | 123456789    |  |     |                          |      |      |   |
|                       |                    | 2          | BEX             | bex@bex.com            | 234567890    |  |     |                          |      |      | 1 |
|                       |                    | 3          | Cleaner         | dean@dean.com          | 3456789012   |  |     |                          |      |      |   |
|                       |                    | 4          | DEDE            | dede_svc@dede.com      | 456789123    |  |     |                          |      |      |   |
| <b></b>               |                    | 5          | General_manager | g_manager@printer.cox  | 567891234    |  |     |                          |      |      |   |
| <b></b>               |                    | 6          | Eric            | eric 123@printer.co.jp | 678912345    |  |     |                          |      |      |   |
| <b></b>               |                    | 7          | Finance         | finance_manager@print  | 963852741    |  |     |                          |      |      |   |
| <b></b>               |                    | 8          | Jose M Sanchez  | hose_san@print.co.us   | 741852963123 |  |     |                          |      |      |   |
| -                     |                    | 9          | tris_flower     | iris_f@flower.com      | 159478236456 |  |     |                          |      |      |   |
|                       |                    | 10         | Heinrich        | heinrich_1980@goodwc   | 753951456852 |  |     |                          |      |      |   |
| -                     |                    | 11         | Salvatore       | salva486@printer.co.it | 794613852159 |  |     |                          |      |      |   |
|                       |                    | 12         | Julette Faure   | jul_star@printer.co.fr | 357951486249 |  |     |                          |      |      |   |
| <b>F</b>              |                    | 12         | Concernent of   | housed Bernes are on   | 01211770147  |  |     |                          |      |      | * |
| 1/2 Page(s)           |                    |            |                 | Vorige   1 2           | Verder +     |  |     |                          | LIST | 30   | • |

9. Selecteer URL of **Bureaublad** en voer het adres of mapnaam in waarin het bestand is opgeslagen.

10. Klik op OK.

#### Het Individueel adresboek exporteren

U kunt het adresboekbestand naar uw computer als back-up van het bestand of naar andere Samsung-apparaten exporteren.

- **1.** Zet de netwerkcomputer aan en open de webbrowser.
- 2. Voer het IP-adres van uw apparaat als URL in de browser in. (Voorbeeld, http://123.123.123.123)
- Druk op Enter of klik op Ga naar voor toegang tot de SyncThru™ Web Service.

Indien nodig kunt u de taal instellen in de rechterbovenhoek van de SyncThru™ Web Service.

- 4. Klik op Aanmelding. Het venster Aanmelding wordt geopend.
- 5. Voer het ID en het wachtwoord in en selecteer een domein tijdens uw aanmelding op het apparaat.
- 6. Klik op Aanmelding.
  - Als u SyncThru™ Web Service vijf minuten lang niet gebruikt, wordt u automatisch afgemeld.
- 7. Klik op Adresboek.

8. Klik op Exporteren. Het venster Exporteren wordt geopend.

| Individueel ad      | lresboek              |                 |                           |              |     |                    |      |      | ( |
|---------------------|-----------------------|-----------------|---------------------------|--------------|-----|--------------------|------|------|---|
| SELECTED : 0   Tota | aal : 31 (Max. : 500) |                 |                           |              |     | Taak<br>Importeren | •    | LDAP |   |
| Toevoegen           | Verwijderen           |                 |                           |              |     | Exporteren         |      | Ale  | * |
| E Favo              | oriet Snelkeuzet      | NAME            | E-mail                    | Fax          | SMB | FTP                | We   | bDAV |   |
| -                   |                       |                 |                           |              |     |                    |      |      |   |
|                     |                       |                 |                           |              |     |                    |      |      |   |
|                     |                       |                 |                           |              |     |                    |      |      |   |
|                     |                       |                 |                           |              |     |                    |      |      |   |
|                     | 1                     | Administrator   | admin@printer.com         | 123456789    |     |                    |      |      |   |
| 8                   | 2                     | BEX             | bex@bex.com               | 234567890    |     |                    |      |      | 1 |
|                     | 3                     | Cleaner         | dean@dean.com             | 3456789012   |     |                    |      |      |   |
|                     | 4                     | DEDE            | dede_svc@dede.com         | 456789123    |     |                    |      |      |   |
|                     | 5                     | General_manager | g_manager@printer.cox     | 567891234    |     |                    |      |      |   |
|                     | 6                     | Eric            | eric123@printer.co.jp     | 678912345    |     |                    |      |      |   |
| -                   | 7                     | Finance         | fnance_manager@print      | 963852741    |     |                    |      |      |   |
|                     | 8                     | Jose M Sanchez  | hose_san@print.co.us      | 741852963123 |     |                    |      |      |   |
| -                   | 9                     | tris_flower     | iris_f@flower.com         | 159478236456 |     |                    |      |      |   |
|                     | 10                    | Heinrich        | heinrich_1980@goodwc      | 753951456852 |     |                    |      |      |   |
|                     | 11                    | Salvatore       | salva486@printer.co.it    | 794613852159 |     |                    |      |      |   |
|                     | 12                    | Juliette Faure  | jul_star@printer.co.fr    | 357951486249 |     |                    |      |      |   |
| m                   | 17                    | Deserves        | have and the same one one | 01211770147  |     |                    |      |      |   |
| 1/2 Page(s)         |                       |                 | Vorige   1 2              | Verder >     |     |                    | LIST | 30   |   |

**9.** Klik op **Exporteren**. Vervolgens het adresboekbestand opgeslagen in uw computer.

#### Adressen groeperen in Groepsadresboek

- 1. Zet de netwerkcomputer aan en open de webbrowser.
- 2. Voer het IP-adres van uw apparaat als URL in de browser in. (Voorbeeld, http://123.123.123.123)
- Druk op Enter of klik op Ga naar voor toegang tot de SyncThru™ Web Service.
  - Indien nodig kunt u de taal instellen in de rechterbovenhoek van de SyncThru™ Web Service.
- 4. Klik op Aanmelding. Het venster Aanmelding wordt geopend.
- **5.** Voer het ID en het wachtwoord in en selecteer een domein tijdens uw aanmelding op het apparaat.
- 6. Klik op Aanmelding.

Als u SyncThru™ Web Service vijf minuten lang niet gebruikt, wordt u automatisch afgemeld.

- 7. Klik op Adresboek.
- 8. Klik op Groepen.
- 9. Klik op Groep toevoegen. Het venster Toevoegen wordt geopend.

|                                                            | Toepassen Ongedaan maken Annulerer |
|------------------------------------------------------------|------------------------------------|
| roep toevoegen                                             |                                    |
| Groepsnaam:                                                |                                    |
| Een of meer personen toevoegen nadat deze groep is gemaakt |                                    |
|                                                            |                                    |
|                                                            |                                    |
|                                                            |                                    |
|                                                            |                                    |
|                                                            |                                    |
|                                                            |                                    |

- 10. Voer de toe te voegen groepsnaam in Groepsnaam in.
- 11. Selecteer Een of meer personen toevoegen nadat deze groep is gemaakt.

- Als u geen individuele adressen wilt toevoegen aan de gemaakte groepsadressen, slaagt u deze stap over. U kunt de volgende keer individuele adressen toevoegen door op Groepsdetails te drukken.
- 12. Klik op Toepassen. Het venster Toevoegen wordt geopend.

| oeps  | details          |                |   |   |                      |                               |
|-------|------------------|----------------|---|---|----------------------|-------------------------------|
|       |                  |                |   |   | Toepassen            | Ongedaan maken Annule         |
| Indiv | idueel adresboek |                |   |   | Groepsadresboek : Co | рубгоер                       |
|       | Snelkiesnummer   | Gebruikersnaam |   |   | Snelkiesnumn         | ier Gebruikersnaam            |
|       | 4                | DEDE           | - |   |                      |                               |
|       | 10               | Heinrich       |   |   |                      |                               |
|       | 2                | BEX            |   |   |                      |                               |
|       | 13               | Dongnyeon      | 1 | > |                      |                               |
|       | 21               | Weekdy_Reports |   |   |                      |                               |
|       | 27               | jone           |   |   |                      |                               |
|       | 3                | Cleaner        |   |   |                      |                               |
|       | 12               | Juliette Faure |   |   |                      |                               |
| 100   | 8                | Jose M Sanchez |   |   | Manufacture          | concerno a literativo deservo |

- 13. Controleer de adressen die u wilt toevoegen aan Groepsadresboek in Individueel adresboek.
- 14. Klik op de pijl in het midden. De geselecteerd adressen worden toegevoegd aan Groepsadresboek.
- 15. Klik op Toepassen.

#### Groepsadressen bewerken in Groepsadresboek

- 1. Zet de netwerkcomputer aan en open de webbrowser.
- Voer het IP-adres van uw apparaat als URL in de browser in. (Voorbeeld, http://123.123.123.123)
- Druk op Enter of klik op Ga naar voor toegang tot de SyncThru™ Web Service.
  - Indien nodig kunt u de taal instellen in de rechterbovenhoek van de SyncThru™ Web Service.
- 4. Klik op Aanmelding. Het venster Aanmelding wordt geopend.
- 5. Voer het ID en het wachtwoord in en selecteer een domein tijdens uw aanmelding op het apparaat.
- 6. Klik op Aanmelding.
  - Als u SyncThru™ Web Service vijf minuten lang niet gebruikt, wordt u automatisch afgemeld.
- 7. Klik op Adresboek.
- 8. Klik op Groepen.
- 9. Vink het groepsadres aan dat u wilt bewerken en druk op Groep bewerken. Het venster Wijzigen wordt geopend.
- 10. De informatie van het groepsadres wijzigen.
- 11. Klik op Toepassen.
  - Druk op Ongedaan maken om de ingevoerde informatie te verwijderen. Als u op Annuleren drukt, wordt het venster Wijzigen gesloten.

#### Groepsadressen verwijderen in een Groepsadresboek

- 1. Zet de netwerkcomputer aan en open de webbrowser.
- 2. Voer het IP-adres van uw apparaat als URL in de browser in. (Voorbeeld, http://123.123.123.123)
- Druk op Enter of klik op Ga naar voor toegang tot de SyncThru™ Web Service.

Indien nodig kunt u de taal instellen in de rechterbovenhoek van de SyncThru™ Web Service.

- 4. Klik op Aanmelding. Het venster Aanmelding wordt geopend.
- 5. Voer het ID en het wachtwoord in en selecteer een domein tijdens uw aanmelding op het apparaat.
- 6. Klik op Aanmelding.

Als u de SyncThru™ Web Service gedurende vijf minuten niet gebruikt, wordt u automatisch afgemeld.

- 7. Klik op Adresboek.
- 8. Klik op Groepen.
- 9. Vink de groepsadressen aan die u wilt verwijderen.
- 10. Klik op Groep verwijderen.

Klik op OK als het bevestigingsvenster verschijnt.

#### Groepsadressen aanvinken

U kunt de informatie van groepsadressen zien. In het **Groepsdetails** scherm kunt u ook individuele adressen toevoegen of verwijderen.

- 1. Zet de netwerkcomputer aan en open de webbrowser.
- Voer het IP-adres van uw apparaat als URL in de browser in. (Voorbeeld, http://123.123.123.123)
- Druk op Enter of klik op Ga naar voor toegang tot de SyncThru™ Web Service.

Indien nodig kunt u de taal instellen in de rechterbovenhoek van de SyncThru™ Web Service.

- 4. Klik op Aanmelding. Het venster Aanmelding wordt geopend.
- **5.** Voer het ID en het wachtwoord in en selecteer een domein tijdens uw aanmelding op het apparaat.
- 6. Klik op Aanmelding.

Als u SyncThru™ Web Service vijf minuten lang niet gebruikt, wordt u automatisch afgemeld.

- 7. Klik op Adresboek.
- 8. Klik op Groepen.

Groepsdetails

 Druk op het groepsadres dat u wilt zien. Druk op Groepsdetails. Het venster Groepsdetails wordt geopend.

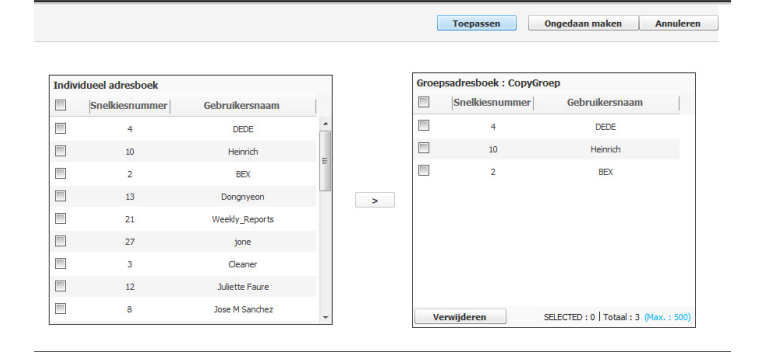

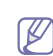

- U kunt individuele adressen direct toevoegen. Controleer de adressen die u wilt toevoegen aan Groepsadresboek in Individueel adresboek.
- U kunt individuele adressen direct verwijderen. Controleer de adressen die u wilt verwijderen en druk op Verwijderen in Groepsadresboek.

# Bezig met afdrukken

# In dit hoofdstuk worden de meest gangbare afdruktaken toegelicht.

#### In dit hoofdstuk vindt u de volgende onderwerpen:

- Systeemvereisten
- Introductie van handige softwareprogramma's
- Eigenschappen van het printerstuurprogramma
- Eenvoudige afdruktaken
- Voorkeursinstellingen openen
- Help gebruiken
- Apparaatopties instellen
- Speciale kopieerfuncties gebruiken
- De procedures in deze gebruikershandleiding zijn voornamelijk gebaseerd op Windows XP.

# Systeemvereisten

Het systeem moet aan de volgende vereisten voldoen:

#### Windows

Het apparaat ondersteunt de volgende Windows-besturingssystemen.

| BESTURING                                                                                                    | Vereisten (                                                                       | aanbevolen         | )                     |  |  |  |
|----------------------------------------------------------------------------------------------------|-----------------------------------------------------------------------------------|--------------------|-----------------------|--|--|--|
| SSYSTEEM                                                                                                    | Processor                                                                         | RAM                | Vrije<br>schijfruimte |  |  |  |
| Windows 2000                                                                                                    | Pentium II 400 MHz<br>(Pentium III 933 MHz)                                       | 64 MB<br>(128 MB)  | 600 MB                |  |  |  |
| Windows XP                                                                                                    | Pentium III 933 MHz128 M(Pentium IV 1 GHz)(256 I                                  |                    | 1,5 GB                |  |  |  |
| Windows<br>Server 2003                                                                                                    | Pentium III 933 MHz<br>(Pentium IV 1 GHz)                                         | 128 MB<br>(512 MB) | 1,25 GB tot<br>2 GB   |  |  |  |
| Windows<br>Server 2008                                                                                                    | Pentium IV 1 GHz<br>(Pentium IV 2 GHz)                                            | 512 MB<br>(2 GB)   | 10 GB                 |  |  |  |
| Windows<br>Vista                                                                                                    | Pentium IV 3 GHz                                                                  | 512 MB<br>(1 GB)   | 15 GB                 |  |  |  |
| Windows 7                                                                                                    | Pentium IV 1 GHz 32-bit<br>of 64-bit processor of<br>hoger                        | 1 GB (2<br>GB)     | 16 GB                 |  |  |  |
| <ul> <li>Ondersteunt afbeeldingen in DirectX 9 met<br/>geheugen (om het Aero-thema te activeren</li> <li>DVD-R/W-station</li> </ul> |                                                                                   |                    |                       |  |  |  |
| Windows<br>Server 2008<br>R2                                                                                                    | Pentium IV 1 GHz- (x86)<br>of 1,4 GHz- (x64)<br>processoren (2 GHz of<br>sneller) | 512 MB<br>(2 GB)   | 10 GB                 |  |  |  |

 Internet Explorer 6.0 of hoger is minimum vereist voor alle Windows-besturingssystemen.

• Gebruikers kunnen de software installeren als ze

- Direct Printing Utility gebruiken
- De standaardafdrukinstellingen wijzigen
- Uw apparaat instellen als standaardprinter
- Afdrukken naar een bestand (PRN)
- Afdrukken in Macintosh
- Afdrukken in Linux
- Afdrukken in UNIX

beheerdersrechten hebben.

Dit apparaat is compatibel met Windows-terminalservice.

#### Macintosh

•

| BESTURING        | Vereisten (aanbevolen)                                                                   |               |                       |  |  |  |  |
|------------------|------------------------------------------------------------------------------------------|---------------|-----------------------|--|--|--|--|
| SSYSTEEM         | Processor                                                                                | RAM           | Vrije<br>schijfruimte |  |  |  |  |
| Mac OS X<br>10.5 | <ul> <li>Intel-processoren</li> <li>867 MHz of<br/>sneller Power<br/>PC G4/G5</li> </ul> | 512 MB (1 GB) | 1 GB                  |  |  |  |  |
| Mac OS X<br>10.6 | Intel-processoren                                                                        | 1 GB (2 GB)   | 1 GB                  |  |  |  |  |

#### Linux

| Onderdeel             | Vereisten                                                                                                    |
|-----------------------|----------------------------------------------------------------------------------------------------|
| Besturingssyste<br>em | RedHat Enterprise Linux WS 4, 5 (32/64-bits)<br>Fedora Core 2~10 (32/64-bits)<br>SuSE Linux 9.1 (32-bits)<br>OpenSuSE 9.2, 9.3, 10.0, 10.1, 10.2, 10.3, 11.0,<br>11.1 (32/64-bits)<br>Mandrake 10.0, 10.1 (32/64-bits)<br>Mandriva 2005, 2006, 2007, 2008, 2009 (32/64-bits)<br>Ubuntu 6.06, 6.10, 7.04, 7.10, 8.04, 8.10 (32/<br>64-bits)<br>SuSE Linux Enterprise Desktop 9, 10 (32/64-bits)<br>Debian 3.1, 4.0, 5.0 (32/64-bits) |
| Processor             | Pentium IV 2.4GHz (IntelCore2)                                                                                                    |
| RAM                   | 512 MB (1 GB)                                                                                                    |
| Vrije schijfruimte    | 1 GB (2 GB)                                                                                                    |
| -                     |                                                                                                    |

 U moet een swap-partitie van minstens 300 MB maken om met grote gescande afbeeldingen te kunnen werken.

Het Linux-stuurprogramma voor de scanner ondersteunt de maximale optische resolutie.

| Onderdeel          | Vereisten                                                                        |
|--------------------|----------------------------------------------------------------------------------|
| Besturingssysteem  | Sun Solaris 8, 9, 10 (x86, SPARC)<br>IBM AIX 5.x<br>HP-UX 11i (PA-RISC, Itanium) |
| Vrije schijfruimte | Tot 100 MB                                                                       |

# Introductie van handige softwareprogramma's

# Samsung Anyweb Print

Hiermee kunt u een schermopname of afdrukvoorbeeld maken van een scherm in Windows Internet Explorer en dit op een veel eenvoudiger manier afdrukken dan in het reguliere programma. Klik op Start > Alle programma's > Samsung Printers > Samsung AnyWeb Print > Download de nieuwste versie om naar de website te gaan waar u het hulpprogramma kunt downloaden. Deze functie is alleen beschikbaar in Windows.

# Eigenschappen van het printerstuurprogramma

Uw printerstuurprogramma's ondersteunen de volgende standaardfuncties:

- Selectie van afdrukstand, formaat, bron en type afdrukmedia. •
- Aantal exemplaren.

U kunt ook verschillende speciale afdrukfuncties gebruiken. De onderstaande tabel geeft een algemeen overzicht van de functies die door uw printerstuurprogramma's worden ondersteund:

Sommige modellen of besturingssystemen ondersteunen een of Ø meerdere functies uit de tabel mogelijk niet.

# PCL-printerstuurprogramma

| Functie                                  | Windows |
|------------------------------------------|---------|
| Optie printerkwaliteit                   | •       |
| Poster afdrukken                         | •       |
| Meerdere pagina's per vel                | •       |
| Boekjes afdrukken                        | •       |
| Afdruk aan pagina aanpassen              | •       |
| Afdrukken verkleinen en vergroten        | •       |
| Andere lade voor eerste pagina           | •       |
| Voorbladopties                           | •       |
| Transparantenscheidingsvel-optie         | •       |
| Rastercompressie                         | •       |
| Afwerkingsopties                         | •       |
| Uitvoeropties                            | •       |
| Watermerk                                | •       |
| Overlay                                  | •       |
| Dubbelzijdig afdrukken (duplex)          | •       |
| (•: ondersteund, Leea: niet ondersteund) |         |

# XPS-printerstuurprogramma

- Een XPS-printerstuurprogramma kan alleen geïnstalleerd worden op Windows Vista OS of een recentere versie.
  - U kunt het XPS-printerstuurprogramma installeren door de software-cd in uw cd-romstation te plaatsen. Wanneer het installatievenster verschijnt selecteert u Geavanceerde installatie > Aangepaste installatie. U kunt kiest vervolgens het XPS-printerstuurprogramma in het venster Selecteer de te installeren software en hulpprogramma's.

| Functie                           | Windows |
|-----------------------------------|---------|
| Optie printerkwaliteit            | ٠       |
| Poster afdrukken                  | ٠       |
| Meerdere pagina's per vel         | •       |
| Boekjes afdrukken                 | •       |
| Afdruk aan pagina aanpassen       | •       |
| Afdrukken verkleinen en vergroten | ٠       |
| Andere lade voor eerste pagina    | •       |
| Voorbladopties                    | •       |
| Transparantenscheidingsvel-optie  | ٠       |
| Rastercompressie                  |         |
| Afwerkingsopties                  | •       |
| Uitvoeropties                     | ٠       |
| Watermerk                         | •       |
| Overlay                           |         |
| Dubbelzijdig afdrukken (duplex)   | •       |

(•: ondersteund. Leeg: niet ondersteund)

# PostScript-printerstuurprogramma

| Functie                            | Windows | Macintosh | Linux       | Unix        |
|------------------------------------|---------|-----------|-------------|-------------|
| Optie printerkwaliteit             | ٠       | ٠         | •           | •           |
| Poster afdrukken                   | ٠       |           |             |             |
| Meerdere pagina's per vel          | ٠       | ٠         | •<br>(2, 4) | •<br>(2, 4) |
| Boekjes afdrukken                  | ٠       | ٠         | ٠           | ٠           |
| Afdruk aan pagina<br>aanpassen     | ٠       | •         | •           | •           |
| Afdrukken verkleinen en vergroten  | ٠       | •         |             |             |
| Voorbladopties                     | ٠       | ٠         | ٠           | ٠           |
| Transparantenscheiding svel-optie  | ٠       | •         | •           | •           |
| Rastercompressie                   |         |           |             |             |
| Afwerkingsopties                   | ٠       | ٠         | ٠           | ٠           |
| Uitvoeropties                      | ٠       | ٠         | ٠           | •           |
| Watermerk                          | ٠       |           |             |             |
| Dubbelzijdig afdrukken<br>(duplex) | •       | •         | •           | •           |

(•: ondersteund. Leeg: niet ondersteund)

# Eenvoudige afdruktaken

Afdrukken is mogelijk vanuit verschillende toepassingen in Windows, Macintosh of Linux. De exacte procedure kan verschillen per toepassing.

- Het venster Voorkeursinstellingen voor afdrukken in de gebruikershandleiding verschilt afhankelijk van het gebruikte apparaat mogelijk van het venster dat u ziet. Het venster Voorkeursinstellingen voor afdrukken bevat echter vrijwel dezelfde eigenschappen. Controleer welke besturingssystemen compatibel zijn met uw apparaat. Raadpleeg het gedeelte Compatibiliteit met besturingssystemen onder Printerspecificaties (zie "Systeemvereisten" op pagina 127).
  - Als u een optie selecteert in Voorkeursinstellingen verschijnt er mogelijk een waarschuwingsteken, & of 1. Een uitroepteken

( i ) wil zeggen dat u deze optie wel kunt selecteren, maar dat dit

niet wordt aanbevolen. Het teken (😵) wil zeggen dat u deze optie niet kunt selecteren vanwege de instellingen of de omgeving van het apparaat.

Hieronder beschrijven we de algemene stappen die vereist zijn om af te drukken vanuit verschillende Windows-toepassingen.

Eenvoudige afdrukken in Macintosh (zie "Afdrukken in Macintosh" op pagina 145).

Eenvoudig afdrukken in Linux (zie "Afdrukken in Linux" op pagina 149).

Het volgende venster **Voorkeursinstellingen voor afdrukken** is voor Kladblok in Windows XP. Uw venster **Voorkeursinstellingen voor afdrukken** kan verschillen, afhankelijk van uw besturingssysteem of de toepassing die u gebruikt.

- 1. Open het document dat u wilt afdrukken.
- 2. Selecteer Afdrukken in het menu Bestand. Het venster Afdrukken wordt geopend.
- 3. Selecteer uw printer in de lijst Printer selecteren.

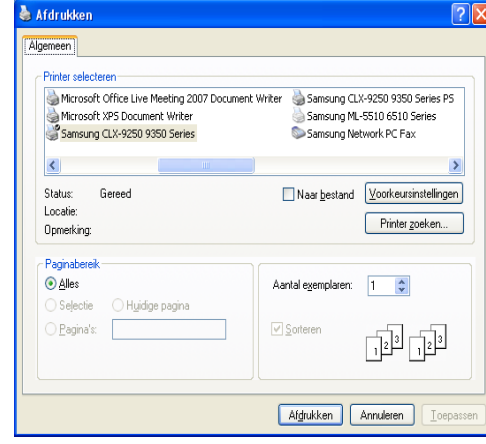

De basisinstellingen voor het afdrukken, zoals het aantal exemplaren en het afdrukbereik, worden geselecteerd in het venster **Afdrukken**.

- Om de printerfuncties van uw printerstuurprogramma te gebruiken klikt u op **Eigenschappen** of **Voorkeursinstellingen** in het venster **Afdrukken** van de toepassing om de afdrukinstellingen te wijzigen (zie "Voorkeursinstellingen openen" op pagina 130).
- 4. Klik in het venster Afdrukken op OK of Afdrukken om de afdruktaak te starten.
  - Het PostScript-stuurprogramma wordt aanbevolen voor de beste afdrukkwaliteit in PostScript-gebaseerde toepassingen zoals Acrobat Reader®, Adobe Illustrator®, Adobe Photoshop®, etc.
    - Als u Windows Internet Explorer gebruikt, kunt u met Samsung AnyWeb Print bovendien tijd besparen bij het maken of afdrukken van schermopnamen. Klik op Start > Alle programma's > Samsung Printers > Samsung AnyWeb Print > Download de nieuwste versie om naar de website te gaan waar u het hulpprogramma kunt downloaden.

# Een afdruktaak annuleren

Een afdruktaak die in een afdrukrij of afdrukspooler wacht om afgedrukt te worden, annuleert u op de volgende manier:

- 1. Klik op het menu Start in Windows.
- 2. In Windows 2000 selecteert u Instellingen > Printers.
  - In Windows XP/2003 selecteert u Printers en faxen.
  - In Windows 2008/Vista selecteert u Configuratiescherm > Hardware en geluiden > Printers.
  - In Windows 7 selecteert u Configuratiescherm > Hardware en geluiden > Apparaten en Printers.
  - In Windows Server 2008 R2 selecteert u Configuratiescherm > Hardware > Apparaten en Printers.
- **3.** In Windows 2000, XP, 2003, 2008 en Vista dubbelklikt u op het apparaat.

In Windows 7 en Windows Server 2008 R2 klikt u met uw rechtermuisknop op het pictogram van uw printer > contextmenu's > Afdruktaken weergeven.

- A 🕅
  - Als **Afdruktaken weergeven** een ►-markering bevat, kunt u andere printerstuurprogramma's die met de geselecteerde printer zijn verbonden selecteren.
- 4. Vanaf het menu Document selecteert u Annuleren.
- U kunt dit venster ook weergeven door te dubbelklikken op het pictogram van het apparaat ( ) op de taakbalk van Windows.
   U kunt de huidige afdruktaak ook annuleren door te drukken op Stop op het bedieningspaneel.

# Voorkeursinstellingen openen

U kunt de instellingen die u hebt geselecteerd bovenaan rechts in **Voorkeursinstellingen voor afdrukken** bekijken.

- 1. Open het document dat u wilt afdrukken.
- 2. Selecteer Afdrukken in het menu Bestand. Het venster Afdrukken wordt geopend.
- 3. Selecteer uw printerstuurprogramma uit de lijst Printer selecteren.
- 4. Klik op Eigenschappen of op Voorkeursinstellingen.

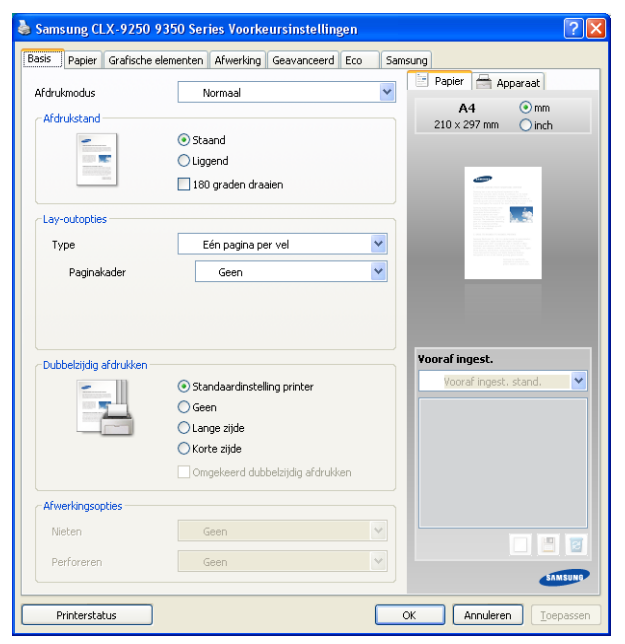

U kunt de huidige status van het apparaat controleren met de knop **Printerstatus**. Wanneer u op de **Printerstatus** knop drukt, wordt het programma Smart Panel geopend. Het programma Smart Panel toont de huidige status van het apparaat (zie "Samsung-printerstatus gebruiken" op pagina 171).

# Afdrukmodus

Met deze optie kunt u kiezen of het bestand moet worden afgedrukt of opgeslagen op de harde schijf van het apparaat. De standaard **Afdrukmodus** is **Normaal**. Hiermee kunt u afdrukken zonder het afdrukbestand op de harde schijf op te slaan. U kunt deze optie ook in andere tabbladen gebruiken.

|                                         |                                                                                                    | Samsu | Papier              | 🚔 Apparaat                                                                                                    |   |
|-----------------------------------------|----------------------------------------------------------------------------------------------------|-------|---------------------|----------------------------------------------------------------------------------------------------|---|
| Afdrukmodus                             | Normaal                                                                                                | ×     | A                   | 4 💿 mm                                                                                                    |   |
| ~ Afdrukstand                           | ⊙ Staand<br>○ Liggend<br>□ 180 graden draaien                                                          |       | 210 × 2             | 97 mm 🔿 inch                                                                                                   | h |
| Lay-outopties                           |                                                                                                    |       |                     |                                                                                                    |   |
| Туре                                    | Eén pagina per vel                                                                                     | *     |                     |                                                                                                    |   |
|                                         |                                                                                                    |       |                     | And a second second second second second second second second second second second second second second second |   |
| Paginakader                             | Geen                                                                                                   | ▼     |                     |                                                                                                    |   |
| Paginakader                             | Geen                                                                                                   |       | ¥ooraf ing          | jest.                                                                                                    |   |
| Paginakader                             | Geen           Geen           Standaardinstelling printer                                              | ×     | Vooraf ing<br>Voora | <b>jest.</b><br>if ingest, stand,                                                                              |   |
| Paginakader<br>- Dubbelzijdig afdrukken | Geen  Standaardinstelling printer Geen                                                                 | ×     | Vooraf ing<br>Voora | <b>jest.</b><br>If ingest, stand,                                                                              |   |
| Paginakader                             | Geen  Standaardinstelling printer Geen Linge zijde Krate zijde                                         | ×     | Yooraf ing<br>Yoora | <b>jest.</b><br>f ingest, stand.                                                                               |   |
| Paginakader                             | Geen  Standaardinstelling printer Geen Lange zijde Korte zijde Grongekeerd dubbelzijdig afdrukken      |       | Yooraf ing<br>Voora | <b>jest.</b><br>Fingest, stand.                                                                                |   |
| Paginakader<br>Dubbelzijdig afdrukken   | Geen  Standaardinstelling printer Geen Lange zijde Korte zijde Gomgekeerd dubbelzijdig afdrukken       |       | Yooraf ing<br>Yoora | <b>gest.</b><br>Fingest, stand.                                                                                |   |
| Paginakader Dubbelzijdig afdrukken      | Geen  Standaardinstelling printer Geen Lange zijde Korte zijde Gringekeerd dubbelzijdig afdrukken Geen |       | Vooraf ing<br>Voora | jest.<br>f ingest, stand.                                                                                      |   |

- Normaal: Deze modus drukt uw document af zonder op te slaan.
- Proefafdruk: Deze modus is handig als u meer dan een exemplaar wilt afdrukken. U kunt eerst één kopie op kwaliteit controleren en vervolgens de resterende kopieën in de lijst van Huidige taak afdrukken na het openen van Taakstatus (zie "Knop Job Status" op pagina 29). U vindt uw afdruktaak in de lijst; selecteer de taak en druk op de knop Vrijgeven. De overige kopieën worden afgedrukt.
  - **Taaknaam:** Deze optie wordt gebruikt als u een opgeslagen bestand wilt zoeken via het bedieningspaneel.
  - Gebruikersnaam: Deze optie wordt gebruikt als u een opgeslagen bestand wilt zoeken via het bedieningspaneel. Zodra de gebruiker zich bij Windows aanmeldt, verschijnt automatisch zijn gebruikersnaam.
- **Vertrouwelijk:** Deze modus wordt gebruikt voor het afdrukken van vertrouwelijke documenten. U moet een wachtwoord invoeren om te kunnen afdrukken (zie "Beveiligde taak" op pagina 30).
  - **Taaknaam:** Deze optie wordt gebruikt als u een opgeslagen bestand wilt zoeken via het bedieningspaneel.
  - Gebruikersnaam: Deze optie wordt gebruikt als u een opgeslagen bestand wilt zoeken via het bedieningspaneel. Zodra de gebruiker zich bij Windows aanmeldt, verschijnt automatisch zijn gebruikersnaam.
  - Voer het wachtwoord in: Voer het wachtwoord in dat u wilt gebruiken. Deze optie wordt gebruikt voor het laden van een opgeslagen bestand met behulp van het bedieningspaneel.
  - Wachtwoord bevestigen: Voer het wachtwoord opnieuw ter bevestiging in.

- **Opslaan:** Deze modus wordt alleen gebruikt voor het opslaan van documenten op de harde schijf. Indien nodig kunt u opgeslagen bestanden laden en afdrukken. U vindt het opgeslagen bestand in het **Doc.vak** (zie "Documentenvak" op pagina 155). Eerst kiest u een documentenvak in **Doelmap** en vervolgens stelt u **Opties** in.
  - **Taaknaam:** Deze optie wordt gebruikt als u een opgeslagen bestand wilt zoeken via het bedieningspaneel.
  - Gebruikersnaam: Deze optie wordt gebruikt als u een opgeslagen bestand wilt zoeken via het bedieningspaneel. Zodra de gebruiker zich bij Windows aanmeldt, verschijnt automatisch zijn gebruikersnaam.
  - Voer het wachtwoord in: Als de Eigenschap van het door u geselecteerd documentenvak ingesteld is op **Beveiligd** moet u een wachtwoord voor het documentenvak invoeren. Deze optie wordt gebruikt voor het laden van een opgeslagen bestand met behulp van het bedieningspaneel.
  - Wachtwoord bevestigen: Voer het wachtwoord opnieuw ter bevestiging in.
- **Opslaan en afdrukken:** Deze modus wordt gebruikt voor het gelijktijdig afdrukken en opslaan van documenten. Indien nodig kunt u opgeslagen bestanden laden en afdrukken. U vindt het opgeslagen bestand in het **Doc.vak** (zie "Documentenvak" op pagina 155). Eerst kiest u een documentenvak in **Doelmap** en vervolgens stelt u **Opties** in.
- **Taaknaam:** Deze optie wordt gebruikt als u een opgeslagen bestand wilt zoeken via het bedieningspaneel.
- Gebruikersnaam: Deze optie wordt gebruikt als u een opgeslagen bestand wilt zoeken via het bedieningspaneel. Zodra de gebruiker zich bij Windows aanmeldt, verschijnt automatisch zijn gebruikersnaam.
- Voer het wachtwoord in: Als de Eigenschap van het door u geselecteerd documentenvak ingesteld is op Beveiligd moet u een wachtwoord voor het documentenvak invoeren. Deze optie wordt gebruikt voor het laden van een opgeslagen bestand met behulp van het bedieningspaneel.
- Wachtwoord bevestigen: Voer het wachtwoord opnieuw ter bevestiging in.
- **Afdrukschema:** Gebruik deze optie om een specifieke tijd voor het afdrukken van de taak in te voeren. Dit is handig om grote hoeveelheden gegevens af te drukken of wanneer u al uw taken gelijktijdig wilt afdrukken.
  - Afdrukken om: Selecteer de datum en tijd voor het afdrukken.
  - **Taaknaam:** Deze optie wordt gebruikt als u een opgeslagen bestand wilt zoeken via het bedieningspaneel.
  - Gebruikersnaam: Deze optie wordt gebruikt als u een opgeslagen bestand wilt zoeken via het bedieningspaneel. Zodra de gebruiker zich bij Windows aanmeldt, verschijnt automatisch zijn gebruikersnaam.

# Het tabblad Basis

Gebruik het tabblad **Basis** om de weergave van het document op de afgedrukte pagina aan te passen.

Klik op het tabblad Basis om onderstaande opties weer te geven.

|                                                                                                    | lementen Afwerking Geavanceerd Ec                                                                                   | o Sam | isung                                                                                                    |    |
|----------------------------------------------------------------------------------------------------|----------------------------------------------------------------------------------------------------|-------|----------------------------------------------------------------------------------------------------|----|
| fdrukmodus                                                                                                    | Normaal                                                                                                    | *     | 📑 Papier 🚔 Apparaat                                                                                                    | 1  |
|                                                                                                    |                                                                                                    |       | A4 💿 m                                                                                                    | m  |
| Afdrukstand                                                                                                    |                                                                                                    |       | 210 x 297 mm 🔵 in                                                                                                    | ch |
| -                                                                                                    | <ul> <li>Scaand</li> <li>Usered</li> </ul>                                                                          |       |                                                                                                    |    |
| Construction of the local division of the local division of the lo | Uggena                                                                                                    |       | -                                                                                                    |    |
|                                                                                                    | 180 graden draaien                                                                                                  |       | 1 CHARACTER CHARACTER AND A CHARACTER AND A CH |    |
| Lay-outopties                                                                                                    |                                                                                                    |       |                                                                                                    |    |
| Туре                                                                                                    | Eén pagina per vel                                                                                                  | ~     | 1 A 1 A 1 A 1 A 1 A 1 A 1 A 1 A 1 A 1 A                                                                                                    |    |
| Paginakad Vou wmeth                                                                                                    | nde Geen                                                                                                    | ~     | The second second                                                                                                    |    |
|                                                                                                    |                                                                                                    |       |                                                                                                    |    |
|                                                                                                    |                                                                                                    |       |                                                                                                    |    |
| Dubbelzijdig afdrukken —                                                                                                    | Standaardinstelling printer                                                                                         |       | Vooraf ingest.<br>Vooraf ingest. stand.                                                                                                    |    |
| Dubbelzijdig afdrukken                                                                                                    | Standaardinstelling printer     Geen                                                                                |       | Vooraf ingest.<br>Vooraf ingest. stand.                                                                                                    |    |
| Dubbelzijdig afdrukken                                                                                                    | Standaardinstelling printer     Geen     Lange zijde                                                                |       | Yooraf ingest.<br>Yooraf ingest, stand.                                                                                                    |    |
| Dubbelzijdig afdrukken                                                                                                    | Standaardinstelling printer     Geen     Lange zijde     Korte zijde                                                |       | Yooraf ingest.<br>Yooraf ingest, stand.                                                                                                    |    |
| Dubbelzijdig afdrukken                                                                                                    | Standaardinstelling printer     Geen     Lange zijde     Korte zijde     Ongekeerd dubbelzijdig afdrukken           |       | Yooraf ingest.<br>Yooraf ingest, stand.                                                                                                    |    |
| Dubbelzijdig afdrukken –                                                                                                    | Standaardinstelling printer     Geen     Lange zijde     Korte zijde     Omgekeerd dubbelzijdig afdrukken           |       | Vooraf ingest.<br>Vooraf ingest. stand.                                                                                                    |    |
| Dubbelzijdig afdrukken                                                                                                    | Standaardinstelling printer     Geen     Lange zijde     Okorte zijde     Omgekeerd dubbelzijdig afdrukken          |       | Vooraf ingest.<br>Vooraf ingest. stand.                                                                                                    |    |
| Dubbelzijdig afdrukken                                                                                                    | Standaardinstelling printer     Geen     Lange zijde     Korte zijde     Omgekeerd dubbelzijdig afdrukken      Geen |       | Yooraf ingest.<br>Vooraf ingest, stand.                                                                                                    |    |
| Dubbelzijdig afdrukken<br>Einer<br>Afwerkingsopties<br>Nieten<br>Perforeren                                                                                                    | Standaardinstelling printer     Geen     Lange zijde     Orogekeerd dubbelzijdig afdrukken      Geen     Geen       |       | Vooraf ingest.<br>Vooraf ingest, stand.                                                                                                    |    |

# Afdrukstand

Met behulp van dit menu kunt u selecteren in welke richting informatie op een pagina wordt afgedrukt.

- **Staand:** hiermee drukt u af over de breedte van de pagina, zoals in een brief.
- Liggend: hiermee drukt u af over de lengte van de pagina, zoals bij een werkblad.
- 180 graden draaien: hiermee kunt u de pagina 180 graden draaien.
- Afbeelding spiegelen: deze optie maakt het mogelijk om het originele document om te keren, net zoals een spiegel. Deze optie is alleen beschikbaar als u het PS-printerstuurprogramma gebruikt.

#### Lay-outopties

Met deze optie kunt u verschillende manieren selecteren om uw document op te maken.

- Eén pagina per vel: deze optie beschikt over een optie basisopmaak. Met deze optie kunt u een pagina afdrukken op een zijde van een vel.
- Meerdere pagina's per vel: met deze optie kunt u verschillende pagina's afdrukken op een zijde van een vel (zie "Bezig met afdrukken meerdere pagina's afdrukken op één vel papier" op pagina 139).
- Poster afdrukken: met deze optie kunt u uw document afdrukken op een document met posterformaat. Met deze optie kunt u uw document afdrukken op verschillende pagina's. U kunt de afgedrukte pagina's samenvoegen tot een poster (zie "Posters afdrukken" op pagina 139).
- **Boekje afdrukken:** met deze optie kunt u uw document op beide zijden van het papier afdrukken om er een boekje van te maken (zie "Boekjes afdrukken" op pagina 140).

• **Paginakader:** met deze optie kunt u uw document met een randlijn afdrukken. Deze optie is niet beschikbaar voor **Poster afdrukken** en **Boekje afdrukken**.

#### Dubbelzijdig afdrukken

Met deze optie kunt u afdrukken op beide zijden van het papier (zie "Afdrukken op beide zijden van het papier" op pagina 140).

#### Afwerkingsopties

Met deze optie kunt u het aantal nietjes of perforatiegaten bepalen.

- De Nieten optie is alleen beschikbaar wanneer de optionele standaard afwerkeenheid of de boekjes-afwerkeenheid is geïnstalleerd.
  - De optie Perforeren is alleen beschikbaar wanneer de optionele perforatiekit is geïnstalleerd in de optionele standaard afwerkeenheid of in de boekjes-afwerkeenheid.
- Nieten: Selecteer het aantal nietjes tussen 1 nietje en 2 nietje.
- Perforeren: Selecteer het aantal perforatiegaten, kies 2 gaatjes of 3 gaatjes. Afhankelijk van de perforatiekit verschijnt 4 gaatjes in plaats van 3 gaatjes.

# **Het tabblad Papier**

Gebruik de opties in het tabblad **Papier** om de basisinstellingen van papierverwerking op te geven.

Klik op het tabblad Papier om onderstaande opties weer te geven.

| 🍓 Samsung CLX-9250 935           | i0 Series Voorkeursinstellingen |                                                                                                    | ? 🗙      |
|----------------------------------|---------------------------------|----------------------------------------------------------------------------------------------------|----------|
| Basis Papier Grafische elem      | enten Afwerking Geavanceerd Eco | Samsung                                                                                                    |          |
| Afdrukmodus                      | Normaal                         | Papier 🖶 Apparaat                                                                                                    |          |
| -Exemplaren<br>Aantal exemplaren | 1 Cristinten                    | A4                                                                                                    |          |
| Sorteren                         |                                 |                                                                                                    |          |
| Papieropties                     |                                 | Construction     Construction     C |          |
| Oorspronk. formaat               | Papier Envelop A4               |                                                                                                    |          |
| Uitvoerformaat                   | Oorspronk. formaat handhaven    |                                                                                                    |          |
| Percentage                       | 100 \$(25-400%)                 |                                                                                                    | _        |
| Invoer                           | Automatisch selecteren          | Voorat ingest.                                                                                                    |          |
| Туре                             | Printerstandaard                | Vourar ingest. stand.                                                                                                    |          |
|                                  | Resetten Speciale pagina        |                                                                                                    |          |
| Scheidingsvel transparanten      |                                 |                                                                                                    |          |
| Scheidingsvel                    | Geen scheidingsvel              |                                                                                                    |          |
| Invoer                           | Multifunctionele lade           |                                                                                                    | <u>व</u> |
|                                  |                                 |                                                                                                    |          |
| Printerstatus                    |                                 | OK Annuleren Toepa                                                                                                    | assen    |

#### Exemplaren

Met deze optie kunt het aantal af te drukken kopieën in **Kleur** of **Grijstinten** bepalen. U kunt tot 9 999 exemplaren instellen.

**Sorteren:** als u deze optie aanvinkt, wordt het aantal afdrukken op hetzelfde aantal van de sequentie originelen ingesteld.

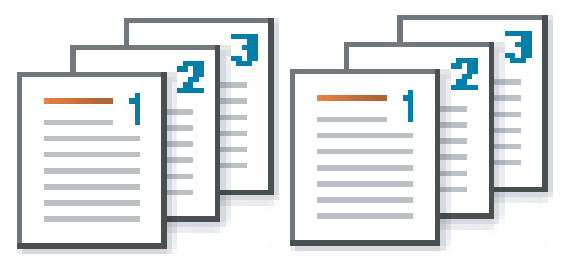

#### **Papieropties**

met deze optie kunt u instellen welke papierlade u wilt gebruiken.

- Selecteer het tabblad **Envelop** om de opties in te stellen als u op een envelop wilt afdrukken.
- **Oorspronk. formaat:** met deze optie stelt u de actuele papiergrootte van de originelen in.
- Uitvoerformaat: met deze optie kunt u uw afdruktaak aanpassen aan elk geselecteerd papierformaat, ongeacht de grootte van de originelen (zie "Een document aan een bepaald papierformaat aanpassen" op pagina 141).
  - **Percentage:** Met deze optie kunt u de inhoud van een pagina er groter of kleiner laten uitzien op de afdruk door het gewenste percentage in te voeren. U kunt ook op de pijl-omlaag/ pijl-omhoog te klikken om de schaalfactor te selecteren (zie "De grootte van uw document wijzigen in percentages" op pagina 141).
- Invoer: zorg ervoor dat Invoer ingesteld is voor de overeenkomstige papierlade. Gebruik de Multifunctionele lade voor het afdrukken op speciale materialen, zoals enveloppen en transparanten.
- **Type:** met deze optie kunt u het papiertype in de lade instellen. Deze instelling verschijnt in de vervolgkeuzelijst zodat u ze kunt selecteren. Op die manier krijgt u de beste afdrukkwaliteit. Zo niet, wordt de gewenste afdrukkwaliteit mogelijk niet bereikt.
  - Normaal papier: gewoon papier van 71 tot 90 g/m<sup>2</sup>.
  - **Dik papier:** dik papier van 91 tot 105 g/m<sup>2</sup>.
  - **Zwaar:** dik papier van 106 tot 175 g/m<sup>2</sup>.
  - Extra zwaar 1: dik papier van 176 tot 216 g/m<sup>2</sup>.
  - Extra zwaar 2: dik papier van 217 tot 253 g/m<sup>2</sup>.
  - **Dun papier:** dun papier van 60 tot 70 g/m<sup>2</sup>.
  - Bankpost: bankpostpapier van 105 tot 120 g/m<sup>2</sup>.
  - Kleur: eenzijdig gekleurd papier van 75 tot 90 g/m<sup>2</sup>.
  - Etiketten: etiket van 120 tot 150 g/m<sup>2</sup>.
  - **Transparanten:** transparanten van 138 tot 146 g/m<sup>2</sup>.
  - Envelop: enveloppen van 75 tot 90 g/m<sup>2</sup>.
  - Voorbedrukt: voorbedrukt papier van 75 tot 90 g/m<sup>2</sup>.
  - **Katoen:** 75 tot 90 g/m<sup>2</sup> katoenpapier zoals Gilbert 25% en Gilbert 100%.
  - Kringlooppapier: kringlooppapier van 60 tot 90 g/m<sup>2</sup>.
  - **Archiefpapier:** 70 tot 90 g/m<sup>2</sup>. Selecteer deze optie als u de afdrukken lang wilt bewaren (bijv. in uw archief).
  - **Birefhoofd:** briefhoofdpapier van 90 tot 163 g/m<sup>2</sup>.

- Geperforeerd: geperforeerd papier 90 tot 163 g/m<sup>2</sup>.
- **Dunne kaarten:** kaart van 105 tot 163 g/m<sup>2</sup>.
- Dikke kaarten: karton van 170 tot 216 g/m<sup>2</sup>.
- **Dun glanzend:** dun glanzend 106 tot 169 g/m<sup>2</sup>.
- **Dik glanzend:** dik glanzend 170 tot 253 g/m<sup>2</sup>.
- **Speciale pagina:** met deze optie kunt u speciale pagina's maken, zoals voorbladen. U kunt de speciale pagina-instellingen van de lijst toevoegen, verwijderen of updaten. Deze optie is alleen beschikbaar als u het PCL-printerstuurprogramma gebruikt.

#### Scheidingsvel transparanten

Maakt het mogelijk een blanco of gedrukt scheidingsvel aan transparanten toe te voegen. Deze optie is alleen beschikbaar als u **Transparanten** in **Type** selecteert.

- Geen scheidingsvel: hiermee wordt er geen scheidingsvel tussen de transparanten geplaatst.
- **Bedrukt scheidingsvel:** hiermee wordt dezelfde afbeelding op de scheidingsvellen afgedrukt als op de transparanten.
- Blanco scheidingsvel: hiermee wordt een leeg vel tussen de transparanten geplaatst.
- **Invoer:** selecteert een lade met papier om als scheidingsvel te gebruiken.

# Het tabblad Grafisch

Gebruik de opties op het tabblad **Grafische elementen** om de afdrukkwaliteit aan te passen voor speciale afdrukbehoeften.

Klik op het tabblad **Grafische elementen** om onderstaande opties weer te geven.

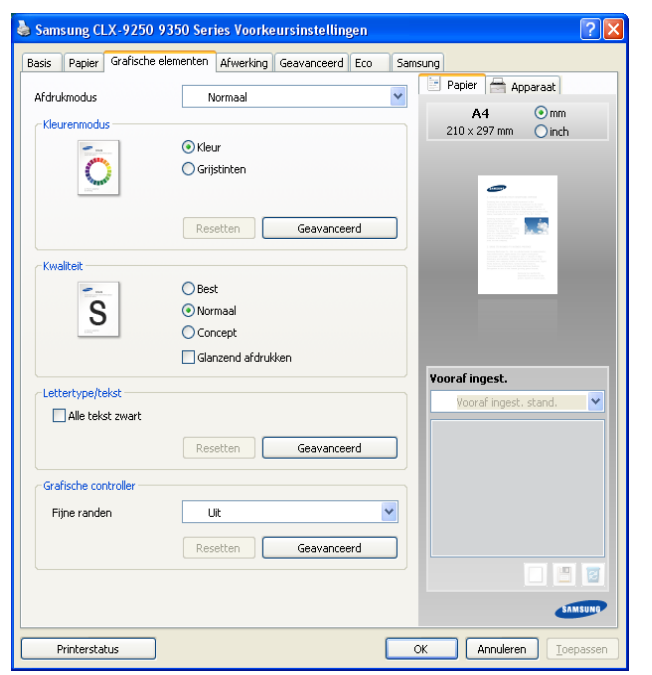

#### Kleurenmodus

U kunt kleuropties kiezen. De instelling **Kleur** biedt gewoonlijk de beste afdrukkwaliteit voor documenten in kleur. Als u een gekleurd document in grijstinten wilt afdrukken selecteert u **Grijstinten**.

Klik op **Geavanceerd** om de kleur handmatig in te stellen. Verplaats de schuifregelaar voor kleurenbalans in het tabblad **Niveaus** om de kleur aan te passen of klik op het tabblad **Aanpassing** voor de kleurencorrectie van het stuurprogramma voor algemene verwerking van afbeeldingen.

- Als u op Resetten klikt, worden de standaardinstellingen voor Niveaus of Aanpassing opnieuw ingesteld.
- U kunt de afbeelding wijzigen die in de Geavanceerd optie staat. Klik op de Afbeelding importeren knop en selecteer de gewenste afbeelding.
- Niveaus: u kunt aanpassen hoe afbeeldingen worden weergegeven door de instellingen in de optie Aanpassingsniveaus te wijzigen.
- Aanpassing: u kunt aanpassen hoe afbeeldingen worden weergegeven door de instellingen in de optie Balans te wijzigen. Met de Venster optie kunt u opties selecteren om een halftoonafbeelding te converteren in een afdrukbare binaire afbeelding.

#### **Kwaliteit**

V

Hoe hoger de instelling, hoe scherper tekens en afbeeldingen worden afgedrukt. Een hogere instelling kan de afdruktijd van uw document verlengen. Als u **Glanzend afdrukken** aanvinkt, kunt u met het apparaat afdrukken met een glanzende afwerking maken.

#### Lettertype/tekst

Schakel het selectievakje voor **Alle tekst zwart** in om in het zwart af te drukken, ongeacht de kleur die op het scherm wordt weergegeven.

#### Geavanceerd

| Geavanceerde letter   | type-/tekstopties                                                                                     | ? 🛛      |
|-----------------------|----------------------------------------------------------------------------------------------------|----------|
| TrueType-opties       | <ul> <li>Downloaden als contour</li> <li>Downloaden als bitmap</li> <li>Grafisch afdrukken</li> </ul> |          |
| Printerlettertypen ge | bruiken                                                                                               |          |
|                       |                                                                                                    | Resetten |
|                       | OK Annuleren                                                                                          |          |

- Automatisch: selecteert automatisch een optie voor het beste formaat. Deze optie is alleen beschikbaar als u het PS-printerstuurprogramma gebruikt.
- **Downloaden als contour:** als deze optie is geselecteerd, downloadt het stuurprogramma de TrueType-lettertypen die in uw document worden gebruikt maar nog niet in uw apparaat zijn opgeslagen. Als u na het afdrukken vaststelt dat de lettertypen op uw document niet juist zijn afgedrukt, kiest u **Downloaden als bitmap** en drukt u het document nogmaals af.
- Downloaden als bitmap: met deze optie ingeschakeld zal het stuurprogramma de lettertypegegevens downloaden als bitmapafbeeldingen. Documenten met complexe lettertypen, zoals Koreaanse of Chinese lettertypen, of diverse andere lettertypen worden sneller afgedrukt als u dit keuzerondje selecteert.
   Downloaden als bitmap is handig wanneer u afdrukt in Adobe-programma's.

- Grafisch afdrukken: met deze optie ingeschakeld zal het stuurprogramma lettertypen als afbeeldingen downloaden. Als u documenten met veel afbeeldingen en relatief weinig TrueType-lettertypen afdrukt, kunt u het afdrukken versnellen met deze instelling. Deze optie is alleen beschikbaar als u het PCL-printerstuurprogramma gebruikt.
- TrueType-indeling: als uw apparaat een TrueType rasterizer-apparaat is, selecteer dan deze optie om de TrueType-lettertypes als een contourlettertype te downloaden. Deze optie is alleen beschikbaar als u het PS-printerstuurprogramma gebruikt.
- Printerlettertypen gebruiken: als Printerlettertypen gebruiken is ingeschakeld, gebruikt de printer bij het afdrukken van uw document de lettertypen die in het geheugen zijn opgeslagen en worden de lettertypen die in uw document worden gebruikt niet gedownload. Omdat het downloaden van lettertypen enige tijd in beslag neemt verlopen afdruktaken mogelijk sneller als u deze optie selecteert. Als u Printerlettertypen gebruiken gebruikt, probeert de printer lettertypen uit het geheugen te selecteren die zoveel mogelijk overeenstemmen met de lettertypen in het document. Als u in uw document echter lettertypen gebruikt die sterk afwijken van de lettertypen in het geheugen van de printer, zal de afdruk er heel anders uitzien dan het document op het scherm.

Ø

Als u op **Resetten** klikt, worden de standaardinstellingen voor de optie **Geavanceerd** opnieuw ingesteld.

#### **Grafische controller**

#### Fijne randen

Met deze optie kunnen gebruikers randen van letters en fijne lijnen accentueren voor een betere leesbaarheid, en elke kleurkanaalregistratie in de kleurenafdrukmodus uitlijnen.

#### Geavanceerd

**Rastercompressie**: deze optie bepaalt het compressieniveau van afbeeldingen voor de overdracht van gegevens van de computer naar de printer. Als u deze optie instelt op **Maximum** zal de afdruksnelheid hoger liggen, maar de afdrukkwaliteit lager. *Deze optie is alleen beschikbaar als u het PCL-printerstuurprogramma gebruikt.* 

Als u op **Resetten** klikt, worden de standaardinstellingen voor de optie **Geavanceerd** opnieuw ingesteld.

#### **PostScript-opties**

Deze opties zijn alleen beschikbaar als u het PS stuurprogramma gebruikt.

| PostScript-opties          |                   | ? 🗙      |
|----------------------------|-------------------|----------|
| Uitvoeroptie               | Optimale snelheid | ~        |
| PostScript-taal            | PostScript 3      | *        |
| PostScript-foutafhandeling | verzenden         |          |
|                            |                   | Resetten |
| (                          | OK Annuleren      | Help     |

- **Uitvoeroptie:** met deze optie kunt u het uitvoerformaat voor PostScript-bestanden selecteren.
- **Optimale snelheid:** algemeen formaat voor PostScript-bestanden.
- Optimale portabiliteit: creëert een bestand dat beantwoordt aan de Adobe Document Structuring Conventions (ADSC). Dit is een handig formaat als u een PostScript-bestand wilt maken en het op een ander apparaat wilt afdrukken.

- **Encapsulated PostScript (EPS):** hiermee creëert u een afbeelding van een bestand. Dit is een handig formaat als u het bestand als afbeelding wilt invoegen in een ander document dat vanuit een ander programma zal worden afgedrukt.
- Archiefindeling: hiermee creëert u een PostScript-bestand dat u later kunt gebruiken.
- **PostScript-taal:** met deze optie kunt u het PostScript-taalniveau kiezen.
- **PostScript-foutafhandeling verzenden:** als deze optie is ingeschakeld, drukt het apparaat een foutbericht af als er een fout optreedt tijdens het afdrukken.
- Als u op **Resetten** klikt, worden de de standaardinstellingen voor **PostScript-opties** ingesteld.

# Het tabblad Afwerking

Gebruik het tabblad **Afwerking** om verschillende afwerkingsopties in te stellen.

Klik op het tabblad Afwerking om onderstaande opties weer te geven.

| s Papier Grafisch                                                                                                    | e elementen Afwerking Geavanceerd Eco | Samsung                                                                                                    |
|----------------------------------------------------------------------------------------------------|---------------------------------------|----------------------------------------------------------------------------------------------------|
| drukmodus                                                                                                    | Normaal                               | Papier 🚔 Apparaat                                                                                                    |
| Sorteeropties                                                                                                    | normaa                                | A4 Omm                                                                                                    |
| 123123                                                                                                    | Geen                                  | 210 × 297 mm Oinch                                                                                                    |
|                                                                                                    | Verschuiving                          |                                                                                                    |
| and the second second s | 🔘 Draaien                             | -                                                                                                    |
| lietopties                                                                                                    |                                       |                                                                                                    |
| Nieten                                                                                                    | Geen                                  | Constant and the second second s |
| Positie                                                                                                    | Links                                 |                                                                                                    |
| erforatieopties                                                                                                    |                                       |                                                                                                    |
| Perforeren                                                                                                    | Geen                                  | ×                                                                                                    |
| Positie                                                                                                    | Links                                 | Vooraf ingest.                                                                                                    |
| Opties voor uitvoerlad                                                                                                    | 9                                     | voorar ingest, stand,                                                                                                    |
| Uitvoerlade                                                                                                    | Printerinstelling                     |                                                                                                    |
|                                                                                                    |                                       |                                                                                                    |
|                                                                                                    |                                       |                                                                                                    |
|                                                                                                    |                                       |                                                                                                    |
|                                                                                                    |                                       |                                                                                                    |
|                                                                                                    |                                       |                                                                                                    |
|                                                                                                    |                                       |                                                                                                    |

- Sorteeropties: Met deze optie kunt u de afdrukken gemakkelijk sorteren.
  - Geen: Schakelt deze optie uit.
  - Verschuiving: Bij het afdrukken van meerdere kopieën verschuift deze optie de uitvoerpositie van elke set.
    - Deze functie is alleen beschikbaar wanneer de standaard afwerkeenheid of de boekjes-afwerkeenheid is geïnstalleerd.

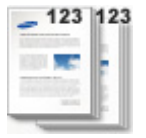

- **Draaien:** Bij het afdrukken van meerdere kopieën, worden de afdrukken kruislings gestapeld in sets.
  - Deze functie is alleen beschikbaar wanneer de standaard afwerkeenheid of de boekjes-afwerkeenheid is geïnstalleerd.

- Deze functie is alleen beschikbaar bij afdrukmateriaal van Letter- en A4-formaat.
- Voor u deze functie gebruikt, moet u het papier laden in de laden met SEF (Short edge feed) en LEF (Long edge feed).
   De richting van de papierinvoer in lade 1 is bijvoorbeeld SEF, terwijl de richting van de papierinvoer in lade 2 LEF is.

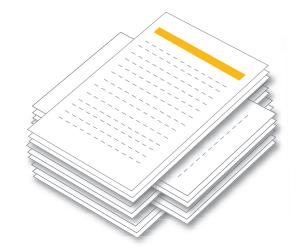

- **Nietopties:** Met deze optie kunt u het aantal nietjes en de nietpositie bepalen. Deze optie is alleen beschikbaar wanneer de optionele standaard afwerkeenheid of de boekjes-afwerkeenheid is geïnstalleerd.
  - Nieten: Selecteer het aantal nietjes tussen 1 nietje en 2 nietje.
  - **Positie:** Selecteer de positie van de nietjes met Links, Rechts en Boven.
    - Wanneer u gelijktijdig de nietmachine en de perforator gebruikt, kunt u alleen dezelfde positie instellen voor de nietjes en de perforatiegaten.

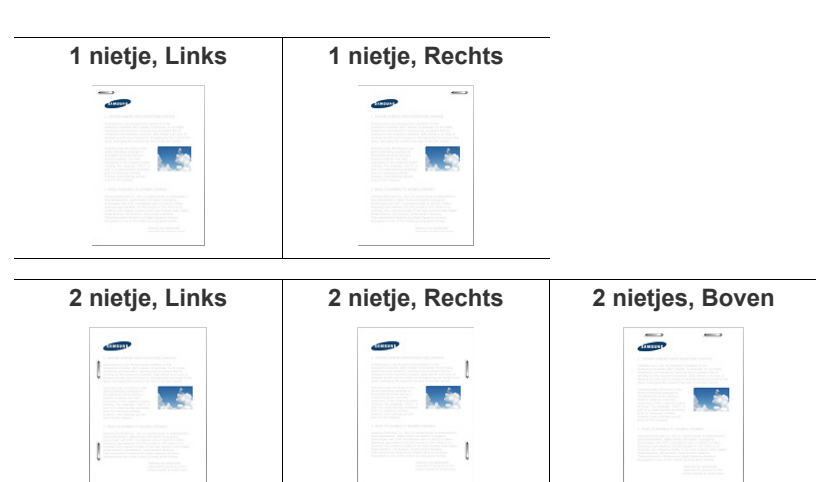

- **Perforatieopties:** met deze optie kunt u het aantal perforatiegaten en de perforatiepositie bepalen. De gaten worden in de afdrukken geperforeerd zodat u ze kunt archiveren. Deze optie is alleen beschikbaar wanneer de optionele perforatiekit is geïnstalleerd in de optionele standaard afwerkeenheid of in de boekjes-afwerkeenheid.
  - Perforeren: selecteer het aantal perforatiegaten, kies 2 gaatjes of 3 gaatjes. Afhankelijk van de perforatiekit verschijnt 4 gaatjes in plaats van 3 gaatjes.
  - **Positie:** selecteer de positie van de perforatiegaten, kies Links, Rechts of Boven.
    - Wanneer u gelijktijdig de nietmachine en de perforator gebruikt, kunt u alleen dezelfde positie voor nietjes en perforatiegaten instellen.

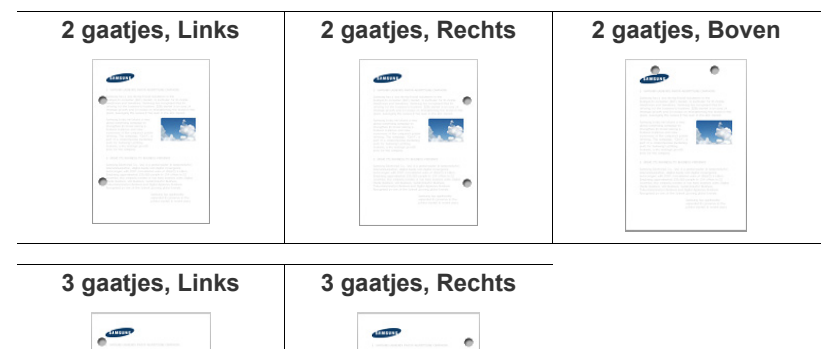

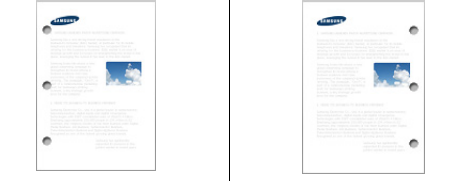

 Opties voor uitvoerlade: Met deze optie kunt u de lade selecteren voor de uitvoer van de afgedrukte documenten"Instellingen voor lade" op pagina 45.

# Het tabblad Geavanceerd

Gebruik het tabblad **Geavanceerd** om verschillende afdrukopties in te stellen.

Klik op het tabblad Geavanceerd om onderstaande opties weer te geven.

| Samsung CLX-9250 93         | iO Series Voorkeursinstellinge | en                  | ?                                                                                                    |
|-----------------------------|--------------------------------|---------------------|----------------------------------------------------------------------------------------------------|
| Basis Papier Grafische elem | enten Afwerking Geavanceerd    | Eco Samsung         |                                                                                                    |
| Afdrukmodus                 | Normaal                        | Papier              | 🚔 Apparaat                                                                                                    |
| - Watermerk                 |                                | A4                  | l Omm                                                                                                    |
| Watermerk                   | Geen                           | 210 X 25            |                                                                                                    |
| Overlay                     |                                |                     | -                                                                                                    |
| Tekst                       | Geen                           | <b>~</b>            |                                                                                                    |
| Uitvoeropties               |                                |                     |                                                                                                    |
| Afdrukvolgorde              | Normaal                        | ~                   | And a second second sec |
| 🔲 Blanco pagina's oversla   | an                             |                     |                                                                                                    |
| Handmatige marge            | Detai                          | Is                  |                                                                                                    |
|                             |                                | Yooraf ing<br>Yoora | est.                                                                                                    |
| Printerstatus               |                                |                     | nuleren []oepassen                                                                                                    |

#### Watermerk

Met deze optie kunt u tekst afdrukken over een bestaand document (zie "Watermerken gebruiken" op pagina 141).

#### **Overlay**

Overlays worden vaak gebruikt in plaats van briefhoofdpapier (zie "Overlay gebruiken" op pagina 142). *Deze optie is alleen beschikbaar als u het PCL-printerstuurprogramma gebruikt*.

#### **Uitvoeropties**

- **Afdrukvolgorde:** met deze optie kunt u de volgorde instellen waarin de pagina's zullen worden afgedrukt. Selecteer de afdrukvolgorde in de vervolgkeuzelijst. **Oneven pagina's afdrukken** en **Even pagina's afdrukken** zijn alleen beschikbaar wanneer u het PCL-printerstuurprogramma gebruikt.
  - **Normaal:** met deze optie kunt u alle pagina's afdrukken, vanaf de eerste tot de laatste pagina.
  - Alle pagina's omkeren: met deze optie kunt u alle pagina's afdrukken, vanaf de laatste tot de eerste pagina.
  - **Oneven pagina's afdrukken:** met deze optie kunt u alleen de oneven pagina's van het document afdrukken.
- **Even pagina's afdrukken:** met deze optie kunt u alleen de even pagina's van het document afdrukken.
- Blanco pagina's overslaan: met deze optie kunt u bepalen om geen blanco pagina's van de originelen af te drukken.
- Handmatige marge: met deze optie kunt u een bindmarge opgeven. De bindmarge past de bindpositie aan. Deze optie is niet beschikbaar wanneer u het PS-printerstuurprogramma gebruikt.
- **Geavanceerd:** met deze optie kunt u geavanceerde uitvoeropties voor het afdrukken instellen. *Deze optie is alleen beschikbaar als u het PS-printerstuurprogramma gebruikt.* 
  - PostScript PassThrough: deze optie geeft aan of PostScript-gegevens die gecreëerd werden door de toepassing die de PostScript-code voor afdrukken kan genereren moeten worden afgedrukt. De standaardinstelling is geselecteerd. Als deze optie is ingeschakeld, werken bepaalde afdrukopties (zoals Meerdere pagina's per vel, Watermerk, Boekje afdrukken, Poster afdrukken en Schaalopties) mogelijk niet naar behoren wanneer u afdrukt vanuit de toepassing die de PostScript-code voor afdrukken kan genereren. In dat geval schakelt u deze optie uit.

In bepaalde gevallen zorgt het uitschakelen van **PostScript PassThrough** voor onverwachte resultaten.

Als u op **Resetten** klikt, worden de standaardinstellingen voor de optie **Geavanceerd** opnieuw ingesteld.

# Het tabblad Eco

Gebruik het tabblad **Eco** om verschillende afdrukopties in te stellen. In het tabblad **Eco** kunt u afdrukbronnen besparen en milieuvriendelijker kopiëren. Als u **Eco-afdruk** selecteert, ziet u de ecoafbeelding ( **V**() bij bepaalde opties. Daarnaast zijn bepaalde opties niet beschikbaar voor gebruik in de ecomodus.

Klik op het tabblad Eco om onderstaande opties weer te geven.

| arukmodus               | Normaal                  |         | ei Apparaat                                                                                                    |
|-------------------------|--------------------------|---------|----------------------------------------------------------------------------------------------------|
| Eco-opties              |                          | 210     | A4 ⊙mm<br>x297mm ◯inch                                                                                                    |
| Туре                    | Standaardinstelling prin | er 🔽    | 0                                                                                                    |
| Dubbelzijdig afdrukken  | Geen                     | ~       | 0                                                                                                    |
| Lay-out                 | Geen                     | ~       |                                                                                                    |
|                         |                          | Details |                                                                                                    |
| Kleurenmodus            | Kleur                    | ~       | A CARL AND A CARL AND |
| Blanco pagina's oversla | an Uitgeschakeld         | ~       |                                                                                                    |
|                         | Wad                      | ntwoord |                                                                                                    |
| Resultaatsimulator      |                          |         |                                                                                                    |
| -                       |                          | Vooraf  | ingest.                                                                                                    |
| 🙆 CO2                   | 0 %                      | ↓       | urar ingest, stanu.                                                                                                    |
|                         |                          |         |                                                                                                    |
| Enero                   | ie 0%                    | 1 III   |                                                                                                    |
| ň                       |                          |         |                                                                                                    |
| <b></b>                 | 0.04                     |         |                                                                                                    |
| Papie                   | r 0%                     | ◆       | Cost Lorent                                                                                                    |

#### **Eco-opties**

- Standaardinstelling printer: als u deze optie selecteert, wordt deze functie bepaald door de instelling op het bedieningspaneel van het apparaat.
- Geen: schakelt deze optie uit.
- Eco-afdruk: activeert de ecomodus. Selecteer Dubbelzijdig afdrukken, Lay-out, Kleurenmodus en Blanco pagina's overslaan die u in de ecomodus wilt gebruiken. Zolang u de opties van andere tabbladen niet wijzigt, wordt het document zoals ingesteld in de ecomodus afgedrukt.
- Wachtwoord: als de beheerder Geforceerd aan in Standaard eco-modus voor dit apparaat instelt, is de ecomodus door de eco-instelling van het apparaat altijd ingesteld, omdat de Eco-opties van het printerstuurprogramma zijn uitgeschakeld. Als u de afdrukinstellingen moet wijzigen, klikt u op Wachtwoord en vult u het wachtwoord in of neem contact op met uw beheerder.

#### Resultaatsimulator

**Resultaatsimulator** toont het resultaat van de hoeveelheden gereduceerde CO2-uitstoot, verbruikte elektriciteit en bespaard papier als gevolg van de instellingen die u geselecteerd heeft.

- De resultaten zijn berekend op basis van een totaal van honderd afgedrukte pagina's zonder een blanco pagina wanneer de eco-modus niet is ingeschakeld.

  - Het elektriciteitsverbruik in afdrukmodus verwijst naar het gemiddelde verbruik tijdens afdrukken van dit apparaat.

 De feitelijk bespaarde of gereduceerde hoeveelheid kan verschillen afhankelijk van het gebruikte besturingssysteem, vermogen van de computer, de toepassingssoftware, aansluitmethode, het type en formaat van het afdrukmateriaal en de complexiteit van de taak, etc.

### Het tabblad Samsung

Gebruik het tabblad **Samsung** om de copyrightinformatie en het versienummer van het stuurprogramma weer te geven. Als uw computer met het internet is verbonden, hebt u toegang tot de volgende diensten: Klik op het tabblad **Samsung** om de opties weer te geven.

#### Help

Met deze optie kunt u het Help bestand openen via een sleutelwoord.

#### Service

- **Controleren op updates:** met deze optie kunt u updates installeren voor uw printerstuurprogramma.
- Samsung-website: deze optie verbindt u rechtstreeks met de website van Samsung.
- · Registratie: met deze optie kunt u uw apparaat registreren.
- **Bestelinformatie:** met deze optie kunt u verbruiksartikelen online bestellen.

# Voorkeursinstellingen gebruiken

Met behulp van de optie **Vooraf ingest**. die op ieder tabblad Voorkeursinstellingen behalve op het tabblad **Samsung** verschijnt, kunt u de huidige voorkeursinstellingen opslaan voor toekomstig gebruik.

Een Vooraf ingest. item opslaan:

- 1. Stel op elk tabblad de gewenste instellingen in.
- 2. Typ in het invoervak Vooraf ingest. een naam voor deze instellingen.

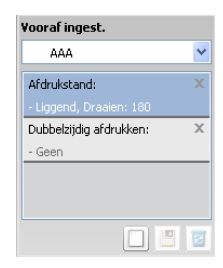

**3.** Klik op . Vervolgens worden alle huidige stuurprogramma-instellingen opgeslagen.

Als u de door u aangemaakte instelling wilt bijwerken, selecteert u meer

opties en klikt u op 📳

Om een opgeslagen instelling te gebruiken, kiest u het uit de vervolgkeuzelijst **Vooraf ingest.**. De printer is nu ingesteld om af te drukken volgens de door u geselecteerde instellingen.

Om een opgeslagen instelling te verwijderen, selecteert u ze uit de

vervolgkeuzelijst Vooraf ingest. en klikt u op 📴

U kunt de standaardinstellingen van het printerstuurprogramma ook herstellen door **Vooraf ingest. stand.** te selecteren in de vervolgkeuzelijst **Vooraf ingest.**.

# Help gebruiken

Klik op het vraagteken in de rechterbovenhoek van het venster en klik op een optie waarover u meer wilt weten. Er verschijnt een pop-upvenster met informatie over de functie van die optie waarover het stuurprogramma beschikt.

Als het vraagteken niet verschijnt, selecteert u de optie waarover u meer wilt weten en drukt u op **F1** op uw toetsenbord.

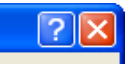

Als u informatie wilt zoeken aan de hand van een trefwoord, klikt u op het tabblad **Samsung** in het venster **Voorkeursinstellingen voor afdrukken** en voert u een trefwoord in op de invoerregel van de optie **Help**. Voor meer informatie over verbruiksartikelen, stuurprogramma-updates, registratie enzovoort, klikt u op de overeenkomstige knoppen.

# Apparaatopties instellen

Wanneer u optionele apparaten installeert, zoals de optionele dubbele cassette-invoer, de standaard afwerkeenheid, etc. worden deze optionele apparaten automatisch door dit apparaat gedetecteerd en ingesteld. Als u met dit stuurprogramma de geïnstalleerde optionele apparaten niet kunt gebruiken, kunt u de optionele aparaten in **Apparaatopties** instellen. Met taakaccountbeheer kunt u met de gegeven machtiging afdrukken.

- 1. Klik op het menu Start in Windows.
- 2. In Windows 2000 selecteert u Instellingen > Printers.
  - In Windows XP/2003 selecteert u Printers en faxen.
  - In Windows 2008/Vista selecteert u Configuratiescherm > Hardware en geluiden > Printers.
  - In Windows 7 selecteert u Configuratiescherm > Hardware en geluiden > Apparaten en Printers.
  - In Windows Server 2008 R2 selecteert u Configuratiescherm > Hardware > Apparaten en Printers.
- 3. Klik met de rechtermuisknop op uw apparaat.
- 4. In Windows XP/2003/2008/Vista drukt u op Eigenschappen.
  - Voor het PS-stuurprogramma selecteert u het PS-stuurprogramma en klikt u met de rechtermuisknop om **Eigenschappen** te openen.

In Windows 7 en Windows Server 2008 R2 selecteert u **Eigenschappen** van printer in het snelmenu.

- Als Eigenschappen van printer een ►-markering bevat, kunt u andere printerstuurprogramma's die met de geselecteerde printer zijn verbonden selecteren.
- 5. Klik op Apparaatopties.

Afhankelijk van het stuurprogramma of het besturingssysteem dat u gebruikt, kan het venster **Eigenschappen** afwijken.

- 6. Selecteer de juiste optie.
  - Ladeopties: Selecteer de optionele lade die u heeft geïnstalleerd. U kunt de Lade 3, 4 (dubbele cassette-invoer) of de Hoge capaciteit (hogecapaciteitsinvoer) selecteren. Daarnaast kunt u de lade-informatie zien en de papiergrootte en papiertype instellen in Geavanceerd. Als u Resetten selecteert, worden de standaardinstellingen voor Geavanceerd opnieuw ingesteld.
  - Afwerkingsopties: Selecteer de optionele afwerkeenheid die u hebt geïnstalleerd. U kunt Standaardafwerkeenheid (1K) of Afwerkeenheid voor boekjes (3K) selecteren.

- **Opslagopties:** Selecteer de geheugencapaciteit die op het apparaat is geïnstalleerd. Deze optie is alleen beschikbaar als u het PS-printerstuurprogramma gebruikt.
- Perforatieopties: Deze optie is alleen beschikbaar als u Afwerkingsopties instelt. Selecteer de optionele perforatiekit die u hebt geïnstalleerd. U kunt 2/3 gaatjes of 2/4 gaatjes selecteren.
  - De beschikbare perforatiekit kan verschillen van land tot land. V Neem contact op met uw plaatselijke Samsung-dealer of de winkel waar u uw apparaat kocht.
- Geavanceerd: Selecteer één van de opties. Deze optie is alleen beschikbaar als u het PS-printerstuurprogramma gebruikt.

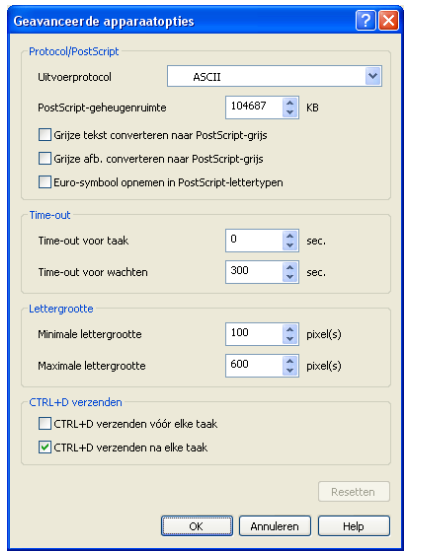

Uitvoerprotocol: bepaalt het protocol dat de printer voor afdruktaken zal gebruiken.

Als u op ASCII klikt, wordt de gegevens in ASCII-formaat (7-bits) verzonden, hetgeen meer tijd in beslag neemt bij het afdrukken maar dat wel door elk I/O-kanaal kan worden verzonden, zoals een seriële, parallelle of netwerkpoort. Als u op Binair (binair communicatieprotocol) klikt of op TBCP (Tagged binair communicatieprotocol), worden alle gegevens met uitzondering van speciale stuurcodes in binair formaat (8-bits) verzonden. De binaire formaten kunnen via parallelle of seriële communicatiepoorten worden verzonden en zijn sneller dan het verzenden van gegevens in ASCII-formaat.

- PostScript-aeheugenruimte: specificeert de hoeveelheid beschikbaar PostScript-geheugen. Het is een subset van het totale fysieke geheugen van de printer. Het is meestal beter om de standaardinstelling te gebruiken, die door de fabrikant van de printer is vastgelegd.
- Grijze tekst converteren naar PostScript-grijs: specificeert of het ware grijs (RGB-waarde) in de tekst in het door de PostScript-stuurprogramma meegeleverd grijs moet worden geconverteerd.
- Grijze afb. converteren naar PostScript-grijs: specificeert of het ware grijs (RGB-waarde) in de afbeeldingen in het door de PostScript-stuurprogramma meegeleverd grijs moet worden geconverteerd.
- Euro-symbool opnemen in PostScript-lettertypen: specificeert of de apparaatlettertypes met het Euro-teken moeten worden uitgebreid.

- Time-out voor taak: specificeert hoe lang het duurt voor een document van de computer naar de printer gaat voordat de printer zijn pogingen stopt op het document af te drukken. Als u 0 specificeert, zal de printer blijvend afdrukpogingen doen.
- Time-out voor wachten: specificeert hoe lang de printer zal wachten om meer PostScript-informatie van de computer te ontvangen. Na afloop van de gespecificeerde tijd, stopt de printer zijn afdrukpogingen en drukt een foutbericht af. Als u probeert om een zeer ingewikkeld document af te drukken, kan het verhogen van deze waarde nuttig zijn. Als u 0 specificeert, zal de printer voor onbepaalde tijd wachten.
- Minimale lettergrootte: specificeert de minimale lettertypegrootte (in pixels) voor het PostScript-stuurprogramma bij het downloaden van TrueType-lettertypen als contourlettertypes (type 1). Een kleiner lettertype dan de minimale instelling wordt gedownload als een bitmaplettertype (type 3). Met deze optie kunt de automatische instelling fijnstemmen voor de Geavanceerde lettertype-/tekstopties (zie "Geavanceerd" op pagina 133).
- Maximale lettergrootte: specificeert de maximale lettertypegrootte (in pixels) voor het PostScript-stuurprogramma bij het downloaden van TrueType-lettertypes als bitmaplettertypes (type 3). Een groter lettertype dan de maximale instelling wordt gedownload als een contourlettertype (type 1). Met deze optie kunt u de automatische instelling fijnstellen of de instelling Downloaden als bitmap voor de Geavanceerde lettertype-/tekstopties overschrijven (zie "Geavanceerd" op pagina 133).
- CTRL+D verzenden vóór elke taak: specificeert of de printer bij het begin van elk PostScript-document wordt gereset. De standaardinstelling is niet aangevinkt. De toetsencombinatie CTRL+D zal de standaardinstellingen van uw printer herstellen om ervoor te zorgen dat eerdere taken geen invloed hebben op de huidige afdruktaak. De toetsencombinatie CTRL+D kan een afdruktaak doen mislukken wanneer uw printer via een netwerk is aangesloten. Als het afdrukken van uw document mislukt wanneer de printer via parallelle of seriële poorten is aangesloten, vinkt u deze optie aan.
- CTRL+D verzenden na elke taak: specificeert of de printer bij het einde van elk PostScript-document wordt gereset. De standaardinstelling is geselecteerd. De toetsencombinatie CTRL+D voert een reset uit van de printerinstelling naar de standaardinstelling om ervoor te zorgen dat toekomstige taken niet door de huidige afdruktaak worden beïnvloed. De toetsencombinatie CTRL+D kan een afdruktaak doen mislukken wanneer uw printer via een netwerk is aangesloten. Als het afdrukken van uw document mislukt wanneer verzonden naar een netwerkprinter, haalt u het vinkje weg bij deze optie.

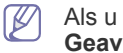

Als u op Resetten klikt, worden de standaardinstellingen voor Geavanceerd opnieuw ingesteld.

Ander lettertype: toont de vervangingstabel voor lettertypen en de opties voor het wijzigen van de TrueType-naar-printer lettertypetoewijzing. Deze optie is alleen beschikbaar als u het

#### PS-printerstuurprogramma gebruikt.

| Tabeli<br>Tabe | i <mark>nstellingen verv.</mark><br>el vervangende letterty                      | lettertypen                                                                                           | ? 🛛     |
|----------------|----------------------------------------------------------------------------------|----------------------------------------------------------------------------------------------------|---------|
|                | System Font<br>PArial Unicode MS<br>DBatang<br>DBatangChe<br>DDotum<br>DDotumChe | Device Font<br>Niet vervangen<br>Niet vervangen<br>Niet vervangen<br>Niet vervangen<br>Niet vervangen | ~       |
|                | Niet vervangen                                                                   | R                                                                                                    | esetten |
|                |                                                                                  | OK Annuleren                                                                                          | Help    |

**Taakaccountbeheer:** Maakt het mogelijk om de gebruikers- en accountinformatie te associëren met elk document dat u afdrukt.

| Instellingen Taakaccountbeheer       |                  | ? 🔀                 |
|--------------------------------------|------------------|---------------------|
| Instellingen<br>Gebruikersmachtiging | 🔿 Groepsmachtigi | ng                  |
| Gebruikersnaam                       | euni.ryu         | ]                   |
| Voer het wachtwoord in               |                  | (4-32 alfanumeriek) |
| Wachtwoord bevestigen                |                  | (4-32 alfanumeriek) |
| Wachtwoordcodering taakaccountbe     | heer             |                     |
|                                      | Ок               | Annuleren Help      |

- Gebruikersmachtiging: als u deze optie inschakelt, zullen alleen gebruikers met toestemming een afdruktaak kunnen starten.
- Groepsmachtiging: Als u deze optie inschakelt, zullen alleen groepen met een groepsmachtiging een afdruktaak kunnen starten.
- Als u een wachtwoord voor taakbeheer wilt coderen, schakelt u Wachtwoordcodering taakaccountbeheer in.
  - Beheerders kunnen taakbeheer inschakelen en machtigingen configureren op het bedieningspaneel of in SyncThru™ Web Service. Voor gedetailleerde informatie over de beheerders, raadpleeg de beheerdershandleiding.
- 7. Klik op OK tot het venster Eigenschappen of Eigenschappen van printer wordt afgesloten.

# Speciale kopieerfuncties gebruiken

Speciale afdrukeigenschappen zijn onder meer:

- "Bezig met afdrukken meerdere pagina's afdrukken op één vel papier" op pagina 139.
- "Posters afdrukken" op pagina 139.
- \*\*\* 'Boekjes afdrukken' on page 140 \*\*\*.
- "Afdrukken op beide zijden van het papier" op pagina 140.
- "De grootte van uw document wijzigen in percentages" op pagina 141.
- "Een document aan een bepaald papierformaat aanpassen" op pagina 141.
- "Watermerken gebruiken" op pagina 141.
- "Overlay gebruiken" op pagina 142.

# Bezig met afdrukken meerdere pagina's afdrukken op één vel papier

U kunt het aantal pagina's selecteren dat u op één vel wilt afdrukken. Als u meer dan één pagina per vel afdrukt worden de pagina's verkleind en in de door u opgegeven volgorde gerangschikt. U kunt op een vel maximaal 16 pagina's afdrukken.

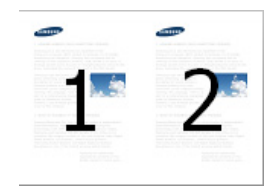

- Als u de afdrukinstellingen vanuit de softwaretoepassing wilt wijzigen, opent u Voorkeursinstellingen voor afdrukken (zie "Voorkeursinstellingen openen" op pagina 130).
- 2. Klik op het tabblad Basis en selecteer Meerdere pagina's per vel in de vervolgkeuzelijst Type.
- **3.** Schakel het selectievakje **Paginakader** in als u rond elke pagina op het vel een kader wilt afdrukken.
- 4. Selecteer in de vervolgkeuzelijst **Pagina's/vel** het aantal pagina's dat u per vel wilt afdrukken (2, 4, 6, 9 of 16).
- Selecteer indien nodig de paginavolgorde in de vervolgkeuzelijst Paginavolgorde.
- 6. Klik op het tabblad Papier en selecteer Oorspronk. formaat, Invoer en Type.
- 7. Klik op OK of Afdrukken tot het venster Afdrukken wordt afgesloten.

#### Posters afdrukken

Met deze functie kunt u een document van één pagina afdrukken over 4, 9 of 16 vellen papier, waarna u deze vellen aan elkaar kunt kleven om er een poster van te maken.

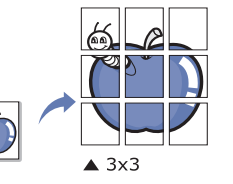

- Als u de afdrukinstellingen vanuit de softwaretoepassing wilt wijzigen, opent u Voorkeursinstellingen voor afdrukken (zie "Voorkeursinstellingen openen" op pagina 130).
- 2. Klik op het tabblad **Basis** en selecteer **Poster afdrukken** in de vervolgkeuzelijst **Type**.
- 3. Selecteer de gewenste paginaopmaak.

Specificatie van de paginaopmaak:

- Poster 2x2: het document zal vergroot worden en over 4 pagina's worden verdeeld.
- **Poster 3x3:** het document zal vergroot worden en over 9 pagina's worden verdeeld.
- **Poster 4x4:** het document zal vergroot worden en over 16 pagina's worden verdeeld.

 Selecteer de waarde voor de Posteroverlap. Geef de Posteroverlap op in millimeters of inches door het keuzerondje bovenaan rechts op het tabblad Basis te selecteren om de vellen gemakkelijker aan elkaar te kunnen kleven.

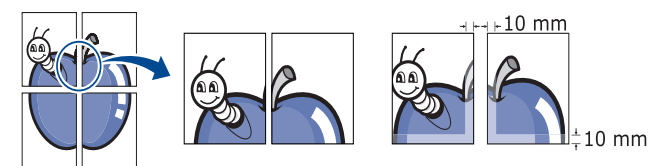

- 5. Klik op het tabblad Papier en selecteer Oorspronk. formaat, Invoer en Type.
- 6. Klik op OK of Afdrukken tot het venster Afdrukken wordt afgesloten.
- 7. U kunt nu een poster maken door de vellen aan elkaar te kleven.

# Boekjes afdrukken

Met deze functie kunt u een document op beide zijden van het papier afdrukken en worden de pagina's zo gerangschikt dat u het afgedrukte papier dubbel kunt vouwen om een boekje te maken.

- Als u met behulp van de Vouwen of Vouwen en stapelen optie met de boekjes-afwerkeenheid afdrukt, kunt u alleen papier laden in laden door korte zijde-invoer (Short Edge Feed).
  - Als u een boekje wilt maken, moet u afdrukken op afdrukmateriaal van het formaat Letter, Legal, A4, JIS B5, Statement, Executive, A5, 8K, 16K, Ledger, Tabloid Extra, A3 of JIS B4.
- Als u de afdrukinstellingen vanuit de softwaretoepassing wilt wijzigen, opent u Voorkeursinstellingen voor afdrukken (zie "Voorkeursinstellingen openen" op pagina 130).
- 2. Klik op het tabblad **Basis** en selecteer **Boekje afdrukken** in de vervolgkeuzelijst **Type**.
- **3.** Selecteer het type **Vouwmethode**. Als u een document van meerdere pagina's afdrukt, selecteert u **In setjes schikken**. U kunt de uitvoer van de boekjes dan onderverdelen in meerdere groepen. Het maximum aantal vellen in een batch is 15.

Bijvoorbeeld, als u 80 pagina's van een document kopieert en het aantal op 10 zet.

- Eerste batch: 1~40 pagina's (10 vellen)
- Tweede batch: 41~80 pagina's (10 vellen)
- 4. Klik op de knop Geavanceerd. Vervolgens selecteert u de gewenste optie.
  - **Vouwopties:** U kunt deze optie gebruiken wanneer er een optionele boekjes-afwerkeenheid is geïnstalleerd.
    - Als u Vouwen of Vouwen en stapelen selecteert, is Boekjeslade uitsluitend beschikbaar in Opties voor uitvoerlade (zie "Opties voor uitvoerlade" op pagina 135). Een batch van meer dan 15 vellen wordt echter niet naar de boekjes-lade maar naar de afwerklade afgedrukt.
    - Geen: hiermee schakelt u deze functie uit.
    - Vouwen: met deze optie kunt u het midden van het boekje vouwen.
    - Vouwen en stapelen: met deze optie kunt u het midden van het boekje nieten en vouwen.
  - **Rugmarge:** met deze optie kunt u afbeeldingen verschuiven om een middenmarge voor het boekje te maken.
  - **Binden over rechterzijde:** met deze optie kunt de leesrichting van de pagina van rechts naar links selecteren.
- Klik op het tabblad Papier en selecteer Oorspronk. formaat, Invoer en Type.

De optie **Boekje afdrukken** is niet beschikbaar voor alle papierformaten. Om na te gaan welke papierformaten voor deze functie beschikbaar zijn, selecteert u het beschikbare papierformaat in de optie **Oorspronk. formaat** van het tabblad **Papier**.

Als u een onbeschikbaar papierformaat selecteert, wordt deze optie mogelijk automatisch geannuleerd. Selecteer alleen beschikbaar papier (papier zonder de markering 1 of 🙊).

6. Klik op OK of Afdrukken tot het venster Afdrukken wordt afgesloten.

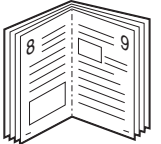

# Afdrukken op beide zijden van het papier

U kunt afdrukken op beide zijden van een vel papier (dubbelzijdig). Voor u afdrukt moet u de gewenste afdrukstand van het document opgeven. U kunt deze functie gebruiken met papier van het formaat Letter, Legal, Oficio, US Folio, A4, ISO B5, JIS B5, Statement, Executive, A5, 8K, 16K, Ledger, Tabloid Extra, A3 of JIS B4.

- Door gebruik van deze functie met de Rechterlade als uitvoerlade (zie "Opties voor uitvoerlade" op pagina 135) kan de afdruksnelheid verlagen. Wij raden u aan om andere lades als uitvoerlade te gebruiken.
  - Druk niet af op beide zijden van speciale afdrukmedia, zoals etiketten, enveloppen of dik papier. Het kan een papierstoring veroorzaken of het apparaat beschadigen.
- Als u de afdrukinstellingen vanuit de softwaretoepassing wilt wijzigen, opent u Voorkeursinstellingen voor afdrukken (zie "Voorkeursinstellingen openen" op pagina 130).
- 2. Klik op het tabblad Basis.
- 3. Selecteer in de sectie Dubbelzijdig afdrukken de gewenste bindoptie.
  - Standaardinstelling printer: als u deze optie selecteert, wordt deze functie bepaald door de instelling op het bedieningspaneel van het apparaat. Deze optie is alleen beschikbaar als u het PCL-printerstuurprogramma gebruikt.
  - · Geen: hiermee schakelt u deze functie uit.
  - Lange zijde: deze optie is de conventionele lay-out voor boekbinden.

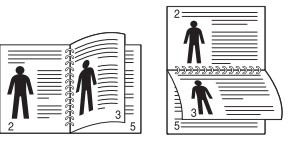

• Korte zijde: deze optie is de conventionele lay-out voor kalenders.

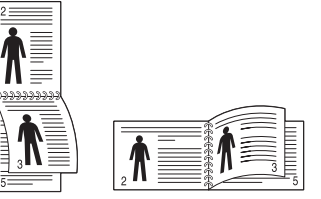

- **Omgekeerd dubbelzijdig afdrukken:** selecteer deze optie om de afdrukvolgorde om te keren wanneer u dubbelzijdig afdrukt.
- 4. Klik op het tabblad Papier en selecteer Oorspronk. formaat, Invoer en Type.
- 5. Klik op OK of Afdrukken tot het venster Afdrukken wordt afgesloten.

# De grootte van uw document wijzigen in percentages

U kunt de grootte van een document wijzigen zodat het groter of kleiner wordt afgedrukt. Dat doet u door het gewenste percentage in te voeren.

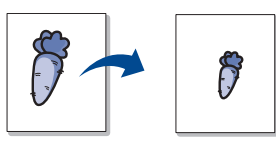

- Als u de afdrukinstellingen vanuit de softwaretoepassing wilt wijzigen, opent u Voorkeursinstellingen voor afdrukken (zie "Voorkeursinstellingen openen" op pagina 130).
- 2. Klik op het tabblad Papier.
- **3.** Selecteer de actuele papiergrootte van de originelen in de **Oorspronk. formaat**.
- Voer in het veld Percentage de gewenste schaalfactor in. U kunt ook op de pijl-omhoog/omlaag klikken om de schaalfactor te selecteren.
  - U kunt deze functie niet gebruiken wanneer u een papiergrootte selecteert in **Uitvoerformaat**.
- 5. Selecteer Invoer en Type.
- 6. Klik op OK of Afdrukken tot het venster Afdrukken wordt afgesloten.

# Een document aan een bepaald papierformaat aanpassen

Met deze printerfunctie kunt u uw afdruktaak aanpassen aan elk gewenst papierformaat, ongeacht de grootte van het document. Deze optie kan nuttig zijn als u de fijne details van een klein document wilt bekijken.

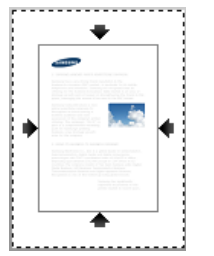

- Als u de afdrukinstellingen vanuit de softwaretoepassing wilt wijzigen, opent u Voorkeursinstellingen voor afdrukken (zie "Voorkeursinstellingen openen" op pagina 130).
- 2. Klik op het tabblad Papier.
- 3. Selecteer de actuele papiergrootte van de originelen in de Oorspronk. formaat.
- 4. Selecteer de in de lade af te drukken papiergrootte in Uitvoerformaat.
- 5. Selecteer Invoer en Type.
- 6. Klik op OK of Afdrukken tot het venster Afdrukken wordt afgesloten.

# Watermerken gebruiken

Met de optie Watermerk kunt u tekst afdrukken over een bestaand document, bijvoorbeeld in grote grijze letters "CONCEPT" of "VERTROUWELIJK". U kunt de tekst alleen op de eerste pagina of op alle pagina's afdrukken.

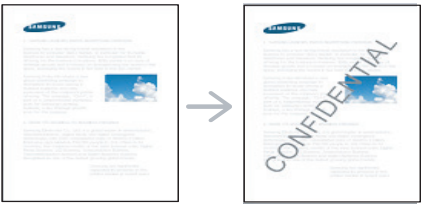

U kunt gebruikmaken van verschillende vooraf ingestelde watermerken die met uw apparaat worden meegeleverd. Ze kunnen worden aangepast of u kunt er nieuwe aan de lijst toevoegen.

#### Een bestaand watermerk gebruiken

- Als u de afdrukinstellingen vanuit de softwaretoepassing wilt wijzigen, opent u Voorkeursinstellingen voor afdrukken (zie "Voorkeursinstellingen openen" op pagina 130).
- 2. Klik op het tabblad **Geavanceerd** en selecteer het gewenste watermerk in de vervolgkeuzelijst **Watermerk**. Het geselecteerde watermerk wordt weergegeven in het afdrukvoorbeeld.
- 3. Klik op OK of Afdrukken tot het venster Afdrukken wordt afgesloten.

#### Een watermerk maken

- Als u de afdrukinstellingen vanuit de softwaretoepassing wilt wijzigen, opent u Voorkeursinstellingen voor afdrukken (zie "Voorkeursinstellingen openen" op pagina 130).
- Selecteer het tabblad Geavanceerd en selecteer Bewerken in de vervolgkeuzelijst Watermerk. Het venster Watermerken bewerken wordt geopend.

| Watermerken bewerken                                                                                          |            |             | ? 🗙      |
|----------------------------------------------------------------------------------------------------|------------|-------------|----------|
| Huidige watermerken<br>(Geen watermerk)<br>VERTROUWELIJK<br>CONCEPT<br>TOPGEHEIM<br>Toevoegen Wijzigen Wissen |            |             |          |
| Tekst watermerk                                                                                               | Tekenstijl |             |          |
|                                                                                                    | Naam       | Arial       | <u>×</u> |
|                                                                                                    | Stiji      | Standaard   | ×        |
| Hoek watermerk                                                                                                | Kleur      | Grijs       | ~        |
| O Horizontaal<br>O Verticaal                                                                                  | Grootte    | 120         |          |
| ⊙ Hoek 45 🖨 Graden                                                                                            | Schakering | Gemiddeld   | ~        |
|                                                                                                    | ОК         | Annuleren H | elp      |

 Voer een tekstbericht in het vak Tekst watermerk in. U kunt tot 256 tekens invoeren. De tekst wordt in het voorbeeldvenster weergegeven.

Als u het selectievakje **Alleen eerste pagina** inschakelt wordt het watermerk alleen op de eerste pagina afgedrukt.

4. Watermerkopties selecteren.

U kunt de naam, stijl, kleur, grootte en grijswaarde van het lettertype selecteren in het gedeelte **Tekenstijl**, en de hoek van het watermerk instellen in het gedeelte **Hoek watermerk**.

- 5. Klik op Toevoegen om het nieuwe watermerk aan de lijst Huidige watermerken toe te voegen.
- 6. Wanneer u klaar bent met bewerken klikt u op OK of Afdrukken tot u het menu Afdrukken verlaat.

Als u geen watermerk meer wilt afdrukken selecteert u **Geen** in de vervolgkeuzelijst **Watermerk**.

#### Een watermerk bewerken

- Als u de afdrukinstellingen vanuit de softwaretoepassing wilt wijzigen, opent u Voorkeursinstellingen voor afdrukken (zie "Voorkeursinstellingen openen" op pagina 130).
- 2. Klik op het tabblad Geavanceerd en selecteer Bewerken in de vervolgkeuzelijst Watermerk. Het venster Watermerken bewerken wordt geopend.
- **3.** Selecteer in het vak **Huidige watermerken** het watermerk dat u wilt bewerken en wijzig de tekst van het watermerk en de opties.
- 4. Klik op Wijzigen als u de wijzigingen wilt opslaan.
- 5. Klik op OK of Afdrukken tot het venster Afdrukken wordt afgesloten.

#### Een watermerk verwijderen

- Als u de afdrukinstellingen vanuit de softwaretoepassing wilt wijzigen, opent u Voorkeursinstellingen voor afdrukken (zie "Voorkeursinstellingen openen" op pagina 130).
- 2. Klik op het tabblad Geavanceerd en selecteer Bewerken in de vervolgkeuzelijst Watermerk. Het venster Watermerken bewerken wordt geopend.
- 3. Selecteer in het vak Huidige watermerken het watermerk dat u wilt verwijderen en klik op de knop Wissen.
- 4. Klik op OK of Afdrukken tot het venster Afdrukken wordt afgesloten.

# **Overlay gebruiken**

Deze optie is alleen beschikbaar als u het PCL-printerstuurprogramma gebruikt.

#### Wat is een overlay?

Een overlay is tekst en/of afbeeldingen die op de vaste schijf van de computer zijn opgeslagen in een speciale bestandsindeling en die in een willekeurig document kunnen worden afgedrukt. Overlays worden vaak gebruikt in plaats van voorgedrukte formulieren en papier met een briefhoofd. In plaats van een voorgedrukt briefhoofd kunt u een overlay samenstellen die precies dezelfde informatie bevat. Als u een brief met het briefhoofd van uw bedrijf wilt afdrukken, hoeft u geen voorbedrukt briefhoofdpapier in het apparaat te plaatsen, maar drukt u gewoon de briefhoofding als overlay op uw document af.

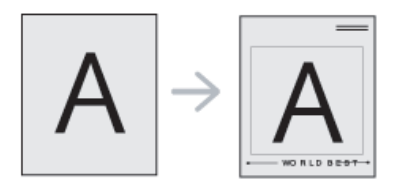

#### Een nieuwe paginaoverlay maken

Als u een paginaoverlay wilt gebruiken, moet u een nieuwe paginaoverlay maken met uw logo of afbeelding.

- 1. Maak of open een document met de tekst of afbeelding die u voor de overlay wilt gebruiken. Zorg ervoor dat de tekst of afbeelding precies op de plaats staat waar ze als overlay moet worden afgedrukt.
- 2. Open Voorkeursinstellingen voor afdrukken als u het document als een overlay wilt opslaan (zie "Voorkeursinstellingen openen" op pagina 130).
- 3. Klik op het tabblad Geavanceerd en selecteer Bewerken in de vervolgkeuzelijst Tekst. Het venster Overlay bewerken verschijnt.

| Overlay bewerken 🔹 💽              |
|-----------------------------------|
| Overzicht overlays                |
| (Geen overlay)                    |
|                                   |
|                                   |
|                                   |
| Maken Laden Wässen                |
|                                   |
| Status aanmaak overlay            |
| (Geen overlay geselecteerd)       |
|                                   |
|                                   |
| Overlay bevestigen voor afdrukken |
|                                   |
| Annueren Heip                     |

- 4. Klik in het venster Overlay bewerken op de knop Maken.
- In het venster Opslaan als typt u een naam van maximaal acht karakters in het vak Bestandsnaam. Selecteer indien nodig de map waarin u het overlaybestand wilt opslaan. Standaard is dit de map C:\Formover.
- 6. Klik op Opslaan. De naam verschijnt in Overzicht overlays.
- 7. Klik op OK of Afdrukken tot het venster Afdrukken wordt afgesloten.
- 8. Het bestand wordt niet afgedrukt. Het wordt opgeslagen op de harde schijf van uw computer.
- Het formaat van het overlaydocument moet hetzelfde zijn als dat van de documenten die u met de overlay afdrukt. Maak geen overlay met een watermerk.

#### Een paginaoverlay gebruiken

Nadat u een overlay hebt gemaakt kan deze met uw document worden afgedrukt. Dit doet u als volgt:

- 1. Maak of open het document dat u wilt afdrukken.
- Als u de afdrukinstellingen vanuit de softwaretoepassing wilt wijzigen, opent u Voorkeursinstellingen voor afdrukken (zie "Voorkeursinstellingen openen" op pagina 130).
- 3. Klik op het tabblad Geavanceerd.
- 4. Selecteer de gewenste overlay in de vervolgkeuzelijst Tekst.
- Als het overlaybestand dat u zoekt niet in de vervolgkeuzelijst Tekst voorkomt, selecteert u Bewerken in de lijst en klikt u op Laden. Selecteer het overlaybestand dat u wilt gebruiken.

Als u het gewenste overlaybestand op een externe bron hebt opgeslagen, kunt u het bestand ook laden vanuit het venster **Laden**. Klik op **Openen** als u het bestand hebt geladen. Het bestand verschijnt in het vak **Overzicht overlays** en kan worden afgedrukt. Selecteer de overlay in het vak **Overzicht overlays**. 6. Schakel indien nodig het selectievakje Overlay bevestigen voor afdrukken in. Als dit selectievakje is ingeschakeld verschijnt telkens als u een document naar de printer verzendt een berichtvenster waarin u gevraagd wordt om te bevestigen of u een overlay op uw document wilt afdrukken.

Als dit selectievakje niet is ingeschakeld en er een overlay is geselecteerd, wordt de overlay automatisch op uw document afgedrukt.

7. Klik op OK of Afdrukken tot het venster Afdrukken wordt afgesloten.

De geselecteerde overlay wordt op uw document afgedrukt.

De resolutie van het overlaydocument moet dezelfde zijn als die van het document waarop u de overlay wilt afdrukken.

#### Een paginaoverlay verwijderen

Paginaoverlays die u niet meer gebruikt kunt u verwijderen.

- 1. Klik in het venster Voorkeursinstellingen voor afdrukken op het tabblad Geavanceerd.
- 2. Selecteer Bewerken in de vervolgkeuzelijst Tekst.
- **3.** Selecteer in het vak **Overzicht overlays** de overlay die u wilt verwijderen.
- 4. Klik op Wissen.
- Als er een venster verschijnt waarin u om bevestiging wordt gevraagd, klikt u op Ja.
- 6. Klik op OK of Afdrukken tot het venster Afdrukken wordt afgesloten.

# Banner afdrukken

#### Machine instellen

- Open Instellingen voor lade om het papierformaat in de MF-lade in te stellen (zie "\*\*\* 'Instellingen voor lade' on page 45 \*\*\*" op pagina 46).
- 2. Klik op de pijlen om het papierformaat aan te passen.
- Papier kan 98 tot 320 mm breed en 148 tot 1 200 mm lang zijn.

#### Printerstuurprogramma instellen

- 1. Open **Papier** om het papierformaat in de MF-lade in te stellen (zie "\*\*\* 'Papieropties' on page 132 \*\*\*" op pagina 168).
- 2. Selecteer Bewerken in de vervolgkeuzelijst Oorspronk. formaat.
- 3. Voer Naam aangepast papierformaat en papierformaat in om Aangepaste papierformatenlijst toe te voegen en klik vervolgens op OK.
- 4. Selecteer Oorspronk. formaat handhaven in de vervolgkeuzelijst Uitvoerformaat.
- 5. Selecteer Multifunctionele lade in de vervolgkeuzelijstInvoer en druk vervolgens op OK.

# **Direct Printing Utility gebruiken**

In dit hoofdstuk wordt uitgelegd hoe u met Direct Printing Utility PDF-bestanden kunt afdrukken zonder ze te openen.

- Uw apparaat moet beschikken over een harde schijf om PDF-bestanden af te drukken met dit programma.
- U kunt geen PDF-bestanden afdrukken waarvoor een afdrukbeperking geldt. Schakel de functie voor de afdrukbeperking uit en probeer opnieuw af te drukken.
- U kunt geen PDF-bestanden afdrukken die met een wachtwoord worden beschermd. Schakel de wachtwoordfunctie uit en probeer opnieuw af te drukken.
- Of u een PDF-bestand kunt afdrukken met Direct Printing Utility hangt af van de manier waarop het PDF-bestand was gemaakt.
- Het programma Direct Printing Utility ondersteunt PDF-versie 1.7 en ouder. Bestanden van een hogere versie moet u openen om te kunnen afdrukken.

#### Wat is Direct Printing Utility?

Direct Printing Utility is een programma dat PDF-bestanden rechtstreeks naar uw printer stuurt om ze af te drukken zonder dat u deze bestanden hoeft te openen. De gegevens worden via de Windows-spooler en de poort van het printerstuurprogramma verzonden. Alleen PDF-documenten worden ondersteund.

Als u dit programma wilt installeren, selecteert u **Geavanceerde installatie** -> **Aangepaste installatie** en schakelt u het selectievakje voor het programma in tijdens de installatie van het printerstuurprogramma.

# Afdrukken

Er zijn verschillende manieren waarop u kunt afdrukken met het Direct Printing Utility.

#### Vanaf het venster Direct Printing Utility

 Selecteer in het menu Start Programma's of Alle programma's > Samsung Printers > Direct Printing Utility > Direct Printing Utility. Het venster Direct Printing Utility wordt geopend.

| Dasis                                                          | Geavanceerd |                                       |                                                                                                    |                                                                                                    |
|----------------------------------------------------------------|-------------|---------------------------------------|----------------------------------------------------------------------------------------------------|----------------------------------------------------------------------------------------------------|
| Printer selecteren                                             |             |                                       |                                                                                                    | Alles                                                                                                    |
| Samsung CLX-9250 9                                             | 1350 Series |                                       | ×                                                                                                    | - 1                                                                                                    |
| Bestanden selecteren -                                         |             |                                       |                                                                                                    | 1. Channe is all senses as the sense ing<br>Proceedings of the sense of the sense of the sense of the<br>Proceedings of the sense are a proceeding of the sense of the<br>Proceedings of the sense are a proceeding of the sense of the<br>Proceedings of the sense are a proceeding of the sense of the<br>Proceedings of the sense are a proceeding of the sense of the<br>Proceedings of the sense are a proceeding of the sense of the<br>Proceedings of the sense are a proceeding of the sense of the<br>Proceedings of the sense of the sense of the sense of the sense of the<br>Proceedings of the sense of the sense of the sense of the sense of the<br>Proceedings of the sense of the sense of the sense of the sense of the<br>Proceedings of the sense of the sense of the sense of the sense of the<br>Proceedings of the sense of the sense of the sense of the sense of the sense of the sense of the<br>Proceedings of the sense of the sense |
| Bestandsnaam                                                   |             |                                       |                                                                                                    |                                                                                                    |
|                                                                |             |                                       |                                                                                                    |                                                                                                    |
|                                                                |             |                                       |                                                                                                    |                                                                                                    |
|                                                                |             |                                       |                                                                                                    | but that                                                                                                    |
|                                                                |             |                                       |                                                                                                    |                                                                                                    |
|                                                                |             |                                       |                                                                                                    | Origineel                                                                                                    |
|                                                                |             |                                       | Exempla                                                                                                    | Origineel                                                                                                    |
| Verwijderen                                                    |             | Bladeren                              | Exempla<br>Resolution                                                                                                    | Origineel<br>ren : 1<br>e : Normaal                                                                                                    |
| Verwijderen                                                    |             | Bladeren                              | Exempla<br>Resoluti<br>Kleur : A                                                                                                    | Origineel<br>ren : 1<br>a : Normaal<br>utomatisch                                                                                                    |
| Verwijderen                                                    |             | Bladeren                              | Exempla<br>Resolution<br>Kleur : A                                                                                                    | Drigineel<br>ren : 1<br>e : Normaal<br>utomatisch<br>tand                                                                                                    |
| Verwijderen<br>Afdrukbereik<br>Ø Alles                         |             | Bladeren<br>Exemplaren                | Exempla<br>Resoluti<br>Kleur : A                                                                                                    | Origineel<br>ren : 1<br>e : Normaal<br>utomatisch<br>tand<br>• Staand                                                                                                    |
| Verwijderen<br>Afdrukbereik<br>③ Alles<br>③ Pagina's           |             | Bladeren<br>Exemplaren<br>1 1 1 - 93  | Exempla<br>Resolutii<br>Kleur : A<br>Afdruks                                                                                                    | Drigineel<br>ten : 1<br>e : Normaal<br>utomatisch<br>tand<br>Staand<br>Q Liggend                                                                                                    |
| Verwijderen<br>Mdrukbereik<br>O Alles<br>O Pagina's<br>Van: 1  | Tot 1       | Bladeren<br>Exemplaren<br>1 3 (1 - 93 | Exempla<br>Resolutii<br>Kleur : A<br>Afdruks                                                                                                    | Origineel<br>ren : 1<br>2: Normaal<br>utomatisch<br>trand<br>O Staand<br>O Liggend                                                                                                    |
| Verwijderen<br>Aldrukbereik<br>• Alles<br>• Pagina's<br>Van: 1 | Tot 1       | Bladeren<br>Exemplaren<br>1 3 (1 - 93 | Exemplation Resolution (Kleur : A for the second second se | Origineel<br>ren : 1<br>2: Normaal<br>utomatisch<br>tand<br>O Staand<br>O Liggend                                                                                                    |

 Selecteer uw printer uit de vervolgkeuzelijst Printer selecteren en klik op Bladeren.

- Selecteer het PDF-bestand dat u wilt afdrukken en klik op Openen. Het PDF-bestand wordt nu toegevoegd in het gedeelte Bestanden selecteren.
- 4. Pas de printerinstellingen naar wens aan.
- 5. Klik op Afdrukken. Het geselecteerde PDF-bestand wordt naar de printer verzonden.

#### Via het contextmenu

1. Klik met de rechtermuisknop op het PDF-bestand dat u wilt afdrukken en kies **Direct afdrukken**.

Het venster Direct Printing Utility verschijnt. Het PDF-bestand is hierin al toegevoegd.

- 2. Selecteer de printer die u wilt gebruiken.
- 3. Pas de printerinstellingen naar wens aan.
- Klik op Afdrukken. Het geselecteerde PDF-bestand wordt naar de printer verzonden.

# De standaardafdrukinstellingen wijzigen

- De meeste Windows-toepassingen zullen de in het printerstuurprogramma opgegeven instellingen opheffen. Daarom raden wij u aan eerst alle afdrukinstellingen in uw programma te wijzigen en alleen de instellingen die u daar niet vindt aan te passen in het printerstuurprogramma.
- 1. Klik op het menu Start in Windows.
- 2. In Windows 2000 selecteert u Instellingen > Printers.
  - In Windows XP/2003 selecteert u Printers en faxen.
  - In Windows 2008/Vista selecteert u Configuratiescherm > Hardware en geluiden > Printers.
  - In Windows 7 selecteert u Configuratiescherm > Hardware en geluiden > Apparaten en Printers.
  - In Windows Server 2008 R2 selecteert u Configuratiescherm > Hardware > Apparaten en Printers.
- 3. Klik met de rechtermuisknop op uw apparaat.
- 4. In Windows 2000, XP, 2003 en Vista, druk op Voorkeursinstellingen voor afdrukken.

In Windows 7 en Windows Server 2008 R2 selecteert u **Voorkeursinstellingen voor afdrukken** in de contextmenu's.

- Als **Voorkeursinstellingen voor afdrukken** een ►-markering bevat, kunt u andere printerstuurprogramma's die met de geselecteerde printer zijn verbonden selecteren.
- 5. Wijzig de instellingen op elk tabblad.
- 6. Klik op OK.
- In **Voorkeursinstellingen voor afdrukken** kunt u de instellingen voor elke afdruktaak wijzigen.

# Uw apparaat instellen als standaardprinter

- 1. Klik op het menu Start in Windows.
- 2. In Windows 2000 selecteert u Instellingen > Printers.
  - In Windows XP/2003 selecteert u Printers en faxen.
  - In Windows 2008/Vista selecteert u Configuratiescherm > Hardware en geluiden > Printers.
  - In Windows 7 selecteert u Configuratiescherm > Hardware en geluiden > Apparaten en Printers.
  - In Windows Server 2008 R2 selecteert u Configuratiescherm > Hardware > Apparaten en Printers.
- 3. Selecteer uw apparaat.
- 4. Klik met uw rechtermuisknop op uw apparaat en selecteer Als standaardprinter instellen.
  - Als u Windows 7 of Windows Server 2008 R2 gebruikt en het item Als standaardprinter instellen een ►-markering bevat, kunt u andere printerstuurprogramma's die met de geselecteerde printer zijn verbonden selecteren.

# Afdrukken naar een bestand (PRN)

Het kan soms handig zijn om de af te drukken gegevens op te slaan als een bestand.

Ga als volgt te werk om een bestand aan te maken:

1. Schakel het selectievakje Naar bestand in het venster Afdrukken in.

| Microsoft Office Live Meeting 2007 Doc<br>Microsoft XP5 Document Writer<br>Samsung CLX-9250 9350 Series | cument Writer 👌 Samsung CLX-9250 9350 Series PS<br>🍐 Samsung ML-5510 6510 Series<br>🔊 Samsung Network PC Fax |
|----------------------------------------------------------------------------------------------------|----------------------------------------------------------------------------------------------------|
| K                                                                                                    |                                                                                                    |
| Status: Gereed<br>Locatie:<br>Dpmerking:                                                                | Villaar bestand Voorkeusinstellingen<br>Printer goeken                                                       |
| Paginabereik<br>Alba                                                                                    | Aantal exemplaren: 1                                                                                         |
| - Autos                                                                                                 | I THE FIRE ACTIVITIES AND A THE                                                                              |
| Selectie O Huidige pagina                                                                               |                                                                                                    |

- 2. Klik op Afdrukken.
- 3. Voer het doelpad en de bestandsnaam in en klik vervolgens op OK. Bijvoorbeeld c:\Temp\bestandsnaam.
  - Als u enkel de bestandsnaam invoert, wordt het bestand automatisch opgeslagen in **Mijn documenten**, **Documents and Settings** of **Gebruikers**. De opslagmap kan verschillen, afhankelijk van uw besturingssysteem of de toepassing die u gebruikt.
## Afdrukken in Macintosh

In dit hoofdstuk wordt uitgelegd hoe u moet afdrukken vanaf een Macintosh-computer. U moet de afdrukomgeving instellen voor u gaat afdrukken (zie installatiehandleiding).

#### Een document afdrukken

Als u afdrukt met een Macintosh-computer moet u in elke toepassing die u gebruikt de instelling van het printerstuurprogramma controleren. Volg de onderstaande stappen om af te drukken vanaf een Macintosh-computer:

- 1. Open het document dat u wilt afdrukken.
- 2. Open het menu Bestand en klik op Pagina-instelling (Documentinstellingen in enkele toepassingen).
- 3. Selecteer papierformaat, afdrukstand, schaal en andere opties, en zorg ervoor dat uw apparaat is geselecteerd. Klik op **OK**.

| Instellingen:      | Paginakenmerken |
|--------------------|-----------------|
| Stel in voor:      | 10.88.165.122   |
| Papierformaat:     | A4 🛟            |
| Richting:          |                 |
| Vergroot/verklein: | 100 %           |
| (?)                | Annuleer OK     |

- Open het menu Bestand (voor Mac OS X 10.4: Archief) en klik op Druk af.
- 5. Kies het gewenste aantal exemplaren en geef aan welke pagina's u wilt afdrukken.
- 6. Klik op Druk af.

### Optionele apparaten of accessoires activeren

Na het installeren van optionele apparaten of accessoires, moet u de opties activeren.

- 1. Open Systeemvoorkeuren en klik op Afdrukken en faxen.
- 2. Selecteer uw apparaat en klik op Opties en toebehoren....
- 3. Selecteer Besturingsbestand en stel de vereiste opties in.

|                                                        | : Samsung C                                            | LX-9250 9350                                      | O Series PS                                        |                                                                                             |
|--------------------------------------------------------|--------------------------------------------------------|---------------------------------------------------|----------------------------------------------------|---------------------------------------------------------------------------------------------|
| Om optimaa<br>u of de opti<br>informatie o<br>printer. | I gebruik te ku<br>es van uw print<br>ver de printer ( | nnen maken v<br>er hier juist w<br>en de bijbehoi | van de mogeliji<br>orden weergeg<br>rende optionel | kheden van uw printer, contro<br>geven. Raadpleeg voor meer<br>e hardware de documentatie b |
| Optionele I                                            | ade: Lade 3,                                           | 4                                                 | \$                                                 |                                                                                             |
| Lamineerap                                             | paraat: Niet                                           | geplaatst                                         |                                                    | •                                                                                           |
| Printergehe                                            | ugen: 1024N                                            | AB 🛟                                              |                                                    |                                                                                             |
| Optioneel p                                            | erforeren: N                                           | iet geplaatst                                     | •                                                  |                                                                                             |
| Wachtwo                                                | ordcodering ta                                         | akaccountbeh                                      | eer                                                |                                                                                             |
|                                                        |                                                        |                                                   |                                                    |                                                                                             |
|                                                        |                                                        |                                                   |                                                    |                                                                                             |
|                                                        |                                                        |                                                   |                                                    |                                                                                             |

## Printerinstellingen wijzigen

U kunt geavanceerde afdrukfuncties van uw printer gebruiken.

Open een toepassing en selecteer **Druk af** in het menu **Bestand (voor Mac OS X 10.4: Archief)**. De apparaatnaam die in het

printereigenschappenvenster wordt weergegeven kan verschillen afhankelijk van het gebruikte apparaat. Het printereigenschappenvenster is afgezien van de naam vergelijkbaar met het onderstaande venster.

- De opties kunnen verschillen afhankelijk van de printer en de Mac OS-versie.
  - De volgende panelen kunnen verschillen, afhankelijk van uw besturingssysteem of de toepassing die u gebruikt.

Het volgende paneel is het eerste paneel dat u ziet wanneer u het printereigenschappenvenster opent. Selecteer andere geavanceerde functies in de vervolgkeuzelijst.

|         |             |               | 10000                     |        |
|---------|-------------|---------------|---------------------------|--------|
|         |             | Printer:      | 10.88.165.122             |        |
|         |             | Instellingen: | Standaard 🛟               |        |
|         |             | Aantal:       | 1 Gesorteerd 🗌 Dubbelzi   | ijdig  |
|         |             | Pagina's:     | Alle                      |        |
|         |             | Formert       | Van: 1 t/m: 1             |        |
|         |             | Formaat:      | A4 20.99 bij 29           | .70 cm |
|         |             | Richting:     |                           |        |
|         |             |               | Teksteditor               |        |
|         |             |               | Druk kop- en voettekst af |        |
|         |             |               |                           |        |
| •• •    | 1 van 1 🕞 🕨 |               | 2                         |        |
| ? PDF • | Toebehoren  |               | Annuleer                  | Druk   |

### Lay-out

Het tabblad **Lay-out** bevat opties waarmee u de weergave van het document op de afgedrukte pagina kunt aanpassen. U kunt verschillende pagina's op één vel papier afdrukken. Selecteer **Lay-out** in de vervolgkeuzelijst.

|                | Printer: 10.88.165.122                |
|----------------|---------------------------------------|
|                | Instellingen: Standaard               |
|                | Aantal: 🚺 🗹 Gesorteerd 🗌 Dubbelzijdig |
|                | Pagina's: 💿 Alle                      |
|                | Van: 1 t/m: 1                         |
|                | 20.99 bij 29.70 cm                    |
|                | Richting:                             |
|                | Lay-out                               |
|                | Pagina's per vel: 1                   |
|                | Lay-outrichting:                      |
|                | Rand: Geen                            |
|                | Dubbelzijdig: Uitgeschakeld           |
|                | C Keer paginarichting om              |
|                |                                       |
| PDF Toebehoren | (Annuleer ) (Druk                     |

- Pagina's per vel: hier kunt u aangeven hoeveel pagina's op één vel papier moeten worden afgedrukt (zie "Bezig met afdrukken meerdere pagina's afdrukken op één vel papier" op pagina 148).
- Lay-outrichting: hier kunt u de afdrukrichting op een pagina selecteren, vergelijkbaar met de voorbeelden op de gebruikersinterface.
- **Rand:** hiermee kunt u rond elke pagina op het vel een kader afdrukken.

- Dubblezijdig: met deze optie kunt u afdrukken op beide zijden van het papier (zie "Dubbelzijdig afdrukken" op pagina 148).
- Keer paginarichting om: hiermee kunt u het papier 180 graden draaien.

#### Graphics

Het tabblad **Grafisch** bevat opties voor het selecteren van **Kwaliteit**. Selecteer **Grafisch** in de vervolgkeuzelijst.

| There a like a second strength a       | I ADDRESS OF THE REAL PROPERTY OF THE REAL PROPERTY |
|----------------------------------------|----------------------------------------------------------------------------------------------------|
| Printe                                 | r: 10.88.165.122                                                                                                    |
| Instellinger                           | : Standaard                                                                                                    |
| Aanta<br>Pagina'<br>Formaa<br>Richting | I: 1 ♥ Cesorteerd Dubbelzijdig<br>:                                                                                                    |
|                                        | Grafisch                                                                                                    |
| (44 4 1 Van 1 (b) b)                   | Kwaliteit: O Best<br>O Normaal<br>C Concept                                                                                                    |
|                                        | Kleurenmodus: 💿 Kleur<br>O Grijstinten                                                                                                    |
|                                        | SAMSUNG                                                                                                    |
| (?) (PDF ) (Toebehoren)                | Annuleer Druk af                                                                                                    |

- **Kwaliteit:** met deze optie stelt u de afdrukresolutie in. Hoe hoger de instelling, hoe scherper tekens en afbeeldingen worden afgedrukt. Als u een hoge instelling selecteert kan het iets langer duren voordat het document is afgedrukt.
- Kleurmodus: hiermee kunt u de kleuropties instellen. De instelling Kleur biedt gewoonlijk de beste afdrukkwaliteit voor documenten in kleur. Als u een gekleurd document in grijstinten wilt afdrukken selecteert u Grijstinten.

#### Papier

Stel **Papier Type** in op het papiertype dat zich bevindt in de lade van waaruit u wenst af te drukken. Op die manier krijgt u de beste afdrukkwaliteit. Als u een ander type afdrukmateriaal plaatst, moet u het overeenkomstige papiertype selecteren.

| Second States      | (Almont 4) (1964 - 4) (2 4 4 4 4)        |
|--------------------|------------------------------------------|
| 1.8-               | Printer: 10.88.165.122                   |
|                    | Instellingen: Standaard                  |
|                    | Aantal: 🚺 🗹 Gesorteerd 🗌 Dubbelzijdig    |
|                    | Pagina's: • Alle<br>Van: 1 t/m: 1        |
|                    | Formaat: A4 20.99 bij 29.70 cm           |
|                    | Richting:                                |
|                    | Papier 🗘                                 |
|                    | Type papier: Standaardinstelling printer |
| 44 4 1 van 1 ▶ ▶▶  | SAMSUNG                                  |
| ? PDF ▼ Toebehoren | Annuleer Druk af                         |

### Taakaccountbeheer

Deze optie laat u toe om af te drukken met de gegeven machtiging.

|               | Printer: 10.88.165.122                    |
|---------------|-------------------------------------------|
|               | Instellingen: Standaard                   |
|               | Aantal: 🚺 🗹 Gesorteerd 🗌 Dubbelzijdig     |
|               | Pagina's: 💿 Alle                          |
|               | ○ Van: 1 t/m: 1                           |
|               | Formaat: 🗚 🗘 20.99 bij 29.70 cm           |
|               | Richting:                                 |
|               | Taakaccountbeheer                         |
|               | • Cebruikersmachtiging                    |
|               | Gebruikersnaam tech writer                |
| 🔫 🚽 1 van 1 🕨 | Voer het wachtwoord in (4-32 alfanumeriek |
|               | Wachtwoord bevestigen (4-32 alfanumeriek  |
|               | SAMSUNG                                   |
|               |                                           |
|               |                                           |

- **Gebruikersmachtiging:** als u deze optie inschakelt, zullen alleen gebruikers met toestemming een afdruktaak kunnen starten.
- **Groepsmachtiging:** als u deze optie inschakelt, zullen alleen groepen met een groepsmachtiging een afdruktaak kunnen starten.
  - Als u het wachtwoord voor taakbeheer wilt coderen, raadpleegt u de help (
     ) links onderaan in het paneel printereigenschappen.
    - Beheerders kunnen taakbeheer inschakelen en machtigingen configureren op het bedieningspaneel of in SyncThru™ Web Service. Voor gedetailleerde informatie over de beheerders, raadpleeg de beheerdershandleiding.

## Taakinstelling

Met deze optie kunt u kiezen hoe het bestand moet worden afgedrukt met behulp van de harde schijf van uw apparaat. Met deze optie kunt u kiezen hoe het bestand moet worden afgedrukt of opgeslagen met behulp van de harde schijf van uw apparaat.

- Afdrukmodus: de standaard Afdrukmodus is Normaal.
  - Normaal: deze modus drukt uw document af zonder op te slaan.

|         | 1.2.2         | Printer:                         | 10.88.165.                      | 122         | •           |              |
|---------|---------------|----------------------------------|---------------------------------|-------------|-------------|--------------|
|         |               | Instellingen:                    | Standaard                       |             | •           |              |
|         |               | Aantal:<br>Pagina's:<br>Formaat: | 1<br>• Alle<br>• Van: 1<br>• A4 | Cesorteerd  | Dubbelzij   | dig<br>70 cm |
|         |               | Richting:                        | Taakinstell                     | ing         |             | 000          |
|         | lum 1 b bb    | Ardrukmodus                      | Norma                           | ai          | •           |              |
|         | I Vall I P PP | Gebruikersna                     | am                              | tech writer | (A-z, 0-9)  |              |
|         |               | Taaknaam                         |                                 | Untitled    | (A-z, 0-9)  |              |
|         |               |                                  |                                 |             |             |              |
|         |               |                                  |                                 | SAMSUNG     |             |              |
| ? PDF • | Toebehoren)   |                                  |                                 | C           | Annuleer) ( | Druk af      |

- Vertrouwelijk: deze modus wordt gebruikt voor het afdrukken van vertrouwelijke documenten. U moet een wachtwoord invoeren om te kunnen afdrukken (zie "Beveiligde taak" op pagina 30).

| I Second State of the local second | R. R. (Mood + [ 1999 - 4] . R. C. C. R.   |
|------------------------------------|-------------------------------------------|
|                                    | Printer: 10.88.165.122                    |
|                                    | Instellingen: Standaard                   |
|                                    | Aantal: 🚺 🗹 Gesorteerd 🗌 Dubbelzijdig     |
|                                    | Pagina's: 💿 Alle                          |
|                                    | ○ Van: 1 t/m: 1                           |
|                                    | Formaat: 🗛 🔷 20.99 bij 29.70 cm           |
|                                    | Richting:                                 |
|                                    | Taakinstelling                            |
|                                    | Afdrukmodus Vertrouwelijk                 |
|                                    | Gebruikersnaam tech writer (A-z, 0-9)     |
|                                    | Taaknaam Untitled (A-z, 0-9)              |
|                                    | Voer het wachtwoord in (4-8 alfanumeriek) |
|                                    | Wachtwoord bevestigen (4-8 alfanumeriek)  |
|                                    | SAMSUNG                                   |
| (?) PDF  Toebehoren                | (Annuleer) (Druk af                       |

- **Gebruikersnaam:** deze optie wordt gebruikt als u een opgeslagen bestand wilt zoeken via het bedieningspaneel. Zodra de gebruiker zich bij Mac OS x aanmeldt, verschijnt automatisch zijn gebruikersnaam.
- **Taaknaam:** deze optie wordt gebruikt als u een opgeslagen bestand wilt zoeken via het bedieningspaneel.
- Voer het wachtwoord in: voer het wachtwoord in dat u wilt gebruiken. deze optie wordt gebruikt voor het laden van een opgeslagen bestand met behulp van het bedieningspaneel.
- Wachtwoord bevestigen: voer het wachtwoord opnieuw ter bevestiging in.
- Opslaan: deze modus wordt alleen gebruikt voor het opslaan van documenten op de harde schijf. Indien nodig kunt u opgeslagen bestanden laden en afdrukken. U vindt het opgeslagen bestand in het Doc.vak (zie "Documentenvak" op pagina 155).

|                  | Printer: 10.88.165.122                |
|------------------|---------------------------------------|
|                  | Instellingen: Standaard               |
|                  | Aantal: 🚺 🗹 Gesorteerd 🗌 Dubbelzijdig |
|                  | Pagina's: 💿 Alle                      |
|                  | Van: 1 t/m: 1                         |
|                  | Formaat: A4 20.99 bij 29.70 cm        |
|                  | Richting:                             |
|                  | Taakinstelling                        |
|                  | Afderikanskus (Ossilars               |
|                  | Aldrakillodas                         |
| 44 4 1 van 1 🕨 🕨 |                                       |
|                  | Gebruikersnaam tech writer (A-z, 0-9) |
|                  | Taakhaam Ontitied (A-2, 0-9)          |
|                  |                                       |
|                  |                                       |
|                  | SAMSUNG                               |

- Gebruikersnaam: deze optie wordt gebruikt als u een opgeslagen bestand wilt zoeken via het bedieningspaneel. Zodra de gebruiker zich bij Mac OS x aanmeldt, verschijnt automatisch zijn gebruikersnaam.
- **Taaknaam:** deze optie wordt gebruikt als u een opgeslagen bestand wilt zoeken via het bedieningspaneel.

 Opslaan en afdrukken: deze modus wordt gebruikt voor het gelijktijdig afdrukken en opslaan van documenten. Indien nodig kunt u opgeslagen bestanden laden en afdrukken. U vindt het opgeslagen bestand in het Doc.vak (zie "Documentenvak" op pagina 155).

| And the second second sec | a second and second        | (1) (1) (1) (1) (1)      | _       |
|----------------------------------------------------------------------------------------------------|----------------------------|--------------------------|---------|
|                                                                                                    | Printer: 10.88.            | 165.122                  |         |
|                                                                                                    | Instellingen: Standa       | ard 🗘                    |         |
|                                                                                                    | Aantal: 1                  | 🗌 🗹 Gesorteerd 🗌 Dubbela | zijdig  |
|                                                                                                    | Pagina's: 💌 Alle<br>🔘 Van: | 1 t/m: 1                 |         |
|                                                                                                    | Formaat: A4                | 20.99 bij 2              | 9.70 cm |
|                                                                                                    | Richting:                  | 1                        |         |
|                                                                                                    | Taakin                     | stelling 🗘               |         |
|                                                                                                    | Afdrukmodus Op             | slaan en afdrukken 🛟     |         |
| 44 4 1 van 1 🕨 🕨                                                                                                    | Gebruikersnaam             | tech writer (A-z, 0-9)   |         |
|                                                                                                    | Taaknaam                   | Untitled (A-z, 0-9)      |         |
|                                                                                                    |                            |                          |         |
|                                                                                                    |                            |                          |         |
|                                                                                                    |                            | SAMSUNG                  |         |
| (?) (PDF v) (Toebehoren)                                                                                                    |                            | Annuleer                 | Druk af |

- **Gebruikersnaam:** deze optie wordt gebruikt als u een opgeslagen bestand wilt zoeken via het bedieningspaneel. Zodra de gebruiker zich bij Mac OS x aanmeldt, verschijnt automatisch zijn gebruikersnaam.
- **Taaknaam:** deze optie wordt gebruikt als u een opgeslagen bestand wilt zoeken via het bedieningspaneel.
- Afdrukschema: gebruik deze optie om een specifieke tijd voor het afdrukken van de taak in te voeren. Dit is handig om grote hoeveelheden gegevens af te drukken of wanneer u al uw taken gelijktijdig wilt afdrukken. Selecteer de datum en tijd voor het afdrukken. Gebruikersnaam en Taaknaam worden gebruikt als u een opgeslagen bestand moet vinden via het bedieningspaneel.

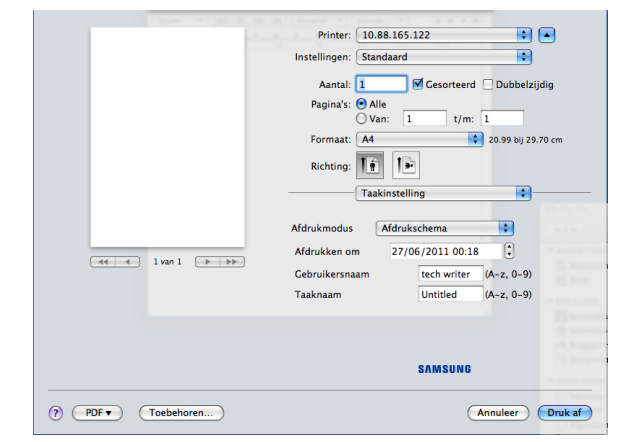

- Afdrukken om: selecteer de datum en tijd voor het afdrukken.
- Gebruikersnaam: deze optie wordt gebruikt als u een opgeslagen bestand wilt zoeken via het bedieningspaneel.
   Zodra de gebruiker zich bij Mac OS x aanmeldt, verschijnt automatisch zijn gebruikersnaam.
- **Taaknaam:** deze optie wordt gebruikt als u een opgeslagen bestand wilt zoeken via het bedieningspaneel.

#### **Printerfuncties**

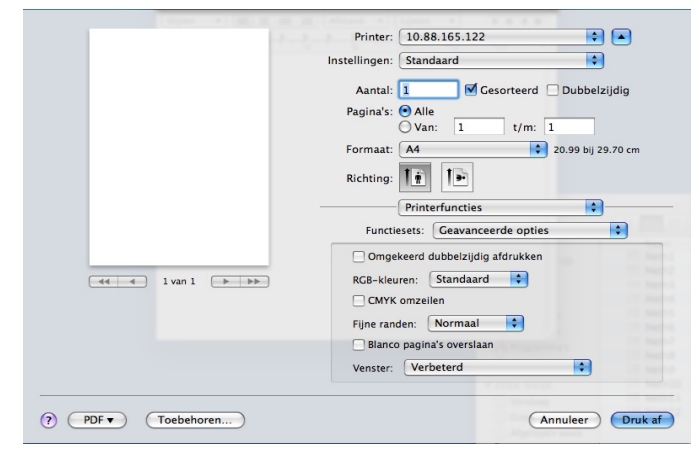

- Omgekeerd dubbelzijdig afdrukken: met deze optie kunt u bij dubbelzijdig afdrukken de afdrukvolgorde omkeren.
- RGB-kleuren: met deze instelling kunt u instellen hoe kleuren worden weergegeven. Standaard is de meest gebruikte instelling, waarbij de kleurtoon het dichtst die van een standaardmonitor (sRGB-monitor) benadert. De modus Levendig is geschikt voor het afdrukken van presentatiegegevens en grafieken. De kleurtoon van de modus Levendig levert kleurafbeeldingen op die meer Levendig zijn dan de Standaardmodus. De modus Apparaat wordt het best gebruikt voor het afdrukken van fijne lijnen, kleine tekens en tekeningen in kleur. De kleurtoon van de modus Apparaat kan verschillen van de kleurtoon van het beeldscherm. De zuivere tonerkleuren worden gebruikt voor het afdrukken van cyaan, magenta en geel. Huisstijl is de meest gebruikelijke kleurinstelling voor bedrijfstoepassingen.
- Fijne randen: met deze optie kunt u tekstranden en fijne lijnen accentueren voor een betere leesbaarheid.
- Blanco pagina's overslaan: met deze optie kunt u bepalen om geen blanco pagina's van de originelen af te drukken.
- Venster: met deze optie kunt u opties selecteren om een halftoonafbeelding te converteren in een afdrukbare binaire afbeelding.
- Afwerking: hiermee kunt u afdrukuitvoeropties selecteren, zoals nietmachine, offset, etc. Deze optie is alleen beschikbaar wanneer de optionele standaard afwerkeenheid of de boekjes-afwerkeenheid is geïnstalleerd.
- **Boekje afdrukken:** met deze functie kunt u een document op beide zijden van het papier afdrukken en worden de pagina's zo gerangschikt dat u het afgedrukte papier dubbel kunt vouwen om een boekje te maken. Bepaalde opties in **Boekje afdrukken** zijn uitsluitend beschikbaar als de optionele standaard afwerkeenheid of de boekjes-afwerkeenheid is geïnstalleerd.
- Voorkant omslag: drukt het document af met een voorblad. Het voorblad kan een blanco pagina zijn of de eerste pagina van het document.
- Achterkant omslag: drukt het document af met een achterblad. Het achterblad kan een blanco pagina zijn of de laatste pagina van het document.
- Voor/achterkant omslag: drukt het document af met een voorblad en een achterblad. Het voor- en achterblad kunnen blanco pagina's zijn of de eerste en laatste pagina van het document.
- Scheidingsvel transparanten: Met deze optie kunt een blanco vel tussen transparanten voegen.

## Bezig met afdrukken meerdere pagina's afdrukken op één vel papier

U kunt meer dan één pagina afdrukken op één vel papier. Dit is een goedkope manier om conceptpagina's af te drukken.

- 1. Open een toepassing en selecteer Druk af in het menu Bestand (voor Mac OS X 10.4: Archief).
- Selecteer Lay-out in de vervolgkeuzelijst Richting. Selecteer in de vervolgkeuzelijst Pagina's per vel het aantal pagina's dat u op één vel papier wilt afdrukken.

| <br>Printer: 10.88.165.122 | È 🕒                 |
|----------------------------|---------------------|
| Instellingen: Standaard    | •                   |
| Aantal: 🚺 🗹 Gesort         | eerd 🗌 Dubbelzijdig |
| Pagina's: • Alle           | (m) 1               |
| Formaat: A4                | 20.99 bij 29.70 ci  |
| Richting:                  |                     |
| Lay-out                    | •                   |
| Pagina's per vel: 4        | \$                  |
| Lay-outrichting:           | <b>N N</b>          |
| Rand: Geen                 | •                   |
| Dubbelzijdig: Uitgesc      | hakeld 🛟            |
| C Keer p                   | paginarichting om   |
|                            |                     |

- 3. Selecteer de andere opties die u wilt gebruiken.
- Klik op Druk af, waarna de printer het geselecteerde aantal pagina's afdrukt dat u op één vel papier wilt afdrukken.

## Dubbelzijdig afdrukken

U kunt op beide zijden van het papier afdrukken. Voor u dubbelzijdig afdrukt moet u aangeven langs welke rand u de pagina's wilt inbinden. De bindopties zijn:

- Lange kant binden: dit is de conventionele lay-out die bij boekbinden wordt gebruikt.
- · Korte kant binden: deze optie wordt vaak gebruikt voor kalenders.
- 1. Selecteer Druk af in het menu Bestand (voor Mac OS X 10.4: Archief) van uw Macintosh-toepassing.
- 2. Selecteer Lay-out in de vervolgkeuzelijst Richting .
- 3. Selecteer een bindrichting bij Dubblezijdig.
- 4. Selecteer de andere opties die u wilt gebruiken.
- 5. Als u op Druk af klikt, drukt de printer op beide zijden van het papier af.

| Printer: 10.88.165.122                            |
|---------------------------------------------------|
| Instellingen: Standaard                           |
| Aantal: 🚺 🗹 Gesorteerd 🗌 Dubbelzijdig             |
| Pagina's: 💿 Alle                                  |
| UVan: 1 t/m: 1                                    |
| Formaat: A4 20.99 bij 29.70 ch                    |
| Richting:                                         |
| Lay-out                                           |
| Pagina's per vel: 1                               |
| Lay-outrichting: Z S V3 N                         |
| Rand: Geen                                        |
| Dubbelzijdig ✓ Uitgeschakeld<br>Lange kant binden |
|                                                   |

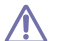

Als u meer dan 2 exemplaren afdrukt, is het mogelijk dat het eerste en het tweede exemplaar op hetzelfde vel worden afgedrukt. Vermijd op beide zijden van het papier af te drukken als u meer dan 1 kopie afdrukt.

## Afdrukken in Linux

## Afdrukken vanuit een toepassing

Vanuit een groot aantal Linux-toepassingen kunt u afdrukken met Common UNIX Printing System (CUPS). Met uw printer kunt u vanuit al deze toepassingen afdrukken.

- 1. Open een toepassing en selecteer Print in het menu File.
- 2. Selecteer rechtstreeks Print via lpr.
- 3. In het venster LPR GUI selecteert u uw model in de lijst met printers en klikt u op **Properties**.

| LPR GUI                                                                                                    | X                                                                            |
|----------------------------------------------------------------------------------------------------|------------------------------------------------------------------------------|
| Printer                                                                                                    | Properties                                                                   |
| Status: idle, accepting jobs<br>Location:<br>Description:                                                                                                    | Start Set as User Default                                                    |
| Page Selection<br>All pages<br>✓ Even pages<br>✓ Odd pages<br>✓ Some pages:<br>Enter page numbers and/or groups of pages to print separated<br>by commas (1,2-5,10-12,17). | Copies<br>Copies [1-100]: 1 1<br>Collate copies<br>Reverse All Pages (3.2,1) |
| Help                                                                                                    | QK <u>Cancel</u>                                                             |

4. Wijzig de eigenschappen van de afdruktaak met behulp van de volgende vier tabbladen die bovenaan in het venster worden weergegeven.

| neral   Text   Graphics   Advanced  <br>Paper Options                           | Properties >                                                                                                    |
|---------------------------------------------------------------------------------|----------------------------------------------------------------------------------------------------|
| Paper Size: Letter /<br>Paper Orientation<br>Portrait<br>V Landscape<br>Reverse | Paper Type: Printer Default /<br>Duplex [Double-Sided Printing]<br>None<br>Ung Edge [Book]<br>Short Edge [Tablet] |
| Sanners                                                                         | Pages per Side [N-Up]                                                                                             |
| Help                                                                            | Apply QK Qancel                                                                                                   |

General: op dit tabblad kunt u het papierformaat en -type alsook de afdrukstand van de documenten wijzigen. Hiermee kunt u de functie dubbelzijdig afdrukken inschakelen, start- en eindvaandels toevoegen en het aantal pagina's per vel wijzigen.

- **Text:** op dit tabblad kunt u de paginamarges opgeven en tekstopties instellen, zoals regelafstand en kolommen.
- Graphics: op dit tabblad kunt u afbeeldingsopties instellen voor het afdrukken van afbeeldingsbestanden, zoals kleuropties en grootte of positie van de afbeelding.
- Advanced: op dit tabblad kunt u de afdrukresolutie, papierinvoer en bestemming instellen.
- 5. Klik op **Apply** om de wijzigingen toe te passen en sluit het venster **Properties**.
- 6. Klik op OK in het venster LPR GUI om te beginnen met afdrukken.
- 7. Het venster Printing verschijnt, waarin u de status van de afdruktaak kunt controleren.

Klik op Cancel als u de huidige afdruktaak wilt annuleren.

## Bestanden afdrukken

U kunt een groot aantal bestandstypen afdrukken op dit apparaat door de standaard-CUPS-methode direct vanaf de opdrachtregel toe te passen. U werkt dan met het CUPS lpr-programma. Het stuurprogrammapakket vervangt het standaard LPR-programma echter door een veel gebruikersvriendelijker LPR-programma.

Zo drukt u elk bestand af:

- Typ lpr <bestandsnaam> op de commandoregel van de Linux-shell en druk op Enter. Het venster LPR GUI wordt geopend.
   Wanneer u enkel lpr typt en op Enter drukt, verschijnt eerst het venster Select file(s) to print. Selecteer de bestanden die u wilt afdrukken en klik op Open.
- 2. In het venster LPR GUI selecteert u uw printer uit de lijst en wijzigt u de eigenschappen van de afdruktaak.
- 3. Klik op OK om met afdrukken te beginnen.

## Printereigenschappen configureren

In **Printer Properties** dat u kunt openen in het venster **Printers configuration** kunt u de verschillende eigenschappen van uw printer wijzigen.

- 1. Open Unified Driver Configurator. Schakel indien nodig over naar Printers configuration.
- 2. Selecteer uw apparaat in de lijst met beschikbare printers en klik op **Properties**.
- 3. Het venster Printer Properties wordt geopend.

|                 | Printer Properties       | ×      |
|-----------------|--------------------------|--------|
| General Connect | on Driver Jobs Classes   |        |
| Location:       |                          |        |
| Description:    |                          |        |
| 1               |                          |        |
| Help            | <u>Α</u> ρρίγ <u>Ω</u> Κ | Cancel |

- Dit venster bestaat uit de volgende vijf tabbladen:
- **General:** op dit tabblad kunt u de locatie en naam van de printer wijzigen. De naam die u op dit tabblad invoert wordt weergegeven in de printerlijst in **Printers configuration**.

- **Connection:** op dit tabblad kunt u een andere poort bekijken of selecteren. Als u de poort van het apparaat van USB wijzigt in parallel of omgekeerd terwijl de printer in gebruik is, moet u de poort van het apparaat op dit tabblad opnieuw configureren.
- **Driver:** op dit tabblad kunt u een ander apparaatstuurprogramma bekijken of selecteren. Klik op **Options** als u de standaardopties van het apparaat wilt instellen.
- Jobs: met deze optie toont u de lijst met afdruktaken. Klik op Cancel job om de geselecteerde taak te annuleren. Schakel het selectievakje Show completed jobs in voor een lijst met eerder opgegeven afdruktaken.
- **Classes:** met deze optie toont u de klasse waartoe uw apparaat behoort. Klik op **Add to Class** om uw apparaat toe te voegen aan een bepaalde klasse of klik op **Remove from Class** als u het apparaat wilt verwijderen uit een geselecteerde klasse.
- 4. Klik op OK om de wijzigingen toe te passen en sluit het venster Printer Properties.

## Afdrukken in UNIX

### Doorgaan met de afdruktaak

Kies na de installatie van de printer een afbeelding, tekst, PS- of HPGL-bestand om af te drukken.

- 1. Voer de opdracht "printui <file\_name\_to\_print>" uit.
  - U drukt bijvoorbeeld "document1" af

printui document1

Hiermee wordt **Print Job Manager** van het UNIX-printerstuurprogramma geopend waarin de gebruiker verschillende afdrukopties kan instellen.

| PrintUl Print | Job Manager 🤧                | an an an an an an an an an an an an an a |                  |
|---------------|------------------------------|------------------------------------------|------------------|
| Choose Print  | er 🗌                         |                                          | [P]roperties     |
| Туре          | Postscript                   |                                          | Set as [D]efault |
| Description   | Color Printer                |                                          |                  |
| Location      | Reseption                    |                                          |                  |
| Page Select   | on                           | Copie                                    | s                |
| All Pages     |                              |                                          |                  |
| 🕹 Even Pag    | BS                           | Numbe                                    | er of Copies 1   |
| 🕹 Odd Page    | s                            |                                          |                  |
| 🕹 Page Ran    | ge 1                         | Col                                      | late Copies      |
|               | (ex. 1, 2, 5-10, 15)         | 🖵 Rev                                    | verse Order      |
| <b>ø</b>      | Jnified U <mark>nix P</mark> | rinter                                   | Driver           |
|               | [O]K [C]ancel                |                                          | [H]elp           |

- 2. Selecteer een printer die reeds is toegevoegd.
- 3. Selecteer de afdrukopties uit het venster, zoals Page Selection.
- 4. Selecteer in Number of Copies hoeveel kopieën u nodig hebt.

- Druk op **Properties** om gebruik te maken van de printerfuncties die uw printerstuurprogramma biedt. (Zie "Printerinstellingen wijzigen" op pagina 150.)
- 5. Druk op OK om te beginnen met de afdruktaak.

## Printerinstellingen wijzigen

Het UNIX-printerstuurprogramma **Print Job Manager** waarin de gebruiker verschillende afdrukopties kan selecteren in printer **Properties**.

De volgende sneltoetsen kunnen worden gebruikt: "H" voor **Help**, "O" voor **OK**, "A" voor **Apply** en "C" voor **Cancel**.

| PrintUl Printer P                                                  | roperties          | Marine Public and an entering blacks            | - • ×   |
|--------------------------------------------------------------------|--------------------|-------------------------------------------------|---------|
| General Image                                                      | Text HPGL/2 Ma     | argins Samsung Printer                          |         |
| Paper Size                                                         | A4                 |                                                 | 1       |
| Paper Type                                                         | Printer Default    |                                                 | 7       |
| Paper Source                                                       | Printer Auto Sele  | ction                                           | 1       |
| Orientation<br>Portrait<br>Landscape<br>Reverse Por<br>Reverse Lar | trait<br>ndscape   | Duplex<br>↑ None<br>↓ Long Edge<br>↓ Short Edge |         |
| Multiple Pages                                                     | J                  |                                                 |         |
| Pages per She                                                      | et 1               |                                                 | 7       |
| Page Layout                                                        | Left to right, top | to bottom                                       | 7       |
| -Page Border –<br>Border Style                                     | None               |                                                 | <u></u> |
| [H]elp                                                             | [A]pply            | [C]ancel                                        | [0]K    |

#### Het tabblad General

- **Paper Size:** hiermee kunt u naar eigen keuze het papierformaat instellen op A4, Letter of andere papierformaten.
- **Paper Type:** hiermee kiest u het type papier. Beschikbare opties uit de keuzelijst zijn: **Printer Default**, **Plain** en **Thick**.
- **Paper Source:** hiermee selecteert u de papierbron. De standaardinstelling is **Auto Selection**.
- **Orientation:** hiermee selecteert u de richting waarin informatie wordt afgedrukt op een pagina.
- **Duplex:** hiermee worden beide zijden van het papier bedrukt om papier te besparen.
- Multiple pages: drukt meerdere pagina's af op één vel papier.
- Page Border: kies een van de randstijlen (bv.: Single-line hairline, Double-line hairline).

#### Het tabblad Image

Op dit tabblad kunt u de helderheid, resolutie of de positie van een afbeelding op uw document wijzigen.

## Het tabblad Text

Stel de tekenafstand, regelafstand of de kolommen op de afdruk in.

#### Het tabblad HPGL/2

- Use only black pen: hiermee worden alle grafische elementen in het zwart afgedrukt.
- **Fit plot to page:** hiermee wordt de volledige afbeelding aangepast zodat ze op een enkele pagina past.
- **Pen Width:** hiermee kunt u de waarde voor de pendikte wijzigen. De standaardwaarde is 1.000.

#### Het tabblad Margins

- Use Margins: hiermee stelt u de marges van het document in. De marges zijn standaard uitgeschakeld. De gebruiker kan de marges instellen door de waarde in de respectieve velden aan te passen. Standaard worden deze waarden bepaald door het geselecteerde papierformaat.
- Unit: hiermee kunt u de eenheden wijzigen in points, inches of centimeters.

#### Het tabblad Printer-Specific Settings

Selecteer verschillende opties in de **JCL** en **General** frames om verschillende instellingen aan te passen. Deze opties zijn specifiek voor de printer en afhankelijk van het PPD-bestand.

# Een USB-geheugenapparaat gebruiken

In dit hoofdstuk wordt uitgelegd hoe u een USB-geheugenapparaat samen met uw apparaat kunt gebruiken.

In dit hoofdstuk vindt u de volgende onderwerpen:

- Informatie over het USB-scherm
- Over een USB-geheugenapparaat

## Informatie over het USB-scherm

Als u de USB-functie wilt gebruiken, drukt u op USB op het scherm.

Als u deze functie wilt gebruiken, moet u een USB-geheugenapparaat aan te sluiten op de USB-geheugenpoort van uw apparaat.

| В                        |             |            |          |                  |
|--------------------------|-------------|------------|----------|------------------|
| USB :/                   |             |            |          |                  |
| Bestand(en) / 6 Map(pen) |             | 1 / 8      | Pagina's |                  |
| Naam                     | Formatteren | Datum      |          | USB formatteren  |
| .Spotlight-V100          | Folder      | 2010/08/16 | 1/8      | USB-capaciteit   |
| . Temporaryltems         | Folder      | 2010/09/16 |          | Ma USD attribute |
| . Trashes                | Folder      | 2010/08/16 |          |                  |
| german.png               | PNG         | 2010/08/16 | •        | Naar USB scanner |

- *it*: hiermee gaat u terug naar het hogerliggende menu.
- Selecteren: hiermee gaat u naar de geselecteerde map.
- **Nieuwe map:** maakt een nieuwe map aan op het USB-geheugenapparaat.
- **Detail:** toont de informatie van de geselecteerde map of bestand.
- Naam wijz.: wijzigt de naam van de geselecteerde map of bestand.
  Verwijd.: verwijdert de geselecteerde map of het geselecteerde
- **Verwijd:** Verwijdert de geselecteerde map of net geselecteerde bestand.
- H III: U kunt mapweergave of lijstweergave als weergavelay-out van de mapstructuur kiezen.
- USB formatteren: formatteert het USB-geheugenapparaat.
- USB-capaciteit: toont de USB-geheugenstatus.
- Via USB afdrukken: u kunt bestanden die opgeslagen zijn op een USB-geheugenapparaat rechtstreeks afdrukken. U kunt TIFF-, JPEG-PDF- en PRN-bestanden afdrukken (zie "Afdrukken vanaf een USB-geheugenapparaat" op pagina 153).
- Naar USB scannen: stuurt u naar Naar USB scannen (zie "Originelen scannen en verzenden naar een USB-geheugenapparaat (scannen naar USB)" op pagina 86).

- Afdrukken vanaf een USB-geheugenapparaat
- Het USB-geheugen beheren

## Over een USB-geheugenapparaat

Er bestaan USB-geheugenapparaten met verschillende geheugencapaciteiten die meer ruimte bieden voor de opslag van documenten, presentaties, gedownloade muziek en video's, hoge-resolutieafbeeldingen en alle andere bestanden die u wilt opslaan of verplaatsen.

U kunt het volgende doen met uw apparaat en een USB-geheugenapparaat:

- documenten scannen en op een USB-geheugenapparaat opslaan,
- adrukken vanaf een USB-geheugenapparaat,
- het USB-geheugenapparaat formatteren.

Uw apparaat ondersteunt USB-geheugenapparaten met FAT16/FAT32 en sectoren van 512 bytes.

Controleer het bestandssysteem van het USB-geheugenapparaat van uw leverancier.

Gebruik alleen USB-geheugenapparaten met een USB-connector van het type A.

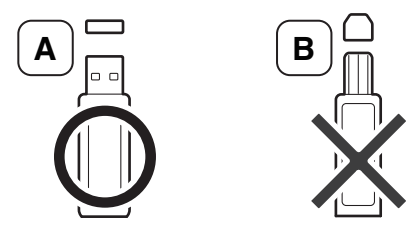

Gebruik alleen een USB-geheugenapparaat dat over een connector met een metalen afscherming beschikt.

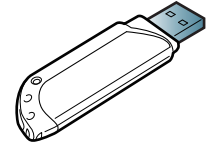

Gebruik alleen een USB-geheugenapparaat dat een compatibiliteitscertificaat heeft, anders herkent uw apparaat het mogelijk niet.

Sluit een USB-geheugenapparaat aan op de USB-geheugenpoort van uw apparaat.

Sluit het USB-geheugenapparaat uitsluitend aan op de poort, zoals onderaan wordt getoond. Als u het USB-geheugenapparaat aan een andere poort aansluit, toont het apparaat een waarschuwingsmelding op het scherm.

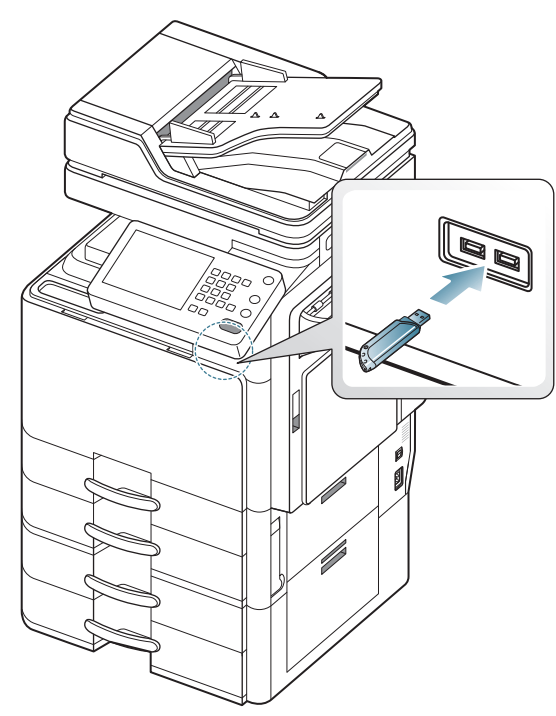

- Verwijder het USB-geheugenapparaat niet als het in gebruik is. Schade veroorzaakt door onjuist gebruik valt niet onder de garantie.
  - Als uw USB-geheugenapparaat bepaalde functies heeft, zoals veiligheidsinstellingen en wachtwoordinstellingen, zal uw apparaat het mogelijk niet automatisch detecteren. Raadpleeg de gebruikershandleiding van het USB-geheugenapparaat voor meer informatie over deze functies.

## Afdrukken vanaf een USB-geheugenapparaat

U kunt bestanden die opgeslagen zijn op een USB-geheugenapparaat rechtstreeks afdrukken. U kunt TIFF-, JPEG- en PRN-bestanden afdrukken. U kunt 50 bestanden selecteren en alle geselecteerde bestanden in één keer afdrukken.

Bestandstypen die door de USB-afdrukoptie worden ondersteund:

- PRN: Alleen bestanden die zijn gemaakt met het bijgeleverde stuurprogramma zijn compatibel. PRN-bestanden kunnen worden gemaakt door het selectievakje Naar bestand in te schakelen voor het afdrukken. Het document wordt dan niet afgedrukt, maar als een PRN-bestand opgeslagen. Alleen PRN-bestanden die op deze wijze zijn gemaakt kunnen rechtstreeks vanaf het USB-geheugenapparaat worden afgedrukt (zie "Afdrukken naar een bestand (PRN)" op pagina 144).
- TIFF: TIFF 6.0 Baseline
- JPEG: JPEG Baseline
- PDF: PDF 1.7 en ouder
- In geval van 8bit CMYK JPEG-bestanden moet de taak worden geannulleerd.

Om een document af te drukken vanaf een USB-geheugenapparaat:

1. Sluit een USB-geheugenapparaat aan op de USB-geheugenpoort van uw apparaat.

Uw apparaat detecteert automatisch het geheugenapparaat en leest de gegevens in die erop zijn opgeslagen (zie "Over een USB-geheugenapparaat" op pagina 152).

- Het apparaat kan het niet geformatteerd USB-geheugenapparaat niet detecteren. Formatteer en steek het USB-geheugenapparaat in de USB-geheugenpoort van uw apparaat.
  - Het apparaat kan het USB-geheugenapparaat niet detecteren als het apparaat in de energiebesparende modus staat. Wacht tot het apparaat zich in stand-bymodus bevindt en sluit vervolgens het USB-geheugenapparaat opnieuw op de USB-geheugenpoort van uw apparaat aan.
  - Het apparaat heeft twee USB-geheugenpoorten. Als er al een USB-geheugen op één van de poorten aangesloten is en u sluit een USB-geheugenapparaat op een andere poort aan, dan zal het apparaat deze laatste niet detecteren. Verwijder het eerst geplaatste USB-geheugenapparaat en sluit vervolgens het gewenste USB-geheugenapparaat aan op de USB-geheugenpoort van uw apparaat.
- 2. Druk op USB op het scherm.

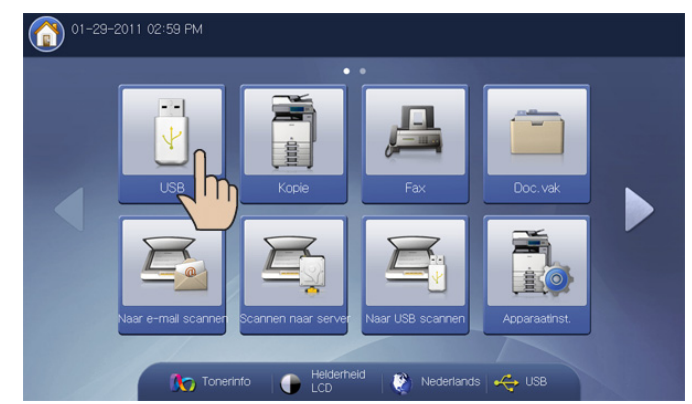

- Het apparaat toont alle bestanden op het USB-geheugenapparaat. Selecteer het bestand dat u wilt afdrukken. U kunt ook meerdere bestanden selecteren als u een aantal bestanden wilt afdrukken.
  - Of druk op de naam van de map waarin het bestand zich bevindt. Druk vervolgens op Selecteren.
    - Als het pdf-bestand dat u hebt geselecteerd met een wachtwoord is beveiligd, moet u het wachtwoord kennen om het af te drukken. Voer het wachtwoord in wanneer het apparaat daarom vraagt. Als u het wachtwoord niet kent, wordt de afdruktaak geannulleerd.
- 4. Druk op Via USB afdrukken.
- 5. Druk op de juiste optie.
  - **Exempl.:** hiermee kunt u het aantal kopieën selecteren.
  - Kleurmodus: selecteert de kleurmodus van de kopieën.
  - Dubbelzijdig: selecteert het apparaat voor dubbelzijdig kopiëren.
  - Auto aanpassen: hiermee kunt u uw afdruktaak aanpassen aan elk geselecteerd papierformaat, ongeacht de grootte van het document. Selecteer een lade en druk op Aan.
  - **Papierinvoer:** selecteert de papierlade met het af te drukken papier.
  - **Detail:** toont de gedetailleerde informatie van het geselecteerde bestand.

- Verwijd.: wanneer u meerdere bestanden selecteert in stap 3 kunt u indien nodig een bestand selecteren uit de lijst.
- **Uitvoer:** stelt de verschillende uitvoeropties van het apparaat in zoals uitvoeropties voor kopiëren (zie "De vorm van het gekopieerde resultaat bepalen" op pagina 54).
- 6. Druk op OK op het scherm om het afdrukken te starten.
- 7. Na het afdrukken kunt u het USB-geheugenapparaat uit het apparaat verwijderen. Druk op **USB**.

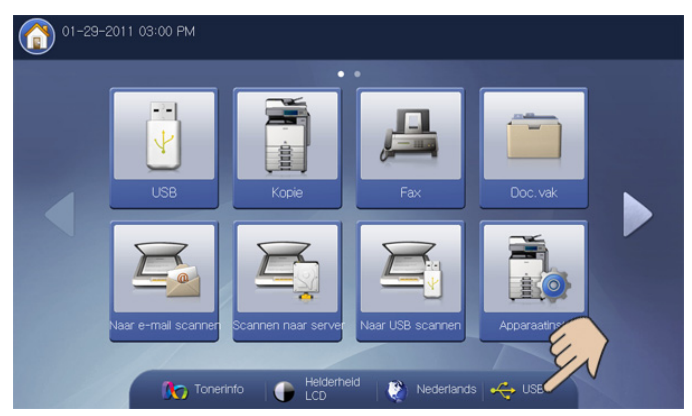

- 8. Druk op Veil. om USB-stat. te verwij. en vervolgens op OK wanneer het bevestigingsvenster verschijnt.
- 9. Verwijder het USB-geheugenapparaat.

## Het USB-geheugen beheren

U kunt afbeeldingsbestanden op een USB-geheugenapparaat één voor één of allemaal tegelijk verwijderen door het apparaat opnieuw te formatteren.

Bestanden kunnen niet meer worden teruggezet nadat u ze hebt verwijderd of nadat u het USB-geheugenapparaat opnieuw hebt geformatteerd. Bevestig dan dat u de data niet meer nodig hebt alvorens deze te verwijderen.

## Een afbeeldingsbestand verwijderen

- 1. Sluit een USB-geheugenapparaat aan op de USB-geheugenpoort van uw apparaat.
- 2. Druk op **USB** op het scherm.
- **3.** Het apparaat toont alle bestanden op het USB-geheugenapparaat. Druk op het bestand dat u wilt verwijderen.
  - Of druk op de naam van de map waarin het bestand zich bevindt. Druk vervolgens op **Selecteren**.
- 4. Druk op Verwijd..
- Druk op OK wanneer het venster verschijnt waarin om een bevestiging wordt gevraagd.
- 6. Druk op Sluiten op het scherm.

## Een USB-geheugenapparaat formatteren

- 1. Sluit een USB-geheugenapparaat aan op de USB-geheugenpoort van uw apparaat.
- 2. Druk op USB op het scherm.
- 3. Druk op USB formatteren.
- Druk op OK wanneer het venster verschijnt waarin om een bevestiging wordt gevraagd.
- 5. Druk op Sluiten op het scherm.

## De USB-geheugencapaciteit weergeven

- 1. Sluit een USB-geheugenapparaat aan op de USB-geheugenpoort van uw apparaat.
- 2. Druk op USB op het scherm.
- 3. Druk op USB-capaciteit.

Het venster USB-capaciteit wordt geopend.

| USB :/             | Totaal geheugen : 2.0 | G       |                     |
|--------------------|-----------------------|---------|---------------------|
| Naam               | Vrije ruimte : 539M   | 46      | USB Iomalleren      |
| .Spollight=V100    |                       | 40      | USB-capaciteit      |
| 📺 . Temporaryltems | 1.4G                  | 539M    | Via LESP, aldrekker |
| 📔 . Irashes        |                       |         | TANK AND DISPOSING  |
| aeman nna          |                       | Sluiten | Naar USB scanner    |

4. Druk op Sluiten op het scherm.

## Documentenvak

## Deze handleiding geeft informatie over het Doc.vak.

#### In dit hoofdstuk vindt u de volgende onderwerpen:

- · Informatie over het scherm Documentenvak
- Het vak instellen
- Documenten opslaan

## Informatie over het scherm Documentenvak

U kunt door computers gestuurde bestanden of gescande afbeeldingen opslaan in het **Doc.vak**. Het **Doc.vak** bevindt zich op de harde schijf (HHD) van uw apparaat. Dit betekent dat de documenten op de harde schijf worden opgeslagen. Het is mogelijk om een bepaald documentenvak met een wachtwoord te beveiligen, opdat onbevoegde gebruikers geen toegang hebben. Daarnaast kunt u opgeslagen documenten met behulp van verschillende afdrukfuncties afdrukken en documenten verzenden naar verschillende bestemmingen, zoals e-mail, server of fax. U kunt een documentvak instellen en de functie documentvak gebruiken met SyncThru<sup>™</sup> Web Service (zie "Het vak met SyncThru<sup>™</sup> Web Service gebruiken" op pagina 165).

Als er belangrijke gegevens zijn opgeslagen in de **Doc.vak** raden wij u aan om regelmatig een back-up van uw gegevens te maken. Samsung aanvaardt geen enkele vorm van aansprakelijkheid voor schade of verlies van gegevens als gevolg van misbruik of verkeerd gebruik van het apparaat.

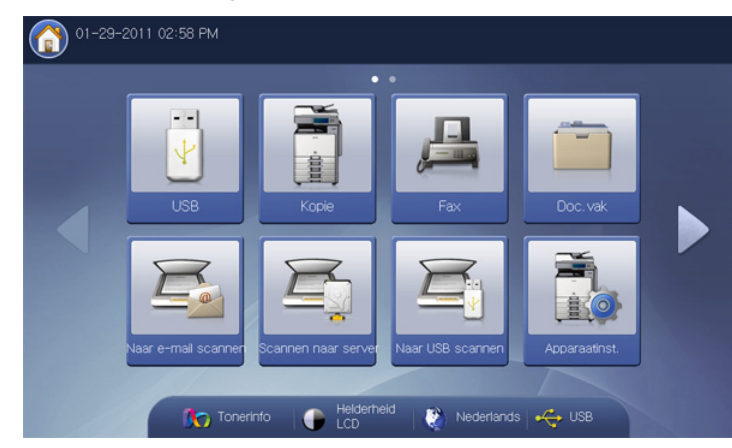

Om de **Doc.vak** functie te gebruiken, drukt u op **Doc.vak** in het scherm.

- Gedetailleerde informatie over het scherm Documentenvak
- De documentenvakfuncties gebruiken
- Het vak met SyncThru™ Web Service gebruiken

Met **Doc.vak** kunt u gescande gegevens op de harde schijf (de harde schijf van uw apparaat) opslaan. De opgeslagen gegevens kunnen naar verschillende bestemmingen worden verstuurd, zoals **Fax**, **Email**, **Server**, **Vak** of **USB**.

| Vak 01<br>Niet geregistreerd         | Vak 02<br>Niet geregistreerd | Vak 03<br>Niet geregistreerd |  |
|--------------------------------------|------------------------------|------------------------------|--|
| (001) (002)                          |                              |                              |  |
| Common refere<br>10 Bestand(en) 0 Be | stand                        |                              |  |
|                                      |                              | v                            |  |

- Lijst favoriete vakken: Toont de drie vakken die u als favoriet hebt ingesteld.
- Vakweergavescherm: Toont alle vakken. In dit scherm kunt u een vak selecteren.
- Detail: Toont gedetailleerde informatie van het geselecteerde vak.
- **Zoeken:** Hiermee kunt u naar een vak of opgeslagen gegevens zoeken.
- Selecteren: Opent het geselecteerde vak. Als u bij het maken van een nieuw documentenvak Beveiligd kiest en een wachtwoord instelt, moet u het wachtwoord in het scherm Wachtwoord invoeren.
- **Doc opslaan:** slaat documenten op de harde schijf van uw apparaat op (zie "Documenten opslaan" op pagina 157).
- Met deze knop kunt u rechtstreeks naar het menu USB, Fax, Doc.vak, etc., gaan. Druk op deze knop en selecteer het gewenste menu waar u naar toe wilt.
- U kunt de vakweergave of de lijstweergave als weergavelay-out voor de vakken kiezen.

## Het vak instellen

Om **Doc.vak** te gebruiken, moet u eerst een nieuw vak in de **Apparaatinst.** > **Toepassingsinstellingen** > **Instelling vak** maken. U kunt tevens gemaakte vakken bewerken of verwijderen.

- De optie Instelling vak kan uitsluitend door een gemachtigde gebruiker worden geconfigureerd die een ID en een wachtwoord op het apparaat heeft geregistreerd. Wanneer het apparaat daarom vraagt, voert u het ID en wachtwoord in.
  - U kunt tot 999 vakken maken.
  - De maximale naamlengte voor een vak is 30 tekens.
  - Een documentenvak kan tot 200 opgeslagen documenten bevatten.
  - · Het vak Algemeen wordt standaard gecreëerd.
- Nieuw vak: Creëert een nieuw vak.
- · Vak bewerken: Bewerkt een gecreëerd vak.
- · Vak verwijderen: Wist een gecreëerd vak.

#### Nieuw vak

U kunt een nieuw vak maken om uw gescande gegevens in op te slaan.

1. Druk op Apparaatinst. > Toepassingsinstellingen > Instelling vak > Nieuw vak op het scherm.

|                 | ellingen > Instelling vak                                                  |
|-----------------|----------------------------------------------------------------------------|
| Nieuw vak       | Vak : Doc.vak<br>3 Untitled3<br>Eigenschappen vak<br>Openbaar<br>Beveiligd |
| Vak bewerken    | Autom. verwijderen document<br>1 dag 2 dagen 3 dagen 7 dagen 30 dagen N    |
| Vak verwijderen | Favoriete vak                                                              |

2. Druk op het naaminvoerveld van het vak. Het pop-uptoetsenbord verschijnt.

Voer de naam van het vak in. Druk vervolgens op OK.

- Het vaknummer wordt automatisch gevuld met het eerste vrije nummer.
  - Als u geen naam voor het vak invoert, wijst het apparaat de naam 'Zonder titelxxx' toe aan het vak. Het "xxx" nummer is het nummer van het vak.
- 3. Druk op de juiste optie in Eigenschappen vak.
  - Openbaar: Alle gebruikers kunnen het vak gebruiken.
  - **Beveiligd:** Stel een wachtwoord in om te voorkomen dat onbevoegde personen toegang hebben.
- 4. Druk op de juiste optie in Autom. verwijderen document.

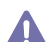

Verwijderde bestanden kunnen niet meer hersteld worden.

- 1 day ~ 30 dagen: Stel de periode in voor de opslag van gegevens in het vak. Na afloop van de periode worden de opgeslagen gegevens automatisch verwijderd.
- Nooit: Verwijder de opgeslagen gegevens niet.

5. Druk indien nodig op de optie Favoriete vak.

Als u **Favoriet 1**, **Favoriet 2** en **Favoriet 3** instelt, worden deze door het apparaat in het **Doc.vak** weergegeven.

- U kunt slechts drie vakken als favoriet instellen. Na het selecteren van alle favoriete vakken verschijnt er een waarschuwingsmelding.
- 6. Druk in het scherm op OK.

## Vak bewerken

U kunt de instellingen van een gecreëerd vak wijzigen.

- Alleen de **Autom. verwijderen document** instelling kan in het **Algemeen** vak worden bewerkt.
- Druk op Apparaatinst. > Toepassingsinstellingen > Instelling vak > Vak bewerken op het scherm.

| Apparaatinst. > Toepassingsinste | ellingen > Instelling vak                                                           |
|----------------------------------|-------------------------------------------------------------------------------------|
|                                  | Zoeken naar vaknr.                                                                  |
| Nieuw vak                        | Naam vak: reference<br>Eigenschappen vak                                            |
| Vak bewerken                     | Openbaar Beveiligd<br>Autom. verwijderen document                                   |
| Vak verwijderen                  | 1 dag     2 dagen     3 dagen     7 dagen     30 dagen     Nooi       Favoriete vak |
|                                  | Geen Favoriet1 Favoriet2 Favoriet3                                                  |

- 2. Selecteer met de pijl-omhoog/omlaag het vaknummer dat u wilt bewerken.
- **3.** Druk op het invoergebied **Naam vak**. Het pop-uptoetsenbord verschijnt. Voer de naam van het vak in. Druk vervolgens op **OK**.
- 4. Druk op de juiste optie in Eigenschappen vak.
  - Openbaar: Alle gebruikers kunnen het vak gebruiken.
  - **Beveiligd:** Stel een wachtwoord in om te voorkomen dat onbevoegde personen toegang hebben.
- 5. Druk op de juiste optie in Autom. verwijderen document.
  - Verwijderde bestanden kunnen niet meer hersteld worden.
  - 1 day ~ 30 dagen: Stel de periode in voor de opslag van gegevens in het vak. Na afloop van de periode worden de opgeslagen gegevens automatisch verwijderd.
  - **Nooit:** Het is ingesteld om de opgeslagen gegevens niet te verwijderen.
- Druk indien nodig op de optie Favoriete vak.
   Als u op een reeds toegewezen favoriet vak drukt, verschijnt er een waarschuwingsmelding. Als u het favoriete vak naar het vak dat u bewerkt wilt wijzigen, druk op Ja.
- 7. Druk in het scherm op OK.

## Vak verwijderen

U kunt een gecreëerd vak verwijderen.

- Het vak **Algemeen** kan niet worden verwijderd, ook niet door de beheerder.
- 1. Druk op Apparaatinst. > Toepassingsinstellingen > Instelling vak > Vak verwijderen op het scherm.

|                 | Zoeken naar vaknr.                         |
|-----------------|--------------------------------------------|
|                 | ▼ 5 ▲ wine                                 |
| Nieuw vak       |                                            |
|                 | Eigenschappen vak: Openbaar                |
| Nole houseday   | A. data                                    |
| Vak Dewerken    | Autom, verwijderen document                |
|                 | 1 dag 2 dagen 3 dagen 7 dagen 30 dagen Noc |
| Vak uppulidorop | Faunriata vak                              |
|                 |                                            |
|                 |                                            |

- 2. Selecteer met de pijl-omhoog/omlaag het vaknummer dat u wilt verwijderen. U kunt het vak direct selecteren met de knop **Bladeren**.
- 3. Druk in het scherm op OK.
- Druk op Ja wanneer het venster verschijnt waarin om een bevestiging wordt gevraagd.

## Documenten opslaan

Met dit apparaat kunt u gescande gegevens opslaan op de harde schijf met behulp van de functie **Doc opslaan** in de modus **Kopie**, **Scan nr Email**, **Scannen naar server**, **Naar USB scannen** of **Fax**.

- Kopie: Zie "Documenten opslaan" op pagina 75.
- Scan nr Email, Scannen naar server of Naar USB scannen: Zie "Documenten opslaan" op pagina 98.
- Fax: Zie "Documenten opslaan" op pagina 117.

U kunt de gescande gegevens ook direct opslaan in het **Doc.vak**.

- 1. Plaats de originelen in de DADI met de bedrukte zijde naar boven of plaats een enkel origineel met de bedrukte zijde naar onder op de glasplaat van de scanner en sluit de DADI (zie "Originelen plaatsen" op pagina 34).
- 2. Druk op Doc.vak > Doc opslaan op het scherm.

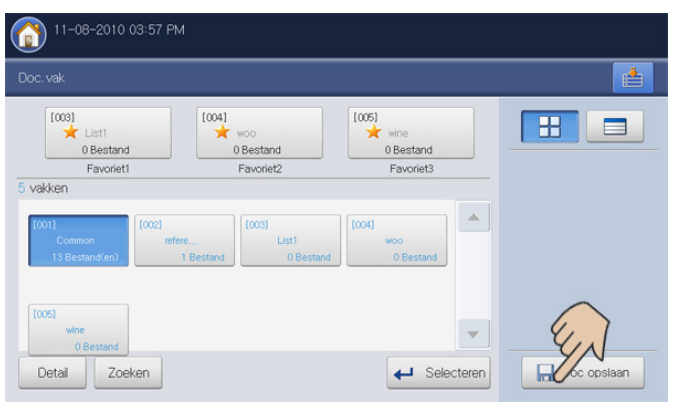

3. Stel de juiste optie in met behulp van de pijl-links/rechts.

| Forma  | at van origineel |   |                                                                                                    |                |                 |     |
|--------|------------------|---|----------------------------------------------------------------------------------------------------|----------------|-----------------|-----|
|        | Auto             |   | Bestandnaar                                                                                                    | n: Untitled_20 | 0101109_1125    |     |
| Kleurm | odus             | _ | -                                                                                                    |                |                 |     |
| •      | Kleur            | • | 5vakken                                                                                                    | T              | 1               |     |
| Dubbel | lzijdig          |   | Type                                                                                                    | Vaknr.         | Naam vak        |     |
| •      | 1-zijdig         | • | *                                                                                                    | 1              | Common          |     |
| Resolu | itie             |   |                                                                                                    | 2              | reference       | 1/2 |
| •      | 300 dpi          | • |                                                                                                    | -              | i ci ci ci ci c | 172 |
| Oorspr | ronkelijke stand |   | 1                                                                                                    | 3              | List1           |     |
|        | Stoopdo          |   | and the second second s |                |                 |     |

- Formaat van origineel: Selecteert de actuele papiergrootte van de originelen.
- Kleurmodus: Selecteert de kleuropties van de gescande gegevens.
- **Dubbelzijdig:** Selecteert of het apparaat één of beide zijden van het origineel scant.
- Resolutie: Selecteert de waarde van de scanresolutie.
- **Oorspronkelijke stand:** Selecteert de papierrichting van de originelen.
- 4. Druk op het invoergebied **Bestandnaam**. Het pop-uptoetsenbord verschijnt.

Voer de gewenste bestandsnaam in. Druk op OK.

- **5.** Selecteer een bestemmingsvak waarin u de gescande gegevens wilt opslaan.
- 6. Druk op OK om te scannen en de gescande gegevens op te slaan.
  - Als u de huidige scantaak wilt annuleren, drukt u op Stop op het bedieningspaneel. U kunt de huidige taak en de taken in de wachtrij verwijderen met de knop Taakstatus op het bedieningspaneel. Selecteer de taak die u wilt annuleren en druk op Verwijd. (zie "Knop Job Status" op pagina 29).
    - Als u een origineel op de glasplaat van de scanner legt, toont het apparaat een venster waarin u wordt gevraagd of u nog een pagina wilt laden. Plaats een ander origineel en druk op Ja. Als u klaar bent, drukt u in dit venster op Nee.

## Gedetailleerde informatie over het scherm Documentenvak

Druk op **Doc.vak** > selecteer een vak dat u wilt openen > **Selecteren** op het scherm.

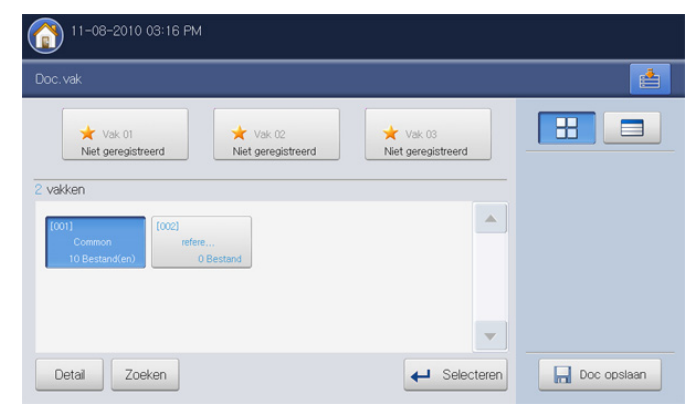

**Taaktypelijst:** Toont de taaktypes. Indien nodig, kunt u een jobtype selecteren.

| Ale Kop       | ie Fax | Copgeslagen taak | Scan Val   |       | 88          |
|---------------|--------|------------------|------------|-------|-------------|
| 1 Bestand(en) |        |                  | 1          | /3    |             |
| Documentnaam  | Pagina | Type taak        | Datum      |       |             |
| scan          | 1      | Vak              | 2010.11.03 | 3 1/3 |             |
| rider         | 1      | Scan             | 2010.11.08 | 3     | Afdruklijst |
| printer4      | 1      | Scan             | 2010.11.04 | 4     |             |
| printer3      | 1      | Scan             | 2010.11.04 | 4 💌   |             |

Lijst met opgeslagen gegevens: Toont alle opgeslagen gegevens. Hier kunt u opgeslagen gegevens selecteren.

| Alle Kop      | ie Fax | Opgeslagen<br>taak | Scan Vak   |     |             |
|---------------|--------|--------------------|------------|-----|-------------|
| 3 Bestand(en) | T      |                    | 1/4        |     |             |
| Documentnaam  | Pagina | Type taak          | Datum      | - 1 |             |
| scan          | 1      | Vak                | 2010.11.03 | 1/4 |             |
| rider         | 1      | Scan               | 2010.11.08 |     | Afdruklijst |
| printer4      | 1      | Scan               | 2010.11.04 | -   |             |
| printer3      | 1      | Scan               | 2010.11.04 | -   |             |

- Voorbeeld: Toont het voorbeeldvenster. Deze knop is alleen actief na het selecteren van opgeslagen gegevens (zie "Vooraf bekijken van opgeslagen gegevens" op pagina 159).
- + Toevoeg.: slaat nieuwe gescande gegevens op (zie "Gescande gegevens toevoegen" op pagina 159).
- Detail: toont gedetailleerde informatie van de geselecteerde opgeslagen gegevens (zie "Gedetailleerde informatie weergeven" op pagina 160).

- **Bewerken:** wijzigt de naam en bestandseigenschap van geselecteerde opgeslagen gegevens (zie "Opgeslagen bestand bewerken" op pagina 160).
- **Verwijd.:** verwijdert de geselecteerde opgeslagen gegevens (zie "Opgeslagen bestand wissen" op pagina 160).
- Verzenden naar: stuurt de geselecteerde opgeslagen gegevens naar een specifieke bestemming (zie "Opgeslagen bestand verzenden" op pagina 161).
- Afdrukk.: drukt de geselecteerde opgeslagen gegevens af (zie "Opgeslagen bestand afdrukken" op pagina 163).
- Afdruklijst: drukt de lijst van opgeslagen gegevens van het geselecteerde documentenvak af (zie "Informatie van opgeslagen bestanden afdrukken" op pagina 164).
- **Combineren:** combineert twee of meer opgeslagen gegevens tot een enkel gegeven (zie "Opgeslagen bestanden combineren" op pagina 164).

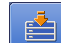

- Met deze knop kunt u rechtstreeks naar het menu USB, Fax,
   Doc.vak, etc., gaan. Druk op deze knop en selecteer het gewenste menu waar u naar toe wilt.
- U kunt de weergavelay-out van de opgeslagen gegevens in een lijst of als miniaturen weergeven.

## De documentenvakfuncties gebruiken

Met dit apparaat kunt u de op de harde schijf opgeslagen gegevens afdrukken. U kunt tevens opgeslagen gegevens naar specifieke bestemmingen sturen met behulp van **Fax**, **Email**, **Server**, **Vak** of **USB**, of u kunt twee of meer opgeslagen bestanden combineren in één enkel bestand.

## Het taaktype selecteren

Wanneer u een vak selecteert of opent, ziet u de taaktypelijst boven de lijst opgeslagen gegevens. De standaardwaarde van de taaktypelijst is **Alle**. Als u een taaktype in de taaktypelijst selecteert, worden de geselecteerde taaktypes in de lijst opgeslagen gegevens gesorteerd.

1. Druk op **Doc.vak** > selecteer een vak dat u wilt openen > **Selecteren** op het scherm.

| oc.vak                        |                              |                              |  |
|-------------------------------|------------------------------|------------------------------|--|
| Vak 01<br>Niet geregistreerd  | Vak 02<br>Niet geregistreerd | Vak 03<br>Niet geregistreerd |  |
| vakken                        |                              |                              |  |
| f0011 [002]                   |                              |                              |  |
| Common refe<br>10 Bestand(en) | re<br>0 Bestand              |                              |  |
| Common<br>10 Bestand(en)      | re<br>0 Bestand              |                              |  |
| Common refe                   | 0 Bestand                    | <b>~</b>                     |  |

2. Druk op het taaktype dat u wilt sorteren.

## Vooraf bekijken van opgeslagen gegevens

U kunt opgeslagen gegevens vooraf bekijken met behulp van **Voorbeeld**. Deze functie heeft meerdere handige opties om gegevens vooraf te bekijken.

- 1. Druk op **Doc.vak** > selecteer een vak dat u wilt openen > **Selecteren** op het scherm.
- 2. Selecteer een opgeslagen bestand uit de lijst opgeslagen gegevens en druk op Voorbeeld.
- 3. Druk indien nodig op de juiste optie om de gegevens vooraf te bekijken.

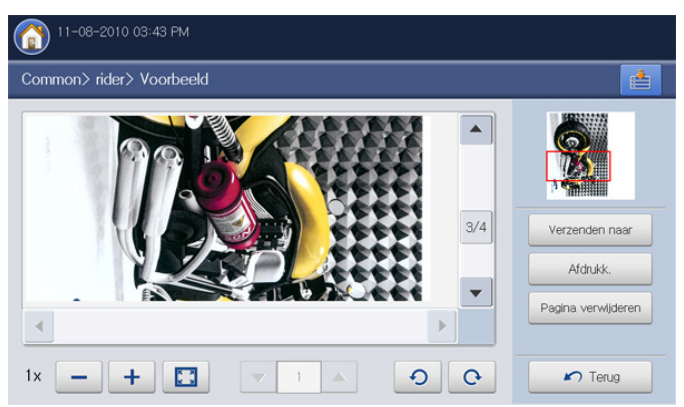

| Hulpmiddelen          | Functie                                                                                                    |
|-----------------------|----------------------------------------------------------------------------------------------------|
| -                     | Verkleint de voorbeeldafbeelding 2 tot 4 keer. U kunt de verkleinde afbeelding bekijken.                                                                                           |
| +                     | Vergroot de voorbeeldafbeelding 2 tot 4 keer. U<br>kunt het gewenste deel van de uitvergrote<br>afbeelding zien.                                                                   |
|                       | Past de voorbeeldafbeelding aan de grootte van het voorbeeldscherm aan.                                                                                                    |
| <b>◀</b> 1 ►          | Als het geselecteerde opgeslagen bestand<br>meerdere pagina's bevat, druk op de pijl-links/<br>rechts om de andere pagina's te zien.                                               |
| 00                    | Draait de voorbeeldafbeelding 90 graden naar links of naar rechts.                                                                                                    |
| Verzenden naar        | Stuurt de voorbeeldgegevens naar een specifieke<br>bestemming (zie "Opgeslagen bestand verzenden"<br>op pagina 161).                                                               |
| Afdrukk.              | Drukt de volledige voorbeeldpagina af.                                                                                                    |
| Pagina<br>verwijderen | Wist de voorbeeldpagina uit de geselecteerde<br>opgeslagen gegevens. Als het opgeslagen bestand<br>slechts uit één pagina bestaat, zullen de<br>opgeslagen gegevens worden gewist. |
| Terug                 | Terug naar de vorige pagina.                                                                                                    |

## Gescande gegevens toevoegen

U kunt nieuw gescande gegevens direct vanuit het geselecteerde vak opslaan.

- 1. Plaats de originelen in de DADI met de bedrukte zijde naar boven of plaats een enkel origineel met de bedrukte zijde naar onder op de glasplaat van de scanner en sluit de DADI (zie "Originelen plaatsen" op pagina 34).
- 2. Druk op **Doc.vak** > selecteer een vak dat u wilt openen > **Selecteren** op het scherm.

| 03:16 P                      | И                            |                              | 4           |
|------------------------------|------------------------------|------------------------------|-------------|
| Vak 01<br>Niet geregistreerd | Vak 02<br>Niet geregistreerd | Vak 03<br>Niet geregistreerd |             |
| 2 vakken                     | :re                          |                              |             |
| 10 Bestand(en)               | 0 Bestand                    |                              |             |
| Detail Zoeken                |                              | Selecteren                   | Doc opslaan |

3. Druk op + Toevoeg..

| ak> Common    |        |                    |            |     |             |
|---------------|--------|--------------------|------------|-----|-------------|
| Alle Kopi     | e Fax  | Opgeslagen<br>taak | Scan Vak   |     |             |
| 0 Bestand(en) |        |                    | 1/         | /3  |             |
| Documentnaam  | Pagina | Type taak          | Datum      |     |             |
| scan          | 1      | Vak                | 2010.11.03 | 1/3 |             |
| printer4      | 1      | Scan               | 2010.11.04 |     | Afdruklijst |
| printer3      | 1      | Scan               | 2010.11.04 |     |             |
| printer2      | 1      | Scan               | 2010.11.04 | -   |             |

4. Stel de juiste optie in met behulp van de pijl-links/rechts.

| 0       | 1-29-2011 03:07         | PM |                    |                     |           |          |  |
|---------|-------------------------|----|--------------------|---------------------|-----------|----------|--|
|         |                         |    |                    |                     |           |          |  |
| ormaat  | van origineel           |    | Restandacam:       |                     |           |          |  |
|         | Auto                    |    | Destanunaam.       | Untitled_20110129_1 | 506       |          |  |
| leurmo  | dus                     |    |                    |                     |           |          |  |
| •       | Kleur                   | •  | Vakinfo:           | Common              |           |          |  |
| ubbelzi | ijdig                   |    | -                  | Occehoor            | O Roughad |          |  |
| •       | 1-zijdig                | •  | Eigenschappen vak: | Openbaar            | Beveiligo |          |  |
| esoluti | e                       |    |                    |                     |           |          |  |
| •       | 300 dpi                 | •  |                    |                     |           |          |  |
| orspro  | nkelijke stand          |    |                    |                     |           |          |  |
| •       | Staande<br>afbeeldingen | •  |                    |                     |           |          |  |
|         |                         |    |                    |                     | 🗸 ОК      | X Annul. |  |

- Formaat van origineel: Selecteert de actuele papiergrootte van de originelen.
- Kleurmodus: Selecteert de kleuropties van de gescande gegevens.

- **Dubbelzijdig:** Selecteert of het apparaat één of beide zijden van het origineel scant.
- Resolutie: Selecteert de waarde van de scanresolutie.
- **Oorspronkelijke stand:** Selecteert de papierrichting van de originelen.
- 5. Druk op het invoergebied **Bestandnaam**. Het pop-uptoetsenbord verschijnt.

Voer de gewenste bestandsnaam in. Druk vervolgens op OK.6. Druk op OK om te scannen en de gescande gegevens op te slaan.

- Als u de huidige scantaak wilt annuleren, drukt u op Stop op het bedieningspaneel. U kunt de huidige taak en de taken in de wachtrij verwijderen met de knop Taakstatus op het bedieningspaneel. Selecteer de taak die u wilt annuleren en druk op Verwijd. (zie "Knop Job Status" op pagina 29).
  - Als u een origineel op de glasplaat van de scanner legt, toont het apparaat een venster waarin u wordt gevraagd of u nog een pagina wilt laden. Plaats een ander origineel en druk op Ja. Als u klaar bent, drukt u in dit venster op Nee.

## Gedetailleerde informatie weergeven

U kunt de gedetailleerde informatie van de geselecteerde opgeslagen gegevens weergeven. U kunt tevens de naam en de bestandseigenschap van de geselecteerde opgeslagen gegevens wijzigen door te drukken op **Bewerken**.

1. Druk op **Doc.vak** > selecteer het vak dat u wilt openen > **Selecteren** op het scherm.

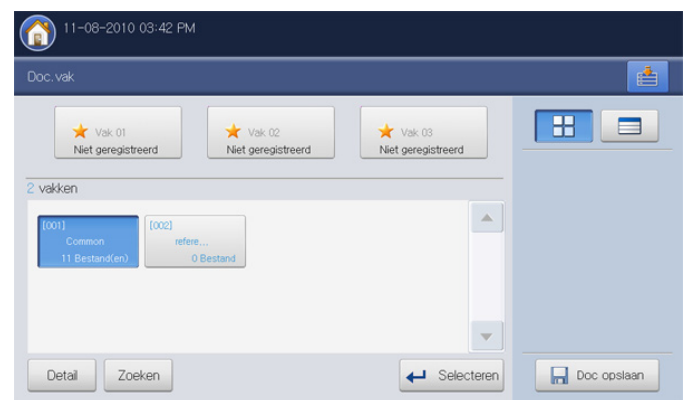

- 2. Druk op het opgeslagen bestand waarvan u gedetailleerde informatie wenst en druk op **Detail**.
- **3.** Het venster **Detail** wordt geopend. Controleer de gedetailleerde informatie.

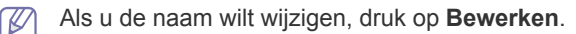

4. Druk op Sluiten.

## Opgeslagen bestand bewerken

U kunt de naam van het geselecteerde opgeslagen bestand wijzigen

 Druk op Doc.vak > selecteer het vak dat u wilt openen > Selecteren op het scherm.

| Vak 01           | Vak 02                | 🔶 Vak 03           |  |
|------------------|-----------------------|--------------------|--|
| Niet geregistree | rd Niet geregistreerd | Niet geregistreerd |  |
| vakken           |                       |                    |  |
| (001)<br>Common  | (002)<br>refere       |                    |  |
| 11 Bestand(en)   | 0 Bestand             |                    |  |

- 2. Druk op het opgeslagen bestand dat u wilt bewerken. Druk op **Bewerken**.
- 3. Het venster Bewerken wordt geopend.
- 4. Druk op het invoergebied **Bestandnaam**. Het pop-uptoetsenbord verschijnt.

Voer de gewenste bestandsnaam in. Druk op OK.

## **Opgeslagen bestand wissen**

U kunt geselecteerde opgeslagen bestanden wissen.

 Druk op Doc.vak > selecteer het vak dat u wilt openen > Selecteren op het scherm.

| Joc.vak                            |                    |                    | E |
|------------------------------------|--------------------|--------------------|---|
| 🛨 Vak 01                           | 🗙 Vak 02           | 🗙 Vak 03           |   |
| Niet geregistreerd                 | Niet geregistreerd | Niet geregistreerd |   |
| 2 vakken                           |                    |                    |   |
|                                    |                    | •                  |   |
| [001] [002]                        |                    |                    |   |
| Common refe                        | re                 |                    |   |
| Common refe<br>11 Bestand(en)      | re<br>0 Bestand    |                    |   |
| Common refe<br>11 Bestand(en)      | re<br>0 Bestand    |                    |   |
| Common refe                        | re<br>0 Bestand    |                    |   |
| Common<br>Common<br>11 Bestand(en) | re<br>0 Bestand    | •                  |   |

- 2. Druk op het opgeslagen bestand dat u wilt verwijderen. Druk op Verwijd.
- **3.** Druk op **OK** wanneer het venster verschijnt waarin om een bevestiging wordt gevraagd.

## Opgeslagen bestand verzenden

U kunt het opgeslagen bestand naar een specifieke bestemming sturen met behulp van Fax, Email, Server, Vak of USB.

#### Fax

- Wanneer u een opgeslagen bestand wilt faxen, kunt u uitsluitend bestanden verzenden waarvan het Type taak Vak, Fax of Scan is.
  - Het verzonden bestand moet een zwart-wit document zijn als het **Type taak** is **Vak** of **Scan**. Anders kunt u deze functie niet gebruiken.
- 1. Druk op **Doc.vak** > selecteer het vak dat u wilt openen > **Selecteren** op het scherm.

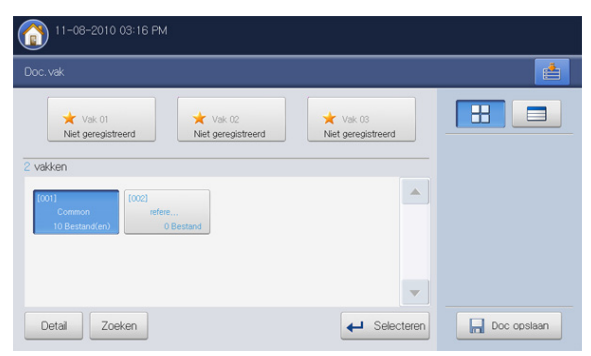

2. Druk op het opgeslagen bestand dat u wilt verzenden. Druk op Verzenden naar.

| (1) 11-08-2010 04:04 PM |        |                    |              |     |                |
|-------------------------|--------|--------------------|--------------|-----|----------------|
| Vak> Common             |        |                    |              |     |                |
| Alle Kopie              | Fax    | Opgeslagen<br>taak | Scan Vak 4/4 |     |                |
| Documentnaam            | Pagina | Type taak          | Datum        |     | Verzenden naar |
| Untitled                | 1      | Fax                | 2010.11.04   |     | Afdrukkijst    |
|                         |        |                    |              | 4/4 | Combineren     |
| Voorbeeld + Toev        | oeg.   | Detail Bewerke     | n Verwijd.   |     | r Terug        |

- 3. Druk op Fax en vervolgens op OK.
  - Kopie: De opgeslagen gegevens worden in het vak bewaard.
    - Verpl.: Het apparaat verwijdert na het verzenden het opgeslagen bestand.

| Alle Kople Ha       | Geselecteerd bestand: 1 Bestand |     |                |
|---------------------|---------------------------------|-----|----------------|
| Documentnaam Pagina | Fax USB                         |     | Verzenden naar |
|                     | Server Server                   |     | Aldrukk.       |
|                     | Vak                             |     | Afdruklijst    |
|                     | Kopie Verpl.                    | 4/4 |                |

- 4. Wanneer de cursor op de invoerregel knippert, voert u met behulp van het numerieke toetsenblok op het bedieningspaneel het faxnummer in of gebruikt u optie **Adresboek** in het scherm als u veelgebruikte faxnummers hebt opgeslagen.
- 5. Druk op Start op het bedieningspaneel. Het apparaat start het verzenden van de fax naar de bestemmingen.
- U kunt geen e-mail verzenden wanneer er een fax wordt verzonden.

#### Email

 $\mathbb{Z}$ 

- Wanneer u een opgeslagen bestand wilt e-mailen, kunt u uitsluitend bestanden sturen waarvan het **Type taak Vak**, **Fax** of **Scan** is.
- 1. Druk op **Doc.vak** > selecteer het vak dat u wilt openen > **Selecteren** op het scherm.

| 11-08-2010 03:16 PN          | 1                            |                              |             |  |  |
|------------------------------|------------------------------|------------------------------|-------------|--|--|
|                              | oc.vak                       |                              |             |  |  |
| Vak 01<br>Niet geregistreerd | Vak 02<br>Niet geregistreerd | Vak 03<br>Niet geregistreerd |             |  |  |
| 2 vakken                     |                              |                              |             |  |  |
| [001]<br>Common refe         | e                            |                              |             |  |  |
| 10 Bestand(en)               | 0 Bestand                    |                              |             |  |  |
|                              |                              |                              |             |  |  |
|                              |                              | <b>.</b>                     |             |  |  |
| Detail Zoeken                |                              | Selecteren                   | Doc opslaan |  |  |

- 2. Druk op het opgeslagen bestand dat u wilt verzenden. Druk op Verzenden naar.
- 3. Druk op Email en vervolgens op OK.
  - **Kopie:** De opgeslagen gegevens worden in het vak bewaard.
  - Verpl.: Het apparaat verwijdert na het verzenden het opgeslagen bestand.

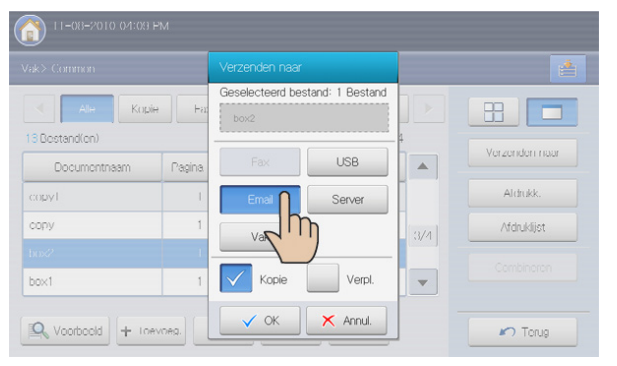

- Voer elk item in met behulp van het pop-uptoetsenbord (zie "E-mailadressen invoeren via het adresboek" op pagina 80 of "E-mailadressen invoeren met het pop-uptoetsenbord" op pagina 80).
  - Als u het invoergebied Van, Onderwerp en Bericht al geconfigureerd hebt in Apparaatinst. > Toepassingsinstellingen > Scan naar e-mailinstellingen > Algemeen, kunt u het e-mailadres van de afzender, het onderwerp en het bericht zien.

- 5. Selecteer het bestandsformaat van het opgeslagen bestand met behulp van de pijl-links/rechts in **Formatteren**.
- 6. Druk op de knop Start om het opgeslagen bestand te verzenden.
- U kunt geen kopieertaak uitvoeren of een fax verzenden terwijl het apparaat bezig is met het verzenden van een e-mailbericht.

#### Server

V

- Wanneer u opgeslagen gegevens naar de server stuurt, kunt u uitsluitend gegevens sturen waarvan het **Type taak** is **Vak**, **Fax** of **Scan** is.
- 1. Druk op **Doc.vak** > selecteer een vak dat u wilt openen > **Selecteren** op het scherm.

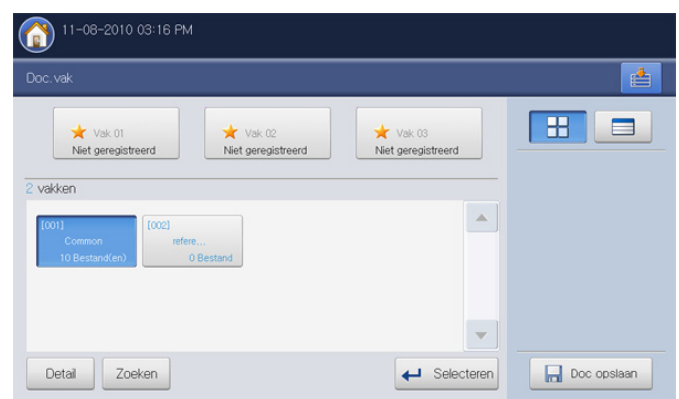

- 2. Druk op het opgeslagen bestand dat u wilt verzenden en druk op Verzenden naar.
- 3. Druk op Server en vervolgens op OK.
  - **Kopie:** De opgeslagen gegevens worden in het vak bewaard.
    - Verpl.: Het apparaat verwijdert na het verzenden het opgeslagen bestand.

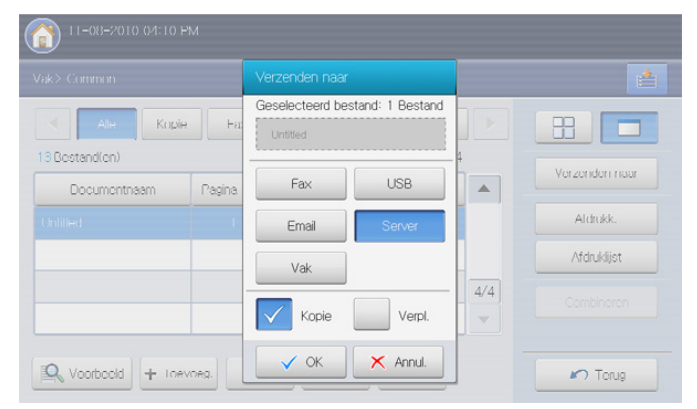

- Druk op het invoergebied voor de naam van de server. Druk op + Toevoeg. om het serveradres van de ontvanger handmatig in te voeren (zie "Serveradressen handmatig invoeren" op pagina 83). U kunt ook Adresboek gebruiken om het adres op een eenvoudige manier in te voeren (zie "Serveradressen van het adresboek invoeren" op pagina 83).
- 5. Selecteer het bestandsformaat van het opgeslagen bestand met behulp van de pijl-links/rechts in **Formatteren**.
- 6. Druk op de knop Start om het opgeslagen bestand te verzenden.
- U kunt geen kopieertaak uitvoeren of een fax verzenden terwijl het apparaat bezig is met het verzenden van een opgeslagen bestand.

## Vak

1. Druk op **Doc.vak** > selecteer het vak dat u wilt openen > **Selecteren** op het scherm.

| 11-08-2010 03:16 PN          | 1                            |                              |             |
|------------------------------|------------------------------|------------------------------|-------------|
| Doc.vak                      |                              |                              |             |
| Vak 01<br>Niet geregistreerd | Vak 02<br>Niet geregistreerd | Vak 03<br>Niet geregistreerd |             |
| 2 vakken                     |                              |                              |             |
| Common<br>10 Bestand(en)     | e<br>0 Bestand               |                              |             |
|                              |                              |                              |             |
|                              |                              | <b>.</b>                     |             |
| Detail Zoeken                |                              |                              | Doc opslaan |

- 2. Druk op het opgeslagen bestand dat u wilt verzenden. Druk op Verzenden naar.
- 3. Druk op Vak en vervolgens op OK.
  - Kopie: De opgeslagen gegevens worden in het vak bewaard.
    - Verpl.: Het apparaat verwijdert na het verzenden het opgeslagen bestand.

| /ak> Common                |        |                 |                  |     |                |  |  |
|----------------------------|--------|-----------------|------------------|-----|----------------|--|--|
| Alle Kopi<br>3 Bestand(on) | e Fa   | Geselecteerd be | stand: 1 Bestand |     |                |  |  |
| Documentnaam               | Pagina | Fax             | USB              |     | Verzenden naar |  |  |
| lopyl                      | 1      | Email           | Server           |     | Aldrukk.       |  |  |
| сору                       | 1      | Vak 🚺           |                  | 3/4 | Afdruklijst    |  |  |
| i0×2                       |        | h               |                  |     |                |  |  |
|                            |        |                 | Verpl.           | •   |                |  |  |

- **4.** Druk op het bestemmingsvak waarnaar het opgeslagen bestand zal worden verzonden.
- 5. Druk op Plakken om het opgeslagen bestand te verzenden.

## USB

Wanneer u opgeslagen gegevens naar de server stuurt, kunt u uitsluitend gegevens sturen waarvan het **Type taak** is **Vak**, **Fax** of **Scan** is.

Deze functie is alleen beschikbaar als er een USB-geheugenapparaat op het apparaat is aangesloten.

1. Druk op **Doc.vak** > selecteer het vak dat u wilt openen > **Selecteren** op het scherm.

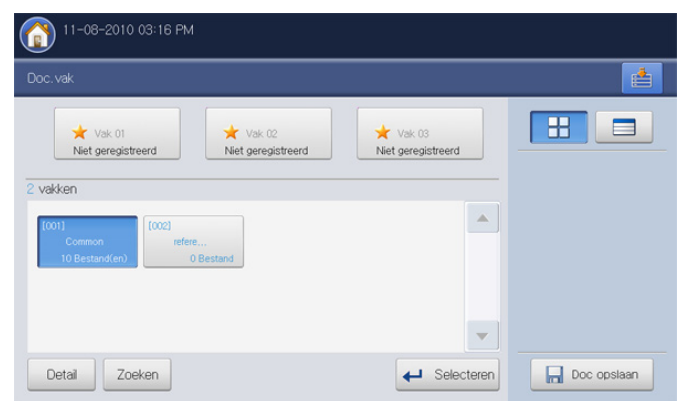

- 2. Druk op het opgeslagen bestand dat u wilt verzenden en druk op Verzenden naar.
- 3. Druk op USB. Druk op OK.

V

- Kopie: De opgeslagen gegevens worden in het vak bewaard.
  - **Verpl.:** Het apparaat verwijdert na het verzenden het opgeslagen bestand.

| Vak> Common<br>Ale Kopie Par<br>18 Destandion) |        |                                 |        |     |         |  |  |
|------------------------------------------------|--------|---------------------------------|--------|-----|---------|--|--|
|                                                |        | Geselecteerd bestand: 1 Bestand |        |     |         |  |  |
| Documentnaam                                   | Pagina | Fax                             | USB    |     | Vor2    |  |  |
| соруТ                                          | 1      | Email                           | Server |     | ANTE ST |  |  |
| сору                                           | 1      | Vak                             |        | 3/4 | MATERIA |  |  |
| box2                                           | I.     |                                 |        |     |         |  |  |
|                                                | 1      | Kopie                           | Verpl. | •   |         |  |  |

- Selecteer de map waar u de gescande afbeelding wilt opslaan. Als u geen map selecteert, wordt de gescande afbeelding in de rootdirectory opgeslagen.
  - Als u het verzonden bestand in een nieuwe map wilt opslaan, maak dan een nieuwe map in het USB-geheugen met behulp van Nieuwe map.
  - U kunt het USB-geheugenapparaat formatteren met USB formatteren.

• U kunt de status van het USB-geheugenapparaat controleren met USB-capaciteit.

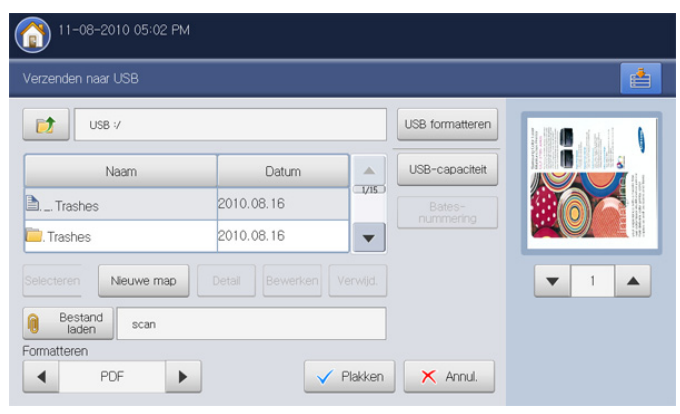

- 5. Selecteer het bestandsformaat van het opgeslagen bestand met behulp van de pijl-links/rechts in **Formatteren**.
- 6. Druk op Plakken om het opgeslagen bestand te verzenden.

## Opgeslagen bestand afdrukken

U kunt geselecteerde opgeslagen bestanden afdrukken.

1. Druk op **Doc.vak** > selecteer het vak dat u wilt openen > **Selecteren** op het scherm.

| Doc. vak                     | 1                              |                                |             |
|------------------------------|--------------------------------|--------------------------------|-------------|
| Vak 01<br>Niet geregistreerd | ★ Vak 02<br>Niet geregistreerd | ★ Vak 03<br>Niet geregistreerd |             |
| 2 vakken                     |                                |                                |             |
| Common ref<br>10 Bestand(en) | re<br>0 Bestand                |                                |             |
|                              |                                |                                |             |
| Detail Zoeken                |                                | ← Selecteren                   | Doc opslaan |

2. Druk op het opgeslagen bestand dat u wilt afdrukken. Druk op Afdrukk.

| /ak> Common                    |        |                    |      | -          | -   |                |
|--------------------------------|--------|--------------------|------|------------|-----|----------------|
| Alle Kopie                     | Fax    | Opgeslagen<br>taak | Scan | Vak        |     |                |
| 11 Bestand(en)<br>Documentnaam | Pagina | Type taak          | Dat  | 1/3<br>:um |     | Verzenden naar |
| scan                           | 1      | Vak                | 2010 | .11.03     | 1/3 | Afdrukk.       |
| rider                          | 1      | Scan               | 2010 | .11.08     |     | Afdrukijet     |
| printer4                       | 1      | Scan               | 2010 | .11.04     |     |                |
| printer3                       | 1      | Scan               | 2010 | .11.04     | -   |                |

#### 3. Druk op de juiste optie.

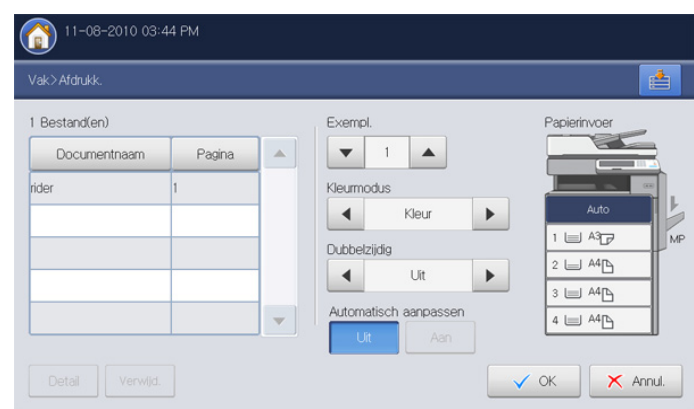

- **Exempl.:** Hiermee kunt u het aantal kopieën selecteren.
- Kleurmodus: Selecteert de kleurmodus van de kopieën.
- Dubbelzijdig: Selecteert het apparaat voor dubbelzijdig kopiëren.
- Automatisch aanpassen: Stelt de optie automatisch aanpassen in. Dit apparaat verkleint of vergroot het origineel op basis van het formaat van het afdrukmateriaal.
- **Papierinvoer:** Selecteert de papierlade met het af te drukken papier.
- 4. Druk op OK om het afdrukken te starten.

## Informatie van opgeslagen bestanden afdrukken

U kunt de informatie van het geselecteerde documentenvak afdrukken.

1. Druk op Doc.vak > selecteer het vak dat u wilt openen > Selecteren op het scherm.

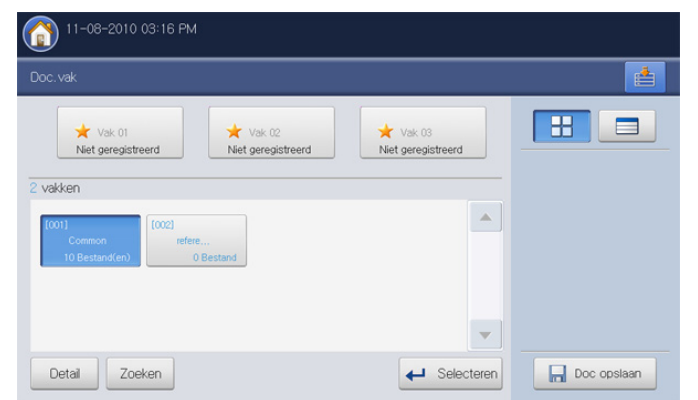

2. Druk op Afdruklijst.

| 11-08-2010 03:24 F | <sup>2</sup> M |                    |            |     |             |
|--------------------|----------------|--------------------|------------|-----|-------------|
| Vak> Common        |                |                    |            |     |             |
| Alle Kopie         | Fax            | Opgeslagen<br>taak | Scan Vak   |     |             |
| 11 Bestand(en)     |                |                    | 1/3        |     |             |
| Documentnaam       | Pagina         | Type taak          | Datum      |     |             |
| scan               | 1              | Vak                | 2010.11.03 | 1/3 |             |
| rider              | 1              | Scan               | 2010.11.08 |     | Afdruklijst |
| printer4           | 1              | Scan               | 2010.11.04 |     | - m         |
| printer3           | 1              | Scan               | 2010.11.04 | •   | Leren L     |
|                    |                |                    |            |     |             |
|                    | voeg.          |                    |            |     | r Terug     |

Algemene informatie en opgeslagen bestanden van het geselecteerde documentenvak worden afgedrukt.

Als u een taaktype selecteert, tonen de afdrukken de documentenlijst van het geselecteerde taaktype. Als u bijvoorbeeld Vak selecteert, toont de afdruk de documentenlijst van de taak Vak.

| 11-08-2010 03.44 | FIM    |                    |            |   |             |
|------------------|--------|--------------------|------------|---|-------------|
| ak> Common       |        |                    |            |   |             |
| Alle Kop         | ie Fax | Opgeslagen<br>taak | Scan Vak   |   | 88 🗖        |
| Bestand(en)      |        |                    | 1/1        |   |             |
| Documentnaam     | Pagina | Type taak          | Datum      |   |             |
| scan             | 1      | Vak                | 2010.11.03 |   |             |
| copy1            | 1      | Vak                | 2010.10.27 |   | Afdruklijst |
| сору             | 1      | Vak                | 2010.10.27 |   | Cambinana   |
|                  |        |                    |            | • |             |
|                  |        |                    |            |   |             |
|                  | evoeg. |                    |            |   | 🖍 Terug     |

## Opgeslagen bestanden combineren

U kunt twee of meer opgeslagen gegevens combineren tot een enkel gegeven.

1. Druk op Doc.vak > selecteer het vak dat u wilt openen > Selecteren op het scherm.

| 11-08-2010 03:16 PN           | 1                                                                                                    |                              |             |
|-------------------------------|----------------------------------------------------------------------------------------------------|------------------------------|-------------|
| Doc.vak                       | 2. vak<br>vak 01<br>Net geregistreerd<br>Net geregistreerd<br>kken<br>01<br>Common<br>10 Bestanden<br>0 Bestand |                              |             |
| Vak 01<br>Niet geregistreerd  | ★ Vak 02<br>Niet geregistreerd                                                                                  | Vak 03<br>Niet geregistreerd |             |
| 2 vakken                      |                                                                                                    |                              |             |
| Common refe<br>10 Bestand(en) | re<br>0 Bestand                                                                                                 |                              |             |
|                               |                                                                                                    | •                            |             |
| Detail Zoeken                 |                                                                                                    |                              | Doc opslaan |

- 2. Druk op twee of meer opgeslagen bestanden die u wilt combineren en druk op Combineren.
  - U kunt deze functie gebruiken wanneer de geselecteerde documenten hetzelfde taaktype hebben. Als bij het selecteren van de documenten de optie Combineren niet actief is, controleer dan of de taaktypes van de documenten dezelfde zijn.

|                |        |                    |           |       | <u></u>     |
|----------------|--------|--------------------|-----------|-------|-------------|
| Alle Kopi      | ie Fax | Opgeslagen<br>taak | Scan Va   | k 🕨   |             |
| 10 Bestand(en) |        | _                  |           | 1/3   |             |
| Documentnaam   | Pagina | Type taak          | Datum     |       |             |
| scan           | 1      | Vak                | 2010.11.0 | 3 1/3 | Afdrukk.    |
| printer4       | 1      | Scan               | 2010.11.0 | 4     | Afdruklijst |
|                |        |                    |           | 4     |             |
| printer2       | 1      | Scan               | 2010.11.0 | 4 🔻   | Combineren  |

3. Druk op het invoergebied Nieuw bestand combineren. Het pop-uptoetsenbord verschijnt.

Voer de naam van het vak in. Druk vervolgens op OK.

| ombin | eren               |        |                       |           |       |
|-------|--------------------|--------|-----------------------|-----------|-------|
| euw b | bestand combineren |        |                       |           |       |
| Besta | and(en)            |        |                       | 1 P       | agina |
| No.   | Bestandnaam        | Pagina | Formaat<br>afbeelding | Miniatuur |       |
| 1     | printer4           | 1      | 3508×2480             |           |       |
| 2     | rider              | 1      | 2480×3512             | 8         |       |

#### 4. Druk op OK.

## Het vak met SyncThru™ Web Service gebruiken

Als er belangrijke gegevens zijn opgeslagen in het **Vak** raden wij u aan om regelmatig een back-up van uw gegevens te maken. Samsung aanvaardt geen enkele vorm van aansprakelijkheid voor schade of verlies van gegevens als gevolg van misbruik of verkeerd gebruik van het apparaat.

U kunt door computers gestuurde bestanden of gescande afbeeldingen opslaan in het **Vak**. Het is mogelijk om een bepaald documentenvak met een wachtwoord te beveiligen, opdat onbevoegde gebruikers geen toegang hebben. Daarnaast, kunt u opgeslagen documenten met behulp van verschillende afdrukfuncties afdrukken en documenten verzenden naar bestemmingen, zoals e-mail, server of fax. Alleen gemachtigde gebruikers van het apparaat kunnen het **Vak** via aanmelding bij SyncThru<sup>™</sup> Web Service gebruiken.

### Instelling vak

Om het **Vak** te gebruiken, moet u eerst een nieuw documentenvak in het **Gebruikersvak** maken. U kunt tevens gemaakte documentenvakken bewerken of verwijderen.

- U kunt maximaal 500 vakken maken.
  - De maximale naamlengte voor een documentenvak is 30 tekens.
  - Een documentenvak kan tot 200 opgeslagen documenten bevatten.
  - · Het vak Gemeenschappelijk wordt standaard gecreëerd.

| Vak toevo | regen Vak verwijdere |           |             |           |                                |                     | Q |
|-----------|----------------------|-----------|-------------|-----------|--------------------------------|---------------------|---|
| ype       | Vaknummert           | Naam vak  | Bestand(en) | Favoriet  | Autom. verwijderen<br>document | Datum               |   |
| 1         | 1                    | Common    | 13          | Geen      | Uit                            | Nov 8, 2010 3:50 PM |   |
| <b>*</b>  | 2                    | reference | 0           | Geen      | 1 dag(en)                      | Nov 9, 2010 8:51 AM |   |
| -         | 3                    | List1     | 0           | Favoriet1 | Lit                            | Nov 8, 2010 3:55 PM |   |
| <b>*</b>  | 4                    | woo       | 0           | Favoriet2 | Uit                            | Nov 8, 2010 3:56 PM |   |
| -         | 5                    | wine      | 0           | Favoriet3 | Lit                            | Nov 8, 2010 3:56 PM |   |
|           |                      |           |             |           |                                |                     |   |
|           |                      |           |             |           |                                |                     |   |

- · Vak toevoegen: Creëert een nieuw documentenvak.
- Vak verwijderen: Wist een gecreëerd documentenvak.
- Vak bewerken: Bewerkt een gecreëerd documentenvak.
- Bestanden bladeren: Open het geselecteerde documentenvak. Als u bij het maken van een nieuw documentenvak Beveiligd vak kiest en een wachtwoord instelt, moet u het wachtwoord in het scherm Wachtwoord invoeren.

#### Vak toevoegen

U kunt een nieuw vak maken om uw gescande gegevens op te slaan.

- 1. Zet de netwerkcomputer aan en open de webbrowser.
- 2. Voer het IP-adres van uw apparaat als URL in de browser in. (Voorbeeld, http://123.123.123.123)
- Druk op Enter of klik op Ga naar voor toegang tot de SyncThru™ Web Service.
  - Indien nodig kunt u de taal instellen in de rechterbovenhoek van de SyncThru™ Web Service.
- 4. Klik op Aanmelding. Het venster Aanmelding wordt geopend.
- 5. Voer het ID en wachtwoord in. Selecteer een domein bij uw aanmelding op het apparaat.
- 6. Klik op Aanmelding.

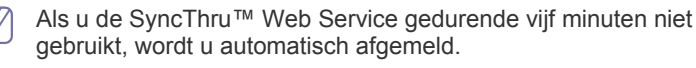

- 7. Klik op Vak.
- 8. Klik op Vak toevoegen. Het venster Toevoegen wordt geopend.

| Toevoegen                    |                                    |  |
|------------------------------|------------------------------------|--|
|                              | Toepassen Ongedaan maken Annuleren |  |
| Algemeen                     |                                    |  |
| Vaknummer:                   |                                    |  |
| Naam vak:                    |                                    |  |
| Favoriet:                    | Geen 💌                             |  |
| Autom. verwijderen document: | 1 dag(en) 🔻                        |  |
|                              |                                    |  |
| Beveiligd vak                |                                    |  |
| Wachtwoord:                  |                                    |  |
| Wachtwoord bevestigen:       |                                    |  |

- 9. Voer de toe te voegen vaknaam in.
  - **Vaknummer** wordt automatisch ingevuld met het eerste beschikbare nummer.
- 10. Selecteer indien nodig de optie Favoriet.

Als u **Favoriet 1**, **Favoriet 2** en **Favoriet 3** instelt, worden deze door het apparaat in het **Doc.vak** weergegeven.

U kunt slechts drie vakken als favoriet instellen. Na het selecteren van alle favoriete vakken verschijnt er een waarschuwingsmelding.

#### 11. Selecteer de optie Document automatisch verwijderen.

Verwijderde bestanden kunnen niet meer hersteld worden.

- 1 Dag(en) ~ 30 dag(en): Stel de periode in voor de opslag van gegevens in het vak. Na afloop van de periode worden de opgeslagen gegevens automatisch verwijderd.
- Uit: De opgeslagen gegevens worden niet verwijderd.

- 12. Vink Beveiligd vak aan om te voorkomen dat onbevoegde personen toegang hebben. Voer het wachtwoord in en bevestig door het opnieuw in te voeren.
  - Als u de optie Beveiligd vak niet wilt gebruiken, kunt u deze stap overslaan. Alle gebruikers hebben toegang tot het gecreëerde vak.
- 13. Klik op Toepassen.
  - Druk op **Ongedaan maken** om de ingevoerde informatie te verwijderen. Als u op **Annuleren** drukt, wordt het venster **Toevoegen** gesloten.

#### Vak bewerken

U kunt de instellingen van een gecreëerd vak wijzigen.

- Alleen de instelling **Document automatisch verwijderen** kan in het vak **Gemeenschappelijk** worden bewerkt.
- 1. Zet de netwerkcomputer aan en open de webbrowser.
- Voer het IP-adres van uw apparaat als URL in de browser in. (Voorbeeld, http://123.123.123.123)
- 3. Druk op Enter of klik op Ga naar voor toegang tot de SyncThru™ Web Service.
  - Indien nodig kunt u de taal instellen in de rechterbovenhoek van de SyncThru™ Web Service.
- 4. Klik op Aanmelding. Het venster Aanmelding wordt geopend.
- 5. Voer het ID en wachtwoord in. Selecteer een domein bij uw aanmelding op het apparaat.
- 6. Klik op Aanmelding.
  - Als u de SyncThru™ Web Service gedurende vijf minuten niet gebruikt, wordt u automatisch afgemeld.
- 7. Klik op Vak.
- 8. Selecteer het vak dat u wilt bewerken.
- 9. Klik op Vak bewerken. Het venster Wijzigen wordt geopend.

| Breng naar beveiligde box    | Toepasser | Ongedaan make | n Annuleren |
|------------------------------|-----------|---------------|-------------|
|                              |           |               |             |
| lgemeen                      |           |               |             |
| Vaknummer:                   |           |               |             |
| Naam vak:                    | reference |               |             |
| Favoriet:                    | Geen      | -             |             |
| Autom. verwijderen document: | Uit       | <b>T</b>      |             |
|                              |           |               |             |
|                              |           |               |             |
|                              |           |               |             |

- 10. Wijzig de vakinstellingen.
- 11. Klik op Toepassen.
  - Druk op **Ongedaan maken** om de ingevoerde informatie te verwijderen. Als u op **Annuleren** drukt, wordt het venster **Toevoegen** gesloten.

#### Vak verwijderen

U kunt een gecreëerd vak verwijderen.

- Het vak **Gemeenschappelijk** kan niet worden verdwijderd, ook niet door de beheerder.
- 1. Zet de netwerkcomputer aan en open de webbrowser.
- 2. Voer het IP-adres van uw apparaat als URL in de browser in. (Voorbeeld, http://123.123.123.123)
- Druk op Enter of klik op Ga naar voor toegang tot de SyncThru™ Web Service.
  - Indien nodig kunt u de taal instellen in de rechterbovenhoek van de SyncThru™ Web Service.
- 4. Klik op Aanmelding. Het venster Aanmelding wordt geopend.
- 5. Voer het ID en wachtwoord in. Selecteer een domein bij uw aanmelding op het apparaat.
- 6. Klik op Aanmelding.
  - Als u de SyncThru™ Web Service gedurende vijf minuten niet gebruikt, wordt u automatisch afgemeld.
- 7. Klik op Vak.
- 8. Selecteer het vak dat u wilt verwijderen.
- 9. Klik op Vak verwijderen. Klik op OK als het bevestigingsvenster verschijnt.

#### Een documentenvak zoeken

- 1. Zet de netwerkcomputer aan en open de webbrowser.
- 2. Voer het IP-adres van uw apparaat als URL in de browser in. (Voorbeeld, http://123.123.123.123)
- Druk op Enter of klik op Ga naar voor toegang tot de SyncThru™ Web Service.
  - Indien nodig kunt u de taal instellen in de rechterbovenhoek van de SyncThru™ Web Service.
- 4. Klik op Aanmelding. Het venster Aanmelding wordt geopend.
- 5. Voer het ID en wachtwoord in. Selecteer een domein bij uw aanmelding op het apparaat.
- 6. Klik op Aanmelding.
  - Als u de SyncThru™ Web Service gedurende vijf minuten niet gebruikt, wordt u automatisch afgemeld
- 7. Klik op Vak.
- 8. Voer de naam van het documentenvak dat u wilt zoeken in het zoekveld.
- 9. Klik op . De zoekresultaten verschijnen.

#### Een documentenvak gebruiken

- 1. Zet de netwerkcomputer aan en open de webbrowser.
- 2. Voer het IP-adres van uw apparaat als URL in de browser in. (Voorbeeld, http://123.123.123.123)
- 3. Druk op Enter of klik op Ga naar voor toegang tot de SyncThru™ Web Service.
  - Indien nodig kunt u de taal instellen in de rechterbovenhoek van de SyncThru™ Web Service.
- 4. Klik op Aanmelding. Het venster Aanmelding wordt geopend.

- 5. Voer het ID en wachtwoord in. Selecteer een domein bij uw aanmelding op het apparaat.
- 6. Klik op Aanmelding.

Als u de SyncThru™ Web Service gedurende vijf minuten niet gebruikt, wordt u automatisch afgemeld.

- 7. Klik op Vak.
- 8. Selecteer het vak dat u wilt openen.
- 9. Klik op Bestanden bladeren. Hierna verschijnt de opgeslagen bestandenlijst.

| SELECTE | D:0   Totaal: 13 (Max.: 200) |                   |                  | Taak       | ~ |
|---------|------------------------------|-------------------|------------------|------------|---|
|         |                              | Vorige Combineren | Search By Name Q | Alle       | - |
|         | Туре                         | Documentnaam      | Pagina's         | Datum      |   |
| -       | box                          | box1              | 1                | 2010.11.08 |   |
| -       | box                          | box2              | 1                | 2010.11.08 |   |
| _       | box                          | сору              | 1                | 2010.10.27 |   |
| -       | box                          | copy1             | 1                | 2010.10.27 |   |
|         | copy                         | copy 10           | 1                | 2010.11.03 |   |
|         | сору                         | copy11            | 1                | 2010.11.03 |   |
|         | scan                         | printer 1         | 1                | 2010.11.04 |   |
| =       | scan                         | printer 2         | 1                | 2010.11.04 |   |
|         | scan                         | printer3          | 1                | 2010.11.04 |   |
|         | scan                         | printer4          | 1                | 2010.11.04 |   |
|         |                              |                   |                  |            |   |
|         |                              |                   |                  |            |   |

- Wijzigen: U kunt de naam van het geselecteerde opgeslagen document wijzigen.
- Verwijderen: U kunt het geselecteerde opgeslagen document wissen. Als u naar het selectievakje van de kolomkop kijkt, ziet u dat alle documenten geselecteerd zijn.
- Vorige: U kunt naar de vorige pagina teruggaan.
- **Combineren:** U kunt twee of meer opgeslagen gegevens combineren tot een enkel gegeven.
- zeeken via Alle Q. : U kunt een document zoeken dat momenteel in het vak is opgeslagen.
- Alle \_\_\_\_\_: U kunt een taaktype in de taaktypelijst selecteren. Geselecteerde taaktypes worden gesorteerd in de opgeslagen lijst met gegevens.
- **Miniatuur:** Als u **Miniatuur** aanvinkt, ziet u alle opgeslagen documenten als miniaturen.
- Lijst: U kunt het aantal documenten in de lijst instellen. U kunt dus net zoveel documenten zien als het geselecteerde aantal in de Lijst.
- Voorbeeld: Als u het selectievakje Voorbeeld inschakelt, kunt u een voorbeeld bekijken van de geselecteerde gegevens in de lijst. U kunt ook rechtstreeks gebruikmaken van Afdrukken en

Downloaden naar pc. Klik op 🗂 (Afdrukken) of 坚 (Downloaden naar pc).

• **Taak:** U kunt verschillende handige functies voor opgeslagen gegevens gebruiken.

| Wijziger | n    | Verwijderen | Vorige Combineren | Search By Name | Taak<br>Afdrukken  |
|----------|------|-------------|-------------------|----------------|--------------------|
| 3        | Туре |             | Documentnaamt     | Pagina's       | Downloaden naar pc |
| •        | box  |             | box1              | 1              | Kopiëren naar vak  |
| 1        | box  |             | box2              | 1              | 2010.11.08         |
| 1        | box  |             | сору              | 1              | 2010.10.27         |
| 3        | box  |             | copy1             | 1              | 2010.10.27         |
| 3        | copy |             | copy 10           | 1              | 2010.11.03         |
|          | copy |             | copy11            | 1              | 2010.11.03         |
|          | scan |             | printer 1         | 1              | 2010.11.04         |
| 3        | scan |             | printer2          | 1              | 2010.11.04         |
|          | scan |             | printer3          | 1              | 2010.11.04         |
| 3        | scan |             | printer-4         | 1              | 2010.11.04         |
|          |      |             |                   |                |                    |
|          |      |             |                   |                |                    |

- Afdrukken: U kunt de geselecteerde opgeslagen gegevens afdrukken (zie "Opgeslagen gegevens afdrukken" op pagina 167).
- Kopiëren naar vak: U kunt de opgeslagen gegevens naar een bepaald vak kopiëren. De opgeslagen gegevens worden in het vak bewaard (zie "Opgeslagen gegevens kopiëren" op pagina 168).
- Verplaatsen naar vak: U kunt de opgeslagen gegevens naar een bepaald vak verplaatsen. Het apparaat verwijdert de opgeslagen gegevens na het verplaatsen (zie "Opgeslagen gegevens verplaatsen" op pagina 168).
- **Downloaden naar pc:** U kunt een opgeslagen document naar uw netwerkcomputer downloaden (zie "Een document naar uw computer downloaden" op pagina 168).

#### Opgeslagen gegevens afdrukken

U kunt een opgeslagen document afdrukken.

- 1. Zet de netwerkcomputer aan en open de webbrowser.
- Voer het IP-adres van uw apparaat als URL in de browser in. (Voorbeeld, http://123.123.123.123)
- Druk op Enter of klik op Ga naar voor toegang tot de SyncThru™ Web Service.
  - Indien nodig kunt u de taal instellen in de rechterbovenhoek van de SyncThru™ Web Service.
- 4. Klik op Aanmelding. Het venster Aanmelding wordt geopend.
- 5. Voer het ID en wachtwoord in. Selecteer een domein wanneer u zich aanmeldt op het apparaat.
- 6. Klik op Aanmelding.

Als u de SyncThru™ Web Service gedurende vijf minuten niet gebruikt, wordt u automatisch afgemeld.

- 7. Klik op Vak.
- 8. Selecteer het vak waarin zich het document bevindt dat u wilt afdrukken. Klik vervolgens op Bestanden bladeren.
- Selecteer de opgeslagen gegevens die u wilt afdrukken. Klik vervolgens op Afdrukken. Het venster Afdrukken wordt geopend.
- 10. Stel de juiste afdrukopties in.
- 11. Klik op Afdrukken om te beginnen afdrukken.

## Opgeslagen gegevens kopiëren

U kunt een opgeslagen document naar een bepaald vak kopiëren.

- 1. Zet de netwerkcomputer aan en open de webbrowser.
- 2. Voer het IP-adres van uw apparaat als URL in de browser in. (Voorbeeld, http://123.123.123.123)
- Druk op Enter of klik op Ga naar voor toegang tot de SyncThru™ Web Service.
  - Indien nodig kunt u de taal instellen in de rechterbovenhoek van de SyncThru™ Web Service.
- 4. Klik op Aanmelding. Het venster Aanmelding wordt geopend.
- 5. Voer het ID en wachtwoord in. Selecteer een domein wanneer u zich aanmeldt op het apparaat.
- 6. Klik op Aanmelding.
  - Als u de SyncThru™ Web Service gedurende vijf minuten niet gebruikt, wordt u automatisch afgemeld
- 7. Klik op Vak.
- 8. Selecteer het vak waarin zich het document bevindt dat u wilt kopiëren. Klik vervolgens op **Bestanden bladeren**.
- Selecteer het document dat u wilt kopiëren. Klik vervolgens op Kopiëren naar vak. Het venster Kopiëren naar vak wordt geopend.
- **10.** Selecteer het vak waarin het gekopieerde document moet worden opgeslagen.
- 11. Klik op Selecteren om te beginnen kopiëren.

### Opgeslagen gegevens verplaatsen

U kunt een opgeslagen document naar een bepaald vak verplaatsen.

- **1.** Zet de netwerkcomputer aan en open de webbrowser.
- 2. Voer het IP-adres van uw apparaat als URL in de browser in. (Voorbeeld, http://123.123.123.123)
- Druk op Enter of klik op Ga naar voor toegang tot de SyncThru™ Web Service.
  - Indien nodig kunt u de taal instellen in de rechterbovenhoek van de SyncThru™ Web Service.
- 4. Klik op Aanmelding. Het venster Aanmelding wordt geopend.
- 5. Voer het ID en wachtwoord in. Selecteer een domein wanneer u zich aanmeldt op het apparaat.
- 6. Klik op Aanmelding.
  - Als u de SyncThru<sup>™</sup> Web Service gedurende vijf minuten niet gebruikt, wordt u automatisch afgemeld.
- 7. Klik op Vak.
- 8. Selecteer het vak waarin zich het document bevindt dat u wilt verplaatsen. Klik vervolgens op **Bestanden bladeren**.
- Selecteer het document dat u wilt verplaatsen. Klik vervolgens op Verplaatsen naar vak. Het venster Verplaatsen naar vak wordt geopend.
- **10.** Selecteer het vak waarin het verplaatste document moet worden opgeslagen.
- 11. Klik op Selecteren om te beginnen verplaatsen.Het apparaat verwijdert de opgeslagen gegevens na het verplaatsen

## Een document naar uw computer downloaden

U kunt een opgeslagen document naar uw netwerkcomputer downloaden.

- 1. Zet de netwerkcomputer aan en open de webbrowser.
- 2. Voer het IP-adres van uw apparaat als URL in de browser in. (Voorbeeld, http://123.123.123.123)
- Druk op Enter of klik op Ga naar voor toegang tot de SyncThru™ Web Service.
  - Indien nodig kunt u de taal instellen in de rechterbovenhoek van de SyncThru™ Web Service.
- 4. Klik op Aanmelding. Het venster Aanmelding wordt geopend.
- 5. Voer het ID en wachtwoord in. Selecteer een domein bij uw aanmelding op het apparaat.
- 6. Klik op Aanmelding.
  - Als u de SyncThru™ Web Service gedurende vijf minuten niet gebruikt, wordt u automatisch afgemeld.
- 7. Klik op Vak.
- 8. Selecteer het vak waarin zich het document bevindt dat u wilt downloaden. Klik vervolgens op Bestanden bladeren.
- Selecteer het document dat u wilt downloaden. Klik vervolgens op Downloaden naar pc. Het venster Downloaden naar pc wordt geopend.
  - U kunt deze functie niet gebruiken afhankelijk van het taaktype van het geselecteerde document. Als bij het selecteren van een document de optie **Downloaden naar pc** niet actief is, controleer dan het taaktype van het document.

#### 10. Klik op Downloaden.

**11.** Selecteer de juiste optie in het pop-upvenster dat verschijnt. U kunt het document direct openen of opslaan.

## Beheerprogramma's

Dit hoofdstuk introduceert beheerprogramma's waarmee u de mogelijkheden van uw apparaat maximaal kunt benutten.

In dit hoofdstuk vindt u de volgende onderwerpen:

- Easy Capture Manager
- Samsung AnyWeb Print
- Easy Eco Driver
- Samsung Easy Printer Manager gebruiken

## **Easy Capture Manager**

Alleen beschikbaar voor gebruikers met Windows-besturingssystemen.

Maak een schermafbeelding en start Easy Capture Manager door op de toets Scherm afdrukken te drukken. U kunt nu gemakkelijk uw schermafbeelding onbewerkt of bewerkt afdrukken.

## Samsung AnyWeb Print

Alleen beschikbaar voor Windows- en Mac OS X-gebruikers. 

Met dit hulpprogramma kunt u van schermen in Windows Internet Explorer een schermopname of afdrukvoorbeeld maken en afdrukken, op een veel eenvoudigere manier dan in het gebruikelijke programma. Klik op Start > Alle programma's > Samsung Printers > Samsung AnyWeb Print > Download the latest version om naar de website te gaan waar u het hulpprogramma kunt downloaden.

## **Easy Eco Driver**

Alleen beschikbaar voor gebruikers met Windows-besturingssystemen.

Met Easy Eco Driver kunt u ecofuncties toepassen om papier en toner te besparen voordat u afdrukt. Als u deze toepassing wilt gebruiken, moet u het selectievakje Easy Eco Driver starten voordat taak wordt afgedrukt in de printereigenschappen inschakelen.

Met Easy Eco Driver kunt u ook eenvoudige bewerkingen uitvoeren, zoals het verwijderen van afbeeldingen en tekst, het wijzigen van lettertypen, en meer. U kunt instellingen die u vaak gebruikt, opslaan als voorinstelling. Gebruiken:

- 1. Open een document dat u wilt afdrukken.
- Druk het document af.
- 3. Selecteer de opties die u wilt toepassen op het document. U kunt een voorbeeld van de toegepaste functies bekijken.
- 4. Klik op Afdrukken.

- Samsung-printerstatus gebruiken
- Werken met Samsung Easy Document Creator
- Unified Driver Configurator in Linux gebruiken

## Samsung Easy Printer Manager gebruiken

- Deze functie is mogelijk niet beschikbaar, afhankelijk van het V model of de extra opties.
  - Alleen beschikbaar voor Windows- en Mac OS X-gebruikers.
  - Voor Samsung Easy Printer Manager is minimaal Microsoft Internet Explorer 6.0 of hoger vereist.

Samsung Easy Printer Manager is een programma waarbinnen alle printerinstellingen van Samsung op een enkele plaats samengebracht zijn. Samsung Easy Printer Manager combineert printerinstellingen met omgevingsfactoren, instellingen/taakopties en startopties. Met al deze functies heeft overzichtelijk toegang tot alle functies van uw Samsung-printer. Samsung Easy Printer Manager biedt twee verschillende interfaces waaruit de gebruiker kan kiezen: een basisinterface en een interface voor gevorderde gebruikers. Overschakelen tussen de twee interfaces is eenvoudig: klik gewoon op een knop.

## Informatie over Samsung Easy Printer Manager

Openen van het programma:

Voor Windows:

Kies Start > Programma's of Alle programma's > Samsung Printers > Samsung Easy Printer Manager > Samsung Easy Printer Manager. Voor de Mac.

Open de map Toepassingen > de map Samsung > Samsung Easy Printer Manager.

De Samsung Easy Printer Manager-interface bestaat uit verschillende kaders die in de onderstaande tabel worden beschreven:

| ſ | Ø        | 1 |
|---|----------|---|
| 6 | <u> </u> | ) |

De schermafbeelding kan verschillen, afhankelijk van het besturingssysteem dat u gebruikt.

| Samsung Easy Print        | ter Manager _ 🗆 🗙                                                                                                    |
|---------------------------|----------------------------------------------------------------------------------------------------|
| Samsung Easy Printe       | ar Manager 3 👎 🗄 🛙 😰 🖓                                                                                                    |
| 1 2                       | Semsung<br>Printer<br>4                                                                                                    |
| 5                         | Supplies Paper Paper Toner ID                                                                                                    |
| * % Value                 | is not exact but estimate value. 6 Order Supplies                                                                                                    |
| 1 Printerlijst            | De printerlijst geeft printers weer die<br>geïnstalleerd zijn op uw computer en<br>netwerkprinters die zijn toegevoegd met<br>netwerkverkenning (alleen in Windows).                                                                                                    |
|                           | In dit kader staat algemene informatie over uw<br>apparaat. U kunt deze informatie controleren,<br>zoals de naam van het printermodel, het<br>IP-adres (of poortnummer) en de printerstatus.                                                                                    |
| 2 Printerinformation      | <ul> <li>U kunt de Gebruikershandleiding online<br/>bekijken.</li> <li>Knop Problemen oplossen: Deze knop<br/>verandert in Probleemoplossingsgids als<br/>er een fout optreedt. U kunt direct naar het<br/>desbetreffende deel in de<br/>gebruikershandleiding gaan.</li> </ul> |
|                           | Bevat koppelingen voor overschakelen naar<br>geavanceerde instellingen,<br>voorkeursinstellingen, hulp en informatie over<br>het programma.                                                                                                    |
| 3 Programma-into<br>matie | Met de knop kunt u de interface<br>wijzigen in de <b>interface voor gevorderde</b><br><b>gebruikers</b> (zie "Overzicht interface<br>instellingen voor gevorderde gebruikers"<br>op pagina 170).                                                                                |
| 4 Snelkoppelinger         | Toont <b>Snelkoppelingen</b> naar printerspecifieke<br>functies. Dit gedeelte bevat ook koppelingen<br>naar toepassingen in de geavanceerde<br>instellingen.                                                                                                    |
|                           | Als u op het apparaat verbinding maakt<br>met een netwerk, wordt het venster<br>SyncThru™ Web Service weergegeven.                                                                                                    |

| 5 Inhoud           | Toont informatie over de geselecteerde printer,<br>het niveau van de toner en het papier. De<br>informatie wijzigt naargelang de gekozen printer.<br>Niet alle apparaten beschikken over deze<br>functie. |
|--------------------|----------------------------------------------------------------------------------------------------|
| 6 Benod. bestellen | Klik op de knop <b>Bestellen</b> in het deelvenster om verbruiksartikelen te bestellen. U kunt online reservetonercassette(s) bestellen.                                                                  |

Selecteer het menu **Help** of klik op de knop ? in het venster, en klik op de optie waar u meer over wilt weten.

## Overzicht interface instellingen voor gevorderde gebruikers

De interface voor gevorderde gebruikers is bedoeld voor de beheerder van het netwerk en de printers.

Afhankelijk van de opties of het model zullen sommige menu's mogelijk niet op het display verschijnen. Als dit het geval is, zijn deze opties niet van toepassing op uw apparaat.

### Apparaatinstellingen

U kunt verschillende apparaatinstellingen zoals papier, indeling, emulatie, netwerk en afdrukinformatie instellen.

#### Instellingen voor scannen naar pc

Dit menu bevat instellingen waarmee u profielen voor scannen naar pc kunt maken of verwijderen.

- Scannen activeren: Hiermee bepaalt u of de scanfunctie is ingeschakeld op het apparaat.
- Het tabblad Basis: Dit tabblad bevat algemene scan- en apparaatinstellingen.
- Het tabblad Afbeelding: Dit tabblad bevat instellingen voor beeldbewerking.

### Instellingen voor faxen naar pc

Dit menu bevat instellingen voor de basisfaxfunctie van het geselecteerde apparaat.

- **Uitschakelen:** Als **Uitschakelen** is ingesteld op **Aan**, worden binnenkomende faxen niet ontvangen op dit apparaat.
- Faxontvangst op apparaat inschakelen: Hiermee kunt u faxen op het apparaat inschakelen en meer opties voor de faxfunctie instellen.

#### Waarschuwingsinstellingen (alleen voor Windows)

Dit menu bevat instellingen gerelateerd aan de waarschuwingen over fouten en storingen.

- **Printerwaarschuwing:** Levert instellingen met betrekking tot wanneer waarschuwingen ontvangen worden.
- E-mailwaarschuwing: Levert opties met betrekking tot het ontvangen van waarschuwingen via e-mail.
- **Overzicht van waarschuwingen:** Levert een geschiedenis met betrekking tot waarschuwingen gerelateerd aan het apparaat en de toner.

### Taakaccountbeheer

Levert een overzicht van informatie over de verdeling van afdruktaken per specifieke gebruiker. Deze verdeling kan aangemaakt en toegepast worden op op apparaten via taakaccountancysoftware zoals SyncThru™ of de CounThru™ administratiesoftware.

## Samsung-printerstatus gebruiken

Samsung-printerstatus is een programma dat de status van de printer controleert en u daarvan op de hoogte houdt.

- Het venster Samsung-printerstatus en de inhoud die in deze gebruikershandleiding worden getoond, kunnen verschillen afhankelijk van de gebruikte printer of het gebruikte besturingssysteem.
  - Controleer welke besturingssystemen compatibel zijn met uw apparaat (zie "Systeemvereisten" op pagina 127).
  - Alleen beschikbaar voor gebruikers met Windows-besturingssystemen.

## **Overzicht Samsung-printerstatus**

Als er een fout optreedt tijdens het gebruik van het apparaat, kunt u de fout controleren in Samsung-printerstatus. Samsung-printerstatus wordt automatisch geïnstalleerd wanneer u de apparaatsoftware installeert.

U kunt Samsung-printerstatus ook handmatig opstarten. Ga naar **Voorkeursinstellingen voor afdrukken**, klik op het tabblad **Basis** > de knop **Printerstatus**.

Deze pictogrammen verschijnen op de Windows-taakbalk:

| Symbool | Betekent     | Beschrijving                                                                                                    |
|---------|--------------|----------------------------------------------------------------------------------------------------|
|         | Normaal      | Het apparaat staat klaar voor gebruik en er zijn geen fouten of waarschuwingen.                                                                                           |
| -       | Waarschuwing | Het apparaat is in een toestand waarin er<br>in de toekomst een fout kan optreden. Zo<br>kan de status"Toner bijna op" zijn, wat<br>later leidt tot de status "Toner op". |
| -       | Fout         | Er is minstens één fout in het apparaat.                                                                                                    |

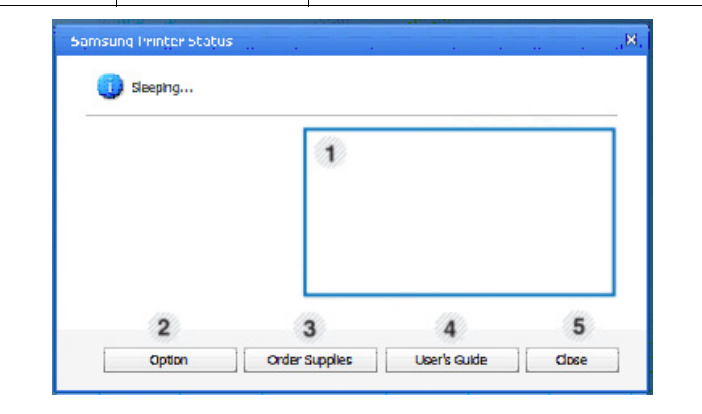

| 1 | Tonerniveau         | Hier wordt het resterende tonerniveau in de<br>cassette(s) weergegeven. Het apparaat en het<br>aantal tonercassette(s) in het bovenstaande<br>venster kunnen verschillen afhankelijk van de<br>gebruikte printer. Niet alle apparaten beschikken<br>over deze functie. |
|---|---------------------|----------------------------------------------------------------------------------------------------|
| 2 | Optie               | U kunt instellingen voor waarschuwingen gerelateerd aan afdruktaken opgeven.                                                                                                    |
| 3 | Benod.<br>bestellen | U kunt online reservetonercassette(s) bestellen.                                                                                                    |
| - |                     |                                                                                                    |

| 4 User's Guide | <ul> <li>U kunt de Gebruikershandleiding online bekijken.</li> <li>Deze knop verandert in<br/>Probleemoplossingsgids als er een fout<br/>optreedt. U kunt direct naar het gedeelte<br/>probleemoplossing gaan in de<br/>gebruikershandleiding.</li> </ul> |
|----------------|----------------------------------------------------------------------------------------------------|
| 5 Sluiten      | Sluit het venster.                                                                                                    |

## Werken met Samsung Easy Document Creator

Samsung Easy Document Creator is een programma dat u helpt bij het scannen, verzamelen en bewaren van documenten in verschillende formaten, inclusief het .epub formaat. Deze documenten kunnen vervolgens via sociale netwerken of fax worden gedeeld. Of u nu als student onderzoeksgegevens uit de bibliotheek moet ordenen of als moeder foto's van het verjaardagsfeestje van vorig jaar wil delen, met Easy Document Creator beschikt u over alle benodigde hulpmiddelen.

- Alleen beschikbaar voor gebruikers met Windows-besturingssystemen.
  - U hebt minimaal Windows XP of recenter en Internet Explorer 6.0 of hoger nodig om met Samsung Easy Document Creator te kunnen werken.
  - Samsung Easy Document Creator wordt automatisch geïnstalleerd wanneer u de apparaatsoftware installeert.

Klik achtereenvolgens op de knop **Help** (?) rechtsboven in het venster en de optie waarover u meer wilt weten.

## Samsung Easy Document Creator begrijpen

Openen van het programma:

Selecteer Start > Programma's of Alle programma's > Samsung Printers > Samsung Easy Document Creator > Samsung Easy Document Creator.

De Samsung Easy Document Creator-interface bestaat uit verschillende gedeelten die in de onderstaande tabel worden beschreven:

De schermafbeelding kan verschillen, afhankelijk van het besturingssysteem dat u gebruikt.

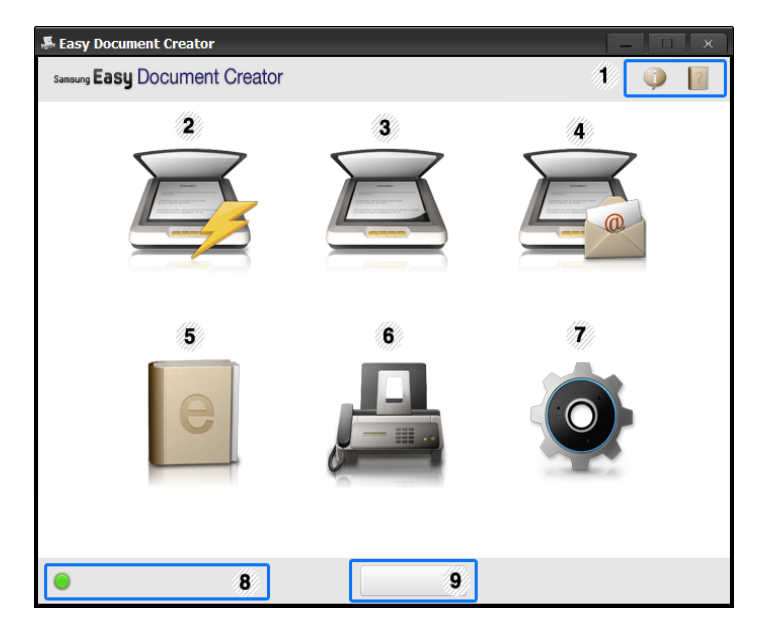

| (Informatie)                 | Klik op de knop Informatie voor de versie-informatie van het programma.                                                                                     | Biedt de mogelijkheid om direct vanuit Easy<br>Document Creator een fax te verzenden als<br>het Samsung Network PC                                                                                                 |  |  |
|------------------------------|----------------------------------------------------------------------------------------------------|----------------------------------------------------------------------------------------------------|--|--|
| 1                            | Klik op de knop Help voor informatie over de opties die u wilt gebruiken.                                                                                   | <ul><li>Fax-stuurprogramma is geïnstalleerd (zie</li><li>Fax verzenden</li><li>Faxen vanaf uw computer" op pagina 103).</li></ul>                                                                                  |  |  |
| (Help)                       | Scant automatisch met de instellingen die in<br>Configuratie zijn opgegeven. U kunt hier de<br>standaardopties instellen zoals type                         | Als het Samsung Network PC<br>Fax-stuurprogramma niet is<br>geïnstalleerd, is deze functie niet<br>beschikbaar.                                                                                                    |  |  |
| 2 Shei scannen               | afbeelding, documentgrootte, resolutie of<br>bestandstype (zie "Snel scannen" op<br>pagina 172).                                                            | ConfiguratieGeeft toegang tot de opties Veel gebruikt<br>enSnel scannen.                                                                                                    |  |  |
|                              | Bevat meer gedetailleerde opties over het<br>stuk voor stuk scannen van documenten (zie                                                                     | 8         Apparaatnaam         Geeft aan welk scan-/faxapparaat klaar is voor gebruik.                                                                                                    |  |  |
|                              | "Scannen" op pagina 172).                                                                                                    | dat klaar is voor gebruik, klikt u op deze knop<br>om er een te zoeken.                                                                                                    |  |  |
|                              | <ul> <li>alleen beschikbaar als de<br/>OCR-software (optical character<br/>recognition), die als apart<br/>installatiebestand wordt meegeleverd,</li> </ul> | Soeken Klik op Nu zoeken om automatisch naar alle apparaten te zoeken waar u toegang tot hebt.                                                                                                    |  |  |
|                              | <ul><li>is geïnstalleerd.</li><li>Afbeelding scannen: Te gebruiken voor</li></ul>                                                                           | Klik achtereenvolgens op de knop <b>Help</b> (?) rechtsboven in het venster en de optie waarover u meer wilt weten.                                                                                                |  |  |
| 3 Scannen                    | het scannen van een of meerdere<br>afbeeldingen.                                                                                                    | Functies gebruiken                                                                                                    |  |  |
|                              | Document scannen: Te gebruiken voor<br>het scannen van tekstdocumenten of<br>documenten met tekst en afbeeldingen                                           | <ul> <li>Scannen</li> <li>Plaats originelen in de documentinvoer met de bedrukte zijde naar<br/>boven of plaats een enkel document met de bedrukte zijde naar<br/>onder op de glasplaat van de scanner.</li> </ul> |  |  |
|                              | Tekst converteren: Te gebruiken voor<br>documenten die in een bewerkbare                                                                                    |                                                                                                    |  |  |
|                              | tekstopmaak moeten worden opgeslagen.                                                                                                    | <ol> <li>Klik op Scannen in het startscherm.</li> <li>Selecteer de scanmethode of een favoriet en klik op Starten</li> </ol>                                                                                       |  |  |
|                              | <ul> <li>Boek scannen: Te gebruiken om<br/>boeken via de glasplaat te scannen.</li> </ul>                                                                   | <ol> <li>Pas de afbeelding aan met de opties (Scaninstellingen en Meer<br/>onties)</li> </ol>                                                                                                    |  |  |
|                              | <ul> <li>Favorieten: Door gebruikers gemaakte<br/>favorieten voor veelgebruikte<br/>scaninstellingen</li> </ul>                                             | <ul> <li>5. Klik op Scannen om een definitieve afbeelding te scannen of op Voorbeeldscan om eerst nog een voorbeeld te zien te krijgen.</li> </ul>                                                                 |  |  |
|                              | Biedt een snelle en eenvoudige manier om                                                                                                    | <ol> <li>Selecteer Opslaan op locatie, Verzenden via e-mail of Verzenden<br/>naar SNS.</li> </ol>                                                                                                    |  |  |
|                              | bestanden naar een aantal verschillende<br>sociale netwerksites (SNS) te uploaden.<br>Direct een afbeelding scannen of een                                  | <ol> <li>Klik op Opslaan (een scan opslaan), Verzenden (een scan<br/>e-mailen) of Delen (Uploaden).</li> </ol>                                                                                                    |  |  |
|                              | bestaande afbeelding selecteren om naar                                                                                                    | <ul> <li>Als er ruimte is op de glasplaat, kan er meer dan één item tegelijkertijd worden gescand. Gebruik het hulpmiddel          om meerdere selectiegebieden te kiezen.</li> <li>Snel scannen</li> </ul>        |  |  |
|                              | te uploaden (zie "Naar een sociale<br>netwerksite scannen" op pagina 173).                                                                                  |                                                                                                    |  |  |
| Uploaden naar<br>SNS         |                                                                                                    |                                                                                                    |  |  |
|                              | beschikbaar na installatie van<br>Microsoft™.NET Framework 3.5                                                                                              | Snel scannen configureren                                                                                                    |  |  |
|                              | Service Pack 1 (http://                                                                                                    | Ga als volgt te werk om de snelscanopties in te stellen:                                                                                                    |  |  |
|                              | www.microsoft.com/download/en/<br>details.aspx?id=22).Daarnaast.moet.u                                                                                      | 1. Klik op <b>Configuratie</b> in het startscherm.                                                                                                    |  |  |
|                              | Windows XP of begat babbab                                                                                                    | <ol> <li>Klik op Standaard om de standaardinstelling te gebruiken of<br/>selecteer uw eigen opties.</li> </ol>                                                                                                    |  |  |
|                              | geïnstalleerd                                                                                                    | 3. Klik op <b>Toepassen</b> om de wijzigingen op te slaan.                                                                                                    |  |  |
|                              | Biedt de mogelijkheid om meerdere                                                                                                    | werken met Snei scannen                                                                                                    |  |  |
| 5 Converteren naar<br>e-book | documenten als een e-book te scannen of<br>bestaande bestanden naar e-bookopmaak<br>( epub) om te zetten (zie "Converteren paar                             | boven of plaats een enkel document met de bedrukte zijde haar<br>onder op de glasplaat van de scanner.                                                                                                    |  |  |
|                              | e-book" op pagina 173).                                                                                                    | 2. Klik op Snel scannen in het startscherm.                                                                                                    |  |  |

3. Selecteer een locatie om de gescande afbeeldingen op te slaan.

- 4. Klik op Opslaan om de afbeelding op te slaan.
- Klik op **Meer scannen** om een andere afbeelding te scannen op basis van dezelfde instellingen.

#### Naar een sociale netwerksite scannen

#### **Direct scannen**

- 1. Plaats originelen in de documentinvoer met de bedrukte zijde naar boven of plaats een enkel document met de bedrukte zijde naar onder op de glasplaat van de scanner.
- 2. Klik op Uploaden naar SNS in het startscherm.
- 3. Klik opNaar SNS scannen > Starten.
- 4. Klik op Scannen.

#### Bestaand bestand uploaden

- 1. Klik op Uploaden naar SNS in het startscherm.
- 2. Klik op Bestaand bestand naar SNS > Starten.
- 3. Selecteer de site en klik op Afb. toev. om het te uploaden bestand te zoeken.
- 4. Selecteer een sociale netwerksite waar u de afbeelding naartoe wilt sturen en klik op **Volgende**.
- 5. Volg de aanwijzingen op elke sociale netwerksite.
- Als u als gevolg van een netwerkbeperking problemen ondervindt bij de toegang tot of het uploaden van bestanden naar een SNS, moet u de beveiligingsinstellingen van uw netwerk met uw netwerkbeheerder bespreken. Voor het juist functioneren van Uploaden naar SNS in Samsung Easy Document Creator moet u een onbeperkte netwerkomgeving hebben waarin HTTPS-communicatie is toegestaan.

#### Converteren naar e-book

#### **Direct scannen**

- 1. Plaats originelen in de documentinvoer met de bedrukte zijde naar boven of plaats een enkel document met de bedrukte zijde naar onder op de glasplaat van de scanner.
- 2. Klik op Converteren naar e-book in het startscherm.
- 3. Klik op Scannen naar e-book > Starten.
- 4. Voer een naam en auteur in die gebruikt worden als metataginformatie voor het .epub-bestand. Voer daarna een bestandsnaam in en selecteer een locatie om het bestand op te slaan.
- 5. Klik op opslaan.

#### Converteren van bestaande bestanden

- 1. Klik op Converteren naar e-book in het startscherm.
- 2. Klik op Bestaand bestand naar e-book > Starten.
- 3. Klik op Afb. toev. om het te converteren bestand te zoeken.
- 4. Voer een naam en auteur in die gebruikt worden als metataginformatie voor het **.epub**-bestand. Voer daarna een bestandsnaam in en selecteer een locatie om het bestand op te slaan.
- 5. Klik op opslaan.

#### Een fax verzenden

- 1. Plaats originelen in de documentinvoer met de bedrukte zijde naar boven of plaats een enkel document met de bedrukte zijde naar onder op de glasplaat van de scanner.
- 2. Klik op Fax verzenden in het startscherm.
- 3. Klik op Bestand toevoegen en zoek het te faxen bestand.
- 4. Klik op Fax verzenden.
- **5.** Voer de faxinformatie in (nummer ontvanger, voorbladinformatie, enz.).
- 6. Klik op verzenden.

## **Plug-ins**

Easy Document Creator maakt ook nieuwe plug-ins aan voor Microsoft PowerPoint, Word en Excel. Deze nieuwe plug-ins verschijnen in een nieuw menu van Easy Document Creator in de menubalken van de toepassing: **Scannen naar Office, Fax verzenden** en **E-book**.

## **Unified Driver Configurator in Linux gebruiken**

Unified Linux Driver Configurator is een hulpprogramma dat hoofdzakelijk bestemd is voor de configuratie van apparaten. U moet Unified Linux Driver installeren om Unified Driver Configurator te kunnen gebruiken. Raadplaag de Beheerdershandleiding.

Na de installatie van het stuurprogramma op uw Linux-systeem wordt automatisch het pictogram voor Unified Driver Configurator op uw bureaublad geplaatst.

## De Unified Driver Configurator openen

- Dubbelklik op Unified Driver Configurator op het bureaublad.
   U kunt ook op pictogram van het menu Startup klikken en Samsung Unified Driver > Unified Driver Configurator selecteren.
- 2. Klik op de knoppen links om het overeenkomstige configuratievenster te openen.

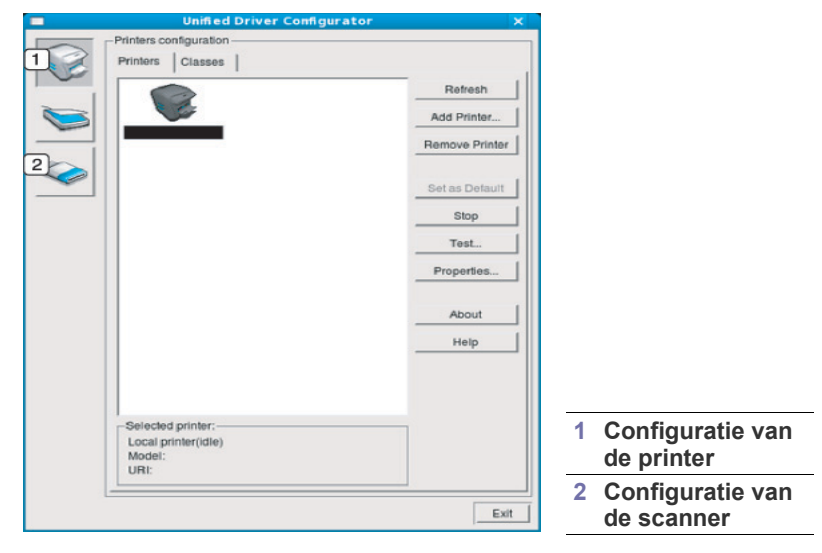

Klik op **Help** voor schermhulp.

**3.** Breng de wijzigingen aan in de configuratie en klik op **Exit** om Unified Driver Configurator te sluiten.

## **Printers configuration**

Printers configuration telt twee tabbladen: Printers en Classes.

#### **Het tabblad Printers**

Klik op het pictogram van het apparaat links in het venster Unified Driver Configurator om de printerconfiguratie van het huidige systeem weer te geven.

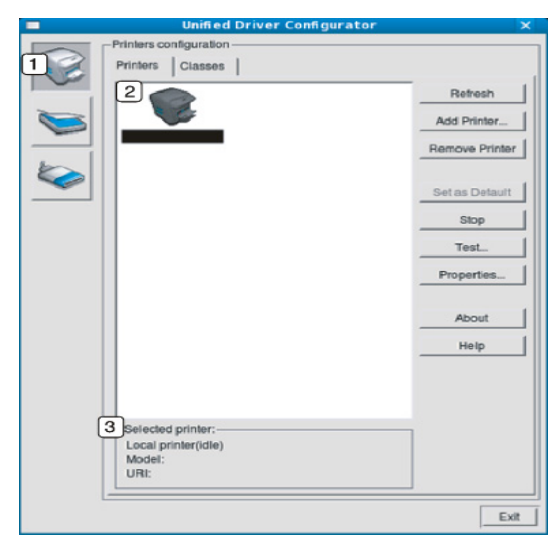

| 1 | Schakelt naar Printers configuration.     |
|---|-------------------------------------------|
| 2 | Toont alle geïnstalleerde apparaten.      |
| 0 | Hiermee worden de status, modelnaam en UR |

3 Hiermee worden de status, modelnaam en URI van uw apparaat weergegeven.

- De bedieningsknoppen van de printer zijn:
- Refresh: hiermee vernieuwt u de lijst met beschikbare apparaten.
- · Add Printer: hiermee voegt u een nieuw apparaat toe.
- · Remove Printer: hiermee verwijdert u het geselecteerde apparaat.
- Set as Default: hiermee stelt u het geselecteerde apparaat in als standaardapparaat.
- Stop/Start: hiermee kunt u het apparaat stoppen/starten.
- **Test:** hiermee kunt u een testpagina afdrukken om te controleren of de printer goed werkt.
- **Properties:** hiermee kunt u de printereigenschappen weergeven en wijzigen.

## Het tabblad Classes

Op het tabblad Classes wordt een lijst met beschikbare apparaatklassen weergegeven.

| - | onmed Driver Comgurator           |                |
|---|-----------------------------------|----------------|
|   | Printers Classes                  |                |
|   | 1                                 | Retresh        |
| 0 |                                   | Add Class      |
| 6 |                                   | Remove Class   |
|   |                                   | Set as Default |
|   |                                   | Stop           |
|   |                                   | Properties     |
|   |                                   | About          |
|   |                                   | Help           |
|   |                                   |                |
|   | 2 Selected class:                 | -              |
|   | State: idle<br>Printers in class: |                |
|   | L                                 | E              |

1 Hiermee geeft u alle apparaatklassen weer.

Hiermee geeft u de status van de klasse en het aantal apparaten in de klasse aan.

• Refresh: vernieuwt de lijst met klassen.

2

- Add Class: hiermee kunt u een nieuwe apparaatklasse toevoegen.
- **Remove Class:** hiermee verwijdert u de geselecteerde apparaatklasse.

## Scanners configuration

In dit venster kunt u de status van scanners controleren, een lijst met geïnstalleerde apparaten van Samsung weergeven, eigenschappen van apparaten wijzigen en afbeeldingen scannen.

|   | Commed of Wer Comgurator | ^          |
|---|--------------------------|------------|
|   | Scanners configuration   | Properties |
|   |                          | About      |
|   |                          | Help       |
|   |                          |            |
|   |                          |            |
|   |                          |            |
|   |                          |            |
|   |                          |            |
|   |                          |            |
|   |                          |            |
| 3 | Selected scanner-        |            |
| 3 | Vendor:<br>Moriel        |            |
|   | Туре:                    |            |
|   |                          | Exit       |

| 1                                                                                 | Schakelt naar Scanners configuration.                          |  |
|-----------------------------------------------------------------------------------|----------------------------------------------------------------|--|
| 2                                                                                 | Toont alle geïnstalleerde scanners.                            |  |
| 3                                                                                 | Toont de leverancier, de modelnaam en het type van de scanner. |  |
| Properties: hiermee kunt u scaneigenschappen wijzigen en een<br>document scannen. |                                                                |  |

## **Ports configuration**

In dit venster kunt u de lijst met beschikbare poorten weergeven, de status van elke poort controleren en een poort vrijgeven die bezet wordt door een afgebroken taak.

|          | Unified Driver Configurator               | ×            |
|----------|-------------------------------------------|--------------|
| $\frown$ | Port configuration                        |              |
|          |                                           | Refresh      |
|          | /dev/mtp0 /dev/mtp1 /dev/mtp2 /dev/mtp3   | Release port |
|          | A a a a                                   | About        |
| 1        | dev/mtp4 /dev/mtp5 /dev/mtp6 /dev/mtp7    | Help         |
|          | 1 1 1 1 1 1 1 1 1 1 1 1 1 1 1 1 1 1 1     |              |
|          | /dev/mtp8 /dev/mtp9 /dev/mtp10 /dev/mtp11 |              |
|          |                                           |              |
|          |                                           |              |
|          |                                           |              |
|          |                                           |              |
|          |                                           |              |
|          |                                           |              |
| 3        | Selected port:                            | -            |
|          | Port type: USB Device:                    |              |
|          | Port is unused.                           |              |
|          |                                           | Exit         |

| 1                                                                            | Schakelt naar Ports configuration.                              |  |
|------------------------------------------------------------------------------|-----------------------------------------------------------------|--|
| 2                                                                            | Hiermee geeft u alle beschikbare poorten weer.                  |  |
| 3                                                                            | Hiermee geeft u poorttype, aangesloten apparaat en status weer. |  |
| <b>Refresh:</b> hiermee kunt u de lijst met beschikbare printers vernieuwen. |                                                                 |  |

Release port: hiermee kunt u geselecteerde poort vrijgeven.

### Poorten tussen printers en scanners delen

Uw apparaat kan via een parallelle of USB-poort op een hostcomputer worden aangesloten. Aangezien het apparaat uit meer dan één apparaat bestaat (printer en scanner), is het noodzakelijk dat de toegang van 'consumententoepassingen' tot deze apparaten via de enige I/O-poort op de juiste manier wordt verzorgd.

Het Unified Linux Driver-pakket is voorzien van een geschikt mechanisme voor het delen van poorten dat wordt gebruikt door de printer- en scannerstuurprogramma's van Samsung. De stuurprogramma's benaderen de apparaten via zogenaamde MFP-poorten. De huidige status van een MFP-poort kan worden bekeken in **Ports configuration**. Door poorten te delen voorkomt u dat u een functioneel blok van het MFP-apparaat benadert terwijl een ander blok in gebruik is.

Wij raden u aan Unified Driver Configurator te gebruiken als u een nieuw apparaat op uw systeem installeert. In dat geval wordt u gevraagd een I/ O-poort voor het nieuwe apparaat te kiezen. Met deze keuze stelt u de meest geschikte configuratie in voor de MFP-functionaliteit. Voor MFP-scanners worden de I/O-poorten automatisch gekozen door de scannerstuurprogramma's zodat de juiste instellingen standaard worden toegepast.

# Problemen oplossen

In dit hoofdstuk vindt u nuttige informatie over wat u moet doen als er een probleem optreedt.

#### In dit hoofdstuk vindt u de volgende onderwerpen:

- Toner herverdelen
- De tonercassette vervangen
- Het reinigen van papier-stofverwijderingsstick en laders van beeldeenheden
- De beeldeenheid vervangen
- De cassette voor gebruikte toner vervangen
- Neem contact op met uw systeembeheerder of servicecenter als u het probleem niet kunt oplossen aan de hand van dit hoofdstuk. U vindt de contactgegevens in Apparaatinst. > Klantenondersteuning > Contactgegevens of Servicecentrum. Deze gegevens worden geconfigureerd door de beheerder van het apparaat.

## **Toner herverdelen**

Als de tonercassette bijna leeg is:

- verschijnen er witte strepen of lichtere vlekken op de afdruk,
- en verschijnt de melding dat de toner bijna op is op het display,
- de Status-LED knippert rood.

In dat geval kunt u de afdrukkwaliteit tijdelijk verbeteren door de resterende toner in de tonercassette te herverdelen. Soms blijven die witte strepen of lichtere gebieden voorkomen, zelfs nadat de toner is herverdeeld.

- Klik op deze koppeling (link) om een animatie over het herverdelen van de toner te bekijken.
- 1. Open de voorklep.

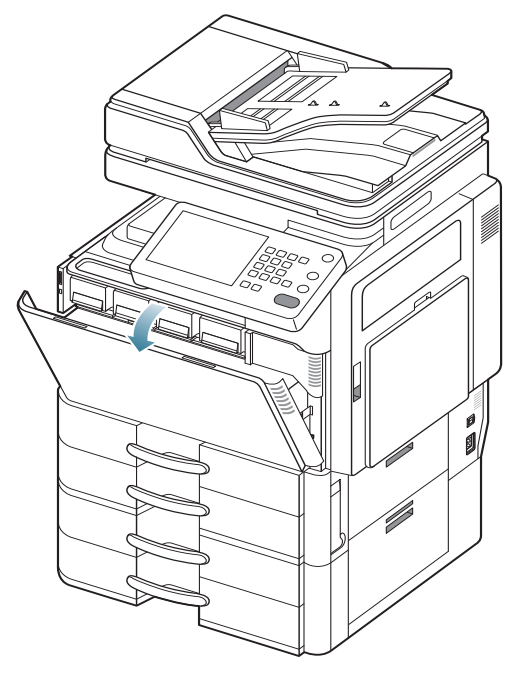

- Vastgelopen originelen verwijderen
- Tips om papierstoringen te voorkomen
- Papierstoringen verhelpen
- · Weergegevenberichten op het display begrijpen
- Andere problemen oplossen
  - Er kunnen tonerdeeltjes vrijkomen in het apparaat, maar dit betekent niet dat het apparaat beschadigd is. Neem contact op met een medewerker van de klantenservice als er zich problemen met de afdrukkwaliteit voordoen.
- 2. Haal de betreffende tonercassette uit het apparaat.

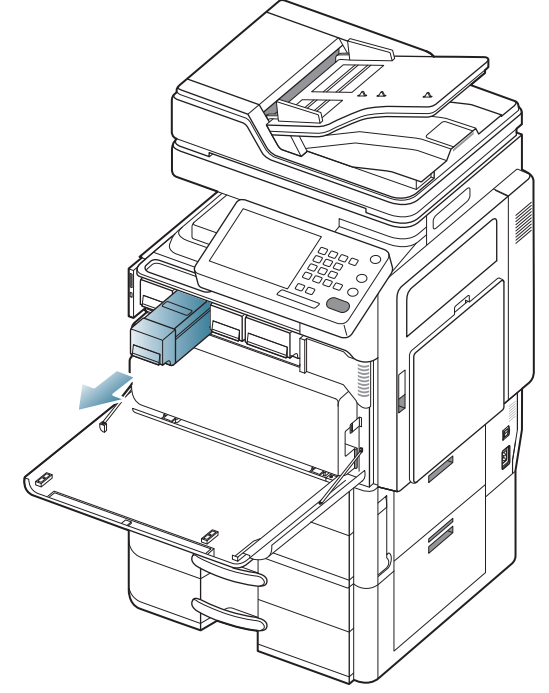

**3.** Schud de nieuwe tonercassette vijf tot zes keer heen en weer om de toner in de tonercassette gelijkmatig te verdelen.

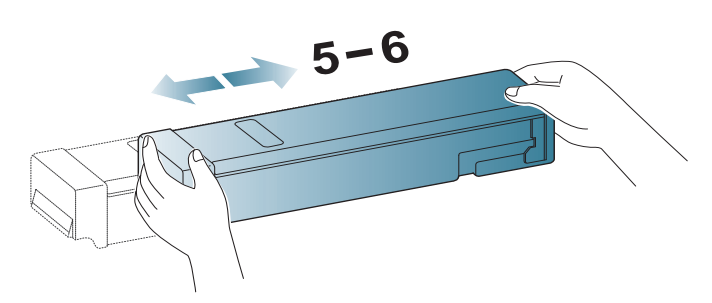

- Krijgt u per ongeluk toner op uw kledij, veeg de toner dan af met een droge doek en was de kleding in koud water. Door warm water hecht de toner zich aan de stof.
- Neem de tonercassette en zet deze op één lijn met de corresponderende opening in het apparaat. Steek deze terug totdat deze op zijn plaats wordt vergrendeld.

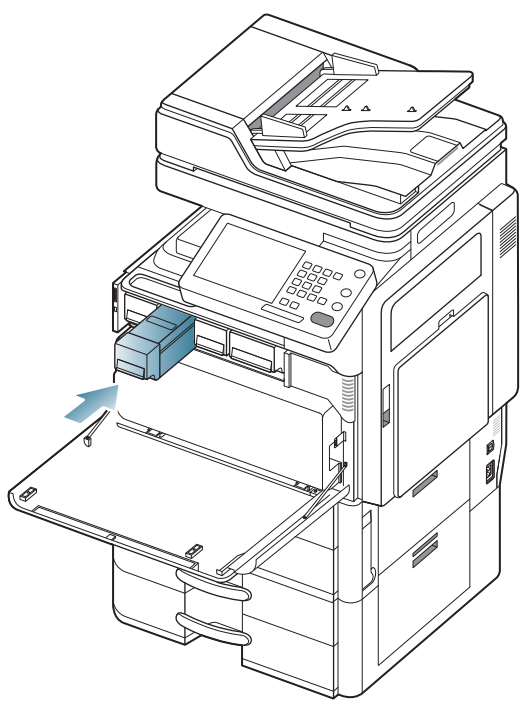

5. Sluit de voorklep. Controleer of de klep goed dicht is.

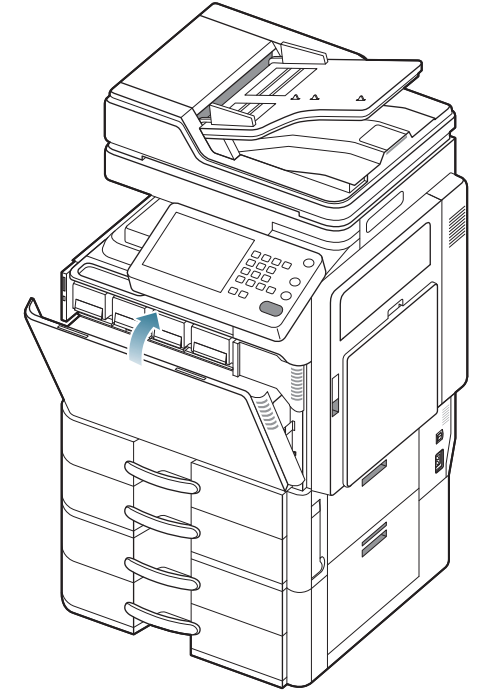

Als de voorklep niet volledig is gesloten, werkt het apparaat niet.

## De tonercassette vervangen

Het apparaat gebruikt vier kleuren en heeft voor elke kleur een andere tonercassette: geel (G), magenta (M), cyaan (C) en zwart (Z).

Als de tonercassette volledig leeg is

- De status-LED licht rood op en het scherm toont de foutmelding dat de tonercassette moet worden vervangen.
- Het apparaat stopt met afdrukken en inkomende faxberichten worden opgeslagen in het geheugen. Als de kleurentonercassettes leeg zijn, maar er nog een toner in de zwarte tonercassette zit, kunt u nog afdrukken in zwart-wit (de afdruktaak moet in zwart-wit zijn).
- Controleer het type tonercassette van uw apparaat.

| Model              | Gemiddeld aantal<br>afdrukken <sup>a</sup>                                                                             | Benaming van<br>onderdeel                                                                                                    |
|--------------------|----------------------------------------------------------------------------------------------------|----------------------------------------------------------------------------------------------------|
| CLX-9252<br>Series | Gemiddeld aantal<br>onafgebroken afdrukken<br>met een zwarte<br>tonercassette: 25 000<br>standaardpagina's             | CLT-K606S (zwart)<br><b>Regio A</b> <sup>b</sup> :<br>CLT-K6062S (zwart)                                                                                         |
|                    | Gemiddeld aantal<br>onafgebroken afdrukken<br>met kleurencassette:<br>15 000 standaardpagina's<br>(cyaan/magenta/geel) | CLT-C607S (cyaan)<br>CLT-M607S (magenta)<br>CLT-Y607S (geel)<br><b>Regio A</b> <sup>b</sup> :<br>CLT-C6072S (cyaan)<br>CLT-M6072S (magenta)<br>CLT-Y6072S (geel) |
| CLX-9352<br>Series | Gemiddeld aantal<br>onafgebroken afdrukken<br>met een zwarte<br>tonercassette: 25 000<br>standaardpagina's             | CLT-K606S (zwart)<br><b>Regio A</b> <sup>b</sup> :<br>CLT-K6062S (zwart)                                                                                         |
|                    | Gemiddeld aantal<br>onafgebroken afdrukken<br>met kleurencassette:<br>20 000 standaardpagina's<br>(cyaan/magenta/geel) | CLT-C606S (cyaan)<br>CLT-M606S (magenta)<br>CLT-Y606S (geel)<br><b>Regio A</b> <sup>b</sup> :<br>CLT-C6062S (cyaan)<br>CLT-M6062S (magenta)<br>CLT-Y6062S (geel) |
|                    | Gemiddeld aantal<br>onafgebroken afdrukken<br>met kleurencassette:<br>15 000 standaardpagina's<br>(cyaan/magenta/geel) | CLT-C607S (cyaan)<br>CLT-M607S (magenta)<br>CLT-Y607S (geel)<br><b>Regio A</b> <sup>b</sup> :<br>CLT-C6072S (cyaan)<br>CLT-M6072S (magenta)<br>CLT-Y6072S (geel) |

a. Opgegeven gebruiksduur overeenkomstig met 5% dekking.

b. Regio A: Albanië, Oostenrijk, België, Bosnië, Bulgarije, Kroatië, Cyprus, Tsjechische Republiek, Denemarken, Estland, Finland, Frankrijk, Duitsland, Griekenland, Hongarije, Italië, Letland, Litouwen, Luxemburg, Macedonië, Nederland, Noorwegen, Polen, Portugal, Roemenië, Servië, Slovakije, Slovenië, Spanje, Zweden, Zwitserland en het VK.

| Model              | Gemiddeld aantal<br>afdrukken <sup>a</sup>                                                                 | Benaming van<br>onderdeel                                   |
|--------------------|----------------------------------------------------------------------------------------------------|-------------------------------------------------------------|
| SCX-8230<br>Series | Gemiddeld aantal<br>onafgebroken afdrukken<br>met een zwarte<br>tonercassette: 20 000<br>standaardpagina's | MLT-K607S                                                   |
|                    | Gemiddeld aantal<br>onafgebroken afdrukken<br>met een zwarte<br>tonercassette: 35 000<br>standaardpagina's | MLT-K606S<br>(Alleen Korea/Verenigde<br>Staten van Amerika) |
| SCX-8240<br>Series | Gemiddeld aantal<br>onafgebroken afdrukken<br>met een zwarte<br>tonercassette: 20 000<br>standaardpagina's | MLT-K607S                                                   |
|                    | Gemiddeld aantal<br>onafgebroken afdrukken<br>met een zwarte<br>tonercassette: 35 000<br>standaardpagina's | MLT-K606S<br>(Alleen Korea/Verenigde<br>Staten van Amerika) |

a. Opgegeven gebruiksduur overeenkomstig met 6% dekking.

Dit betekent dat de tonercassette moet worden vervangen.

- Klik op deze koppeling om een animatie te bekijken over hoe u de tonercassette kunt vervangen.
- 1. Open de voorklep.

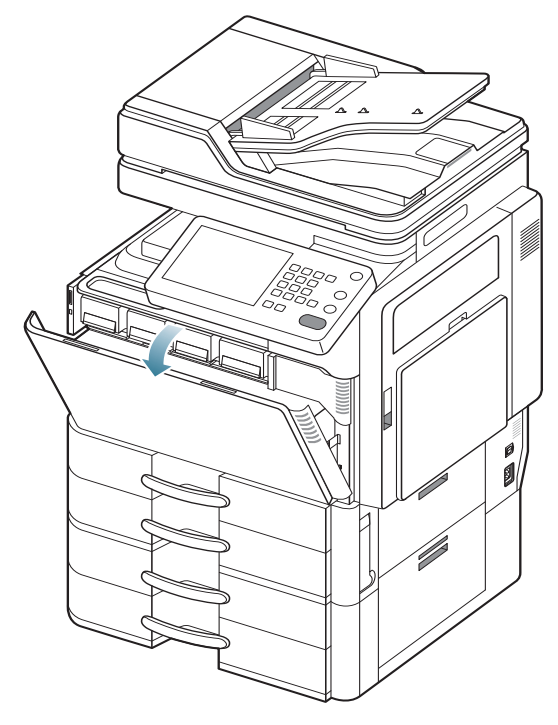

2. Haal de betreffende tonercassette uit het apparaat.

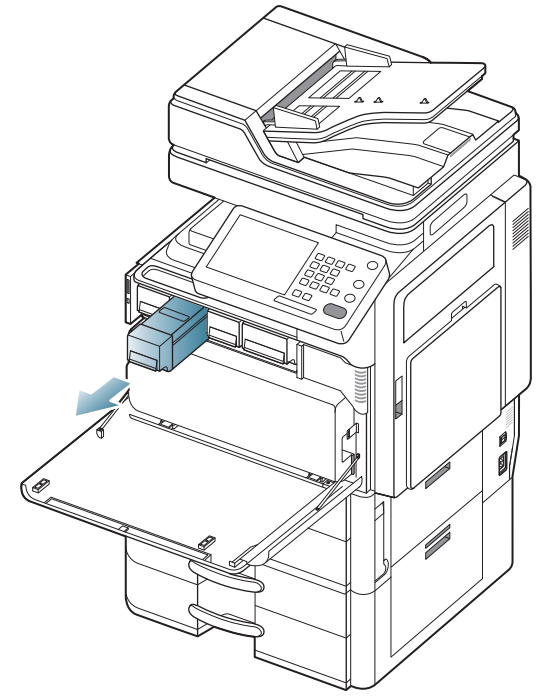

3. Haal de nieuwe tonercassettes uit de verpakking.

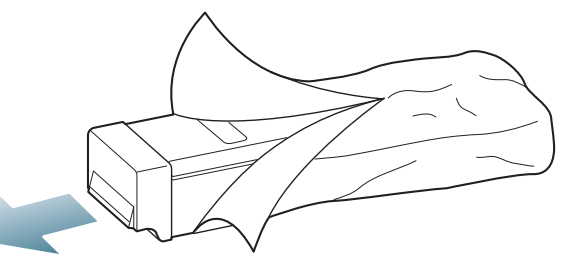

**4.** Schud de cassette vijf tot zes keer heen en weer om de toner in de cassette gelijkmatig te verdelen.

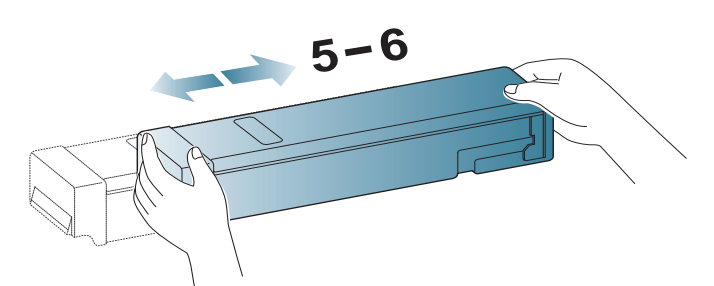

5. Trek voorzichtig de afdichtingstape van de tonercassette.

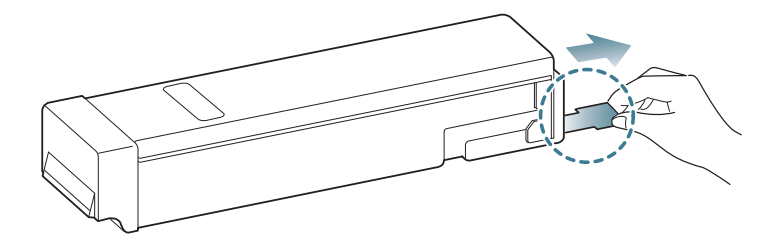

- Krijgt u per ongeluk toner op uw kledij, veeg de toner dan af met een droge doek en was de kleding in koud water. Door warm water hecht de toner zich aan de stof.
- 6. Neem de tonercassette en zet deze op één lijn met de corresponderende opening in het apparaat. Steek deze terug tot deze op zijn plaats vergrendeld.

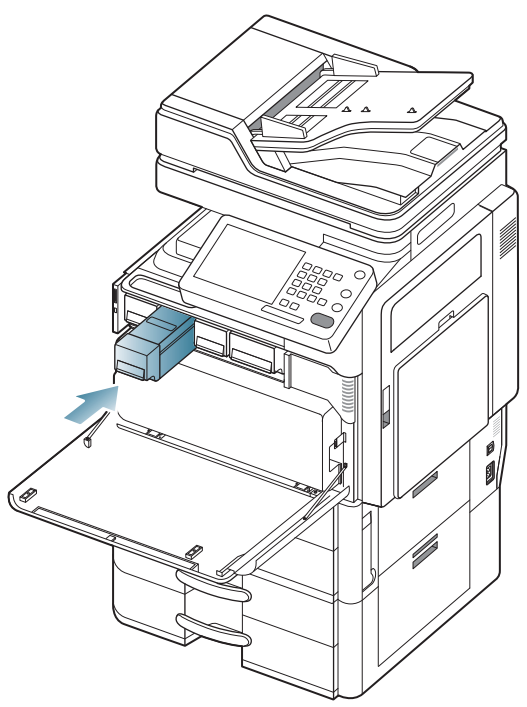

7. Sluit de voorklep. Controleer of de klep goed dicht is.

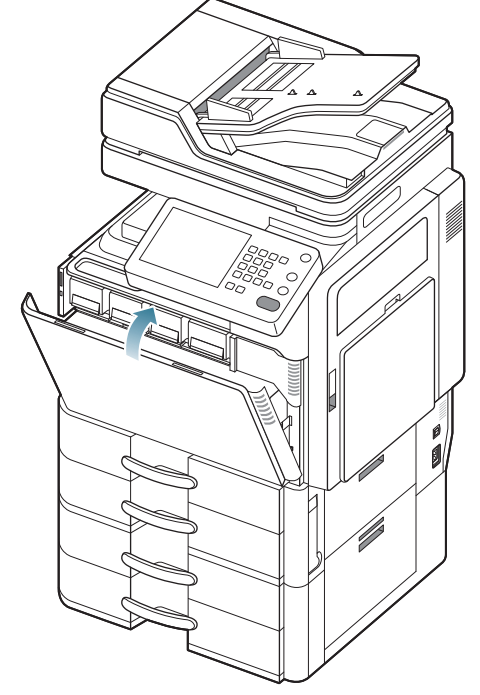

Als de voorklep niet volledig is gesloten, werkt het apparaat niet.

## Het reinigen van papier-stofverwijderingsstick en laders van beeldeenheden

De papier-stofverwijderingsstick en de lader van de beeldeenheid moeten na een bepaald aantal afdrukken worden gereinigd. Als de melding om de lader te reinigen verschijnt, moet u eerst de papier-stofverwijderingsstick reinigen. Daarna de lader. Het moment waarop de melding verschijnt is afhankelijk van omgevingsfactoren zoals hoogte, temperatuur, vochtigheid, etc. Om de afdrukkwaliteit te behouden, moet u de

papier-stofverwijderingsstick en de lader reinigen. Na het reinigen zal de melding automatische verdwijnen.

Volg de onderstaande reinigingsprocedure.

- Klik op deze koppeling (link) om een animatie te bekijken over het reinigen van de lader van beeldeenheden.
- 1. Open de voorklep.

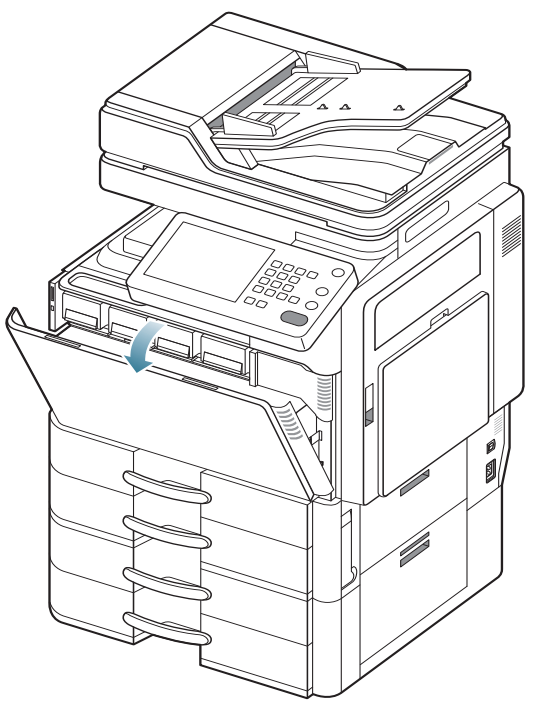

2. Houd de linker/rechtervergrendelingshendels vast en duw ze tegelijkertijd naar buiten. Verwijder vervolgens de cassette voor gebruikte toner. (CLX-9252 9352-Series)

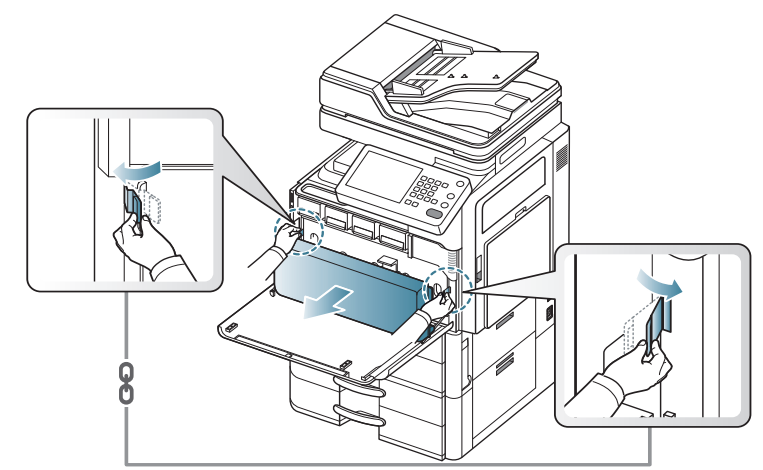

Duw de vergrendelingshendel omhoog. Verwijder vervolgens de cassette voor gebruikte toner. (SCX-8230 8240-Series)

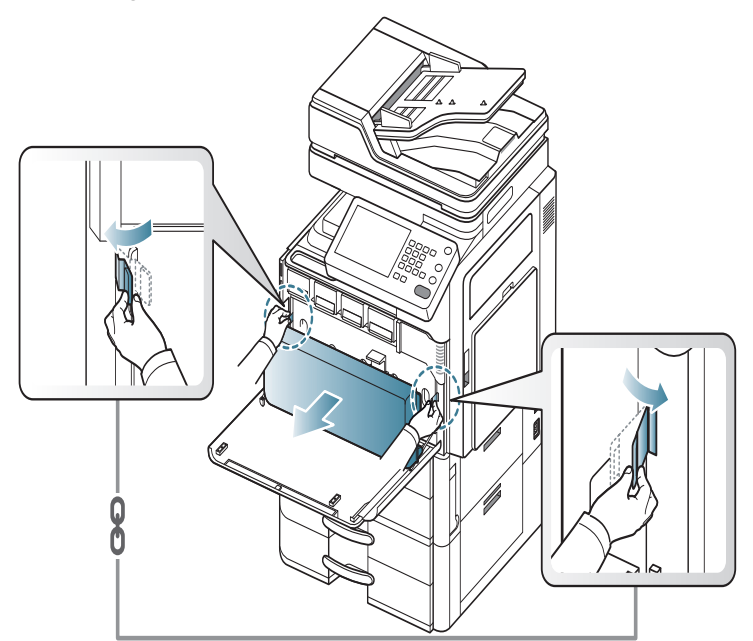

3. Houd de hendel vast, duw deze omlaag en open de binnenklep.

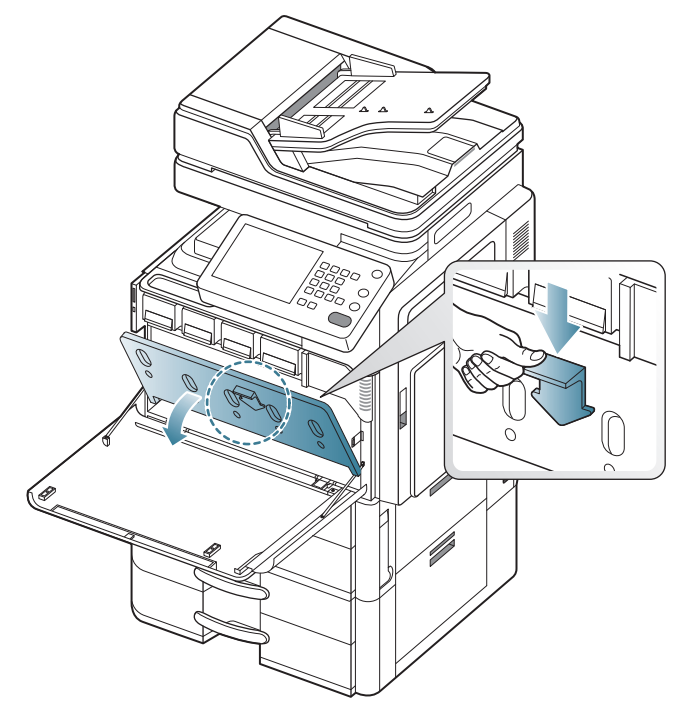

4. Haal de papier-stofverwijderingsstick uit het apparaat.

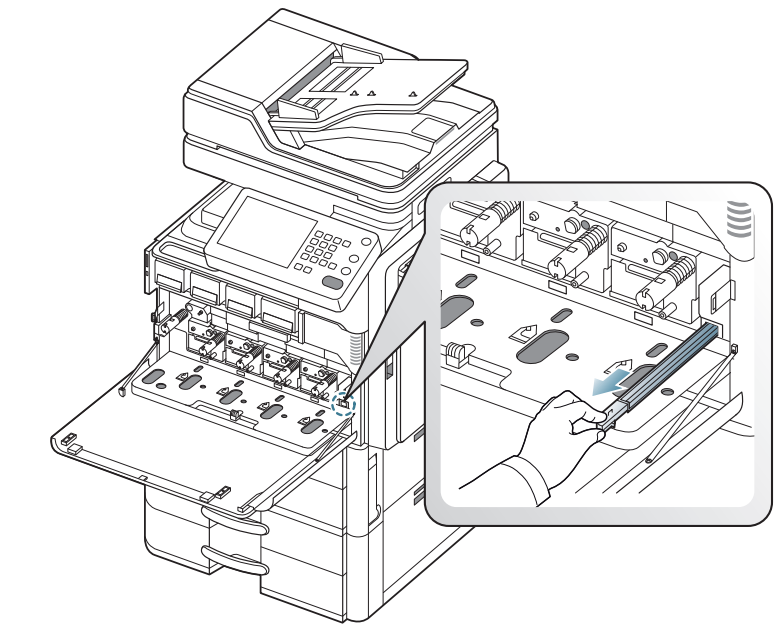

5. Verwijder het papierstof.

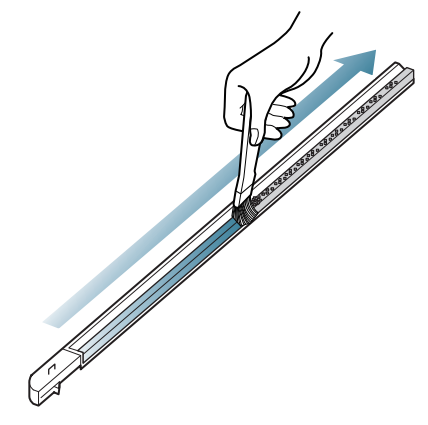
6. Plaats opnieuw de papier-stofverwijderingsstick in het apparaat.

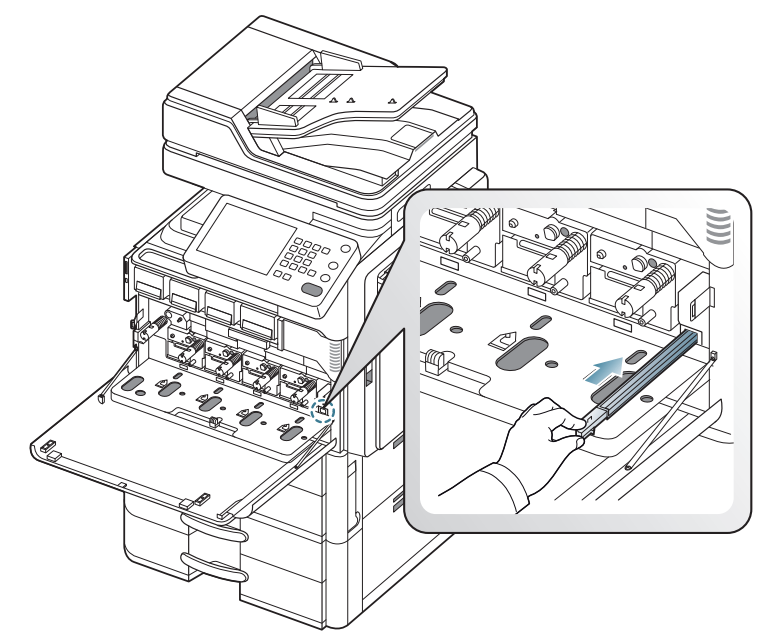

7. Sluit de binnenklep.

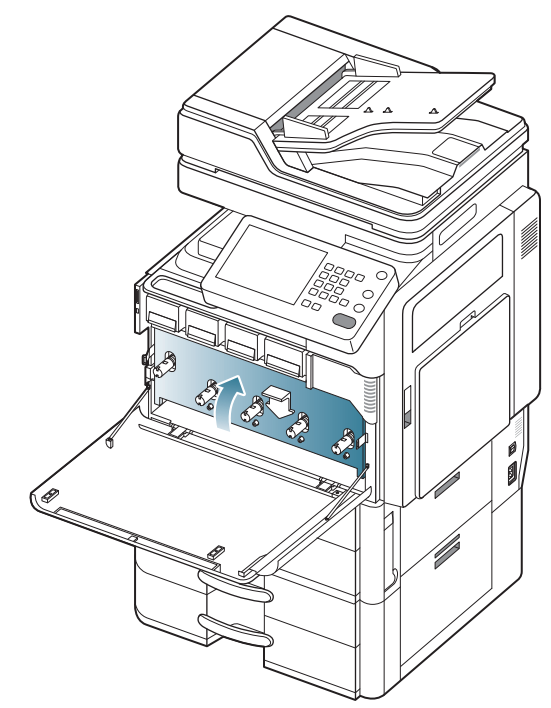

- 8. Trek de desbetreffende laderreiniger volledig uit, zoals hieronder afgebeeld.
  - Trek niet te hard aan de laderreiniger opdat deze niet volledig loskomt van het apparaat. Dit kan het apparaat beschadigen.  $\triangle$

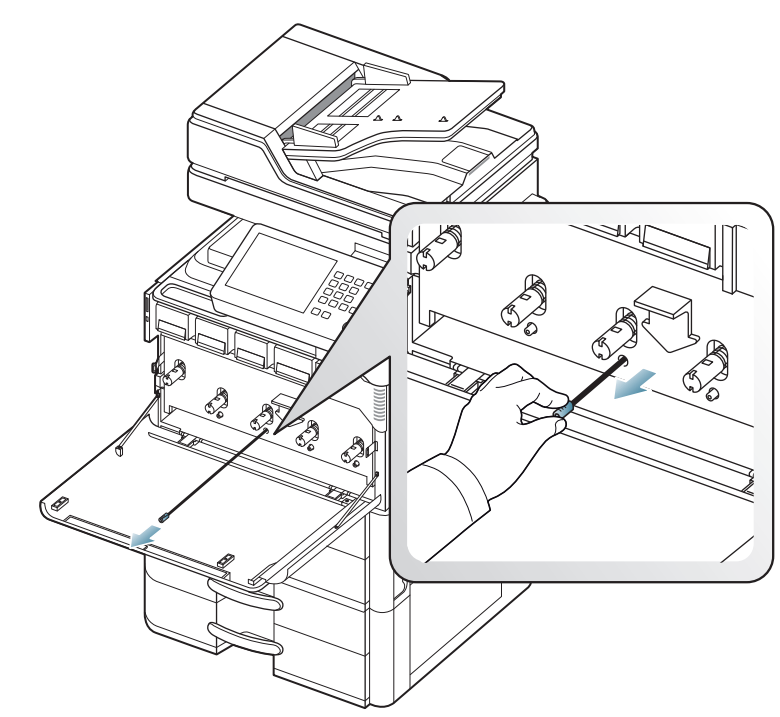

9. Duw de desbetreffende laderreiniger volledig in, zoals afgebeeld.

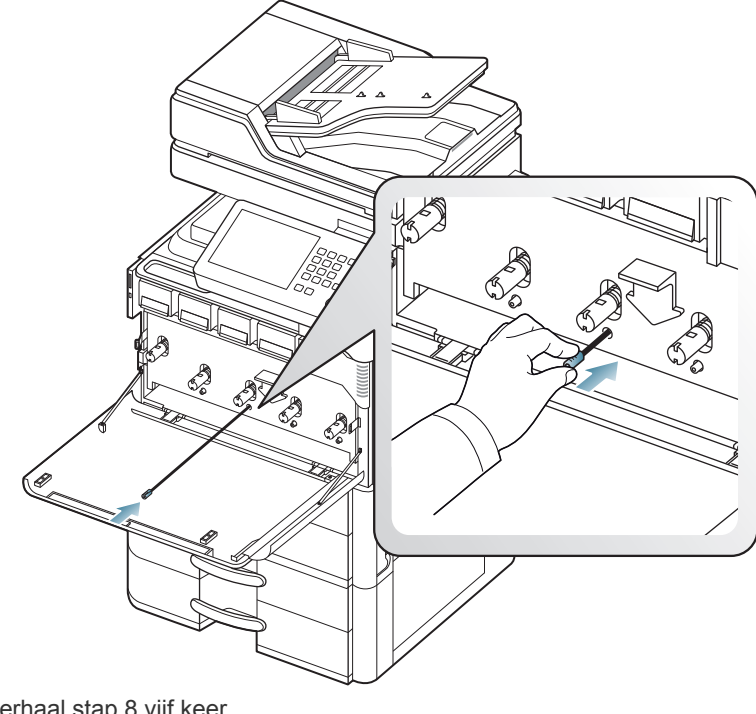

Herhaal stap 8 vijf keer.

10. Schuif de cassette voor gebruikte toner erin tot ze vastklikt.

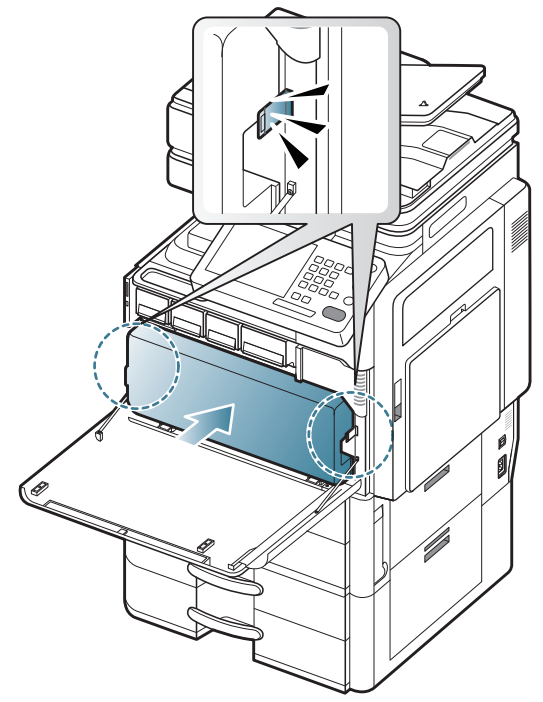

**11.** Sluit de voorklep. Controleer of de klep goed dicht is.

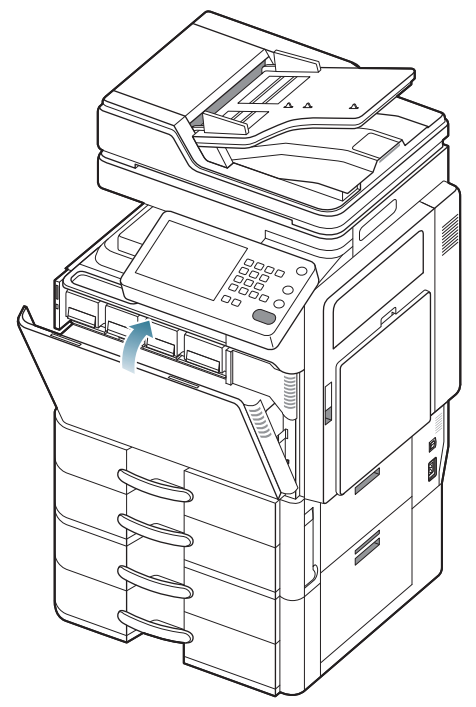

Als de melding nog steeds verschijnt, herhaal dan opnieuw de stappen 8 en 9.

### De beeldeenheid vervangen

Het apparaat gebruikt vier kleuren en heeft voor elke kleur een aparte beeldeenheid: geel (G), magenta (M), cyaan (C) en zwart (Z).

Als de levensduur van de beeldeenheid volledig verstreken is.

- De status-LED licht rood op en het scherm toont de foutmelding dat de beeldeenheid moet worden vervangen.
- Controleer het type beeldeenheid van uw apparaat.

Dit betekent dat de beeldeenheid vervangen moet worden.

- Klik op deze koppeling om een animatie te bekijken over hoe u de beeldeenheid kunt vervangen.
- 1. Open de voorklep.

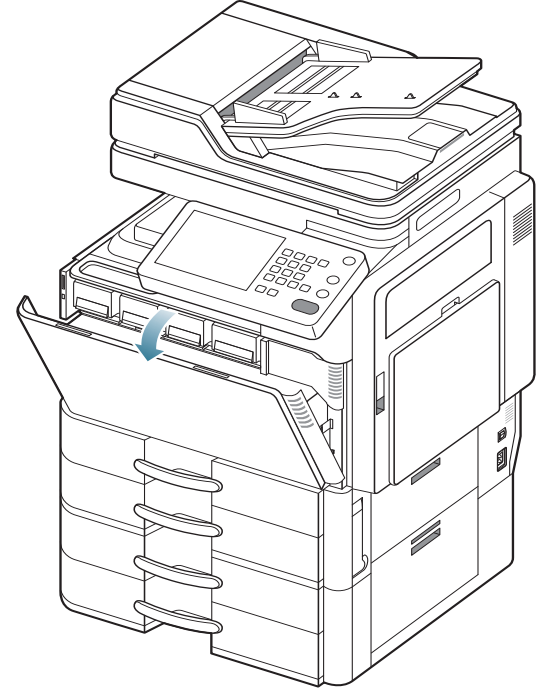

2. Houd de linker/rechtervergrendelingshendels vast en duw ze tegelijkertijd naar buiten. Verwijder vervolgens de cassette voor gebruikte toner. (CLX-9252 9352-Series)

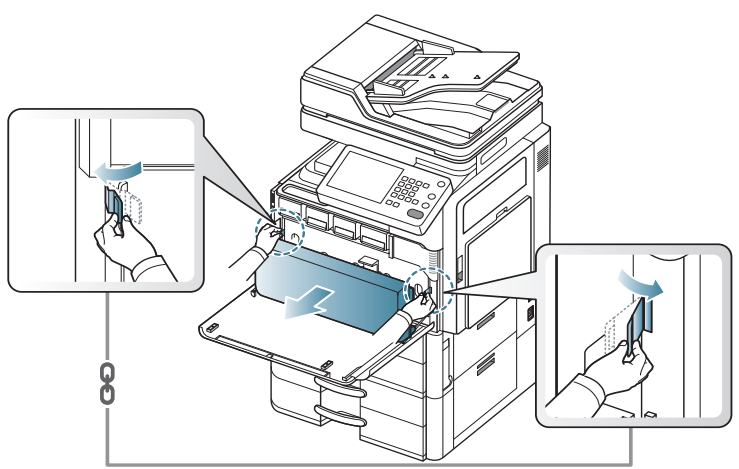

Duw de vergrendelingshendel omhoog. Verwijder vervolgens de cassette voor gebruikte toner. (SCX-8230 8240-Series)

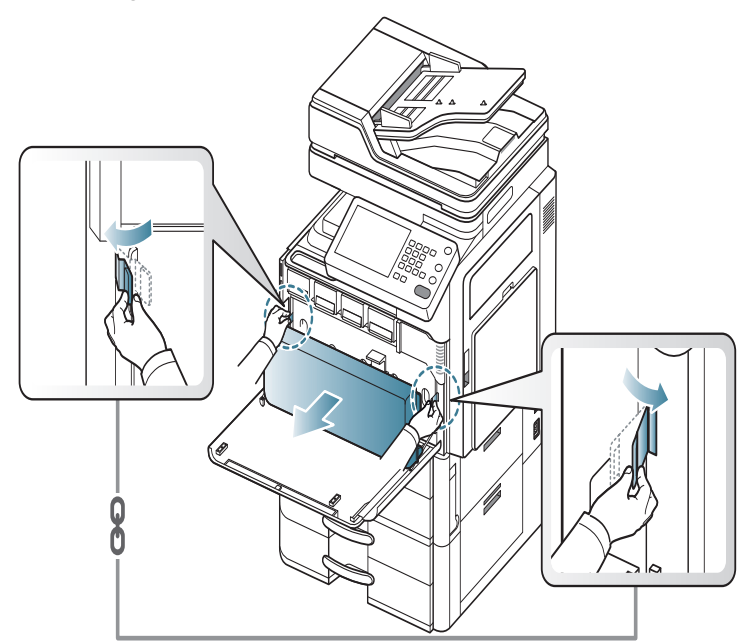

3. Houd de hendel vast, duw deze omlaag en open de binnenklep.

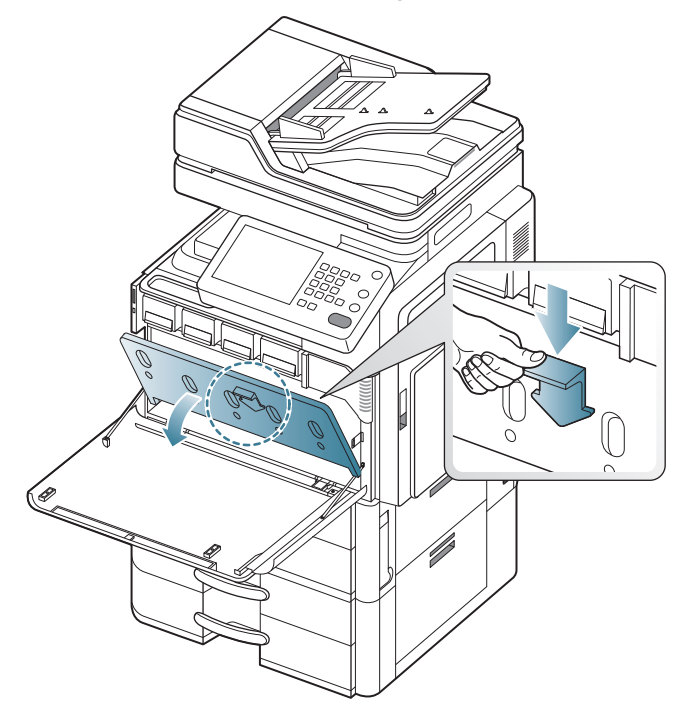

4. Haal de betreffende beeldeenheid uit het apparaat.

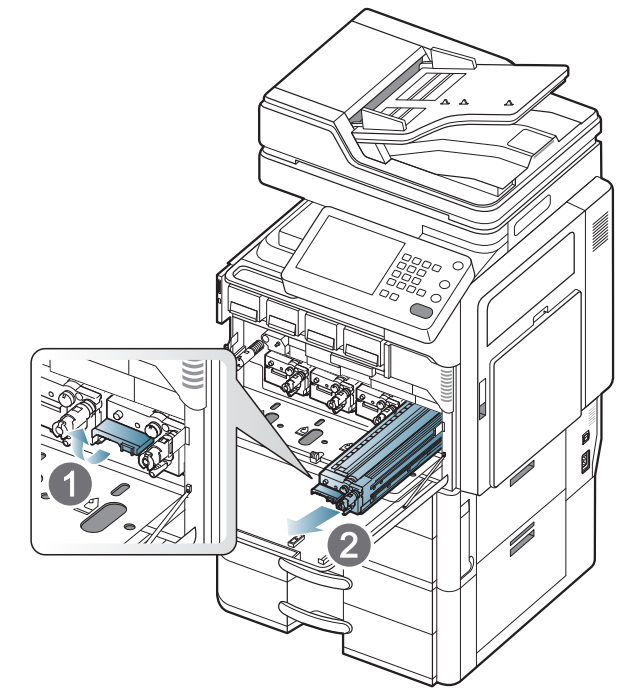

5. Haal de nieuwe beeldeenheid uit de verpakking.

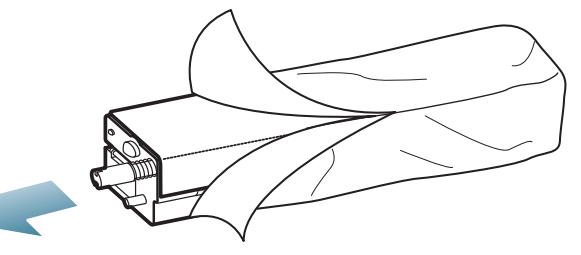

Gebruik geen scherpe voorwerpen, zoals een mes of schaar, om de beeldeenheid uit de verpakking te halen. U zou het oppervlak van de beeldeenheid kunnen beschadigen.

6. Verwijder het papier dat het oppervlak van de beeldeenheid beschermt.

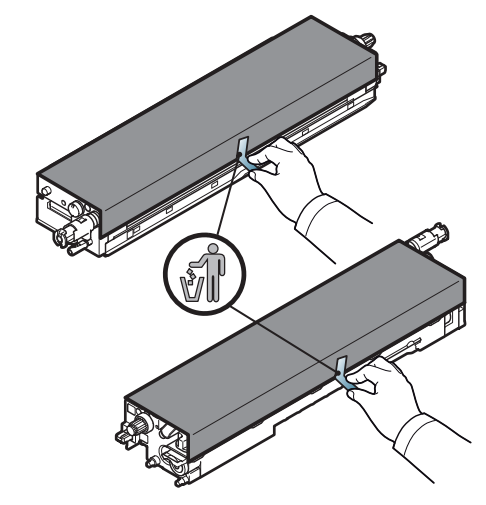

7. Verwijder de tape van de hendel.

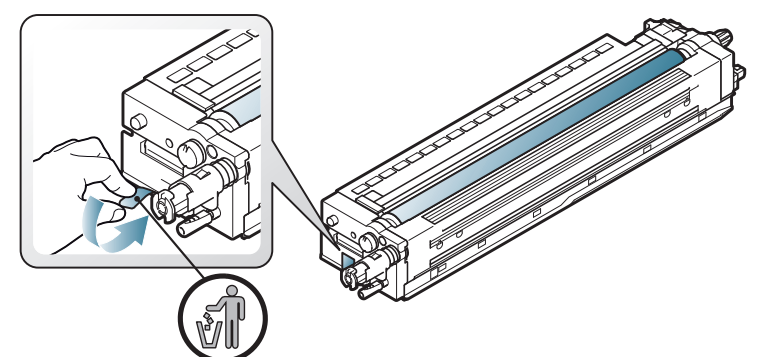

8. Haal de rubberen stop uit de ontwikkelaar.

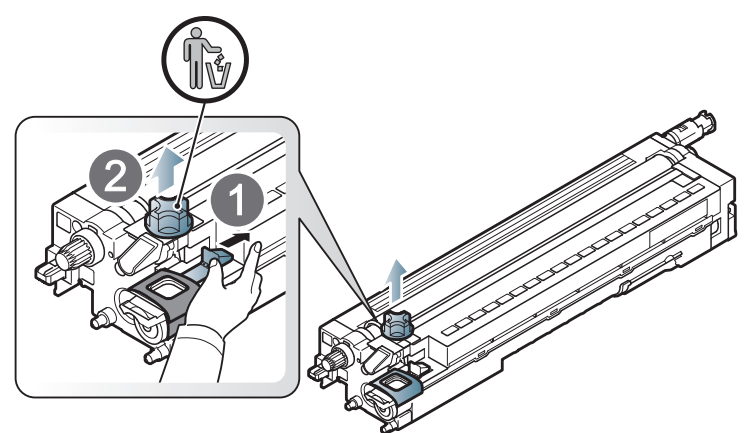

9. Verwijder de tape die om de ontwikkelaar zit.

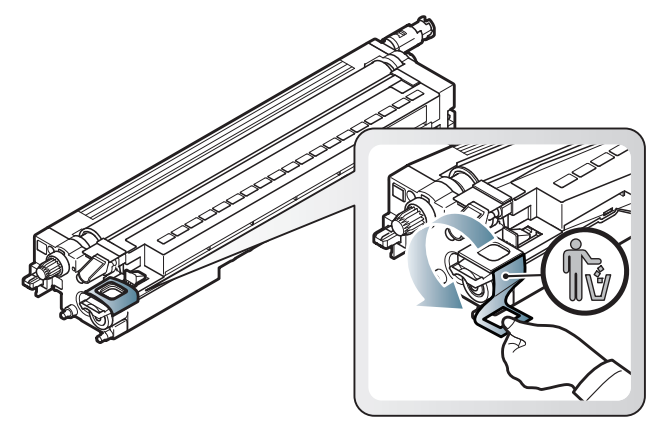

10. Verwijder de tape van de beeldeenheid.

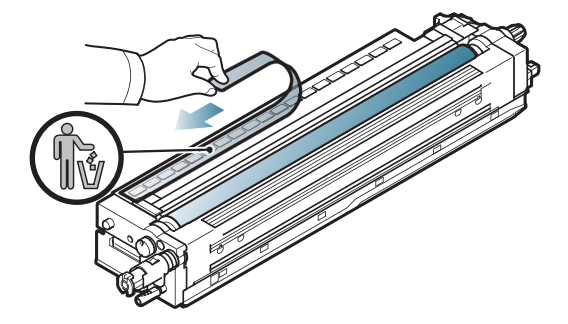

**11.** Trek de OPC-beschermingsmat uit.

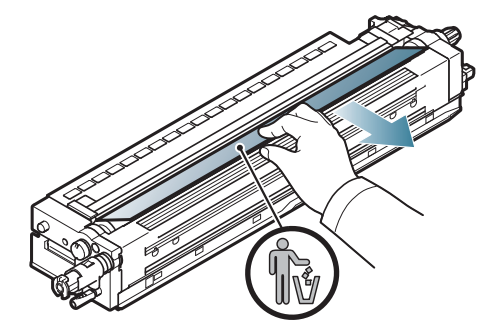

- Krijgt u per ongeluk toner op uw kledij, veeg de toner dan af met een droge doek en was de kleding in koud water. Door warm water hecht de toner zich aan de stof.
  - Let erop dat u geen krassen maakt op het oppervlak van de beeldeenheid.
    - Stel de beeldeenheid niet langer dan enkele minuten bloot aan licht om schade te voorkomen. Bedek de printercassette indien nodig met een stuk papier om ze te beschermen.
- **12.** Houd de hendels van de nieuwe beeldeenheid vast en duw tegen de beeldeenheid tot ze vastklikt.

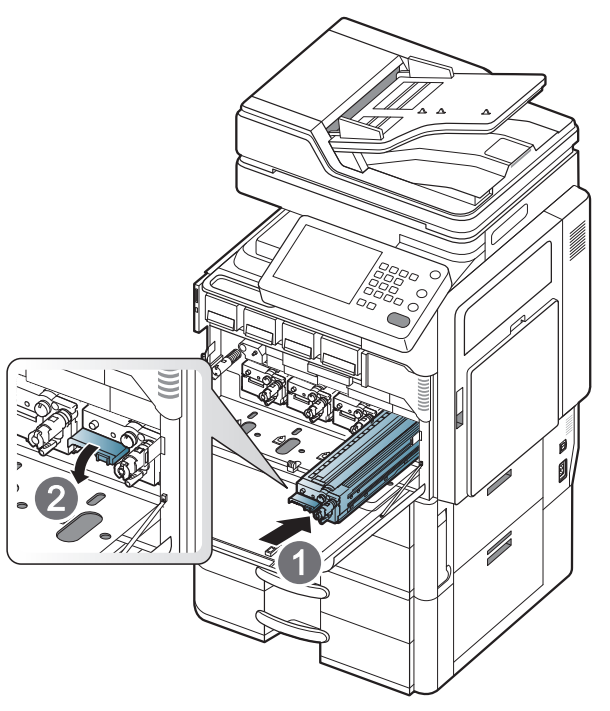

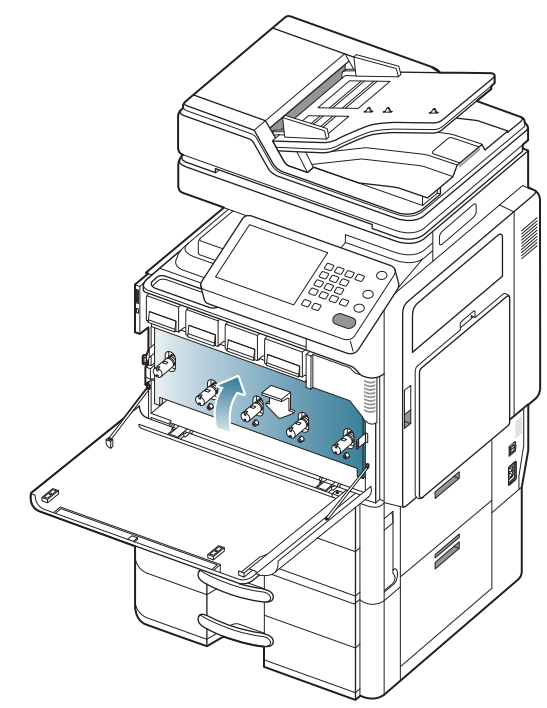

14. Verwijder de LSU-schermreinigingsstick.

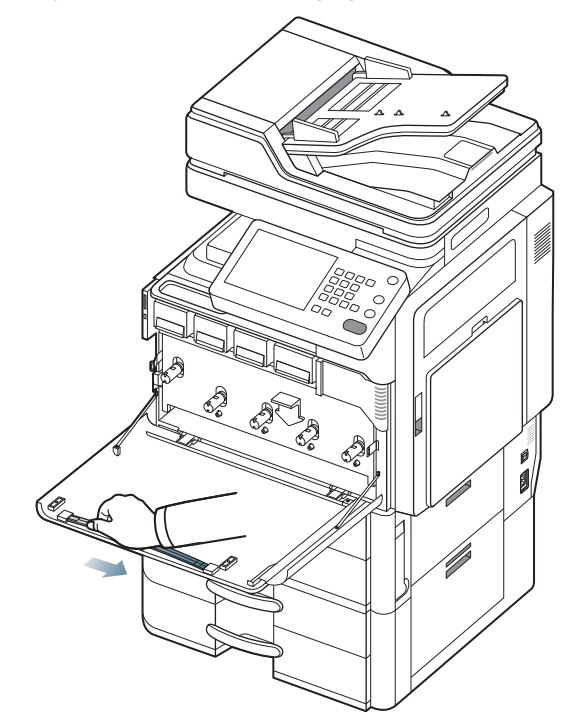

15. Lokaliseer de LSU-schermreinigingsopening en plaats de LSU-schermreinigingsstick. Duw en trek langzaam de LSU-schermreinigingsstick 4 of 5 keer om het LSU-scherm te reiningen.

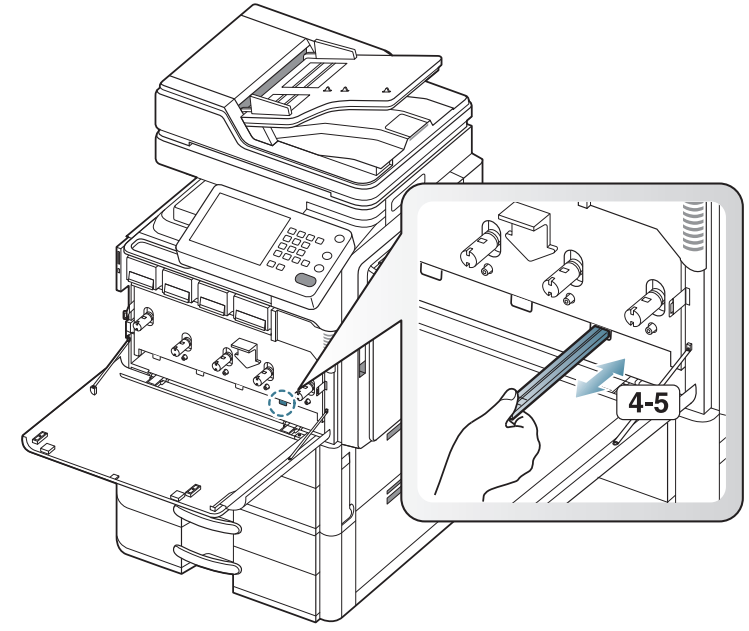

16. Plaats de LSU-schermreinigingsstick opnieuw op zijn plaats.17. Schuif de cassette voor gebruikte toner erin tot ze vastklikt.

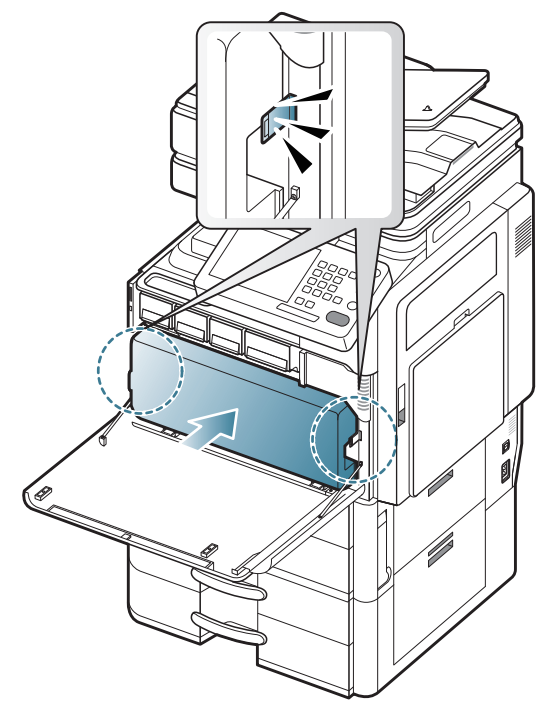

18. Sluit de voorklep. Controleer of de klep goed dicht is.

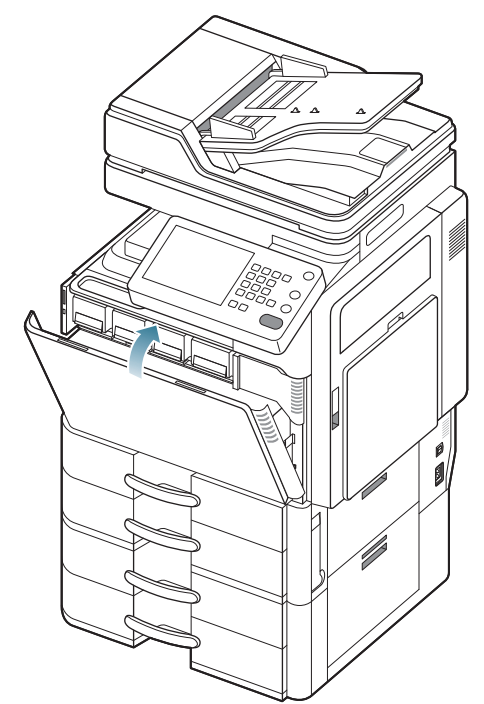

Als de voorklep niet volledig is gesloten, werkt het apparaat niet.

### De cassette voor gebruikte toner vervangen

Wanneer de levensduur van de cassette voor gebruikte toner verlopen is, verschijnt op het beeldscherm de foutmelding om de cassette voor gebruikte toner te vervangen.

| Model              | Gemiddeld aantal<br>afdrukken <sup>a</sup> | Benaming van<br>onderdeel |
|--------------------|--------------------------------------------|---------------------------|
| CLX-9252<br>Series | Circa 75 000<br>afbeeldingen <sup>b</sup>  | CLT-W606                  |
| CLX-9352<br>Series | Circa 75 000<br>afbeeldingen               | CLT-W606                  |

a. Opgegeven gebruiksduur overeenkomstig met 5% dekking.

b. Het aantal afbeeldingen is gebaseerd op één kleur op elke pagina. Als u een document in vier kleuren (geel, magenta, cyaan, zwart) afdrukt, is het beeldaantal 4.

| Model              | Gemiddeld aantal<br>afdrukken <sup>a</sup> | Benaming van<br>onderdeel |
|--------------------|--------------------------------------------|---------------------------|
| SCX-8230<br>Series | Ong. 300 000 pagina's                      | MLT-W606                  |
| SCX-8240<br>Series | Ong. 300 000 pagina's                      | MLT-W606                  |

a. Opgegeven gebruiksduur overeenkomstig met 6% dekking.

Dit betekent dat de cassette voor gebruikte toner moet worden vervangen.

1. Open de voorklep.

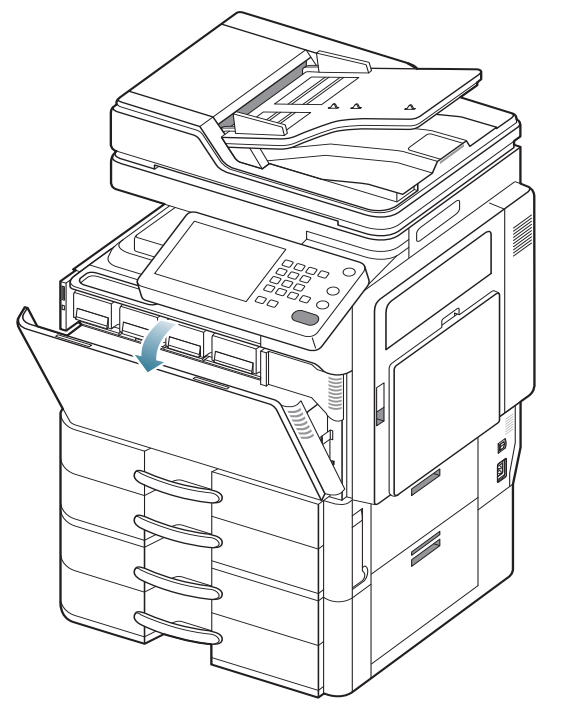

 Houd de linker/rechter vergrendelingshendels ingedrukt en duw ze naar buiten. Verwijder vervolgens de cassette voor gebruikte toner. (CLX-9252 9352-Series)

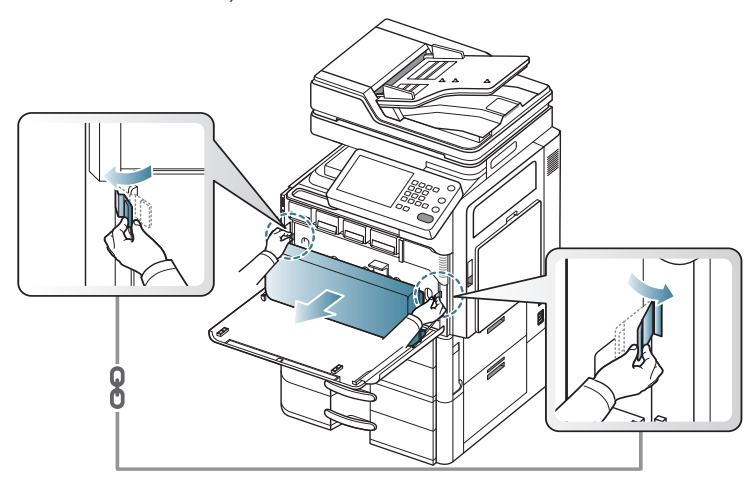

Duw de vergrendelingshendel omhoog. Verwijder vervolgens de cassette voor gebruikte toner. (SCX-8230 8240-Series)

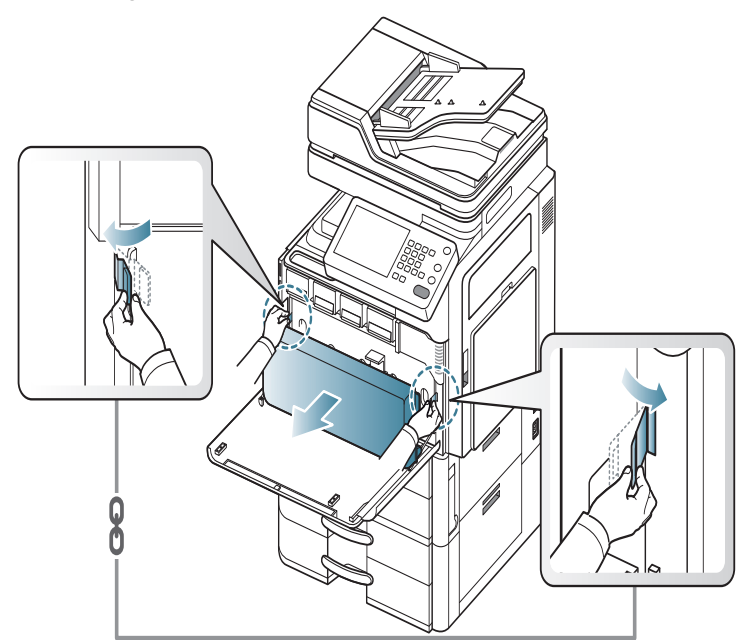

- 3. Haal een nieuwe cassette voor gebruikte toner uit de verpakking.
- 4. Schuif de nieuwe cassette voor gebruikte toner in tot ze op haar plaats zit.

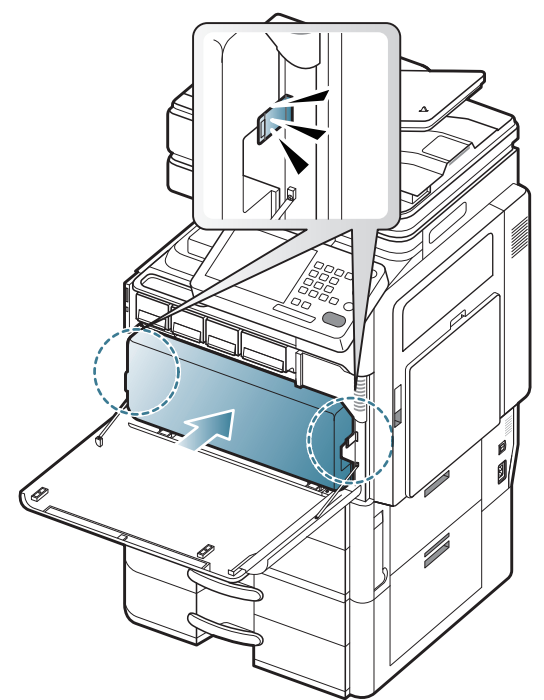

5. Sluit de voorklep. Controleer of de klep goed dicht is.

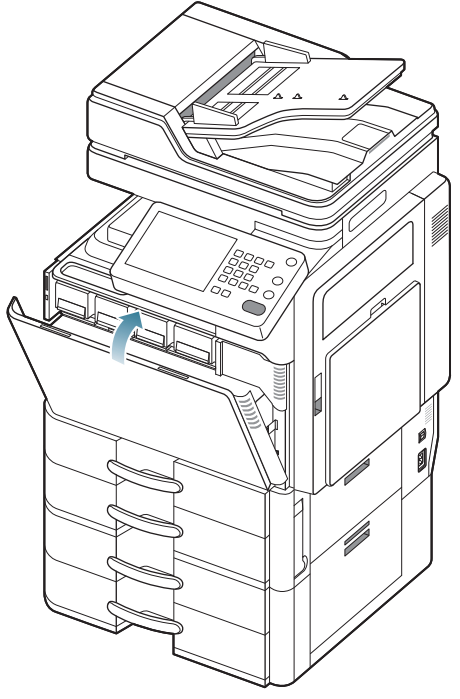

 $\square$ 

Als de voorklep niet volledig is gesloten, werkt het apparaat niet.

### Vastgelopen originelen verwijderen

Als een origineel vastloopt in de dubbelzijdige automatische documentinvoer (DADI) verschijnt er een waarschuwingsbericht op het display.

Trek het vastgelopen papier voorzichtig en langzaam naar buiten om  $\mathbb{A}$ te voorkomen dat het scheurt.

Gebruik de glasplaat van de scanner voor originelen van dik, dun of gemengd papier om papierstoringen te voorkomen.

#### Er is een origineel vastgelopen vóór de scanner

Klik op deze koppeling om een animatie te bekijken over hoe u vastgelopen papier moet verwijderen.

- 1. Verwijder alle resterende pagina's uit de DADI.
- 2. Open de klep van de DADI.

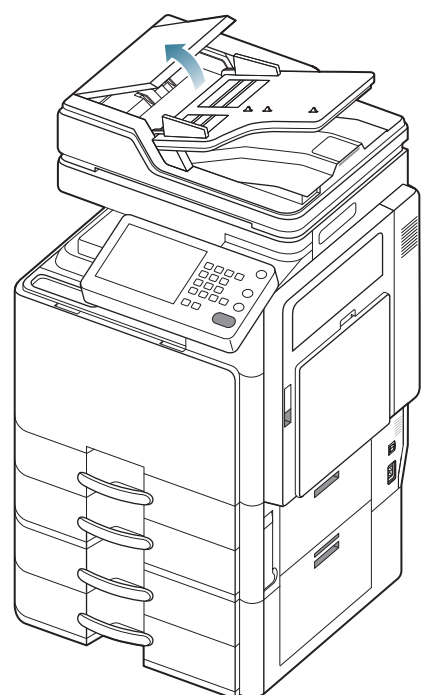

3. Verwijder het vastgelopen papier voorzichtig uit de DADI.

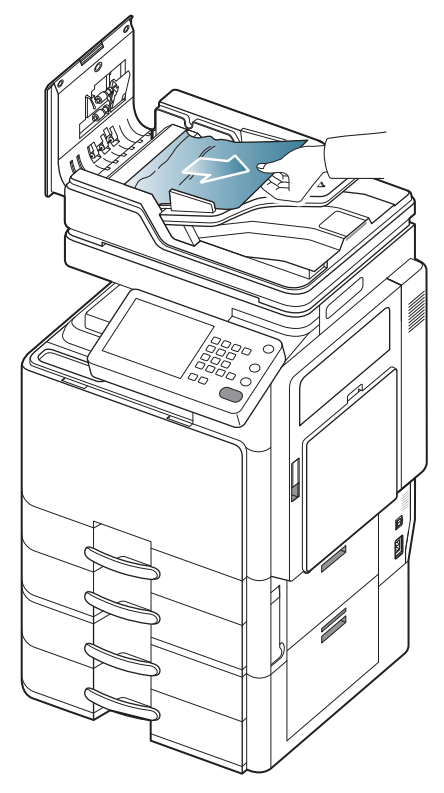

4. Sluit de klep van de DADI.

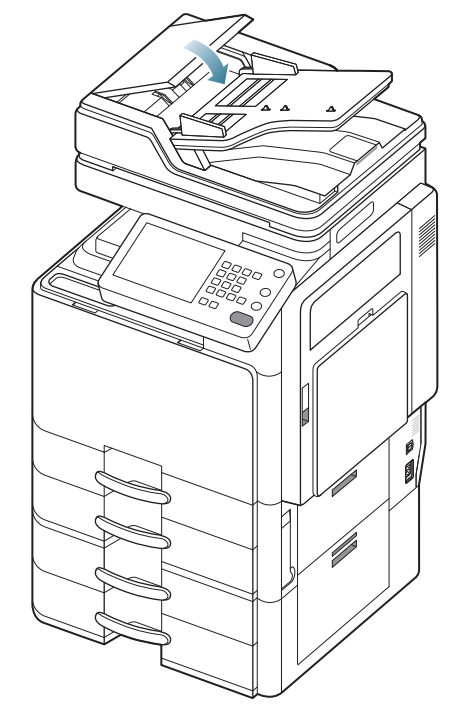

### Het origineel is in de scanner vastgelopen

- Klik op deze koppeling om een animatie te bekijken over hoe u vastgelopen papier moet verwijderen.
- 1. Verwijder alle resterende pagina's uit de DADI.
- 2. Open de klep van de DADI.

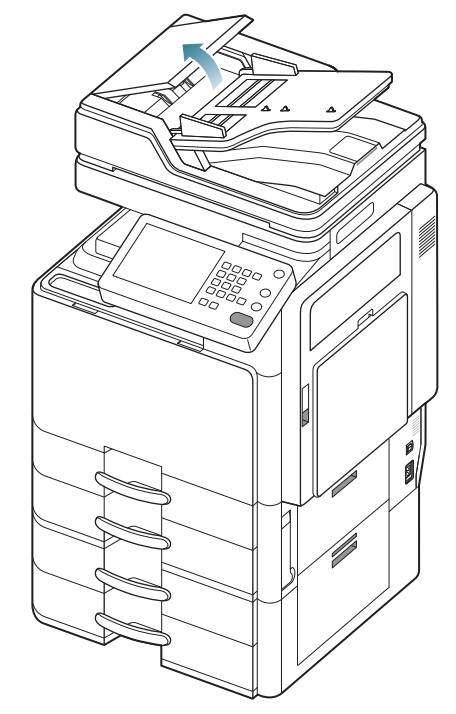

3. Verwijder het vastgelopen papier voorzichtig uit de DADI.

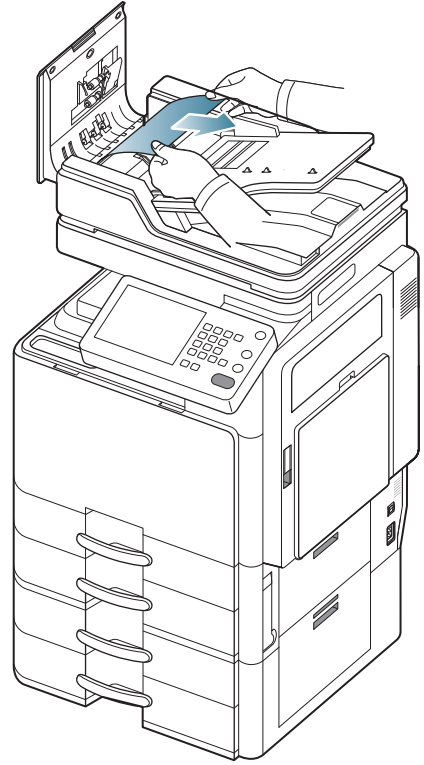

- Ga naar de volgende stap als u geen papier ziet in dit gebied.
- 4. Open de DADI.

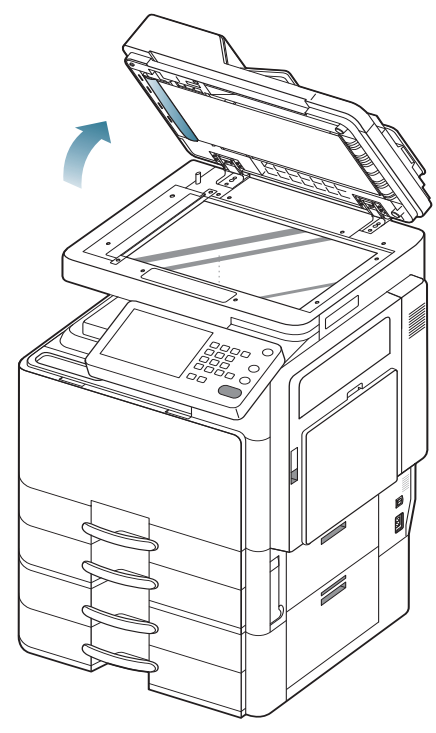

5. Open de klep boven de DADI.

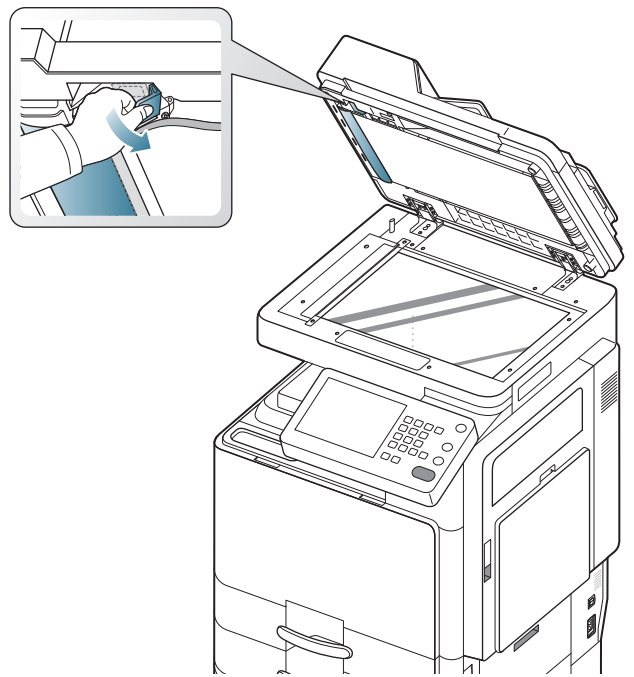

6. Pak het verkeerd ingevoerde papier vast en verwijder het uit het invoergebied door er voorzichtig met beide handen aan te trekken.

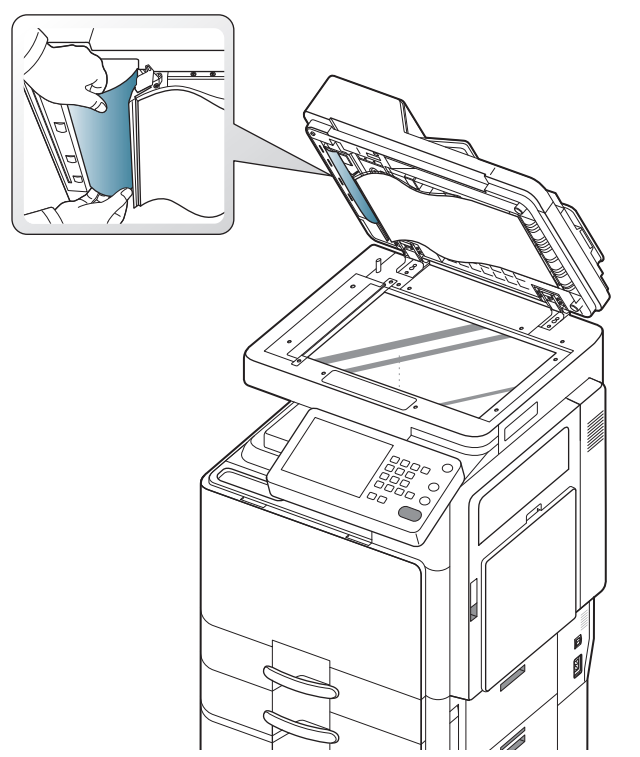

7. Sluit de klep bovenaan van de DADI en de DADI. Plaats de verwijderde pagina's opnieuw in de DADI.

# Origineel vastgelopen tijdens het omkeren van het papier in de scanner

Klik op deze koppeling om een animatie te bekijken over hoe u vastgelopen papier moet verwijderen.

- 1. Verwijder alle resterende pagina's uit de DADI.
- 2. Open de klep van de DADI.

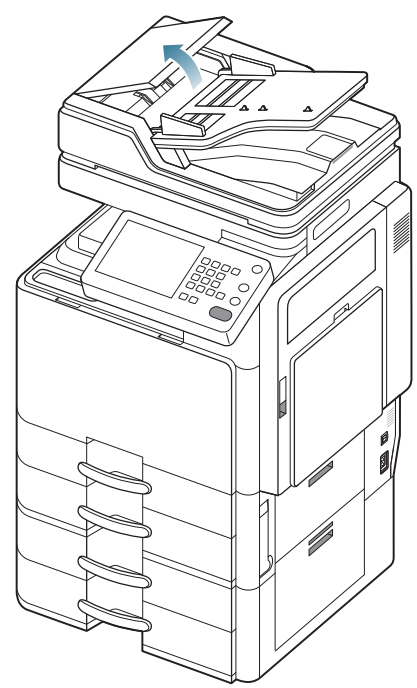

3. Open de DADI-invoerlade.

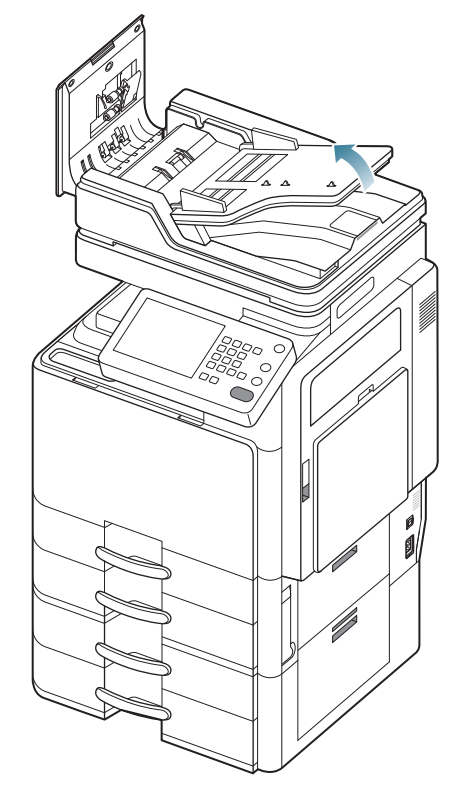

4. Haal het vastgelopen papier voorzichtig uit de DADI.

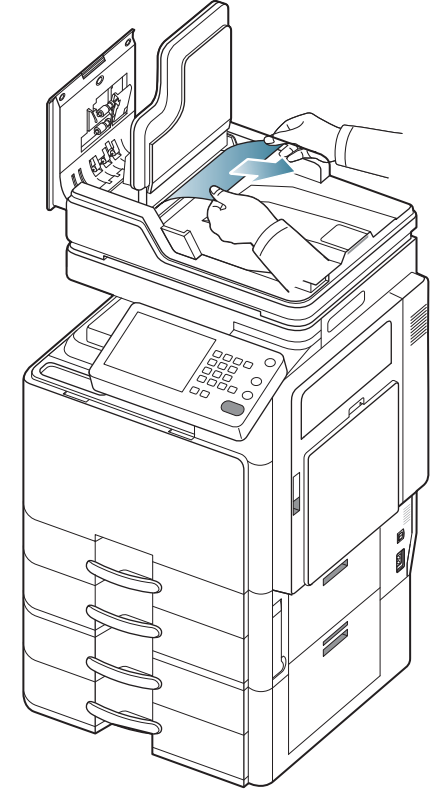

5. Sluit de DADI-invoerklep en de klep van de DADI. Plaats de verwijderde pagina's opnieuw in de DADI.

#### Er is een origineel vastgelopen vóór het dubbelzijdige pad van de scanner

Klik op deze koppeling om een animatie te bekijken over hoe u vastgelopen papier moet verwijderen.

- 1. Verwijder alle resterende pagina's uit de DADI.
- 2. Open de klep van de DADI.

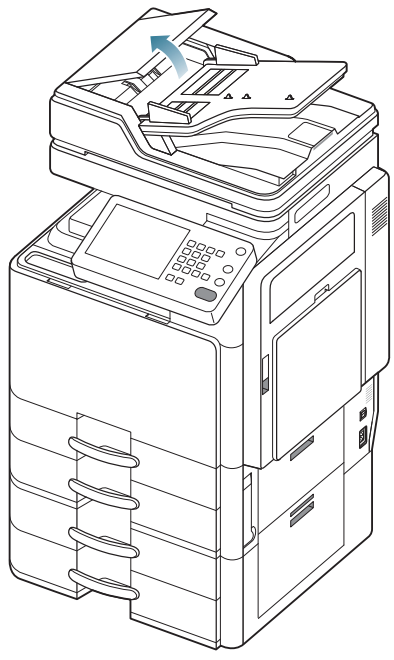

3. Open de klep bovenaan van dubbelzijdige afdruk.

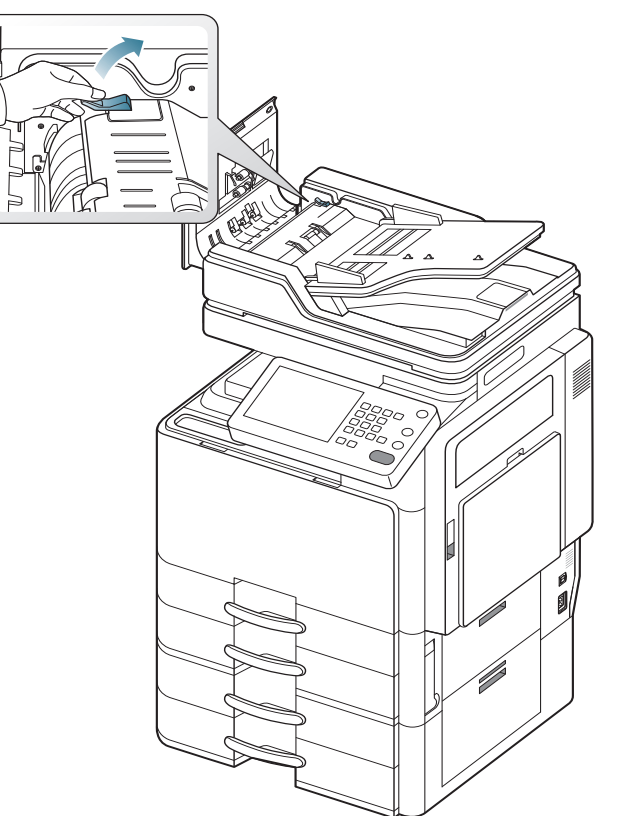

4. Haal het vastgelopen papier voorzichtig uit de DADI.

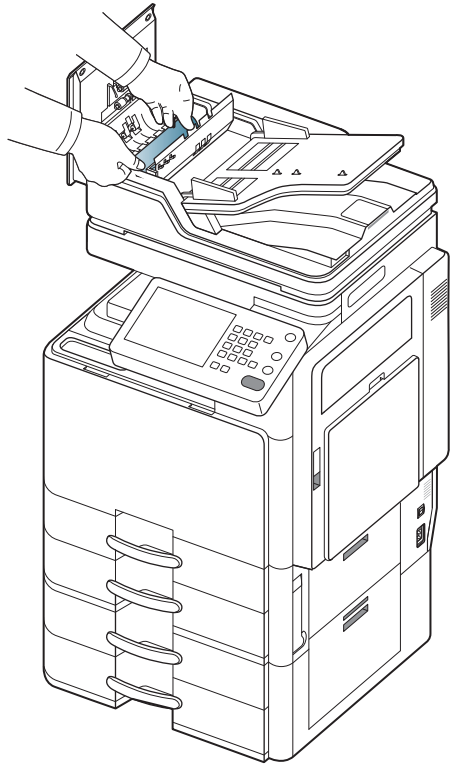

Sluit de klep bovenaan van dubbelzijdige afdruk en de DADI-klep. Plaats de verwijderde pagina's opnieuw in de DADI.

Ga naar de volgende stap als u geen papier ziet in dit gebied.

5. Open de DADI.

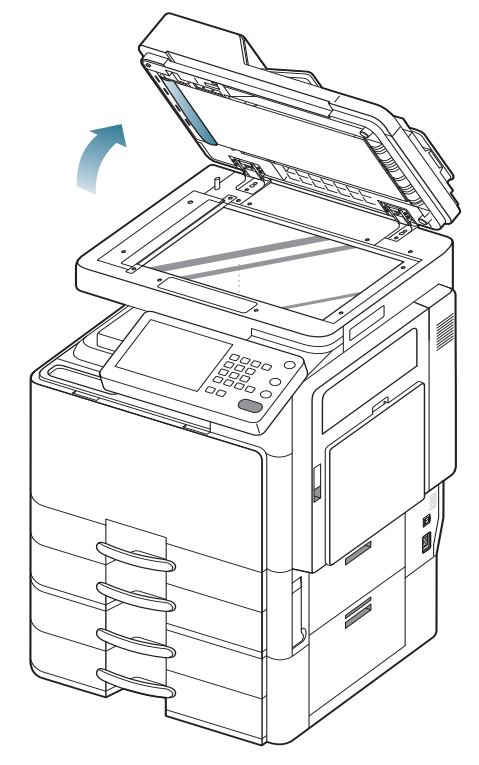

6. Open de klep boven de DADI.

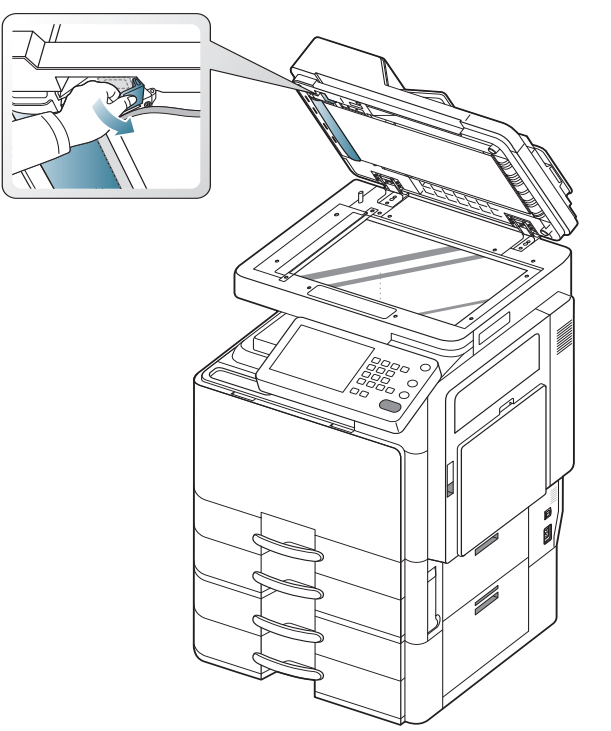

7. Pak het verkeerd ingevoerde papier vast en verwijder het uit het invoergebied door er voorzichtig met beide handen aan te trekken.

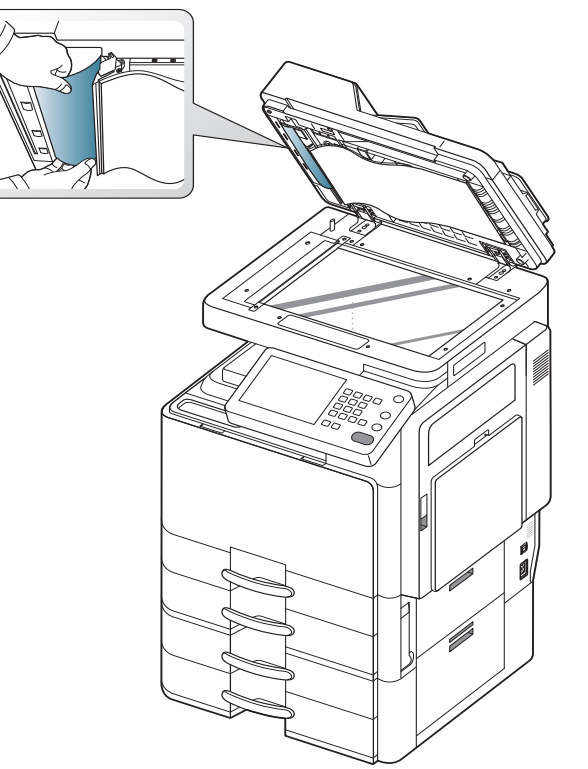

8. Sluit de klep bovenaan van de DADI en de DADI. Plaats de verwijderde pagina's opnieuw in de DADI.

# Het origineel is vastgelopen in het uitvoergebied van de scanner

- Klik op deze koppeling om een animatie te bekijken over hoe u vastgelopen papier moet verwijderen.
- 1. Verwijder alle resterende pagina's uit de DADI.
- 2. Open de klep van de DADI.

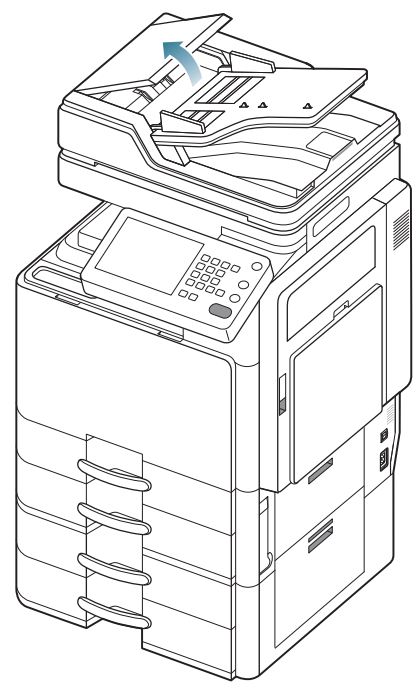

3. Open de DADI-invoerlade.

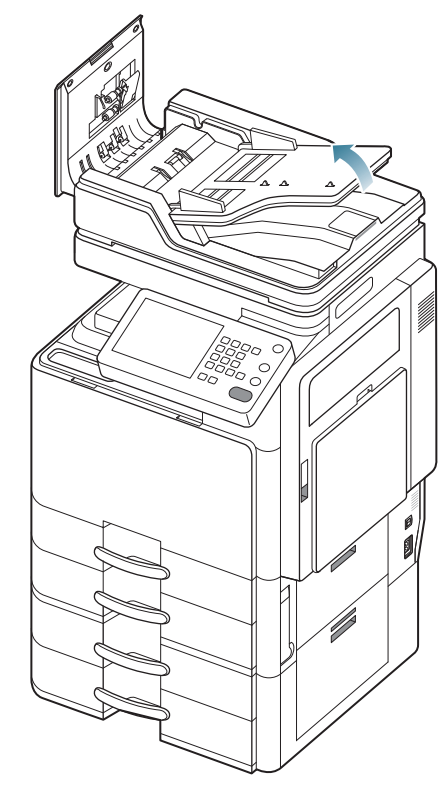

4. Verwijder het vastgelopen papier voorzichtig uit de DADI.

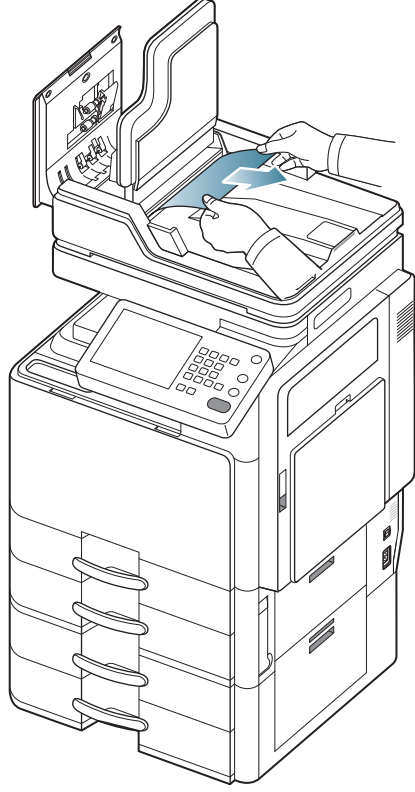

Als het vastgelopen papier niet gemakkelijk te verwijderen is, ga dan verder met de volgende stap.

5. Open de DADI.

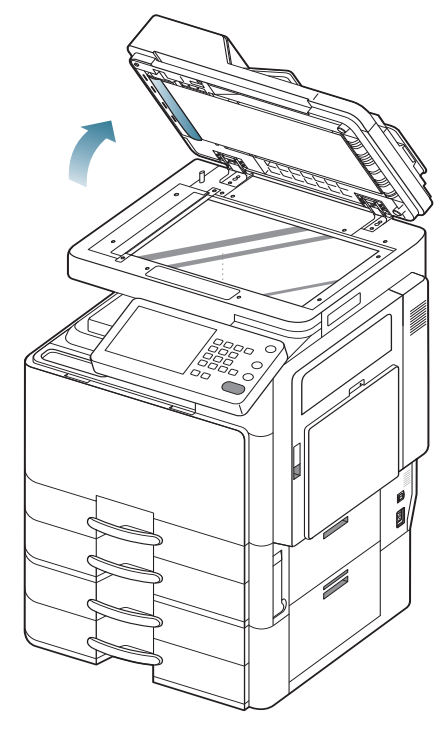

**6.** Draai het verwijderingswiel van verkeerd ingevoerde papier in de richting van de pijl om het vastgelopen papier te verwijderen.

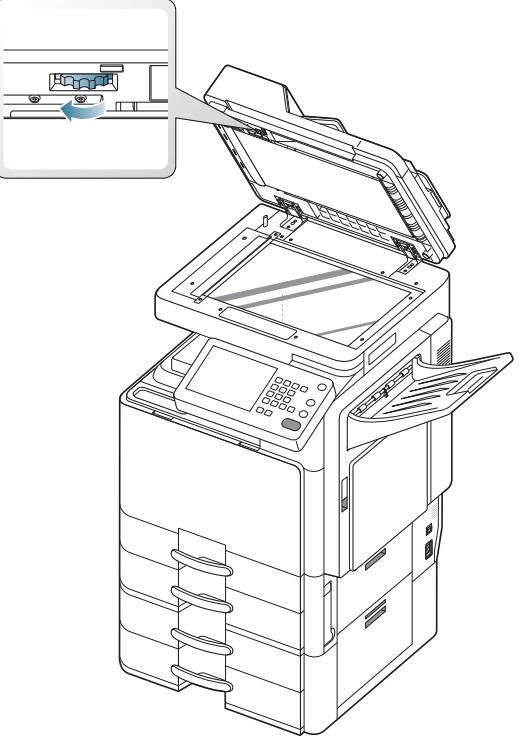

7. Haal het vastgelopen papier voorzichtig uit de DADI.

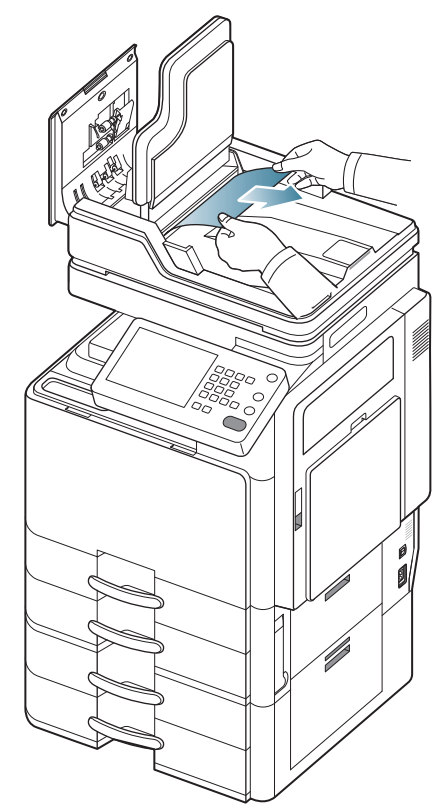

8. Sluit de DADI-invoerklep en de klep van de DADI. Plaats de verwijderde originelen opnieuw in de DADI.

# Het origineel is vastgelopen in het dubbelzijdige uitvoergebied van de scanner

Klik op deze koppeling om een animatie te bekijken over hoe u vastgelopen papier moet verwijderen.

- **1.** Verwijder alle resterende pagina's uit de DADI.
- 2. Open de klep van de DADI.

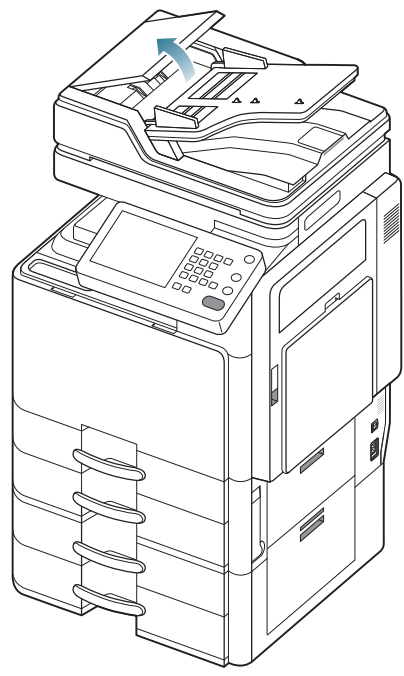

3. Open de DADI-invoerlade.

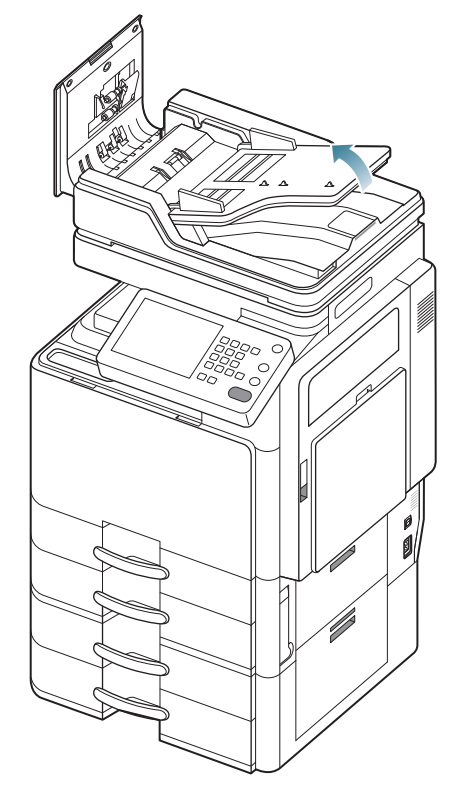

4. Verwijder het vastgelopen papier voorzichtig uit de DADI.

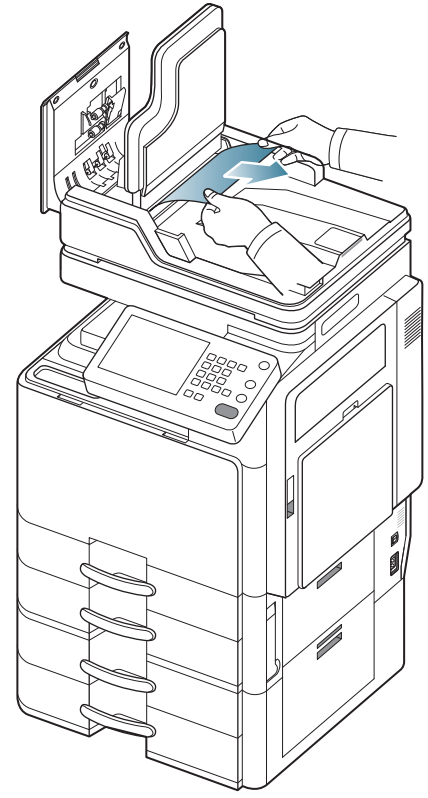

Ga naar de volgende stap als u geen papier ziet in dit gebied. **5.** Open de DADI.

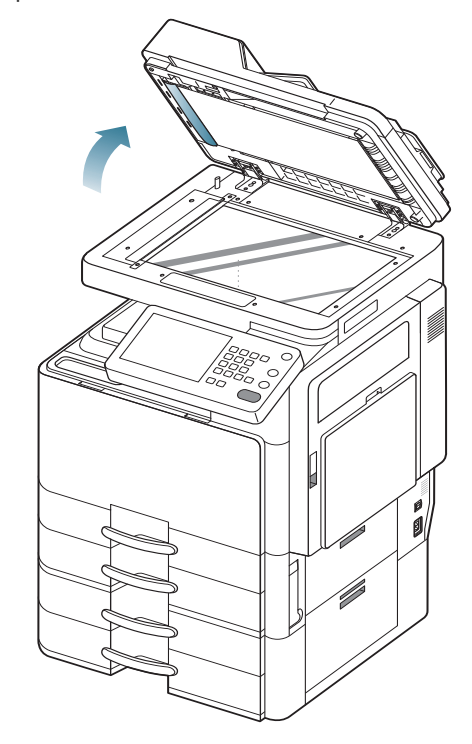

**6.** Draai het verwijderingswiel voor verkeerd ingevoerde papier in de richting van de pijl om het vastgelopen papier te verwijderen.

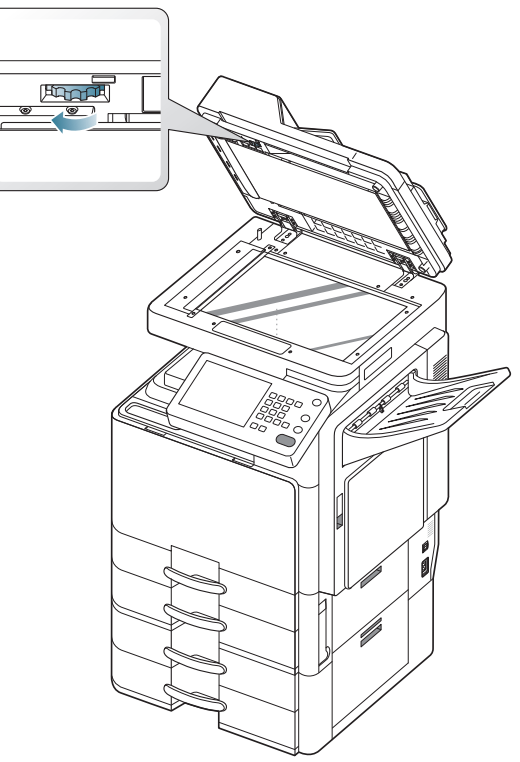

7. Haal het vastgelopen papier voorzichtig uit de DADI.

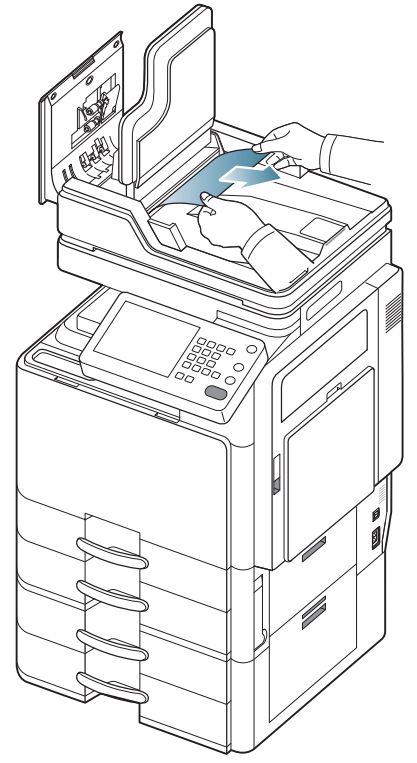

Als u het vastgelopen papier niet ziet of niet gemakkelijk kunt verwijderen, ga dan verder met de volgende stap.

8. Open de uitvoerladeklep.

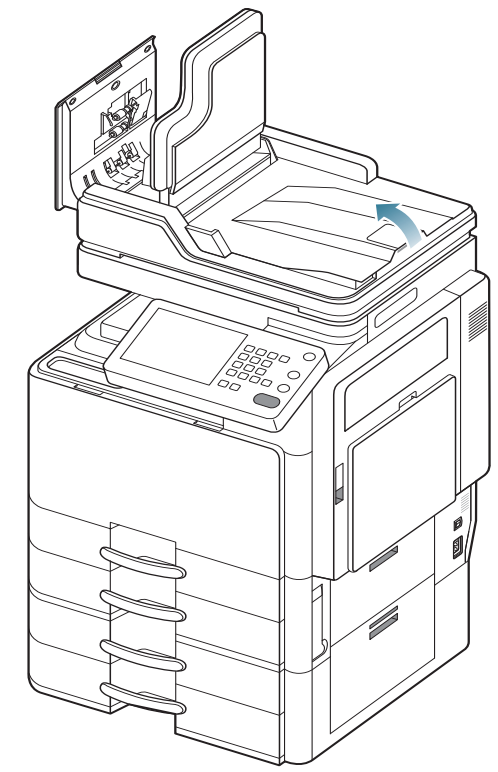

9. Verwijder het vastgelopen papier voorzichtig uit de DADI.

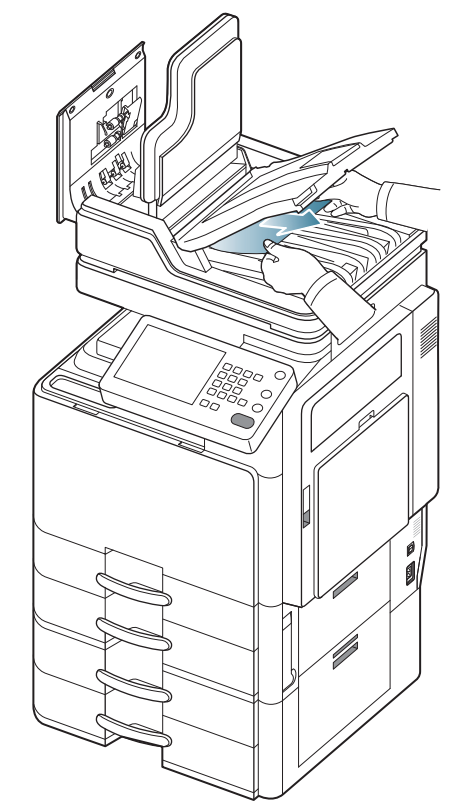

**10.** Sluit de klep van de uitvoerlade, de DADI-invoerlade en de DADI-klep. Plaats de verwijderde originelen opnieuw in de DADI.

### Tips om papierstoringen te voorkomen

U kunt de meeste papierstoringen voorkomen door het juiste type afdrukmedia te gebruiken. Raadpleeg de volgende richtlijnen als er een papierstoring optreedt.

- Zorg ervoor dat de verstelbare geleiders correct zijn ingesteld (zie "Papier in de lade plaatsen" op pagina 36).
  Plaats niet te veel papier in de lade. Zorg dat de papierstapel niet boven de maximummarkering aan de binnenzijde van de lade uitkomt.
- Verwijder geen papier uit de papierlade tijdens het afdrukken.
- Buig het papier, waaier het uit en maak er een rechte stapel van voor u het in de lade plaatst.
- Gebruik geen gekreukt, vochtig of sterk gekruld papier.
- Plaats geen verschillende soorten papier in een lade.
- Gebruik alleen aanbevolen afdrukmateriaal (zie "Instellingen voor lade" op pagina 45).
- Zorg ervoor dat de aanbevolen afdrukzijde van de afdrukmedia in de papierlade naar boven en in de multifunctionele lade naar onder is gericht.

### Papierstoringen verhelpen

Als er papier is vastgelopen, verschijnt er een waarschuwingsbericht op het scherm.

Trek het vastgelopen papier voorzichtig en langzaam naar buiten om te voorkomen dat het scheurt. Volg de instructies in de volgende secties om de papierstoring te verhelpen.

#### Papierstoring in lade 1

Klik op deze koppeling om een animatie te bekijken over hoe u vastgelopen papier moet verwijderen.

Het gebied rond de fixeereenheid is heet. Wees voorzichtig wanneer u papier uit het apparaat verwijdert.

1. Open de klep rechts.

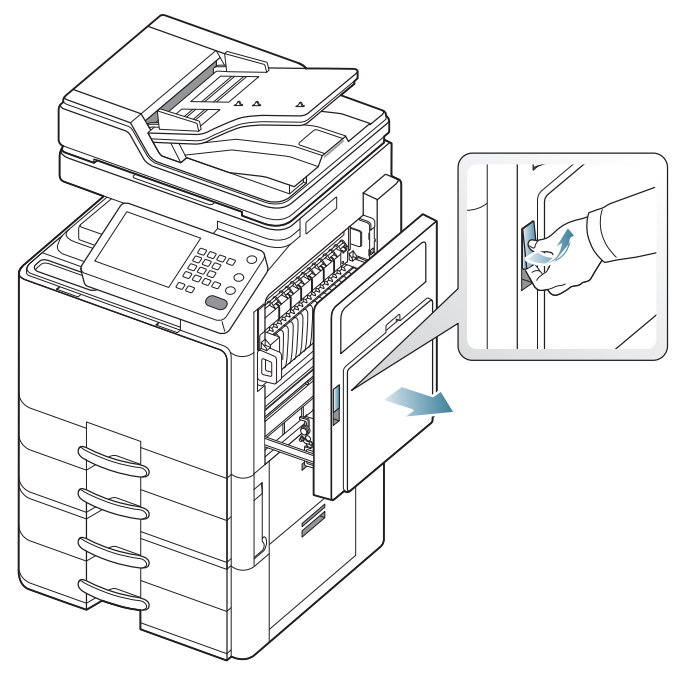

2. Verwijder het vastgelopen papier door het voorzichtig in een rechte lijn naar buiten te trekken.

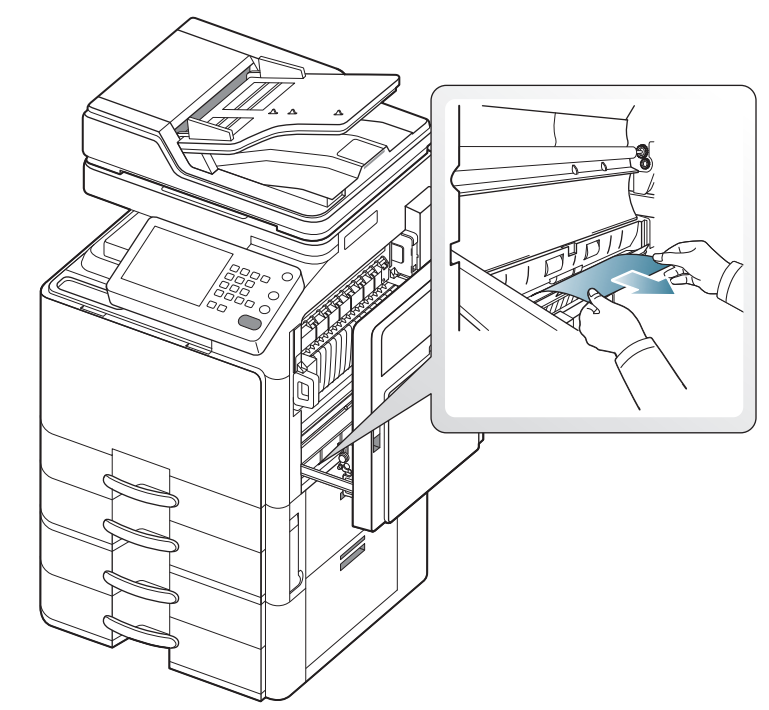

Sluit de klep rechts.

Ga naar de volgende stap als u geen papier ziet in dit gebied.

3. Open lade 1.

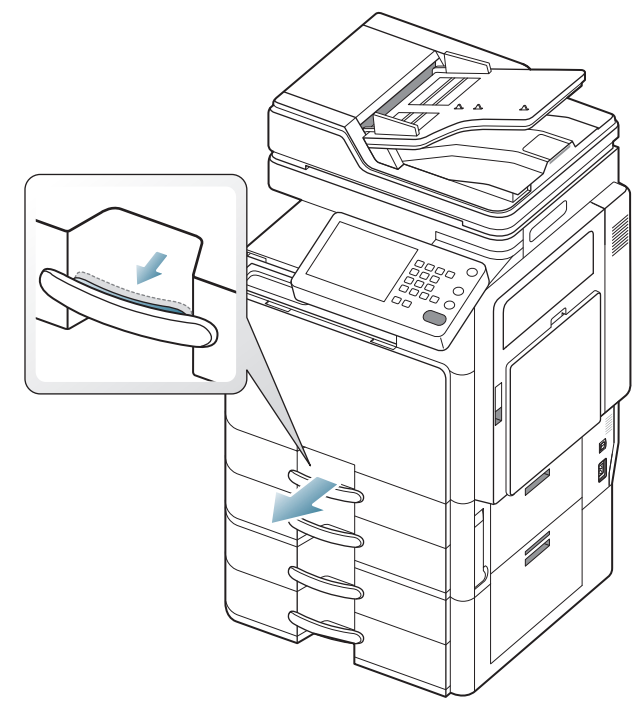

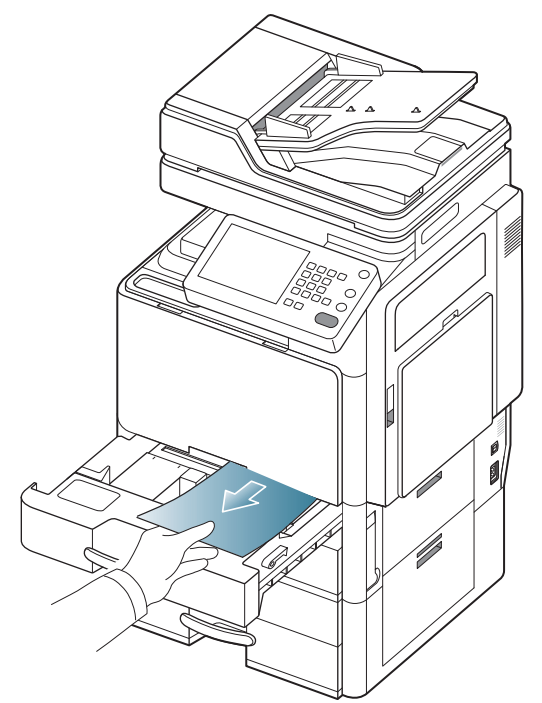

**5.** Schuif lade1 terug in het apparaat tot ze vastklikt. De printer gaat automatisch door met afdrukken.

### Papierstoring in lade 2

- Klik op deze koppeling om een animatie te bekijken over hoe u vastgelopen papier moet verwijderen.
- 1. Open de klep rechts onderaan.

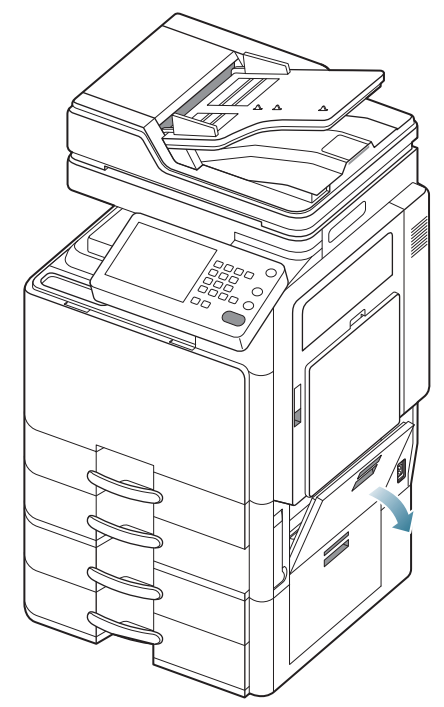

2. Verwijder het vastgelopen papier door het voorzichtig in een rechte lijn naar buiten te trekken.

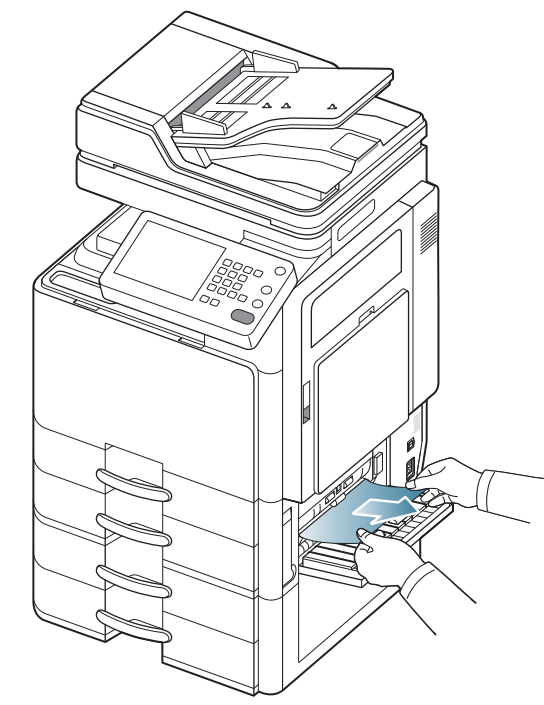

Sluit de klep rechts onderaan. Ga naar de volgende stap als u geen papier ziet in dit gebied.

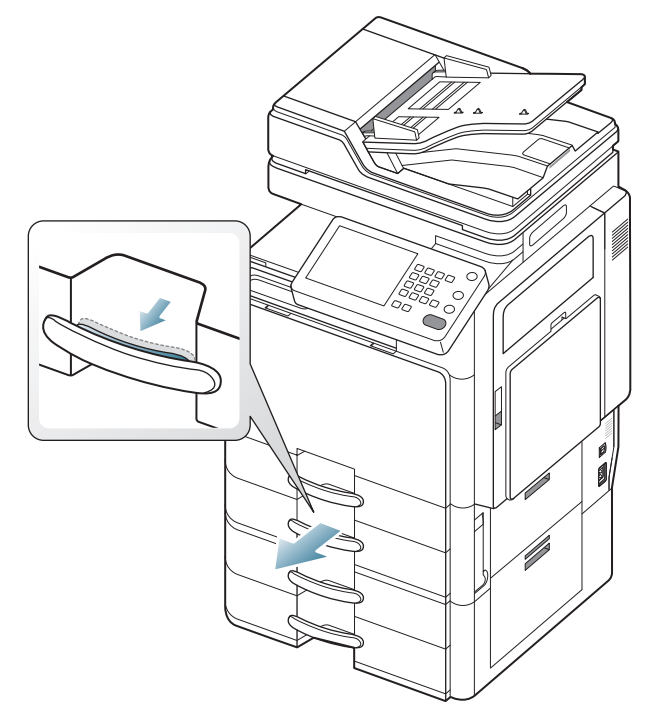

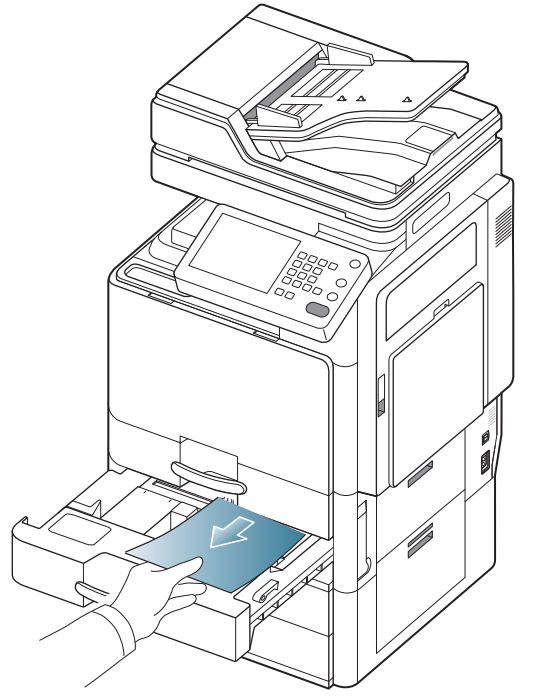

**5.** Schuif lade 2 terug in het apparaat tot ze vastklikt. De printer gaat automatisch door met afdrukken.

### Papierstoring in lade 3

- Klik op deze koppeling om een animatie te bekijken over hoe u vastgelopen papier moet verwijderen.
- 1. Open de klep rechts onderaan van de dubbele cassette-invoer.

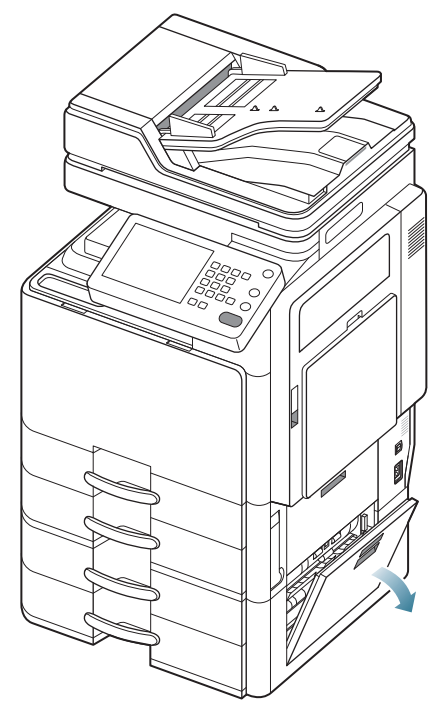

2. Verwijder het vastgelopen papier door het voorzichtig in een rechte lijn naar buiten te trekken.

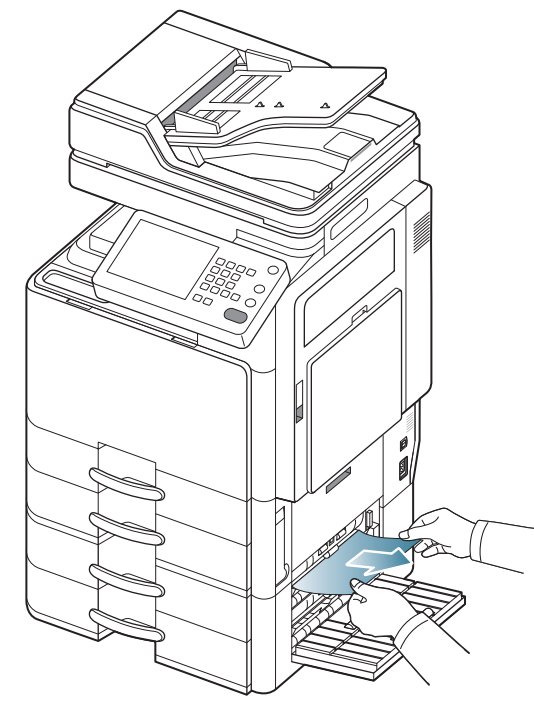

Sluit de klep rechts onderaan van de dubbele cassette-invoer. Ga naar de volgende stap als u geen papier ziet in dit gebied.

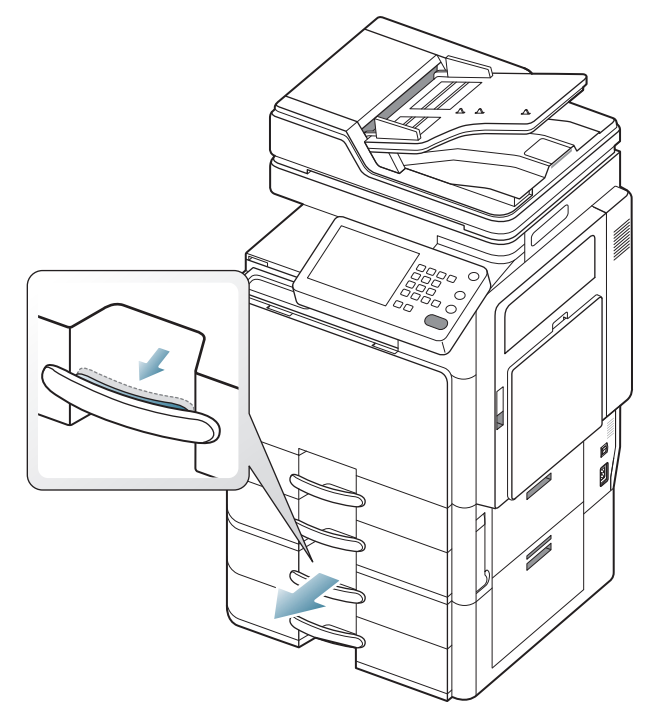

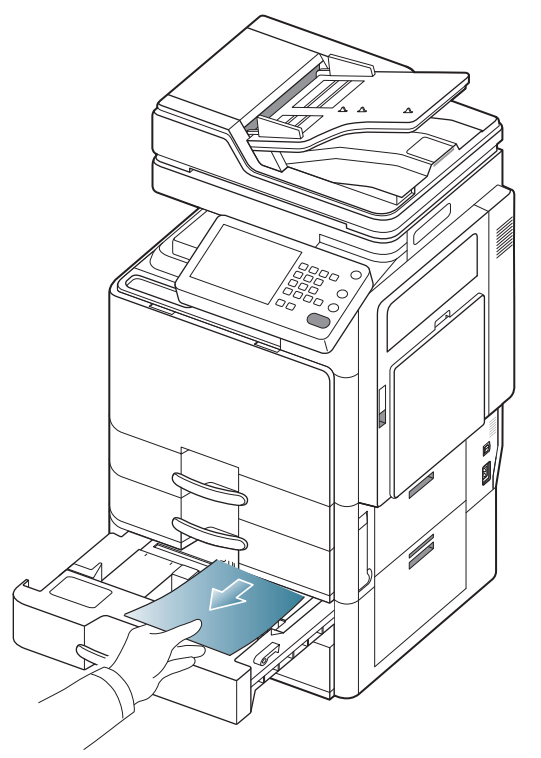

**5.** Schuif lade 3 terug in het apparaat tot ze vastklikt. De printer gaat automatisch door met afdrukken.

### Papierstoring in lade 4

- Klik op deze koppeling om een animatie te bekijken over hoe u vastgelopen papier moet verwijderen.
- 1. Open de klep rechts onderaan van de dubbele cassette-invoer.

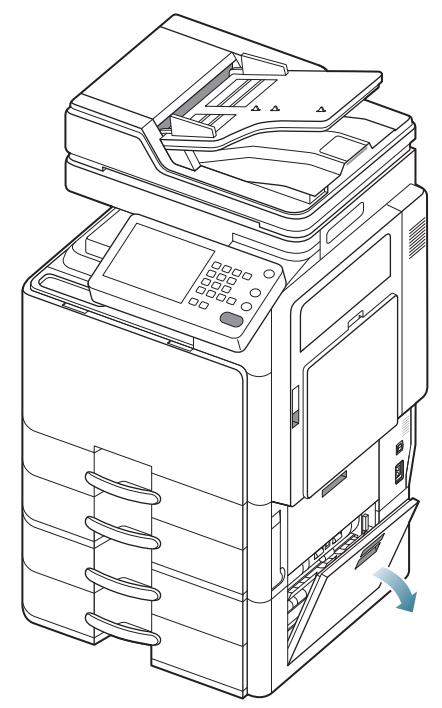

2. Verwijder het vastgelopen papier door het voorzichtig in een rechte lijn naar buiten te trekken.

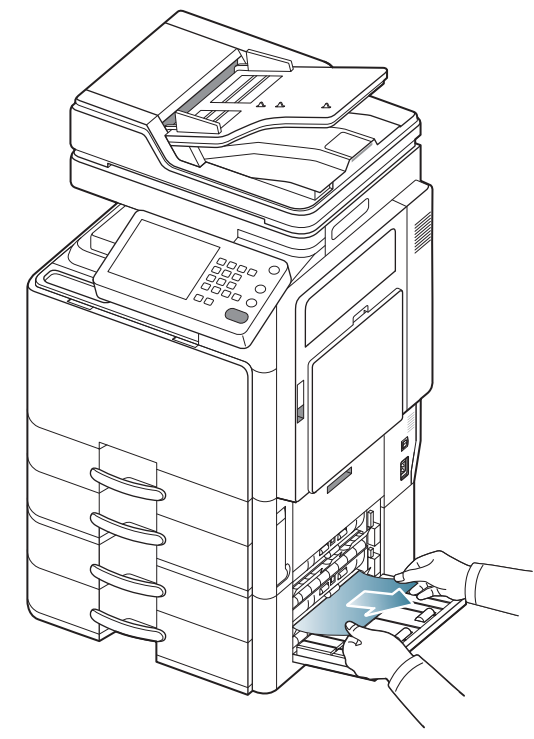

Sluit de klep rechts onderaan van de dubbele cassette-invoer. Ga naar de volgende stap als u geen papier ziet in dit gebied.

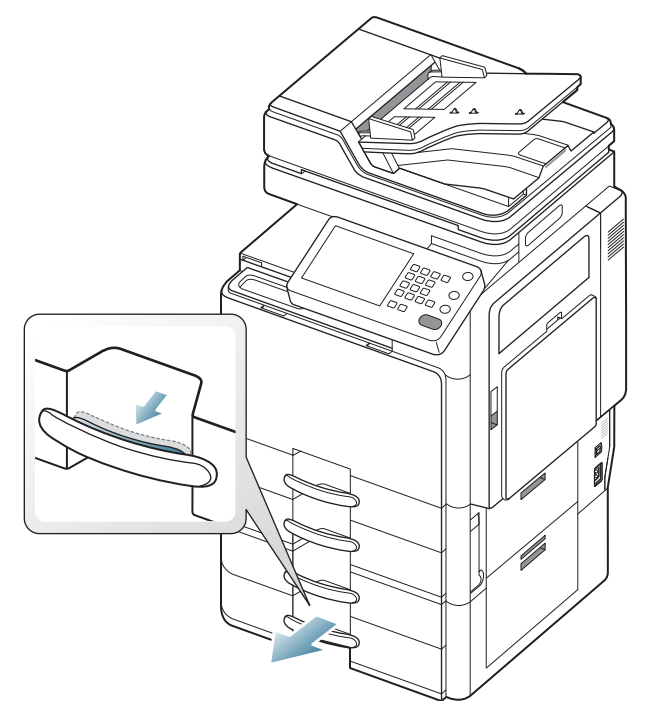

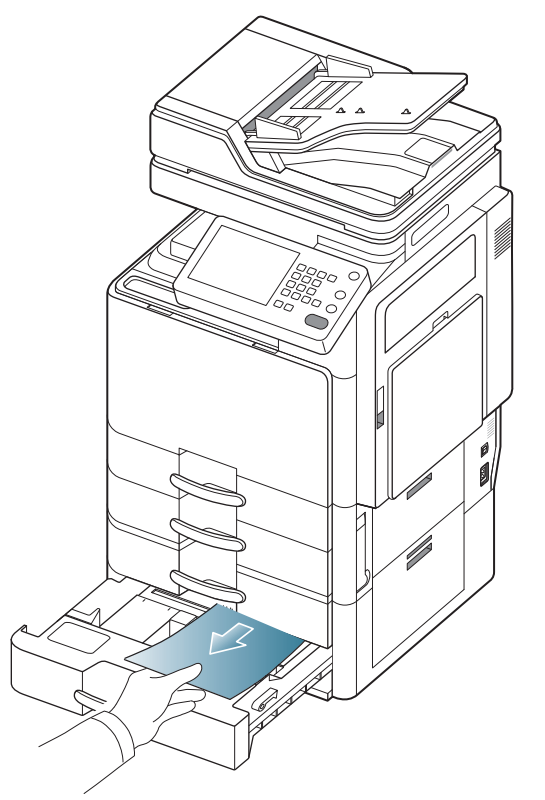

**5.** Schuif lade 4 terug in het apparaat tot ze vastklikt. De printer gaat automatisch door met afdrukken.

# Vastgelopen papier in optionele hogecapaciteitsinvoer

- Klik op deze koppeling om een animatie te bekijken over hoe u vastgelopen papier moet verwijderen.
- 1. Open de klep rechts onderaan van de optionele hogecapaciteitsinvoer.

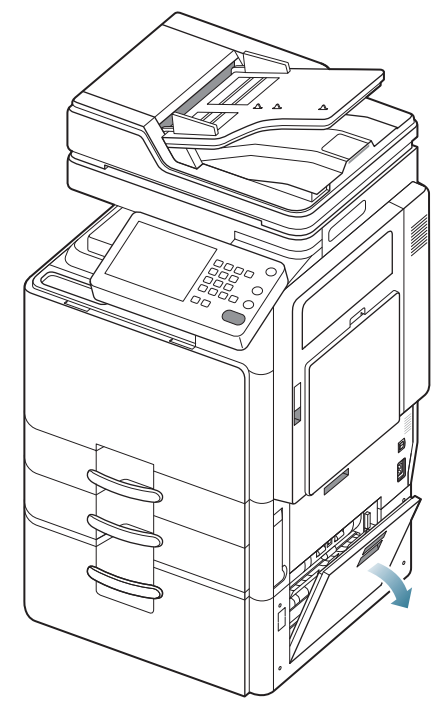

2. Verwijder het vastgelopen papier door het voorzichtig in een rechte lijn naar buiten te trekken.

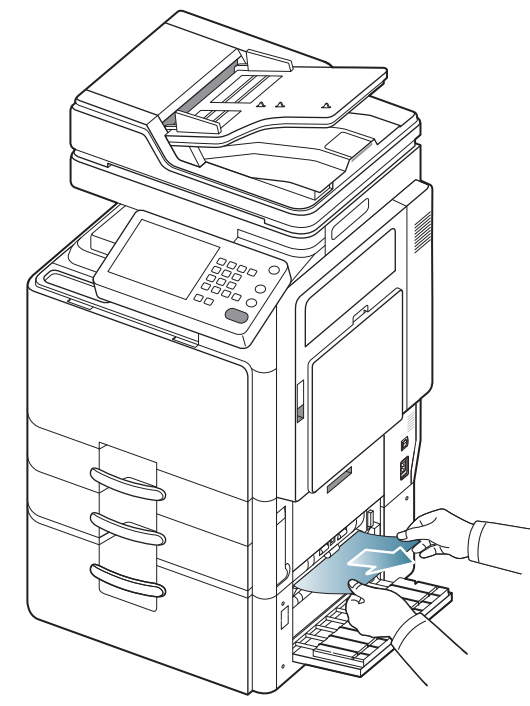

Sluit de klep rechts onderaan van de optionele hogecapaciteitsinvoer. Ga naar de volgende stap als u geen papier ziet in dit gebied. **3.** Trek de hogecapaciteitsinvoerlade uit.

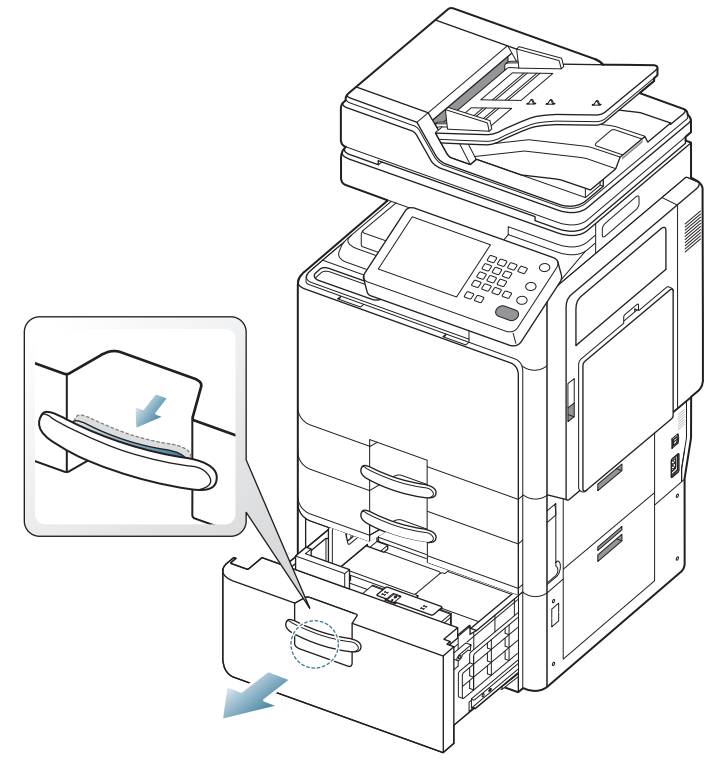

4. Verwijder het vastgelopen papier uit het apparaat.

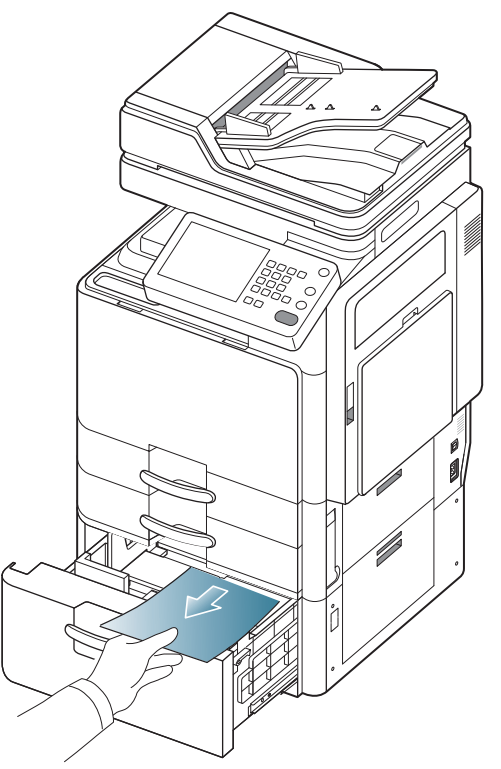

5. Schuif de hogecapaciteitsinvoerlade terug in het apparaat tot ze vastklikt. De printer gaat automatisch door met afdrukken.

### Vastgelopen papier in multifunctionele lade

- Klik op deze koppeling om een animatie te bekijken over hoe u vastgelopen papier moet verwijderen.
- **1.** Als het papier niet op de juiste wijze werd ingevoerd, trekt u het uit het apparaat.

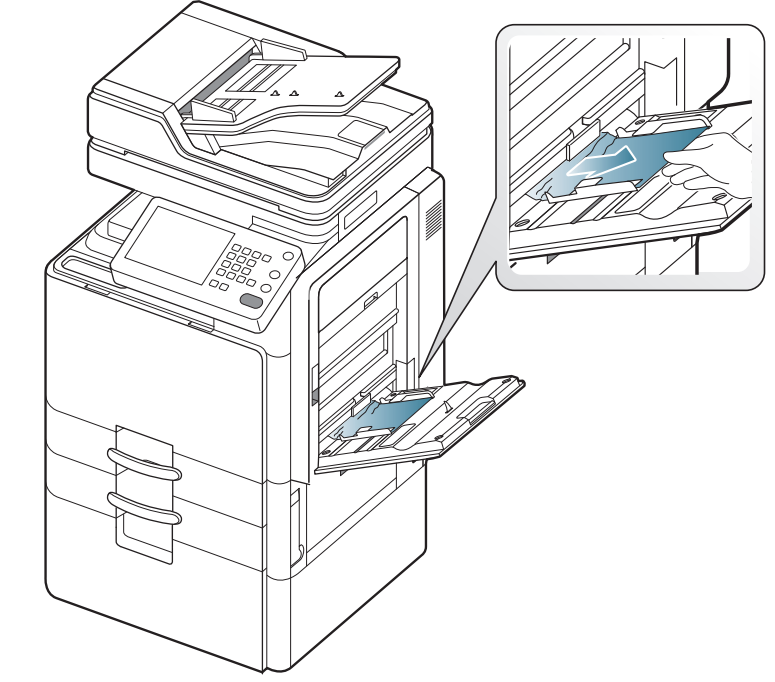

2. Open en sluit de voorklep om verder te gaan met afdrukken.

## Vastgelopen papier in het apparaat (invoerblokkering 1)

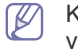

Klik op deze koppeling om een animatie te bekijken over hoe u vastgelopen papier moet verwijderen.

Het gebied rond de fixeereenheid is heet. Wees voorzichtig wanneer u papier uit het apparaat verwijdert.

1. Open de klep rechts.

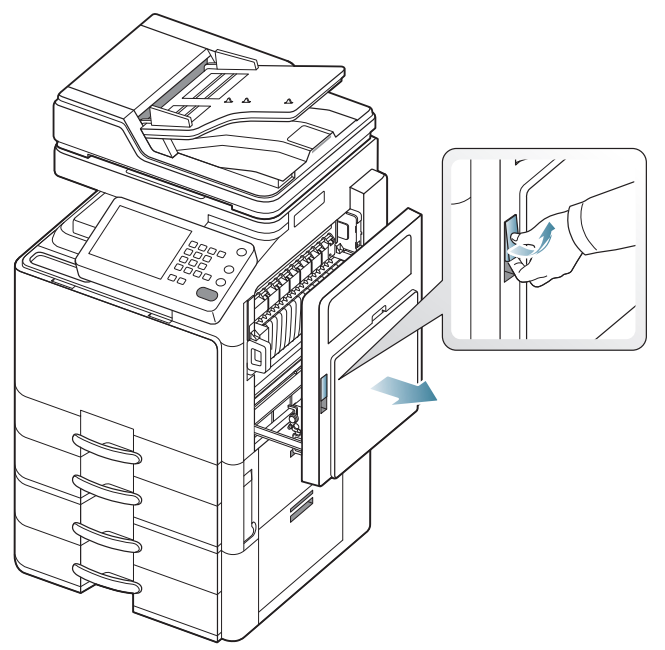

2. Verwijder het vastgelopen papier door het voorzichtig in een rechte lijn naar buiten te trekken.

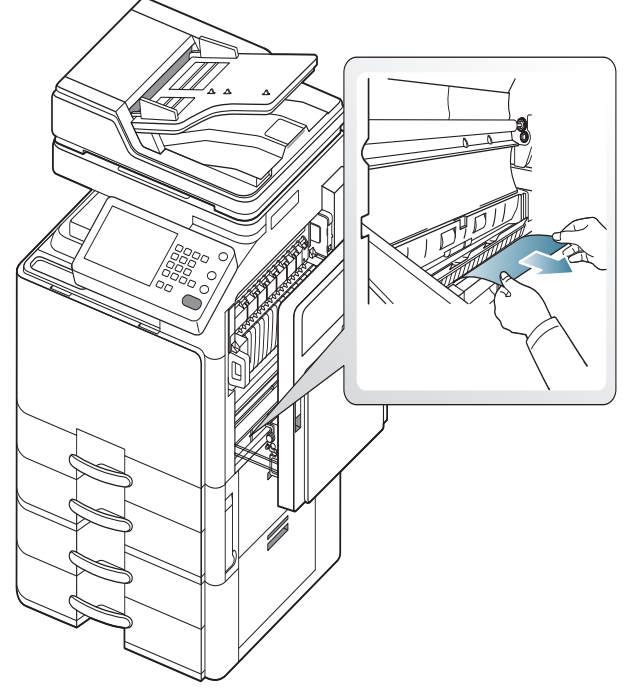

3. Sluit de klep rechts.

## Vastgelopen papier in het apparaat (invoerblokkering 2)

- Klik op deze koppeling om een animatie te bekijken over hoe u vastgelopen papier moet verwijderen.
- 1. Open de klep rechts onderaan.

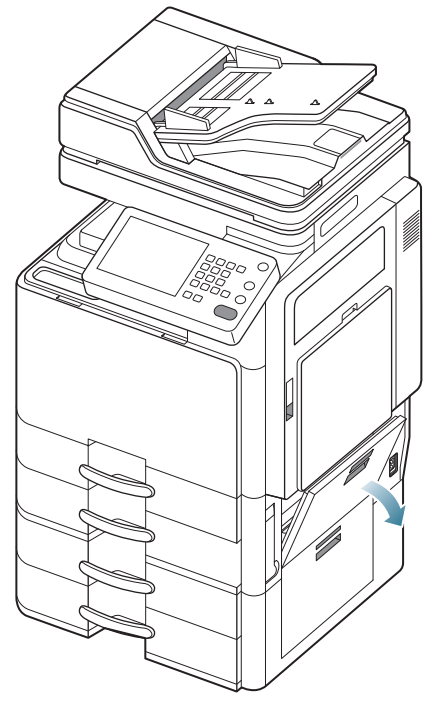

2. Verwijder het vastgelopen papier door het voorzichtig in een rechte lijn naar buiten te trekken.

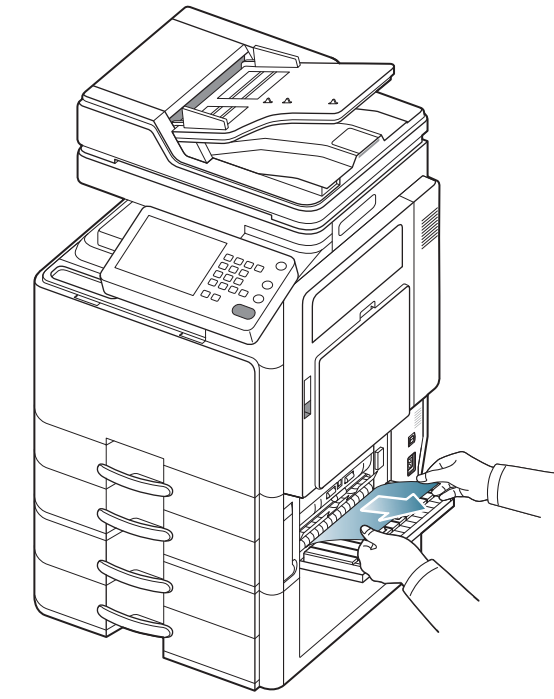

3. Sluit de klep rechts onderaan.

## Vastgelopen papier in het apparaat (invoerblokkering 3)

- Klik op deze koppeling om een animatie te bekijken over hoe u vastgelopen papier moet verwijderen.
- 1. Open de klep rechts onderaan van de dubbele cassette-invoer.

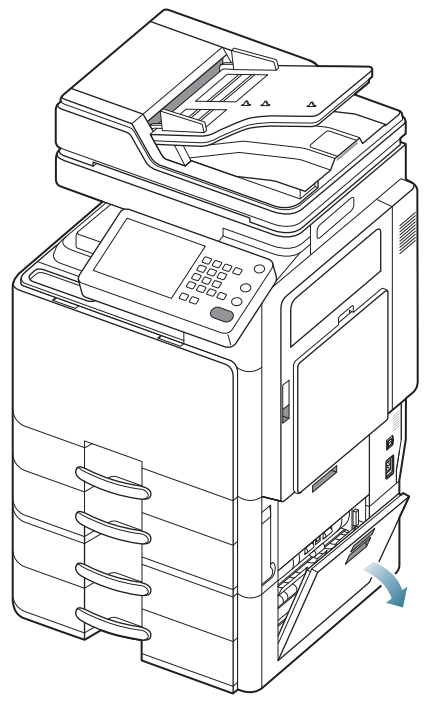

2. Verwijder het vastgelopen papier door het voorzichtig in een rechte lijn naar buiten te trekken.

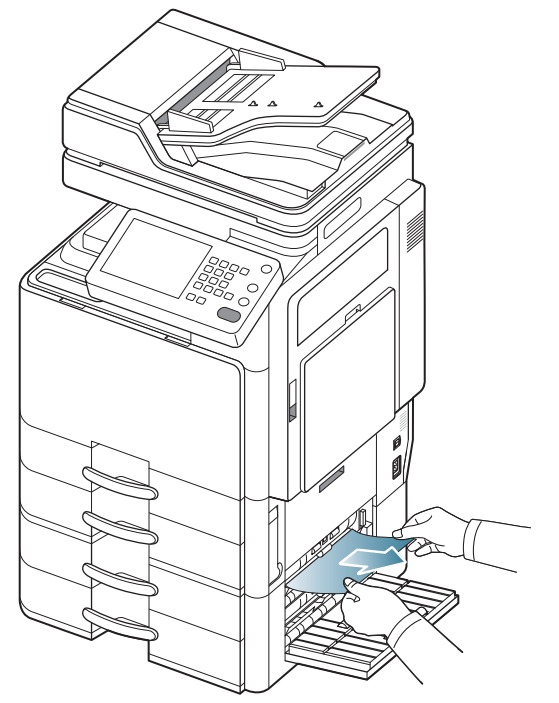

3. Sluit de klep rechts onderaan van de dubbele cassette-invoer.

## Vastgelopen papier in het apparaat (invoerblokkering 4)

- Klik op deze koppeling om een animatie te bekijken over hoe u vastgelopen papier moet verwijderen.
- 1. Open de klep rechts onderaan van de dubbele cassette-invoer.

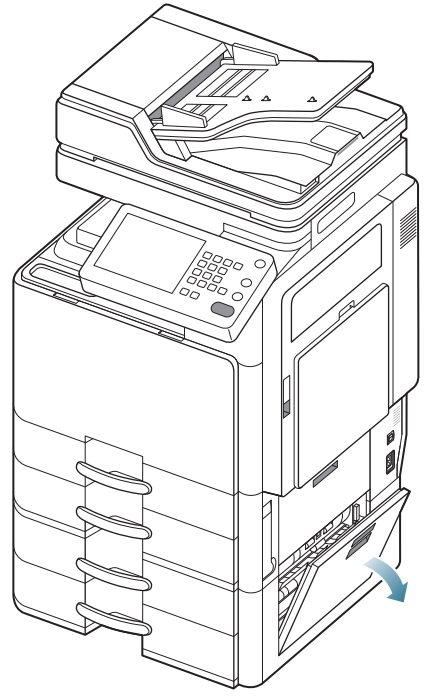

2. Verwijder het vastgelopen papier door het voorzichtig in een rechte lijn naar buiten te trekken.

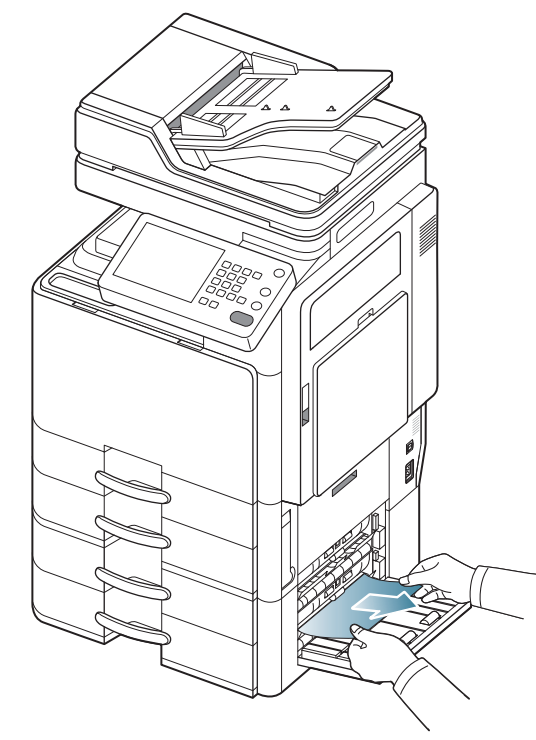

3. Sluit de klep rechts onderaan van de dubbele cassette-invoer.

## Vastgelopen papier in het apparaat (detectie van vastgelopen papier)

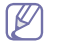

Klik op deze koppeling om een animatie te bekijken over hoe u vastgelopen papier moet verwijderen.

 $\triangle$ 

Het gebied rond de fixeereenheid is heet. Wees voorzichtig wanneer u papier uit het apparaat verwijdert.

1. Open de klep rechts.

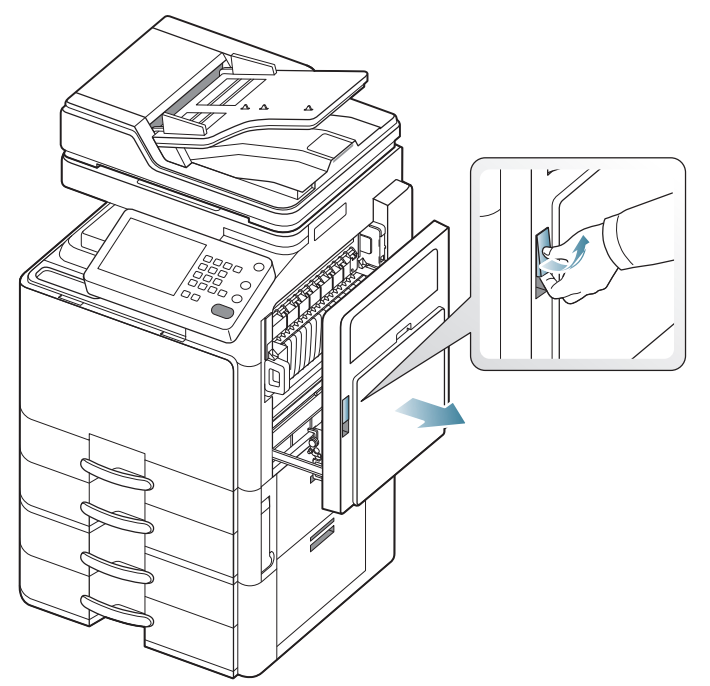

2. Verwijder het vastgelopen papier door het voorzichtig in een rechte lijn naar buiten te trekken.

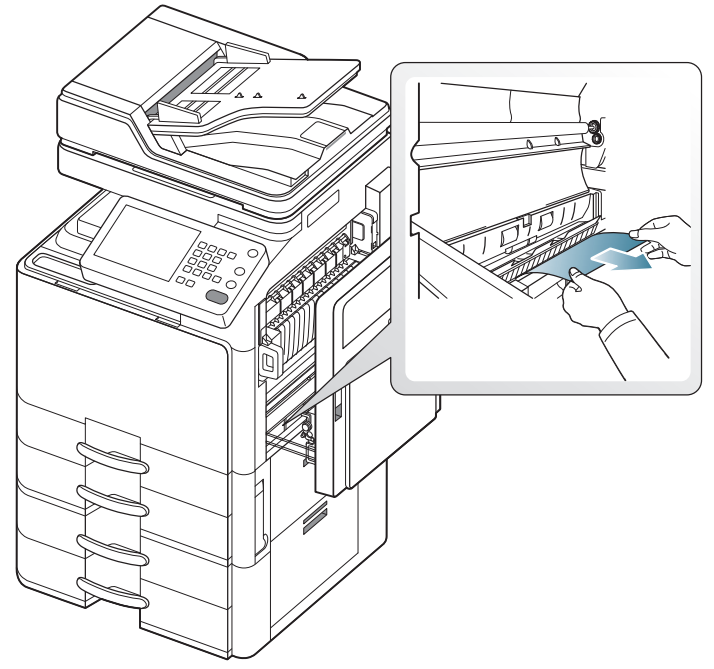

3. Sluit de klep rechts.

#### Vastgelopen papier in het apparaat (vastgelopen papier bij fixeeruitvoer)

Klik op deze koppeling om een animatie te bekijken over hoe u vastgelopen papier moet verwijderen.

A Het gebied rond de fixeereenheid is heet. Wees voorzichtig wanneer u papier uit het apparaat verwijdert.

1. Open de klep rechts.

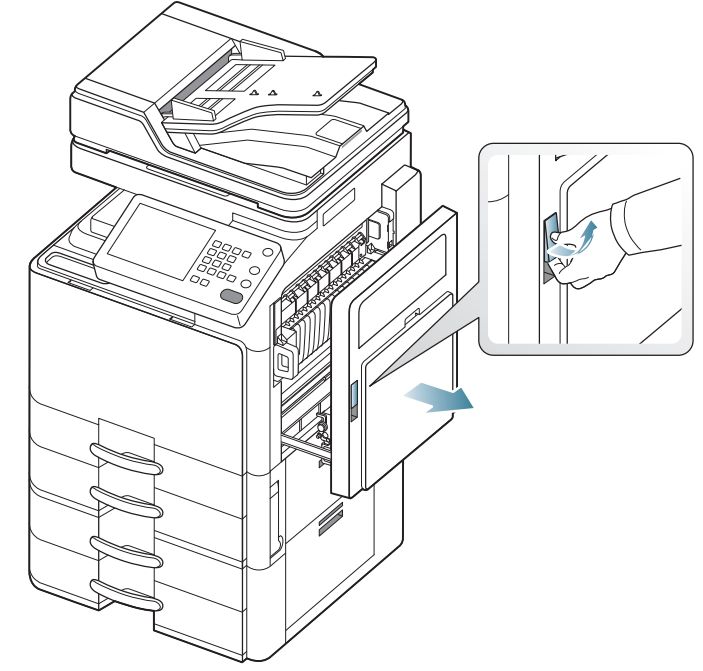

2. Door de hendel meerdere malen in te drukken. Verwijder vervolgens het vastgelopen papier door het voorzichtig en recht naar buiten te trekken.

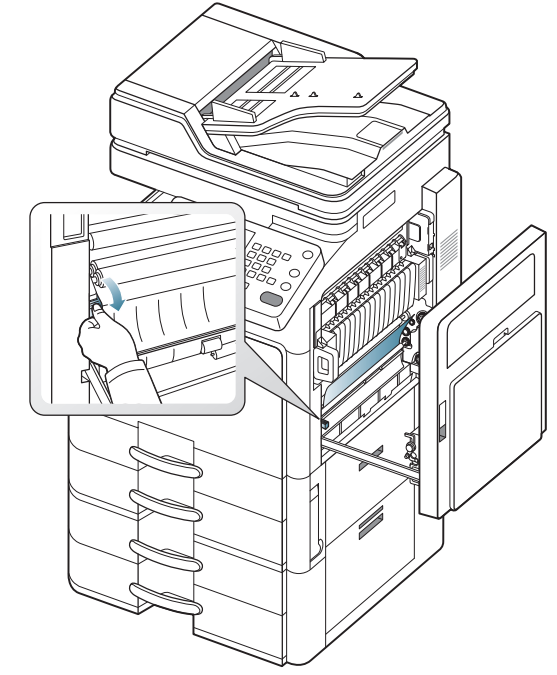

<sup>3.</sup> Sluit de klep rechts.

## Papierstoring bovenaan het dubbelzijdige pad (storing dubbelzijdig retour)

Klik op deze koppeling om een animatie te bekijken over hoe u vastgelopen papier moet verwijderen.

 $\triangle$ 

Het gebied rond de fixeereenheid is heet. Wees voorzichtig wanneer u papier uit het apparaat verwijdert.

1. Open de klep rechts.

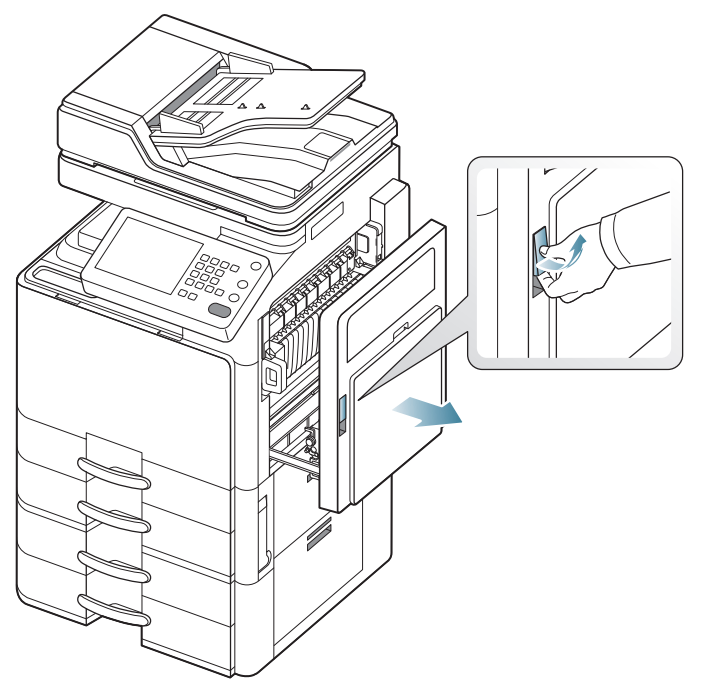

2. Verwijder het vastgelopen papier door het voorzichtig in een rechte lijn naar buiten te trekken.

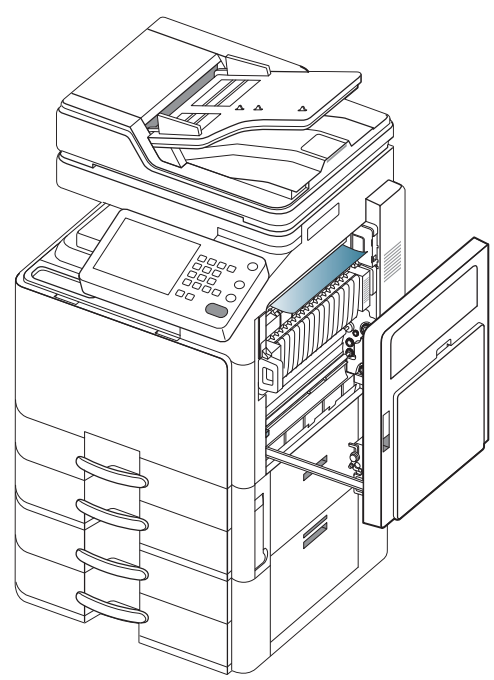

3. Sluit de klep rechts.

# Papierstoring bovenaan het dubbelzijdige pad (storing dubbelzijdig 1)

Klik op deze koppeling om een animatie te bekijken over hoe u vastgelopen papier moet verwijderen.

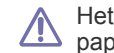

Het gebied rond de fixeereenheid is heet. Wees voorzichtig wanneer u papier uit het apparaat verwijdert.

1. Open de klep rechts.

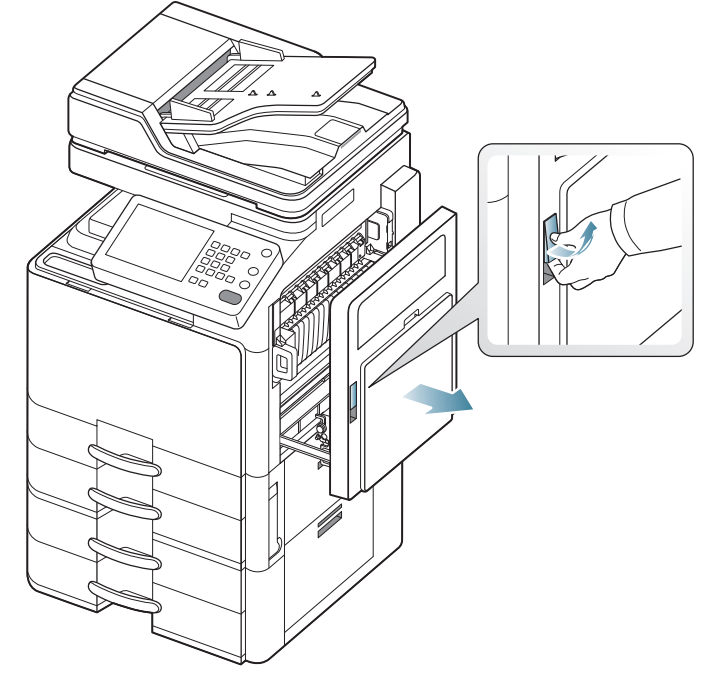

**2.** Verwijder het vastgelopen papier door het voorzichtig in een rechte lijn naar buiten te trekken.

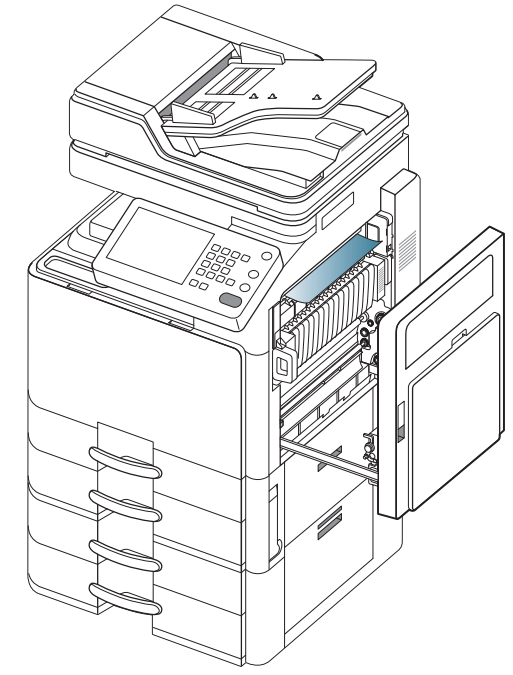

3. Sluit de klep rechts.

#### Papierstoring in het dubbelzijdige pad (storing dubbelzijdig 2)

Klik op deze koppeling om een animatie te bekijken over hoe u vastgelopen papier moet verwijderen.

<u>/!</u>\

Het gebied rond de fixeereenheid is heet. Wees voorzichtig wanneer u papier uit het apparaat verwijdert.

1. Open de klep rechts.

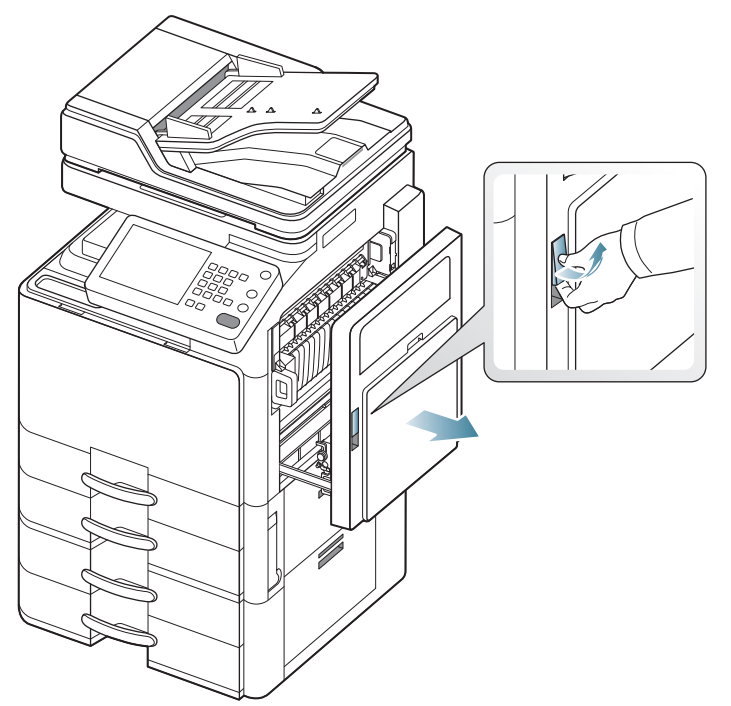

2. Verwijder het vastgelopen papier door het voorzichtig in een rechte lijn naar buiten te trekken.

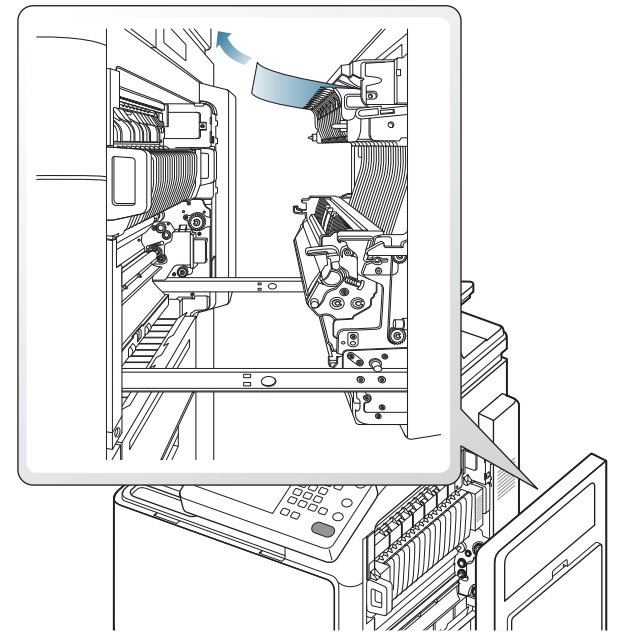

3. Sluit de klep rechts.

#### Papierstoring onderaan het dubbelzijdige pad (storing dubbelzijdige registratie)

Klik op deze koppeling om een animatie te bekijken over hoe u vastgelopen papier moet verwijderen.

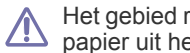

Het gebied rond de fixeereenheid is heet. Wees voorzichtig wanneer u papier uit het apparaat verwijdert.

1. Open de klep rechts.

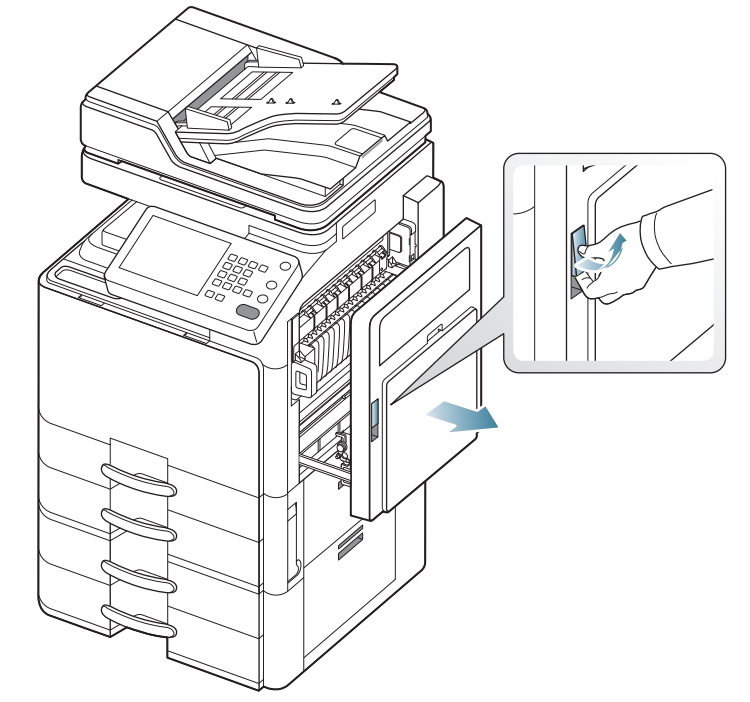

2. Verwijder het vastgelopen papier door het voorzichtig in een rechte lijn naar buiten te trekken.

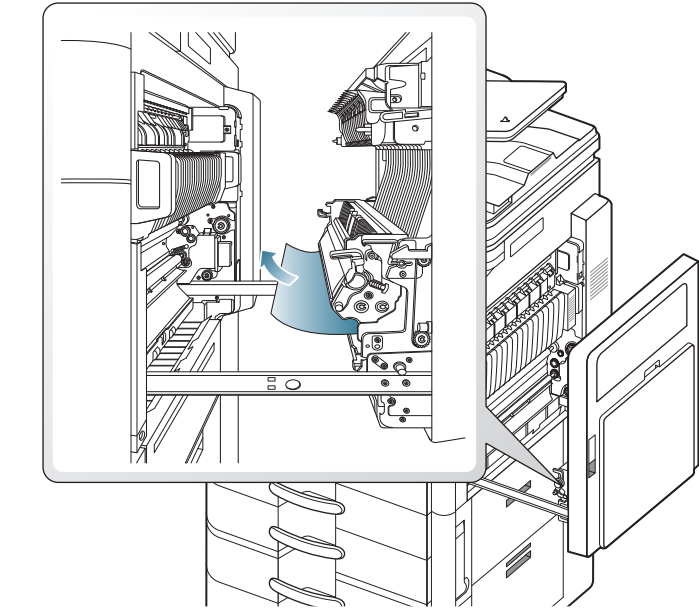

3. Sluit de klep rechts.

# Papierstoring in het uitvoergebied (storing uitvoer voorkant omlaag)

- Klik op deze koppeling om een animatie te bekijken over hoe u vastgelopen papier moet verwijderen.
- 1. Trek het papier voorzichtig uit de uitvoerlade.

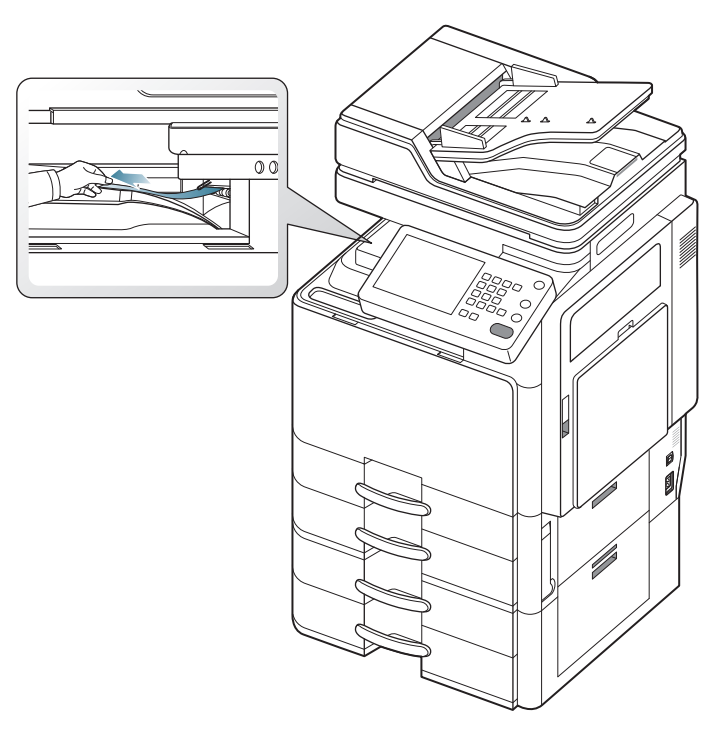

- **2.** Open de klep aan de voorzijde en sluit ze weer. De printer gaat automatisch door met afdrukken.
- Als u de optionele standaard afwerkeenheid of de boekjes-afwerkeenheid is geïnstalleerd, verwijder het vastgelopen papier zoals hieronder afgebeeld.

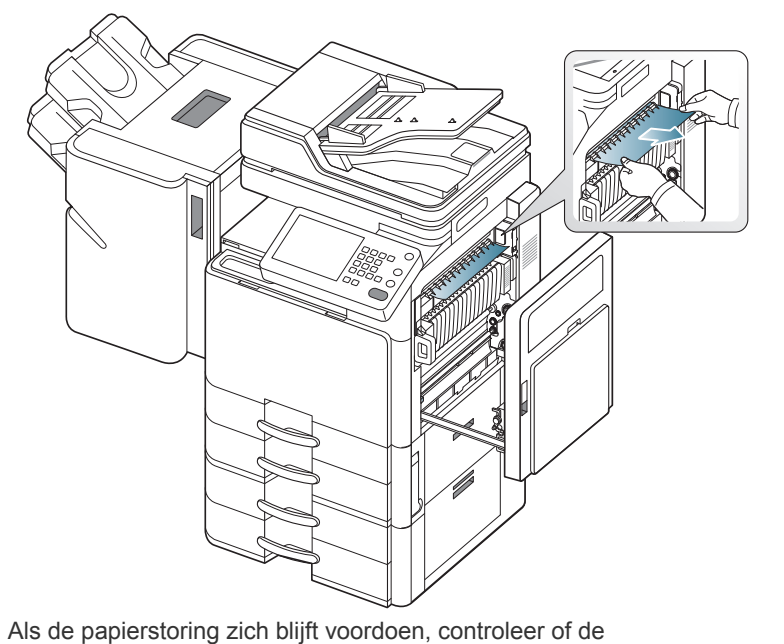

lade-vol-sensor geopend is. De lade-vol-sensor bevindt zich aan de voorkant van de ingang van de brugeenheid.

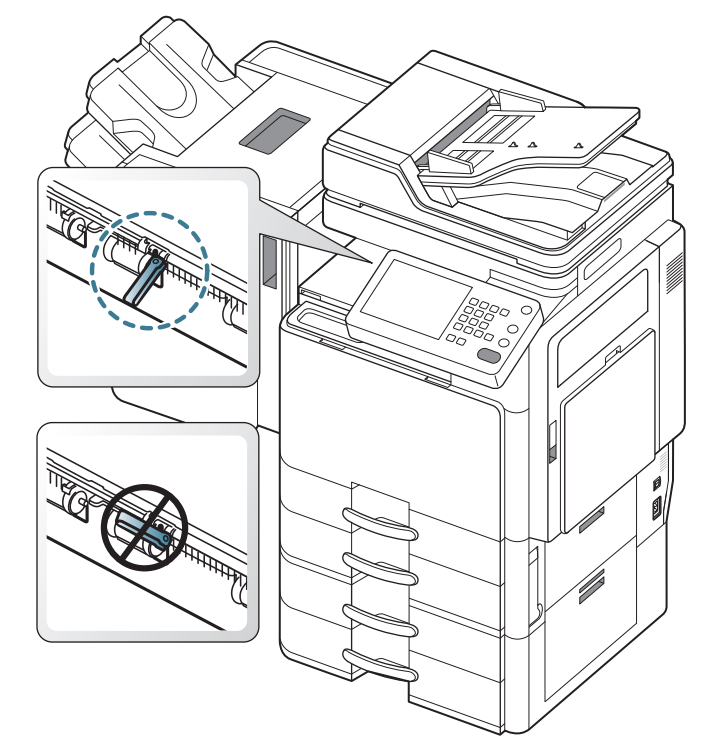

Problemen oplossen\_ 207

# Papierstoring in het uitvoergebied (storing uitvoer voorkant omhoog)

Klik op deze koppeling om een animatie te bekijken over hoe u vastgelopen papier moet verwijderen.

**1.** Trek het papier voorzichtig uit de uitvoerlade.

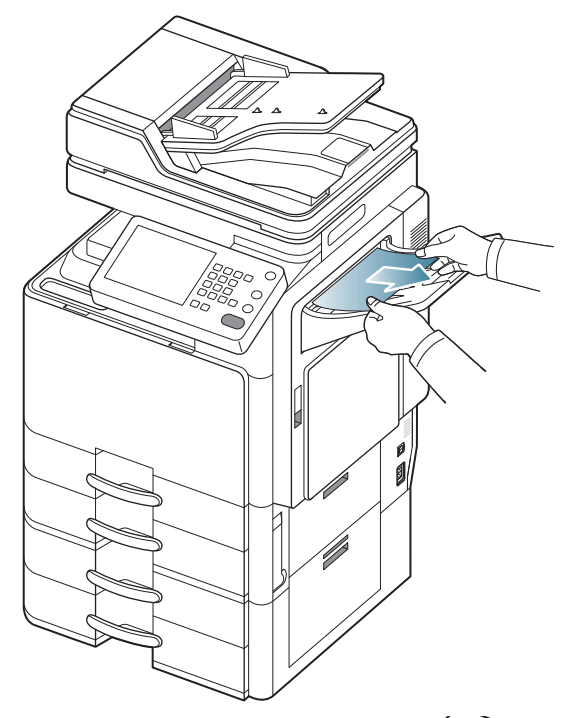

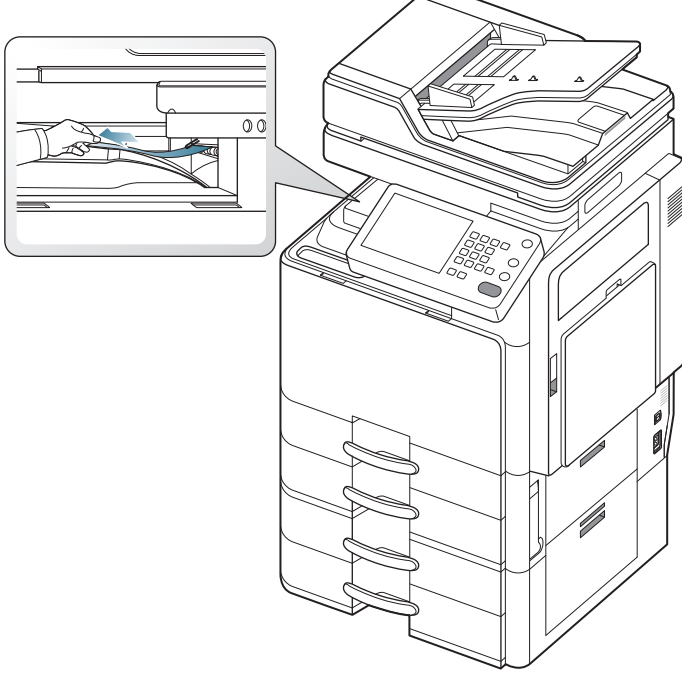

2. Open de klep aan de voorzijde en sluit ze weer. De printer gaat automatisch door met afdrukken.

# Papierstoring in de afwerkeenheid tijdens het uitwerpen naar de bovenste lade

- Klik op deze koppeling om een animatie te bekijken over hoe u vastgelopen papier moet verwijderen.
- 1. Open de klep bovenaan van de afwerkeenheid.

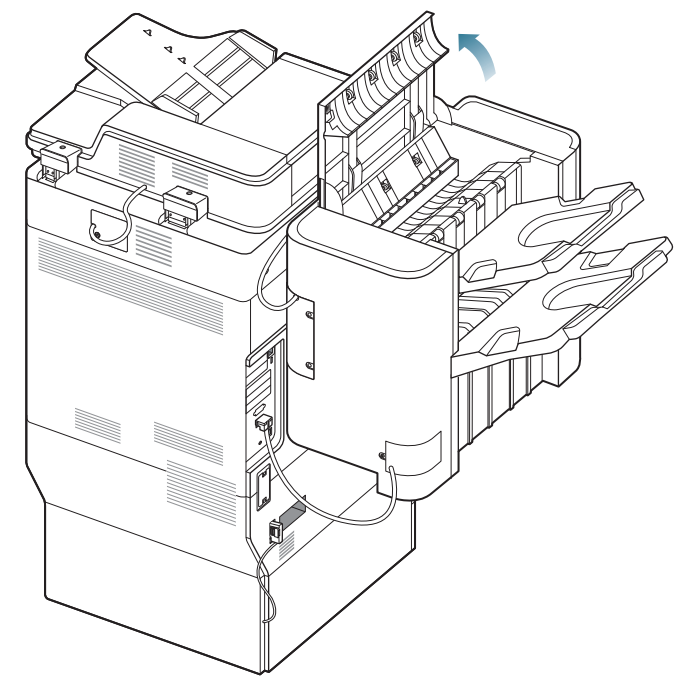

2. Verwijder het vastgelopen papier door het voorzichtig in een rechte lijn naar buiten te trekken.

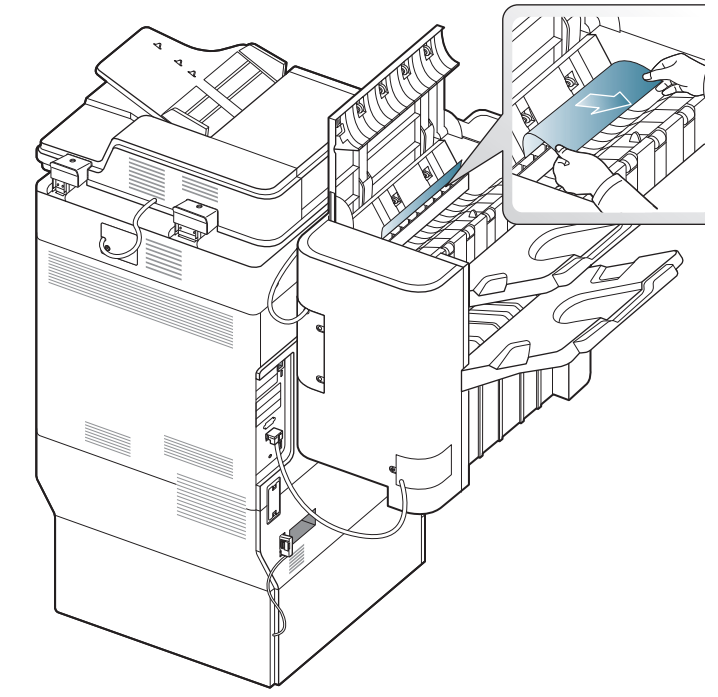

3. Sluit de klep bovenaan van de afwerkeenheid.

# Papierstoring in de uitvoer van de afwerkeenheid tijdens het uitwerpen naar de bovenste lade

Klik op deze koppeling om een animatie te bekijken over hoe u vastgelopen papier moet verwijderen.

**1.** Open de klep bovenaan van de afwerkeenheid.

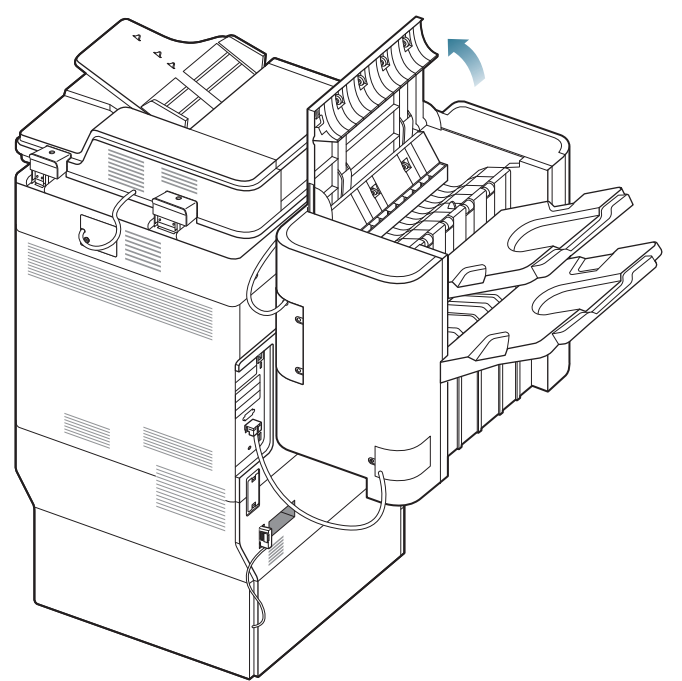

2. Verwijder het vastgelopen papier door het voorzichtig in een rechte lijn naar buiten te trekken.

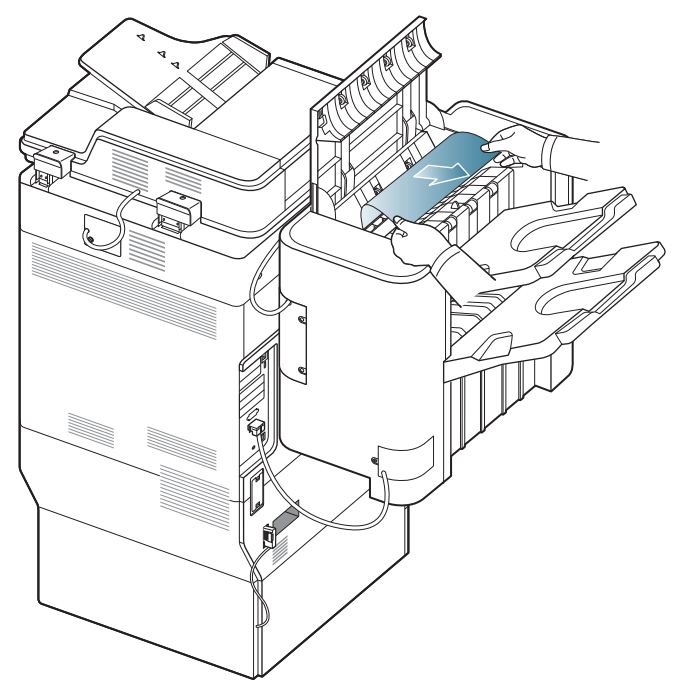

3. Sluit de klep bovenaan van de afwerkeenheid.

## Papierstoring in de afwerkeenheid tijdens het uitwerpen naar de hoofdlade

- Klik op deze koppeling om een animatie te bekijken over hoe u vastgelopen papier moet verwijderen.
- 1. Open de klep bovenaan van de afwerkeenheid.

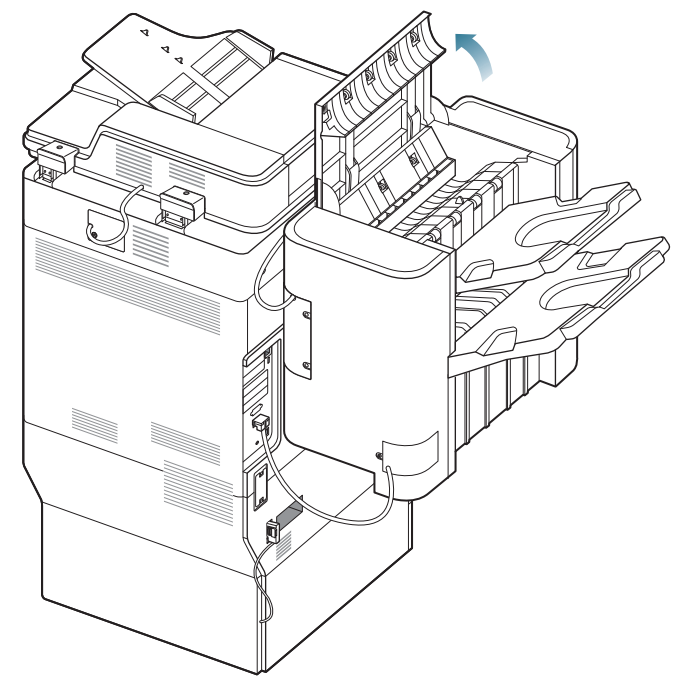

2. Verwijder het vastgelopen papier door het voorzichtig in een rechte lijn naar buiten te trekken.

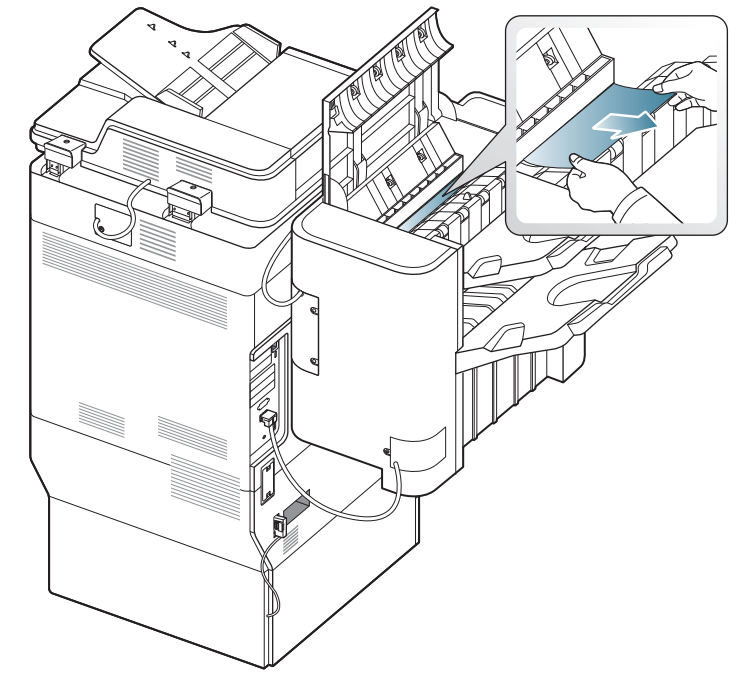

3. Sluit de klep bovenaan van de afwerkeenheid.

# Papierstoring in de uitvoer van de afwerkeenheid tijdens het uitwerpen naar de hoofdlade

Klik op deze koppeling om een animatie te bekijken over hoe u vastgelopen papier moet verwijderen.

1. Open de klep bovenaan van de afwerkeenheid.

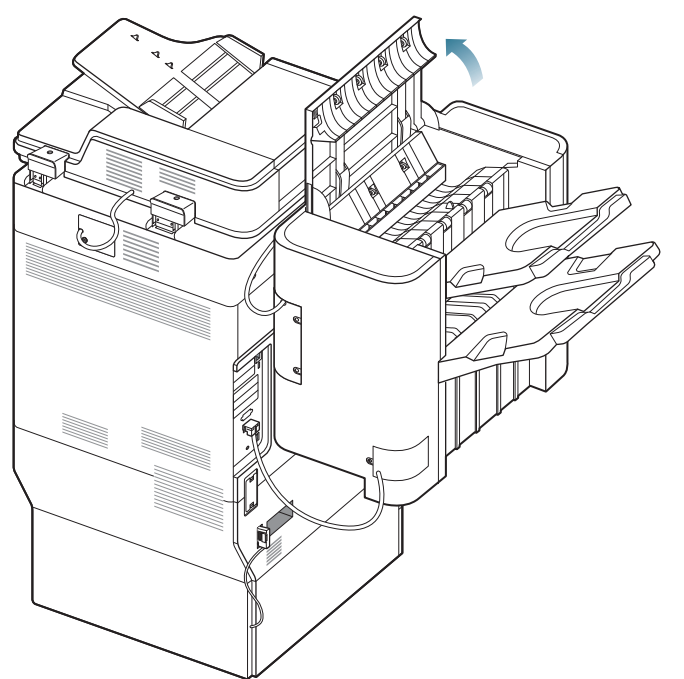

2. Verwijder het vastgelopen papier door het voorzichtig in een rechte lijn naar buiten te trekken.

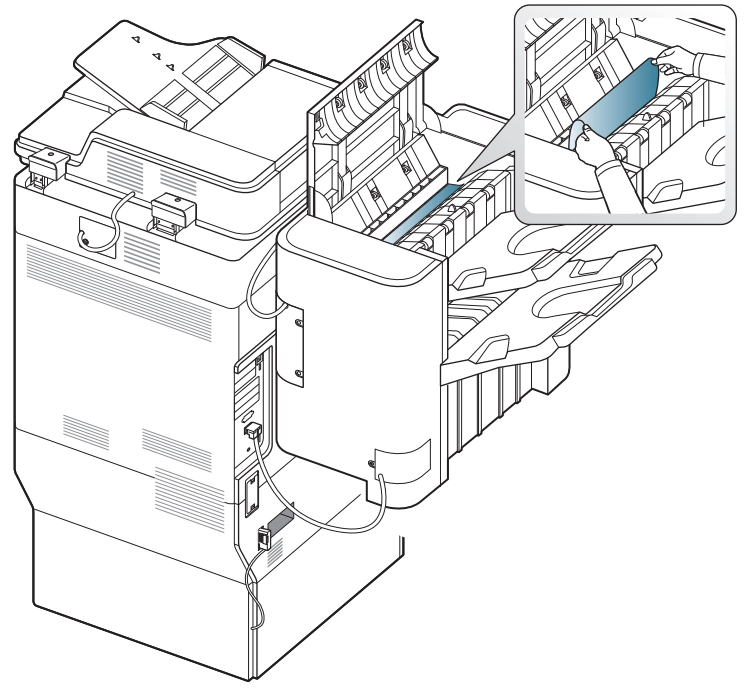

Sluit de klep bovenaan van de afwerkeenheid. Ga naar de volgende stap als u geen papier ziet in dit gebied.

**3.** Til de bovenste lade op.

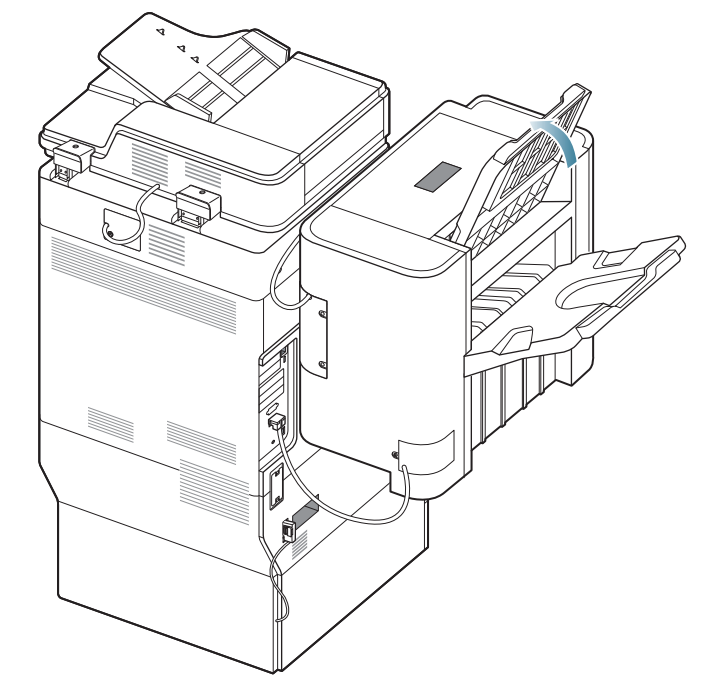

4. Verwijder het vastgelopen papier door het voorzichtig in een rechte lijn naar buiten te trekken.

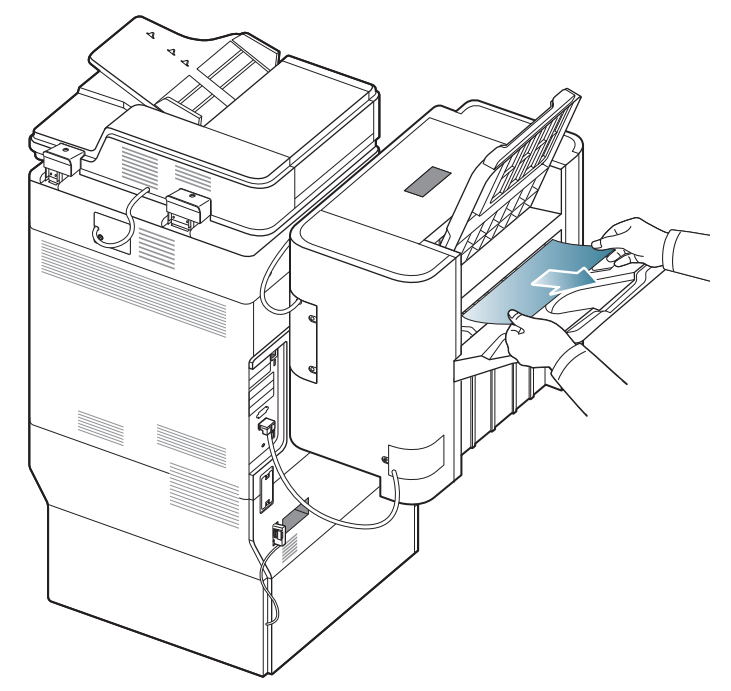

5. Plaats de bovenste lade terug op haar oorspronkelijke positie.

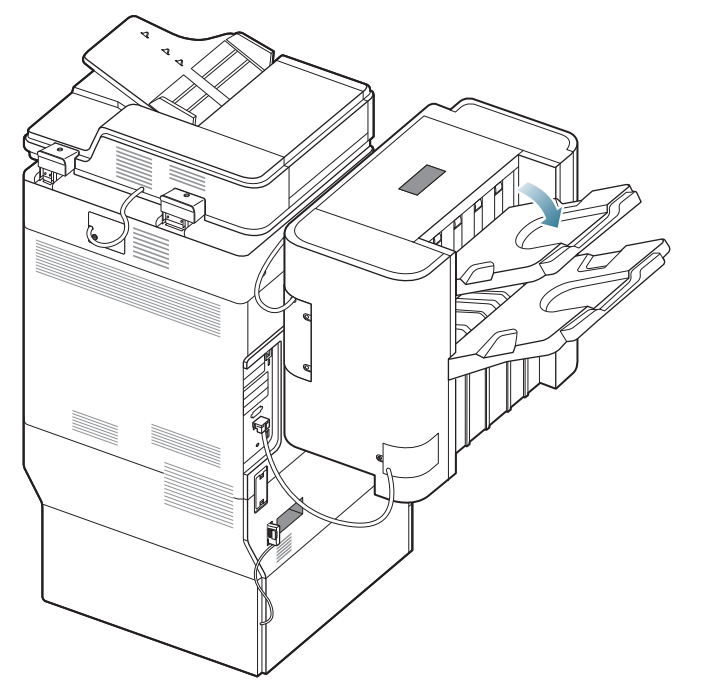

**6.** Open en sluit de klep aan de voorzijde van de afwerkeenheid. De printer gaat automatisch door met afdrukken.

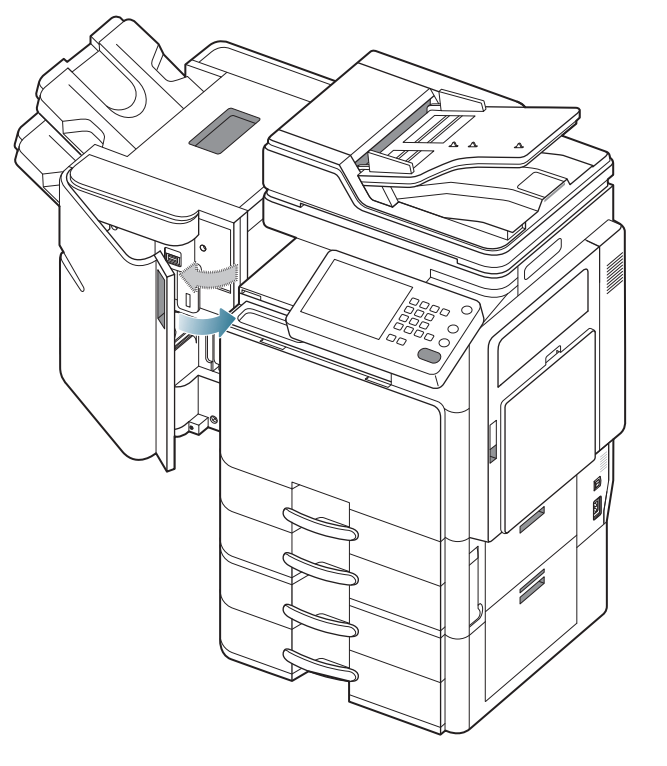

### Papierstoring in de afwerkeenheidbrug

- Klik op deze koppeling om een animatie te bekijken over hoe u vastgelopen papier moet verwijderen.
- 1. Til het brugdeksel op en houd het vast.

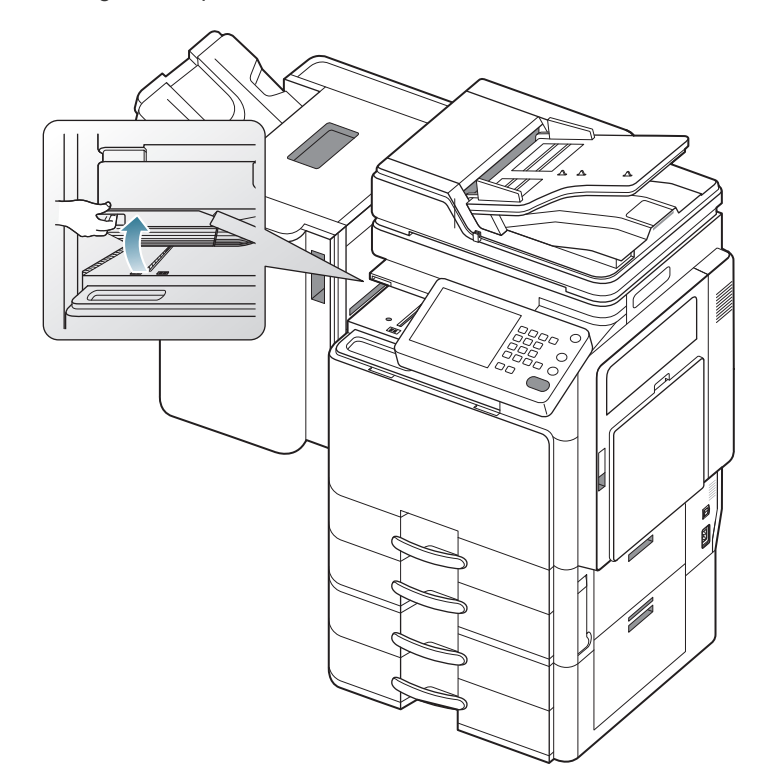

2. Verwijder het vastgelopen papier door het voorzichtig naar buiten te trekken.

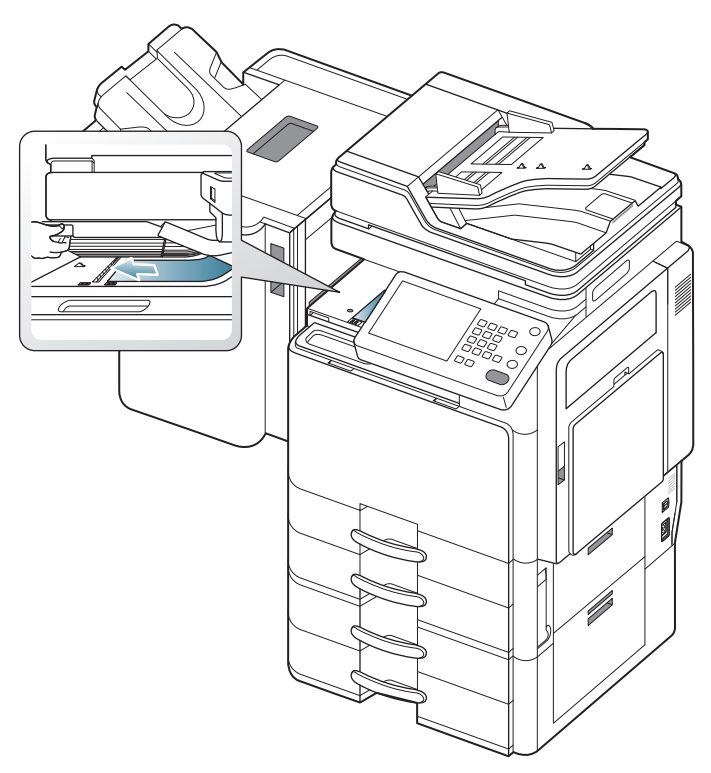

**3.** Open en sluit de klep aan de voorzijde van de afwerkeenheid. De printer gaat automatisch door met afdrukken.

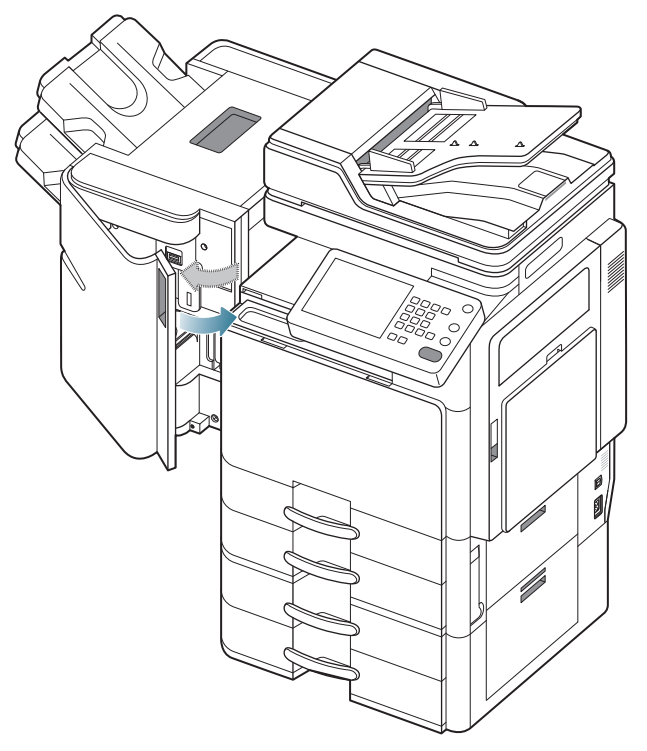

### Papierstoring in de invoer van de afwerkeenheid

- Klik op deze koppeling om een animatie te bekijken over hoe u vastgelopen papier moet verwijderen.
- 1. Til het brugdeksel op en houd het vast.

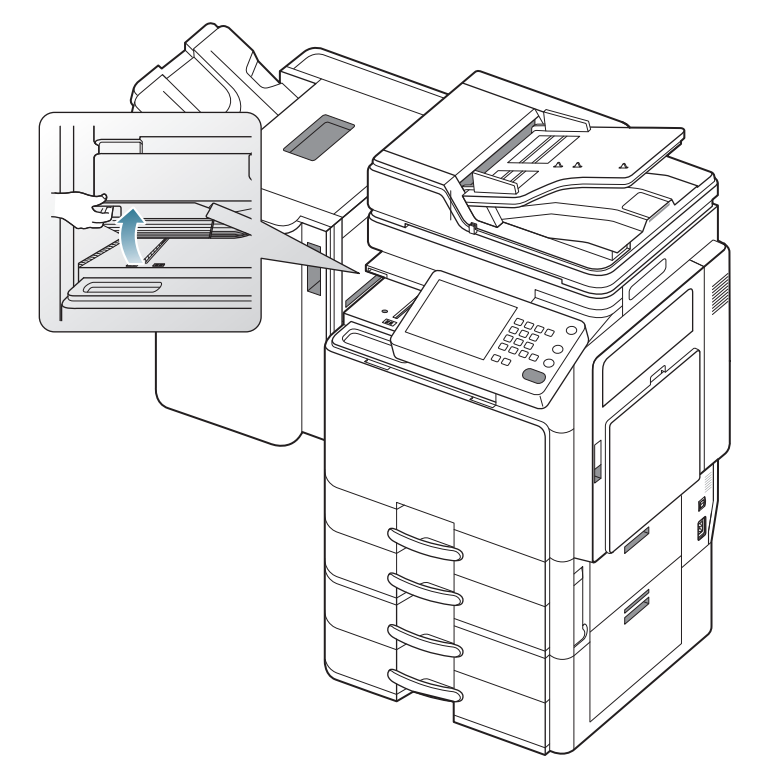

2. Verwijder het vastgelopen papier door het voorzichtig naar buiten te trekken.

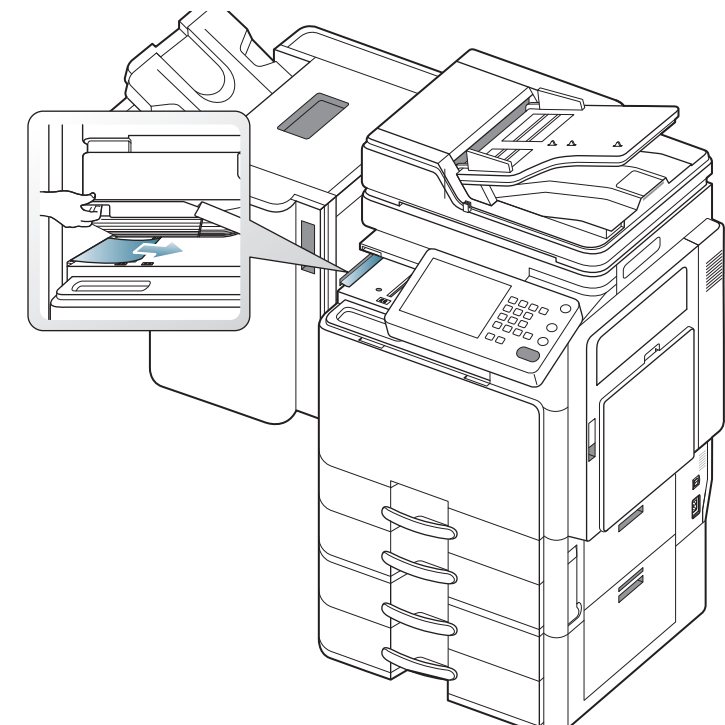

**3.** Open en sluit de klep aan de voorzijde van de afwerkeenheid. De printer gaat automatisch door met afdrukken.

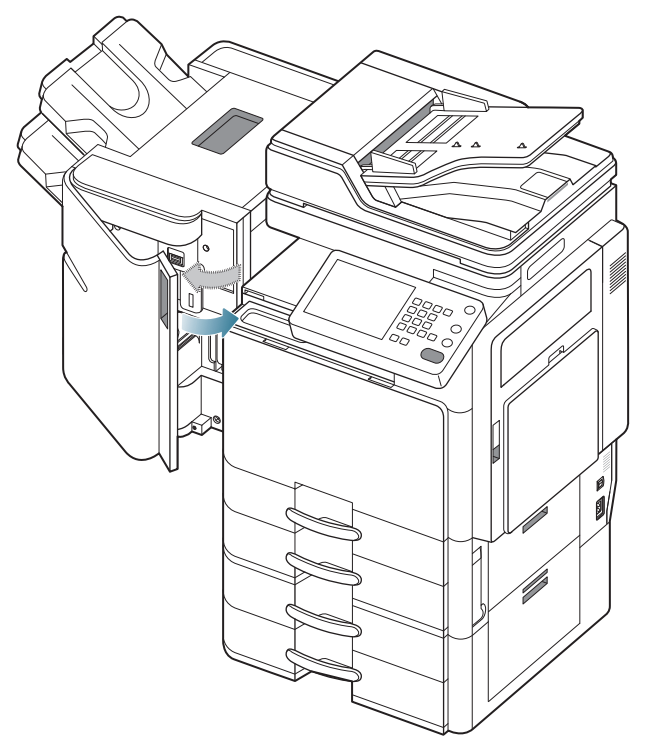

Als de papierstoring zich blijft voordoen, controleer of de brugdeksels correct zijn geplaatst. Een onjuiste plaatsing van de brugdeksels kan

papierstoringen en schuin uitgelijnde perforatiegaten veroorzaken.

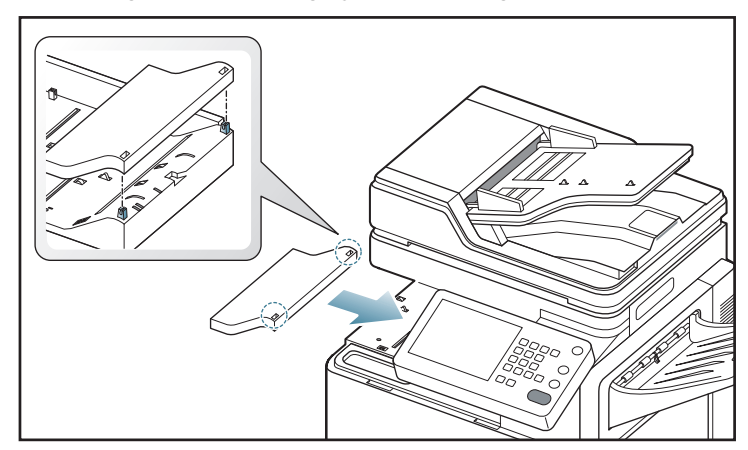

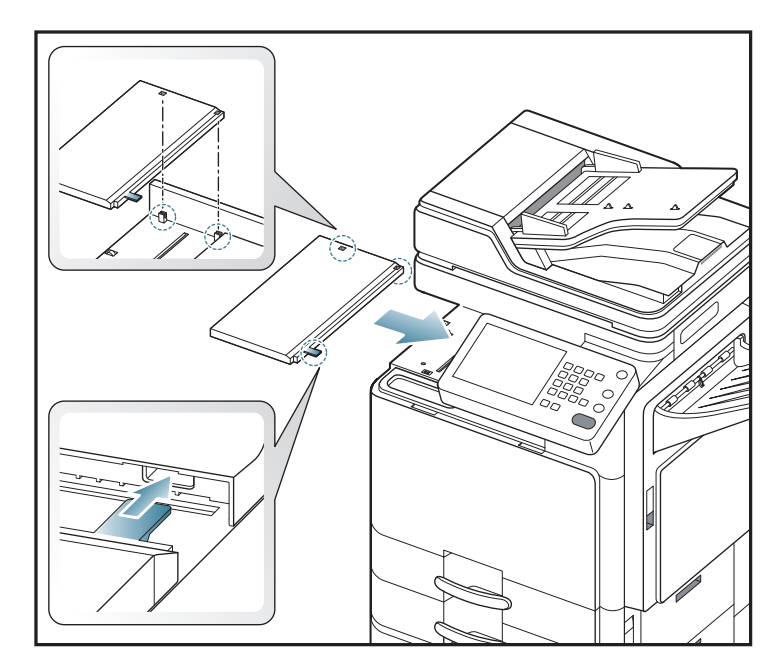

### Papierstoring bij perforeerder of afwerkeenheid

- Klik op deze koppeling om een animatie te bekijken over hoe u vastgelopen papier moet verwijderen.
- 1. Open de klep bovenaan van de afwerkeenheid.

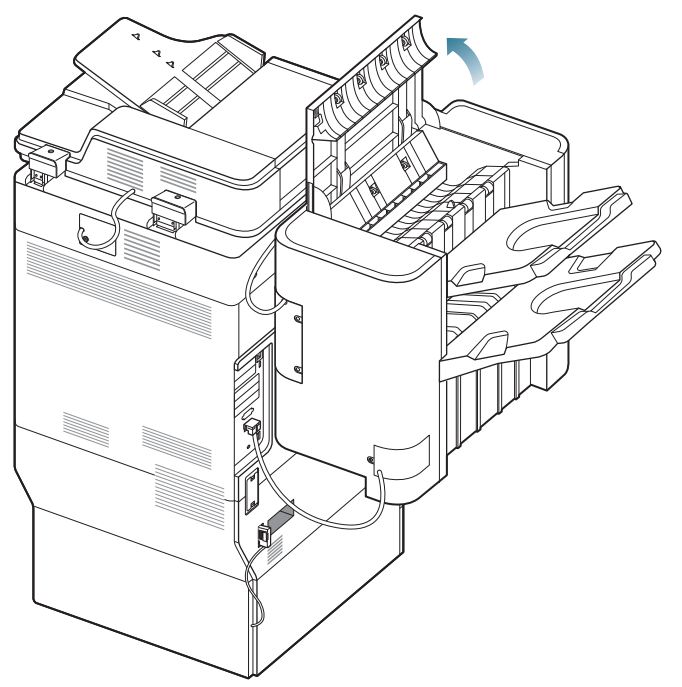

**2.** Verwijder het vastgelopen papier door het voorzichtig in een rechte lijn naar buiten te trekken.

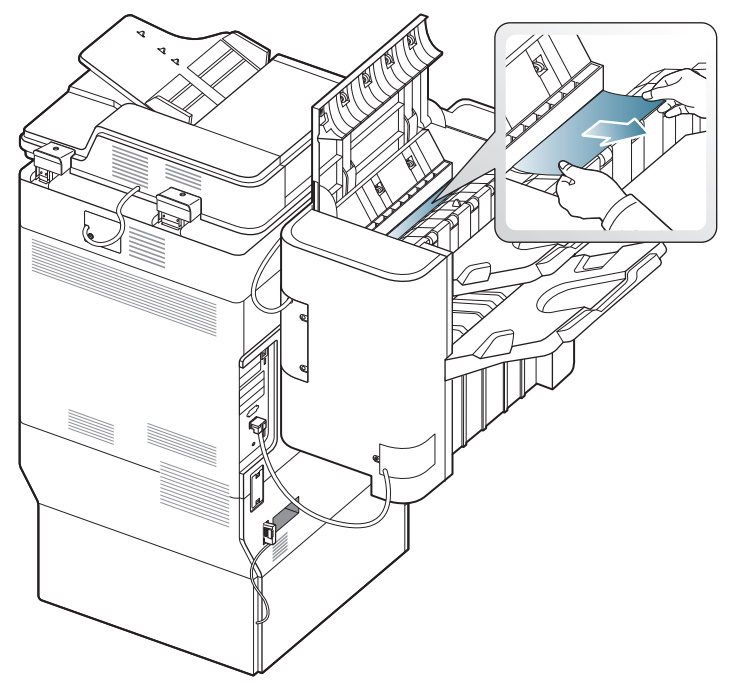

3. Sluit de klep bovenaan van de afwerkeenheid.

#### Papierstoring in de invoer van de boekjes-maker (uitsluitend bij de boekjes-afwerkeenheid voor 3 250 vellen)

- Klik op deze koppeling om een animatie te bekijken over hoe u vastgelopen papier moet verwijderen.
- 1. Open de voorklep van de afwerkeenheid.

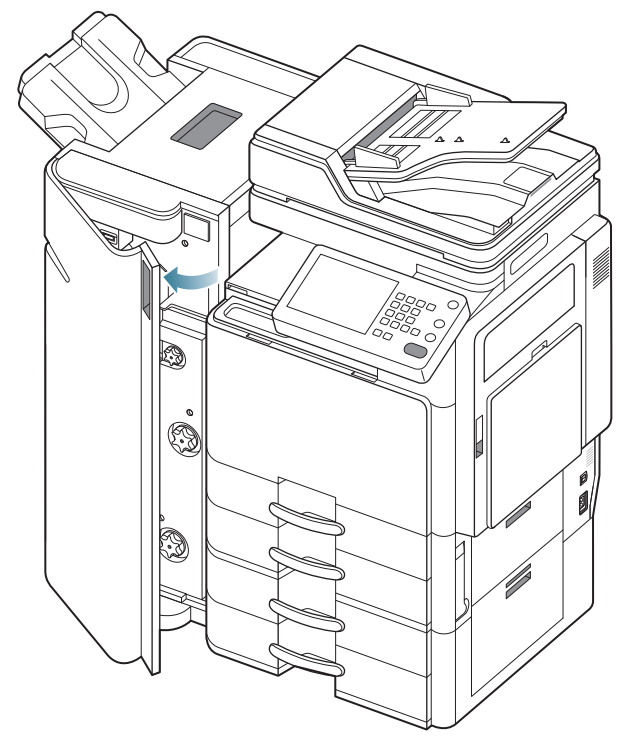

2. Til het brugdeksel op en houd het vast.

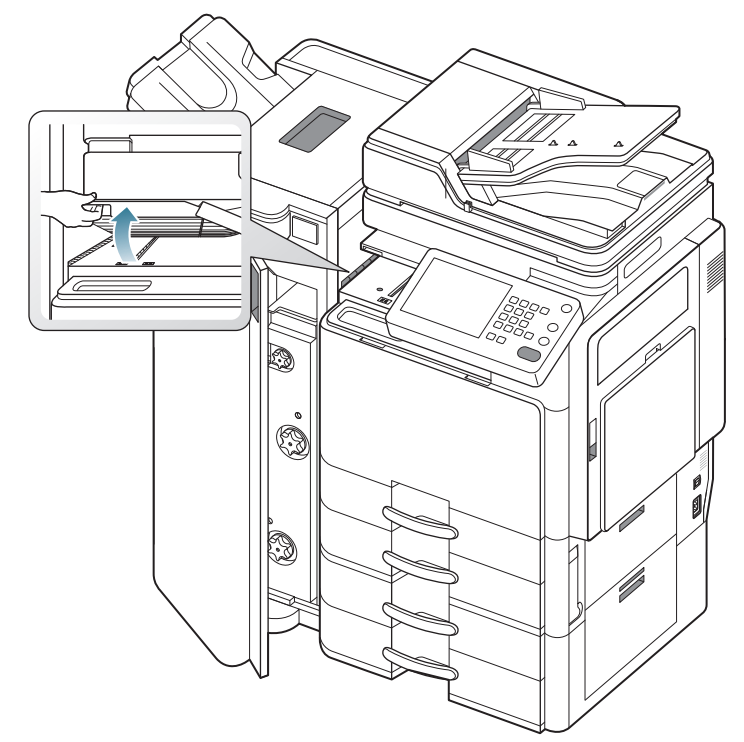

**3.** Verwijder het vastgelopen papier door het voorzichtig naar buiten te trekken.

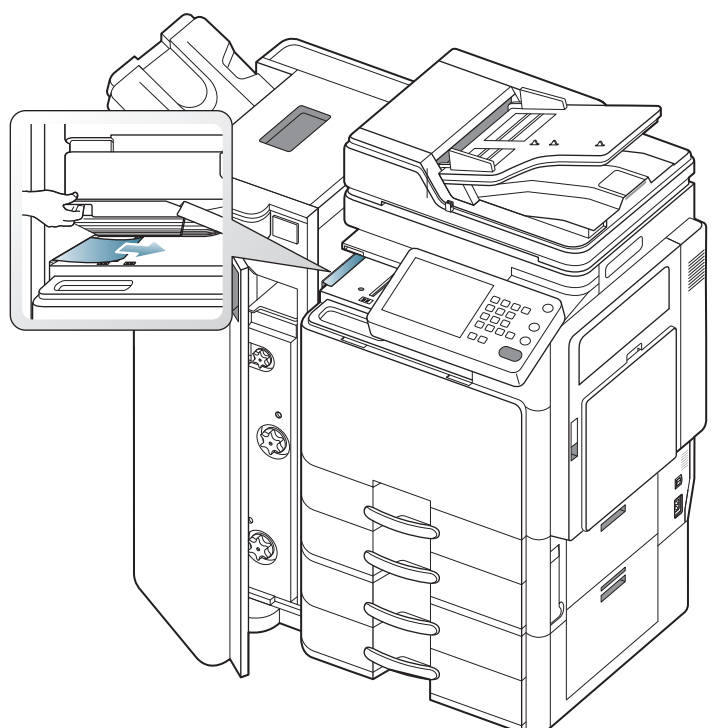

- 4. Sluit de voorklep van de afwerkeenheid.
- Als de papierstoring zich blijft voordoen, controleer of de brugdeksels correct zijn geplaatst. Een onjuiste plaatsing van de brugdeksels kan papierstoringen en schuin uitgelijnde perforatiegaten veroorzaken.

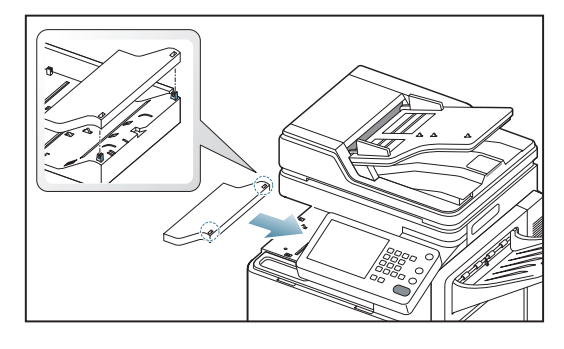

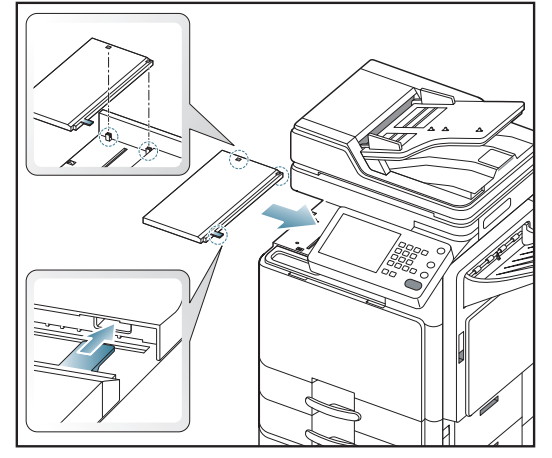

# Papierstoring in de boekjes-maker (uitlsuitend bij de boekjes-afwerkeenheid voor 3 250 vellen)

- Klik op deze koppeling om een animatie te bekijken over hoe u vastgelopen papier moet verwijderen.
- 1. Open de voorklep van de afwerkeenheid.

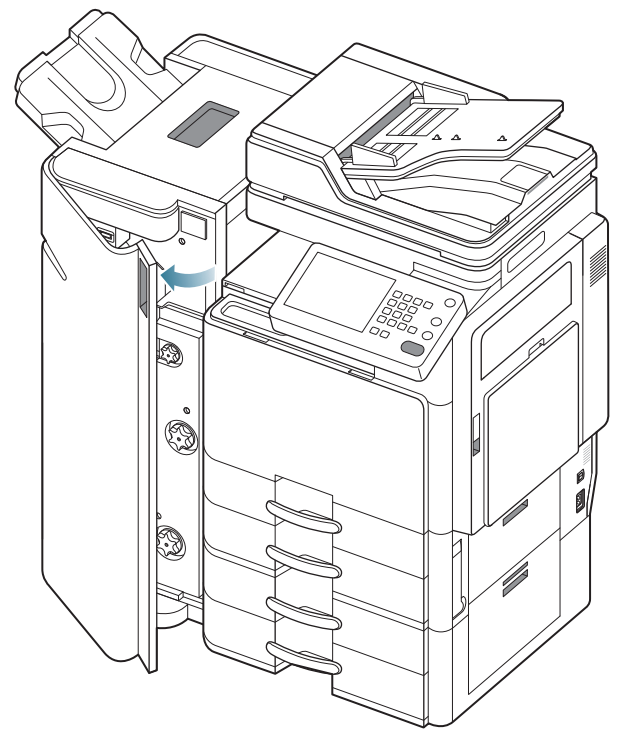

2. Verwijder de boekjes-maker.

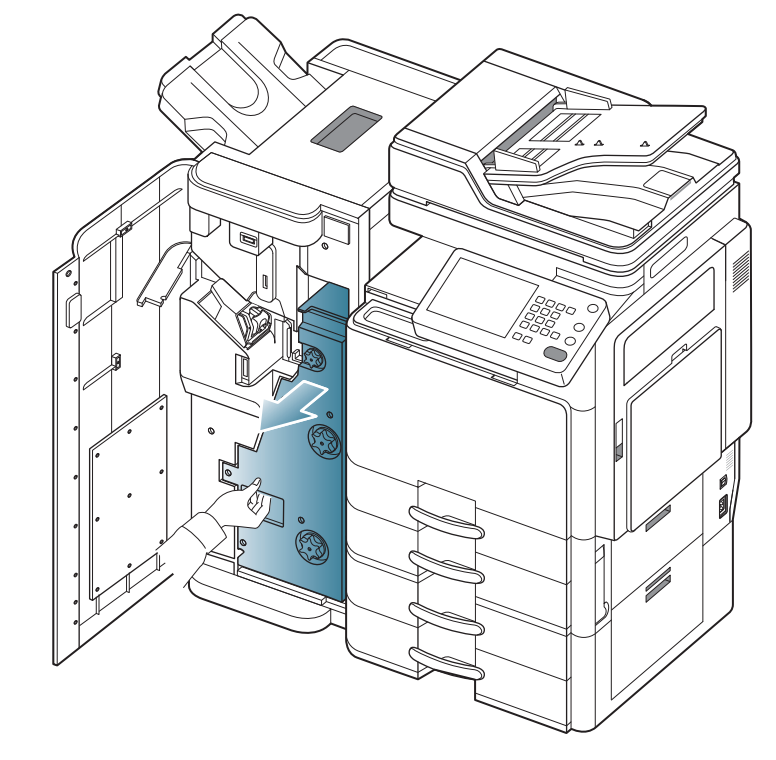

3. Til de boekjesingangsgeleider omhoog en houd deze vast.

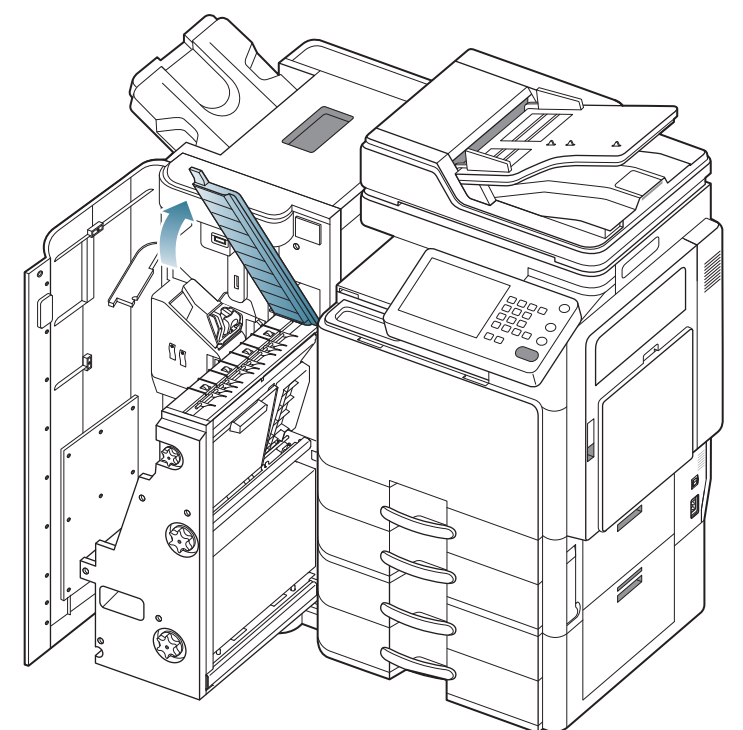

**4.** Verwijder het vastgelopen papier door het voorzichtig in een rechte lijn naar buiten te trekken.

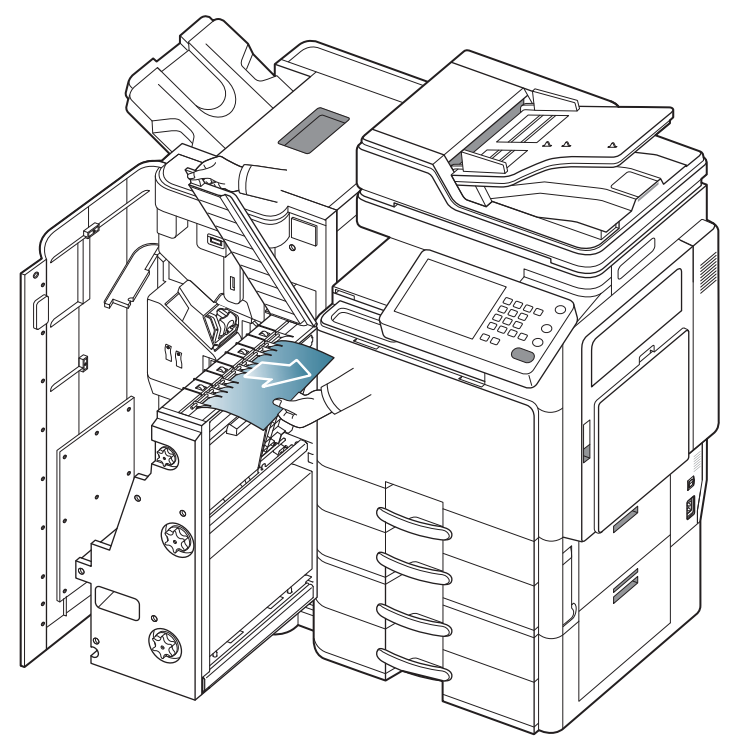

5. Plaats de boekjes-maker.

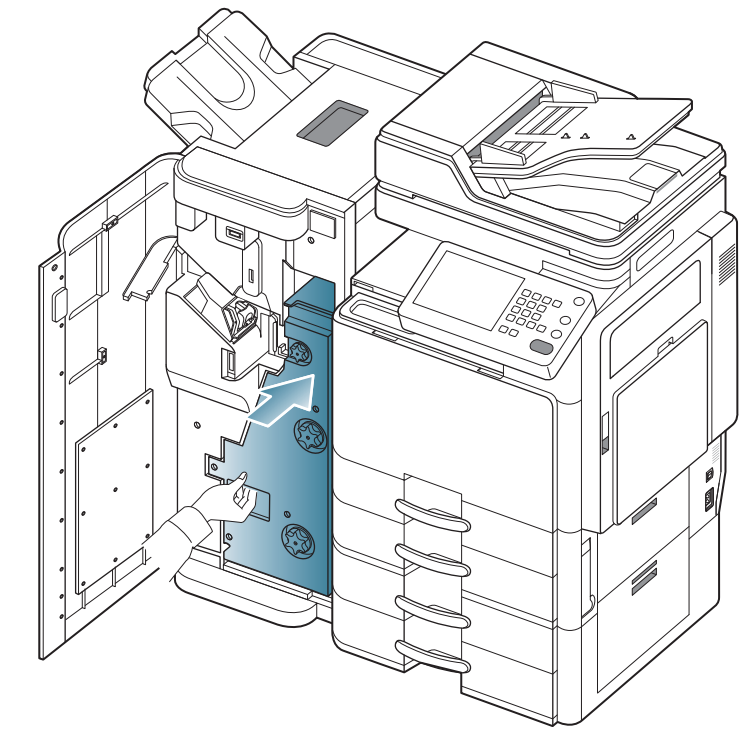

6. Sluit de voorklep van de afwerkeenheid.
#### Papierstoring vóór de boekjesvouwer (uitsluitend bij de boekjes-afwerkeenheid voor 3 250 vellen)

Klik op deze koppeling om een animatie te bekijken over hoe u vastgelopen papier moet verwijderen.

1. Open de voorklep van de afwerkeenheid.

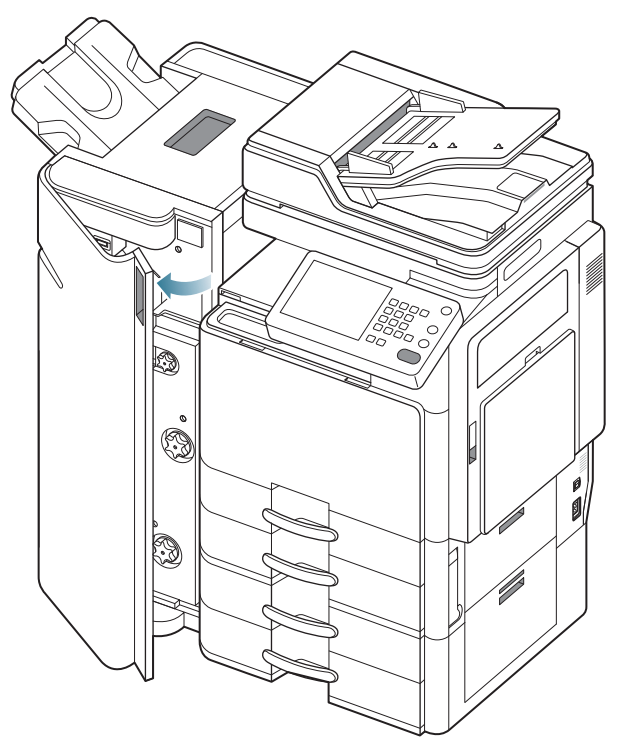

2. Verwijder de boekjes-maker.

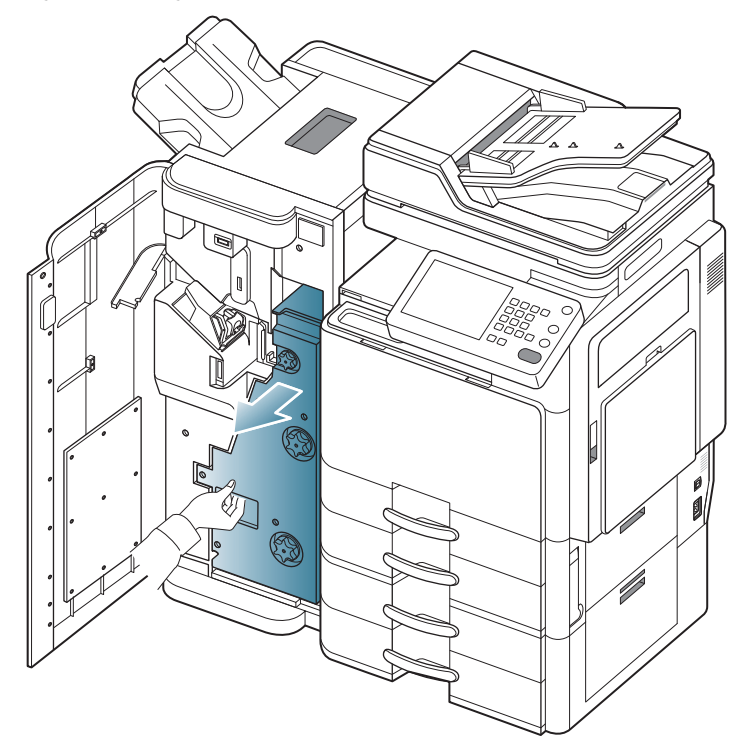

3. Draai het meswiel enkele keren in de richting van de pijl.

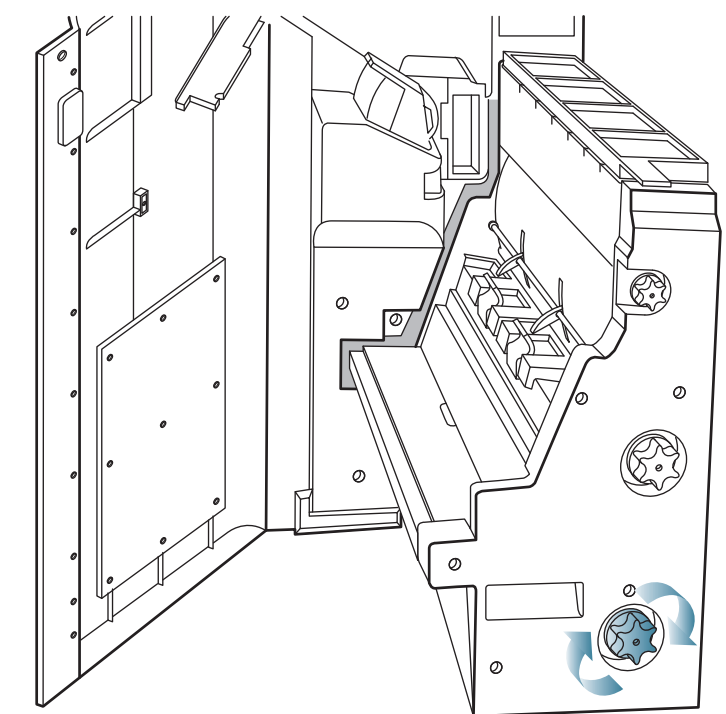

**4.** Open de klep van de boekjes-maker.

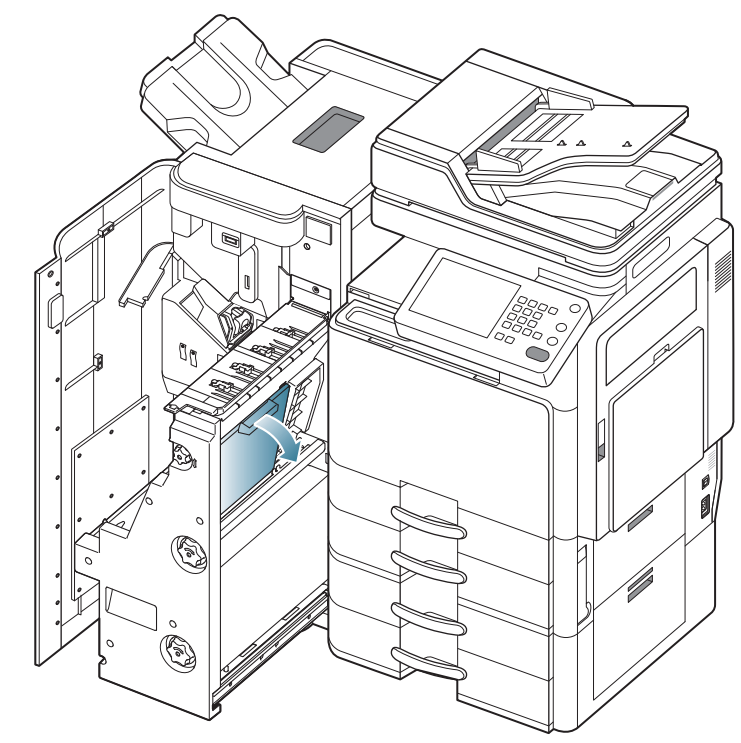

5. Verwijder het vastgelopen papier door het voorzichtig in een rechte lijn naar buiten te trekken.

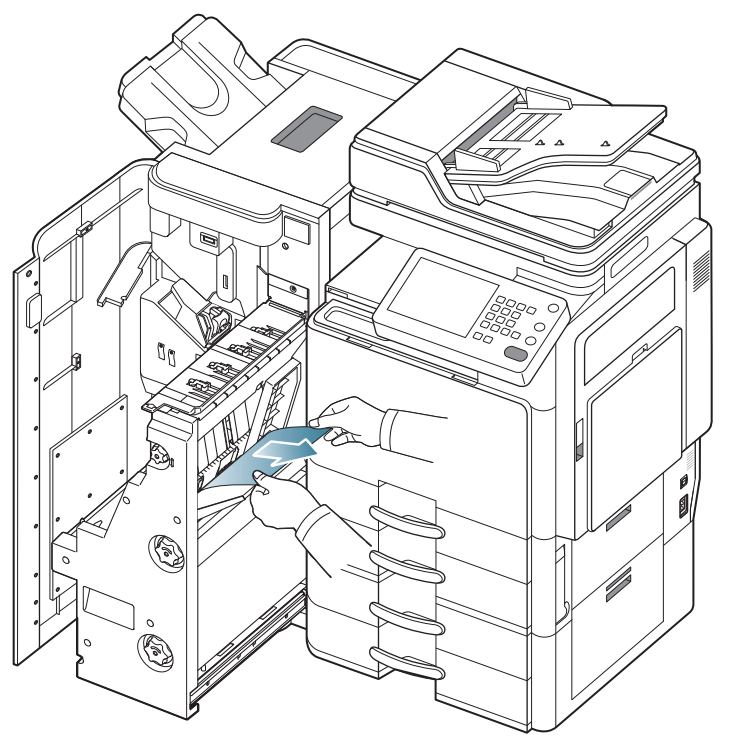

6. Draai het vouwwiel in de richting van de pijl tot u het vastgelopen papier kunt verwijderen.

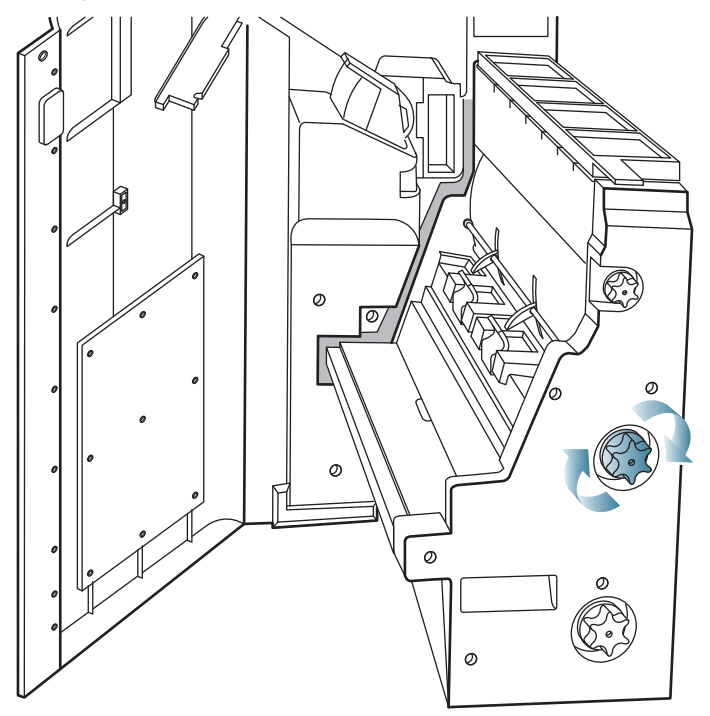

7. Verwijder het vastgelopen papier door het voorzichtig in een rechte lijn naar buiten te trekken.

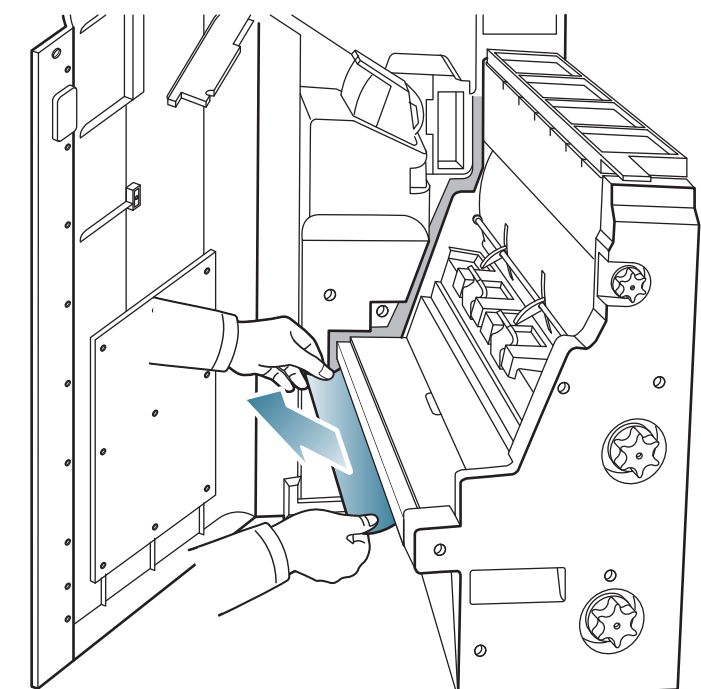

8. Plaats de boekjes-maker.

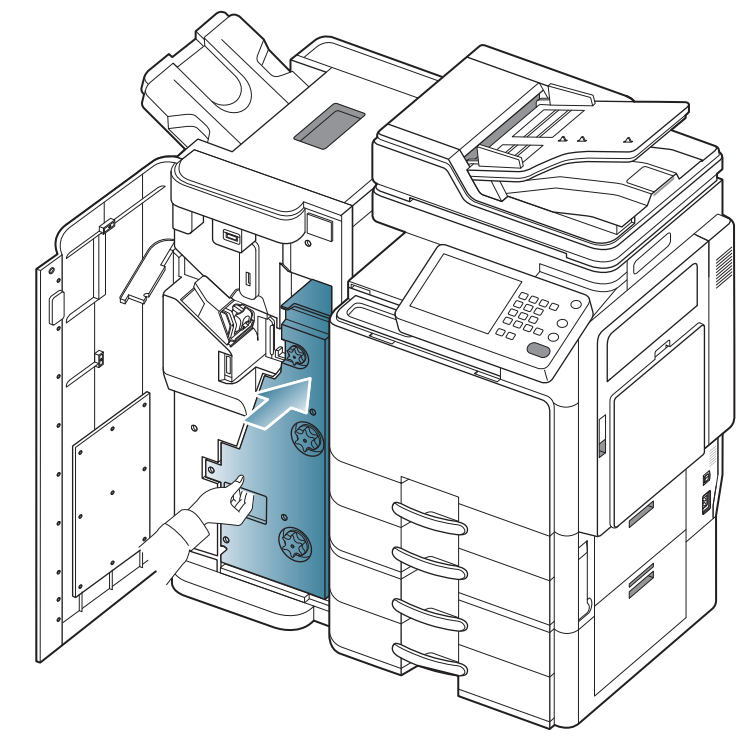

9. Sluit de voorklep van de afwerkeenheid.

## Papierstoring na de boekjesvouwer (uitsluitend bij de 3 250 vellen boekjes-afwerkeenheid)

Klik op deze koppeling om een animatie te bekijken over hoe u vastgelopen papier moet verwijderen.

1. Open de voorklep van de afwerkeenheid.

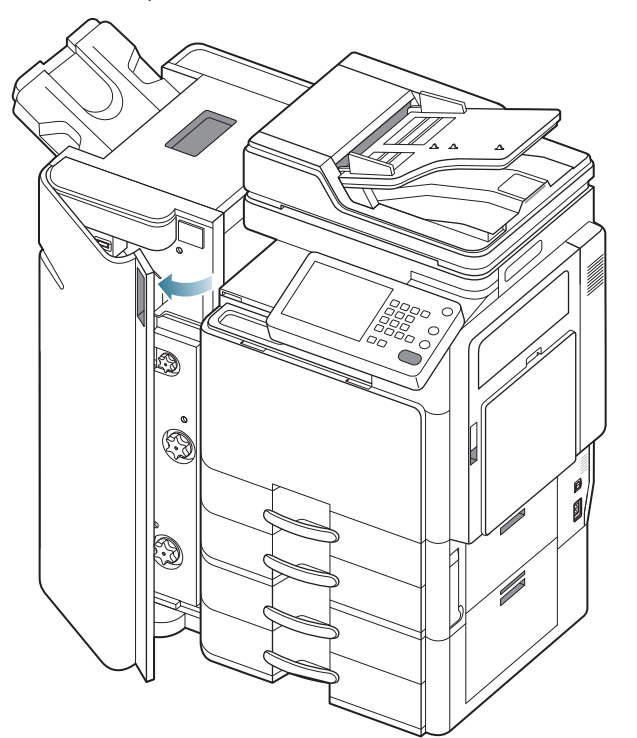

2. Verwijder de boekjes-maker.

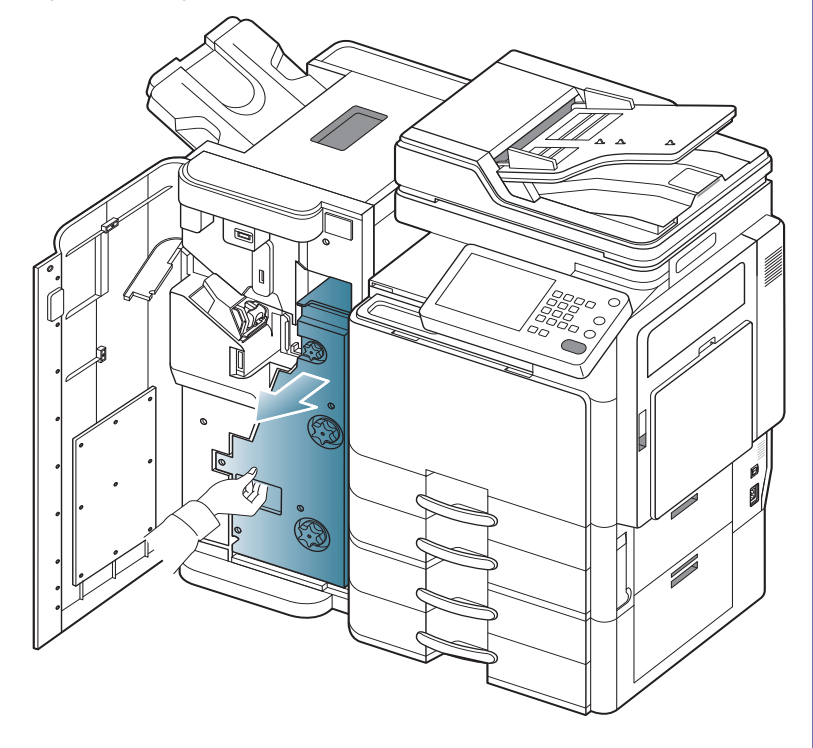

3. Draai het meswiel enkele keren in de richting van de pijl.

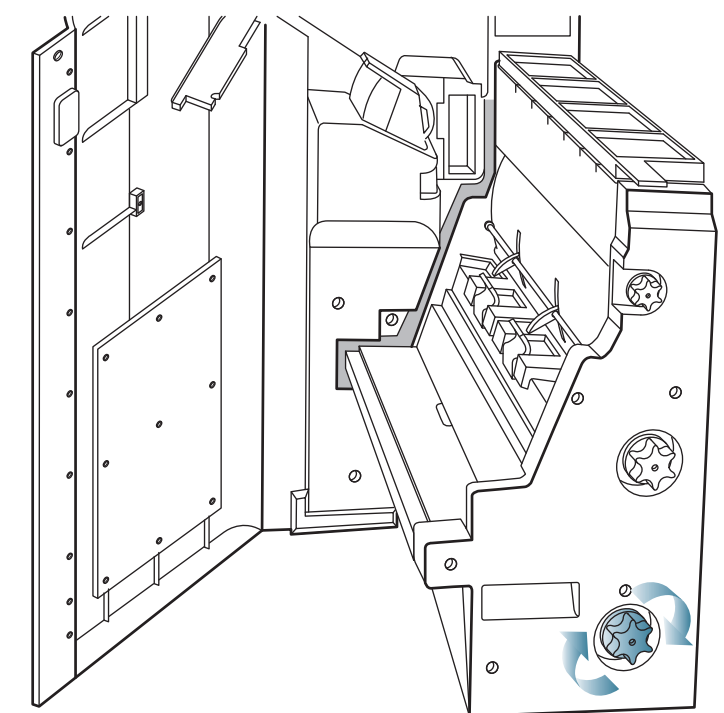

**4.** Draai het vouwwiel in de richting van de pijl tot u het vastgelopen papier kunt verwijderen.

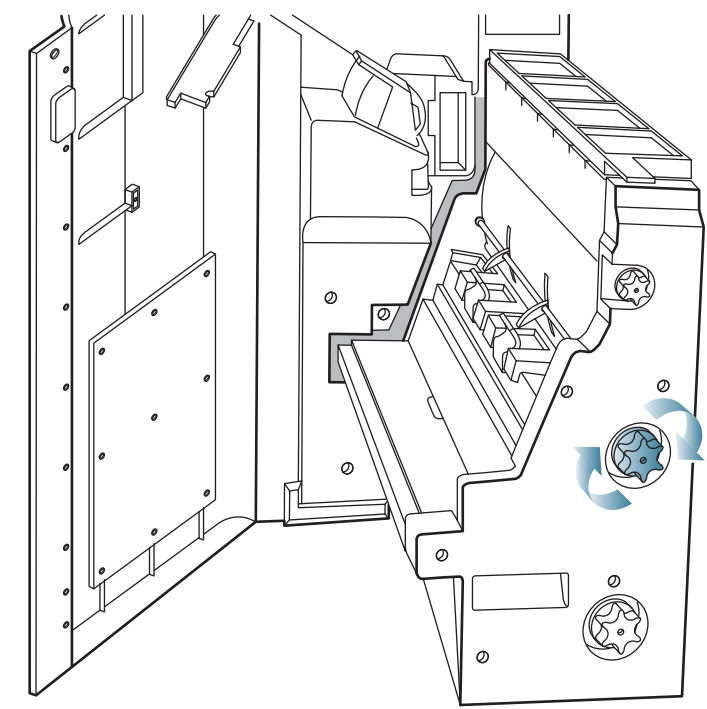

5. Verwijder het vastgelopen papier door het voorzichtig in een rechte lijn naar buiten te trekken.

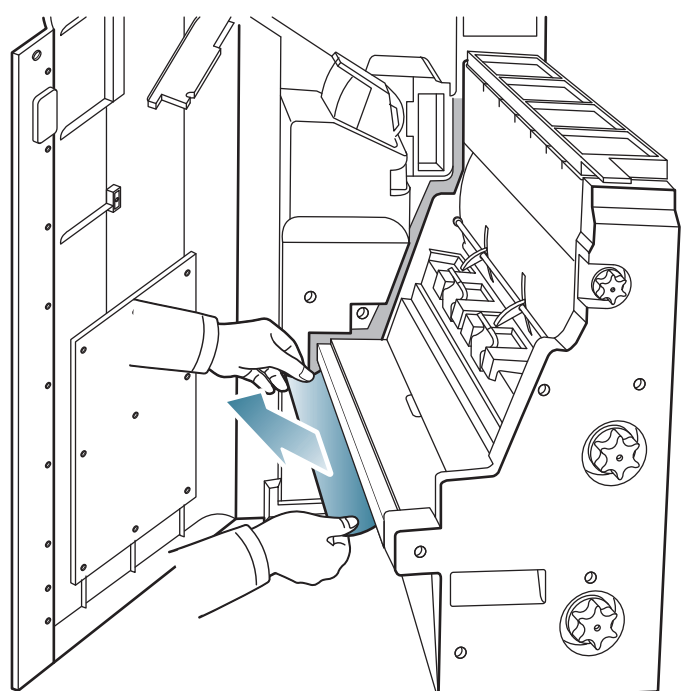

6. Plaats de boekjes-maker.

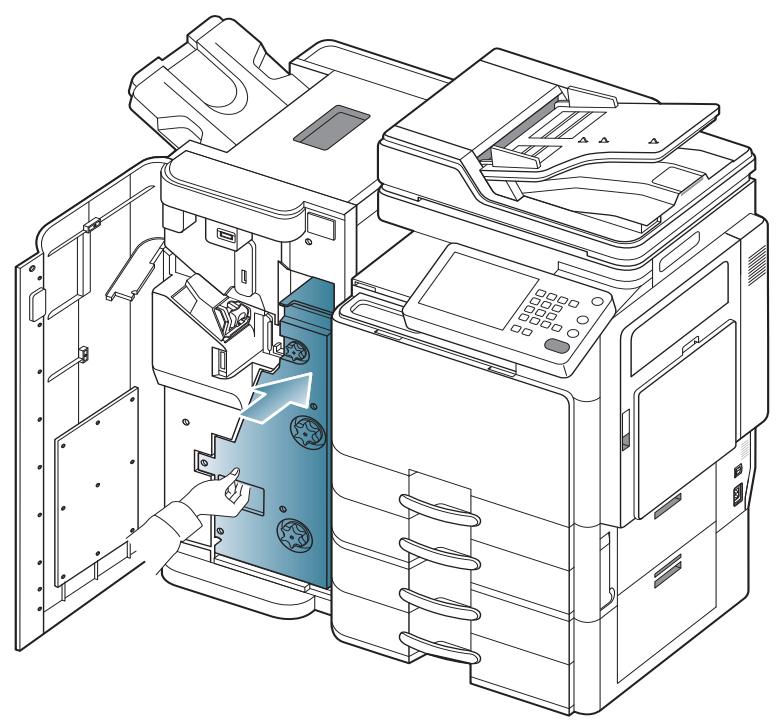

7. Sluit de voorklep van de afwerkeenheid.

## Weergegevenberichten op het display begrijpen

Op het display worden berichten weergegeven om de status van het apparaat of fouten aan te geven. Sommige foutmeldingen worden geïllustreerd met afbeeldingen om u te helpen bij de oplossing van het probleem. Raadpleeg de onderstaande tabellen voor de betekenis van de berichten en verhelp indien nodig het probleem. De berichten en de verklaringen staan in alfabetische volgorde.

- Als het bericht niet in de tabel voorkomt, schakelt u het apparaat uit en weer in en probeert u de afdruktaak opnieuw uit te voeren. Neem contact op met de klantendienst als het probleem zich blijft voordoen.
  - Als u contact opneemt met de klantenservice is het nuttig dat u het bericht op het display doorgeeft.
  - Afhankelijk van de opties of het model verschijnen sommige meldingen mogelijk niet op het display.
  - [kleur] geeft de kleur van de toner of van de afbeeldingseenheid aan.
  - [ladenummer] geeft het ladenummer aan.
  - [mediatype] geeft het mediatype aan.
  - [mediaformaat] geeft het papierformaat aan.
  - [foutnummer] geeft het foutnummer aan.

| Bericht                                                                                                    | Betekenis                                                              | Voorgestelde<br>oplossingen                                                                                                    |
|----------------------------------------------------------------------------------------------------|------------------------------------------------------------------------|----------------------------------------------------------------------------------------------------|
| Storing<br>ventilatie-aandrijvin<br>g<br>[foutnummer]:Open<br>en sluit de klep.                                 | Er is een probleem<br>in de ventilator.                                | Open de klep aan de<br>voorzijde en sluit ze<br>weer. Neem contact op<br>met een medewerker van<br>de klantenservice als het<br>probleem zich blijft<br>voordoen. |
| Storing signaal<br>ventilatieaandrijvin<br>g.<br>[foutnummer]:Open<br>en sluit de klep.                         | Er is een probleem<br>in de ventilator.                                | Open de klep aan de<br>voorzijde en sluit ze<br>weer. Neem contact op<br>met een medewerker van<br>de klantenservice als het<br>probleem zich blijft<br>voordoen. |
| Storing<br>aandrijfmotor<br>[foutnummer]:Open<br>en sluit de klep.                                              | Er is een probleem met de motor.                                       | Open de klep aan de<br>voorzijde en sluit ze<br>weer. Neem contact op<br>met de klantendienst als<br>het probleem zich blijft<br>voordoen.                        |
| Storing<br>aandrijfsensor<br>[foutnummer]:Open<br>en sluit de klep.                                             | Er is een probleem<br>in de sensor.                                    | Open de klep aan de<br>voorzijde en sluit ze<br>weer. Neem contact op<br>met de klantendienst als<br>het probleem zich blijft<br>voordoen.                        |
| Storing<br>ADI-systeem<br>[foutnummer]:Nee<br>m contact op met<br>klantend. als probl.<br>zich blijft voordoen. | Er is een probleem<br>in de dubbele<br>automatische<br>documentinvoer. | Schakel het apparaat uit<br>en weer in. Neem contact<br>op met de klantendienst<br>als het probleem zich<br>blijft voordoen.                                      |

| Bericht                                                                                                    | Betekenis                                                                                                 | Voorgestelde<br>oplossingen                                                                                                    |  | Bericht                                                                                                    | Betekenis                                                                         | Voorgestelde<br>oplossingen                                                                                                    |  |
|----------------------------------------------------------------------------------------------------|----------------------------------------------------------------------------------------------------|----------------------------------------------------------------------------------------------------|--|----------------------------------------------------------------------------------------------------|-----------------------------------------------------------------------------------|----------------------------------------------------------------------------------------------------|--|
| Fout boekjesmaker<br>[foutnummer]:Open<br>en sluit de klep.                                                          | Er is een probleem<br>in de<br>boekjes-maker.                                                             | Open en sluit de klep aan<br>de voorzijde van de<br>boekjes-afwerkeenheid.<br>Neem contact op met de<br>klantendienst als het<br>probloom zich blijft                                                |  | Probl.<br>[foutnummer] met<br>[kleur] LSU. Zet<br>app. uit en aan.                                                   | Er is een probleem<br>met de LSU (Laser<br>Scanning Unit).                        | Schakel het apparaat uit<br>en weer in. Neem contact<br>op met de klantendienst<br>als het probleem zich<br>blijft voordoen.                                                                                                    |  |
| [color]<br>beeldeenheid<br>storing [error                                                                            | Er is een probleem<br>met de<br>beeldeenheid.                                                             | Voordoen.<br>Herinstalleer de<br>beeldeenheid. Neem<br>contact op met de                                                                                                    |  | [color]<br>tonercassette<br>storing [error<br>number]: plaats<br>[color]                                             | Er is een probleem<br>in de tonercassette.                                        | Installeer de<br>tonercassette opnieuw.<br>Neem contact op met de<br>klantendienst als het<br>probleem zich blijft                                                                                                    |  |
| number]: plaats<br>beeldeenheid<br>[color] opnieuw.                                                                  |                                                                                                    | klantendienst als het<br>probleem zich blijft<br>voordoen.                                                                                                    |  | tonercassette<br>opnieuw.                                                                                            |                                                                                   | voordoen.                                                                                                    |  |
| [color]<br>beeldeenheid<br>storing [error<br>number]: open en<br>sluit de klep.                                      | Er is een probleem<br>met de<br>beeldeenheid.                                                             | Open de klep aan de<br>voorzijde en sluit ze<br>weer. Neem contact op<br>met de klantendienst als<br>het probleem zich blijft<br>voordoen.                                                           |  | [color/black]<br>tonercassette<br>storing [error<br>number]: plaats<br>[color]<br>tonercassette<br>opnieuw.          | De tonercassette die<br>u hebt geplaatst is<br>niet geschikt voor<br>uw apparaat. | Installeer een originele<br>beeldeenheid van<br>Samsung die speciaal is<br>ontworpen voor uw<br>apparaat (zie "Controleer<br>het type tonercassette<br>van uw apparaat." op<br>paging 177)                                      |  |
| [color]<br>beeldeenheid<br>storing [error<br>number]: zet<br>apparaat uit en aan.                                    | Er is een probleem<br>met de<br>beeldeenheid.                                                             | Schakel het apparaat uit<br>en weer in. Neem contact<br>op met de klantendienst<br>als het probleem zich<br>blijft voordoen.                                                                         |  | [color/black]<br>tonercassette<br>storing [error<br>number]: open enDe tonercassette<br>levert onvoldoende<br>toner. |                                                                                   | Schud de cassette vijf<br>tot zes keer heen en<br>weer om de toner in de<br>cassette gelijkmatig te                                                                                                    |  |
| [color]<br>beeldeenheid is niet<br>compatibel.<br>Raadpleeg de<br>gebruikershandleidi<br>ng.                         | De beeldeenheid die<br>u hebt geïnstalleerd,<br>is niet geschikt voor<br>uw apparaat.                     | Installeer een originele<br>beeldeenheid van<br>Samsung die speciaal is<br>ontworpen voor uw<br>apparaat (zie "Controleer<br>het type beeldeenheid<br>van uw apparaat." op<br>pagina 182).           |  | Sluit kiep.                                                                                                    |                                                                                   | <ul> <li>Verdelen (zie "Toner<br/>herverdelen" op<br/>pagina 176).</li> <li>Open de klep aan de<br/>voorzijde en sluit ze<br/>weer. U kunt ook<br/>controleren of de<br/>afdichtingstape van de<br/>tonercassette is</li> </ul> |  |
| [color] beeldeeheid<br>is niet<br>geïnstalleerd.<br>Plaats er een.                                                   | De beeldeenheid is<br>niet of niet goed<br>geïnstalleerd.                                                 | Installeer de<br>beeldeenheid. Als de<br>beeldeenheid al is<br>geïnstalleerd, installeert u<br>deze opnieuw. Neem<br>contact op met de<br>klantendienst als het<br>probleem zich blijft<br>voordoen. |  |                                                                                                    |                                                                                   | <ul> <li>verwijderd (zie "De<br/>tonercassette<br/>vervangen" op<br/>pagina 177).</li> <li>Neem contact op met<br/>de klantendienst als<br/>het probleem zich blijft<br/>voordoen.</li> </ul>                                   |  |
| [color]<br>beeldeenheid is<br>geen originele<br>Samsung-beeldeen<br>heid. Raadpleeg de<br>gebruikershandleidi<br>ng. | De beeldeenheid die<br>u hebt geïnstalleerd,<br>is niet geschikt voor<br>uw apparaat.                     | Installeer een originele<br>beeldeenheid van<br>Samsung die speciaal is<br>ontworpen voor uw<br>apparaat (zie "Controleer<br>het type beeldeenheid<br>van uw apparaat." op                           |  | [color/black]<br>tonercassette is<br>niet compatibel.<br>Raadpleeg de<br>gebruikershandleidi<br>ng.                  | De tonercassette die<br>u hebt geplaatst is<br>niet geschikt voor<br>uw apparaat. | Installeer een originele<br>beeldeenheid van<br>Samsung die speciaal is<br>ontworpen voor uw<br>apparaat (zie "Controleer<br>het type tonercassette<br>van uw apparaat." op<br>pagina 177).                                     |  |
| [color]<br>beeldeenheid<br>vereist dat de lader<br>wordt gereinigd.<br>Reinig de eenheid.                            | Na een<br>gespecificeerd<br>aantal afdrukken<br>moet de lader van<br>de beeldeenheid<br>worden gereinigd. | Reinig de lader van de<br>beeldeenheid (zie "Het<br>reinigen van<br>papier-stofverwijderingsst<br>ick en laders van<br>beeldeenheden" op<br>pagina 179).                                             |  | [color/black]<br>tonercassette niet<br>geplaatst. Plaats er<br>een.                                                  | De tonercassette is<br>niet of niet goed<br>geïnstalleerd.                        | Plaats een tonercassette.<br>Indien geïnstalleerd,<br>probeer de tonercassette<br>opnieuw te installeren.<br>Neem contact op met de<br>klantendienst als het<br>probleem zich blijft<br>voordoen.                               |  |

|   | Bericht                                                                     | Betekenis                                                                                                    | Voorgestelde<br>oplossingen                                                                                                    |                                                                                                    |                                                                                                    |                                                                         | Bericht                                                         | Betekenis                                                                  |                                            |  |                                                         |                                                       |   |                                                                                         |                                          |
|---|-----------------------------------------------------------------------------|----------------------------------------------------------------------------------------------------|----------------------------------------------------------------------------------------------------|----------------------------------------------------------------------------------------------------|----------------------------------------------------------------------------------------------------|-------------------------------------------------------------------------|-----------------------------------------------------------------|----------------------------------------------------------------------------|--------------------------------------------|--|---------------------------------------------------------|-------------------------------------------------------|---|-----------------------------------------------------------------------------------------|------------------------------------------|
| - | Probl.<br>[foutnummer] met<br>DCF-syst. Control.<br>interne<br>DCF-verbind. | Er is een probleem<br>in de dubbele<br>capaciteitsinvoer.                                                                                                    | Open en sluit de dubbele<br>capaciteitsinvoer of<br>controleer de verbinding<br>van de dubbele<br>capaciteitsinvoer met het<br>apparaat. Neem contact                                                                                                    | en en sluit de dubbele<br>paciteitsinvoer of<br>itroleer de verbinding<br>a de dubbele<br>paciteitsinvoer met het<br>paraat. Neem contact<br>met de klantendienst<br>het probleem zich<br>it voordoen.<br>en en sluit de lade.<br>em contact op met de<br>intendienst als het<br>bleem zich blijft<br>prdoen. |                                                                                                    | obele<br>ding<br>et het<br>ntact<br>enst<br>h                           |                                                                 |                                                                            | -                                          |  |                                                         |                                                       | _ | Probleem<br>[foutnummer] met<br>het faxsysteem. Zet<br>het apparaat uit en<br>weer aan. | Er is een probleem<br>in het faxsysteem. |
|   |                                                                             |                                                                                                    | op met de klantendienst<br>als het probleem zich<br>blijft voordoen.                                                                                                    |                                                                                                    |                                                                                                    |                                                                         |                                                                 |                                                                            |                                            |  | FDI-apparaat niet<br>geplaatst. Plaats<br>het apparaat. | De FDI optionele<br>FDI-kit is niet<br>geïnstalleerd. |   |                                                                                         |                                          |
|   | Storing<br>DCF-systeem<br>[foutnummer]:Open<br>en sluit<br>[ladenummer].    | Er is een probleem<br>in de dubbele<br>capaciteitsinvoer.                                                                                                    | Open en sluit de lade.<br>Neem contact op met de<br>klantendienst als het<br>probleem zich blijft<br>voordoen.                                                                                                    |                                                                                                    |                                                                                                    |                                                                         |                                                                 |                                                                            |                                            |  |                                                         |                                                       |   |                                                                                         |                                          |
|   | Einde<br>gebruiksduur.                                                      | De levensduur van<br>de beeldeenheid is                                                                                                    | Installeer een originele<br>beeldeenheid van                                                                                                    |                                                                                                    |                                                                                                    | Invoerklep staat<br>open. Sluit de klep.                                | De klep is niet goed gesloten.                                  |                                                                            |                                            |  |                                                         |                                                       |   |                                                                                         |                                          |
|   | beeldeenheid voor<br>[kleur]                                                | veriopen.                                                                                                    | Samsung die speciaal is<br>ontworpen voor uw<br>apparaat (zie "De<br>beeldeenheid vervangen"<br>op pagina 182).                                                                                                    |                                                                                                    |                                                                                                    | De klep van de<br>afwerkingseenheid<br>is open. Sluit de<br>klep.       | De klep van de<br>afwerkeenheid is<br>niet goed<br>vergrendeld. |                                                                            |                                            |  |                                                         |                                                       |   |                                                                                         |                                          |
|   | Einde<br>gebruiksduur.<br>Plaats nieuwe<br>cassette met [kleur]<br>toner    | De tonercassette is<br>leeg. Het apparaat<br>stopt met afdrukken.<br>Er kan een kleine<br>hoeveelheid toner<br>achterblijven in de<br>cassette, zelfs<br>wanneer bet | Op pagina 102):Dit bericht verschijnt als<br>de toner op is, en de<br>printer stopt met<br>afdrukken. Vervang de<br>tonercassette door een<br>originele tonercassette<br>van Samsung (zie "De<br>tonercassette vervangen"<br>op pagina 177).Vervang de<br>transportriemeenheid<br>door een originele<br>transportriemeenheid van<br>Samsung.Open de klep aan de<br>voorzijde en sluit ze<br>weer. Neem contact op<br>met de klantendienst als<br>het probleem zich blijft<br>voordoen.Schakel het apparaat uit<br>en weer in. Neem contact<br>op met de klantendienst<br>als het probleem zich<br>blijft voordoen. |                                                                                                    | Dit bericht verschijnt als<br>de toner op is, en de<br>printer stopt met<br>afdrukken. Vervang de<br>tonercassette door een<br>originele tonercassette<br>van Samsung (zie "De<br>tonercassette vervangen" |                                                                         | _                                                               | Probleem met de<br>afwerkeenheid<br>[foutnummer]:Open<br>en sluit de klep. | Er is een probleem<br>in de afwerkeenheid. |  |                                                         |                                                       |   |                                                                                         |                                          |
|   |                                                                             | apparaat het<br>afdrukken stopt.                                                                                                    |                                                                                                    |                                                                                                    | afwerkeenhe<br>[foutnummei<br>het apparaat                                                                                                    | afwerkeenheid:<br>[foutnummer]. Zet                                     | Er is een probleem<br>in de afwerkeenheid.                      |                                                                            |                                            |  |                                                         |                                                       |   |                                                                                         |                                          |
|   | De transportriem is<br>versleten. Plaats<br>een nieuwe.                     | De levensduur van<br>de<br>transportriemeenhei<br>d is vollodig                                                                                                    |                                                                                                    |                                                                                                    |                                                                                                    | weer aan.                                                               |                                                                 |                                                                            |                                            |  |                                                         |                                                       |   |                                                                                         |                                          |
| - | 04.1                                                                        | verstreken.                                                                                                    |                                                                                                    |                                                                                                    |                                                                                                    | Storing<br>afwerksysteem<br>Ifoutnummerl:Open                           | Er is een probleem<br>in de afwerkeenheid.                      |                                                                            |                                            |  |                                                         |                                                       |   |                                                                                         |                                          |
|   | engine-systeem<br>[foutnummer]:Open<br>en sluit de klep.                    | in het<br>motorsysteem.                                                                                                    |                                                                                                    |                                                                                                    |                                                                                                    | en sluit de klep.                                                       |                                                                 |                                                                            |                                            |  |                                                         |                                                       |   |                                                                                         |                                          |
| - | Probl.<br>[foutnummer] met<br>motorsyst. Zet app.<br>uit en aan.            | Er is een probleem<br>in het<br>motorsysteem.                                                                                                    |                                                                                                    |                                                                                                    | _                                                                                                    | [foutnummer] met<br>afwerksyst.Zet app.<br>uit en aan.                  | Er is een probleem<br>in de afwerkeenheid.                      |                                                                            |                                            |  |                                                         |                                                       |   |                                                                                         |                                          |
|   | Faxmodemkaart is<br>niet geïnstalleerd.                                     | De optionele faxkit is<br>niet geïnstalleerd.                                                                                                    | Installeer de optionele<br>faxkit. Indien                                                                                                    |                                                                                                    |                                                                                                    | De voorklep is<br>open. Sluit de klep.                                  | De klep is niet goed gesloten.                                  |                                                                            |                                            |  |                                                         |                                                       |   |                                                                                         |                                          |
|   | Plaats de kaart.                                                            |                                                                                                    | geïnstalleerd, probeer de<br>optionele faxkit opnieuw<br>te installeren. Neem<br>contact op met de<br>klantendienst als het<br>probleem zich blijft<br>voordoen.                                                                                                    |                                                                                                    |                                                                                                    | Fixeereenheid<br>storing [error<br>number]: zet<br>apparaat uit en aan. | Er is een probleem<br>met de<br>fixeereenheid<br>(fuser).       |                                                                            |                                            |  |                                                         |                                                       |   |                                                                                         |                                          |

Voorgestelde oplossingen Schakel het apparaat uit

en weer in. Neem contact

op met de klantendienst als het probleem zich blijft voordoen.

Installeer de optionele FDI-kit. Indien

voordoen.

vastklikt.

vastklikt.

voordoen.

voordoen.

voordoen.

voordoen.

vastklikt.

geïnstalleerd, probeer de optionele FDI-kit opnieuw te installeren. Neem contact op met de klantendienst als het probleem zich blijft

Sluit de klep goed tot ze

Sluit de klep goed tot ze

Open en sluit de klep van

de afwerkeenheid. Neem

Schakel het apparaat uit

en weer in. Neem contact

op met een medewerker van de klantenservice als het probleem zich blijft

Open en sluit de klep van

de afwerkeenheid. Neem contact op met een medewerker van de klantenservice als het probleem zich blijft

Schakel het apparaat uit en weer in. Neem contact

op met een medewerker van de klantenservice als het probleem zich blijft

Sluit de klep goed tot ze

Schakel het apparaat uit

en weer in. Neem contact op met de klantendienst als het probleem zich blijft voordoen.

contact op met een medewerker van de klantenservice als het probleem zich blijft

| Bericht                                                                         | Betekenis                                                                              | Voorgestelde                                                                                                    |
|---------------------------------------------------------------------------------|----------------------------------------------------------------------------------------|----------------------------------------------------------------------------------------------------|
| Fixeereenheid niet<br>compatibel.<br>Raadpleeg de<br>gebruikershandleidi<br>ng. | De fixeereenheid die<br>u hebt geïnstalleerd,<br>is niet geschikt voor<br>uw apparaat. | Installeer een originele<br>fixeereenheid van<br>Samsung die speciaal is<br>ontworpen voor uw<br>apparaat.                                                                                                    |
| Fixeereenheid is<br>niet correct<br>geplaatst. Plaats er<br>een.                | De fixeereenheid is<br>niet goed<br>geïnstalleerd.                                     | Installeer de<br>fixeereenheid opnieuw.<br>Neem contact op met de<br>klantendienst als het<br>probleem zich blijft<br>voordoen.                                                                                                    |
| Storing HCF<br>[foutnummer]:Open<br>en sluit HCF.                               | Er is een probleem<br>in de<br>hogecapaciteitsinvo<br>er.                              | Open en sluite de<br>hogecapaciteitsinvoer.<br>Neem contact op met de<br>klantendienst als het<br>probleem zich blijft<br>voordoen.                                                                                                    |
| HCF is<br>uitgetrokken. Plaats<br>deze op de juiste<br>manier.                  | De<br>hogecapaciteitsinvo<br>er is niet goed<br>vergrendeld.                           | Sluit de<br>hogecapaciteitsinvoer tot<br>hij vastklikt.                                                                                                    |
| HDD is bijna vol-1.<br>Raadpleeg de<br>handleiding.                             | De harde schijf van<br>het apparaat is bijna<br>vol.                                   | Controleer Adresboek of<br>Gebruikersprofiel.<br>Verwijder indien nodig<br>ongebruikte gegevens<br>van Adresboek of<br>Gebruikersprofiel.                                                                                                    |
| HDD is bijna vol-2.<br>Raadpleeg de<br>handleiding.                             | De harde schijf van<br>het apparaat is bijna<br>vol.                                   | Controleer <b>Doc.vak</b> of<br><b>Beveiligde taak</b> in<br><b>Taakstatus</b> . Verwijder<br>indien nodig ongebruikte<br>gegevens van <b>Doc.vak</b><br>of <b>Beveiligde taak</b> .                                                                                                    |
| HDD is bijna vol-3.<br>Raadpleeg de<br>handleiding.                             | De harde schijf van<br>het apparaat is bijna<br>vol.                                   | Controleer<br>Systeemlogboek onder<br>Beveiliging in<br>SyncThru™ Web<br>Service. Verwijder indien<br>nodig de gegevens in<br>Systeemlogboek.                                                                                                    |
| HDD is bijna vol-4.<br>Raadpleeg de<br>handleiding.                             | De harde schijf van<br>het apparaat is bijna<br>vol.                                   | <ul> <li>Druk de afdruktaken in<br/>de wachtrij af of<br/>verwijder deze. U kunt<br/>de afdruktaken<br/>controleren door te<br/>drukken op<br/>Taakstatus (zie "Knop<br/>Job Status" op<br/>pagina 29).</li> <li>Druk de ontvangen<br/>faxtaken in Veilig<br/>ontvangen af of<br/>verwijder ze (zie<br/>"Ontvangen in veilige<br/>ontvangstmodus" op<br/>pagina 109).</li> </ul> |

| Bericht                                                                              | Betekenis                                                      | Voorgestelde<br>oplossingen                                                                                                    |
|--------------------------------------------------------------------------------------|----------------------------------------------------------------|----------------------------------------------------------------------------------------------------|
| HDD is bijna vol-5.<br>Raadpleeg de<br>handleiding.                                  | De harde schijf van<br>het apparaat is bijna<br>vol.           | Er is een probleem in het<br>apparaat. Controleer het<br>foutbericht op het display<br>en los het probleem op.                                                                                                    |
| HDD is bijna vol-6.<br>Raadpleeg de<br>handleiding.                                  | De harde schijf van<br>het apparaat is bijna<br>vol.           | Er is een probleem in het<br>apparaat. Controleer het<br>foutbericht op het display<br>en los het probleem op.                                                                                                    |
| Probl.<br>[foutnummer] met<br>vasteschijfsyst. Zet<br>app. uit en aan.               | Er is een probleem<br>in de vaste schijf.                      | Schakel het apparaat uit<br>en weer in. Neem contact<br>op met de klantendienst<br>als het probleem zich<br>blijft voordoen.                                                                                                    |
| ICONI-apparaat niet<br>geplaatst. Plaats<br>het apparaat.                            | Het<br>beeldconversie-app<br>araat is niet<br>geïnstalleerd.   | Installeer het<br>beeldconversie-apparaat.<br>Indien geïnstalleerd,<br>probeer het<br>beeldconversie-apparaat<br>opnieuw te installeren.<br>Neem contact op met de<br>klantendienst als het<br>probleem zich blijft<br>voordoen. |
| Storing<br>invoersysteem<br>[foutnummer]:Contr<br>oleer<br>HCF-verbinding.           | Er is een probleem<br>in de<br>hogecapaciteitsinvo<br>er.      | Open en sluit de<br>hogecapaciteitsinvoer of<br>controleer de verbinding<br>van de<br>hogecapaciteitsinvoer<br>met het apparaat. Neem<br>contact op met de<br>klantendienst als het<br>probleem zich blijft<br>voordoen.         |
| Probleem<br>[foutnummer] met<br>het invoersysteem.<br>Open en sluit<br>[ladenummer]. | Er is een probleem<br>in de lade.                              | Open en sluit de lade.<br>Neem contact op met de<br>klantendienst als het<br>probleem zich blijft<br>voordoen.                                                                                                    |
| Storing ITB-eenheid<br>[error number]: zet<br>apparaat uit en aan.                   | Er is een probleem<br>met de<br>beeldtransportrieme<br>enheid. | Schakel het apparaat uit<br>en weer in. Neem contact<br>op met de klantendienst<br>als het probleem zich<br>blijft voordoen.                                                                                                    |
| Storing<br>MSOK-systeem.<br>[foutnummer]:Zet<br>app. uit en aan.                     | Er is een probleem<br>in het<br>motorsysteem.                  | Schakel het apparaat uit<br>en weer in. Neem contact<br>op met de klantendienst<br>als het probleem zich<br>blijft voordoen.                                                                                                    |
| Netwerkkabel is<br>losgekoppeld.<br>Controleer deze.                                 | Het apparaat is niet<br>verbonden met een<br>netwerkkabel.     | Verbind uw printer met<br>het netwerk door middel<br>van een standaard<br>netwerkkabel.                                                                                                    |
| Optionele<br>invoerklep staat<br>open. Sluit de klep.                                | De klep is niet goed<br>gesloten.                              | Sluit de klep goed tot ze vastklikt.                                                                                                    |

| Bericht                                                                      | Betekenis                                                                                   | Voorgestelde<br>oplossingen                                                                                                    |
|------------------------------------------------------------------------------|---------------------------------------------------------------------------------------------|----------------------------------------------------------------------------------------------------|
| Origin. vastgel. in<br>uitv.gebied van<br>scanner.                           | De originelen zijn<br>vastgelopen in de<br>dubbelzijdige<br>automatische<br>documentinvoer. | Verwijder het<br>vastgelopen papier (zie<br>"Het origineel is<br>vastgelopen in het<br>uitvoergebied van de<br>scanner" op pagina 192).                                                                                 |
| Er is een origineel<br>vastgelopen vóór<br>de scanner                        | De originelen zijn<br>vastgelopen in de<br>dubbelzijdige<br>automatische<br>documentinvoer. | Verwijder het<br>vastgelopen papier (zie<br>"Er is een origineel<br>vastgelopen vóór de<br>scanner" op pagina 187).                                                                                                    |
| Het origineel is in<br>de scanner<br>vastgelopen                             | De originelen zijn<br>vastgelopen in de<br>dubbelzijdige<br>automatische<br>documentinvoer. | Verwijder het<br>vastgelopen papier (zie<br>"Het origineel is in de<br>scanner vastgelopen" op<br>pagina 188 of "Er is een<br>origineel vastgelopen<br>vóór het dubbelzijdige<br>pad van de scanner" op<br>pagina 191). |
| Uitvoerlade<br>(voorkant omlaag)<br>is vol. Verwijder de<br>afgedrukte media | De uitvoerlade<br>(voorkant omlaag) is<br>vol.                                              | Verwijder het papier uit<br>de uitvoerlade (voorkant<br>omlaag), waarna de<br>printer doorgaat met<br>afdrukken.                                                                                                    |
| Uitvoerlade<br>(voorkant omhoog)<br>is vol. Verwijder de<br>afgedrukte media | De uitvoerlade<br>(voorkant omhoog)<br>is vol.                                              | Verwijder het papier uit<br>de uitvoerlade (voorkant<br>omhoog), waarna de<br>printer doorgaat met<br>afdrukken.                                                                                                    |
| Papier is op in [tray<br>number]. Vul papier<br>bij.                         | De papierlade is leeg.                                                                      | Plaats papier in de lade.                                                                                                    |
| Papier is op in lade<br>MP. Vul papier bij.                                  | Er is geen papier in de multifunctionele lade.                                              | Plaats papier in de multifunctionele lade.                                                                                                    |
| Papier is bijna op in<br>[tray number]. Vul<br>papier bij.                   | Papier in lade raakt<br>op.                                                                 | Plaats papier in de lade.                                                                                                    |
| Papier vastgelopen<br>na boekjesvouwer.                                      | Het papier is<br>vastgelopen bij het<br>afdrukken van<br>boekjes.                           | Verwijder het<br>vastgelopen papier (zie<br>"Papierstoring na de<br>boekjesvouwer<br>(uitsluitend bij de 3 250<br>vellen<br>boekjes-afwerkeenheid)"<br>op pagina 219).                                                  |
| Paperstoring rond<br>perforator van<br>afwerkeenheid.                        | Het papier is<br>vastgelopen bij het<br>afwerken.                                           | Verwijder het<br>vastgelopen papier (zie<br>"Papierstoring bij<br>perforeerder of<br>afwerkeenheid" op<br>pagina 214).                                                                                                  |

| Bericht                                            | Betekenis                                                          | Voorgestelde<br>oplossingen                                                                                                    |
|----------------------------------------------------|--------------------------------------------------------------------|----------------------------------------------------------------------------------------------------|
| Papierst. bij ingang<br>van afwerkeenheid.         | Het papier is<br>vastgelopen bij het<br>afwerken.                  | Verwijder het<br>vastgelopen papier (zie<br>"Papierstoring in de<br>invoer van de<br>afwerkeenheid" op<br>pagina 212).                                                                                                    |
| Papier vastgelopen<br>bij ingang<br>boekjesmaker   | Het papier is<br>vastgelopen bij het<br>afdrukken van<br>boekjes.  | Verwijder het<br>vastgelopen papier (zie<br>"Papierstoring in de<br>invoer van de<br>boekjes-maker<br>(uitsluitend bij de<br>boekjes-afwerkeenheid<br>voor 3 250 vellen)" op<br>pagina 214).                                                                                                    |
| Papierst. bij ingang<br>van brug van<br>afw.eenh.  | Het papier is<br>vastgelopen bij het<br>afwerken.                  | Verwijder het<br>vastgelopen papier (zie<br>"Papierstoring in de<br>afwerkeenheidbrug" op<br>pagina 211).                                                                                                    |
| Papierstoring aan<br>uitvoer van afwerk.           | Het papier is<br>vastgelopen bij het<br>afwerken.                  | Verwijder het<br>vastgelopen papier (zie<br>"Papierstoring in de<br>uitvoer van de<br>afwerkeenheid tijdens het<br>uitwerpen naar de<br>bovenste lade" op<br>pagina 209 of<br>"Papierstoring in de<br>uitvoer van de<br>afwerkeenheid tijdens het<br>uitwerpen naar de<br>hoofdlade" op<br>pagina 210). |
| Papierst. bij uitgang<br>van brug van<br>afw.eenh. | Het papier is<br>vastgelopen bij het<br>afwerken.                  | Verwijder het<br>vastgelopen papier (zie<br>"Papierstoring in de<br>invoer van de<br>afwerkeenheid" op<br>pagina 212).                                                                                                    |
| Papierstoring<br>onderaan het<br>duplexpad         | Het papier is<br>vastgelopen bij het<br>dubbelzijdig<br>afdrukken. | Verwijder het<br>vastgelopen papier (zie<br>"Papierstoring onderaan<br>het dubbelzijdige pad<br>(storing dubbelzijdige<br>registratie)" op<br>pagina 206).                                                                                                    |
| Papierstoring in het duplexpad.                    | Het papier is<br>vastgelopen bij het<br>dubbelzijdig<br>afdrukken. | Verwijder het<br>vastgelopen papier (zie<br>"Papierstoring in het<br>dubbelzijdige pad (storing<br>dubbelzijdig 2)" op<br>pagina 206).                                                                                                    |

| Bericht                                                    | Betekenis                                                                    | Voorgestelde<br>oplossingen                                                                                                    |
|------------------------------------------------------------|------------------------------------------------------------------------------|----------------------------------------------------------------------------------------------------|
| Papierst. bij retour<br>van duplexpad                      | Het papier is<br>vastgelopen bij het<br>dubbelzijdig<br>afdrukken.           | Verwijder het<br>vastgelopen papier (zie<br>"Papierstoring bovenaan<br>het dubbelzijdige pad<br>(storing dubbelzijdig<br>retour)" op pagina 205).                                                                                                    |
| Papierstoring<br>bovenaan het<br>duplexpad                 | Het papier is<br>vastgelopen bij het<br>dubbelzijdig<br>afdrukken.           | Verwijder het<br>vastgelopen papier (zie<br>"Papierstoring bovenaan<br>het dubbelzijdige pad<br>(storing dubbelzijdig 1)"<br>op pagina 205).                                                                                                    |
| Papier vastgelopen<br>voor<br>boekjesvouwer.               | Het papier is<br>vastgelopen bij het<br>afdrukken van<br>boekjes.            | Verwijder het<br>vastgelopen papier (zie<br>"Papierstoring vóór de<br>boekjesvouwer<br>(uitsluitend bij de<br>boekjes-afwerkeenheid<br>voor 3 250 vellen)" op<br>pagina 217).                                                                                                    |
| Papier vastgelopen<br>in het<br>uitvoergebied.             | Er is papier<br>vastgelopen in het<br>uitvoergebied.                         | Verwijder het<br>vastgelopen papier (zie<br>"Papierstoring in het<br>uitvoergebied (storing<br>uitvoer voorkant omlaag)"<br>op pagina 207 of<br>"Papierstoring in het<br>uitvoergebied (storing<br>uitvoer voorkant<br>omhoog)" op<br>pagina 208).                                                               |
| Papierstoring in<br>uitvoergebied of<br>brug van afw. eenh | Er is papier<br>vastgelopen in het<br>uitvoergebied of bij<br>de afwerkbrug. | Verwijder het<br>vastgelopen papier (zie<br>"Papierstoring in het<br>uitvoergebied (storing<br>uitvoer voorkant omlaag)"<br>op pagina 207,<br>"Papierstoring in het<br>uitvoergebied (storing<br>uitvoer voorkant<br>omhoog)" op pagina 208)<br>of "Papierstoring in de<br>afwerkeenheidbrug" op<br>pagina 211). |
| Papier vastgelopen<br>in boekjesmaker.                     | Het papier is<br>vastgelopen bij het<br>afdrukken van<br>boekjes.            | Verwijder het<br>vastgelopen papier (zie<br>"Papierstoring in de<br>boekjes-maker<br>(uitlsuitend bij de<br>boekjes-afwerkeenheid<br>voor 3 250 vellen)" op<br>pagina 215).                                                                                                    |

| Bericht                                   | Betekenis                                                            | Voorgestelde<br>oplossingen                                                                                                    |
|-------------------------------------------|----------------------------------------------------------------------|----------------------------------------------------------------------------------------------------|
| Papierstoring in de<br>afwerkeenheid      | Het papier is<br>vastgelopen bij het<br>afwerken.                    | Verwijder het<br>vastgelopen papier (zie<br>"Papierstoring in de<br>afwerkeenheid tijdens het<br>uitwerpen naar de<br>bovenste lade" op<br>pagina 208 of<br>"Papierstoring in de<br>afwerkeenheid tijdens het<br>uitwerpen naar de<br>hoofdlade" op<br>pagina 209).                                                                                                    |
| Papierst. in brug<br>van afw.eenh.        | Het papier is<br>vastgelopen bij het<br>afwerken.                    | Verwijder het<br>vastgelopen papier (zie<br>"Papierstoring in de<br>afwerkeenheidbrug" op<br>pagina 211).                                                                                                    |
| Papierstoring<br>binnenin het<br>apparaat | Er is papier<br>vastgelopen in het<br>apparaat.                      | Verwijder het<br>vastgelopen papier (zie<br>"Vastgelopen papier in<br>het apparaat<br>(invoerblokkering 1)" op<br>pagina 202 of<br>"Vastgelopen papier in<br>het apparaat<br>(invoerblokkering 2)" op<br>pagina 202 of<br>"Vastgelopen papier in<br>het apparaat<br>(invoerblokkering 3)" op<br>pagina 203 of<br>"Vastgelopen papier in<br>het apparaat<br>(invoerblokkering 4)" op<br>pagina 203 of<br>"Vastgelopen papier in<br>het apparaat (detectie<br>van vastgelopen papier)"<br>op pagina 204 of<br>"Vastgelopen papier in<br>het apparaat<br>(vastgelopen papier in<br>het apparaat<br>(vastgelopen papier in<br>het apparaat<br>(vastgelopen papier bij<br>fixeeruitvoer)" op<br>pagina 204). |
| Papierstoring in lade 1                   | Er is papier<br>vastgelopen in het<br>invoergedeelte van<br>de lade. | Verwijder het<br>vastgelopen papier (zie<br>"Papierstoring in lade 1"<br>op pagina 196).                                                                                                    |
| Papierstoring in lade 2                   | Er is papier<br>vastgelopen in het<br>invoergedeelte van<br>de lade. | Verwijder het<br>vastgelopen papier (zie<br>"Papierstoring in lade 2"<br>op pagina 197).                                                                                                    |

| Beri                                           | icht                           | Betekenis                                                                                                    | Voorgestelde<br>oplossingen                                                                                                    |   |                                                 |
|------------------------------------------------|--------------------------------|----------------------------------------------------------------------------------------------------|----------------------------------------------------------------------------------------------------|---|-------------------------------------------------|
| Papierstor<br>lade 3                           | ing in                         | Er is papier<br>vastgelopen in het<br>invoergedeelte van<br>de lade of van de<br>hogecapaciteitsinvo<br>er.                                           | Verwijder het<br>vastgelopen papier (zie<br>"Papierstoring in lade 3"<br>op pagina 198 of<br>"Vastgelopen papier in<br>optionele<br>hogecapaciteitsinvoer"<br>op pagina 200).                                |   | Ve<br>afc<br>[cc<br>be<br>ve<br>Pla<br>be<br>[C |
| Papierstor<br>lade 4                           | ing in                         | Er is papier<br>vastgelopen in het<br>invoergedeelte van<br>de lade.                                                                                  | Verwijder het<br>vastgelopen papier (zie<br>"Papierstoring in lade 4"<br>op pagina 199).                                                                                                    |   |                                                 |
| Papierstor<br>MP-lade                          | ing in                         | Er is papier<br>vastgelopen in het<br>invoergedeelte van<br>de lade.                                                                                  | Verwijder het<br>vastgelopen papier (zie<br>"Vastgelopen papier in<br>multifunctionele lade" op<br>pagina 201).                                                                                              |   | Pla<br>fix                                      |
| Bereid nie<br>[color/blac<br>beeldeenh         | uwe<br>:k]<br>eid voor.        | De geschatte<br>levensduur van de<br>beeldeenheid is<br>bijna bereikt.                                                                                | Houd een nieuwe<br>beeldeenheid gereed om<br>de oude te vervangen.                                                                                                    | - | tra                                             |
| Bereid nie<br>cassette m<br>black] tone        | uwe<br>net [color/<br>er voor. | De tonercassette<br>bevat nog een kleine<br>hoeveelheid toner.<br>Het einde van de<br>geschatte<br>levensduur van de<br>cassette is bijna<br>bereikt. | Houd een nieuwe<br>cassette gereed om de<br>oude cassette te<br>vervangen. U kunt de<br>afdrukkwaliteit tijdelijk<br>verhogen door de toner<br>te herverdelen (zie<br>"Toner herverdelen" op<br>pagina 176). | - | op<br>[la<br>Pla<br>MF                          |
| Nieuwe fus<br>voorbereid                       | ser<br>Jen.                    | De geschatte<br>levensduur van de<br>fixeereenheid is<br>bijna bereikt.                                                                               | Houd een nieuwe<br>fixeereenheid gereed om<br>de oude te vervangen.                                                                                                    | - | op<br>Sc<br>ge<br>an                            |
| Bereid nie<br>reinigings<br>van transp<br>voor | uwe<br>eenheid<br>oortriem     | De geschatte<br>levensduur van de<br>transportriemreinigin<br>gseenheid is bijna<br>bereikt.                                                          | Houd een nieuwe<br>transportriemreinigingsee<br>nheid gereed om de oude<br>te vervangen.                                                                                                    | - | Pre                                             |
| Bereid nie<br>transportr                       | uwe<br>iem voor                | De geschatte<br>levensduur van de<br>transportriem is bijna<br>bereikt.                                                                               | Houd een nieuwe<br>transportriem gereed om<br>de oude te vervangen.                                                                                                    | - | [fo<br>he<br>Ze<br>en                           |
| Bereid nie<br>transportr                       | uwe<br>ol voor.                | De geschatte<br>levensduur van de<br>transportrol is bijna<br>bereikt.                                                                                | Houd een nieuwe<br>transportroller gereed om<br>de oude te vervangen.                                                                                                    | - | Tw<br>fax<br>ge<br>ka                           |
| Opvangba<br>perforator<br>niet geplaa          | k van<br>is vol of<br>atst.    | De<br>perforatiesnippercas<br>sette is vol of niet<br>geïnstalleerd.                                                                                  | Maak de<br>perforatiesnippercassette<br>leeg. Of installeer de<br>perforatiesnippercassette                                                                                                    |   |                                                 |

| Bericht                                                                                  | Betekenis                                                                                                    | Voorgestelde<br>oplossingen                                                                                                    |
|------------------------------------------------------------------------------------------|----------------------------------------------------------------------------------------------------|----------------------------------------------------------------------------------------------------|
| Verwijder de<br>afdichttape van de<br>[color/black]<br>beeldeenheid en<br>vervang deze.  | De afdichtingstape<br>van de<br>beeldeenheid is niet<br>verwijderd.                                                                | Verwijder de<br>afdichtingstape van de<br>beeldeenheid (zie "De<br>beeldeenheid vervangen"<br>op pagina 182).                                                                                                    |
| Plaats nieuwe<br>beeldeenheid voor<br>[Color/black].                                     | De aangegeven<br>beeldeenheid is<br>bijna aan het einde<br>van de geschatte<br>levensduur. Het<br>apparaat stopt met<br>afdrukken. | Installeer een originele<br>beeldeenheid van<br>Samsung (zie "De<br>beeldeenheid vervangen"<br>op pagina 182).                                                                                                    |
| Plaats een nieuwe<br>fixeereenheid.                                                      | De levensduur van<br>de fixeereenheid is<br>verlopen.                                                                              | Vervang de fixeereenheid<br>met een originele<br>fixeereenheid van<br>Samsung.                                                                                                    |
| Plaats nieuwe<br>transportrol.                                                           | De levensduur van<br>de transportrol is<br>volledig verstreken.                                                                    | Vervang de transportrol<br>met een originele<br>transportrol van<br>Samsung.                                                                                                    |
| Plaats een nieuwe<br>opneemrol voor<br>[ladenummer].                                     | De levensduur van<br>de opneemrol van<br>de lade is volledig<br>verstreken.                                                        | Vervang de opneemrol<br>van de lade met een<br>originele lade-opneemrol<br>van Samsung.                                                                                                    |
| Plaats een nieuwe<br>MP-opneemrol.                                                       | De levensduur van<br>de MF-opneemrol is<br>volledig verstreken.                                                                    | Vervang de<br>MF-opneemrol met een<br>originele MF-opneemrol<br>van Samsung.                                                                                                    |
| Rechterklep staat<br>open. Sluit de klep.                                                | De klep is niet goed gesloten.                                                                                                    | Sluit de klep goed tot ze vastklikt.                                                                                                    |
| Scanner<br>geblokkeerd of een<br>ander probleem.                                         | De<br>CCD-vergrendeling<br>(Charged Coupled<br>Device) is<br>geactiveerd.                                                          | Deactiveer de<br>CCD-vergrendeling. Of<br>schakel het apparaat uit<br>en weer in. Neem contact<br>op met de klantendienst<br>als het probleem zich<br>blijft voordoen. Scanner                                                      |
| Probleem<br>[foutnummer] met<br>het scansysteem.<br>Zet het apparaat uit<br>en weer aan. | Er is een probleem<br>in het scansysteem.                                                                                          | Schakel het apparaat uit<br>en weer in. Neem contact<br>op met de klantendienst<br>als het probleem zich<br>blijft voordoen.                                                                                                    |
| Tweede<br>faxmodemkaart niet<br>geplaatst. Plaats de<br>kaart.                           | De tweede optionele<br>Fax Multiline Kit is<br>niet geïnstalleerd.                                                                 | Installeer de optionele<br>Fax Multiline Kit. Indien<br>geïnstalleerd, probeer de<br>optionele Fax Multiline Kit<br>opnieuw te installeren.<br>Neem contact op met de<br>klantendienst als het<br>probleem zich blijft<br>voordoen. |

| Bericht                                                                     | Betekenis                                                                                                    | Voorgestelde<br>oplossingen                                                                                                    |
|-----------------------------------------------------------------------------|----------------------------------------------------------------------------------------------------|----------------------------------------------------------------------------------------------------|
| Schud de cassette<br>met [kleur] toner<br>heen en weer                      | De tonercassette<br>bevat nog een kleine<br>hoeveelheid toner.                                                                | U kunt de afdrukkwaliteit<br>tijdelijk verhogen door de<br>toner te herverdelen (zie<br>"Toner herverdelen" op<br>pagina 176).                                                                              |
| Klep zij-invoer staat<br>open. Sluit de klep.                               | De klep is niet goed gesloten.                                                                                                | Sluit de klep goed tot ze<br>vastklikt.                                                                                                    |
| Nietcassette is leeg.<br>Vervang de<br>cassette.                            | De nietjescassette<br>heeft het einde van<br>haar gebruiksduur<br>bereikt.                                                    | Dit bericht verschijnt als<br>de nietjescassette<br>volledig leeg is. Vervang<br>de nietjescassette.                                                                                                    |
| Nietcassette is<br>bijna leeg. Plaats<br>nieuwe cassette.                   | De nietjescassette is<br>bijna leeg. De<br>geschatte<br>levensduur van de<br>nietjescassette is<br>bijna bereikt.             | Houd een nieuwe<br>nietjescassette gereed<br>om de oude cassette te<br>vervangen.                                                                                                    |
| Nietcassette is niet<br>geplaatst. Plaats<br>hem in<br>afwerkingseenheid.   | De nietjescassette is<br>niet of niet goed<br>geïnstalleerd.                                                                  | Installeer de<br>nietjescassette. Indien<br>geïnstalleerd, probeer de<br>nietjescassette opnieuw<br>te installeren. Neem<br>contact op met de<br>klantendienst als het<br>probleem zich blijft<br>voordoen. |
| Nietcassette voor<br>boekjes I is leeg.<br>Plaats nieuwe<br>cassette.       | De nietjescassette<br>voor boekjes heeft<br>het einde van haar<br>levensduur bereikt.                                         | Dit bericht verschijnt als<br>de nietjescassette<br>volledig leeg is. Vervang<br>de nietjescassette.                                                                                                    |
| Nietcassette voor<br>boekjes I is bijna<br>leeg. Plaats nieuwe<br>cassette. | De nietjescassette<br>van boekjes is bijna<br>leeg. De geschatte<br>levensduur van de<br>nietjescassette is<br>bijna bereikt. | Houd een nieuwe<br>nietjescassette gereed<br>om de oude cassette te<br>vervangen.                                                                                                    |
| Nietcassette voor<br>boekjes I is niet<br>geplaatst. Plaats de<br>cassette. | De nietjescassette<br>van boekjes is niet<br>of niet goed<br>geïnstalleerd.                                                   | Installeer de<br>nietjescassette. Indien<br>geïnstalleerd, probeer de<br>nietjescassette opnieuw<br>te installeren. Neem<br>contact op met de<br>klantendienst als het<br>probleem zich blijft<br>voordoen. |
| De klok staat weer<br>op de beginwaarde.<br>Stel de klok<br>opnieuw in.     | De tijdsinstelling van<br>het apparaat is<br>geïnitialiseerd.                                                                 | Stel de tijdsinstelling in bij<br>Apparaatinst.                                                                                                    |
| Te veel afdrukken in<br>middelste lade.<br>Verwijder de<br>afdrukken.       | De middenlade is vol.                                                                                                    | Verwijder de afdrukken<br>uit de middenlade,<br>waarna de printer<br>doorgaat met afdrukken.                                                                                                    |

| Bericht                                                                                   | Betekenis                                                                                         | Voorgestelde<br>oplossingen                                                                                                  |  |
|-------------------------------------------------------------------------------------------|---------------------------------------------------------------------------------------------------|----------------------------------------------------------------------------------------------------|--|
| Te veel<br>afdrukmedia in<br>boekjeslade.<br>Verwijder de<br>afdrukken.                   | De boekjeslade is<br>vol.                                                                         | Verwijder de afdrukken<br>uit de boekjeslade,<br>waarna de printer<br>doorgaat met afdrukken.                                |  |
| Te veel<br>afdrukmedia in lade<br>van<br>afwerkingseenheid.<br>Verwijder de<br>afdrukken. | De afwerklade is vol.                                                                             | Verwijder de afdrukken<br>uit de afwerklade, waarna<br>de printer doorgaat met<br>afdrukken.                                 |  |
| De bovenklep van<br>de scanner staat<br>open                                              | De klep van de<br>dubbelzijdige<br>automatische<br>documentinvoer is<br>niet goed<br>vergrendeld. | Sluit de klep goed tot ze vastklikt.                                                                                         |  |
| Reinigingseenheid<br>transportriem is op.<br>Plaats een nieuwe.                           | De levensduur van<br>de<br>transportriemreinigin<br>gseenheid is<br>volledig verstreken.          | Vervang de<br>transportriemreinigingsee<br>nheid door een originele<br>transportriemreinigingsee<br>nheid van Samsung.       |  |
| Transportriemeenh<br>eid is op. Vervang<br>de cassette.                                   | De levensduur van<br>de<br>transportriemeenhei<br>d is volledig<br>verstreken.                    | Vervang de<br>transportriemeenheid<br>door een originele<br>transportriemeenheid van<br>Samsung.                             |  |
| [tray<br>number]-cassette is<br>geopend. Plaats<br>deze op de juiste<br>manier.           | De lade is niet goed<br>gesloten.                                                                 | Sluit de lade goed tot ze<br>vastklikt.                                                                                      |  |
| [tray number]-klep<br>is geopend. Sluit de<br>klep.                                       | De lade is niet goed gesloten.                                                                    | Sluit de lade goed tot ze vastklikt.                                                                                         |  |
| Storing UI-systeem<br>[foutnummer]:Zet<br>app. uit en aan.                                | Er is een probleem<br>in het UI-systeem.                                                          | Schakel het apparaat uit<br>en weer in. Neem contact<br>op met de klantendienst<br>als het probleem zich<br>blijft voordoen. |  |
| Probleem<br>[foutnummer] met<br>het videosysteem.<br>Zet het apparaat uit<br>en weer aan. | Er is een probleem<br>in de CPU.                                                                  | Schakel het apparaat uit<br>en weer in. Neem contact<br>op met de klantendienst<br>als het probleem zich<br>blijft voordoen. |  |
| Motor voor<br>afvaltoner werkt<br>niet. Zet uit en weer<br>aan.                           | Er is een probleem<br>in de afvalmotor.                                                           | Schakel het apparaat uit<br>en weer in. Neem contact<br>op met de klantendienst<br>als het probleem zich<br>blijft voordoen. |  |

| Bericht                                                           | Betekenis                                                                                  | Voorgestelde<br>oplossingen                                                                                                    |
|-------------------------------------------------------------------|--------------------------------------------------------------------------------------------|----------------------------------------------------------------------------------------------------|
| Toneropvangbak is<br>bijna vol. Bestel een<br>nieuwe.             | De geschatte<br>levensduur van de<br>cassette voor<br>gebruikte toner is<br>bijna bereikt. | Houd een nieuwe<br>cassette voor gebruikte<br>toner gereed om de oude<br>te vervangen.                                                                                                    |
| Toneropvangbak is<br>vol. Vervang de<br>cassette.                 | De levensduur van<br>de cassette voor<br>gebruikte toner is<br>bijna verstreken.           | Vervang de<br>tonerafvalcontainer door<br>een originele<br>tonerafvalcontainer van<br>Samsung (zie "De<br>cassette voor gebruikte<br>toner vervangen" op<br>pagina 186).                                                         |
| Toneropvangbak<br>niet geplaatst.<br>Plaats er een.               | De<br>tonerafvalcontainer<br>is niet geïnstalleerd.                                        | Installeer de cassette<br>voor gebruikte toner.<br>Indien geïnstalleerd,<br>probeer de<br>tonerafvalcontainer<br>opnieuw te installeren.<br>Neem contact op met de<br>klantendienst als het<br>probleem zich blijft<br>voordoen. |
| Kaart draadloos<br>netwerk niet<br>geplaatst. Plaats de<br>kaart. | De draadloze<br>netwerkkaart is niet<br>geïnstalleerd.                                     | Installeer de draadloze<br>netwerkkaart. Indien<br>geïnstalleerd, probeer de<br>draadloze netwerkkaart<br>opnieuw te installeren.<br>Neem contact op met de<br>klantendienst als het<br>probleem zich blijft<br>voordoen.        |

## Andere problemen oplossen

In het onderstaande overzicht vindt u een aantal mogelijke problemen met de bijbehorende oplossingen. Voer de stappen uit in de aangegeven volgorde tot het probleem is verholpen. Neem contact op met een medewerker van de klantenservice als het probleem aanhoudt.

Andere mogelijke problemen:

- Zie "Problemen met de voeding en het netsnoer" op pagina 228.
- Zie "Beeldschermprobleem" op pagina 228.
- Zie "Problemen met papierinvoer" op pagina 229.
- Zie "Afdrukproblemen" op pagina 230.
- Zie "Problemen met de afdrukkwaliteit" op pagina 232.
- Zie "Problemen met kopiëren" op pagina 235.
- Zie "Problemen met scannen" op pagina 235.
- Zie "Probleem met Scan- en faxbeheer 2" op pagina 236.
- Zie "Faxproblemen (optioneel)" op pagina 236.
- Zie "Algemene PostScript-problemen" op pagina 237.
- Zie "Algemene problemen onder Windows" op pagina 237.
- Zie "Algemene Linux-problemen" op pagina 238.
- Zie "Algemene Macintosh-problemen" op pagina 239.

#### Problemen met de voeding en het netsnoer

| Toestand                                                  | Voorgestelde oplossingen                                                                                                    |
|-----------------------------------------------------------|----------------------------------------------------------------------------------------------------|
| Het apparaat<br>krijgt geen<br>stroom,                    | <ul> <li>Steek de stekker in het stopcontact en zet het<br/>apparaat aan (zie "Het apparaat aanzetten" op<br/>pagina 26).</li> </ul>  |
| of de<br>verbindingskabel<br>tussen de<br>computer en het | Klik op deze koppeling om een animatie te bekijken over het oplossen van problemen met de voeding.                                    |
| apparaat is niet<br>goed<br>aangesloten.                  | <ul> <li>Maak de kabel van het apparaat los en sluit hem<br/>opnieuw (zie "Een printerkabel aansluiten" op<br/>pagina 27).</li> </ul> |
|                                                           | Klik op deze koppeling om een animatie te<br>bekijken over het oplossen van<br>verbindingsproblemen.                                  |

#### Beeldschermprobleem

| Toestand                                             | Voorgestelde oplossingen                                                                                                    |
|------------------------------------------------------|----------------------------------------------------------------------------------------------------|
| Er wordt niets<br>weergegeven op het<br>beeldscherm. | <ul> <li>Past de helderheid van het scherm aan.</li> <li>Schakel het apparaat uit en weer in. Neem contact op met de klantendienst als het probleem zich blijft voordoen.</li> </ul> |

## Problemen met papierinvoer

| Toestand                                             | Voorgestelde oplossingen                                                                                                    |
|------------------------------------------------------|----------------------------------------------------------------------------------------------------|
| Het papier loopt vast<br>tijdens het<br>afdrukken.   | Verwijder het vastgelopen papier (zie<br>"Papierstoringen verhelpen" op pagina 196).                                                                                                    |
| Papier kleeft aan<br>elkaar.                         | <ul> <li>Controleer de maximale papiercapaciteit van<br/>de lade (zie "Specificaties van de<br/>afdrukmedia" op pagina 242).</li> <li>Gebruik de geschikte papiersoort (zie<br/>"Specificaties van de afdrukmedia" op<br/>pagina 242).</li> <li>Haal het papier uit de lade en buig het of<br/>waaier het uit.</li> <li>In vochtige omstandigheden kunnen<br/>bepaalde papiersoorten aan elkaar blijven<br/>kleven.</li> </ul>                                                                                                    |
| Invoerprobleem met<br>een aantal vellen<br>tegelijk. | <ul> <li>Er kan niet meer dan één papiersoort tegelijk<br/>in de lade worden geplaatst. Plaats alleen<br/>papier van dezelfde soort en hetzelfde<br/>formaat en gewicht.</li> <li>Als het papier is vastgelopen doordat er<br/>meerdere vellen tegelijk zijn ingevoerd,<br/>verwijdert u het vastgelopen papier (zie<br/>"Papierstoringen verhelpen" op pagina 196).</li> </ul>                                                                                                    |
| Afdrukpapier wordt<br>niet ingevoerd.                | <ul> <li>Verwijder vastgelopen papier in het apparaat.</li> <li>Het papier werd niet goed in de lade<br/>geplaatst. Verwijder het papier en plaats het<br/>op de juiste manier in de lade.</li> <li>Er ligt te veel papier in de lade. Verwijder het<br/>teveel aan papier.</li> <li>Het papier is te dik. Gebruik alleen papier dat<br/>aan de specificaties van het apparaat voldoet<br/>(zie "Specificaties van de afdrukmedia" op<br/>pagina 242).</li> <li>Als een origineel niet wordt ingevoerd in het<br/>apparaat, moet het rubbermatje van de DADI<br/>mogelijk worden vervangen. Neem contact op<br/>met een medewerker van de klantenservice.</li> </ul> |

| Toestand                                                          | Voorgestelde oplossingen                                                                                                    |
|-------------------------------------------------------------------|----------------------------------------------------------------------------------------------------|
| Het papier blijft<br>vastlopen.                                   | <ul> <li>Er ligt te veel papier in de lade. Verwijder het teveel aan papier. Gebruik de multifunctionele lade om af te drukken op speciale materialen.</li> <li>U gebruikt een verkeerde papiersoort. Gebruik alleen papier dat aan de specificaties van het apparaat voldoet (zie "Specificaties van de afdrukmedia" op pagina 242).</li> <li>Er zitten mogelijk materiaalresten in het apparaat. Open de voorklep en verwijder eventuele resten.</li> <li>Als een origineel niet wordt ingevoerd in het apparaat, moet het rubbermatje van de DADI mogelijk worden vervangen. Neem contact op met een medewerker van de klantenservice.</li> </ul> |
| Transparanten<br>kleven aan elkaar in<br>de<br>papieruitvoerlade. | Gebruik alleen transparanten die speciaal zijn<br>bedoeld voor laserprinters. Verwijder elk<br>transparant zodra het is uitgevoerd.                                                                                                    |
| Enveloppen trekken<br>scheef of worden<br>niet goed ingevoerd.    | Zorg dat de papiergeleiders aan beide kanten<br>van de envelop goed zijn ingesteld (ze moeten<br>de envelop net raken).                                                                                                    |

## Afdrukproblemen

| Toestand                       | Mogelijke oorzaak                                                                                                    | Voorgestelde<br>oplossingen                                                                                                    |
|--------------------------------|----------------------------------------------------------------------------------------------------|----------------------------------------------------------------------------------------------------|
| Het apparaat<br>drukt niet af. | Het apparaat krijgt<br>geen stroom.                                                                                                    | Controleer of het netsnoer is<br>aangesloten. Controleer de<br>aan/uit-schakelaar en het<br>stopcontact.                                                                                                    |
|                                | Het apparaat is niet<br>als standaardprinter<br>geselecteerd.                                                                                                    | Selecteer uw printer als de standaardprinter in Windows.                                                                                                    |
|                                | <ul> <li>Controleer het volgend</li> <li>De voorklep is niet</li> <li>Er is een papiersto<br/>vastgelopen papier<br/>verhelpen" op pagi</li> <li>De papierlade is le<br/>in de lade plaatsen</li> <li>De tonercassette of<br/>geïnstalleerd. Insta<br/>beeldeenheid.</li> <li>Neem contact op met<br/>klantenservice als er en</li> </ul> | de:<br>gesloten. Sluit de voorklep.<br>ring opgetreden. Verwijder het<br>r (zie "Papierstoringen<br>ina 196).<br>eg. Plaats papier (zie "Papier<br>" op pagina 36).<br>of de beeldeenheid is niet<br>alleer de tonercassette of de<br>een medewerker van de<br>een systeemfout optreedt. |
|                                | De verbindingskabel<br>tussen de computer<br>en het apparaat is<br>niet goed<br>aangesloten.                                                                                                    | Maak de kabel van het<br>apparaat los en sluit hem<br>opnieuw aan.                                                                                                    |
|                                | De verbindingskabel<br>tussen de computer<br>en het apparaat is<br>mogelijk defect.                                                                                                    | Sluit de kabel indien mogelijk<br>aan op een andere computer<br>die naar behoren werkt en<br>druk een document af. U<br>kunt ook proberen om een<br>andere kabel voor uw<br>apparaat te gebruiken.                                                                                       |
|                                | De poortinstelling is verkeerd.                                                                                                    | Controleer de<br>printerinstellingen in<br>Windows om vast te stellen<br>of de afdruktaak naar de<br>juiste poort wordt gestuurd.<br>Als uw computer meerdere<br>poorten heeft controleert u of<br>het apparaat op de juiste<br>poort is aangesloten.                                    |
|                                | Het apparaat is<br>mogelijk niet goed<br>geconfigureerd.                                                                                                    | Controleer de<br>Voorkeursinstellingen<br>voor afdrukken om na te<br>gaan of alle<br>afdrukinstellingen correct<br>zijn (zie<br>"Voorkeursinstellingen<br>openen" op pagina 130).                                                                                                    |
|                                | Het<br>printerstuurprogram<br>ma is mogelijk niet<br>goed geïnstalleerd.                                                                                                    | Herstel de software van het apparaat.                                                                                                    |
|                                | Het apparaat werkt<br>niet goed.                                                                                                    | Kijk of het display van het<br>bedieningspaneel een<br>systeemfout aangeeft. Neem<br>contact op met een<br>medewerker van de<br>klantenservice.                                                                                                    |

| Toestand                                                        | Mogelijke oorzaak                                                                                                    | Voorgestelde<br>oplossingen                                                                                                    |
|-----------------------------------------------------------------|----------------------------------------------------------------------------------------------------|----------------------------------------------------------------------------------------------------|
| (Vervolg) Het<br>apparaat drukt<br>niet af.                     | Het document is zo<br>groot dat er<br>onvoldoende ruimte<br>is op de harde schijf<br>van de computer om<br>toegang te krijgen tot<br>de afdruktaak. | Maak extra ruimte vrij op de<br>harde schijf en druk het<br>document opnieuw af.                                                                                                    |
| Het apparaat<br>haalt papier uit<br>de verkeerde<br>invoerbron. | De papieroptie die in<br>de<br><b>Voorkeursinstellin<br/>gen voor afdrukken</b><br>is geselecteerd is<br>mogelijk onjuist.                          | In veel<br>softwaretoepassingen kunt u<br>de papierbron instellen op<br>het tabblad <b>Papier</b> in<br><b>Voorkeursinstellingen</b><br><b>voor afdrukken</b> . Selecteer<br>de juiste papierbron.<br>Raadpleeg de Help bij het<br>printerstuurprogramma (zie<br>"Voorkeursinstellingen<br>openen" op pagina 130). |
| Een afdruktaak<br>wordt uiterst<br>langzaam<br>afgedrukt.       | De afdruktaak is<br>mogelijk zeer<br>complex.                                                                                                    | Maak de pagina minder<br>complex of wijzig de<br>instellingen voor de<br>afdrukkwaliteit.                                                                                                    |
| De helft van de<br>pagina is blanco.                            | De afdrukstand werd<br>mogelijk verkeerd<br>ingesteld.                                                                                              | Wijzig de afdrukstand in het<br>desbetreffende programma.<br>Raadpleeg de help bij het<br>printerstuurprogramma.                                                                                                    |
|                                                                 | Het ingestelde<br>papierformaat stemt<br>niet overeen met het<br>formaat van het<br>papier in de lade.                                              | Controleer of het<br>papierformaat in de<br>printerinstellingen<br>overeenstemt met het papier<br>in de lade of met de<br>papierselectie die is<br>opgegeven in de gebruikte<br>softwaretoepassing.                                                                                                    |

| Toestand                                                                                        | Mogelijke oorzaak                                                                                                    | Voorgestelde<br>oplossingen                                                                                                    | Toestand                                                                                     | Mogelijke oorzaak                                                                                                    | Voorgestelde<br>oplossingen                                                                                                    |
|-------------------------------------------------------------------------------------------------|----------------------------------------------------------------------------------------------------|----------------------------------------------------------------------------------------------------|----------------------------------------------------------------------------------------------|----------------------------------------------------------------------------------------------------|----------------------------------------------------------------------------------------------------|
| Het apparaat<br>drukt wel af, maar<br>de tekst is niet<br>correct,<br>vervormd of niet          | De kabel van het<br>apparaat zit los of is<br>defect.                                                                        | Maak de kabel van het<br>apparaat los en sluit hem<br>opnieuw aan. Druk een<br>document af dat u eerder<br>wel correct hebt kunnen                                                                                                    | De foto's worden<br>niet goed<br>afgedrukt. De<br>afbeeldingen zijn<br>niet duidelijk.       | De resolutie van de foto is erg laag.                                                                                            | Maak de foto kleiner. Als u<br>de foto in de<br>softwaretoepassing<br>vergroot, vermindert de<br>resolutie.                                                                          |
| volledig.                                                                                       |                                                                                                    | afdrukken. Sluit de kabel en<br>het apparaat indien mogelijk<br>aan op een andere computer<br>en druk een document af dat<br>u eerder wel correct hebt<br>kunnen afdrukken. Als dit<br>alles niet helpt, probeert u<br>een nieuwe printerkabel. | Er komt voor het<br>afdrukken stoom<br>uit het apparaat<br>ter hoogte van de<br>uitvoerlade. | Het gebruik van<br>geperforeerd papier<br>kan aanleiding<br>geven tot de<br>verspreiding van<br>dampen tijdens het<br>afdrukken. | Dit is geen probleem. Ga<br>gewoon door met afdrukken.                                                                                                    |
|                                                                                                 | Het verkeerde<br>printerstuurprogram<br>ma is geselecteerd.                                                                  | Controleer in het<br>printerkeuzemenu van de<br>toepassing of uw apparaat is<br>geselecteerd.                                                                                                    | Het apparaat<br>drukt geen<br>speciaal papier<br>zoals<br>rekeningpapier                     | Het papierformaat<br>en de<br>papierformaatinstelli<br>ng komen niet<br>overeen.                                                 | Stel het juiste papierformaat<br>in onder <b>Aangepaste</b><br><b>papierformatenlijst</b> in het<br>tabblad <b>Papier</b> in de<br><b>Voorkeursinstellingen</b>                      |
|                                                                                                 | De<br>softwaretoepassing<br>werkt niet naar<br>behoren                                                                       | Probeer een document af te<br>drukken vanuit een andere<br>toepassing.                                                                                                    | af.                                                                                          |                                                                                                    | voor afdrukken (zie "Het<br>tabblad Papier" op<br>pagina 132).                                                                                                    |
|                                                                                                 | Het<br>besturingssysteem<br>werkt niet naar<br>behoren.                                                                      | Sluit Windows af en start de<br>computer opnieuw op.<br>Schakel het apparaat uit en<br>weer in.                                                                                                    | Uw apparaat<br>geeft een<br>vreemde geur af<br>tijdens het eerste<br>gebruik.                | Dit wordt<br>veroorzaakt door het<br>verdampen van de<br>olie die de<br>fixeereenheid<br>beschermt.                              | De geur verdwijnt nadat u<br>ongeveer 100<br>kleurenpagina's hebt<br>afgedrukt. Dit probleem is<br>van voorbijgaande aard.                                                           |
|                                                                                                 | Als u in een<br>DOS-omgeving<br>werkt is het mogelijk<br>dat het lettertype<br>voor uw apparaat<br>verkeerd is<br>ingesteld. | Wijzig de<br>lettertype-instelling.                                                                                                    | Schuine uitlijning<br>van de<br>perforatiegaten<br>(in de standaard<br>afwerkeenheid).       | De brugdeksels zijn<br>niet goed geplaatst.                                                                                      | Plaats de brugdeksels op<br>correcte wijze (zie "Als de<br>papierstoring zich blijft<br>voordoen, controleer of de<br>brugdeksels correct zijn<br>geplaatst. Een onjuiste            |
| Er worden blanco<br>pagina's<br>"afgedrukt".                                                    | De tonercassette is<br>leeg of beschadigd.<br>Het bestand bevat                                                              | Herverdeel de toner indien<br>nodig. Vervang indien nodig<br>de tonercassette.                                                                                                    |                                                                                              |                                                                                                    | brugdeksels kan<br>papierstoringen en schuin<br>uitgelijnde perforatiegaten<br>veroorzaken." op                                                                                      |
|                                                                                                 | mogelijk blanco<br>pagina's.                                                                                                 | blanco pagina's bevat.                                                                                                    | Schuine uitliining                                                                           | De brugdeksels zijn                                                                                                    | pagina 213).<br>Plaats de brugdeksels op                                                                                                    |
|                                                                                                 | Er is mogelijk een<br>onderdeel van het<br>apparaat defect<br>(bijvoorbeeld de<br>controller of het<br>moederbord).          | Neem contact op met een<br>medewerker van de<br>klantenservice.                                                                                                    | van de<br>perforatiegaten<br>(in de<br>boekjes-afwerkee<br>nheid).                           | niet goed geplaatst.                                                                                                    | correcte wijze (zie "Als de<br>papierstoring zich blijft<br>voordoen, controleer of de<br>brugdeksels correct zijn<br>geplaatst. Een onjuiste<br>plaatsing van de<br>brugdeksels kan |
| Het apparaat<br>drukt het<br>PDF-bestand niet<br>juist af. Sommige<br>delen van<br>afbeeldingen | Incompatibiliteit<br>tussen het<br>PDF-bestand en de<br>Acrobat-producten.                                                   | Het bestand kan worden<br>afgedrukt door het<br>PDF-bestand af te drukken<br>als een afbeelding. Schakel<br><b>Print As Image</b> uit de<br>afdrukopties van Acrobat in                                                                         |                                                                                              |                                                                                                    | pagierstoringen en schuin<br>uitgelijnde perforatiegaten<br>veroorzaken." op<br>pagina 215).                                                                                         |
| tekst of<br>illustraties<br>ontbreken.                                                          |                                                                                                    | Een PDF-bestand als<br>afbeelding afdrukken<br>neemt meer tijd in<br>beslag.                                                                                                    |                                                                                              |                                                                                                    |                                                                                                    |

## Problemen met de afdrukkwaliteit

Vuil aan de binnenkant van het apparaat of verkeerd geplaatst papier kan leiden tot een verminderde afdrukkwaliteit. Raadpleeg de onderstaande tabel om het probleem te verhelpen.

| Toestand                                                                      | Voorgestelde oplossingen                                                                                                    |
|-------------------------------------------------------------------------------|----------------------------------------------------------------------------------------------------|
| Lichte of vage<br>afdrukken<br>AaBbCc<br>AaBbCc<br>AaBbCc<br>AaBbCc<br>AaBbCc | <ul> <li>Als u een verticale witte strook of vaag gedeelte op de afdruk ziet is de toner bijna op. Door de resterende toner over de cassette te verdelen kunt u er waarschijnlijk nog een aantal afdrukken mee maken. Als de afdrukkwaliteit hierdoor niet verbetert moet u een nieuwe tonercassette plaatsen.</li> <li>De kleurtoon is mogelijk niet aangepast. Pas de kleurtoon aan.</li> <li>Het papier voldoet mogelijk niet aan de papierspecificaties. Het kan bijvoorbeeld te vochtig of te ruw zijn (zie "Specificaties van de afdrukresolutie te laag ingesteld of bevindt het apparaat zich in energiebesparende modus. Wijzig de afdrukresolutie en schakel de energiebesparende modus uit. Raadpleeg de Help bij het printerstuurprogramma.</li> <li>Een combinatie van vage plekken en vegen kan erop wijzen dat de tonercassette moet worden gereinigd. Neem contact op met een medewerker van de klantenservice.</li> <li>Het oppervlak van het LSU-gedeelte in het apparaat kan vuil zijn. Reinig het LSU-gedeelte, neem contact op met een medewerker van de klantenservice.</li> </ul> |
| A a C C<br>A a C C<br>A a C C<br>A a C C<br>A a C C<br>A a C C                | <ul> <li>Het papier voldoet mogelijk niet aan de<br/>papierspecificaties. Het kan bijvoorbeeld te<br/>vochtig of te ruw zijn (zie "Specificaties van de<br/>afdrukmedia" op pagina 242).</li> <li>De transportrol is mogelijk vuil. Reinig de<br/>binnenkant van het apparaat. Neem contact<br/>op met een medewerker van de<br/>klantenservice.</li> <li>Het papierpad is mogelijk aan een<br/>reinigingsbeurt toe. Neem contact op met een<br/>medewerker van de klantenservice.</li> <li>Controleer de locatie van het apparaat. Als de<br/>ruimte niet voldoende wordt geventileerd, kan<br/>dit probleem optreden.</li> </ul>                                                                                                    |

| Toestand                                                                                     | Voorgestelde oplossingen                                                                                                    |
|----------------------------------------------------------------------------------------------|----------------------------------------------------------------------------------------------------|
| Onregelmatigheden<br>A a B b C (<br>A a B b C (<br>A a B b C (<br>A a B b C (<br>A a B b C ( | <ul> <li>Als op willekeurige plaatsen vage, doorgaans ronde, plekken verschijnen:</li> <li>Er zit mogelijk een slecht vel tussen het papier. Druk het document opnieuw af.</li> <li>Het vochtgehalte van het papier is niet op alle plaatsen gelijk of het papier bevat vochtplekken. Probeer papier van een ander merk (zie "Specificaties van de afdrukmedia" op pagina 242).</li> <li>De hele partij papier is niet in orde. Problemen tijdens de productie kunnen ertoe leiden dat sommige delen toner afstoten. Probeer een ander soort of merk papier.</li> <li>Wijzig de instelling van de printer en probeer het opnieuw. Ga naar Voorkeursinstellingen voor afdrukken, klik op het tabblad Papier en stel het type in op dik papier (zie "Voorkeursinstellingen openen" op pagina 130).</li> <li>Als het probleem hiermee niet kan worden opgelost neemt u contact op met een medewerker van de klantenservice.</li> </ul> |
| Witte vlekken                                                                                | <ul> <li>Er verschijnen witte vlekken op de pagina:</li> <li>Het papier is te ruw en er valt veel vuil van<br/>het papier op de interne onderdelen van het<br/>apparaat, wat erop wijst dat de rol vuil kan<br/>zijn. Reinig de binnenkant van het apparaat.<br/>Reinig de binnenkant of neem contact op met<br/>een medewerker van de klantenservice.</li> <li>Het papierpad is mogelijk aan een<br/>reinigingsbeurt toe. Reinig de binnenkant of<br/>neem contact op met een medewerker van<br/>de klantenservice.</li> </ul>                                                                                                    |
| Verticale strepen<br>AaBbCc<br>AaBbCc<br>AaBbCc<br>AaBbCc<br>AaBbCc                          | <ul> <li>Als de pagina zwarte verticale strepen vertoont:</li> <li>Er zit waarschijnlijk een kras op de<br/>drumcassette in de printer. Verwijder de<br/>beeldeenheid en plaats een nieuwe. Neem<br/>contact op met een medewerker van de<br/>klantenservice.</li> <li>Als de pagina witte verticale strepen vertoont:</li> <li>Het oppervlak van het LSU-gedeelte in het<br/>apparaat kan vuil zijn. Reinig de binnenkant<br/>of neem contact op met een medewerker van<br/>de klantenservice.</li> <li>Als de pagina verticale strepen vertoont:</li> <li>Mogelijk is het oppervlak van het scannerglas<br/>en het witte blad vuil. Reinig de binnenkant of<br/>neem contact op met een medewerker van<br/>de klantenservice.</li> </ul>                                                                                                    |

| Toestand                                                                                                    | Voorgestelde oplossingen                                                                                                    |  |
|----------------------------------------------------------------------------------------------------|----------------------------------------------------------------------------------------------------|--|
| Gekleurde of zwarte<br>achtergrond<br>AaBbCc<br>AaBbCc<br>AaBbCc<br>AaBbCc<br>AaBbCc<br>AaBbCc                                     | <ul> <li>Als er in lichte gedeelten te veel toner wordt gebruikt (grijze achtergrond):</li> <li>Vervang de beeldtransportriem bij het bereiken van zijn levensduur. Neem contact op met een medewerker van de klantenservice.</li> <li>Controleer de omgevingsvoorwaarden: bijzonder droge omstandigheden (lage luchtvochtigheid) of een hoge luchtvochtigheid (meer dan 80% RV) kunnen leiden tot een grijzere achtergrond.</li> <li>Verwijder de oude tonercassette en plaats een nieuwe.</li> </ul>                                                                                                    |  |
| Tonervegen<br>AaBbCc<br>AaBbCc<br>AaBbCc<br>AaBbCc<br>AaBbCc                                                                       | <ul> <li>Als er tonervegen op de pagina verschijnen:</li> <li>Reinig de binnenkant van het apparaat.<br/>Reinig de binnenkant of neem contact op met<br/>een medewerker van de klantenservice.</li> <li>Controleer de papiersoort en de kwaliteit van<br/>het papier (zie "Specificaties van de<br/>afdrukmedia" op pagina 242).</li> <li>Verwijder de beeldeenheid en plaats een<br/>nieuwe. Neem contact op met een<br/>medewerker van de klantenservice.</li> <li>Vervang de beeldtransportriem bij het<br/>bereiken van zijn levensduur. Neem contact<br/>op met een medewerker van de<br/>klantenservice.</li> </ul>                                                                                                    |  |
| Verticaal<br>terugkerende<br>afwijkingen<br>A a B b C c<br>A a B b C c<br>A a B b C c<br>A a B b C c<br>A a B b C c<br>A a B b C c | <ul> <li>Als de bedrukte zijde van de pagina met gelijke<br/>intervallen afwijkingen vertoont:</li> <li>Mogelijk is de beeldeenheid beschadigd. Als<br/>een markering zich met regelmatige<br/>tussenafstanden herhaalt, moet u enkele<br/>reinigingsvellen door het apparaat halen om<br/>de beeldeenheid te reinigen. De binnenkant<br/>reinigen. Als u nog steeds dezelfde<br/>problemen ondervindt, verwijdert u de<br/>beeldeenheid en installeert u een nieuwe.<br/>Neem contact op met een medewerker van<br/>de klantenservice.</li> <li>Er zit mogelijk toner op sommige onderdelen<br/>van het apparaat. Als de afwijkingen zich op<br/>de achterkant van de pagina bevinden zal het<br/>probleem waarschijnlijk na enkele pagina's<br/>vanzelf verdwijnen.</li> <li>De fixeereenheid is mogelijk beschadigd.<br/>Neem contact op met een medewerker van<br/>de klantenservice.</li> </ul> |  |

| Toestand                                                                                 | Voorgestelde oplossingen                                                                                                    |
|------------------------------------------------------------------------------------------|----------------------------------------------------------------------------------------------------|
| Schaduwvlekken                                                                           | <ul> <li>Schaduwvlekken worden veroorzaakt door kleine<br/>hoeveelheden toner die willekeurig verspreid op<br/>de afdruk voorkomen.</li> <li>Misschien is het papier te vochtig. Probeer af<br/>te drukken op papier van een andere partij.<br/>Maak een pak papier pas open op het<br/>moment dat u het gaat gebruiken zodat het<br/>papier niet te veel vocht opneemt.</li> <li>Wijzig de afdruklay-out als er<br/>schaduwvlekken verschijnen op een envelop<br/>om te voorkomen dat er wordt afgedrukt op<br/>een gebied met overlappende naden aan de<br/>rugzijde. Afdrukken op naden kan problemen<br/>veroorzaken.</li> <li>Als het gehele oppervlak van een afgedrukte<br/>pagina wordt bedekt met schaduwvlekken,<br/>kiest u een andere afdrukresolutie in het<br/>softwareprogramma of in de<br/>Voorkeursinstellingen voor afdrukken (zie<br/>"Voorkeursinstellingen openen" op<br/>pagina 130).</li> </ul> |
| Vervormde tekst<br>AaBbCc<br>AaBbCc<br>AaBbCc<br>AaBbCc<br>AaBbCc<br>AaBbCc              | <ul> <li>Als tekst er vervormd uitziet ("uitgehold"<br/>effect) is het papier mogelijk te glad. Probeer<br/>een ander soort papier (zie "Specificaties van<br/>de afdrukmedia" op pagina 242).</li> <li>Als tekens er vervormd uitzien en een golvend<br/>effect vertonen, vereist de scannereenheid<br/>mogelijk onderhoud. Reinig de scaneenheid of<br/>neem contact op met een medewerker van de<br/>klantenservice.</li> </ul>                                                                                                    |
| Papier schuin<br>A $a B b ($<br>A $a B b ($<br>A $a B b C$<br>A $a B b C$<br>A $a B b C$ | <ul> <li>Plaats het papier op de juiste manier in de lade.</li> <li>Controleer de papiersoort en de kwaliteit van het papier (zie "Specificaties van de afdrukmedia" op pagina 242).</li> <li>Zorg ervoor dat papier of andere afdrukmedia juist zijn geplaatst en dat de geleiders niet te los of te strak zijn afgesteld.</li> <li>Controleer of de klep rechts onderaan van de standaardlade, de klep rechts onderaan van de dubbele cassetteinvoer of de klep rechts onderaan niet volledig gesloten, open en sluit dan de kleppen onderaan.</li> </ul>                                                                                                    |
| Gekruld of gegolfd<br>AaBbCC<br>AaBbCC<br>AaBbCC<br>AaBbCC<br>AaBbCC<br>AaBbCC           | <ul> <li>Plaats het papier op de juiste manier in de lade.</li> <li>Controleer de papiersoort en de kwaliteit van het papier. Papier kan krullen als de temperatuur of de vochtigheid te hoog is (zie "Specificaties van de afdrukmedia" op pagina 242).</li> <li>Draai de stapel papier in de lade om. Probeer ook eens om het papier 180° te draaien in de lade.</li> </ul>                                                                                                    |

| Toestand                                                                            | Voorgestelde oplossingen                                                                                                    | Toestand                                                                                                    |                            |
|-------------------------------------------------------------------------------------|----------------------------------------------------------------------------------------------------|----------------------------------------------------------------------------------------------------|----------------------------|
| Vouwen of kreuken<br>AabbCc<br>AabbCc<br>AabbCc<br>AabbCc<br>AabbCc<br>AabbCc       | <ul> <li>Plaats het papier op de juiste manier in de lade.</li> <li>Controleer de papiersoort en de kwaliteit van het papier (zie "Specificaties van de afdrukmedia" op pagina 242).</li> <li>Draai de stapel papier in de lade om. Probeer ook eens om het papier 180° te draaien in de lade.</li> <li>Controleer of de klep rechts onderaan van de standaardlade, de klep rechts onderaan van de dubbele cassetteinvoer of de klep rechts onderaan van de hogecapaciteitsinvoer goed vergrendeld is. Zijn de kleppen onderaan niet volledig gesloten, open en sluit dan de kleppen onderaan.</li> </ul> | Onvolledige tekens                                                                                                    | - L<br>w z<br>•            |
| Achterkant van<br>afdrukken is vuil<br>AaBbCc<br>AaBbCc<br>AaBbCc<br>AaBbCc<br>BbCc | Een tonercassette lekt mogelijk. Reinig de<br>binnenkant van het apparaat. Reinig de<br>binnenkant of neem contact op met een<br>medewerker van de klantenservice.                                                                                                    | A a B b C<br>A a B b C<br>A a B b C<br>A a B b C<br>A a B b C<br>A a B b C                                                                                  | •                          |
| Eén effen kleur of<br>zwarte pagina's                                               | <ul> <li>Mogelijk is de beeldeenheid niet juist<br/>geïnstalleerd. Verwijder de beeldeenheid en<br/>plaats deze opnieuw.</li> <li>Mogelijk is de beeldeenheid defect en moet ze<br/>worden vervangen. Verwijder de beeldeenheid<br/>en plaats een nieuwe. Neem contact op met<br/>een medewerker van de klantenservice.</li> <li>Het apparaat moet mogelijk worden hersteld.<br/>Neem contact op met een medewerker van de<br/>klantenservice.</li> </ul>                                                                                                    | Krullen<br>AaBbCc<br>AaBbCc<br>AaBbCc                                                                                                    | A<br>n<br>•                |
| Losse toner<br>AaBbCc<br>AaBbCc<br>AaBbCc<br>AaBbCc<br>AaBbCc<br>AaBbCc<br>AaBbCc   | <ul> <li>Reinig de binnenkant van het apparaat. Reinig<br/>de binnenkant of neem contact op met een<br/>medewerker van de klantenservice.</li> <li>Controleer de papiersoort en de kwaliteit van<br/>het papier (zie "Specificaties van de<br/>afdrukmedia" op pagina 242).</li> <li>Verwijder de beeldeenheid en plaats een<br/>nieuwe. Neem contact op met een<br/>medewerker van de klantenservice.</li> <li>Lost dit het probleem niet op, dan moet het<br/>apparaat mogelijk worden hersteld. Neem<br/>contact op met een medewerker van de<br/>klantenservice.</li> </ul>                           | Er verschijnt<br>voortdurend een<br>onbekende<br>afbeelding op<br>enkele vellen, er zit<br>losse toner op de<br>afdruk of de afdruk<br>is te licht of vuil. | L<br>h<br>h<br>l<br>c<br>l |

| Toestand                                                                                                    | Voorgestelde oplossingen                                                                                                    |
|----------------------------------------------------------------------------------------------------|----------------------------------------------------------------------------------------------------|
| Onvolledige tekens                                                                                                    | <ul> <li>Letters worden onvolledig afgedrukt omdat er<br/>witte plekken verschijnen op plaatsen die zwart<br/>zouden moeten zijn:</li> <li>Als dit probleem optreedt bij transparanten<br/>probeert u een ander soort transparant. Als<br/>gevolg van de samenstelling van de<br/>transparanten kunnen onvolledige tekens<br/>voorkomen.</li> <li>Misschien drukt u af op de verkeerde kant<br/>van het papier. Verwijder het papier en draai<br/>het om.</li> <li>Mogelijk voldoet het papier niet aan de<br/>papierspecificaties (zie "Specificaties van de<br/>afdrukmedia" op pagina 242).</li> </ul> |
| A a B b C<br>A a B b C<br>A a B b C<br>A a B b C<br>A a B b C<br>A a B b C<br>A a B b C                                                             | <ul> <li>Controleer bij horizontale zwarte strepen of<br/>vegen het volgende:</li> <li>Mogelijk is de beeldeenheid verkeerd<br/>geïnstalleerd. Verwijder de beeldeenheid en<br/>plaats deze opnieuw.</li> <li>Mogelijk is de beeldeenheid defect. Verwijder<br/>de beeldeenheid en plaats een nieuwe.<br/>Neem contact op met een medewerker van<br/>de klantenservice.</li> <li>Lost dit het probleem niet op, dan moet het<br/>apparaat mogelijk worden hersteld. Neem<br/>contact op met een medewerker van de<br/>klantenservice.</li> </ul>                                                          |
| AaBbCc<br>AaBbCc<br>AaBbCc                                                                                                    | <ul> <li>Als het afgedrukte papier opkrult of als het papier niet wordt ingevoerd, doet u het volgende:</li> <li>Draai de stapel papier in de lade om. Probeer ook eens om het papier 180° te draaien in de lade.</li> <li>Wijzig de instelling van de printer en probeer het opnieuw. Ga naar Voorkeursinstellingen voor afdrukken, klik op het tabblad Papier en stel type in op dik papier (zie "Voorkeursinstellingen openen" op pagina 130).</li> </ul>                                                                                                    |
| r verschijnt<br>oortdurend een<br>nbekende<br>fbeelding op<br>nkele vellen, er zit<br>osse toner op de<br>fdruk of de afdruk<br>s te licht of vuil. | Uw apparaat wordt mogelijk gebruikt op een<br>hoogte van 1 000 m of meer. Een dergelijke<br>hoogte kan de afdrukkwaliteit beïnvloeden (bijv.<br>losse toner of een lichte afdruk). Pas de<br>luchtdrukaanpassing van uw apparaat aan.                                                                                                    |

## Problemen met kopiëren

| Toestand                                                               | Voorgestelde oplossingen                                                                                                    |
|------------------------------------------------------------------------|----------------------------------------------------------------------------------------------------|
| Kopieën zijn te licht<br>of te donker.                                 | Gebruik de <b>Licht</b> - en <b>Donker</b> -pijlen om de<br>achtergrond van de kopieën respectievelijk<br>lichter of donkerder te maken op het tabblad<br><b>Basis</b> in het menu <b>Kopie</b> .                                                                                                    |
| Er verschijnen<br>vegen, strepen,<br>vlekken of stippen<br>op kopieën. | <ul> <li>In geval van onregelmatigheden op het<br/>origineel drukt u op de pijl-links/rechts om de<br/>achtergrond van de kopieën respectievelijk<br/>lichter of donkerder te maken op het tabblad<br/><b>Basis</b> in het menu <b>Kopie</b> (zie "De<br/>tonersterkte wijzigen" op pagina 58).</li> <li>Als het origineel geen onregelmatigheden<br/>vertoont, moet u de scannereenheid reinigen.<br/>Reinig de scaneenheid of neem contact op<br/>met een medewerker van de klantenservice.</li> </ul> |
| Kopie is scheef.                                                       | <ul> <li>Zorg dat het origineel met de bedrukte zijde<br/>naar beneden op de glasplaat van de scanner<br/>is geplaatst of met de bedrukte zijde naar<br/>boven in de DADI.</li> <li>Controleer of het kopieerpapier op de juiste<br/>manier in het apparaat is geplaatst.</li> <li>Lost dit het probleem niet op, dan moet het<br/>apparaat mogelijk worden hersteld. Neem<br/>contact op met een medewerker van de<br/>klantenservice.</li> </ul>                                                       |
| Afgedrukte kopieën<br>zijn blanco.                                     | Zorg dat het origineel met de bedrukte zijde naar<br>beneden op de glasplaat van de scanner is<br>geplaatst of met de bedrukte zijde naar boven in<br>de DADI.                                                                                                    |
| Afdruk geeft<br>gemakkelijk af.                                        | <ul> <li>Vervang het papier in de lade door papier uit<br/>een nieuw pak.</li> <li>In vochtige omstandigheden mag u papier<br/>niet te lang ongebruikt in het apparaat laten<br/>zitten.</li> </ul>                                                                                                    |
| Kopieerpapier loopt<br>regelmatig vast.                                | <ul> <li>Waaier de stapel papier uit en leg hem<br/>ondersteboven terug in de lade. Vervang het<br/>papier in de lade door papier uit een nieuw<br/>pak. Controleer de papiergeleiders en stel<br/>deze zo nodig beter af.</li> <li>Gebruik alleen afdrukpapier met het juiste<br/>gewicht.</li> <li>Nadat u vastgelopen papier hebt verwijderd,<br/>controleert u of er resten van kopieerpapier in<br/>het apparaat zijn achtergebleven.</li> </ul>                                                    |
| De tonercassette<br>gaat minder lang<br>mee dan verwacht.              | <ul> <li>Uw originelen bevatten mogelijk<br/>afbeeldingen, opgevulde vlakken of dikke<br/>lijnen. Uw originelen zijn bijvoorbeeld<br/>formulieren, nieuwsbrieven, boeken of andere<br/>documenten die meer toner verbruiken.</li> <li>Mogelijk is het deksel van de DADI open<br/>gelaten tijdens het kopiëren.</li> <li>Mogelijk wordt het apparaat vaak in- en<br/>uitgeschakeld.</li> </ul>                                                                                                    |

## Problemen met scannen

| Probleem                                                | Voorgestelde oplossingen                                                                                                    |
|---------------------------------------------------------|----------------------------------------------------------------------------------------------------|
| De scanner doet het<br>niet.                            | <ul> <li>Zorg dat u het origineel met de te scannen zijde naar beneden op de glasplaat plaatst of met de te scannen zijde naar boven in de DADI.</li> <li>Er is mogelijk niet voldoende geheugen beschikbaar voor het document dat u wilt scannen. Ga na of de functie Vooraf scannen werkt. Probeer een lagere scanresolutie.</li> <li>Controleer of de kabel van uw apparaat op de juiste wijze is aangesloten.</li> <li>Controleer of de USB-kabel is beschadigd. Vervang de kabel door een kabel waarvan u zeker weet dat hij werkt. Vervang zo nodig de kabel.</li> <li>Controleer of de scanner op de juiste manier is geconfigureerd. Controleer de scaninstellingen in SmarThru Office of in de toepassing die u wilt gebruiken om er zeker van te zijn dat de scantaak naar de juiste poort wordt verzonden (bijvoorbeeld USB001).</li> </ul> |
| Het apparaat doet erg<br>lang over een<br>scanopdracht. | <ul> <li>Controleer of er tegelijkertijd ontvangen<br/>gegevens worden afgedrukt op het<br/>apparaat. Wacht in dat geval met scannen<br/>tot de afdruktaak is voltooid.</li> <li>Het inscannen van afbeeldingen kost meer<br/>tijd dan het inscannen van tekst.</li> <li>De communicatiesnelheid kan laag zijn in de<br/>scanmodus omdat er veel geheugen nodig<br/>is om de ingescande afbeelding te<br/>analyseren en te reproduceren. Stel de<br/>printerpoort van uw computer in op de<br/>ECP-modus (in de BIOS-instellingen van de<br/>computer). De communicatiesnelheid gaat<br/>dan omhoog. Raadpleeg de<br/>gebruikershandleiding van uw computer<br/>voor meer informatie over de<br/>BIOS-instellingen.</li> </ul>                                                                                                    |

| Probleem                                                                                                    | Voorgestelde oplossingen                                                                                                    |
|----------------------------------------------------------------------------------------------------|----------------------------------------------------------------------------------------------------|
| <ul> <li>Het volgende bericht<br/>verschijnt op het<br/>computerscherm:</li> <li>Apparaat kan niet<br/>in de gewenste H/<br/>W-modus staan.</li> <li>Poort wordt<br/>gebruikt door een<br/>ander programma.</li> <li>Poort is<br/>gedeactiveerd.</li> <li>Scanner is bezig<br/>met ontvangen of<br/>afdrukken van<br/>gegevens.<br/>Probeer het<br/>opnieuw zodra de<br/>huidige taak is<br/>voltooid.</li> <li>Ongeldige ingang.</li> <li>Scannen is<br/>mislukt.</li> </ul> | <ul> <li>Er wordt mogelijk een kopieer- of afdruktaak uitgevoerd. Probeer uw taak opnieuw uit te voeren nadat de voorgaande taak is voltooid.</li> <li>De geselecteerde poort is momenteel in gebruik. Start uw computer opnieuw op en probeer het opnieuw.</li> <li>De kabel van uw apparaat is mogelijk niet goed aangesloten of het apparaat is niet ingeschakeld.</li> <li>Het scannerstuurprogramma is niet geïnstalleerd of het besturingssysteem is niet correct ingesteld.</li> <li>Controleer of het apparaat op de juiste wijze is aangesloten en ingeschakeld is. Start de computer vervolgens opnieuw op.</li> <li>De USB-kabel is mogelijk niet goed aangesloten of het apparaat is niet ingeschakeld.</li> </ul> |

## Probleem met Scan- en faxbeheer 2

| Toestand                            | Doe het volgende                                                                 |
|-------------------------------------|----------------------------------------------------------------------------------|
| Scan- en faxbeheer<br>2 werkt niet. | Controleer uw systeemvereisten. Scan- en faxbeheer 2 werkt alleen onder Windows. |

## Faxproblemen (optioneel)

| Probleem                                                                               | Voorgestelde oplossingen                                                                                                    |  |
|----------------------------------------------------------------------------------------|----------------------------------------------------------------------------------------------------|--|
| Het apparaat werkt<br>niet, het display blijft<br>leeg of de toetsen<br>reageren niet. | <ul> <li>Trek de stekker van het netsnoer uit het<br/>stopcontact en steek hem er weer in.</li> <li>Controleer of er stroom staat op het<br/>stopcontact.</li> </ul>                                                                                                    |  |
| Geen kiestoon.                                                                         | <ul> <li>Controleer of het telefoonsnoer op de juiste<br/>wijze is aangesloten.</li> <li>Controleer of de wandcontactdoos in orde is<br/>door er een ander telefoontoestel op aan te<br/>sluiten.</li> </ul>                                                                                                    |  |
| De in het geheugen<br>opgeslagen<br>nummers worden<br>verkeerd gekozen.                | Controleer of de nummers correct in het<br>geheugen zijn opgeslagen (zie "Een adresboek<br>maken" op pagina 119).                                                                                                    |  |
| Het origineel wordt<br>niet in het apparaat<br>ingevoerd.                              | <ul> <li>Controleer of het papier niet gekreukt is en<br/>zorg dat u het op de juiste wijze invoert. Ga<br/>na of het origineel het juiste formaat heeft en<br/>niet te dik of te dun is.</li> <li>Controleer of de DADI goed is gesloten.</li> <li>Het rubbermatje van de DADI moet mogelijk<br/>worden vervangen. Neem contact op met een<br/>medewerker van de klantenservice.</li> </ul> |  |

| Probleem                                                                                                    | Voorgestelde oplossingen                                                                                                    |
|----------------------------------------------------------------------------------------------------|----------------------------------------------------------------------------------------------------|
| Faxberichten<br>worden niet<br>automatisch<br>ontvangen.                                                         | <ul> <li>De ontvangstmodus moet ingesteld zijn op<br/>fax.</li> <li>Controleer of de lade papier bevat.</li> <li>Controleer of er een foutmelding wordt<br/>weergegeven op het display. Los in dat geval<br/>het probleem op.</li> </ul>                                                                      |
| Het apparaat<br>verzendt geen<br>faxberichten.                                                                   | <ul> <li>Zorg dat het origineel zich in de DADI of op de<br/>glasplaat van de scanner bevindt.</li> <li>Controleer het faxapparaat van de ontvanger<br/>(als er een probleem is).</li> </ul>                                                                                                    |
| Een ontvangen<br>faxbericht is<br>gedeeltelijk blanco<br>of is van slechte<br>kwaliteit.                         | <ul> <li>Er is mogelijk een probleem met het<br/>faxapparaat van de verzender.</li> <li>Een slechte telefoonlijn kan<br/>verbindingsproblemen veroorzaken.</li> <li>Controleer het apparaat door een kopie te<br/>maken.</li> <li>De tonercassette is mogelijk leeg. Vervang de<br/>tonercassette.</li> </ul> |
| Sommige woorden<br>van een ontvangen<br>faxbericht zijn<br>uitgerekt.                                            | Er is een tijdelijke storing opgetreden in het<br>documenttransport vanaf het apparaat waarvan<br>het faxbericht afkomstig is.                                                                                                    |
| Er staan strepen op<br>de originelen die u<br>hebt verzonden.                                                    | Controleer of de scannereenheid vuil is en reinig ze indien nodig. De scaneenheid reinigen.                                                                                                    |
| Het nummer wordt<br>gekozen maar er kan<br>geen verbinding tot<br>stand worden<br>gebracht met de<br>andere fax. | Misschien is het andere faxapparaat<br>uitgeschakeld, is het papier op of kunnen er<br>geen oproepen worden beantwoord. Vraag de<br>gebruiker van het andere apparaat om het<br>probleem op te lossen.                                                                                                    |
| Faxen worden niet in<br>het geheugen<br>opgeslagen.                                                              | Er is mogelijk niet voldoende geheugen om de<br>fax op te slaan. Als het scherm met de status<br>van het geheugen verschijnt, verwijdert u<br>faxberichten die u niet meer nodig hebt uit het<br>geheugen en probeert u vervolgens de fax<br>opnieuw op te slaan.                                             |
| Er verschijnen<br>blanco stukken<br>onderaan op de<br>pagina, met een<br>kleine strook tekst<br>bovenaan.        | U hebt mogelijk de verkeerde papierinstellingen<br>gekozen in de door de gebruiker in te stellen<br>opties. Voor informatie over papierinstellingen<br>(zie "Instellingen voor lade" op pagina 45).                                                                                                    |

## Algemene PostScript-problemen

De volgende problemen hebben specifiek betrekking op de PS-taal en kunnen optreden als er meerdere printertalen worden gebruikt.

| Probleem                                                                                                    | Mogelijke<br>oorzaak                                                                                                    | Oplossing                                                                                                    |
|----------------------------------------------------------------------------------------------------|----------------------------------------------------------------------------------------------------|----------------------------------------------------------------------------------------------------|
| Het<br>PostScript-bestand<br>kan niet worden<br>afgedrukt.                                                                                                    | Het<br>PostScript-stuurpro<br>gramma is mogelijk<br>niet correct<br>geïnstalleerd.                                                                   | <ul> <li>Installeer het<br/>PostScript-stuurprogra<br/>mma.</li> <li>Druk een<br/>configuratiepagina af<br/>en controleer of u kunt<br/>afdrukken in PS.</li> <li>Neem contact op met<br/>een medewerker van<br/>de klantenservice als<br/>het probleem<br/>aanhoudt.</li> </ul> |
| Het bericht "Fout<br>limietcontrole"<br>verschijnt.                                                                                                    | De afdruktaak is te complex.                                                                                                    | Maak de pagina minder<br>complex of breid het<br>geheugen uit.                                                                                                    |
| Er wordt een<br>PostScript-foutenpa<br>gina afgedrukt.                                                                                                    | De afdruktaak is<br>mogelijk geen<br>PostScript-taak.                                                                                                | Controleer of de<br>afdruktaak een<br>PostScript-taak is.<br>Controleer of de<br>softwaretoepassing<br>verwacht dat er een<br>installatiebestand of<br>PostScript-headerbestan<br>d naar het apparaat<br>wordt gestuurd.                                                         |
| In het<br>stuurprogramma is<br>de optionele dubbele<br>cassette-invoer (lade<br>3, lade 4) niet<br>geselecteerd.                                               | Het<br>printerstuurprogram<br>ma is niet<br>geconfigureerd om<br>de optionele<br>dubbele<br>cassette-invoer te<br>herkennen (lade 3,<br>lade 4).     | Open de eigenschappen<br>van het<br>PostScript-stuurprogram<br>ma, selecteer het tabblad<br><b>Apparaatopties</b> en stel<br>de ladeoptie in de sectie<br><b>Ladeopties</b> in.                                                                                                  |
| Als u op een<br>Macintosh-computer<br>een document<br>afdrukt met Acrobat<br>Reader 6.0 of hoger<br>worden de kleuren<br>niet op de juiste<br>wijze afgedrukt. | De<br>resolutie-instelling<br>in het<br>printerstuurprogram<br>ma komt mogelijk<br>niet overeen met de<br>resolutie-instelling<br>in Acrobat Reader. | Controleer of de<br>resolutie-instelling in uw<br>printerstuurprogramma<br>overeenkomt met de<br>resolutie-instelling in<br>Acrobat Reader.                                                                                                    |

## Algemene problemen onder Windows

| Toestand                                                                                                    | Voorgestelde oplossingen                                                                                                    |
|----------------------------------------------------------------------------------------------------|----------------------------------------------------------------------------------------------------|
| "Tijdens de<br>installatie verschijnt<br>het bericht "Bestand<br>in gebruik".                                                     | Sluit alle softwaretoepassingen af. Verwijder alle<br>software uit de printerprogrammagroep en start<br>Windows opnieuw op. Installeer het<br>printerstuurprogramma opnieuw.                                                                                                  |
| "Het bericht<br>"Algemene<br>beveiligingsfout",<br>"OE-uitzondering",<br>"Spool32", of<br>"Ongeldige<br>bewerking"<br>verschijnt. | Sluit alle andere toepassingen af, start Windows<br>opnieuw op en probeer opnieuw af te drukken.                                                                                                    |
| De melding "Kan<br>niet afdrukken" of<br>"Er is een<br>time-outfout in de<br>printer opgetreden"<br>verschijnt.                   | Deze meldingen kunnen tijdens het afdrukken<br>verschijnen. Wacht tot het apparaat klaar is met<br>afdrukken. Als het bericht verschijnt in<br>stand-bymodus of nadat de afdruk is voltooid,<br>controleert u de aansluiting en/of gaat u na of er<br>een fout is opgetreden. |
| Raadpleeg de gebr                                                                                                    | uikershandleiding van Microsoft Windows 2000/                                                                                                    |

Raadpleeg de gebruikershandleiding van Microsoft Windows 2000/ XP/2003/Vista die met uw computer werd meegeleverd voor meer informatie over foutmeldingen in Windows.

## Algemene Linux-problemen

| Probleem |
|----------|
| Probleem |

| Probleem                                                                                                    | Voorgestelde oplossingen                                                                                                    |
|----------------------------------------------------------------------------------------------------|----------------------------------------------------------------------------------------------------|
| Het apparaat drukt<br>geen volledige<br>pagina's af. Slechts<br>de helft van de<br>pagina wordt<br>afgedrukt. | Dit is een bekend probleem dat zich voordoet bij<br>gebruik van een kleurenprinter met versie 8.51<br>of een oudere versie van Ghostscript, 64-bits<br>Linux OS. Dit probleem is bij<br>bugs.ghostscript.com gemeld als Ghostscript<br>Bug 688252. Het probleem is opgelost in AFPL<br>Ghostscript versie 8.52 en hoger. Download de<br>meest recente versie van AFPL Ghostscript van<br>http://sourceforge.net/projects/ghostscript/ en<br>installeer deze om dit probleem op te lossen.                                                                                                    |
| Ik kan niet scannen<br>via mijn Gimp<br>front-end.                                                            | Controleer of de Gimp front-end over Xsane<br>beschikt: <b>Device dialog</b> in het menu <b>Acquire</b> .<br>Als dat niet het geval is, moet u de<br>Xsane-plug-in voor Gimp installeren op de<br>computer. U vindt de Xsane-plug-in voor Gimp<br>op de CD van uw Linux-distibrutie of op de<br>homepage van Gimp. Raadpleeg het<br>Help-systeem op de cd van uw Linux-distributie<br>of van de Gimp front-endtoepassing voor meer<br>informatie.<br>Als u een ander soort scantoepassing wilt<br>gebruiken, raadpleeg dan de Help van de<br>toepassing.                                                                                                    |
| De foutmelding<br>"Cannot open port<br>device file"<br>verschijnt als ik een<br>document afdruk.              | Wijzig nooit de parameters van een afdruktaak<br>(via LPR GUI bijvoorbeeld) terwijl er een<br>afdruktaak wordt uitgevoerd. Diverse versies<br>van CUPS-server breken de afdruktaak af als de<br>afdrukopties worden gewijzigd en proberen<br>vervolgens de taak vanaf het begin opnieuw uit<br>te voeren. Aangezien Unified Linux Driver de<br>poort tijdens het afdrukken wordt vergrendeld,<br>blijft deze vergrendeld door het abrupte<br>afbreken van het stuurprogramma zodat de<br>poort niet beschikbaar is voor volgende<br>afdruktaken. Als deze situatie zich voordoet,<br>probeert u de poort vrij te geven door <b>Release</b><br><b>port</b> te selecteren in <b>Port configuration</b> . |

| Probleem                                              | Voorgestelde oplossingen                                                                                                    |
|-------------------------------------------------------|----------------------------------------------------------------------------------------------------|
| Het apparaat komt<br>niet voor in de<br>scannerlijst. | <ul> <li>Controleer of uw apparaat met uw computer<br/>is verbonden, op de juiste manier op de<br/>USB-poort is aangesloten en ingeschakeld is.</li> <li>Controleer of het scannerstuurprogramma<br/>voor uw apparaat op uw computer is<br/>geïnstalleerd. Open de Unified Linux<br/>Driver-configurator, ga naar Scanners<br/>configuration en druk op Drivers. Kijk of de<br/>lijst in het venster een stuurprogramma voor<br/>uw apparaat bevat.</li> <li>Controleer of de MFP-poort bezet is.<br/>Aangezien de functionele onderdelen van het<br/>apparaat (printer en scanner) dezelfde I/<br/>O-interface (poort) delen, is het mogelijk dat<br/>verschillende toepassingen tegelijkertijd<br/>toegang proberen te verkrijgen tot dezelfde<br/>poort. Om conflicten te voorkomen mag<br/>slechts één toepassing tegelijk een taak<br/>uitvoeren op het apparaat. Op het systeem<br/>van de andere gebruiker wordt de melding<br/>"Device busy" weergegeven. Dit gebeurt<br/>doorgaans bij het starten van een<br/>scanprocedure. Er verschijnt een<br/>overeenkomstig dialoogvenster.</li> <li>U kunt proberen de oorsprong van het<br/>probleem te achterhalen door Ports<br/>configuration te openen en de aan uw<br/>scanner toegewezen poort te selecteren.<br/>Poorttoewijzing /dev/mfp0 stemt overeen met<br/>de bestemming LP:0 die wordt weergegeven<br/>in de scanneropties, /dev/mfp1 heeft<br/>betrekking op LP:1, enzovoort. USB-poorten<br/>beginnen bij dev/mfp4, dus de scanner op<br/>USB:0 komt overeen met dev/mfp4<br/>enzovoort. In het deelvenster Selected port<br/>kunt u zien of de poort door een andere<br/>toepassing wordt gebruikt. Als dit het geval is,<br/>wacht u totdat de uit te voeren taak is voltooid<br/>of drukt u op de knop Release port als u<br/>zeker weet dat de huidige poort niet naar<br/>behoren werkt.</li> </ul> |
| Het apparaat scant<br>niet.                           | <ul> <li>Zorg ervoor dat het document in het apparaat<br/>is geladen en dat uw apparaat met de<br/>computer is verbonden.</li> <li>Mogelijk treedt er een I/O-fout op tijdens het<br/>scannen.</li> </ul>                                                                                                    |
| Daadalaaa da qabr                                     | uikorahandlaiding yan Linux dia hii uw computer                                                                                                    |

Raadpleeg de gebruikershandleiding van Linux die bij uw computer werd geleverd voor meer informatie over Linux-foutberichten.

## Algemene Macintosh-problemen

| Probleem                                                                                                    | Voorgestelde oplossingen                                                                                                    |
|----------------------------------------------------------------------------------------------------|----------------------------------------------------------------------------------------------------|
| Het apparaat drukt<br>het PDF-bestand niet<br>juist af. Sommige<br>delen van<br>afbeeldingen, tekst<br>of illustraties<br>ontbreken.                           | Het bestand kan worden afgedrukt door het<br>PDF-bestand af te drukken als een afbeelding.<br>Schakel <b>Print As Image</b> uit de afdrukopties van<br>Acrobat in. |
| Het document is<br>afgedrukt, maar de<br>afdruktaak is niet<br>verdwenen uit de<br>wachtrij in<br>Mac OS X 10.3.2.                                             | Werk uw Mac OS-versie bij tot OS Mac OS X 10.3.3 of hoger.                                                                                                    |
| Bepaalde letters<br>worden niet normaal<br>weergegeven tijdens<br>het afdrukken van<br>het voorblad.                                                           | Mac OS kan het lettertype niet maken bij het<br>afdrukken van het voorblad. Letters en cijfers<br>worden normaal weergegeven op het voorblad.                      |
| Als u op een<br>Macintosh-computer<br>een document<br>afdrukt met Acrobat<br>Reader 6.0 of hoger<br>worden de kleuren<br>niet op de juiste<br>wijze afgedrukt. | Controleer of de resolutie-instelling in uw<br>printerstuurprogramma overeenkomt met de<br>resolutie-instelling in Acrobat Reader.                                 |
| Scan- en faxbeheer<br>werkt niet.                                                                                                    | Controleer uw systeemvereisten.                                                                                                    |

Raadpleeg de gebruikershandleiding van Macintosh die bij uw computer is geleverd voor meer informatie over Macintosh-foutberichten.

# **Specificaties**

#### In dit hoofdstuk vindt u informatie over de specificaties van het apparaat.

#### In dit hoofdstuk vindt u de volgende onderwerpen:

- Hardwarespecificaties
- Milieuspecificaties
- Electrische specificaties
- Specificaties van de afdrukmedia

De onderstaande specificaties zijn gebaseerd op voorlopige gegevens. Zie www.samsung.com/printer voor actuele informatie.

## Hardwarespecificaties

|            | Onderdeel                                    | CLX-9252 9352 Series | SCX-8230 8240 Series |
|------------|----------------------------------------------|----------------------|----------------------|
| Afmetingen | Hoogte                                       | 1 153 mm             | 924 mm               |
|            | Diepte                                       | 722 mm               | 742,8 mm             |
|            | Breedte                                      | 675,5 mm             | 677,5 mm             |
| Gewicht    | Apparaat zonder verbruiksartikelen en opties | 113,4 kg             | 93,7 Kg              |
|            | Dubbelzijdige automatische<br>documentinvoer | 15,3 kg              |                      |

## **Milieuspecificaties**

|                            | Onderdeel     | CLX-9252 9352-Series | SCX-8230 8240-Series |
|----------------------------|---------------|----------------------|----------------------|
| Geluidsniveau <sup>a</sup> | Stand-bymodus | 35 dB(A)             | 37 dB(A)             |
|                            | Afdrukmodus   | 54 dB(A)             |                      |
|                            | Kopieermodus  | 58 dB(A)             | 57 dB(A)             |
| Temperatuur                | Gebruik       | 10 tot 32 °C         |                      |
|                            | Opslag        | -20 tot 40 °C        |                      |
| Relatieve                  | Gebruik       | 20 tot 80% RV        |                      |
| lucntvocntigheid           | Opslag        | 10 tot 90% RV        |                      |

a. Geluidsdrukniveau, ISO 7779. Geteste configuratie: apparaat basisinstallatie, A4-papierformaat, enkelzijdig afdrukken.

## **Electrische specificaties**

De voedingsvereisten zijn gebaseerd op het land/gebied waar het apparaat is verkocht. Schakel werkingsvoltages niet om. Doet u dit toch, dan kan het apparaat beschadigd raken en vervalt de productgarantie.

|                                                                                                    | Onderdeel                                                                                                    | CLX-9252 9352 Series  | SCX-8230 8240 Series |
|----------------------------------------------------------------------------------------------------|----------------------------------------------------------------------------------------------------|-----------------------|----------------------|
| Nominaal vermogen <sup>a</sup>                                                                                                   | Modellen op 110 volt                                                                                                    | AC 110 – 127 V        |                      |
|                                                                                                    | Modellen op 220 volt                                                                                                    | AC 220 – 240 V        |                      |
| Stroomverbruik                                                                                                    | Gemiddeld vermogen                                                                                                    | minder dan 1 100 Watt |                      |
|                                                                                                    | Stand-bymodus                                                                                                    | minder dan 250 Watt   |                      |
|                                                                                                    | Modus laag energieverbruik                                                                                                    | minder dan 50 Watt    | minder dan 40 Watt   |
|                                                                                                    | Energiebesparende modus                                                                                                    | minder dan 11 Watt    | minder dan 7 W       |
|                                                                                                    | Uitgeschakelde toestand                                                                                                    | minder dan 0 Watt     |                      |
| Nominaal<br>uitgangsvermogen voor<br>scanner<br>ontvochtigingsverwarmi<br>ng-kit of cassette<br>ontvochtigingsverwarmi<br>ng-kit | AC 110 – 127 V of AC 220 – 240 V<br>Zie het typeplaatje op het apparaat voor het juiste voltage, de frequentie (hertz) en het type stroom.<br>De voltagerating van de scanner ontvochtigingsverwarming-kit of de cassette ontvochtigingsverwarming-kit is gelijk aan de<br>voltagerating van het apparaat. |                       |                      |

a. Zie het typeplaatje op het apparaat voor het juiste voltage, de frequentie (hertz) en het type stroom voor uw apparaat.

## Specificaties van de afdrukmedia

| Туре           | Formaat                                             |                    | Gewicht/capaciteit van afdrukmedia <sup>a</sup>                                                                                                    |                                                                           |
|----------------|-----------------------------------------------------|--------------------|----------------------------------------------------------------------------------------------------|---------------------------------------------------------------------------|
| 1360           | Tormaat                                             | Afmetingen         | papierlade 1, 2, 3, 4/<br>hogecapaciteitsinvoer <sup>b</sup>                                                                                        | multifunctionele lade                                                     |
| Normaal papier | Letter                                              | 216 x 279 mm       | 71 tot 90 g/m <sup>2</sup>                                                                                                    | 71 tot 90 g/m <sup>2</sup>                                                |
|                | Grootboek                                           | 279 x 432 mm       | • 520 vellen van 80 g/m <sup>2</sup> voor                                                                                                    | <ul> <li>100 vellen van 80 g/m<sup>2</sup></li> </ul>                     |
|                | Legal                                               | 216 x 356 mm       | elke papierlade                                                                                                    |                                                                           |
|                | Executive                                           | 184 x 267 mm       | de hogecapaciteitsinvoer                                                                                                    |                                                                           |
|                | Statement                                           | 140 x 216 mm       |                                                                                                    |                                                                           |
|                | A3                                                  | 297 x 420 mm       |                                                                                                    |                                                                           |
|                | A4                                                  | 210 x 297 mm       |                                                                                                    |                                                                           |
|                | A5                                                  | 148 x 210 mm       |                                                                                                    |                                                                           |
|                | B4                                                  | 257 x 364 mm       |                                                                                                    |                                                                           |
|                | JIS B5                                              | 182 x 257 mm       |                                                                                                    |                                                                           |
|                | ISO B5                                              | 176 x 250 mm       |                                                                                                    |                                                                           |
|                | US Folio                                            | 216 x 330 mm       |                                                                                                    |                                                                           |
|                | Oficio                                              | 216 x 343 mm       |                                                                                                    |                                                                           |
|                | Tabloid extra                                       | 305 x 457 mm       |                                                                                                    |                                                                           |
|                | 8K                                                  | 270 x 390 mm       |                                                                                                    |                                                                           |
|                | 16K                                                 | 195 x 270 mm       |                                                                                                    |                                                                           |
|                | A6                                                  | 105 x 148 mm       | Niet beschikbaar in papierlade 1, 2, 3, 4/hogecapaciteitsinvoer                                                                                     |                                                                           |
| Enveloppen     | Letter, Statement, A4,<br>A5, JIS B5, A6, ISO<br>B5 | Zie Normaal papier | Niet beschikbaar in papierlade 1,<br>2, 3, 4/hogecapaciteitsinvoer                                                                                  | <ul> <li>75 tot 90 g/m<sup>2</sup></li> <li>10 vellen stapelen</li> </ul> |
|                | Monarch-envelop                                     | 98 x 191 mm        |                                                                                                    |                                                                           |
|                | Envelop No. 10                                      | 105 x 241 mm       |                                                                                                    |                                                                           |
|                | Envelop No. 9                                       | 98 x 225 mm        |                                                                                                    |                                                                           |
|                | Envelop DL                                          | 110 x 220 mm       |                                                                                                    |                                                                           |
|                | Envelop C5                                          | 162 x 229 mm       |                                                                                                    |                                                                           |
|                | Envelop C6                                          | 114 x 162 mm       |                                                                                                    |                                                                           |
|                | Envelop C4                                          | 229 x 324 mm       |                                                                                                    |                                                                           |
| Dik papier     | Zie Normaal papier                                  | Zie Normaal papier | <ul> <li>91 tot 105 g/m<sup>2</sup></li> <li>400 vellen voor elke<br/>papierlade</li> <li>1 600 vellen voor de<br/>hogecapaciteitsinvoer</li> </ul> | <ul><li>91 tot 105 g/m<sup>2</sup></li><li>50 vellen stapelen</li></ul>   |
| Zwaar papier   | Zie Normaal papier                                  | Zie Normaal papier | <ul> <li>106 tot 175 g/m<sup>2</sup></li> <li>350 vellen stapelen</li> <li>1 400 vellen voor de<br/>hogecapaciteitsinvoer</li> </ul>                | <ul><li>106 tot 175 g/m<sup>2</sup></li><li>20 vellen stapelen</li></ul>  |

| Type                                    | Formaat            |                    | Gewicht/capaciteit van afdrukmedia <sup>a</sup>                                                                                        |                                                                             |
|-----------------------------------------|--------------------|--------------------|----------------------------------------------------------------------------------------------------|-----------------------------------------------------------------------------|
| .,,,,,,,,,,,,,,,,,,,,,,,,,,,,,,,,,,,,,, |                    | Afmetingen         | papierlade 1, 2, 3, 4/<br>hogecapaciteitsinvoer <sup>b</sup>                                                                           | multifunctionele lade                                                       |
| Extra zwaar 1                           | Zie Normaal papier | Zie Normaal papier | <ul> <li>176 tot 216 g/m<sup>2</sup></li> <li>200 vellen stapelen</li> <li>Niet beschikbaar in de<br/>hogecapaciteitsinvoer</li> </ul> | <ul> <li>176 tot 216 g/m<sup>2</sup></li> <li>10 vellen stapelen</li> </ul> |
| Extra zwaar 2                           | Zie Normaal papier | Zie Normaal papier | Niet beschikbaar in papierlade 1,<br>2, 3, 4/hogecapaciteitsinvoer                                                                     | <ul><li>217 tot 253 g/m<sup>2</sup></li><li>10 vellen stapelen</li></ul>    |
| Dun papier                              | Zie Normaal papier | Zie Normaal papier | <ul> <li>60 tot 70 g/m<sup>2</sup></li> <li>520 vellen stapelen</li> <li>2 000 vellen voor de<br/>hogecapaciteitsinvoer</li> </ul>     | 60 tot 70 g/m <sup>2</sup> <ul> <li>100 vellen stapelen</li> </ul>          |
| Katoen                                  | Zie Normaal papier | Zie Normaal papier | <ul> <li>75 tot 90 g/m<sup>2</sup></li> <li>400 vellen stapelen</li> <li>1 600 vellen voor de<br/>hogecapaciteitsinvoer</li> </ul>     | <ul> <li>75 tot 90 g/m<sup>2</sup></li> <li>50 vellen stapelen</li> </ul>   |
| Gekleurd/<br>voorbedrukt                | Zie Normaal papier | Zie Normaal papier | <ul> <li>75 tot 90 g/m<sup>2</sup></li> <li>400 vellen stapelen</li> <li>1 600 vellen voor de<br/>hogecapaciteitsinvoer</li> </ul>     | <ul> <li>75 tot 90 g/m<sup>2</sup></li> <li>50 vellen stapelen</li> </ul>   |
| Kringlooppapie<br>r                     | Zie Normaal papier | Zie Normaal papier | <ul> <li>60 tot 90 g/m<sup>2</sup></li> <li>400 vellen stapelen</li> <li>1 600 vellen voor de<br/>hogecapaciteitsinvoer</li> </ul>     | 60 tot 90 g/m <sup>2</sup> <ul> <li>100 vellen stapelen</li> </ul>          |
| Dun karton                              | Zie Normaal papier | Zie Normaal papier | <ul> <li>105 tot 163 g/m<sup>2</sup></li> <li>350 vellen stapelen</li> <li>1 400 vellen voor de<br/>hogecapaciteitsinvoer</li> </ul>   | <ul> <li>105 tot 163 g/m<sup>2</sup></li> <li>20 vellen stapelen</li> </ul> |
| Dik karton                              | Zie Normaal papier | Zie Normaal papier | <ul> <li>170 tot 216 g/m<sup>2</sup></li> <li>350 vellen stapelen</li> <li>Niet beschikbaar in de<br/>hogecapaciteitsinvoer</li> </ul> | <ul> <li>170 tot 216 g/m<sup>2</sup></li> <li>20 vellen stapelen</li> </ul> |
| Dun glanzend                            | Zie Normaal papier | Zie Normaal papier | Niet beschikbaar in papierlade 1,<br>2, 3, 4/hogecapaciteitsinvoer                                                                     | <ul><li>106 tot 169 g/m<sup>2</sup></li><li>20 vellen stapelen</li></ul>    |
| Dik glanzend                            | Zie Normaal papier | Zie Normaal papier | Niet beschikbaar in papierlade 1,<br>2, 3, 4/hogecapaciteitsinvoer                                                                     | <ul><li>170 tot 253 g/m<sup>2</sup></li><li>10 vellen stapelen</li></ul>    |
| Transparanten                           | Letter, A4         | Zie Normaal papier | Niet beschikbaar in papierlade 1,<br>2, 3, 4/hogecapaciteitsinvoer                                                                     | <ul> <li>138 tot 146 g/m<sup>2</sup></li> <li>20 vellen stapelen</li> </ul> |
| Etiketten <sup>c</sup>                  | Letter, A4         | Zie Normaal papier | <ul> <li>120 tot 150 g/m<sup>2</sup></li> <li>50 vellen stapelen</li> <li>Niet beschikbaar in de<br/>hogecapaciteitsinvoer</li> </ul>  | <ul> <li>120 tot 150 g/m<sup>2</sup></li> <li>20 vellen stapelen</li> </ul> |
| Postkaarten                             | Postkaarten 4 x 6  | 101,6 x 152,4 mm   | Niet beschikbaar in papierlade 1,<br>2, 3, 4/hogecapaciteitsinvoer                                                                     | 60 tot 105 g/m <sup>2</sup><br>• 20 vellen stapelen                         |

| Type Formaat                         |                       | Gewicht/capaciteit van afdrukmedia <sup>a</sup> |                                                              |                             |
|--------------------------------------|-----------------------|-------------------------------------------------|--------------------------------------------------------------|-----------------------------|
| 1990                                 | - officiat            | Afmetingen                                      | papierlade 1, 2, 3, 4/<br>hogecapaciteitsinvoer <sup>b</sup> | multifunctionele lade       |
| Papierlade 1, 2, 3<br>(aangepast)    | , 4 minimaal formaat  | 139,7 x 210 mm                                  | 60 tot 216 g/m <sup>2</sup>                                  | -                           |
| Papierlade 1, 2, 3<br>(aangepast)    | , 4 maximaal formaat  | 305 x 457 mm                                    |                                                              |                             |
| Multifunctionele l<br>(aangepast)    | ade minimaal formaat  | 98 x 148 mm                                     | -                                                            | 60 tot 253 g/m <sup>2</sup> |
| Multifunctionele<br>formaat (aangepa | lade maximaal<br>ast) | 320 x 1 200 mm                                  |                                                              |                             |

a. De maximumcapaciteit kan verschillen en is afhankelijk van het gewicht en de dikte van afdrukmedia en de omgevingsomstandigheden.

b. De optionele hogecapaciteitsinvoer ondersteunt alleen lange zijde invoer voor papier van Letter- en A4-formaat.

c. De zachtheid van de voor dit apparaat gebruikte etiketten moet tussen 100 tot 250 (sheffield) bedragen. Deze getallen verwijzen naar het gladheidsniveau.

## Contact SAMSUNG worldwide

### If you have any comments or questions regarding Samsung products, contact the Samsung customer care center.

| Country/Region | Customer Care Center                                                         | Web Site                                                     |
|----------------|------------------------------------------------------------------------------|--------------------------------------------------------------|
| ALBANIA        | 42 27 5755                                                                   |                                                              |
| ARGENTINE      | 0800-333-3733                                                                | www.samsung.com                                              |
| ARMENIA        | 0-800-05-555                                                                 |                                                              |
| AUSTRALIA      | 1300 362 603                                                                 | www.samsung.com                                              |
| AUSTRIA        | 0810-SAMSUNG (7267864, € 0.07/min)                                           | www.samsung.com                                              |
| AZERBAIJAN     | 088-55-55-555                                                                |                                                              |
| BAHRAIN        | 8000-4726                                                                    | www.samsung.com                                              |
| BELARUS        | 810-800-500-55-500                                                           |                                                              |
| BELGIUM        | 02-201-24-18                                                                 | www.samsung.com/be (Dutch)<br>www.samsung.com/be_fr (French) |
| BOSNIA         | 05 133 1999                                                                  |                                                              |
| BRAZIL         | 0800-124-421<br>4004-0000                                                    | www.samsung.com                                              |
| BULGARIA       | 07001 33 11                                                                  | www.samsung.com                                              |
| CANADA         | 1-800-SAMSUNG (726-7864)                                                     | www.samsung.com                                              |
| CHILE          | 800-SAMSUNG (726-7864)                                                       | www.samsung.com                                              |
| CHINA          | 400-810-5858                                                                 | www.samsung.com                                              |
| COLOMBIA       | 01-8000112112                                                                | www.samsung.com                                              |
| COSTA RICA     | 0-800-507-7267                                                               | www.samsung.com                                              |
| CROATIA        | 062 SAMSUNG (062 726 7864)                                                   | www.samsung.com                                              |
| CZECH REPUBLIC | 800-SAMSUNG (800-726786)                                                     | www.samsung.com                                              |
|                | Samsung Zrt., česká organizační složka, Oasis Florenc, Sokolovská394/17, 180 | 00, Praha 8                                                  |
| DENMARK        | 70 70 19 70                                                                  | www.samsung.com                                              |
| DOMINICA       | 1-800-751-2676                                                               | www.samsung.com                                              |
| ECUADOR        | 1-800-10-7267                                                                | www.samsung.com                                              |
| EGYPT          | 0800-726786                                                                  | www.samsung.com                                              |
| EIRE           | 0818 717100                                                                  | www.samsung.com                                              |
| EL SALVADOR    | 800-6225                                                                     | www.samsung.com                                              |
| ESTONIA        | 800-7267                                                                     | www.samsung.com                                              |
| FINLAND        | 030-6227 515                                                                 | www.samsung.com                                              |
| FRANCE         | 01 48 63 00 00                                                               | www.samsung.com                                              |
| GERMANY        | 01805 - SAMSUNG (726-7864 € 0,14/min)                                        | www.samsung.com                                              |
| GEORGIA        | 8-800-555-555                                                                |                                                              |

| Country/Region | Customer Care Center                                                                                                    | Web Site                                     |
|----------------|----------------------------------------------------------------------------------------------------|----------------------------------------------|
| GREECE         | IT and Mobile : 80111-SAMSUNG (80111 7267864) from land line, local charge/ from mobile, 210 6897691 Cameras, Camcorders, Televisions and Household AppliancesFrom mobile and fixed 2106293100 | www.samsung.com                              |
| GUATEMALA      | 1-800-299-0013                                                                                                    | www.samsung.com                              |
| HONDURAS       | 800-27919267                                                                                                    | www.samsung.com                              |
| HONG KONG      | (852) 3698-4698                                                                                                    | www.samsung.com/hk<br>www.samsung.com/hk_en/ |
| HUNGARY        | 06-80-SAMSUNG (726-7864)                                                                                                    | www.samsung.com                              |
| INDIA          | 3030 8282<br>1800 3000 8282                                                                                                    | www.samsung.com                              |
| INDONESIA      | 0800-112-8888<br>021-5699-7777                                                                                                    | www.samsung.com                              |
| IRAN           | 021-8255                                                                                                    | www.samsung.com                              |
| ITALY          | 800-SAMSUNG (726-7864)                                                                                                    | www.samsung.com                              |
| JAMAICA        | 1-800-234-7267                                                                                                    | www.samsung.com                              |
| JAPAN          | 0120-327-527                                                                                                    | www.samsung.com                              |
| JORDAN         | 800-22273                                                                                                    | www.samsung.com                              |
| KAZAKHSTAN     | 8-10-800-500-55-500 (GSM:7799)                                                                                                    | www.samsung.com                              |
| KOSOVO         | +381 0113216899                                                                                                    |                                              |
| KUWAIT         | 183-2255                                                                                                    | www.samsung.com                              |
| KYRGYZSTAN     | 00-800-500-55-500                                                                                                    | www.samsung.com                              |
| LATVIA         | 8000-7267                                                                                                    | www.samsung.com                              |
| LITHUANIA      | 8-800-77777                                                                                                    | www.samsung.com                              |
| LUXEMBURG      | 261 03 710                                                                                                    | www.samsung.com                              |
| MALAYSIA       | 1800-88-9999                                                                                                    | www.samsung.com                              |
| MACEDONIA      | 023 207 777                                                                                                    |                                              |
| MEXICO         | 01-800-SAMSUNG (726-7864)                                                                                                    | www.samsung.com                              |
| MOLDOVA        | 00-800-500-55-500                                                                                                    |                                              |
| MONTENEGRO     | 020 405 888                                                                                                    |                                              |
| MOROCCO        | 080 100 2255                                                                                                    | www.samsung.com                              |
| NIGERIA        | 080-SAMSUNG(726-7864)                                                                                                    | www.samsung.com                              |
| NETHERLANDS    | 0900-SAMSUNG (0900-7267864) (€ 0,10/min)                                                                                                    | www.samsung.com                              |
| NEW ZEALAND    | 0800 SAMSUNG (0800 726 786)                                                                                                    | www.samsung.com                              |
| NICARAGUA      | 00-1800-5077267                                                                                                    | www.samsung.com                              |
| NORWAY         | 815-56 480                                                                                                    | www.samsung.com                              |
| OMAN           | 800-SAMSUNG (726-7864)                                                                                                    | www.samsung.com                              |
| PANAMA         | 800-7267                                                                                                    | www.samsung.com                              |
| PERU           | 0-800-777-08                                                                                                    | www.samsung.com                              |

| Country/Region    | Customer Care Center                                                                                                    | Web Site                                     |
|-------------------|----------------------------------------------------------------------------------------------------|----------------------------------------------|
| PHILIPPINES       | 1800-10-SAMSUNG (726-7864)<br>1-800-3-SAMSUNG (726-7864)<br>1-800-8-SAMSUNG (726-7864)<br>02-5805777                                                 | www.samsung.com                              |
| POLAND            | 0 801 1SAMSUNG (172678)<br>022-607-93-33                                                                                                    | www.samsung.com                              |
| PORTUGAL          | 80820-SAMSUNG (726-7864)                                                                                                    | www.samsung.com                              |
| PUERTO RICO       | 1-800-682-3180                                                                                                    | www.samsung.com                              |
| RUMANIA           | 08010 SAMSUNG (08010 726 7864) only from landline, local network<br>Romtelecom - local tariff /021 206 01 10 for landline and mobile, normal tariff. | www.samsung.com                              |
| RUSSIA            | 8-800-555-55-55                                                                                                    | www.samsung.com                              |
| SAUDI ARABIA      | 9200-21230                                                                                                    | www.samsung.com                              |
| SERBIA            | 0700 SAMSUNG (0700 726 7864)                                                                                                    | www.samsung.com                              |
| SINGAPORE         | 1800-SAMSUNG (726-7864)                                                                                                    | www.samsung.com                              |
| SLOVAKIA          | 0800-SAMSUNG (726-7864)                                                                                                    | www.samsung.com                              |
| SOUTH AFRICA      | 0860 SAMSUNG (726-7864)                                                                                                    | www.samsung.com                              |
| SPAIN             | 902-1-SAMSUNG(902 172 678)                                                                                                    | www.samsung.com                              |
| SWEDEN            | 0771 726 7864 (SAMSUNG)                                                                                                    | www.samsung.com                              |
| SWITZERLAND       | 0848-SAMSUNG (7267864, CHF 0.08/min)                                                                                                    | www.samsung.com/ch<br>www.samsung.com/ch_fr/ |
| TADJIKISTAN       | 8-10-800-500-55-500                                                                                                    | www.samsung.com                              |
| TAIWAN            | 0800-329-999                                                                                                    | www.samsung.com                              |
| THAILAND          | 1800-29-3232<br>02-689-3232                                                                                                    | www.samsung.com                              |
| TRINIDAD & TOBAGO | 1-800-SAMSUNG (726-7864)                                                                                                    | www.samsung.com                              |
| TURKEY            | 444 77 11                                                                                                    | www.samsung.com                              |
| U.A.E             | 800-SAMSUNG (726-7864)                                                                                                    | www.samsung.com                              |
| U.K               | 0330 SAMSUNG (726-7864)                                                                                                    | www.samsung.com                              |
| U.S.A             | 1-800-SAMSUNG (726-7864)                                                                                                    | www.samsung.com                              |
| UKRAINE           | 0-800-502-000                                                                                                    | www.samsung.ua<br>www.samsung.com/ua_ru      |
| UZBEKISTAN        | 8-10-800-500-55-500                                                                                                    | www.samsung.com                              |
| VENEZUELA         | 0-800-100-5303                                                                                                    | www.samsung.com                              |
| VIETNAM           | 1 800 588 889                                                                                                    | www.samsung.com                              |

# Verklarende woordenlijst

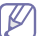

De onderstaande woordenlijst helpt u vertrouwd te raken met het product en de terminologie die in deze gebruikershandleiding wordt gebruikt en verband houdt met afdrukken.

#### 802.11

802.11 bevat een reeks standaarden voor draadloze-netwerkcommunicatie (WLAN) ontwikkeld door het IEEE LAN/MAN-Standards Committee (IEEE 802).

#### 802.11b/g

802.11b/g kan dezelfde hardware delen over een bandbreedte van 2.4 GHz. 802.11b ondersteunt een bandbreedte tot maximaal 11 Mbps; 802.11g tot 54 Mbps. 802.11b/g-apparaten kunnen interferentie ondervinden van magnetrons, draadloze telefoons en Bluetooth-apparaten.

#### Toegangspunt

Een toegangspunt of draadloos toegangspunt (AP of WAP) is een apparaat dat draadlozecommunicatieapparaten verbindt in een draadloos netwerk (WLAN) en dienst doet als een centrale zender en ontvanger van WLAN-radiosignalen.

#### ADF

De automatische documentinvoer (ADF) is een mechanisme dat automatisch een origineel vel papier invoert zodat het apparaat een gedeelte van het papier in één keer kan scannen.

#### AppleTalk

AppleTalk is een octrooirechtelijk beschermde suite van door Apple Inc ontwikkelde protocollen voor computernetwerken. Deze suite was opgenomen in de oorspronkelijke Macintosh (1984) en wordt nu door Apple ingezet voor TCP/IP-netwerken.

#### **Bitdiepte**

Een grafische computerterm die beschrijft hoeveel bits er nodig zijn om de kleur van één pixel in een bitmapafbeelding te vertegenwoordigen. Een hogere kleurdiepte geeft een breder scala van te onderscheiden kleuren. Naarmate het aantal bits toeneemt, wordt het aantal mogelijke kleuren te groot voor een kleurtabel. Een 1-bits kleur wordt doorgaans monochroom of zwart-wit genoemd.

#### BMP

Een grafische bitmapindeling die intern wordt gebruikt door het grafische subsysteem van Microsoft Windows (GDI) en algemeen wordt gebruikt als een eenvoudige grafische bestandsindeling op dat platform.

#### BOOTP

Bootstrap-protocol. Een netwerkprotocol dat wordt gebruikt door een netwerkclient om automatisch het IP-adres op te halen. Dit gebeurt doorgaans in het bootstrapproces van computers of de daarop uitgevoerde besturingssystemen. De BOOTP-servers wijzen aan iedere client een IP-adres toe uit een pool van adressen. Met BOOTP kunnen computers met een "schijfloos werkstation" een IP-adres ophalen voordat een geavanceerd besturingssysteem wordt geladen.

#### CCD

CCD (Charge Coupled Device) is hardware die de scantaak mogelijk maakt. Het CCD-vergrendelingsmechanisme wordt ook gebruikt om de CCD-module te blokkeren en schade te voorkomen wanneer u het apparaat verplaatst.

#### Sorteren

Sorteren is een proces waarbij een kopieertaak bestaande uit meerdere exemplaren in sets wordt afgedrukt. Wanneer de optie Sorteren is ingeschakeld, wordt eerst een volledige set afgedrukt voordat de overige kopieën worden gemaakt.

#### Configuratiescherm

Een bedieningspaneel is het platte, doorgaans verticale, gedeelte waarop de bedienings- of controle-instrumenten worden weergegeven. Deze bevinden zich doorgaans aan de voorzijde van het apparaat.

#### Dekkingsgraad

Dit is de afdrukterm die wordt gebruikt om het tonergebruik bij het afdrukken te meten. Een dekkingsgraad van 5% betekent bijvoorbeeld dat een vel A4-papier 5% aan afbeeldingen of tekst bevat. Dus als het papier of origineel ingewikkelde afbeeldingen of veel tekst bevat, is de dekkingsgraad en daarmee het tonergebruik hoger.

#### CSV

Kommagescheiden waarden (CSV). CSV is een type bestandsindeling. CSV wordt gebruikt om gegevens uit te wisselen tussen verschillende toepassingen. Deze bestandsindeling wordt in Microsoft Excel gebruikt en is min of meer de norm geworden in de IT-sector, ook op niet-Microsoftplatformen.

#### DADI

De dubbelzijdige automatische documentinvoer (DADI) is een scanmechanisme waarmee een origineel automatisch wordt ingevoerd en omgedraaid, zodat het apparaat beide zijden van het papier kan inscannen.

#### Standaard

De waarde of instelling die van kracht is wanneer de printer uit de verpakking wordt gehaald, opnieuw wordt ingesteld of wordt geïnitialiseerd.

#### DHCP

Een DHCP (Dynamic Host Configuration Protocol) is een client/ servernetwerkprotocol. Een DHCP-server stuurt configuratieparameters naar de DHCP-clienthost die deze gegevens opvraagt om deel te kunnen uitmaken van een IP-netwerk. DHCP biedt ook een mechanisme voor de toewijzing van IP-adressen aan clienthosts.

#### DIMM

De DIMM (Dual In-line Memory Module) is een kleine printplaat met geheugen. DIMM slaat alle gegevens in het apparaat op, zoals afdrukgegevens of ontvangen faxgegevens.

#### DLNA

DLNA (Digital Living Network Alliance) is een standaard waarmee apparaten in een thuisnetwerk gegevens met elkaar kunnen uitwisselen via het netwerk.

#### DNS

DNS (Domain Name Server) is een systeem dat domeinnaaminformatie opslaat in een gedistribueerde database op netwerken, zoals het internet.

#### Matrixprinter

Een matrixprinter is een printer met een printerkop die heen en weer loopt over de pagina en afdrukt door middel van aanslagen, waarbij een van inkt voorzien lint tegen het papier wordt geslagen, zoals bij een typemachine.

#### DPI

DPI (Dots Per Inch) is een maateenheid voor resolutie die wordt gebruikt voor scannen en afdrukken. Over het algemeen leidt een hogere DPI tot een hogere resolutie, meer zichtbare details in de afbeelding en een groter bestandsformaat.

#### DRPD

Distinctieve belpatroondetectie. Distinctieve belpatroondetectie is een dienst van de telefoonmaatschappij waarmee een gebruiker met een enkele telefoonlijn oproepen naar verschillende telefoonnummers kan ontvangen.

#### Dubbelzijdig

Een mechanisme dat een vel papier automatisch omkeert zodat het apparaat beide zijden van het vel kan bedrukken (of scannen). Een printer met een duplexeenheid kan afdrukken op beide zijden van een vel papier tijdens één printcyclus.

#### Afdrukvolume

Het afdrukvolume bestaat uit de hoeveelheid afgedrukte pagina's per maand die de printerprestaties niet beïnvloedt. Doorgaans heeft de printer een beperkte levensduur, zoals een bepaald aantal pagina's per jaar. De levensduur duidt de gemiddelde afdrukcapaciteit aan, meestal binnen de garantieperiode. Als het afdrukvolume bijvoorbeeld 48 000 pagina's per maand (20 werkdagen) bedraagt, beperkt de printer het aantal pagina's tot 2 400 per dag.

#### ECM

Foutcorrectiemodus (ECM) is een optionele verzendmodus voor foutcorrectie die is opgenomen in faxapparaten of faxmodems van Klasse 1. Hiermee worden fouten tijdens de verzending van faxen, die soms worden veroorzaakt door ruis op de telefoonlijn, automatisch opgespoord en gecorrigeerd.

#### Emulatie

Emulatie is een techniek waarbij met één apparaat dezelfde resultaten worden behaald als met een ander.

Een emulator kopieert de functies van één systeem naar een ander systeem, zodat het tweede systeem zich als het eerste gedraagt. Emulatie is gericht op de exacte reproductie van extern gedrag, in tegenstelling tot simulatie; dit houdt verband met een abstract model van het systeem dat wordt gesimuleerd, vaak met betrekking tot de interne staat.

#### Ethernet

Ethernet is een op frames gebaseerde computernetwerktechnologie voor LAN's. Hiermee worden de bedrading en de signalen gedefinieerd voor de fysieke laag en frameformaten en protocollen voor de MAC/ gegevenskoppelingslaag van het OSI-model. Ethernet wordt meestal gestandaardiseerd als IEEE 802.3. Het is sedert de jaren '90 van afgelopen eeuw de meest gebruikte LAN-technologie.

#### EtherTalk

Een protocolsuite die Apple Computer ontwikkelde voor computernetwerken. Deze suite was opgenomen in de oorspronkelijke Macintosh (1984) en wordt nu door Apple ingezet voor TCP/ IP-netwerken.

#### FDI

Interface extern apparaat (FDI) is een kaart die in het apparaat is geïnstalleerd zodat andere apparaten van derden, bijvoorbeeld een muntautomaat of een kaartlezer, kunnen worden aangesloten. Met deze apparaten kunt u laten betalen voor afdrukservices die worden uitgevoerd met uw apparaat.

#### FTP

Protocol voor bestandsuitwisseling (FTP) is een algemeen gebruikt protocol voor de uitwisseling van bestanden via een willekeurig netwerk dat het TCP/IP-protocol ondersteunt (zoals internet of een intranet).

#### Fixeereenheid

Het onderdeel van een laserprinter dat de toner op het afdrukmateriaal fixeert. De eenheid bestaat uit een rol die het papier verwarmt en een rol die druk uitoefent. Nadat toner op het papier is aangebracht, maakt de fixeereenheid gebruik van hitte en druk om ervoor te zorgen dat de toner aan het papier hecht. Dat verklaart ook waarom het papier warm is als het uit een laserprinter komt.

#### Gateway

Een verbinding tussen computernetwerken of tussen computernetwerken en een telefoonlijn. Gateways worden veel gebruikt omdat het computers of netwerken zijn die toegang bieden tot andere computers of netwerken.

#### Grijswaarden

Grijstinten die de lichte en donkere delen van een afbeelding weergeven worden omgezet in grijswaarden; kleuren worden door verschillende grijstinten weergegeven.

#### Halftoon

Een type afbeelding dat grijswaarden simuleert door het aantal punten te variëren. Kleurrijke gebieden bestaan uit een groot aantal punten, terwijl lichtere gebieden uit een kleiner aantal punten bestaan.

#### HDD

De HDD (Hard Disk Drive), doorgaans een harde of vaste schijf genoemd, is een niet-vluchtig opslagapparaat dat digitaal gecodeerde gegevens opslaat op sneldraaiende platen met een magnetisch oppervlak.

#### IEEE

Het IEEE (Institute of Electrical and Electronics Engineers) is een internationale professionele non-profitorganisatie voor de bevordering van elektrische technologie.

#### **IEEE 1284**

De 1284-norm voor de parallelle poort is ontwikkeld door het IEEE (Institute of Electrical and Electronics Engineers). De term "1284-B" verwijst naar een bepaald type connector aan het uiteinde van de parallelle kabel die kan worden aangesloten op het randapparaat (bijvoorbeeld een printer).

#### Intranet

Een besloten netwerk dat gebruikmaakt van internetprotocollen, netwerkconnectiviteit en eventueel het openbaar

telecommunicatiesysteem om werknemers op een veilige manier bedrijfsgegevens te laten uitwisselen of verrichtingen te laten uitvoeren. De term kan nu en dan ook enkel verwijzen naar de meest zichtbare dienst, de interne website.

#### **IP-adres**

Een Internet Protocol-adres (IP-adres) is een uniek nummer dat apparaten gebruiken om elkaar te identificeren en informatie uit te wisselen in een netwerk met behulp van de Internet Protocol-standaard.

#### IPM

IPM (Afbeeldingen per minuut) is een eenheid waarmee de snelheid van een printer wordt gemeten. Het IPM-cijfer geeft het aantal vellen papier aan dat een printer binnen één minuut eenzijdig kan bedrukken.

#### IPP

IPP (Internet Printing Protocol) is een standaardprotocol voor zowel afdrukken als het beheren van afdruktaken, mediaformaat, resolutie, enzovoort. IPP kan lokaal of via het internet voor honderden printers worden gebruikt en ondersteunt tevens toegangsbeheer, verificatie en codering, waardoor het een veel effectievere en veiligere afdrukoplossing is dan eerdere oplossingen.

#### **IPX/SPX**

IPX/SPX staat voor Internet Packet Exchange/Sequenced Packet Exchange. Het is een netwerkprotocol dat wordt gebruikt door de besturingssystemen van Novell NetWare. IPX en SPX bieden beide verbindingsservices aan die vergelijkbaar zijn met TCP/IP, waarbij het IPX-protocol vergelijkbaar is met IP en SPX vergelijkbaar is met TCP. IPX/SPX was in eerste instantie bedoeld voor LAN's (lokale netwerken) en is een bijzonder efficiënt protocol voor dit doel (doorgaans overtreffen de prestaties die van TCP/IP in een LAN).

#### ISO

De Internationale organisatie voor standaardisatie (ISO) is een internationale organisatie die normen vastlegt en samengesteld is uit vertegenwoordigers van nationale standaardiseringsorganisaties. De ISO produceert wereldwijd industriële en commerciële normen.

#### ITU-T

De Internationale Telecommunicatie Unie is een internationale organisatie die is opgericht voor de standaardisering en regulering van internationale radio- en telecommunicatie. De belangrijkste taken omvatten standaardisering, de toewijzing van het radiospectrum en de organisatie van onderlinge verbindingen tussen verschillende landen waarmee internationale telefoongesprekken mogelijk worden gemaakt. De -T in ITU-T duidt op telecommunicatie.

#### **ITU-T No. 1 chart**

Gestandaardiseerd testdiagram dat is gepubliceerd door ITU-T voor het verzenden van faxdocumenten.

#### JBIG

JBIG (Joint Bi-level Image Experts Group) is een norm voor de compressie van afbeeldingen zonder verlies van nauwkeurigheid of kwaliteit, die ontworpen is voor de compressie van binaire afbeeldingen, in het bijzonder voor faxen, maar ook voor andere afbeeldingen.

#### JPEG

JPEG (Joint Photographic Experts Group) is de meest gebruikte standaardcompressiemethode voor foto's. Deze indeling wordt gebruikt voor het opslaan en verzenden van foto's over het internet.

#### LDAP

LDAP (Lightweight Directory Access Protocol) is een netwerkprotocol voor het zoeken in en aanpassen van directoryservices via TCP/IP.

#### LED

Een LED (Light-Emitting Diode) is een halfgeleider die de status van een apparaat aangeeft.

#### **MAC-adres**

Het MAC-adres (Media Access Control) is een uniek adres dat aan een netwerkadapter is gekoppeld. Het MAC-adres is een unieke naam van 48 bits die gewoonlijk wordt genoteerd als 12 hexadecimale tekens die telkens per twee worden gegroepeerd (bijvoorbeeld 00-00-0c-34-11-4e). Dit adres wordt doorgaans door de fabrikant in een

netwerkinterfacekaart (NIC) geprogrammeerd en gebruikt als een hulpmiddel aan de hand waarvan routers apparaten kunnen vinden in grote netwerken.

#### MFP

Een MFP (Multi Function Peripheral) is een kantoorapparaat dat verschillende functies in één fysieke behuizing combineert, bijvoorbeeld een printer, kopieerapparaat, faxapparaat en scanner.

#### MH

MH (Modified Huffman) is een compressiemethode voor het beperken van de hoeveelheid gegevens die tussen faxapparaten worden verzonden om een afbeelding te versturen. MH wordt aanbevolen door ITU-T T.4. MH is een op een codeboek gebaseerd lengtecoderingsschema dat geoptimaliseerd werd om op een

doeltreffende wijze witruimtes te comprimeren. Aangezien de meeste faxen voornamelijk uit witruimte bestaan, kan hiermee de verzendtijd van de meeste faxen tot een minimum worden teruggebracht.

#### MMR

 ${\sf MMR}$  (Modified Modified READ) is een compressiemethode die wordt aanbevolen door ITU-T T.6.

#### Modem

Een apparaat dat een draaggolfsignaal moduleert om digitale informatie te coderen en een dergelijk signaal demoduleert om de verzonden informatie te decoderen.

#### MR

MR (Modified READ) is een compressiemethode die wordt aanbevolen door ITU-T T.4. MR codeert de eerst gescande lijn met behulp van MH. De volgende regel wordt vergeleken met de eerste, het verschil wordt vastgesteld en vervolgens worden de verschillen gecodeerd en verzonden.

#### **NetWare**

Een netwerkbesturingssysteem dat is ontwikkeld door Novell, Inc. Aanvankelijk maakte dit systeem gebruik van coöperatieve multi-tasking om verschillende services op een pc te kunnen uitvoeren en waren de netwerkprotocollen gebaseerd op de klassieke Xerox XNS-stack. Tegenwoordig ondersteunt NetWare zowel TCP/IP als IPX/SPX.

#### OPC

Organische fotogeleider (OPC) is een mechanisme dat een virtuele afbeelding maakt om af te drukken met behulp van een laserstraal uit een laserprinter. Het is meestal groen of grijs en cilindervormig. Indien een beeldeenheid een drum bevat, wordt het oppervlak van de drum op den duur aangetast door het gebruik in de printer. De drum moet dan ook regelmatig worden vervangen, omdat deze slijt door het contact met de ontwikkelborstel van de cassette, het reinigingsmechanisme en het papier.

#### Originelen

Het eerste exemplaar van bijvoorbeeld een document, foto of tekst, dat wordt gekopieerd, gereproduceerd of omgezet om volgende exemplaren te verkrijgen, maar dat zelf niet van iets anders is gekopieerd of afgeleid.

#### OSI

OSI (Open Systems Interconnection) is een communicatiemodel dat is ontwikkeld door de ISO (International Organization for Standardization). OSI biedt een standaard modulaire benadering van netwerkontwerp waarmee de vereiste set complexe functies wordt opgesplitst in hanteerbare, op zichzelf staande, functionele lagen. De lagen zijn van boven naar onder: applicatie, presentatie, sessie, transport, netwerk, gegevenskoppeling en fysiek.

#### PABX

PABX (Private Automatic Branch Exchange) is een automatisch telefoonschakelsysteem in een besloten onderneming.

#### PCL

Printeropdrachttaal (PCL) is een paginabeschrijvingstaal (PDL) die ontwikkeld is door HP als printerprotocol en inmiddels is uitgegroeid tot een norm in de branche. PCL werd aanvankelijk ontwikkeld voor de eerste inkjetprinters en is in verschillende versies verschenen voor thermische printers, matrix- en laserprinters.

#### PDF

PDF (Portable Document Format) is een door Adobe Systems ontwikkelde bestandsindeling voor het weergeven van tweedimensionale documenten in een apparaat- en resolutieonafhankelijke indeling.

#### PostScript

PS (PostScript) is een paginabeschrijvings- en programmeertaal die voornamelijk gebruikt wordt voor e-publishing en desktop publishing. - die in een interpreter wordt uitgevoerd om een afbeelding te produceren.

#### Printerstuurprogramma

Een programma dat wordt gebruikt om opdrachten te verzenden en gegevens over te brengen van de computer naar de printer.

#### Afdrukmedia

Het materiaal, zoals papier, enveloppen, etiketten en transparanten, dat in een printer, scanner, fax of kopieerapparaat kan worden gebruikt.

#### PPM

Pagina's per minuut (PPM) is een methode voor het meten van de snelheid van een printer en verwijst naar het aantal pagina's dat een printer in één minuut kan afdrukken.

#### **PRN-bestand**

Een interface voor een apparaatstuurprogramma waarlangs software kan communiceren met het apparaatstuurprogramma via standaard invoer-/uitvoeraanroepen, waardoor veel taken worden vereenvoudigd.

#### Protocol

Een conventie of standaard die de verbinding, communicatie en het gegevensverkeer tussen twee computers inschakelt of controleert.

#### PS

Zie PostScript.

#### PSTN

Openbaar telefoonnet (PSTN) is het netwerk van openbare circuitgeschakelde telefoonnetwerken wereldwijd dat in een bedrijfsomgeving doorgaans via een schakelbord wordt gerouteerd.

#### RADIUS

RADIUS (Remote Authentication Dial In User Service) is een protocol voor gebruikersidentificatie en accounting op afstand. RADIUS laat toe om verificatiegegevens zoals gebruikersnamen en wachtwoorden met behulp van een AAA-concept (authentication, authorization en accounting) voor het beheer van de netwerktoegang.

#### Resolutie

De scherpte van een afbeelding, gemeten in dpi (punten per inch). Hoe hoger de dpi, hoe hoger de resolutie.

#### SMB

SMB (Server Message Block) is een netwerkprotocol dat hoofdzakelijk wordt toegepast op gedeelde bestanden, printers, seriële poorten en diverse verbindingen tussen de knooppunten in een netwerk. Het biedt tevens een geverifieerd communicatiemechanisme voor processen onderling.

#### SMTP

SMTP (Simple Mail Transfer Protocol) is de standaard voor e-mailverkeer over het internet. SMTP is een relatief eenvoudig op tekst gebaseerd protocol waarbij één of meer ontvangers van een bericht worden aangegeven, waarna de berichttekst wordt verzonden. Het is een client-serverprotocol, waarbij de client een e-mailbericht verzendt naar de server.

#### SSID

SSID (Service Set Identifier) is een benaming van een draadloos netwerk (WLAN). Alle draadloze apparaten in een draadloos netwerk gebruiken dezelfde SSID om met elkaar te communiceren. De SSID's zijn hoofdlettergevoelig en kunnen tot 32 tekens lang zijn.

#### Subnetmasker

Het subnetmasker wordt gebruikt in samenhang met het netwerkadres om te bepalen welk deel van het adres het netwerkadres is en welk deel het hostadres.

#### TCP/IP

TCP (Transmission Control Protocol) en IP (Internet Protocol): de set communicatieprotocollen die de protocolstack implementeren waarop het internet en de meeste commerciële netwerken draaien.

#### TCR

Verzendrapport (TCR) geeft de details van elke verzending weer, zoals de taakstatus, het verzendresultaat en het aantal verzonden pagina's. Er kan worden ingesteld dat dit rapport na elke taak of alleen na een mislukte verzending wordt afgedrukt.

#### TIFF

TIFF (Tagged Image File Format) is een bestandsindeling voor bitmapafbeeldingen met een variabele resolutie. TIFF beschrijft de afbeeldingsgegevens die doorgaans afkomstig zijn van de scanner. TIFF-afbeeldingen maken gebruik van tags: trefwoorden die de kenmerken definiëren van de in het bestand opgenomen afbeelding. Deze flexibele en platformonafhankelijke indeling kan worden gebruikt voor illustraties die met diverse beeldverwerkingstoepassingen zijn gemaakt.

#### Tonercassette

Een soort fles of container die in apparaten zoals printers wordt gebruikt en die toner bevat. Toner is een poeder dat in laserprinters en kopieerapparaten wordt gebruikt voor het vormen van tekst en afbeeldingen op afdrukpapier. Toner wordt gefixeerd door een combinatie van hitte en druk vanuit de fixeereenheid, waardoor het zich aan de vezels in het papier gaat hechten.

#### **TWAIN**

Een standaard voor scanners en software. Als een TWAIN-compatibele scanner wordt gebruikt met een TWAIN-compatibel programma, kan een scan worden gestart vanuit het programma; dit een API voor het vastleggen van afbeeldingen voor de besturingssystemen van Microsoft Windows en Apple Macintosh.

#### **UNC-pad**

UNC (Uniform Naming Convention) is een standaardmanier om gedeelde netwerkbronnen te benaderen in Windows NT en andere Microsoft-producten. De notatie van een UNC-pad is: \\<servernaam>\<naam gedeelde bron>\<aanvullende map>

#### URL

URL (Uniform Resource Locator) is het internationale adres van documenten en informatiebronnen op internet. Het eerste deel van het adres geeft aan welk protocol moet worden gebruikt en het tweede deel geeft het IP-adres of de domeinnaam aan waar de informatiebron zich bevindt.

#### USB

USB (Universal Serial Bus) is een door het USB Implementers Forum, Inc. ontwikkelde standaard om computers en randapparatuur met elkaar te verbinden. In tegenstelling tot de parallelle poort is USB ontworpen om een enkele computer-USB-poort tegelijkertijd met meerdere randapparaten te verbinden.
## Watermerk

Een watermerk is een herkenbare afbeelding of patroon dat helderder oplicht wanneer het voor een lichtbron wordt gehouden. Watermerken werden voor het eerst in 1282 in het Italiaanse Bologna gebruikt door papiermakers om hun product te merken. Ze werden ook toegepast in postzegels, papiergeld en andere officiële documenten om fraude te voorkomen.

## WEP

WEP (Wired Equivalent Privacy) is een beveiligingsprotocol dat gespecificeerd wordt in IEEE 802.11 om eenzelfde beveiligingsniveau als een bedraad LAN te garanderen. WEP beveiligt gegevens door deze via radiogolven te coderen, zodat ze veilig van het ene punt naar het andere kunnen worden verzonden.

#### WIA

WIA (Windows Imaging Architecture) is een beeldverwerkingsarchitectuur die oorspronkelijk werd gebruikt in Windows Me en Windows XP. Een scan kan vanuit deze besturingssystemen worden gestart door middel van een WIA-compatibele scanner.

#### **WPA**

WPA (Wi-Fi Protected Access) is een klasse van systemen voor de beveiliging van draadloze (Wi-Fi) computernetwerken die ontwikkeld werd voor een betere beveiliging van WEP.

#### WPA-PSK

WPA-PSK (vooraf gedeelde WPA-sleutel) is een speciale WPA-modus voor kleine ondernemingen en thuisgebruikers. Een gedeelde sleutel of een gedeeld wachtwoord wordt geconfigureerd in het draadloze toegangspunt (WAP) en draadloze laptop- of desktopapparaten. WPA-PSK genereert een unieke sleutel voor elke sessie tussen een draadloze client en de daarmee geassocieerde WAP voor een betere veiligheid.

## WPS

WPS (Wi-Fi Protected Setup) is een standaard voor het tot stand brengen van een draadloos thuisnetwerk. Als uw draadloze toegangspunt WPS ondersteunt, kunt u de draadloze netwerkverbinding gemakkelijk configureren zonder computer.

## **XPS**

XML-papierspecificatie (XPS) is een specificatie voor een paginabeschrijvingstaal (PDL) en een nieuw uitwisselbaar documentformaat dat door Microsoft is ontwikkeld. Dit vectorgebaseerd apparaatonafhankelijk documentformaat is gebaseerd op XML en op een nieuw afdrukpad.

# Index

# A

aanraakscherm probleemoplossing 228

aansluiten netwerkkabel 27 printerkabel 27

achtergrond wissen faxen 113 kopiëren 73 scannen 94

achterkant 17

achterzijde wissen scannen 94

adresboek SyncThru Web Service 122

#### afbeelding van de optie 20, 21, 22, 23

afdrukken

afdrukken naar een bestand 144 Banner afdrukken 143 de standaardafdrukinstellingen wijzigen 144 dubbelzijdig afdrukken Macintosh 148 Windows 140 een document aan een bepaald papierformaat aanpassen 141 een document afdrukken Windows 129 het afdrukpercentage wijzigen 141 het hulpprogramma Direct afdrukken gebruiken 143 Linux 149 Macintosh 145 meerdere paginas afdrukken op één vel papier Macintosh 148 Windows 139 overlay gebruiken 142 poster 139 **UNIX 150** watermerken gebruiken 141

afdrukmateriaal

briefhoofdvoorgedrukt papier 45 envelop 43 etiketten 44 glanzend 45 het papierformaat instellen 45 het papiertype instellen 45 het tabblad Papier in de printervoorkeurinstellingen kartonpapier richtlijnen speciale media transparanten uitvoersteun gebruiken

afdrukresolutie instellen Linux 149 Macintosh 146 Windows 133 antwoordapparaatfax beantwoorden 109

AnyWeb Print *169* apparaatopties *137* automatische documentinvoer *35* 

# В

bedieningspaneel 24 beeldeenheid beeldeenheid vervangen 182 bestandsbeleid

scannen 96

bestandsindeling scannen 95

bestandsnaam scannen 96

bewerken groepsadres 121 individueel adres 120

binnenkant 18, 19 boekje afdrukken 140 boekjes 140

# С

cassette voor gebruikte toner de cassette voor gebruikte toner vervangen *186* 

conventie 11

copying collation 54 copying on both sides of originals 53

# D

de achtergrond aanpassen faxen 113 kopiëren 73

documentenvak documenten opslaan 157, 159 het vak instellen 156, 165 informatie over het scherm Documentenvak 155, 158 SyncThru Web Service 165

dubbelzijdig afdrukken afdrukken 140 kopiëren 111

dubbelzijdig verzenden faxen 111 scannen 89

# Ε

easy document creator 171 apparaatnaam 172 configuratie 172 converteren naar ebook 172, 173 fax verzenden 172, 173 Naar SNS scannen 173 plugin 173 scannen 172 snel scannen 172 Uploaden naar SNS 172 zoeken 172

een adresboek maken vanaf het bedieningspaneel 119

een document afdrukken Linux 149 Macintosh 145 UNIX 150

een fax ontvangen de ontvangstmodus wijzigen 109 dubbelzijdige faxen ontvangen 110 in antwoordapparaatfax 109, 110 veilig ontvangen 109, 110

een intern telefoontoestel 109

#### emailadres

emailadressen invoeren in het invoerveld 80 emailadressen invoeren via het adresboek 80

## F

fax email individueel adres 119

fax ontvangen een intern telefoontoestel 109

fax sending resending automatically 107 sending a fax 108

#### fax verzenden

een fax verzenden *106* het laatste nummer opnieuw kiezen *108* uitgesteld verzenden *108* 

#### faxen

afbeeldingen op de achterzijde wissen 113 de kleurenmodus van het origineel selecteren 113 de richting van originelen selecteren 111 documenten opslaan 117 doorsturen 114 dubbelzijdig bedrukte originelen verzenden 110 een fax in het geheugen ontvangen 110 een fax met hoge prioriteit verzenden 108 een faxrapport afdrukken 115 het faxhoofd instellen 106 het formaat van de originelen selecteren 111 het laatste nummer opnieuw kiezen 108 informatie over het faxscherm 105 ontvangen 109 ontvangen in AntFaxmodus 109 ontvangen in telefoonmodus 109 ontvangen via een intern telefoontoestel 109 ontvangstmodus wijzigen 109 programmainstelling 116 resolutie aanpassen 112 tonerdichtheid aanpassen 113 uitgestelde faxverzending 108 verzenden 106 voorbereiden om te faxen 103

formaat van het origineel faxen 111

foutmelding 220

#### functies 13

eigenschappen van afdrukmateriaal 242 functies van het apparaat 240 PostScriptstuurprogramma 129 printerstuurprogramma 128 XPSprinterstuurprogramma 128

## G

glasplaat van de scanner documenten plaatsen 34 groep emailadressen voor scannen 79 groepsadres 120

## Η

harde schijf *14* help gebruiken *137* hulpprogramma Direct afdrukken *143* 

## I

Identiteitskaart kopiëren 60 informatie over het faxscherm 105 informatie over het scherm Scannen 77 instellingen voor favorieten voor afdrukken 137

# J

JPEG USB scanning memory device *84*, *95*, *96*, *120*, *123* 

## Κ

kleurmodus faxen 113 scannen 93

#### knoppen ECO 29 Energiebesparing 31

Help 31 Onderbreken 31 Taakstatus 29 Teller 28

#### kopiëren

achtergrondafbeeldingen aanpassen 73 afbeelding herhalen 64 afbeelding verschuiven 64 afbeeldingen op de achterzijde wissen 73 boek kopiëren 66 boekje kopiëren 65 contrast aanpassen 72 de papierinvoerlade selecteren 52 de richting van originelen selecteren 59 documenten opslaan 75 dubbelzijdig kopiëren van originelen 53 dubbelzijdige scansnelheid 70 het formaat van de originelen selecteren 59 het type van originelen selecteren 71 Identiteitskaart kopiëren 60 informatie over het scherm Kopiëren 48 kleur wijzigen 53 kopieën vergroten of verkleinen 52

meerdere paginas per vel kopiëren 61 negatieve beelden kopiëren 74 normaal kopiëren 50 overlay 68 poster kopiëren 70 proefkopie 58 programmainstelling 74 rand wissen 72 scherpte aanpassen 72 sorteren 54 spiegelafbeeldingen kopiëren 73 stempel 69 taak samenstellen 71 taakvoltooiingsmelding 70 tonerdichtheid aanpassen 58 transparanten kopiëren 67 voorblad kopiëren 67 watermerk 68

kwaliteit scannen 95

# L

lade papier in de multifunctionele lade plaatsen 40 papierformaat en type instellen 45

#### LED

apparaatstatus 25 energiebesparing 31 informatie over de statusLED 25 knop onderbreken 31

#### Linux

afdrukken 149 printereigenschappen 149 scannen 101 systeemvereisten 127 unified driver configurator 173 veelvoorkomende problemen onder Linux 238

## Μ

Macintosh afdrukken 145 algemene Macintoshproblemen 239 scannen 100 systeemvereisten 127

map maken scannen 96

Meerdere pagina's op één vel afdrukken nup Macintosh 148 Windows 139

Meerdere paginas per vel kopiëren 61

multifunctionele lade gebruikstips 40 plaatsen 40 speciale afdrukmedia gebruiken 43

## Ν

naar een USBgeheugenapparaat 86, 87

negatief beeld kopiëren 74

nietmachine de handmatige nietmachine gebruiken 32

# 0

OCR 95

optionele lade papier plaatsen 36, 39

origineel document plaatsen in de automatische documentinvoer 35 op de glasplaat van de scanner 34 vastgelopen papier verwijderen 187

overlay afdrukken afdrukken 142 maken 142, 143 verwijderen 143

## Ρ

papierinvoerlade kopiëren 52

papierstoring papier verwijderen 196 tips om papierstoringen te voorkomen 196

plaatsen

in de automatische documentinvoer 35 originelen op de glasplaat 34 papier in de multifunctionele lade plaatsen 40 plaatsen in lade 1 36, 39 speciale media 43

#### poster afdrukken 139

PostScriptstuurprogramma functies 129 problemen oplossen 237

printereigenschappen printervoorkeurinstellingen openen 130

printerstatus algemene informatie 171

printerstuurprogramma functies 128

printervoorkeursinstellingen

help gebruiken 137 Linux 149

problemen aanraakscherm 228 problemen met de afdrukkwaliteit 232 problemen met kopiëren 235 problemen met papierinvoer 229 voedingsproblemen 228

# R

rapporten emailbevestigingsrapport 81 faxrapport 115

resolutie afdrukken 133 faxen 112 scannen 89

richting van origineel faxen 111 kopiëren 59 scannen 90

# S

Samsungprinterstatus 171

scan verzenden uitgesteld verzenden 91

scannen afbeeldingen op de achterzijde wissen 94 basisinformatie 77 bestandsbeleid 96 bestandsindeling 95 bestandsnaam 96 boek scannen 91 contrast aanpassen 94 de richting van originelen selecteren 90 documenten opslaan 98 dubbelzijdig bedrukte originelen 89 het formaat van de originelen selecteren 90 het type van originelen selecteren 93 instellingen wijzigen 89 Linux 101 Macintosh 100 map maken 96 opgeslagen documenten toevoegen 88 programmainstelling 96 resolutie 89 scankwaliteit 95 scherpte aanpassen 93 taak samenstellen 92 taakvoltooiingsmelding 92 tonerdichtheid aanpassen 93 **TWAIN 100** voor een netwerkverbinding naar email 78 naar FTP SMB WEBDAV 81 vooraf ingestelde scaninstellingen 95

voorbeeld 88

scannen naar email 78

scannen naar server 81

scanner documenten plaatsen 34 glasplaat 34

serveradress serveradressen invoeren in invoerveld 83 serveradressen invoeren via het adresboek 83

service contact numbers 245

SMB FTP WebDAV individueel adres 119

snel kopiëren 76

specificaties afdrukmateriaal 242 algemeen 240

spiegelafbeelding kopiëren 73

standaardinstellingen een faxhoofd instellen 106 instellingen voor lade 45

startknop 24

stoptoets 24

# Т

toetsenbord informatie over het toetsenbord 31

tonercassette toner herverdelen 176 toner vervangen 177

TWAIN scannen 100

type origineel faxen 112 kopiëren 59 scannen 90

# U

UNIX afdrukken 150 systeemvereisten 128

usb

informatie over het USBscherm 152

USBgeheugen hoe beheren 154

USBgeheugen beheren 154

USBgeheugenapparaat afdrukken *153* hoe u moet scannen *86* 

## V

verklarende woordenlijst 248

verwijderen adresboek 122

verzenden

het verzenden van een gescande afbeelding uitstellen 91

vooraf ingestelde scaninstellingen 95

voorkant 1 15

voorkant 2 16

## W

watermerk

afdrukken 141 bewerken 142 maken 141 verwijderen 142

weergavescherm 24

Windows afdrukken 127 algemene Windowsproblemen 237 scannen 77 systeemvereisten 127

# Χ

XPSprinterstuurprogramma functies 128

# Ζ

zoeken adresboek 121